Calsaws

California Statewide Automated Welfare System

# **Design Document**

SCR CA-207155 DDID 2130 – Updates to External Recovery Account to Auto Suggest Responsible Party

|         |             | DOCUMENT APPROVAL HISTORY |
|---------|-------------|---------------------------|
| CalSAWS | Prepared By | Lalitha Valamarthi        |
|         | Reviewed By | Duke Vang                 |

| DATE       | DOCUMENT<br>VERSION | REVISION DESCRIPTION             | AUTHOR                |
|------------|---------------------|----------------------------------|-----------------------|
| 05/06/2019 | 1.0                 | Initial Draft                    | Lalitha<br>Valamarthi |
| 5/7/2019   | 1.1                 | Grammatical Updates              | Duke Vang             |
| 7/29/2019  | 1.2                 | Updates with comments from DEL 1 | Duke Vang             |
|            |                     |                                  |                       |
|            |                     |                                  |                       |
|            |                     |                                  |                       |
|            |                     |                                  |                       |
|            |                     |                                  |                       |
|            |                     |                                  |                       |

# Table of Contents

| 1 | Ove  | ervie | W                                                       | 4 |
|---|------|-------|---------------------------------------------------------|---|
|   | 1.1  | Curr  | rent Design                                             | 4 |
|   | 1.2  | Req   | uests                                                   | 4 |
|   | 1.3  | Ove   | erview of Recommendations                               | 4 |
|   | 1.4  | Assu  | Jmptions                                                | 4 |
| 2 | Rec  | comr  | mendations                                              | 5 |
|   | 2.1  | Rec   | overy Account Detail                                    | 5 |
|   | 2.1. | 1     | Overview                                                | 5 |
|   | 2.1. | 2     | Recovery Account Detail Mockup                          | 5 |
|   | 2.1. | 3     | Description of Changes                                  | 6 |
|   | 2.1. | 4     | Recovery Account Detail Responsible Party Element Table | 7 |
|   | 2.1. | 5     | Page Location                                           | 7 |
| 3 | Rec  | quire | ments                                                   | 8 |
| ć | 3.1  | Mig   | ration Requirements                                     | 8 |

## **1 OVERVIEW**

This document describes the changes needed in the system to auto populate the eligible Responsible Party adults on the Recovery Account Detail page in the Responsible Party section.

#### 1.1 Current Design

The Recovery Account Detail page allows Workers to Create, View, Edit the Recovery Accounts. The Recovery Account Detail page displays information related to the Cause Code, Reason, Status, Balance information and the Responsible Party associated to the account. All program person adults are suggested as the Responsible Parties during the auto creation of a Regular Recovery Account from EDBC.

#### 1.2 Requests

Per Design Differences ID (DDID) 2130, when creating an External Recovery Account, the eligible Responsible Parties should be auto populated under the Responsible Party section on the Recovery Account Detail page. More than one Responsible Party can be selected and added manually at a time the recovery account is established.

#### 1.3 Overview of Recommendations

Update the Recovery Account Detail page to auto suggest adult Case Persons when creating an External Recovery Account. When manually adding a Responsible Party, allow more than one Responsible Party to be added when in Create mode.

#### 1.4 Assumptions

- 1. This update will only be applied to the creation of External Recovery Accounts. The creation of Regular Recovery Accounts identified through EDBC already includes this logic.
- 2. The functionality of the Recovery Account Detail page in Edit and View mode will be unchanged.

### **2 RECOMMENDATIONS**

#### 2.1 Recovery Account Detail

#### 2.1.1 Overview

The Recovery Account Detail page will be updated to auto suggest Case Persons when creating an External Recovery Account. The page will also allow the adding of multiple Responsible Parties when manually adding a Responsible Party Person while in Create mode.

#### 2.1.2 Recovery Account Detail Mockup

| Recov        | ery Account De      | tail        |                             |          |                                       |        |
|--------------|---------------------|-------------|-----------------------------|----------|---------------------------------------|--------|
| - Indica     | tes required fields |             |                             |          | Save and Continue                     | Cancel |
| Recover      | y Account Number:   |             | Recovery Account<br>Regular | Туре:    | Created                               | By:    |
| Creation     | Date:               |             | Case Number: *              |          | Case Nar                              | me:    |
| LEADER       | Claim Number:       |             | BURGHUN SHARE               |          | Case Han                              | 140    |
|              |                     |             |                             |          |                                       |        |
| Account      | Details             |             |                             |          |                                       |        |
| Program      | Type: *             | Dis         | scovery Date: *             |          | Assigned To:                          | *      |
| Causes a     |                     |             |                             |          | Cause Date:                           |        |
| - Select - * |                     |             |                             |          | 07/10/2019                            |        |
| teason:      | •                   |             |                             |          | Expiration D                          | ate:   |
| Status:      |                     | Sta         | atus Reason: 🗮              |          | Status Date:                          |        |
| Pending A    | Approval            | In-         | Process                     |          | 07/10/2019                            |        |
| Is this a    | n ICT: 🌞            | Ori         | iginating County:           |          |                                       |        |
| Investio     | ations: *           |             |                             |          |                                       |        |
| - Select -   | •                   | Fra         | nud Identification I        | Datei    |                                       |        |
| Activiti     | es                  |             |                             |          |                                       |        |
| Туре         | Status              | Begi        | n Date                      |          | End Date                              | Selec  |
|              |                     |             |                             |          |                                       |        |
| tespons      | ible Party 😣        |             |                             |          |                                       |        |
|              | Name                | SSN         | Tax Intercept               | Status   | TTC Account Number                    | l.     |
| 63           | Angela Pero         | 912-61-3508 |                             | Inactive |                                       | Edi    |
|              | Snaddri Scott       |             |                             | Inactive |                                       | Edi    |
| 10           | Chiloe Lay          | 816-56-3547 |                             | Inactive |                                       | Edi    |
|              | Douglas Walters     | 942-07-4185 |                             | Inactive |                                       | Co.    |
| 0.1          | Jamee Fonseca       | 930-90-3835 |                             | Inactive |                                       | 10     |
|              | Annalee Daggerhilt  | 883-56-1435 |                             | Inactive |                                       | Ta     |
| 0            | Carry Jarrett       | 919-47-1049 |                             | Active   | 98141057                              | Ed     |
| Remove       |                     |             |                             |          | • • • • • • • • • • • • • • • • • • • | ded    |
| Resourc      | es:                 |             |                             |          |                                       |        |
| Name         |                     | Tax ID      |                             | S        | tatus                                 |        |
|              |                     |             |                             |          |                                       | Ade    |

Figure 2.1.1 – External Recovery Account Detail in Create Mode

| *- Indicates required fields Sove and Return Cancel  Recovery Account Number: Recovery Account Type: Regular Created By: Case Name: Discription Case Number: Case Number: Case                                                                                                    | Recove     | ery Account D      | Detail            |                               |          |               |          |        |
|----------------------------------------------------------------------------------------------------|------------|--------------------|-------------------|-------------------------------|----------|---------------|----------|--------|
| Recovery Account Number: Recovery Account Type: Created By:   Creation Date: Case Number: * Case Name:   LEADER Claim Number: BiG2T65 Case Name:   LEADER Claim Number: Discovery Date: * Assigned To: *   CalFresh Impact Status Select   Calses: Cause Date: Select   Cause: Impact Status Status   Status: Status Status   Panding In-Process Status   Investigations: Fraud Identification Date:                                                                                                    | *- Indicat | es required fields |                   |                               |          | Save and Ret  | um       | Cancel |
| Creation Date: BIGQI05 Case Number:* Case Name:<br>BIGQI05 Case Name<br>LEADER Claim Number:<br>Account Details<br>Program Type: Discovery Date: * Assigned To: * Case Name<br>Cause Date:<br>Cause Date:<br>Cause Date:<br>Cause Date:<br>Cause Date:<br>Select:<br>Cause Date:<br>Select:<br>Cause Date:<br>Select:<br>Select:<br>Select:<br>Select:<br>Cause Date:<br>Select:<br>Select:<br>Select:<br>Select:<br>Cause Date:<br>Select:<br>Select:<br>Select:<br>Select:<br>Cause Date:<br>Select:<br>Select:<br>Select:<br>Cause Date:<br>Select:<br>Select:<br>Select:<br>Select:<br>Cause Date:<br>Select:<br>Select:<br>Select:<br>Select:<br>Select:<br>Select:<br>Select:<br>Select:<br>Select:<br>Select:<br>Select:<br>Select:<br>Cause Date:<br>Select:<br>Select:<br>Cause Date:<br>Select:<br>Select:<br>Sele | Recovery   | Account Number:    |                   | Recovery Account T<br>Regular | Гуре:    | Cr            | eated By |        |
| Discrete     Account Details   Program Type:   Discovery Date: *   CalFresh   Status   Select:   Cause Date:   Select:   Status: *   Pending   In-Process   Is this an ICT: *   Original Balance:   Solect:   Status: *   Fraud Identification Date:     Account Balance:   Original Balance: \$ 0.00   Total Recovered: \$ 0.00   Cotivities     Type   Status   Begin Date   End Date     Select:     Responsible Party ©   Persons:   Name   Status   End Date     Status   Activities     Responsible Party ©      Responsible Party ©        Responsible Party ©        Responsible Party ©        Responsible Party ©           Responsible Party ©        Responsible Party ©        Responsible Party ©           Responsible Party ©        Responsible Party ©        Responsible Party ©        Responsible Party © <td>Creation</td> <td>Date:</td> <td></td> <td>Case Number: *</td> <td></td> <td>Ca</td> <td>se Name</td> <td>•:</td>                                                                                                    | Creation   | Date:              |                   | Case Number: *                |          | Ca            | se Name  | •:     |
| Account Details  Program Type: Discovery Date: * Assigned To: * Willie Washington Gelect CalFresh Gause: * Cause Date: Select Cause Date: Select Cause Date: Expiration Date:  Status: * Status Reason: * Expiration Date:  Status: * Originating County: No  Investigations: * Fraud Identification Date:  Account Balance: \$ 0.00  Activities  Type Status Begin Date End Date  Responsible Party ©  Persons:  Name SSN Tax Intercept Status TTC Account Number Edit Remove Active Edit Remove Edit Edit Edit Edit Edit Edit Edit Edit                                                                                                    | LEADER O   | Claim Number:      |                   | B1G2185                       |          | Ca            | se Name  |        |
| Account Details  Program Type: Discovery Date: * Assigned To: * Willie Washington Gelect Calresh Calresh Calresh Cause Date: Cause Date: Expiration Date:  Status: * Status Reason: * Expiration Date:  Status: * Status Reason: * Status Date: Is this an ICT: * Originating County: No  Investigations: * Fraud Identification Date:  Account Balance: \$ 0.00  Activities  Account Balance: \$ 0.00  Activities  Responsible Party * Person:  Name SSN Tax Intercept Status TTC Account Number  Status SSN Cause Active Calre Remove Active Cause Date:  Name Tax ID Status                                                                                                    |            |                    |                   |                               |          |               |          |        |
| Program Type: Discovery Date: * Assigned To: *   Callresh Willie Washington Select   Cause Date: Expiration Date:   Select • Cause Date:   Reason: * Expiration Date:   Status: * Status Reason: *   Pending In-Process   Is this an ICT: * Originating County:   Is or original Balance: * Fraud Identification Date:   Account Balance: * 0.00 Current Balance: * 0.00 Current Balance: * 0.00 Activities   Responsible Party * Begin Date   Persons: Select   Select Status   Type Status   Begin Date End Date   Select Select   Responsible Party *   Isabel Leafshedow 903-38-4465   Active Edit   Gorm Dennison 916-58-0158   Active Edit   Remove Active                                                                                                    | Account I  | Details            |                   |                               |          |               |          |        |
| CalFresh Wille Washington Select Cause Mille Washington Select Cause Date: Reason: * Cause Date: Responsible Party Cause Date: Cause Date:                                                                                                    | Program    | Туре:              | Discovery Date:   | k                             | Assi     | gned To: *    |          |        |
| Cause Name Salest   Status Status   Responsible Party     Persons:     Name   SSN   Tax Intercept   Status   Train Part   Status   Status                                                                                                    | CalFresh   |                    |                   |                               | Willie   | Washington S  | elect    |        |
| r seed.<br>Reason: ★ Expiration Date:<br>Status: ★ Status Reason: ★ Status Date:<br>Status: ★ Status Reason: ★ Status Date:<br>Status: ★ Originating County:<br>No   Investigations: ★ Fraud Identification Date:<br>Select. ▼<br>Account Balance<br>Original Balance: \$ 0.00<br>Total Recovered: \$ 0.00<br>Activities<br>Type Status Begin Date End Date<br>Select<br>Responsible Party €<br>Person:<br>Status SSN Tax Intercept Status TTC Account Number<br>Isabel Leefshadow 983-38-4465 Active Edit<br>Gorm Dennison 916-58-0158 Active Edit<br>Resources:<br>Name Tax ID Status                                                                                                    | Cause: *   |                    |                   |                               | Caus     | e Date:       |          |        |
| Account Balance   Select     Account Balance   Original Balance: \$ 0.00     Activities     Activities     Select     Select     Select     Select     Select     Activities     Select     Select     Select     Select     Activities     Select     Select                                                                                                    | Beason: 1  |                    | •                 |                               | Evni     | ration Date:  |          |        |
| Status:* Status Reason:* Status Date:   Pending In-Process Status Date:   Is this an ICT:* Originating County: Image: County:   Nor Image: County: Image: County:   Nor Image: County: Image: County:   Select: Image: Status Balance: Fraud Identification Date:   Account Balance: Status Balance: Status Begin Date End Date End Date Select: Image: County: Status Begin Date End Date Select: Image: County: Status Begin Date End Date Select: Image: County: Status Status TTC Account Number Isabel Leafshadow: 983-38-4465 Active Gorm Dennison 916-58-0158 Active Active Ac                                                                                                    | Reason.    |                    | •                 |                               | cxpi     | ation bate.   |          |        |
| Pending In-Process   Is this an ICT: * Originating County:   No v v   Investigations: * v   Fraud Identification Date:    Account Balance  Original Balance: \$ 0.00  Original Balance: \$ 0.00  Activities  Type Status Begin Date End Date Select   Responsible Party  Persons:  Name SSN Tax Intercept Status Active Edit Remove Add Resources: Name Tax ID Status                                                                                                    | Status: *  |                    | Status Reason: *  |                               | Chat     |               |          |        |
| Is this an ICT: * Originating County:   No     Investigations: *     Select: •     Account Balance     Original Balance: \$ 0.00     Original Balance: \$ 0.00     Current Balance: \$ 0.00     Current Balance: \$ 0.00     Current Balance: \$ 0.00     Current Balance: \$ 0.00     Responsible Party      Persons: <ul> <li>Name</li> <li>SSN</li> <li>Tax Intercept</li> <li>Status</li> <li>TC Account Number</li> <li>Edit</li> <li>Active</li> <li>Edit</li> <li>Responsible Parts</li> </ul>                                                                                                    | Pending    |                    | In-Process        |                               | State    | is Date:      |          |        |
| Investigations: *   Select.                                                                                                    | Is this an | ICT: *             | Originating Coun  | ty:                           |          |               |          |        |
| Investigations: *       Fraud Identification Date:         Select. *       *         Account Balance       Original Balance: \$ 0.00         Total Recovered: \$ 0.00       Current Balance:         Activities       *         Type       Status       Begin Date       End Date         Responsible Party *       *       Select       Select         *       Name       SSN       Tax Intercept       Status       TTC Account Number         Isabel Leefshadow       983-38-4465       Active       Edit         Gorm Dennison       916-58-0158       Active       Edit         Resources:       Katus       TAX INTERCEPT       Tax Intercept                                                                                                    | No •       | tione: *           |                   |                               |          |               |          |        |
| Account Balance<br>Original Balance: \$ 0.00<br>Total Recovered: \$ 0.00<br>Current Balance: \$ 0.00<br>Activities<br>Type Status Begin Date End Date<br>Select<br>Select<br>Select<br>Responsible Party®<br>Persons:<br>Name SSN Tax Intercept Status TTC Account Number<br>Isabel Leefshedow 983-38-4465 Active Edit<br>Remove Edit<br>Remove Active Edit<br>Resources:<br>Name Tax ID Status                                                                                                    | - Select - | v                  | Fraud Identificat | ion Date:                     |          |               |          |        |
| Account Balance Original Balance: \$ 0.00 Total Recovered: \$ 0.00 Current Balance: \$ 0.00 Activities  Type Status Begin Date End Date Select  Responsible Party Persons:  Name SSN Tax Intercept Status TTC Account Number Isabel Leafshadow 983-38-4465 Active Edit Gorm Dennison 916-58-0158 Active Edit Remove Add  Resources: Name Tax ID Status                                                                                                    |            |                    |                   |                               |          |               |          |        |
| Original Balance: \$ 0.00       Total Recovered: \$ 0.00       Activities       Type     Status       Begin Date     End Date       Select         Responsible Party *   Persons:       Name     SSN       Tax Intercept     Status       Type     Status   Persons:       Status     Active         Gorm Dennison     916-58-0158   Active         Resources:   Name                                                                                                    | Account    | Balance            |                   |                               |          |               |          |        |
| Total Recovered: \$ 0.00<br>Current Balance: \$ 0.00<br>Activities<br>Type Status Begin Date End Date<br>Select<br>Responsible Party ©<br>Persons:<br>Name SSN Tax Intercept Status TTC Account Number<br>Isabel Leafshadow 983-38-4465 Active Edit<br>Gorm Dennison 916-58-0158 Active Edit<br>Remove Add<br>Resources:<br>Name Tax ID Status                                                                                                    | Original I | Balance: \$ 0.00   |                   |                               |          |               |          |        |
| Current Balance: \$ 0.00  Activities  Type Status Begin Date End Date Select  Responsible Party  Persons:  Name SSN Tax Intercept Status TTC Account Number Isabel Leafshadow 983-38-4465 Active Edit Gorm Dennison 916-58-0158 Active Edit Remove Add  Resources: Name Tax ID Status _                                                                                                    | Total Rec  | overed: \$ 0.00    |                   |                               |          |               |          |        |
| Activities       Type     Status     Begin Date     End Date       Select     Select       Responsible Party @       Persons:       Isabel Leafshadow     983-38-4465       Gorm Dennison     916-58-0158       Active     Edit       Resources:       Name     Tax ID                                                                                                    | Current E  | Balance: \$ 0.00   |                   |                               |          |               |          |        |
| Type     Status     Begin Date     End Date       Responsible Party @       Persons:       Isabel Leafshadow     983-38-4465     Active       Gorm Dennison     916-58-0158     Active       Resources:       Name     Tax ID                                                                                                    | Activitie  | s                  |                   |                               |          |               |          |        |
| Responsible Party  Persons:   Name SSN Tax Intercept Status TTC Account Number Edit Gorm Dennison 916-58-0158 Active Edit Remove Add Resources: Name Tax ID Status                                                                                                    | Type       | Status             | Begi              | n Date                        |          | End Date      |          |        |
| Responsible Party Persons:       Image: SSN Tax Intercept Status TTC Account Number       Isabel Leafshadow 983-38-4465     Active       Gorm Dennison 916-58-0158     Active       Remove     Edit       Resources:     Name       Name     Tax ID                                                                                                    |            |                    |                   |                               |          |               |          | Select |
| Responsible Party        Persons:       Image: SSN status status st                                                                                                    |            |                    |                   |                               |          |               |          |        |
| Responsible Party        Persons:       Isabel Leafshadow     983-38-4465     Active     Edit       Gorm Dennison     916-58-0158     Active     Edit       Remove     Add                                                                                                    |            |                    |                   |                               |          |               |          |        |
| Persons:           Name         SSN         Tax Intercept         Status         TTC Account Number           Isabel Leafshadow         983-38-4465         Active         Edit           Gorm Dennison         916-58-0158         Active         Edit           Remove         Add                                                                                                    | Responsi   | ble Party 🕸        |                   |                               |          |               |          |        |
| Name         SSN         Tax Intercept         Status         TTC Account Number           Isabel Leafshadow         983-38-4465         Active         Edit           Gorm Dennison         916-58-0158         Active         Edit           Remove         Active         Edit         Edit                                                                                                    | Persons:   |                    |                   |                               |          |               |          |        |
| Isabel Leafshadow     983-38-4465     Active     Edit       Gorm Dennison     916-58-0158     Active     Edit       Remove     Add                                                                                                    | -          | Name               | SSN               | Tax Intercept                 | Status 1 | TC Account Nu | mber     |        |
| Gorm Dennison     916-58-0158     Active     Edit       Remove     Add                                                                                                    |            | Isabel Leafshadow  | 983-38-4465       |                               | Active   |               |          | Edit   |
| Remove Active Colt<br>Remove Add<br>Resources:<br>Name Tax ID Status                                                                                                    |            | Gorm Deppisor      | 016-50-0150       |                               | Activo   |               |          |        |
| Resources: Name Tax ID Status                                                                                                    | Remove     | Gorm Dennison      | 910-50-0158       |                               | Active   |               |          | COIL   |
| Resources:<br>Name Tax ID Status                                                                                                    | Hernove    |                    |                   |                               |          |               | Add      |        |
| Name Tax ID Status                                                                                                    | Resource   | is:                |                   |                               |          |               |          |        |
|                                                                                                    | Name       |                    | Tax ID            |                               | Sta      | itus          |          |        |

Figure 2.1.2 – Regular Recovery Account Detail in Create Mode

#### 2.1.3 Description of Changes

Make the following updates to the Recovery Account Detail page (refer to the Recovery Account Detail Responsible Party Table Element for supplemental details):

- Update the Responsible Party section to auto populate with all Case Persons age 18 or older when a Case Number is selected in Created mode for an External Recovery Account. If the User changes the Case Number again while the page is still in Create mode, all current listed Responsible Parties will be wiped and all the eligible Case Persons for the new case will be suggested as Responsible Parties.
- 2. Update the Responsible Party section to show the "Edit" button for each Responsible Party listed when the page is in Create mode for all Recovery Accounts. The "Edit" button will navigate the User to the Responsible Party Detail page in Edit mode.
- 3. Update the Responsible Party section to show the "Add" button when the page is in Create mode for all Recovery Accounts. The "Add" button will

continue to show even when a Responsible Party has been selected. The "Add" button will navigate the user to the Responsible Party Detail page in Create mode.

- 4. Update the Responsible Party section to show individual checkboxes next to each Responsible Party Person when the page is in Create mode for all Recovery Accounts. Add a checkbox to the field header in the Responsible Party section. When clicking the header checkbox, all Responsible Party Persons will be checked if they are currently unchecked and vice versa.
- 5. Update the Responsible Party section to show a "Remove" button when the page is in Create mode for all Recovery Accounts. Clicking the "Remove" button will remove any Responsible Party Person(s) that has their check box checked.

Note: The changes outlined above are only applicable to Responsible Party Persons. Responsible Party Resources will continue to function the same.

| Element                | Туре     | Default | Comments/Logic                                                                                |
|------------------------|----------|---------|-----------------------------------------------------------------------------------------------|
| Checkbox<br>Select All | Checkbox | Uncheck | Checkbox will allow all results to be selected                                                |
| Checkbox<br>Individual | Checkbox | Uncheck | Checkbox will allow individual<br>Results to be selected                                      |
| Remove                 | Button   | None    | The Remove Button will<br>remove/delete a populated result<br>from Responsible Party Section. |
| Edit                   | Button   | None    | This button will allow the User to<br>Edit the Responsible Party Person.                      |
| Add                    | Button   | None    | This button will allow the User to<br>add new person to the<br>Responsible party.             |

#### 2.1.4 Recovery Account Detail Responsible Party Element Table

#### 2.1.5 Page Location

Global: Fiscal Local: Collections Task: Create External Recovery Account

# **3 REQUIREMENTS**

# 3.1 Migration Requirements

| DDID # | REQUIREMENT TEXT                                                                                                    | Contractor<br>Assumptions                                                                                                    | How Requirement Met                                                                                                    |
|--------|----------------------------------------------------------------------------------------------------|----------------------------------------------------------------------------------------------------|----------------------------------------------------------------------------------------------------|
| 2130   | <ol> <li>The CONTRACTOR shall<br/>add the ability to auto<br/>populate the eligible<br/>responsible party adults<br/>to the Recovery<br/>Account Detail page in<br/>the responsible party<br/>section. The user shall<br/>designate the adults as<br/>a responsible party to<br/>be included in the<br/>recovery account or<br/>not.</li> <li>The CONTRACTOR shall<br/>add the ability to<br/>select multiple<br/>responsible parties at<br/>one time to a recovery<br/>account at the time<br/>the recovery account<br/>is established on the<br/>Recovery Account<br/>Detail page in the<br/>responsible party<br/>section.</li> <li>Note: Retain current LRS<br/>functionality for searching and<br/>adding persons not listed in<br/>the Responsible Party Section</li> </ol> | This update will only<br>be applied to the<br>creation of external<br>recovery accounts.<br>The creation of<br>recovery accounts<br>identified through<br>EDBC already<br>includes this logic. | <ol> <li>Modify the logic to auto<br/>populate the responsibility<br/>party when creating<br/>external recovery<br/>accounts with all adult<br/>case persons.</li> <li>Added utility to the<br/>Responsible Party Section<br/>to add, remove, and edit<br/>Responsible Party Persons.</li> </ol> |

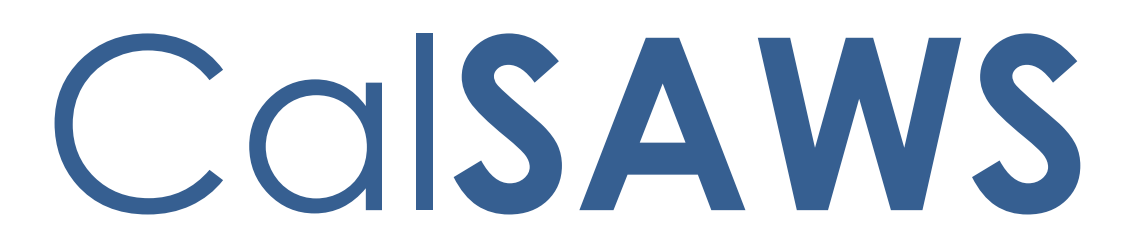

California Statewide Automated Welfare System

# **Design Document**

CA-207162 DDID 2123 – Add question to the AAP Summary page

|         |             | DOCUMENT APPROVAL HISTORY |
|---------|-------------|---------------------------|
| CalSAWS | Prepared By | Yale Yee                  |
|         | Reviewed By | Amy Gill                  |

| DATE     | DOCUMENT<br>VERSION | <b>REVISION DESCRIPTION</b> | AUTHOR   |
|----------|---------------------|-----------------------------|----------|
| 4/3/2019 | 1.0                 | Initial Document            | Yale Yee |
|          |                     |                             |          |
|          |                     |                             |          |
|          |                     |                             |          |
|          |                     |                             |          |
|          |                     |                             |          |
|          |                     |                             |          |
|          |                     |                             |          |
|          |                     |                             |          |

# Table of Contents

| 1 | Ove  | erview                       | . 4 |
|---|------|------------------------------|-----|
|   | 1.1  | Current Design               | . 4 |
|   | 1.2  | Requests                     | . 4 |
|   | 1.3  | Overview of Recommendations  | . 4 |
|   | 1.4  | Assumptions                  | . 4 |
| 2 | Rec  | ommendations                 | . 5 |
|   | 2.1  | AAP Summary Detail page      | . 5 |
|   | 2.1. | l Overview                   | . 5 |
|   | 2.1. | 2 AAP Summary Detail Mockup  | . 5 |
|   | 2.1. | 3 Description of Changes     | . 5 |
|   | 2.1. | 4 Page Location              | . 5 |
|   | 2.1. | 5 Security Updates           | . 5 |
|   | 2.1. | 6 Page Mapping               | .6  |
|   | 2.2  | Update the Extended AAP rule | . 6 |
|   | 2.2. | l Overview                   | . 6 |
|   | 2.2. | 2 Description of Changes     | . 6 |
|   | 2.2. | 3 Programs Impacted          | . 6 |
|   | 2.2. | 4 Performance Impacts        | . 6 |
| 3 | Rec  | uirements                    | .7  |
|   | 3.1  | Migration Requirements       | .7  |

# **1 OVERVIEW**

An adopted child can be eligible for extended benefits based on their health condition or AB12 regulations. The questions answered on the Extended Benefits section on the AAP Summary page determines if the adopted child is eligible for extended benefits.

#### 1.1 Current Design

If the adopted child entered AAP on or after their 16<sup>th</sup> birthday and has a medical or mental disability that meets the extended benefit requirements or if the adopted child entered AAP on or after their 16<sup>th</sup> birthday and meets the AB12 participation requirements, then the adopted child is eligible to receive AAP extended benefits.

#### 1.2 Requests

An additional question of "Was the initial AAP Agreement signed on or after the youth's 16th birthday?" will be added to the Extended Benefits section on the AAP Summary page.

#### **1.3 Overview of Recommendations**

An additional question will be added to the Extended Benefits section on the AAP Summary page and will be used in the AAP EDBC to determine eligibility for extended benefits.

#### 1.4 Assumptions

- 1. The user will select the answer to the additional question under the Extended Benefits section on the AAP Summary Detail page.
- 2. The existing logic to determine the benefit amount and the aid code on the AAP EDBC will not be changed.

## **2 RECOMMENDATIONS**

#### 2.1 AAP Summary Detail page

#### 2.1.1 Overview

The AAP Summary Detail page provides detailed AAP information that is used in the eligibility determination. This page will be updated to add a question in the Extended Benefits section.

#### 2.1.2 AAP Summary Detail Mockup

| Extended Benefits                                                                                          |                         |
|----------------------------------------------------------------------------------------------------|-------------------------|
| Was the initial AAP Agreement signed on or after the youth's 16th birthday? $st$                           | - Soloet -<br>Yes<br>No |
| Does the AAP youth have a mental or physical disability that meets the requirements for extended benefits? | ~                       |
| Is the AAP youth meeting participation requirements for extended benefits?                                 | ~                       |
| Which participation requirements is the AAP youth meeting?                                                 |                         |
| Completing secondary education.                                                                            |                         |
| Completing post-secondary or vocational education.                                                         |                         |
| Participating in a program or activity to remove barriers to employment.                                   |                         |
| Employed for at least 80 hours per month.                                                                  |                         |
| □ Incapable of doing any of the above activities due to a mental or medical condition.                     |                         |

#### Figure 2.1.1 – AAP Summary Detail Extended Benefits Section

#### 2.1.3 Description of Changes

Add the question, "Was the initial AAP Agreement signed on or after the youth's 16<sup>th</sup> birthday?" in the Extended Benefits section.

The options to answer this question will be the following: 'Select', 'Yes', and 'No'.

Note: This field will be mandatory and will default to 'Select'.

#### 2.1.4 Page Location

Global: Eligibility Local: Customer Information Task: AAP Summary

#### 2.1.5 Security Updates

None

#### 2.1.6 Page Mapping

None

#### 2.2 Update the Extended AAP rule

#### 2.2.1 Overview

An adopted child is eligible to extended AAP benefits based on the AB12 regulations.

#### 2.2.2 Description of Changes

Update the AAP EDBC to include the answer to the additional question, "Was the initial AAP Agreement signed on or after the youth's 16<sup>th</sup> birthday?", during the determination of eligibility for extended AAP benefits.

Note: If the answer to the additional question is 'Yes', the answer and the existing conditions (which will not be changed) will determine the eligibility for an adopted child to be eligible to extended benefits. If the answer to the additional question is 'No', the adopted child will not be eligible to extended benefits.

#### 2.2.3 Programs Impacted

AAP

#### 2.2.4 Performance Impacts

N/A

# **3 REQUIREMENTS**

# 3.1 Migration Requirements

| DDID<br># | Requirement Text                                                                                                    | Contractor<br>Assumptions | How Requirement Met                                                                                                    |
|-----------|----------------------------------------------------------------------------------------------------|---------------------------|----------------------------------------------------------------------------------------------------|
| 2123      | The CONTRACTOR shall add<br>the following question in the<br>Extended Benefits Section<br>on the AAP Summary Detail<br>Page:<br>1) Was the initial AAP<br>Agreement signed on or<br>after the youth's 16th<br>birthday?<br>The field will be a Y/N<br>mandatory field on the<br>page and eligibility would<br>need to be updated. | None                      | The question, "Was the<br>initial AAP Agreement<br>signed on or after the<br>youth's 16 <sup>th</sup> birthday?" is<br>added to the AAP<br>Summary Detail page. |

Calsaws

California Statewide Automated Welfare System

# **Design Document**

SCR CA-207168 DDID 2114 – Enable "KG3 not on file" Skip Issuance Reason for Migration Counties

|         | DOCUMENT APPROVAL HISTORY |                    |
|---------|---------------------------|--------------------|
| CalSAWS | Prepared By               | Lalitha Valamarthi |
|         | Reviewed By               | Duke Vang          |

| DATE       | DOCUMENT<br>VERSION | <b>REVISION DESCRIPTION</b> | AUTHOR                |
|------------|---------------------|-----------------------------|-----------------------|
| 06/20/2019 | 1.0                 | Initial Draft               | Lalitha<br>Valamarthi |
| 6/21/2019  | 1.1                 | Grammatical Updates         | Duke Vang             |
|            |                     |                             |                       |
|            |                     |                             |                       |
|            |                     |                             |                       |
|            |                     |                             |                       |
|            |                     |                             |                       |
|            |                     |                             |                       |
|            |                     |                             |                       |

# Table of Contents

| 1 | Ove  | erview                      | 4 |
|---|------|-----------------------------|---|
|   | 1.1  | Current Design              | 4 |
|   | 1.2  | Requests                    | 4 |
|   | 1.3  | Overview of Recommendations | 4 |
|   | 1.4  | Assumptions                 | 4 |
| 2 | Rec  | commendations               | 5 |
|   | 2.1  | Issuance Batch              | 5 |
|   | 2.1. | .1 Overview                 | 5 |
|   | 2.1. | .2 Description of changes   | 5 |
|   | 2.1. | .3 Counties Impacted        | 5 |
| 3 | Mic  | gration Impacts             | 5 |
|   | 3.1  | Migration Requirements      | 5 |

## **1 OVERVIEW**

#### 1.1 Current Design

The Kin-GAP Non-Minor Dependent Detail page allows the User to add, edit and view non-minor dependent details of a Kin-GAP (KG) child. If the "Is there a signed KG3 on file?" question on the Kin-GAP Non-Minor Dependent Detail page is answered as "Not Received":

- 1. KG benefits will be skipped by the Nightly and Monthly Issuance process with a "KG3 not on file" Skip Issuance Reason.
- 2. EDBC will throw a validation error when trying to Accept an EDBC with a Manually Issued immediacy.

#### 1.2 Requests

Per Design Differences Identification (DDID) 2114, the following Skip Issuance Reason should be enabled for the 57 Migration Counties: "KG3 not on file".

#### 1.3 Overview of Recommendations

Enable the "KG3 not on file" Skip Issuance Reason for the 57 Migration Counties.

#### 1.4 Assumptions

1. All 57 Migration Counties utilizes the KG3 form.

## **2 RECOMMENDATIONS**

#### 2.1 Issuance Batch

#### 2.1.1 Overview

Enable the "KG3 not on file" Skip Issuance Reason for the 57 Migration Counties.

#### 2.1.2 Description of changes

1. Add the following Skip Issuance Scenarios to the Fiscal Transact Map for Manually Issued, Rush, and Routine Immediacy:

| Scenario                        | County Code                     | Program<br>Code | Immediacy<br>Code | Begin<br>Date | End Date   | PRIORITY<br>ORDER |
|---------------------------------|---------------------------------|-----------------|-------------------|---------------|------------|-------------------|
| Skip Issuance No<br>KG3 On File | All<br>57Migration<br>Counties  | KG              | MI                | 1/1/1000      | 12/31/9999 | 1                 |
| Skip Issuance No<br>KG3 On File | All 57<br>Migration<br>Counties | KG              | RO                | 1/1/1000      | 12/31/9999 | 1                 |
| Skip Issuance No<br>KG3 On File | All 57<br>Migration<br>Counties | KG              | RU                | 1/1/1000      | 12/31/9999 | 1                 |

Note: The Rush immediacy is added in anticipation that Rush Warrant functionality will be added to CalSAWS with DDID 347.

#### 2.1.3 Counties Impacted

All 57 Migration Counties

# **3 MIGRATION IMPACTS**

# 3.1 Migration Requirements

| DDID # | REQUIREMENT TEXT                                                                                                    | Contractor<br>Assumptions | How Requirement Met                                                                        |
|--------|----------------------------------------------------------------------------------------------------|---------------------------|--------------------------------------------------------------------------------------------|
| 2114   | The CONTRACTOR shall<br>update the existing LRS skip<br>issuance logic for when the "Is<br>there a signed KG3 on file?"<br>question on the Kin-GAP Non-<br>Minor Dependent Detail Page<br>is answered as "Not Received"<br>to apply for the 57 Counties. | N/A                       | Enabled the "KG3 not on<br>file" Skip Issuance Reason<br>for all 57 Migration<br>Counties. |

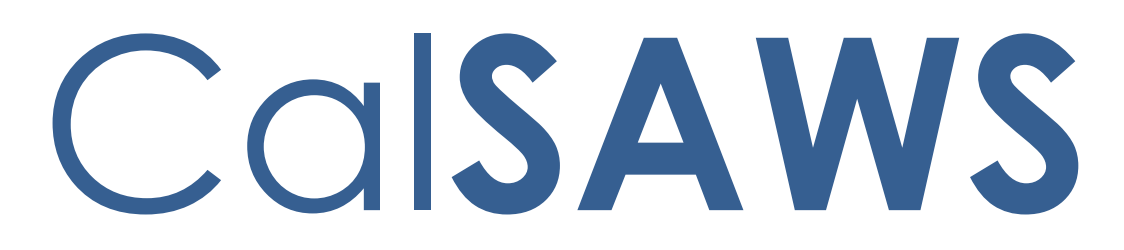

California Statewide Automated Welfare System

# **Design Document**

CA-207183 DDID 2094 – Remove Negative Action Reasons for Foster Care

|         | DOCUMENT APPROVAL HISTORY |          |
|---------|---------------------------|----------|
| CalSAWS | Prepared By               | Yale Yee |
|         | Reviewed By               | Amy Gill |

| DATE     | DOCUMENT<br>VERSION | REVISION DESCRIPTION | AUTHOR   |
|----------|---------------------|----------------------|----------|
| 4/2/2019 | 1.0                 | Initial Document     | Yale Yee |
|          |                     |                      |          |
|          |                     |                      |          |
|          |                     |                      |          |
|          |                     |                      |          |
|          |                     |                      |          |
|          |                     |                      |          |
|          |                     |                      |          |
|          |                     |                      |          |

# Table of Contents

| 1 | Ove  | ervie | W                                            | 4 |
|---|------|-------|----------------------------------------------|---|
|   | 1.1  | Cur   | rent Design                                  | 4 |
|   | 1.2  | Rec   | quests                                       | 4 |
|   | 1.3  | Ove   | erview of Recommendations                    | 4 |
|   | 1.4  | Assu  | umptions                                     | 4 |
| 2 | Rec  | comr  | mendations                                   | 5 |
|   | 2.1  | Ren   | nove Negative Action Reasons for Foster Care | 5 |
|   | 2.1. | 1     | Overview                                     | 5 |
|   | 2.1. | 2     | Description of Changes                       | 5 |
|   | 2.1. | 3     | Programs Impacted                            | 5 |
|   | 2.1. | 4     | Performance Impacts                          | 5 |
|   | 2.2  | Neg   | gative Action Notice of Action               | 6 |
|   | 2.2. | 1     | Overview                                     | 6 |
|   | 2.2. | 2     | Description of Change                        | 6 |
| 3 | Rec  | quire | ments                                        | 7 |
|   | 3.1  | Mig   | ration Requirements                          | 7 |

## **1 OVERVIEW**

#### 1.1 Current Design

The user has the option to select from a list of negative action reasons for Foster Care on the Negative Action Detail page.

#### 1.2 Requests

The Negative Action reasons of "ARC Program Not Available for County" and "County Opts out of ARC" will be removed from the list of Negative Action reasons for Foster Care. The "Gets ARC" Negative Action reason will be added to CalSAWS to display for historical records only. The "ARC Program Not Available for County" and "County Opts Out of ARC" notices will be turned off.

#### 1.3 Overview of Recommendations

Certain Negative Action reasons for Foster Care that relate to Approved Relative Caregiver (ARC) will be removed. ARC is an aid code on the Foster Care program in CalSAWS, and ARC is manual program in C-IV.

#### 1.4 Assumptions

- 1. The "Gets ARC" Negative Action reason will display for historical records only.
- 2. The "Gets ARC" Negative Action notices will display for historical correspondence records only.
- 3. The "Gets ARC" Negative Action reason will not be available to be selected from the list of Negative Action reasons for Foster Care.
- 4. In CalSAWS, ARC is an aid code on the Foster Care program.

## **2 RECOMMENDATIONS**

#### 2.1 Remove Negative Action Reasons for Foster Care

#### 2.1.1 Overview

ARC related Negative Action reasons for Foster Care will be removed from the Negative Action Detail page, since ARC is an aid code on the Foster Care program in CalSAWS.

#### 2.1.2 Description of Changes

Remove the following Negative Action Reasons for Foster Care from the Negative Action Detail page:

- 1. ARC Program Not Available for County
- 2. County Opts Out of ARC

Note: The end date will be the date of implementation of this SCR.

#### 2.1.3 Programs Impacted

Foster Care

#### 2.1.4 Performance Impacts

N/A

#### 2.2 Negative Action Notice of Action

#### 2.2.1 Overview

Currently two Negative Actions generate a Denial NOA (FC\_DN\_ARC\_T501).

- 1. ARC Program Not Available for County
- 2. County Opts Out of ARC

Specific ARC related Negative Action notices will be turned off. Negative Action notices will be added to display on historical correspondence records that have been converted to the CalSAWS system.

#### 2.2.2 Description of Change

- 1. Add the 'Gets ARC' Negative Action notices.
- 2. Turn off notices for the following Negative Action reasons:
  - a. ARC Program Not Available For County
  - b. County Opts Out of ARC

# **3 REQUIREMENTS**

# 3.1 Migration Requirements

| DDID<br># | Requirement Text                                                                                                    | Contractor<br>Assumptions                                                                                                    | How Requirement Met                                                                                                    |
|-----------|----------------------------------------------------------------------------------------------------|----------------------------------------------------------------------------------------------------|----------------------------------------------------------------------------------------------------|
| 2094      | The CONTRACTOR shall<br>remove the following values<br>in the "Negative Action<br>Reason" field on the<br>Negative Action Reason<br>Page for Foster Care:<br>1) ARC Program Not<br>Available for County<br>2) County Opts Out of ARC | <ul> <li>Historical Gets<br/>ARC notices and<br/>reason code will be<br/>converted into the<br/>CalSAWS system for<br/>reference.</li> <li>The Gets ARC<br/>reason code will<br/>not be added to<br/>the Negative<br/>Action reason<br/>dropdown since<br/>ARC will be an aid<br/>code on the Foster<br/>Care program (not<br/>a separate<br/>program) in<br/>CalSAWS.</li> <li>The notices and<br/>negative active<br/>reason for County<br/>opts out of ARC<br/>and ARC program<br/>available for<br/>County will be<br/>turned off.</li> </ul> | Two ARC related<br>negative action reasons<br>for Foster Care are<br>removed, since ARC will<br>be an aid code on the<br>Foster Care program<br>The "Gets ARC"<br>Negative Action reason<br>is displayed for historical<br>records. |

Calsaws

California Statewide Automated Welfare System

# **Design Document**

CA-207184 DDID 2093

Add State Supplemental Clothing Allowance and DMV Fees/License Need Types

|         | DOCUMENT APPROVAL HISTORY |           |
|---------|---------------------------|-----------|
| CalSAWS | Prepared By               | Duke Vang |
|         | Reviewed By               | Amy Gill  |

| DATE      | DOCUMENT<br>VERSION | <b>REVISION DESCRIPTION</b>      | AUTHOR    |
|-----------|---------------------|----------------------------------|-----------|
| 4/29/2019 | 1.0                 | Initial Revision                 | Duke Vang |
| 7/20/2019 | 1.1                 | Updates with comments from DEL 1 | Duke Vang |
|           |                     |                                  |           |
|           |                     |                                  |           |
|           |                     |                                  |           |
|           |                     |                                  |           |
|           |                     |                                  |           |
|           |                     |                                  |           |
|           |                     |                                  |           |

# Table of Contents

| 1 | Ove  | erview                      | 4 |
|---|------|-----------------------------|---|
|   | 1.1  | Current Design              | 4 |
|   | 1.2  | Requests                    | 4 |
|   | 1.3  | Overview of Recommendations | 5 |
|   | 1.4  | Assumptions                 | 5 |
| 2 | Rec  | commendations               | 6 |
| 1 | 2.1  | Need Detail                 | 6 |
|   | 2.1. | .1 Overview                 | 6 |
|   | 2.1. | .2 Need Detail Mockup       | 6 |
|   | 2.1. | .3 Description of Changes   | 6 |
|   | 2.1. | .4 Page Location            | 7 |
| 3 | Rec  | quirements                  | 8 |
|   | 3.1  | Migration Requirements      | 8 |

## **1 OVERVIEW**

#### 1.1 Current Design

The Need Detail page documents the needs of a Customer to meet an Activity. In documenting the Need, a Worker must select a "Category" (Customer Need Category). The "Category" will drive the available options under the "Type" (Customer Need Type) dropdown field. Only certain "Type" values will be available under certain "Category" values. The following Customer Need Types are available for the following Customer Need Categories:

Foster Care/Kin-GAP Services

- Back-to-School Clothing Allowance
- Clothing Allowance
- Education Travel Reimbursement
- Foster Care Incidental Payment
- Funeral Costs
- Rate Patch

Transportation

- Bus Pass No Valid Month
- Bus Pass Valid Month
- Bus Ticket
- Bus Token
- Campus Parking
- Gas Card
- Imprest Cash
- Lump Sum
- Mileage-Private
- Other
- Parking Fee
- Student Bus Pass
- Tap Card
- Taxi Fare
- Vehicle Diagnosis
- Vehicle Repair

#### 1.2 Requests

Per Design Differences ID 2093, "State Supp Clothing Allowance" needs to be migrated as a Customer Need Type when "Foster Care/Kin-GAP Services" is selected as the Customer Need Category and "DMV Fees/License" needs to be migrated as a Customer Need Type when "Transportation" is selected as a Customer Need Category on the Need Detail page.

#### 1.3 Overview of Recommendations

"State Supp Clothing Allowance" will be an available "Type" when "Foster Care/Kin-GAP" is selected as the "Category" on the Need Detail page. "DMV Fees/License" will be an available "Type" when "Transportation" is selected as the "Category" on the Need Detail page.

#### 1.4 Assumptions

- 1. DDID 1457 will be adding the "DMV Fees/License" to the Customer Need Type dropdown when the Customer Need Category of "Transportation" is selected on the Need Detail page.
- 2. There are no new additional Clothing Allowance Pay Code or Fund Code when "State Supp Clothing Allowance" is selected as a Customer Need Type on the Need Detail page.
- 3. There is no new automation for the existing Clothing Allowance Pay Codes when "State Supp Clothing Allowance" is selected as the Customer Need Type on the Need Detail page.
- 4. The County Code reference column for the Customer Need to Program Map (CT 1870) codes table is not utilized by the Service Arrangement Detail page. All codes tables entries for CT 1870 will be applicable for all counties.
- 5. Supervisor and Deputy Approval on the Service Arrangement Detail page are county configurable and is only enabled for Los Angeles County.

## **2 RECOMMENDATIONS**

#### 2.1 Need Detail

#### 2.1.1 Overview

"State Supp Clothing Allowance" will be an available "Type" when "Foster Care/Kin-GAP" is selected as the "Category" on the Need Detail page.

#### 2.1.2 Need Detail Mockup

| Need Detail                                                                                  |                                                                                                    |
|----------------------------------------------------------------------------------------------|----------------------------------------------------------------------------------------------------|
| *- Indicates required fields                                                                 | Save And Return Cancel                                                                                                    |
|                                                                                              |                                                                                                    |
| Name: ★<br>- Select - ✓                                                                      |                                                                                                    |
| Category: ★<br>Foster Care/Kin-GAP Services ✓<br>Begin Date: ★<br>07/16/2019<br>Description: | Select -<br>Back-to-School Clothing Allowance<br>Clothing Allowance<br>Education Travel Reimbursement<br>Foster Care Incidental Payment<br>Funeral Costs<br>Rate Patch<br>State Supp Clothing Allowance |
| Status: *                                                                                    | Status Reason: *<br>- Select - V                                                                                                    |
|                                                                                              |                                                                                                    |
|                                                                                              | Save And Return Cancel                                                                                                    |
| This <u>Type 1</u> page took 0.19 seconds to load.                                           |                                                                                                    |

Figure 2.1.1 – Need Detail page

#### 2.1.3 Description of Changes

1. Make the following updates to the code hierarchy for Customer Need Category (CT 163):

| Parent      | Parent  | Parent Code                      | Child   | Child Code                          |
|-------------|---------|----------------------------------|---------|-------------------------------------|
| Category ID | Code ID | Description                      | Code ID | Description                         |
| 163         | 32765   | Foster Care/Kin-<br>GAP Services | 33947   | State Supp<br>Clothing<br>Allowance |

Note 1: The new entries will be effective immediately and retroactively (from MIN\_DATE to HIGH\_DATE).

Note 2: Any pages that display Need Category and Need Type will reflect the new code hierarchy change. These pages include, but is not limited to: Need List page.

- 2. Update the Customer Need to Program Map (CT 1870) for the following Customer Need Type with the following new values:
  - a. State Supp Clothing Allowance
    - i. Need Category: FC
    - ii. Need Type: SS
    - iii. Program Code: FC, KG
    - iv. Issuance Category: SB
    - v. Max Dollar: 706
    - vi. Max Quantity: null
    - vii. Period: null
    - viii. Supervisor Approval: N
    - ix. Deputy Approval: null
    - x. County Code; null
    - xi. EBT: N
    - xii. Warrant: Y
    - xiii. Direct Deposit: N

Note: The new entries will be effective immediately and retroactively (from MIN\_DATE to HIGH\_DATE).

#### 2.1.4 Page Location

Global: Employment Services Local: Supportive Services Task: Needs

# **3 REQUIREMENTS**

# 3.1 Migration Requirements

| DDID # | REQUIREMENT TEXT                                                                                                    | Contractor<br>Assumptions | How Requirement Met                                                                                                    |
|--------|----------------------------------------------------------------------------------------------------|---------------------------|----------------------------------------------------------------------------------------------------|
| 2093   | Original:<br>The Contractor shall update<br>the Need Detail page and the<br>Needs List page as follows:<br>1) Migrate "State Supp<br>Clothing Allowance" in the<br>"Type" dropdown field when<br>the "Category" Foster Care/Kin<br>Gap Services is selected<br>2) Migrate "DMV Fees/License"<br>in the "Type" dropdown field<br>when the "Category"<br>Transportation is selected<br>Provised: | N/A                       | Added "State Supp<br>Clothing Allowance" as a<br>new "Type" when "Foster<br>Care/Kin-GAP" is selected<br>as the "Category" on the<br>Need Detail page. |
|        | The Contractor shall update<br>the Need Detail page and the<br>Needs List page as follows:<br>1) Migrate "State Supp<br>Clothing Allowance" in the<br>"Type" dropdown field when<br>the "Category" Foster Care/Kin<br>Gap Services is selected                                                                                                    |                           |                                                                                                    |
Calsaws

California Statewide Automated Welfare System

# **Design Document**

CA-207188 DDID 2089 – Update Time Limits When WTW Sanctions are Cured Retroactively

|                                       | DOCUMENT APPROVAL HISTORY |                                       |  |  |
|---------------------------------------|---------------------------|---------------------------------------|--|--|
| Cal <b>SAWS</b> Prepared By Duke Vang |                           | Duke Vang                             |  |  |
|                                       | Reviewed By               | Matt Lower, Jason Osterwald, Amy Gill |  |  |

| DATE      | DOCUMENT<br>VERSION | REVISION DESCRIPTION                     | AUTHOR    |
|-----------|---------------------|------------------------------------------|-----------|
| 5/13/2019 | 1.0                 | Initial Revision                         | Duke Vang |
| 6/5/2019  | 1.1                 | Updates from Jason Osterwald<br>Comments | Duke Vang |
| 7/25/2019 | 1.2                 | Updates with comments from DEL 1         | Duke Vang |
|           |                     |                                          |           |
|           |                     |                                          |           |
|           |                     |                                          |           |
|           |                     |                                          |           |
|           |                     |                                          |           |
|           |                     |                                          |           |

# Table of Contents

| 1 | O١  | vervie | ₩                                          | 4 |
|---|-----|--------|--------------------------------------------|---|
|   | 1.1 | Cur    | rrent Design                               | 4 |
|   | 1.2 | Rec    | quests                                     | 4 |
|   | 1.3 | Ove    | erview of Recommendations                  | 4 |
|   | 1.4 | Ass    | umptions                                   | 4 |
| 2 | Re  | com    | mendations                                 | 5 |
|   | 2.1 | Tim    | e Limit Cured Sanctions                    | 5 |
|   | 2.1 | 1.1    | Overview                                   | 5 |
|   | 2.1 | 1.2    | Description of Change                      | 5 |
|   | 2.1 | 1.3    | Execution Frequency                        | 6 |
|   | 2.1 | 1.4    | Key Scheduling Dependencies                | 6 |
|   | 2.1 | 1.5    | Counties Impacted                          | 7 |
|   | 2.1 | 1.6    | Data Volume/Performance                    | 7 |
|   | 2.1 | 1.7    | Failure Procedure/Operational Instructions | 7 |
| 3 | Re  | quire  | ements                                     | 7 |
|   | 3.1 | Mig    | gration Requirements                       | 7 |
| 4 | Ap  | pend   | dix                                        | 8 |

# **1 OVERVIEW**

#### 1.1 Current Design

Individuals will not have their CalWORKs (CW) or Welfare to Work (WTW) Monthly Time Clocks (MTC) ticked for months in which they are Sanctioned. When Sanctions are cured retroactively, Workers must manually remove the Sanctions from the impacted Time Limit MTC.

#### 1.2 Requests

Per Design Differences ID (DDID) 2089, the CalSAWS System will be updated to appropriately update Time Limits MTC when a WTW Sanction is cured retroactively.

#### 1.3 Overview of Recommendations

A new batch process will be introduced to retroactively remove Sanctions from a WTW and CW MTC when a WTW Sanction is cured retroactively for a WTW Participant.

#### 1.4 Assumptions

- 1. Updates to the Time Clock will be based on changes to the fiscal sanction applied to the CW individual.
- 2. The following Time Limit Reports are not impacted and will not be regenerated for previous reporting months when a WTW Sanction is cured retroactively:
  - a. E2LITE Audit Report
  - b. Potential Child Care Stage 1 to Stage 2 Case Transfer Report
  - c. TANF Audit Report
  - d. WINS Audit Report
  - e. WPR Audit Report
  - f. CW Adults 16 Years and Over Report
  - g. Time Limit Report
  - h. WTW and REP Caseload Activity Report
  - i. Global WTW Category Dashboard Report
- 3. The Time Limit function utilized by all Time Limit Reports is not impacted.
- 4. Tasks and Forms will not be retroactively generated when a Sanction is cured for a retro month. All retroactive Tasks and Forms must be manually generated by the Worker.
- 5. The trigger for a cured sanction is only applicable to one month.
- 6. The new batch process will be applicable to all 58 counties.
- 7. Users can still manually remove Sanctions from the MTC.
- 8. The new batch process will not trigger for cases where the WTW Sanction was manually removed and the CW EDBC was not run.
- 9. The existing Time Limit Sanctions batch job will add new sanctions to retroactive Time Limit months.
- 10. The new batch process will only detect cured WTW Sanctions. Cured CW Sanctions will not be in the scope of the new batch process.

## **2 RECOMMENDATIONS**

#### 2.1 Time Limit Cured Sanctions

#### 2.1.1 Overview

A new batch process will be introduced to retroactively remove Sanctions from a WTW and CW MTC when a WTW Sanction is cured retroactively.

#### 2.1.2 Description of Change

- 1. Create a new Time Limit Cured Sanctions batch job to identify and remove sanctions that have been cured retroactively. The batch job will consist of the following components:
  - a. Sweep Logic: The batch will identify all CW program persons who were previously a Financially Responsible – Excluded (FRE) or Financially Responsible – Included (FRI) with one of the following WTW Sanction Role Reasons prior to the Batch Date (refer to Appendix 1 for a technical Proof of Concept (POC)):
    - B6 Refused Job
    - B7 Refused Job #2
    - B8 Refused Job #3
    - B9 Quit Job
    - EZ Quit Job #1
    - BA Quit a Job #2
    - F1 Quit Job #2
    - BB Quite Job #3
    - BC CW Non Part.
    - BD CW Non Part. #2
    - BE CW Non Part. #3
    - BF Reduced Earnings
    - BG Reduced Earnings #2
    - BH Reduced Earnings #3
    - BI Didn't Sign WTW
    - BJ Didn't Sign WTW #2
    - BK Didn't' Sign WTW #3
    - EW Turned Down Job #1
    - EX Turned Down Job #2
    - EY Turned Down Job #3
    - BL Didn't Meet WTW #1
    - BM Didn't Meet WTW #2
    - BN Didn't Meet WTW #3
    - H2 Not participating in activity
    - WQ Not providing proof of satisfactory progress in assigned activity

- b. Batch Logic: For each Person and Benefit Month identified from 2.1.2.1a:
  - If the Person's current CW program person status is Active Member for the same Benefit Month, the batch will remove ALL Sanctions from the Person's CW and WTW MTC for the impacted Benefit Month.
  - If the Person's current CW program person status is not Active Member and role reason is not one of the WTW Sanction Role Reasons (2.1.2.1.a) for the same Benefit Month, the batch will remove ALL Sanctions from the Person's WTW MTC for the impacted Benefit Month.

Note 1: If there are no Sanctions in the month, the Worker may have manually removed the Sanctions or no Sanctions were applied to the Participant's MTC because they were on a Federal plan. In which case, the batch job will move on to the next CW program person.

Note 2: There are scenarios where a cured WTW Sanction may not trigger the batch job if there is an existing CW Sanction that is a higher priority. Refer to Appendix 2 for more scenarios.

- 2. Create new batch properties for the Time Limit Cured Sanctions batch job. This batch job will be a county 00 (all county) batch job.
- 3. Schedule the Time Limit Cured Sanctions batch job to run daily. This includes all business days including Saturdays.

Note: This is an all county batch job. There is no need to stagger the scheduling of the batch job for C-IV or CalWIN counties. There are no impacts to running the batch job for counties that have not converted into CalSAWS.

#### 2.1.3 Execution Frequency

Daily including Saturdays

#### 2.1.4 Key Scheduling Dependencies

Predecessors:

• Super Triggers (PB00S501 – PB00S700 and PB00S1501 – PB00S1700) Successors:

- WDTIP Transaction Writer (B\_R2WDTIPB)
  - o POXXE820
  - o POXXE821
  - o POXXE822
  - o POXXE823

- o POXXE824
- o POXXE825
- o POXXE826
- o POXXE827
- o POXXE828
- o POXXE829
- Time Limti Aid Balancing (PB00F501 PB00F700)
- Time Limit Sanction (PB00E305)

#### 2.1.5 Counties Impacted

All counties

#### 2.1.6 Data Volume/Performance

Data not available

#### 2.1.7 Failure Procedure/Operational Instructions

There is no restartability. If the batch job fails, the job will have to be resubmitted once the issue is addressed. No clean up to Super Triggers or Time Limits data necessary.

## **3 REQUIREMENTS**

#### 3.1 Migration Requirements

| DDID # | REQUIREMENT TEXT                                                                                                    | Contractor<br>Assumptions                                                                                                    | How Requirement Met                                                                                        |
|--------|----------------------------------------------------------------------------------------------------|----------------------------------------------------------------------------------------------------|----------------------------------------------------------------------------------------------------|
| 2089   | The CONTRACTOR shall<br>automatically update the time<br>limit clocks appropriately when<br>a WTW sanction is cured<br>retroactively. | Updates to the time<br>clock will be based<br>on changes to the<br>fiscal sanction<br>applied to the<br>CalWORKs individual. | A new batch process will<br>be created to remove<br>Sanctions from the CW<br>and WTW MTC<br>retroactively. |

# **APPENDIX**

| 1. | Batch Job Driving Query POC:                               |
|----|------------------------------------------------------------|
|    | select prev_sanction.*                                     |
|    | from (select 'Former Sanctioned Active Members' recrd_type |
|    | ,pp.pers_id                                                |
|    | ,trc_role.table_name table_name1                           |
|    | ,trc_role.recrd_id table_id1                               |
|    | ,trc_role.pgm_pers_id pgm_pers_id1                         |
|    | ,dcc_role.column_name column_name1                         |
|    | ,dcc_role.old_value old_value1                             |
|    | ,dcc_role.new_value new_value1                             |
|    | ,trunc(trc_role.beg_date,'mon') ben_month1                 |
|    | ,dcc_role.eff_date eff_date1                               |
|    | ,trc_role_rsn.table_name table_name2                       |
|    | ,trc_role_rsn.recrd_id table_id2                           |
|    | ,frc_role_rsn.pgm_pers_id pgm_pers_id2                     |
|    | ,dcc_role_rsn.column_name column_name2                     |
|    | ,dcc_role_rsn.old_value old_value2                         |
|    | , acc_role_rsn.new_value new_value2                        |
|    | , trunc (trc_role_rsn.beg_date, mon') ben_montn2           |
|    | , acc_role_rsn.ett_aate ett_aate2                          |
|    |                                                            |
|    | , dully_col_ching acc_role                                 |
|    | , idble_recid_ching lic_tole_ish                           |
|    |                                                            |
|    | ,pgin_pers pp<br>nam pers det pnd                          |
|    | ,pgm_pers_den ppd<br>nam                                   |
|    | ,pgm, where the role id = dec role table read china id     |
|    | and tre role pam pers id = pp id                           |
|    | and tro role rsn id = dcc role rsn table recrd chna id     |
|    | and trc_role_rsn.pam_pers_id = pp.id                       |
|    | and trc_role.recrd_id = trc_role_rsn.recrd_id              |
|    | and trc role.pam pers id = trc role rsn.pam pers id        |
|    | and trc_role.beg_date = trc_role_rsn.beg_date              |
|    | and dcc_role.eff_date = dcc_role_rsn.eff_date              |
|    | and pp.pgm_id = pgm.id                                     |
|    | and pp.id = ppd.pgm_pers_id                                |
|    | and pgm.pgm_code = 'CW'                                    |
|    | and trc_role.table_name = 'PGM_PERS_DETL'                  |
|    | and dcc_role.column_name = 'ROLE_CODE'                     |
|    | and dcc_role.old_value in ('FE','FI')                      |
|    | and dcc_role.new_value = 'ME'                              |
|    | and dcc_role.eff_date = trunc(:p_batch_date)               |
|    | and trc_role_rsn.table_name = 'PGM_PERS_DETL'              |
|    | and dcc_role_rsn.column_name = 'ROLE_RSN_CODE'             |

```
and dcc_role_rsn.old_value in
('B6','B7','B8','B9','BC','BD','BE','BF','BG','BH','BI','BJ','BK')
      and dcc_role_rsn.new_value is null
      and dcc_role_rsn.eff_date = trunc(:p_batch_date)
      and trc_role.beg_date = ppd.beg_date
     and ppd.stat_code = 'AC'
     and ppd.role_code = 'ME'
    union all
    select 'Former Sanctioned Non-Active Members' recrd_type
        ,pp.pers_id
        ,trc_role.table_name table_name1
        ,trc_role.recrd_id table_id1
        ,trc_role.pgm_pers_id pgm_pers_id1
        ,dcc_role.column_name column_name1
        ,dcc_role.old_value old_value1
        ,dcc role.new value new value1
        ,trunc(trc_role.beg_date,'mon') ben_month1
        ,dcc_role.eff_date eff_date1
        ,trc_role_rsn.table_name table_name2
        ,trc_role_rsn.recrd_id table_id2
        ,trc_role_rsn.pgm_pers_id pgm_pers_id2
        ,dcc_role_rsn.column_name column_name2
        ,dcc_role_rsn.old_value old_value2
        ,dcc_role_rsn.new_value new_value2
        ,trunc(trc role rsn.beg date,'mon') ben month2
        ,dcc role rsn.eff date eff date2
     from table recrd chng trc role
        ,daily col chng dcc role
        ,table recrd chng trc role rsn
        ,daily_col_chng dcc_role_rsn
        ,pgm_pers pp
        ,pgm
    where trc_role.id = dcc_role.table_recrd_chng_id
      and trc role.pgm pers id = pp.id
     and trc role rsn.id = dcc role rsn.table recrd chng id
      and trc role rsn.pgm pers id = pp.id
      and trc role.recrd id = trc role rsn.recrd id
      and trc role.pgm pers id = trc role rsn.pgm pers id
     and trc_role.beg_date = trc_role_rsn.beg_date
      and dcc_role.eff_date = dcc_role_rsn.eff_date
     and pp.pgm id = pgm.id
      and pgm.pgm code = 'CW'
      and trc_role.table_name = 'PGM_PERS_DETL'
      and dcc role.column name = 'ROLE CODE'
      and dcc_role.old_value in ('FE','FI')
      and dcc role.eff date = trunc(:p batch date)
      and trc role rsn.table name = 'PGM PERS DETL'
      and dcc_role_rsn.column_name = 'ROLE_RSN_CODE'
```

and dcc\_role\_rsn.old\_value in ('B6','B7','B8','B9','BC','BD','BE','BF','BG','BH','BI','BJ','BK') and (dcc\_role\_rsn.new\_value not in ('B6','B7','B8','B9','BC','BD','BE','BF','BG','BH','BI','BJ','BK') or dcc\_role\_rsn.new\_value is not null ) and dcc\_role\_rsn.eff\_date = trunc(:p\_batch\_date) ) prev\_sanction order by prev\_sanction.recrd\_type ,prev\_sanction.pers\_id ,prev\_sanction.ben\_month1 2. Time Limit Cured Sanctions Batch Trigger Truth Table

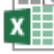

Batch Trigger Truth Table.xlsx

Calsaws

California Statewide Automated Welfare System

# **Design Document**

SCR CA-207193 DDID 2084

Relabel "GAIN" to "WTW" throughout the CalSAWS Software for Online pages

|                                             | DOCUMENT APPROVAL HISTORY |                 |  |  |
|---------------------------------------------|---------------------------|-----------------|--|--|
| Cal <b>SAWS</b> Prepared By Melissa Mendozo |                           | Melissa Mendoza |  |  |
|                                             | Reviewed By               | Amy Gill        |  |  |

| DATE       | DOCUMENT<br>VERSION | <b>REVISION DESCRIPTION</b>                                        | AUTHOR             |
|------------|---------------------|--------------------------------------------------------------------|--------------------|
| 04/22/2019 | 1.0                 | Original                                                           | Melissa<br>Mendoza |
| 05/21/19   | 2.0                 | Removed Classification Titles & Added<br>Need Detail               | Melissa<br>Mendoza |
| 07/26/2019 | 2.1                 | Update Sections 2 and 3 (all subsections) per Deliverable comments | Kristine Lim       |
|            |                     |                                                                    |                    |
|            |                     |                                                                    |                    |
|            |                     |                                                                    |                    |
|            |                     |                                                                    |                    |
|            |                     |                                                                    |                    |
|            |                     |                                                                    |                    |

# Table of Contents

| 1 | Ove   | rview                                       | 5 |
|---|-------|---------------------------------------------|---|
|   | 1.1   | Current Design                              | 5 |
|   | 1.2   | Requests                                    | 5 |
|   | 1.3   | Overview of Recommendations                 | 5 |
|   | 1.4   | Assumptions                                 | 5 |
| 2 | Rec   | ommendations                                | 6 |
|   | 2.1   | Reception Log List and Reception Log Detail | 6 |
|   | 2.1.1 | Overview                                    | 6 |
|   | 2.1.2 | 2 Reception Log List Mockup                 | 6 |
|   | 2.1.3 | 8 Reception Log Detail Mockup               | 6 |
|   | 2.1.4 | Description of Changes                      | 7 |
|   | 2.1.5 | 5 Page Location                             | 7 |
|   | 2.1.6 | Security Updates                            | 7 |
|   | 2.1.7 | Page Mapping                                | 7 |
|   | 2.1.8 | Page Usage/Data Volume Impacts              | 7 |
|   | 2.2   | Office Search & Office Detail               | 8 |
|   | 2.2.1 | Overview                                    | 8 |
|   | 2.2.2 | 2 Office Search Mockup                      | 8 |
|   | 2.2.3 | 3 Office Detail Mockup                      | 8 |
|   | 2.2.4 | Description of Changes                      | 9 |
|   | 2.2.5 | 5 Page Location                             | 9 |
|   | 2.2.6 | Security Updates                            | 9 |
|   | 2.2.7 | Page Mapping                                | 9 |
|   | 2.2.8 | Page Usage/Data Volume Impacts              | 9 |
|   | 2.3   | Unit Search                                 | 9 |
|   | 2.3.1 | Overview                                    | 9 |
|   | 2.3.2 | 2 Unit Search Mockup                        | 0 |
|   | 2.3.3 | 3 Unit Search Results                       | 0 |
|   | 2.3.4 | Description of Changes1                     | 1 |
|   | 2.3.5 | 5 Page Location                             | 1 |
|   | 2.3.6 | Security Updates1                           | 1 |
|   | 2.3.7 | Page Mapping1                               | 1 |

| 2.3.  | 8 Page Usage/Data Volume Impacts            |
|-------|---------------------------------------------|
| 2.4   | Select Pages –Select Office and Select Unit |
| 2.4.  | 1 Overview                                  |
| 2.4.  | 2 Select Office Dropdown Mockup             |
| 2.4.  | 3 Select Unit Dropdown Mockup               |
| 2.4.  | 4 Description of Changes                    |
| 2.4.  | 5 Page Location                             |
| 2.4.  | 6 Security Updates                          |
| 2.4.  | 7 Page Mapping14                            |
| 2.4.  | 8 Page Usage/Data Volume Impacts            |
| 2.5   | Need Detail14                               |
| 2.5.  | 1 Overview14                                |
| 2.5.  | 2 Need Detail Mockup14                      |
| 2.5.  | 3 Description of Changes                    |
| 2.5.  | 4 Page Location                             |
| 2.5.  | 5 Security Updates                          |
| 2.5.  | 6 Page Mapping15                            |
| 2.5.  | 7 Page Usage/Data Volume Impacts            |
| 3 Mig | ration Requirements                         |
| 3.1   | Migration Requirements                      |

## **1 OVERVIEW**

#### 1.1 Current Design

The Welfare-to-Work Workers in the system are labeled as GAIN Workers and the offices are categorized as GAIN Offices.

#### 1.2 Requests

Per DDID 2084, relabel "GAIN" to "WTW" throughout the CalSAWS Software. SCR CA-208504 will address the Reports updates in a later Release.

#### 1.3 Overview of Recommendations

Update the values in the Codes tables that reference GAIN to WTW.

#### 1.4 Assumptions

Classification Titles will be addressed with SCR CA-206854/CIV-8470, making Classification Titles County specific.

Reports updates below will be addressed with SCR CA-208504:

- 1 LRS OBIEE report requires modification to replace GAIN reference in the report title:
- # GAIN Caseload

• LRS System reports will require modifications to replace GAIN references in either the report title, report description or report contents:

- Potential Cal-Learn Eligible Report
- Cal-Learn Caseload Activity Report
- GAIN Provider Invoice Reconciliation Report
- DPSS Summary Cash Receipts Report
- GAIN Monthly Activity Report
- WTW/REP 30 Day Delinquent Report
- RS 50
- E2LITE Audit Report
- TANF Audit Report
- WPR Audit Report
- WINS Audit Report

## **2 RECOMMENDATIONS**

#### 2.1 Reception Log List and Reception Log Detail

#### 2.1.1 Overview

The Welfare-to-Work Workers in the system are labeled as GAIN Workers and the offices are categorized as GAIN Offices. Per DDID 2084, relabel "GAIN" to "WTW" throughout the CalSAWS Software.

.

#### 2.1.2 Reception Log List Mockup

| <ul> <li>Indicates re</li> <li>Refine Your S</li> </ul> | equired fie<br>Search | elds.             |           |        |      |         |                                                                                                    |                                                                               |       |                                       | Sear                         |
|---------------------------------------------------------|-----------------------|-------------------|-----------|--------|------|---------|----------------------------------------------------------------------------------------------------|-------------------------------------------------------------------------------|-------|---------------------------------------|------------------------------|
| Case Number                                             | r:                    | Applica           | tion Numb | er:    |      | Person: |                                                                                                    |                                                                               |       | Office:                               |                              |
| S                                                       | elect                 |                   | Select    |        |      | Select  |                                                                                                    |                                                                               |       | LRS Project Office                    | Select                       |
| Worker ID:                                              |                       | Section           |           |        |      | Unit:   | Purpose:                                                                                                    |                                                                               |       | Detail:                               |                              |
| Display:*                                               | elect                 | Select            |           |        |      |         | Apply for Benefits<br>Appointment<br>Fingerprint<br>Cashier/Repayme                                                                                      | ent                                                                           |       | Customer Status<br>Waiting To Be Seen | <ul><li>✓</li><li></li></ul> |
| From Date: *                                            | ¢                     | To Date           | :*        |        |      |         | Drop Off Docume<br>GROW Provider                                                                                                    | nt<br>Appointment                                                             |       |                                       |                              |
| 06/03/2019                                              | J                     | 06/03/2019        |           |        |      |         | Pick Up Documer<br>Redetermination                                                                                                    | its                                                                           |       |                                       |                              |
|                                                         |                       |                   |           |        |      |         | Heterral<br>Talk to State Hea<br>Talk to DCFS Wo<br>Talk to Eligibility \<br>Talk to Fraud Inve<br>Talk to GROW W<br>Visit Resource Ce<br>Talk to WTW Wo | ring Worker<br>rker<br>Vorker<br>estigator<br>orker<br>enter/Job Fair<br>rker |       | Results per                           | Page: 100 🗸 Sear             |
| View Date(s)                                            | :06/03/2              | 019 to 06/03/2019 |           |        |      |         |                                                                                                    |                                                                               | _     |                                       |                              |
| Last Refreshed                                          | at 4:48 F             | M                 |           |        |      |         |                                                                                                    |                                                                               |       |                                       |                              |
| Date                                                    | Initial               | Waiting Person    | anguage   | Indiv. | Case | Purpose | Detail                                                                                                    | Appt.                                                                         | Visit | Number                                | Worker                       |

Figure 2.1.2 Reception Log List Mockup

#### 2.1.3 Reception Log Detail Mockup

| *- Indicates required fields Case Number: Select                      |                                                                                                    | Application Number:                | Person Name: *                | Save and Add Anothe<br>Office: D<br>LRS Project 0<br>Office | r Save Cancel<br>ate:<br>6/03/2019 Interpreter<br>Hide<br>From<br>Monitor |  |
|-----------------------------------------------------------------------|----------------------------------------------------------------------------------------------------|------------------------------------|-------------------------------|-------------------------------------------------------------|---------------------------------------------------------------------------|--|
| Visit Information                                                     | ct -<br>for Benefits<br>triment<br>print<br>er/Repayment<br>er/Repayment<br>for Document<br>V Provider Appointment<br>b Documents             | Individual Type:<br>Language:<br>V | Emergency Requests:           |                                                             |                                                                           |  |
| Initial Taken<br>Time Take<br>Taken<br>Take<br>Take<br>Take<br>Vist R | ermination<br>al<br>DCFS Worker<br>Eligibility Worker<br>5 Eligibility Worker<br>5 GROW Worker<br>5 GROW Worker<br>9 VTW Worker<br>WIW Worker | Appt.Time Program                  | Status Worker<br>ID<br>Select | Additional<br>E-mail                                        | Add                                                                       |  |
| Remove                                                                |                                                                                                    | Generate Referral                  | Print Receipt                 | Save and Add Anothe                                         | r Save Cancel                                                             |  |

Figure 2.1.3 Reception Log Detail Mockup

### 2.1.4 Description of Changes

On the Reception Log List and Reception Log Detail page, update the Purpose from 'Talk to GAIN Worker' to 'Talk to WTW Worker'. Order the list alphabetically.

#### 2.1.5 Page Location

Global Navigation: Home Page Local Navigation: Reception Log Task Navigation:

2.1.6 Security Updates

N/A

- 2.1.7 Page Mapping
- N/A

# 2.1.8 Page Usage/Data Volume Impacts N/A

#### 2.2 Office Search & Office Detail

#### 2.2.1 Overview

The Welfare-to-Work Workers in the system are labeled as GAIN Workers and the offices are categorized as GAIN Offices. Per DDID 2084, relabel "GAIN" to "WTW" throughout the CaISAWS Software.

#### 2.2.2 Office Search Mockup

#### **Office Search**

|                                         |                    | Search                        |
|-----------------------------------------|--------------------|-------------------------------|
| Office ID:                              | Office Name:       |                               |
|                                         |                    |                               |
| Office Type:                            | County:            | End Date:                     |
| Cal-Learn Office                        | Los Angeles 🗸      |                               |
| Centralized Office<br>Child Care Office |                    | Results per Page: 25 🗸 Search |
| District                                |                    |                               |
| GROW Office<br>MSUDRP 3                 | 1 seconds to load. |                               |
| Main                                    |                    |                               |
| Outstation                              |                    |                               |
| REP Office                              |                    |                               |
| Regional<br>Sub-Office                  |                    |                               |
| WTW Office                              |                    |                               |

Figure 2.2.2 Office Search Mockup

#### 2.2.3 Office Detail Mockup

#### **Office Detail**

| *- Indicates required fields                       |                                         | Close |
|----------------------------------------------------|-----------------------------------------|-------|
| General Office Information                         |                                         |       |
| Office Name: *<br>WTW - CUDAHY 06<br>Begin Date: * | Office ID:<br>GM<br>End Date:           |       |
| 08/28/2015<br>Office Type: *<br>WTW Office         | <b>Division:</b><br>VI                  |       |
| Region:<br>Region 6                                | Region Groups:<br>Non-Contracted Region |       |

#### Figure 2.2.3 Office Detail Mockup

#### 2.2.4 Description of Changes

On the Office Search page update the Office Type from 'GAIN Office' to 'WTW Office'.

#### 2.2.5 Page Location

Global Navigation: Admin Tools Local Navigation: Office Admin Task Navigation: Office

2.2.6 Security Updates

N/A

2.2.7 Page Mapping

N/A

2.2.8 Page Usage/Data Volume Impacts

N/A

#### 2.3 Unit Search

#### 2.3.1 Overview

The Welfare-to-Work Workers in the system are labeled as GAIN Workers and the offices are categorized as GAIN Offices. Per DDID 2084, relabel "GAIN" to "WTW" throughout the CaISAWS Software.

# 2.3.2 Unit Search Mockup

#### **Unit Search**

|                      |                                                       |               |         | Scarch                        |
|----------------------|-------------------------------------------------------|---------------|---------|-------------------------------|
| Unit ID:             | Unit Type:                                            | Department:   | Office: |                               |
| 00                   | Dept of Child Support Svcs<br>Dept of Children's Svcs | ^ · · · · ·   | Select  |                               |
|                      | Education                                             |               |         |                               |
|                      | Family Maintenance                                    |               |         |                               |
|                      | Foster Care                                           |               |         | Results per Page: 25 🗸 Search |
|                      | Fraud                                                 |               |         |                               |
| This <u>Type 1</u> p | age HR                                                |               |         |                               |
|                      | Hearings                                              |               |         |                               |
|                      | IEVS                                                  |               |         |                               |
|                      | IEVS Supervisor                                       |               |         |                               |
|                      | IHSS                                                  |               |         |                               |
|                      | Information Technology                                |               |         |                               |
|                      | Intake                                                |               |         |                               |
|                      | Integrated Employment Services                        |               |         |                               |
|                      | Job Services                                          | 11 (14005)    |         |                               |
|                      | Los Angeles County Office of Edu                      | cation(LACOE) |         |                               |
|                      | Medi-Cal                                              |               |         |                               |
|                      | Meds Unit                                             |               |         |                               |
|                      | Dreashaal Carvisos Dant                               |               |         |                               |
|                      | Probation Dent                                        |               |         |                               |
|                      | Public Health Dept                                    |               |         |                               |
|                      | Quality Control                                       |               |         |                               |
|                      | REP Services                                          |               |         |                               |
|                      | STU                                                   |               |         |                               |
|                      | Staff Development                                     |               |         |                               |
|                      | Training                                              |               |         |                               |
|                      | Work Participation-GROW                               | $\sim$        |         |                               |
|                      | WTW Services                                          |               |         |                               |

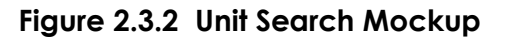

#### 2.3.3 Unit Search Results

#### **Unit Search**

| ► Refine Your Se | earch              |                     |                               |
|------------------|--------------------|---------------------|-------------------------------|
| Search Result    | s Summary          |                     | <b>Results 1 - 25 of 206</b>  |
|                  |                    |                     | 1 <u>2 3 4 5 6 7 8 9 Next</u> |
| Unit ID          | Unit Type          | Department          |                               |
| -                | $\bigtriangledown$ | $\bigtriangledown$  |                               |
| <u>1A00</u>      | WTW Services       | Employment Services |                               |
| <u>1B00</u>      | WTW Services       | Employment Services |                               |
| <u>1N00</u>      | WTW Services       | Employment Services |                               |

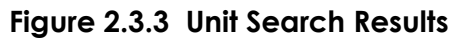

#### 2.3.4 Description of Changes

- 1. On the Unit Search page update the Unit Type from 'GAIN Services' to 'WTW Services' and add it to the list alphabetically.
- 2. Update the Unit Type to display as 'WTW Services' on the Unit Search Results.

#### 2.3.5 Page Location

Global Navigation: Admin Tools Local Navigation: Office Admin Task Navigation: Unit

2.3.6 Security Updates

2.3.7 Page Mapping

N/A

2.3.8 Page Usage/Data Volume Impacts

N/A

#### 2.4 Select Pages –Select Office and Select Unit

#### 2.4.1 Overview

The Welfare-to-Work Workers in the system are labeled as GAIN Workers and the offices are categorized as GAIN Offices. Per DDID 2084, relabel "GAIN" to "WTW" throughout the CalSAWS Software.

# 2.4.2 Select Office Dropdown Mockup

#### Select Office

| ▼ Refine Your Search |                     |                                                                                | Cancel                               |
|----------------------|---------------------|--------------------------------------------------------------------------------|--------------------------------------|
| Office ID:           | Office Name         | Office Type                                                                    | Search                               |
|                      |                     | Cal-Learn Office                                                               |                                      |
|                      |                     | Centralized Office<br>Child Care Office<br>Customer Service Office<br>Dictrict | ıge: 25 🗸 Search                     |
| Search Results Su    | mmary               | GROW Office<br>MSUDRP                                                          | ults 1 - 25 of 378                   |
|                      |                     | Main<br>Medical Center<br>Outstation<br>REP Office<br>Regional                 | <u>4 5 6 7 8 9 10 Next</u><br>Select |
| Office Id            | ➡ Office Name       | Sub-Office<br>WTW Office                                                       | pe 🖵                                 |
| 0.0                  | I DS Droject Office | Main                                                                           | _                                    |

Figure 2.4.2 Select Office Dropdown Mockup

#### 2.4.3 Select Unit Dropdown Mockup

#### Select Unit

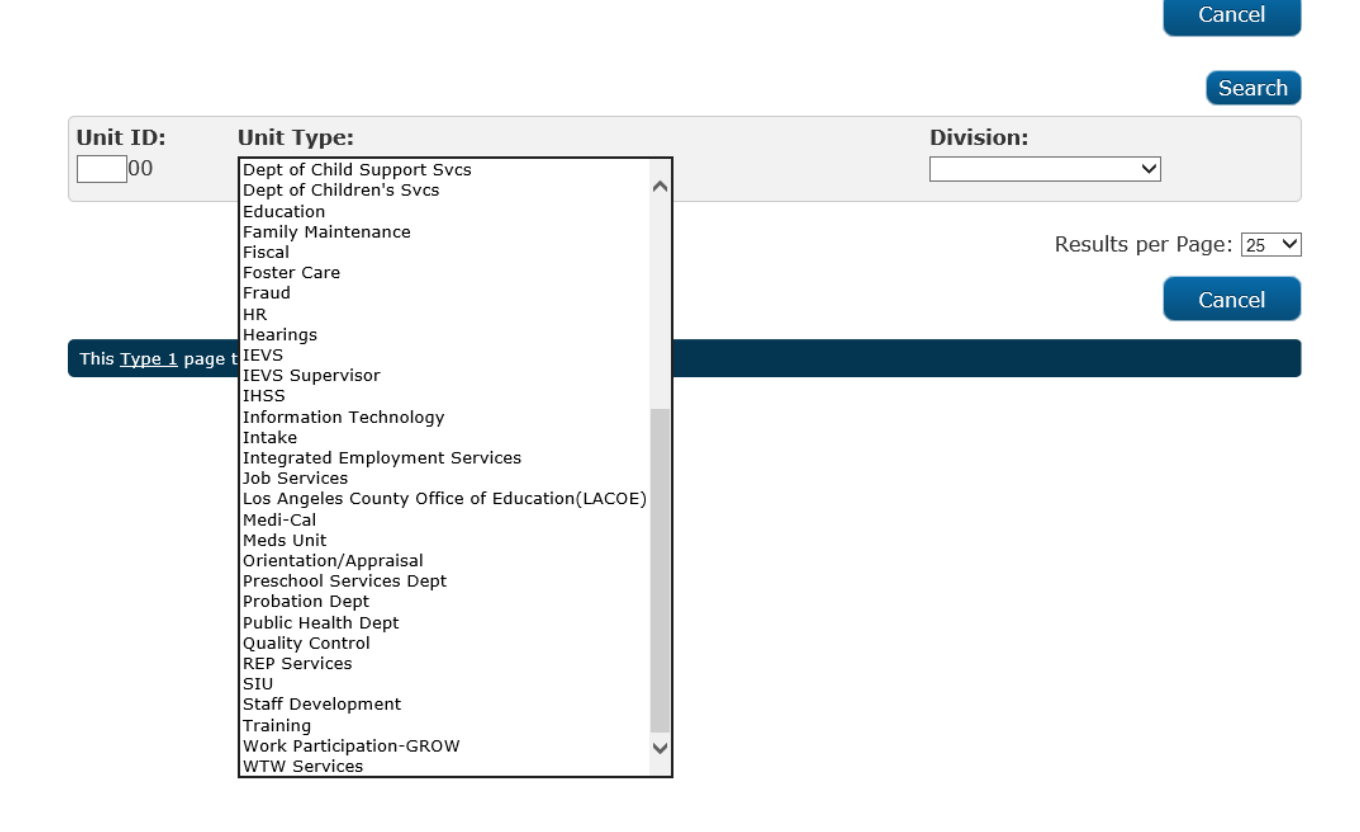

#### Figure 2.4.3 Select Unit Dropdown Mockup

#### 2.4.4 Description of Changes

- 1. On the Select Office page the dropdown will be updated to display WTW Office instead of GAIN office and added alphabetically.
- 2. On the Select Unit page the dropdown will be updated to display WTW Services instead of GAIN Services and added alphabetically.

#### 2.4.5 Page Location

Global Navigation: Admin Tools Local Navigation: Office Admin Task Navigation: Select Button

#### 2.4.6 Security Updates

N/A

#### 2.4.7 Page Mapping

N/A

#### 2.4.8 Page Usage/Data Volume Impacts

N/A

#### 2.5 Need Detail

#### 2.5.1 Overview

This <u>Type 1</u> page took 2.44 seconds to load.

The Welfare-to-Work Workers in the system are labeled as GAIN Workers and the offices are categorized as GAIN Offices. Per DDID 2084, relabel "GAIN" to "WTW" throughout the CalSAWS Software.

#### 2.5.2 Need Detail Mockup

#### **Need Detail**

| *- Indicates required fields                                            |                                                                                                    | Save And Return | Cancel |
|-------------------------------------------------------------------------|----------------------------------------------------------------------------------------------------|-----------------|--------|
| Name: *<br>- Select - V                                                 |                                                                                                    |                 |        |
| Category: *                                                             | Type: <mark>*</mark>                                                                                                    |                 |        |
| Other  Begin Date: *  05/21/2019  Description:  Status: *  - Select - V | - Select -<br>Check Cashing Agency<br>Family Conference<br>Food<br>Government Agency<br>LihKages<br>Multi-Disciplinary Team<br>Personal Care Kit<br>Shelter<br>WTW<br>Status Reason: ★<br>- Select - ✓ |                 |        |
|                                                                         |                                                                                                    | Save And Return | Cancel |

Figure 2.5.2 Need Detail Mockup

#### 2.5.3 Description of Changes

On the Need Detail page update the dropdown when Category is Other and the Type displays GAIN to display WTW alphabetically in the Type dropdown.

#### 2.5.4 Page Location

Global Navigation: Empl. Services Local Navigation: Supportive Services Task Navigation: Needs

2.5.5 Security Updates

N/A

2.5.6 Page Mapping

N/A

# 2.5.7 Page Usage/Data Volume Impacts

N/A

# **3 MIGRATION REQUIREMENTS**

# 3.1 Migration Requirements

| DDID # | REQUIREMENT TEXT                                                                    | Contractor<br>Assumptions                                                                                                    | How Requirement Met                                                     |
|--------|-------------------------------------------------------------------------------------|----------------------------------------------------------------------------------------------------|-------------------------------------------------------------------------|
| 208    | The CONTRACTOR shall relabel<br>"GAIN" to "WTW" throughout<br>the CaISAWS Software. | • 1 LRS OBIEE report<br>requires modification<br>to replace GAIN<br>reference in the<br>report title:                                                              | Update the Codes tables<br>to display WTW wherever it<br>displays GAIN. |
|        |                                                                                     | - # GAIN Caseload                                                                                                    |                                                                         |
|        |                                                                                     | • LRS System reports<br>will require<br>modifications to<br>replace GAIN<br>references in either<br>the report title, report<br>description or report<br>contents: |                                                                         |
|        |                                                                                     | - Potential Cal-Learn<br>Eligible Report                                                                                                    |                                                                         |
|        |                                                                                     | - Cal-Learn Caseload<br>Activity Report                                                                                                    |                                                                         |
|        |                                                                                     | - GAIN Provider<br>Invoice<br>Reconciliation Report                                                                                                    |                                                                         |
|        |                                                                                     | - DPSS Summary Cash<br>Receipts Report                                                                                                    |                                                                         |
|        |                                                                                     | - GAIN Monthly<br>Activity Report                                                                                                    |                                                                         |
|        |                                                                                     | - WTW/REP 30 Day<br>Delinquent Report                                                                                                    |                                                                         |
|        |                                                                                     | - RS 50                                                                                                    |                                                                         |
|        |                                                                                     | - E2LITE Audit Report                                                                                                    |                                                                         |
|        |                                                                                     | - TANF Audit Report                                                                                                    |                                                                         |
|        |                                                                                     | - WPR Audit Report                                                                                                    |                                                                         |
|        |                                                                                     | - WINS Audit Report                                                                                                    |                                                                         |

Calsaws

California Statewide Automated Welfare System

# **Design Document**

CA-207199 DDID 2078

Update the "Hazardous Case Indicator" field to be a non-mandatory field on the Special Investigation Referral page.

| DOCUMENT APPROVAL HISTORY |             |                 |
|---------------------------|-------------|-----------------|
| CalSAWS                   | Prepared By | Melissa Mendoza |
|                           | Reviewed By | Amy Gill        |

| DATE       | DOCUMENT<br>VERSION | <b>REVISION DESCRIPTION</b>                                        | AUTHOR             |
|------------|---------------------|--------------------------------------------------------------------|--------------------|
| 04/18/2019 | 1.0                 | Original                                                           | Melissa<br>Mendoza |
| 07/25/2019 | 1.1                 | Added Section headers to 2.1.2 and 2.1.4 per Deliverable Comments. | Melissa<br>Mendoza |
|            |                     |                                                                    |                    |
|            |                     |                                                                    |                    |
|            |                     |                                                                    |                    |
|            |                     |                                                                    |                    |
|            |                     |                                                                    |                    |
|            |                     |                                                                    |                    |
|            |                     |                                                                    |                    |

# Table of Contents

| 1 | Ô١  | /erv | iew                                                              | . 4 |
|---|-----|------|------------------------------------------------------------------|-----|
|   | 1.1 | С    | urrent Design                                                    | . 4 |
|   | 1.2 | Re   | equests                                                          | . 4 |
|   | 1.3 | 0    | verview of Recommendations                                       | . 4 |
|   | 1.4 | As   | ssumptions                                                       | . 4 |
| 2 | Re  | cor  | nmendations                                                      | . 5 |
|   | 2.1 | Sp   | pecial Investigation Referral                                    | . 5 |
|   | 2.1 | .1   | Special Investigation Referral Mockup                            | . 5 |
|   | 2.1 | .2   | Description of Changes                                           | . 5 |
|   | Up  | dat  | te the Hazardous Case Indicator to no longer be a required field | . 5 |
|   | 2.1 | .3   | Page Location                                                    | . 5 |
|   | 2.1 | .4   | Security Updates                                                 | . 5 |
|   | 2.1 | .5   | Page Mapping                                                     | . 6 |
|   | 2.1 | .6   | Page Usage/Data Volume Impacts                                   | . 6 |
| 3 | Re  | qui  | rements                                                          | . 6 |
|   | 3.1 | Μ    | igration Requirements                                            | . 6 |

# **1 OVERVIEW**

#### 1.1 Current Design

The Special Investigation Referral page is where Special Investigations are added. The Hazardous Case Indicator is a required field with a Yes or No dropdown.

#### 1.2 Requests

Per DDID 2078, make the "Hazardous Case Indicator" field a non-mandatory field on the Special Investigation Referral page.

#### 1.3 Overview of Recommendations

Update the Hazardous Case Indicator to no longer be required. The dropdown will default to Select.

#### 1.4 Assumptions

N/A

# **2 RECOMMENDATIONS**

#### 2.1 Special Investigation Referral

#### 2.1.1 Special Investigation Referral Mockup

#### **Special Investigation Referral**

| *- Indicates required fields |                                       |                      | Submit Referral | Clear  |
|------------------------------|---------------------------------------|----------------------|-----------------|--------|
| Case Number: *               | Case Name                             | :                    | Language: 米     |        |
| B09ZH14 Select               | MELISSA A S                           | SMITH                | English         | $\sim$ |
| Investigation Id:            | Status:                               |                      |                 |        |
| Address: *                   |                                       |                      |                 |        |
| 123 Main street              |                                       |                      |                 |        |
| City: *                      | State: *                              |                      | Zip Code:       |        |
| PASADENA                     | CA 🗸                                  |                      | 91107           |        |
| Fraud Type: *                | Historical F                          | raud Type:           |                 |        |
| Historical V                 | · · · · · · · · · · · · · · · · · · · | •                    |                 |        |
| Child Care Agency            |                                       |                      |                 |        |
| ×                            |                                       |                      |                 |        |
| Phone Number:                | <b>CIN:</b> 98667                     | 649D                 |                 |        |
|                              | <b>CI</b> III 90007                   | 0150                 |                 |        |
| Hazardous Case Indicator:    | Driver Lice                           | nse: D1911867        |                 |        |
| - Select - 🗸                 | Driver Lice                           | <b>13CI</b> D1911007 |                 |        |
| Involved Person:             |                                       |                      |                 |        |
| Туре                         | Name                                  | SSN                  | DOB             |        |
|                              |                                       |                      |                 |        |

Figure 2.1.1 Special Investigation Referral Mockup

#### 2.1.2 Description of Changes

Update the Hazardous Case Indicator to no longer be a required field.

a. The dropdown will default to Select.

#### 2.1.3 Page Location

Global Navigation: Special Units Local Navigation: Special Investigations Task Navigation: Special Investigation Referral

#### 2.1.4 Security Updates

N/A

2.1.5 Page Mapping

N/A

#### 2.1.6 Page Usage/Data Volume Impacts

N/A

## **3 REQUIREMENTS**

# 3.1 Migration Requirements

| DDID # | REQUIREMENT TEXT                                                                                                    | Contractor<br>Assumptions | How Requirement Met                      |
|--------|----------------------------------------------------------------------------------------------------|---------------------------|------------------------------------------|
| 2087   | The CONTRACTOR shall make<br>the "Hazardous Case Indicator"<br>field a non-mandatory field on<br>the Special Investigation<br>Referral page.<br>Note: Keep the default as<br>"Select" | N/A                       | Remove the required field functionality. |

#### **Page Title**

100 Hour Rule Worksheet 100 Hour Rule Worksheet 100 Hour Rule Worksheet 100 Hour Rule Worksheet 1099 Detail Report 1099 Detail Report 1099 Duplicate Provider Report 1099 Duplicate Provider Report 1099ReconciliationReport 1099ReconciliationReport AAP Detail AAP Detail AAP Detail AAP Detail AAP Detail AAP Detail AAP EDBC (Manual) AAP Person Detail AAP Person Detail AAP Person Detail **AAP Person History** AAP Program History **ABAWD Status List** ABAWD Time Limit Month Detail ABAWD Time Limit Month Detail ABAWD Time Limit Month List ABAWD Time Limit Month List ABAWD Time Limit Month List ABAWD Time Limit Month List ABAWD Time Limit Month List ABAWD Time Limit Month List **ABCD 350** ABCD 350 Detailed Report AD 800 A AD 800 B Absent/Unmarried Parent List

Absent/Unmarried Parent List Absent/Unmarried Parent List Absent/Unmarried Parent List Action Plan List Action Plan List Action Plan List Active End-Dated Activities Report Activity Agreement Detail Activity Agreement Detail Activity Agreement Detail Activity Agreement Detail Activity Agreements List Activity Agreements List Activity Agreements List Activity Detail Activity Detail Activity List Activity List Activity List Activity Progress Detail Activity Progress Detail **Activity Progress Status Detail Activity Progress Summary Activity Progress Summary Activity Report Activity Search Activity Search** Address Detail Address Detail Address Detail Address Detail Address Detail Address Detail Address Detail Address Detail Address Detail Address Detail Address Detail Address Detail Address Detail Address Detail Address Detail Administrative Disqualification Detail Administrative Disqualification Detail Administrative Disqualification Detail Administrative Disgualification Detail Administrative Disqualification Detail Administrative Disgualification Detail Administrative Disgualification Detail Administrative Disgualification Detail Administrative Disgualification Detail Administrative Disgualification Detail Administrative Disgualification Hearing Caseload Activity Report Administrative Disgualification Search Administrative Disgualification Search Administrative Disgualification Search Detailed Results Administrative Disgualification Search Detailed Results Adult Protective Services Detail Adult Protective Services Detail Adult Protective Services Detail Adult Protective Services Detail Adult Protective Services Detail Adult Protective Services Detail Adult Protective Services Person Detail Adult Protective Services Person Detail Adult Protective Services Person Detail Adult Protective Services Person History Adult Protective Services Program History Aid Code Inter and Intra Program Transfer Report **Application Activity Report** Application Detail **Application Questions List Application Questions List** Appointment List **Appointment List** Approved for County Use List Approved for County Use List Approved for County Use List Audit Application Authorized Representative Detail Authorized Representative Detail Authorized Representative Detail Authorized Representative Detail Authorized Representative List Authorized Representative List Authorized Representative List Authorized Representative Program Detail Authorized Representative Program Detail Automated Action Detail Automated Action Detail Automated Action List Automated Action List Availability Detail Availability Detail

Available List Available List **Bank Detail Bank Detail Bank Detail Bank Search Bank Search Bankruptcy Detail Bankruptcy Detail Bankruptcy Detail Bankruptcy Detail Bankruptcy Detail Bankruptcy Detail Bankruptcy Detail Bankruptcy Detail Bankruptcy Detail Bankruptcy Detail Barcoded Document Routing Detail Barcoded Document Routing Detail Batch Eligibility Report Batch MAGI Skipped Report** Batch RE Mixed Household Exception Report **Best Practice Detail Best Practice Search Best Practice Search Bridging Performance Standards Report Business Intelligence C4Yourself Dashboard Business Intelligence C4Yourself Dashboard Business Intelligence Caseload Inventory Dashboard Business Intelligence Caseload Inventory Dashboard Business Intelligence Caseload Inventory Dashboard Business Intelligence Catalog Business Intelligence Host County Dashboard Business Intelligence Lobby Management Dashboard Business Intelligence Regional Contact Center Dashboard Business Intelligence SAR Dashboard Business Intelligence SAR Dashboard Business Intelligence Subscriber County Dashboard** Business Intelligence WPR and Engagement Dashboard **Business Intelligence WPR and Engagement Dashboard** C4Yourself Account Registration C4Yourself Registration Search **C4Yourself Registration Search** C4Yourself Select Person Summary C4Yourself Select Person Summary C4Yourself e-Application Activity Report CA 1019
CA 237 CW CA 237 CW Line 8 Backup Report CA 237 EA CA 237 FC CA 237 HA CA 237 KG CA 237 KG-F CA 253 CA 253 Detailed Report CA 255 CA 255 Detailed Report CA 44 CA 800 A FC NonFed CA 800 ARC CA 800 CCR PIA CA 800 CCR RIA CA 800 D Fed CA 800 D State CA 800 EA Fed CA 800 FC Fed CA 800 Fed CA 800 KG Fed CA 800 KG State CA 800 L State CA 800 M CA 800 S State CA 812 CA 812 Detailed Backup Report CA1037 **CAPI** Detail **CAPI** Detail **CAPI** Detail **CAPI** Detail **CAPI** Detail **CAPI** Detail CAPI EDBC (Manual) **CAPI** Person Detail **CAPI** Person Detail **CAPI** Person Detail **CAPI** Person History **CAPI Program History** CD 800 AP CF 296 CF 296 Line 6 Backup Report **CFAP** Calculation Detail **CFAP** Calculation Detail **CFAP** Calculation Detail

**CFAP** Calculation Detail **CFAP** Calculation Detail **CFAP** Calculation Detail CMSPDRATrackingReport CW 115 CW 115 A CW 115 A Backup Report CW 115 Backup Report CW 2197 CW 2197 Backup Report CW 801 CWS / CMS Report Cal-Learn Detail Cal-Learn Detail Cal-Learn Detail Cal-Learn Detail Cal-Learn Detail Cal-Learn Detail Cal-Learn Person Detail Cal-Learn Person Detail Cal-Learn Person Detail Cal-Learn Person History **Cal-Learn Program History** Cal-Learn Status Detail Cal-Learn Status Detail Cal-Learn Status Detail Cal-Learn Status Detail Cal-Learn Status Detail Cal-Learn Status List Cal-Learn Status List Cal-Learn Status List Cal-Learn Status List Cal-Learn Status List Cal-Learn Status List Cal-Learn Status List Cal-Learn Status List CalFresh CBO Application Report **CalFresh Detail CalFresh Detail** CalFresh Disaster Services Daily Report **CalFresh EBT Production Reconciliation Report** CalFresh SSI/SSP Reversal Detail CalFresh SSI/SSP Reversal Detail CalFresh Supplemental Issuance Register CalWORKs Caseload Backup Report CalWORKs Caseload Report CalWORKs Detail

CalWORKs EDBC (Manual) **CalWorks Detail** CalWorks Detail **CalWorks Detail CalWorks Detail CalWorks Detail CalWorks Detail** CalWorks EDBC CalWorks EDBC CalWorks EDBC CalWorks EDBC CalWorks EDBC CalWorks EDBC CalWorks EDBC (Manual) **CalWorks EDBC Summary** CalWorks EDBC Summary **CalWorks EDBC Summary** CalWorks EDBC Summary CalWorks EDBC Summary **CalWorks EDBC Summary CalWorks Person Detail CalWorks Person Detail CalWorks Person Detail CalWorks Person History CalWorks Program History** Call Log Detail Call Log Detail Call Log Detail Call Log Detail Call Log List Call Log List Call Log List Call Log List Care and Maintenance Fund Detail Care and Maintenance Fund Detail Care and Maintenance Fund Detail Care and Maintenance Fund Detail Care and Maintenance Fund Detail Care and Maintenance Fund Detail Care and Maintenance Fund Detail Care and Maintenance Fund Detail Care and Maintenance Fund Detail Case Copy List View Case Copy List View **Case Flag Detail Case Flag Detail Case Flag Detail** 

**Case Flag Detail** Case Flag Detailed List **Case Flag Detailed List Case Flag Detailed List Case Flag Detailed List Case Flag Detailed List Case Flag Detailed List** Case Flag List Case Flag List Case Flag List Case Flag List Case Flag List Case Flag List **Case Member List** Case Member List Case Member List Case Member List Case Member List Case Member List Case Member List **Case Member List Case Summary Case Summary** 

**Case Summary Case Summary Case Summary** Case/Person Flag List Case/Person Flag List Case/Person Flag List Case/Person Flag List Case/Person Flag List Case/Person Flag List Case/Person Flag List Case/Person Flag List **Caseload Activity Search Caseload Activity Search Caseload History Report** Cash Aid Time Limit Month Detail Cash Aid Time Limit Month Detail Cash Aid Time Limit Month Detail Cash Aid Time Limit Month List Cash Aid Time Limit Month List Cash Aid Time Limit Month List Cash Aid Time Limit Month List Cash Aid Time Limit Month List **Cash EBT Production Reconciliation Report** Cash EBT Repayment Report (Daily) **Certificate Search Certificate Search Certificate Search Certificate Search Certificate Search** Child Care Certificate Detail Child Care Certificate Detail Child Care Certificate Detail Child Care Certificate Detail Child Care Certificate Detail **Child Care Certificates List** Child Care Certificates List Child Care Certificates List Child Care Certificates List Child Care Customer Reporting List Child Care Customer Reporting List **Child Care Delinquent Approvals Report Child Care Detail** Child Care Detail **Child Care Detail** Child Care Detail **Child Care Detail Child Care Detail** 

**Child Care Former Recipient Report** Child Care Manual Issuance Register Child Care Monthly Productivity Detail Child Care Monthly Productivity Detail Child Care Monthly Productivity List Child Care Monthly Productivity List Child Care Need Detail Child Care Need Detail Child Care Need Detail Child Care Need List Child Care Need List Child Care Need List **Child Care Payment Calculation Detail Child Care Payment Calculation Detail Child Care Payment Calculation Detail Child Care Payment Calculation Detail Child Care Payment Calculation List Child Care Payment Calculation List Child Care Payment Calculation List Child Care Payment Calculation List Child Care Payment Calculation List** Child Care Payment Calculation List **Child Care Payment Calculation List** Child Care Payment Calculation List Child Care Person Detail Child Care Person Detail Child Care Person Detail Child Care Person Detail Child Care Person Detail Child Care Person Detail **Child Care Person History** Child Care Program Detail Child Care Program Detail Child Care Program Detail Child Care Program Detail Child Care Program Detail Child Care Program Detail Child Care Program History **Child Care Projection Report** Child Care Wait List Detail Child Care Wait List Detail Child Care Wait List Search Child Care Wait List Search Child Care Warrant Issuance Register Child Care Workload Inventory Child Care Workload Inventory Child Detail

Child Detail **Child Placement Detail Child Placement Detail Child Placement Detail** Child Placement List Child Placement List **Child Placement List Child Protective Services Child Protective Services Detail Child Protective Services Detail Child Protective Services Detail Child Protective Services Detail Child Protective Services Detail Child Protective Services Person Detail Child Protective Services Person Detail** Child Protective Services Person Detail **Child Protective Services Person History Child Protective Services Program History Child Support Collection Detail Child Support Collection Detail Child Support Collection List** Child Support Collection List **Child Support Exception Report** Child Under One Track Detail Child Under One Track Detail Child Under One Track Detail Child Under One Track Detail Child Under One Track Summary Child Under One Track Summary Child Under One Track Summary Child Under One Track Summary Child Under One Track Summary Child Under One Track Summary Child Welfare Services Authority Detail Child Welfare Services Authority Detail ChildCare Forecasting Report **Citizenship Status Detail Citizenship Status Detail Citizenship Status Detail Citizenship Status List Citizenship Status List Citizenship Status List Citizenship Status List Citizenship Status List Class List Class List Class List** 

**Class Performance Detail Class Performance Detail Class Performance Detail Class Performance List Class Performance List Class Performance List Class Performance List Class Performance List** Client Index Number (CIN) Search Results **Client Index Number (CIN) Search Results** Client Index Number (CIN) Search Results Client Index Number (CIN) Search Results **Client Index Number (CIN) Search Results Client Index Number (CIN) Search Results** Client Index Number (CIN) Search Results **Client Index Number (CIN) Search Results** Collections Benefit Grant Adjustment Cause Code Report **Collections Benefit Grant Adjustment Monthly Report Collections Cumulative Receivables Report Collections Integrated Daily Report Collections Integrated Monthly Report Collections Program Cause Code Report Collections Reason Code Monthly Report Collections Receipt Daily Report Collections Receipt Monthly Report Confidentiality Detail Confidentiality Detail Confidentiality Detail Confidentiality Detail Confidentiality Detail Confidentiality Detail** Contact Detail **Contact Detail Contact Detail** Contact Detail **Contact Detail Contact Summary Contact Summary Contact Summary Contact Summary Control Valuable Detail Control Valuable Detail Control Valuable Detail Control Valuable Detail Control Valuables Inventory Detail Correspondence** Detail **Correspondence** Detail

**Correspondence List Correspondence List County Announcement Detail County Impact List County Impact List County Security Role Detail County Security Role Detail County Security Role List County Security Role List Courtesy Month List Courtesy Month List Courtesy Month List Create Manual EDBC Customer Activities List Customer Activities List Customer Activities List Customer Activities List Customer Activities List Customer Activities List Customer Activities List Customer Activities List Customer Activity Detail Customer Activity Detail Customer Activity Detail Customer Activity Detail Customer Appointment Detail Customer Appointment Detail Customer Contact History Customer Latest Activity Report Customer Options Detail Customer Options Detail Customer Options Detail Customer Options Detail Customer Options List Customer Options List Customer Options List Customer Options List Customer Options List Customer Options List Customer Reporting Detail Customer Reporting Detail Customer Reporting List Customer Reporting List Customer Reporting List Customer Reporting Progress Detail Report Customer Reporting Progress Report Customer Schedule Search** 

**Customer Schedule Search** DE 542 Report DFA 256 DFA 256 Detailed Report DFA 256 Retro DFA 256 Retro Detailed Report DFA 296 DFA 296 Secondary Backup DFA 296 X DFA 296X Backup DFA 358 F DFA 358 F Detailed Backup Report DFA 358 S DFA 358 S Detailed Backup Report DFA 358F Retro **DFA 358F Retro Detailed Report** DFA 358S Retro **DFA 358S Retro Detailed Report** DHCS CMS Performance Indicator Master Data Request **DHCS Renewals Master Request** DPA 266 DPA 266 Backup Report DPA 482 DPA 482 Backup Report DSS 466 **Daily Claiming Adjustment Report** Daily Interface Payment Status Report **Daily Schedule Daily Schedule Deemed Eligibility Detail Deemed Eligibility Detail Deemed Eligibility List Deemed Eligibility List Degrees** List **Degrees** List **Degrees** List **Degrees List Degrees** List **Demand Occupation List Demand Occupation List Deprivation Detail Deprivation Detail Deprivation List Deprivation List Detailed Caseload Movement Report Detailed Caseload Movement Report - CAPI Detailed Caseload Movement Report - CalWORKs** 

**Detailed Caseload Movement Report - Food Stamps Detailed Caseload Movement Report - Foster Care Detailed Caseload Movement Report - Homeless Assistance** Detailed Caseload Movement Report - Kin-GAP Detailed Caseload Movement Report - Medi-Cal **Device Management List Direct Deposit Production Reconciliation Report Direct Deposit Status Report Direct Deposit Status Report Direct Deposit Transmittal Register Disaster CalFresh Daily Report Distributed Documents Distributed Documents Search Distributed Documents Search Diversion Detail Diversion Detail Diversion Detail Diversion Detail Diversion Detail Diversion Detail Diversion EDBC Diversion EDBC (Manual) Diversion Person Detail Diversion Person Detail Diversion Person Detail Diversion Person History Diversion Program History Document Parameters Document Parameters Document Parameters Document Parameters** 

**Document Parameters Document Parameters Document Parameters Document Parameters Duplicate Aid Report Duplicate Person List Duplicate Person List Duplicate Person List Duplicate Person List Duplicate Person List Duplicate Person List Duplicate Person List Duplicate Person List Duplicate Person List Duplicate Person List EBT Account Detail EBT** Account Detail **EBT** Account Detail **EBT** Account Detail **EBT** Account Detail **EBT** Account Detail **EBT** Account Detail **EBT** Account List **EBT** Account List **EBT** Account List **EBT** Account Search **EBT** Account Search **EBT** Card Detail **EBT Card Detail EBT** Card Detail **EBT** Card Detail **EBT** Card Detail **EBT Card Print List EBT Card Print List EBT Card Reissue Audit Report EBT Card Transaction Search** EBT Card Transaction Search **EBT Card Transaction Search EBT Card Transaction Search EBT Card Transaction Search** EBT End of Day Report **EBT Repayment Detail EBT Repayment List EBT Transaction Detail EBT Transaction Detail EC-EA Tracking Report** EDBC List

EDBC List EDBC List **EDBC** List EDBC List EDBC List EDBC List **EDBC** List EDBC List **EDBC** List EDBC List **EDBC** List **EDBC** List EDBC Over One Year Audit Report **EDBC Person Line Item Detail EDBC Person Line Item Detail EDBC Person Line Item Detail EDBC Person Line Item Detail EDBC Person Line Item Detail EDBC Person Line Item Detail ERROR PAGE** Edit Case Name **Edit Person Number Edit Person Number Edit Person Number Edit Person Number Edit Person Number Edit Person Number Edit Person Number** Edit Person Number **Edit Person Number Effective Dating Confirmation List** Effective Dating Confirmation List **Effective Dating Confirmation List** Effective Dating Confirmation List Effective Dating Confirmation List Effective Dating Confirmation List Effective Dating Confirmation List Effective Dating Confirmation List Effective Dating Confirmation List Effective Dating Confirmation List **Effective Dating Confirmation List** Effective Dating Confirmation List Effective Dating Confirmation List Effective Dating Confirmation List Effective Dating Confirmation List **Effective Dating Confirmation List** Effective Dating Confirmation List

**Effective Dating Confirmation List Effective Dating Confirmation List Effective Dating Confirmation List Effective Dating Confirmation List Effective Dating Confirmation List Effective Dating Confirmation List Effective Dating Confirmation List Effective Dating Confirmation List Effective Dating Confirmation List Effective Dating Confirmation List Effective Dating Confirmation List Effective Dating Confirmation List Electronic Signature Electronic Signature Registration Electronic Signature Registration List Electronic Signature Registration List Electronic Signature Request Management Report Electronic Signature Request Report Eligibility Detail Eligibility Detail Eligibility Detail Eligibility Non-Compliance Detail Eligibility Non-Compliance Detail Eligibility Non-Compliance List Eligibility Non-Compliance List Eligibility Non-Compliance List Eligibility Non-Compliance List Eligibility Workload Inventory** EmployeeContactList **Employment Detail Employment Detail Employment Detail Employment Detail Employment Detail Employment Detail Employment Detail Employment Detail Employment Hours Detail Employment Hours Detail Employment List Employment List Employment List Employment List Employment List Employment Search Employment Services Customer Reporting Detail Employment Services Customer Reporting Detail** 

**Employment Services Customer Reporting Detail Employment Services Customer Reporting Detail Employment Services Customer Reporting List Employment Services Customer Reporting List Employment Services Customer Reporting List Employment Services Customer Reporting List Employment Services Monthly Productivity List Employment Services Monthly Productivity List Employment Services Program Assignment Report Employment Services Program Search Employment Services Workload Inventory Employment Services Workload Inventory Employment Status Detail Employment Status Detail Employment Status Detail Employment Summation Detail Report Employment Summation Report Employments Search Employments Search Enclosure Approve Enclosure Edit Enclosure Reject Enclosure View Enclosure View Enter Home Call Referral** Enter Home Call Referral **Enter Home Call Referral Enter Report Parameters Enter Report Parameters Evidence Detail Evidence Detail Evidence Detail** 

**Evidence Detail Evidence Detail Evidence Detail Evidence Detail Evidence Detail Evidence Detail Evidence Detail Evidence Detail Evidence Detail Evidence Detail** Evidence List **Evidence List Evidence List Evidence List Evidence List Excused Absence List Excused Absence List Excused Absence List Expedited Service CalFresh Management Report Expense Amount Detail Expense Amount Detail Expense Contributors Detail Expense Contributors Detail Expense Detail Expense Detail Expense Detail Expense List Expense List Expense List Expense List Expungement Detail Expungement Detail Expungement Detail Expungement Detail Expungement Search Expungement Search Expungement Search** FC1 - Foster Care Facility Backup Report FC1 - Foster Care Facility Report FNS 209 Detailed Backup Report FNS 209 Line 3b Backup Report **FSET Detail FSET Detail FSET Detail FSET Detail FSET Detail FSET Detail** 

**FSET Person Detail FSET Person Detail FSET Person Detail FSET Person History FSET Program History FSET Program Search FSET Status Detail FSET Status Detail FSET Status Detail FSET Status Detail FSET Status List FSET Status List FSET Status List FSET Status List FSET Status List FSET Status List** FTB Weekly Intercept Amount Error Report **FTB Weekly Intercept Report** FTB/TOP Weekly Cleared Edit Report with Control Totals FTB/TOP Weekly Individual Edit Error Report **Facilitated Application Control Tablet** Family MAP Test Family MAP Test Family MAP Test Family MAP Test Family MAP Test Family MAP Test Family Plan Family Plan Feedback Detail Feedback Detail Feedback Search Feedback Search **Financial Root Questions List Financial Root Questions List Finding Detail Finding Detail Finding List Finding List Fiscal Batch Statistics Report Fiscal History Search Fiscal History Search Detailed Results** Flag Detail Flag Detail Flag Detail Flag Detail **Flag Search** 

**Flag Search Flag Search** Flow Management Detail Food Stamps Detail Food Stamps Detail Food Stamps Detail Food Stamps Detail Food Stamps Detail Food Stamps Detail Food Stamps EBT Repayment Report (Daily) Food Stamps EDBC Food Stamps EDBC Food Stamps EDBC Food Stamps EDBC Food Stamps EDBC Food Stamps EDBC Food Stamps EDBC Food Stamps EDBC (Manual) Food Stamps EDBC (Manual) Food Stamps EDBC Summary Food Stamps Person Detail Food Stamps Person Detail Food Stamps Person Detail Food Stamps Person History Food Stamps Program History Foster Care Aid Code Override Detail Foster Care Aid Code Override Detail Foster Care Aid Code Override Detail Foster Care Aid Code Override Detail Foster Care Aid Code Override Detail Foster Care Detail Foster Care Detail Foster Care Detail Foster Care Detail Foster Care Detail **Foster Care Detail Foster Care Detail Foster Care EDBC** Foster Care EDBC Foster Care EDBC Foster Care EDBC Foster Care EDBC Foster Care EDBC **Foster Care EDBC** Foster Care EDBC (Manual) Foster Care EDBC (Manual) Foster Care EDBC Aid Code Detail

Foster Care EDBC Aid Code Detail Foster Care EDBC Aid Code Detail Foster Care EDBC Aid Code Detail Foster Care EDBC Aid Code Detail Foster Care EDBC Aid Code Detail Foster Care EDBC Summary Foster Care Exemption Detail Foster Care Exemption Detail Foster Care Exemption Detail Foster Care Facility Ratio Detail Foster Care Facility Ratio Detail Foster Care Facility Ratio List **Foster Care Facility Ratio List** Foster Care License Detail Foster Care License Detail Foster Care License List Foster Care License List Foster Care Person Detail Foster Care Person Detail Foster Care Person Detail Foster Care Person History Foster Care Program History Foster Care Re-Evaluation Detail Foster Care Re-Evaluation Detail Foster Care Re-Evaluation List Foster Care Re-Evaluation List Foster Care Recovery Account Report Foster Care Resource Detail Foster Care Resource Detail Foster Care Resource Detail Foster Care Resource Detail Foster Care Resource Detail Foster Care Resource Detail Foster Care Resource Detail Foster Care Resource Detail Foster Care Resource Detail Foster Care Resource Detail Foster Care Resource Search **Foster Care Resource Search** Foster Care Resource Search Foster Care Resource Search **Foster Care Resource Search** Foster Care Resource Search **Foster Care Resource Search** Foster Care Resource Search Foster Care Trust Fund Detail Foster Care Trust Fund Detail

Foster Care Trust Fund Detail Foster Care Trust Fund Detail Foster Care Trust Fund Detail Foster Care Trust Fund Detail Foster Care Trust Fund Detail Foster Care Trust Fund Detail Foster Care Trust Fund Detail General Assistance/General Relief Detail General Assistance/General Relief Detail General Assistance/General Relief Detail General Assistance/General Relief Detail General Assistance/General Relief Detail General Assistance/General Relief Detail General Assistance/General Relief Person Detail General Assistance/General Relief Person Detail General Assistance/General Relief Person Detail General Assistance/General Relief Person History General Assistance/General Relief Program History **Generated Report Search Generated Report Search Generated Report Search** Goal Detail Goal Detail Goal Detail **Goals List** Goals List Goals List Good Cause Detail Good Cause Detail Good Cause Detail Good Cause List Good Cause List Good Cause Status Detail Good Cause Status Detail Good Cause Status Detail HI01 Health Care Referral List Healthy Families to Medi-Cal Transition Monthly Data Report Healthy Families to Medi-Cal Transition Performance Standards Report **Hearing Detail Hearing Detail Hearing Detail Hearing Detail Hearing Detail Hearing Detail Hearing Detail Hearing Detail** 

Hearing Detail **Hearing Detail Hearing Search Hearing Search** Hearing Search Detailed Results **Hearing Search Detailed Results Hearing Status History Hearing Status History Hide Person Hide Person Hide Person** Home Call Summation Report Homeless - Perm Detail Homeless - Perm Detail Homeless - Perm Detail Homeless - Perm Detail Homeless - Perm Detail Homeless - Perm Detail Homeless - Perm EDBC (Manual) Homeless - Perm Person Detail Homeless - Perm Person Detail Homeless - Perm Person Detail Homeless - Perm Person History Homeless - Perm Program History Homeless - Temp Detail Homeless - Temp Detail Homeless - Temp Detail Homeless - Temp Detail Homeless - Temp Detail Homeless - Temp Detail Homeless - Temp EDBC (Manual) Homeless - Temp Person Detail Homeless - Temp Person Detail Homeless - Temp Person Detail Homeless - Temp Person History Homeless - Temp Program History Household Status Detail Household Status Detail Household Status Detail Household Status List **Household Status List** Household Status List Household Status List ICT Additional Documents Search ICT Additional Documents Search ICT Additional Documents Search ICT Detail

ICT Detail **ICT Detail** ICT Detail **ICT Detail ICT Detail ICT Detail ICT Document Detail ICT Document Detail ICT Document Detail ICT Document Detail ICT Document Detail ICT Document List ICT Document List ICT Document List ICT Document List ICT Document List ICT External Person Detail ICT External Person Detail** ICT External Person Detail **ICT External Person Detail ICT Overpayment Detail ICT Overpayment Detail** ICT Overpayment Detail **ICT Overpayment Detail ICT Person Match ICT Person Match** ICT Program Person Detail ICT Program Person Detail **ICT Program Person Detail ICT Program Person Detail ICT Summary ICT Summary ICT Summary ICT Summary ICT Summary** ICT Time Limit Detail ICT Time Limit Detail ICT Time Limit Detail ICT Time Limit Detail **IEVS Applicant Detail IEVS Applicant Detail IEVS Applicant List IEVS Applicant List IEVS** Assignment **IEVS** Assignment **IEVS** Assignment **IEVS** Assignment

**IEVS** Assignment **IEVS Batch Assignment Configuration IEVS Batch Assignment Configuration IEVS Deceased Person Report IEVS Deceased Person Report IEVS Deceased Person Report IEVS Deceased Person Report IEVS Deceased Person Report IEVS Deceased Person Report IEVS Deceased Person Report IEVS Deceased Person Report IEVS Deceased Person Report IEVS Deceased Person Report IEVS Deceased Person Report IEVS** Deceased Person Report **IEVS Deceased Person Report IEVS Earnings Report IEVS Earnings Report IEVS Earnings Report IEVS Earnings Report IEVS Earnings Report IEVS Earnings Report IEVS Earnings Report IEVS Earnings Report IEVS Earnings Report IEVS Earnings Report IEVS Earnings Report IEVS Earnings Report IEVS Findings Search IEVS Findings Search IEVS Fleeing Felon Report IEVS Fleeing Felon Report IEVS Fleeing Felon Report IEVS Fleeing Felon Report IEVS Fleeing Felon Report IEVS Fleeing Felon Report IEVS Fleeing Felon Report IEVS Fleeing Felon Report IEVS Fleeing Felon Report IEVS Fleeing Felon Report IEVS Fleeing Felon Report IEVS Fleeing Felon Report IEVS New Hire Report IEVS PVS Report IEVS PVS Report IEVS PVS Report IEVS PVS Report** 

**IEVS PVS Report IEVS PVS Report IEVS PVS Report IEVS PVS Report IEVS PVS Report IEVS PVS Report IEVS PVS Report IEVS PVS Report IEVS Prisoner Report IEVS Prisoner Report IEVS Prisoner Report IEVS Prisoner Report IEVS Prisoner Report IEVS Prisoner Report IEVS Prisoner Report IEVS Prisoner Report IEVS Prisoner Report IEVS Prisoner Report IEVS Prisoner Report IEVS Prisoner Report IEVS Reports Search IEVS Reports Search IEVS Reports Search IEVS Reports Search IEVS Reports Search IEVS Review Findings IEVS Review Findings IEVS SAVE List IEVS SAVE List IHSS Alert Detail IHSS Alert Detail IHSS Alert List IHSS Alert List IHSS Referral Detail IHSS Referral Detail IHSS Referral Detail IHSS Referral Management Report IHSS Referral Search IHSS Referral Search IRT** Test IRT Test IRT Test IRT Test **IRT** Test **IRT** Test **IV-D Child Support Detail** IV-D Child Support Detail

**IV-D Child Support Detail IV-D Child Support Detail IV-D Child Support Detail IV-D Child Support Detail IV-D Child Support Person Detail IV-D Child Support Person Detail IV-D Child Support Person Detail IV-D Child Support Person History IV-D Child Support Program History IVR Reports IVRInboundOutboundReport ImageNow Application ImageNow Application ImageNow Application ImageNow Application** ImageNow Application **ImageNow Application** ImageNow Application ImageNow Application **ImageNow Application ImageNow Application ImageNow Application ImageNow Application** ImageNow Application **ImageNow Application** ImageNow Application **ImageNow Application ImageNow Application ImageNow Application** ImageNow Application **ImageNow Application** ImageNow Scan ImageNow Solution **Imaging Documents Captured Report** Imaging Documents in Batch Grid Report Imaging Exception Queues Aging Report Imaging Routed in Default Report Imaging Workflow Queues Aging Report Immediate Need Detail Immediate Need Detail Immediate Need Detail Immediate Need Detail Immediate Need Detail Immediate Need Detail Immediate Need EDBC Immediate Need EDBC (Manual) Immediate Need Person Detail

Immediate Need Person Detail Immediate Need Person Detail Immediate Need Person History Immediate Need Program History Immediate Need Summary Immediate Need Summary **Implementation Plan Detail** Implementation Plan Detail In Home Supportive Services (IHSS) Detail In Home Supportive Services (IHSS) Detail In Home Supportive Services (IHSS) Detail In Home Supportive Services (IHSS) Detail In Home Supportive Services (IHSS) Detail In Home Supportive Services (IHSS) Detail In Home Supportive Services (IHSS) Person Detail In Home Supportive Services (IHSS) Person Detail In Home Supportive Services (IHSS) Person Detail In Home Supportive Services (IHSS) Person History In Home Supportive Services (IHSS) Program History Income Allocation to Family Member(s) Income Allocation to Family Member(s) Income Allocation to Family Member(s) Income Allocation to Family Member(s) Income Allocation to Family Member(s) Income Allocation to Family Member(s) Income Amount Detail Income Amount Detail **Income Amount Detail** Income Detail Income Detail **Income Detail** Income Detail **Income Detail** Income List Income List Income List Income List **Incoming ICT Search Incoming ICT Search** Incoming ICT Search Individual Demographics Detail Individual Demographics Detail Individual Demographics Detail Individual Demographics List Individual Demographics List Individual Financial Detail Individual Financial Detail

Individual Financial Detail Individual Financial Detail Individual Financial Detail Individual Financial Detail Individual Intake Assignments List Individual Workload Reassignment Infant Supplemental Payment Detail Infant Supplemental Payment Detail Infant Supplemental Payment Detail Infant Supplemental Payment Detail Infant Supplemental Payment Detail Infant Supplemental Payment Detail Information Log Information Update Detail Information Update Detail Intake Schedule Intake Schedule Intake Schedule Intake Schedule Availability Detail Intake Schedule Availability Detail Intake Worker Daily Schedule Intake Worker Schedule Intake Worker Schedule Integrated CalFresh Issuance Detail Claiming Report Integrated Child Care Service Payment Detail Claiming Report (Daily)

Integrated Child Care Service Payment Detail Claiming Report (Monthly) Integrated Nutrition Benefit Issuance Detail Claiming Report Integrated Payroll Benefit Issuance Detail Claiming Report By Case Integrated Payroll Foster Care Issuance Detail Claiming Report Integrated Payroll Foster Care Issuance Detail Claiming Report Integrated Payroll Foster Care Issuance Detail Claiming Report By Case Integrated Payroll Summary Report Integrated Service Payment / Valuable Detail Claiming Report (Daily)

Integrated Service Payment / Valuable Detail Claiming Report (Monthly) Integrated Service Payment / Valuable Summary Report (Monthly) Integrated Service Payment / Valuable Summary Report (Quarterly) Inter-Agency Transfer Summary Interview Detail Interview Detail Interview Detail Interview Detail Interview Detail Interview List Interview List Interview Result Detail Interview Result Detail Interview Result Detail **Inventory Reason Detail Inventory Transfer Report Inventory Warrants Voided Report** Investigation Result Detail **Investigation Result Detail Investigation Result Detail** Investigation Result Detail **Investigation Result Detail Investigation Result List Investigation Result List Investigation Result List Investigation Result List** Investigation Result List **Investigation Result List Issuance Detail Issuance Detail Issuance Detail Issuance Detail Issuance Exception Report Issuance History Issuance History Issuance History** Issuance Method Detail **Issuance Method Detail** Issuance Method Detail **Issuance Method Detail Issuance Method Detail Issuance Method Detail Issuance Method Detail Issuance Method Detail** Issuance Method Detail **Issuance Method Detail** Issuance Method Detail Issuance Method Detail **Issuance Method Detail Issuance Search Issuance Search Issuance Search Issuance Search Issuance Search Detailed Results Issuance Search Detailed Results Issuance Search Detailed Results Issued Valuable Inventory Report** Job Order Detail Job Order Detail Job Order Detail

Job Order List Job Order Search Job Order Search Job Order Search Job Order Search Job Order Search Detailed Results Job Order Search Detailed Results Job Order Search Detailed Results Job Order Search Detailed Results Job Readiness Track Detail Job Readiness Track Detail Job Readiness Track Detail Job Readiness Track Detail Job Readiness Track Summary Job Readiness Track Summary Job Readiness Track Summary Job Readiness Track Summary Job Readiness Track Summary Job Readiness Track Summary Journal Journal Journal Journal Journal Journal Journal Journal Journal Journal Journal Journal Entry Journal Entry Journal Entry Journal Entry Journal Entry Journal Entry Journal Entry Journal Entry Journal Entry Journal Entry Journal Entry Journal List Journal List Journal List Journal List Journal List Journal List

Journal List Journal List Journal List Journal List Journal List Kin-GAP EDBC (Manual) Kin-GAP Infant Supplemental Detail **Kin-GAP Infant Supplemental Detail** Kin-GAP Rate Detail **Kin-GAP Rate Detail Kin-GAP Rate Summary Kin-GAP Rate Summary** Kin-GAP Special Care Increment Detail **Kin-GAP Special Care Increment Detail Kin-GAP Summary Kin-GAP Summary Kin-Gap Detail Kin-Gap Detail Kin-Gap Detail Kin-Gap Detail Kin-Gap Detail** Kin-Gap Detail **Kin-Gap EDBC Kin-Gap Person Detail** Kin-Gap Person Detail **Kin-Gap Person Detail Kin-Gap Person History Kin-Gap Program History Kiosk Assignment Application Kiosk Flow Management Application** LIHEAP Benefit Issuance Register Daily LIHEAP Benefit Issuance Register Monthly LIHEAP Benefit Production Reconciliation Report LIHEAP/SUAS Benefit Issuance Register Daily LIHEAP/SUAS Benefit Issuance Register Monthly LIHEAP/SUAS Benefit Production Reconciliation Report Legacy Case List Legacy Case List Legacy WTW Reports Search Levy Detail Levy Detail Levy Detail Levy Detail Levy Detail Levy Detail Levy Detail Levy Detail

Levy Detail Link C4Yourself Account Linkages Adult Services Detail Linkages Adult Services Detail Linkages Adult Services Detail Linkages Adult Services Detail Linkages Adult Services Detail Linkages Adult Services Detail Linkages Adult Services Person Detail Linkages Adult Services Person Detail Linkages Adult Services Person Detail Linkages Adult Services Person History Linkages Adult Services Program History Liquid Property Detail Liquid Property Detail Liquid Property Detail Liquid Property Detail Liquid Property Detail Liquid Property Detail Liquid Property Detail Liquid Property Detail Liquid Property Detail Living Arrangements Detail Living Arrangements Detail Living Arrangements List Living Arrangements List Living Arrangements List Living Arrangements List Lobby Dashboard Lobby Monitor Detail Lobby Monitor Detail Lobby Monitor Detail Lobby Monitor Search Lobby Monitor Search Lobby Monitor Search Local Warrant Print Local Warrant Print Long Term Care (LTC)/Board and Care (B&C) Allocation Detail Long Term Care (LTC)/Board and Care (B&C) Allocation Detail Long Term Care (LTC)/Board and Care (B&C) Allocation Detail Long Term Care (LTC)/Board and Care (B&C) Allocation Detail Long Term Care (LTC)/Board and Care (B&C) Allocation Detail Long Term Care (LTC)/Board and Care (B&C) Allocation Detail MAGI Change Reporting Detail MAGI Change Reporting Detail **MAGI** Determination List MAGI Determination List

**MAGI** Determination List MAGI Determination Summary **MAGI** Determination Summary MAGI Images Transfer Summary MAGI Images Transfer Summary MAGI Person Detail MAGI Person Detail MAGI RE Discontinuance Report MAGI RE Error Report MAGI Referral Detail MAGI Referral Detail MAGI Referral Detail MAGI Referral Search **MAGI Referral Search** MAGI Verification Detail MAGI Verification Detail MAGI Verification List MAGI Verification List MAGI Verification List **MEDS Alert Detail MEDS Alert Search MEDS Alert Search MEDS Alert Search MEDS Alert Search MEDS Alert Search MEDS Alert Search MEDS Alert Search MEDS Alerts Summary Report** MEDS Unconverted Active Case Report Main Payroll Benefit Direct Deposit Production Reconciliation Report Main Payroll Benefit EBT Production Reconciliation Report Main Payroll Benefit Issuance Direct Deposit Register Main Payroll Benefit Issuance Direct Deposit Summary Main Payroll Benefit Issuance EBT Register Main Payroll Benefit Issuance EBT Summary Main Payroll Benefit Warrant Production Reconciliation Report Main Payroll CalFresh Issuance Register Main Payroll CalFresh Issuance Summary Main Payroll Food Stamps EBT Production Reconciliation Report Main Payroll Foster Care Warrant Production Reconciliation Report Manual EBT Account Detail Manual EBT Account Detail Manual Reimbursement Request Manual Reimbursement Request Medi-Cal Detail Medi-Cal Detail Medi-Cal Detail

Medi-Cal Detail Medi-Cal Detail Medi-Cal Detail Medi-Cal EDBC Medi-Cal EDBC Medi-Cal EDBC Medi-Cal EDBC Medi-Cal EDBC Medi-Cal EDBC (Manual) Medi-Cal EDBC Detail (Manual) Medi-Cal EDBC Detail (Manual) Medi-Cal EDBC Detail (Manual) Medi-Cal EDBC Override Detail Medi-Cal EDBC Override Detail Medi-Cal EDBC Override Detail Medi-Cal EDBC Override Detail Medi-Cal EDBC Override Detail Medi-Cal EDBC Override Detail Medi-Cal EDBC Override List Medi-Cal EDBC Override List Medi-Cal EDBC Override List Medi-Cal EDBC Override List Medi-Cal EDBC Override List Medi-Cal EDBC Override List Medi-Cal EDBC Summary Medi-Cal EDBC Summary Medi-Cal EDBC Summary Medi-Cal EDBC Summary Medi-Cal EDBC Summary Medi-Cal EDBC Summary Medi-Cal EDBC Summary Medi-Cal Person Detail Medi-Cal Person Detail Medi-Cal Person Detail Medi-Cal Person History Medi-Cal Program Detail Medi-Cal Program History Medical Condition Detail Medical Condition Detail Medical Condition List **Medical Condition List** Medical Condition List Medical Condition List Medicare Detail Medicare Detail Medicare List Medicare List

Medicare List Medicare List Merced Motor Voter Report Mileage Rate Detail Mileage Rate Detail Mileage Rate List Mileage Rate List Missing Relationship List **Money Management Money Management** Money Management Money Management Money Management Detail Money Management Detail Money Management List Money Management List Money Management List Money Management List Money Management Resource Detail Money Management Resource Detail Money Management Resource Detail Money Management Resource Detail Money Management Resource Detail Money Management Resource Detail Money Management Resource Detail Money Management Resource Detail Money Management Resource Detail Money Management Resource Search Money Management Resource Search Money Management Resource Search Money Management Resource Search Money Management Resource Search Money Management Resource Search Money Management Resource Search Money Management Resource Search Monthly Productivity List Motor Vehicle Detail Motor Vehicle Detail Motor Vehicle Detail Motor Vehicle Detail Motor Vehicle Detail Motor Vehicle Detail Motor Vehicle Detail Motor Vehicle Detail Motor Vehicle Detail **Multipurpose Senior Services Detail Multipurpose Senior Services Detail** 

**Multipurpose Senior Services Detail Multipurpose Senior Services Detail Multipurpose Senior Services Detail Multipurpose Senior Services Detail** Multipurpose Senior Services Person Detail Multipurpose Senior Services Person Detail Multipurpose Senior Services Person Detail Multipurpose Senior Services Person History Multipurpose Senior Services Program History My Banks My Banks My Banks My Banks My Tasks My Tasks My Tasks My Tasks My Tasks NOA NOA Action Confirmation Page NOA Action Confirmation Page **NOA Action Confirmation Page** NOA Action Confirmation Page **NOA Action Confirmation Page NOA Action Confirmation Page NOA Action Confirmation Page** NOA Action Confirmation Page NOA Action Confirmation Page NOA Action Confirmation Page **NOA Action Confirmation Page** NOA Append Detail NOA Append Detail NOA Append Detail NOA Append Detail NOA Append Detail NOA Append Detail NOA Append Detail NOA Append Detail NOA Append Detail NOA Append Detail NOA Append Detail NOA Detail NOA Detail NOA Detail NOA Detail NOA Detail NOA Detail

NOA Detail NOA Detail NOA Detail NOA Detail NOA Detail Need Detail Need Detail Need Detail Needs List Needs List Needs List **Needs Status Report Negative Action Negative Action** New Hire Report New Hire Report New Hire Report New Hire Report New Hire Report New Hire Report New Hire Report New Hire Report New Hire Report New Hire Report New Hire Report New Person Detail New Person Detail New Person Detail New Person Detail New Person Detail **New Person Search** New Person Search **New Person Search** New Person Search New Person Search **New Person Search** New Person Search New Person Search New Person Search Detail New Person Search Detail **New Person Search Results New Person Search Results** New Person Search Results **New Person Search Results New Person Search Results New Person Search Results New Person Search Results**
**New Person Search Results** New Person Search Results New Programs Detail New Programs Detail New Programs Detail New Programs Detail New Programs Detail New Programs Detail New Programs Detail New/Reapplication Detail Non-Customer Issuance Detail Non-Customer Issuance Detail Non-Dependent Infant Detail Non-Dependent Infant Detail Non-Financial Root Questions List Non-Financial Root Questions List Non-Related Legal Guardianship Authority Detail Non-Related Legal Guardianship Authority Detail Note Detail Note Detail Note Detail Note Detail Note Detail Note Detail Note Detail Note Detail Note List Note List Note List Note List Note List Note List Note List Note List Notification List Notification List Nutrition Benefit EBT Production Reconciliation Report Nutrition Benefit EDBC Nutrition Benefit EDBC Nutrition Benefit EDBC Nutrition Benefit EDBC Nutrition Benefit EDBC Nutrition Benefit EDBC Nutrition Benefit EDBC Nutrition Benefit Supplemental Issuance Register Office Detail Office Detail

Office Detail Office Detail Office Detail Office Detail Office Detail Office Detail Office Detail Office Detail Office Detail Office Detail Office Detail Office Detail Office Detail Office Detail Office Promotion Detail Office Promotion Detail Office Promotion Detail Office Search **Office Search** Office Search **Office Search** Office Search **Office Search** Office Search Office Search Office Search Office Search **Office Search Office Search Office Search** Office Search Office Search **Office Search Open Program Audit Report** Other Health Care Detail Other Health Care Detail Other Health Care List Other Health Care List Other Health Care List Other Health Care List Other Program Assistance Detail Other Program Assistance Detail Other Program Assistance List Other Program Assistance List Other Program Assistance List Other Program Assistance List **Outgoing ICT Search** 

**Outgoing ICT Search Outgoing ICT Search Outstanding Eligibility Determination Request Report Overpayment Adjustment Detail Overpayment Adjustment Detail Overpayment Adjustment Detail Overpayment Adjustment Detail (Manual) Overpayment Adjustment Detail (Manual) Overpayment Adjustment Detail (Manual) Overpayment Adjustment List Overpayment Adjustment List Overpayment Adjustment List Overpayment Adjustment List Overpayment Adjustment List Overpayment Adjustment List Overpayment Adjustment List (Manual) Overpayment Adjustment List (Manual) Overpayment Adjustment List (Manual) Overpayment Adjustment List (Manual) Overpayment Adjustment List (Manual) Overpayment Adjustment List (Manual) Overpayment Detail Overpayment Detail Overpayment Detail Overpayment Detail Overpayment Detail Overpayment Summary Overpayment Summary Overpayment Summary Overpayment Summary Override / Manual EDBC Report Oversight Agency Staff Detail Oversight Agency Staff Detail Oversight Agency Staff Detail Oversight Agency Staff Search Oversight Agency Staff Search Oversight Agency Staff Search PCSP** Detail PCSP Detail PCSP Detail **PCSP** Detail **PCSP** Detail PCSP Detail **PCSP** Person Detail **PCSP** Person Detail **PCSP** Person Detail PCSP Person Detail Administrative Role Detail

PCSP Person Detail Administrative Role Detail **PCSP** Person History **PCSP Program History** PO Box Audit Report Paid Hours Detail Paid Hours Detail Paid Hours Detail Payment Override Detail **Payment Override Detail Payment Override Detail Payment Override Detail Payment Override Detail Payment Override Detail** Payment Request Adjustment Summary **Payment Request Adjustment Summary** Payment Request Adjustment Summary **Payment Request Adjustment Summary Payment Request Detail Payment Request Detail Payment Request Detail Payment Request Detail Payment Request Search Payment Request Search Payment Request Search Payment Request Search Payment Request Search Detailed Results Payment Request Search Detailed Results Payment Request Search Detailed Results Payment Request Search Detailed Results** Pending Applications Report Pending Assignment List Pending Assignment List Pending Assignment List Pending Assignment List Pending Assignment List Pending Assignment List Pending Assignment List Pending Caseload Report Pending Recovery Account Report Pending Workload Assignments Detailed List Pending Workload Assignments Detailed List Pending Workload Assignments List Pending Workload Assignments List Performance Analysis Detail Performance Analysis Detail **Performance Analysis Search** Performance Analysis Search

Permanency Plan Detail Permanency Plan Detail Person History Detail Person Match Detail Person Match Detail Person Match Detail Person Match Detail Person Search Person Search Person Search Person Search Person Search Person Search Person Search Person Search Person Search Person Search Person Search Person Search Person Search **Person Search** Person Search Person Search

Person Search Person Search Person Search Person Search Person Search Person Search Person Search Person Search Person Search Person Search Person Search Person Search Person Search Person Search Person Search Person Search Person Search Person Search Person Search Person Search Personal Property Detail Personal Property Detail Personal Property Detail Personal Property Detail Personal Property Detail Personal Property Detail Personal Property Detail Personal Property Detail Personal Property Detail Pickle Disregard Detail Pickle Disregard Detail Pickle Disregard Detail Pickle Disregard Detail Pickle Disregard Detail Pickle Disregard Detail **Placement Authority List Placement Authority List Position Detail Position Detail Position Detail Position Detail Position Search Position Search Position Search Position Search Pregnancy Detail Pregnancy Detail** 

**Pregnancy Detail Pregnancy Detail Pregnancy List Pregnancy List Pregnancy List Pregnancy List Pregnancy List Pregnancy List Previous Case List Previous Case List Previous Case List Previous Case List Previous Case List Previous Case List Previous Potential Benefit List Previous Potential Benefit List Previous Potential Benefit List Previous Potential Benefit List** Previous Potential Benefit List **Previous Potential Benefit List Previous Potential Benefit List Previous Potential Benefit List Previous Potential Benefit List Previous Potential Benefit List Primary Wage Earner Worksheet** Primary Wage Earner Worksheet Primary Wage Earner Worksheet Primary Wage Earner Worksheet **Probation Authority Detail Probation Authority Detail Proceeding Detail Proceeding Detail Program Assignment Detailed Inventory Report** Program Assignment Summary Report **Program Configuration Detail Program Configuration Detail Program Configuration Detail Program Configuration Detail Program Configuration Detail Program Configuration Detail Program Configuration List Program Configuration List Program Configuration List Program Configuration List Program Configuration List Program Configuration List** Program Configuration Override Detail

**Program Configuration Override Detail Program Configuration Override Detail** Program Configuration Override Detail Program Configuration Override Detail **Program Configuration Override Detail Program Configuration Override List Program Configuration Override List Program Configuration Override List Program Configuration Override List Program Configuration Override List Program Configuration Override List Program Detail Program Detail Program History Detail** Program Status Detail **Program Status Detail Program Status Detail Program Status Detail** Program Status Detail **Program Status Detail Property Detail Property Detail Property Detail Property Detail Property Detail Property Detail Property History Detail Property History Detail Property History Detail Property History Detail Property History Detail Property History Detail Property History Detail Property History Detail Property History Detail Property List Property List Property List Property List Property List Property List Property List Property List Property List Prosecution Result Detail Prosecution Result Detail Prosecution Result Detail** 

**Prosecution Result Detail Prosecution Result Detail** Prosecution Result List **Prosecution Result List Prosecution Result List** Prosecution Result List **Prosecution Result List Prosecution Result List** Protective Custody Authority Detail Protective Custody Authority Detail **Provider Rate Detail Provider Rate Detail Provider Rate Detail Provider Rates List Provider Rates List Provider Rates List Provider Rates List Provider Rates List** Provider Rates List **Provider Search Detailed Results Provider Search Detailed Results Purchase And Prepare Detail Purchase And Prepare Detail Purchase And Prepare List Purchase And Prepare List Purchase And Prepare List Purchase And Prepare List** QR Submit Months Detail **QR** Submit Months Detail Quality Assurance Random Sample Search **Quality Control Summation Report Quality Review Caseload Activity Report Quality Review Class Code Findings Report Quality Review Detail** 

**Quality Review Detail Quality Review Detail Quality Review Search Quality Review Search Quality Review Search** QualityAssuranceReviewedWorkloadInventoryReport **RCA Detail RCA Detail RCA Detail RCA Detail RCA Detail RCA Detail** RCA EDBC RCA EDBC (Manual) **RCA Person Detail RCA Person Detail RCA Person Detail RCA Person History RCA Program History RDB** Contract Fiscal Claiming Report **RDB** Provider Activity Report **RDB** Provider Referral Report **RDB Service Type and Provider Change Report RDB Workload Reassignment RE Date Report** RS 51 Rate Detail **Rate Detail Real Property Detail Real Property Detail Real Property Detail Real Property Detail Real Property Detail Real Property Detail Real Property Detail Real Property Detail Real Property Detail Receipt Detail Receipt Detail Receipt Search Receipt Search Receipt Search Receipt Search Receipt Search Reception Log Reception Log Reception Log** 

**Reception Log Reception Log Reception Log Detail Reception Log Detail Reception Log Detail Reception Log Detail Reception Log Detail Reception Log List Reception Log Report Recovery Account Automatic Assignment Recovery Account Automatic Assignment Recovery Account Detail Recovery Account Detail Recovery Account Detail Recovery Account Detail Recovery Account Detail Recovery Account Detail Recovery Account Detail Recovery Account Detail Recovery Account Detail Recovery Account Detail Recovery Account Search Recovery Account Search Recovery Account Search Recovery Account Search Recovery Account Search Recovery Account Search Recovery Account Search Recovery Account Search Detailed Results Recovery Account Search Detailed Results Recovery Account Search Detailed Results Recovery Account Select Recovery Account Select Recovery Account Select Recovery Account Select Recovery Account Select Recovery Account Select Recovery Account Transaction Report Recovery Account Uncollectible Zero Report** Recovery Account Workload Inventory **Recovery Account Workload Reassignment Recovery Accounts With Aid Restored Report Recurring Special Needs Detail Recurring Special Needs Detail Recurring Special Needs List Recurring Special Needs List Recurring Special Needs List** 

**Recurring Special Needs List Referral Detail Referral Detail Referral Detail Referral Detail Referral Inventory Referral Inventory Referral Report Referrals List Referrals List Referrals List Referrals List Referrals Search Relationship Detail Relationship List Relationship List Relationship List Relationship List Relative Placement Detail Relative Placement Detail Relative Placement List Relative Placement List Release Note Report Relinquishment Authority Detail Relinguishment Authority Detail Reminder Detail Reminder Detail Reminder Detail Reminder List Reminder List Reminder List Repayment Term Detail Repayment Term Detail Repayment Term Summary Repayment Term Summary** Report Report Report Report Report Report Report Report Report Report Report **Report Search** 

**Report Search Report Search Requested Medi-Cal Type Detail Requested Medi-Cal Type Detail Rescind Confirmation Rescind Detail Rescind Detail Reset PIN Residency Detail Residency Detail Residency List Residency List Residency List Residency List Resource Databank Workload Inventory Resource Databank Workload Inventory Resource Databank Workload Inventory Resource Detail Resource Detail Resource Detail Resource Detail Resource Detail Resource Detail Resource Detail Resource Detail Resource Detail Resource Detail Resource Request Detail Resource Request Search Resource Request Search Resource Request Search Resource Request Search Resource Request Search** 

**Resource Request Search Resource Request Search Resource Request Search Resource Request Search Resource Request Search Resource Request Search Resource Request Search Resource Request Search Resource Request Search Resource Request Search Resource Search Resource Search Resource Search Resource Search Resource Search Resource Search Resource Search Resource Search Resource Search Resource Search Resource Search Resource Search Resource Search Resource Search Resource Search Resource Search Resource Search Resource Search Detailed Results Resource Search Detailed Results Resource Search Detailed Results Responsible Party Detail Responsible Party Detail** 

**Responsible Party Detail Responsible Party Detail Responsible Party Detail Responsible Party Detail Responsible Party Detail Responsible Party Detail Responsible Party Detail Responsible Party Detail Responsible Party Detail Responsible Party Prosecution Detail Responsible Party Prosecution Detail Responsible Party Prosecution Detail Responsible Party Prosecution Detail Responsible Party Prosecution Detail Responsible Party Prosecution Detail Responsible Party Prosecution Detail Responsible Party Prosecution Detail Responsible Party Prosecution Detail Responsible Party Prosecution Detail Restart VLP e-Verification Riverside Consolidated Monthly Warrant Register Riverside Housing Authority Report** Run EDBC **Run EDBC Run EDBC Run EDBC** Run Quality Assurance Batch **Run Quality Assurance Batch** Rush Benefit Issuance Warrant Register Rush Benefit Issuance Warrant Register By Aid Code Rush Child Care Warrant Register **Rush Service Payment Warrant Register Rush Warrant Delivery Confirmation Report** SIP Detail SIP Detail SIP List SIP List SIP Status Detail SIP Status Detail **SIU Detail Report** SOC 808 SOC 808 Backup Report STAT 45 STAT 45 Backup Report STAT 47 STAT 47 Detailed Report STAT 47 Part F Backup Report

STAT 48 STAT 48 Detailed Report San Bernardino Warrant Production Reconciliation Report Sanction Request Report Sanction Track List Sanction Track List Sanction Track List Sanction Track List Scheduled Activities Of Active Members Report School Attendance Detail School Attendance Detail School Attendance Detail School Attendance Detail School Attendance Detail School Attendance List School Attendance List School Attendance List School Attendance List School Attendance List School Attendance List School Attendance Status Detail School Attendance Status Detail School Attendance Status Detail School Attendance Status Detail School Attendance Status Detail Security Assignment Security Assignment Security Assignment Security Groups List Security Groups List Security Groups List Security Questions Security Rights List Security Rights List Security Rights List Select Activity Select Activity Select Activity Select Address Select Address Select Address Select Address Select Address Select Address Select Address Select Address Select Address

Select Address Select Bank Select Bank Select Bank Select Bank Select Bank Select Bank Select Bank Select Bank Select Bank Select Bank Select Bank Select Bank Select Bank Select Bank Select Bank Select Bank Select Best Practice Select Best Practice Select Best Practice Select Case Select Case Select Case Select Case Select Case Select Case Select Case Select Case Select Case Select Case Select Case Select Certificate Period Select Certificate Period Select Customer Activities Select Customer Activities Select Customer Activities Select Customer Activities Select Customer Activities Select Customer Activities Select Customer Activities Select Customer Activities Select Employment Select Flag Select Flag Select Flag Select Foster Care Payee Select Foster Care Payee

Select Foster Care Payee Select Foster Care Payee Select Foster Care Resource Select Intake Appointment Select Issue Code Select Issue Code Select Money Management Resource Select Need Select Need Select Need Select Office Select Office

Select Office Select Office Select Office Select Office Select Office Select Office Select Office Select Office Select Office Select Office Select Office Select Office Select Office Select Office Select Office Select Office Select Office Select Office Select Office Select Office Select Office Select Person Select Person Results Select Person Results Select Person Results Select Programs Select Programs Select Programs Select Provider Rate Select Provider Rate Select Provider Rate Select Provider Rate Select Provider Rate Select Provider Rate

Select Recovery Account Select Recovery Account Select Recovery Account Select Recovery Account Select Recovery Account Select Recovery Account Select Recovery Account Select Recovery Account Select Recovery Account Select Recovery Account Select Recovery Account Select Resource Select Resource

Select Resource Select Resource Select Resource Select Resource Select Resource Select Resource Select Resource Select Resource Select Resource Select School Resource Select School Resource Select School Resource Select School Resource Select Security Group Select Security Role Select Service and Provider Select Service and Provider Select Staff Select Staff Select Staff Select Staff Select Staff Select Staff Select Staff Select Staff

Select Staff Select Staff Select Staff Select Staff Select Staff Select Staff Select Staff Select Staff Select Training Program Select Training Program Select Unit Select Unit Select VLP Step 3 Image Select Worker Select Worker Select Worker Select Worker Select Worker Select Worker Select Worker Select Worker

Select Worker Select Worker Select Worker

Select Worker Select Worker Select Worker Select Worker Select Worker Select Worker Select Worker Select Worker Select Worker Select Worker Select Worker Select Worker Select Worker Select Worker Select Worker Select Worker Select Worker Select Worker Select Worker Select Worker Select Worker Self-Employment Deduction Type Detail Self-Employment Deduction Type Detail Seriously Emotionally Disturbed Authority Detail Seriously Emotionally Disturbed Authority Detail Service Arrangement Detail Service Arrangement Detail Service Arrangement Detail Service Arrangement Detail Service Arrangement Detail Service Arrangement List Service Arrangement List Service Arrangement List Service Arrangements List Service Arrangements List Service Arrangements List Service Arrangements List Service Arrangements List Service Arrangements List Service Arrangements Search Service Arrangements Search Service Arrangements Search Service Arrangements Search Service Arrangements Search Service Detail Service Detail Service List

Service List Service Payment Direct Deposit Register Service Payment EBT Issuance Register Service Payment Manual EBT Issuance Register Service Payment Manual Issuance Register Service Payment Warrant Register Short Term Approval Audit Report Skills List Skills List Skills List **Skills Search Skills Search Skipped Issuance Report Small Claims Detail** Small Claims Detail Small Claims Detail Small Claims Detail Small Claims Detail Small Claims Detail **Small Claims Detail** Small Claims Detail **Small Claims Detail Small Claims Detail** Sneede EDBC Summary Sneede EDBC Summary Sneede EDBC Summary Sneede EDBC Summary Sneede EDBC Summary Sneede EDBC Summary **Special Care Increment Detail** Special Care Increment Detail Special Investigation Assignment Special Investigation Assignment Special Investigation Assignment Special Investigation Assignment Special Investigation Assignment Detail Special Investigation Assignment Detail Special Investigation Assignment Detail Special Investigation Assignment Detail Special Investigation Assignment List Special Investigation Assignment List Special Investigation Assignment List Special Investigation Assignment List Special Investigation Assignment List Special Investigation Caseload Activity Report **Special Investigation Detail** Special Investigation Detail

**Special Investigation Detail** Special Investigation Detail Special Investigation Detail **Special Investigation Detail** Special Investigation Detail **Special Investigation Detail** Special Investigation Detail Special Investigation Detail **Special Investigation Detail** Special Investigation Detail Special Investigation Detail Special Investigation Detail Special Investigation Detail Special Investigation Overpayment Tracking Report Special Investigation Program Activity Report **Special Investigation Referral Special Investigation Referral Special Investigation Request Report Special Investigation Results Report** Special Investigation Search Special Investigation Search **Special Investigation Search** Special Investigation Search Special Investigation Search **Special Investigation Search** Special Investigation Search Special Investigation Search Detailed Results Special Investigation Search Detailed Results Special Investigation Search Detailed Results Special Investigation Search Detailed Results Special Investigation Search Detailed Results Special Investigation Status History Special Investigation Status History Special Investigation Status History Special Investigation Status History Special Investigation Status History Special Investigation Status History Special Treatment EDBC Special Treatment EDBC Special Treatment EDBC Special Treatment EDBC Special Treatment EDBC Special Treatment EDBC Sponsorship Detail Sponsorship Detail Staff Assignment Detail Staff Assignment Detail

Staff Assignment History Staff Assignment History Staff Assignment List Staff Assignment List Staff Detail Staff Detail Staff Detail Staff Detail Staff Detail Staff Detail Staff Detail Staff Detail Staff Detail Staff Detail Staff Detail Staff Detail Staff Detail Staff Detail Staff Detail Staff Detail Staff Detail Staff Detail Staff Detail Staff Management Report Staff Search Staff Search Staff Search Staff Search Staff Search Staff Search Staff Search Staff Search Staff Search Staff Search Staff Search Staff Search Staff Search Staff Search Staff Search Staff Search Staff Search Staff Search Staff Search Standard Detail Standard Detail Standard Search Standard Search

State Hearing Caseload Activity Report Strengths List Strengths List Strengths List Striker Detail Striker Detail Striker List Striker List Striker List Striker List Subscriber County Review List Subscriber County Review List Subscriber County Review List Subscriber County Review List Subscriber County Review List Subscriber County Review List Subscription Detail Subscription Detail Subscription Detail Subscription Search Subscription Search Subscription Search Supplemental Benefit Issuance Direct Deposit Register Supplemental Benefit Issuance EBT Register Supplemental Benefit Issuance Warrant Register Supplemental Benefit Manual Direct Deposit Issuance Register Supplemental Benefit Manual EBT Issuance Register Supplemental Benefit Manual Warrant Issuance Register Support Questionnaire Support Questionnaire System Aid Code Override Detail System Aid Code Override Detail System Aid Code Override Detail System Aid Code Override Detail System Aid Code Override Detail **TEMP 2035** TMC/Four Month Continuing Eligibility Period Detail TMC/Four Month Continuing Eligibility Period Detail TMC/Four Month Continuing Eligibility Period Detail TMC/Four Month Continuing Eligibility Period Detail TMC/Four Month Continuing Eligibility Period Detail TMC/Four Month Continuing Eligibility Period Detail TMC/Four Month Continuing Eligibility Period Detail TMC/Four Month Continuing Eligibility Period List TMC/Four Month Continuing Eligibility Period List TMC/Four Month Continuing Eligibility Period List TMC/Four Month Continuing Eligibility Period List

TMC/Four Month Continuing Eligibility Period List TMC/Four Month Continuing Eligibility Period List TMC/Four Month Continuing Eligibility Period List TMC/Four Month Continuing Eligibility Period List **TOP Weekly Intercept Amount Error Report TOP Weekly Intercept Report TOP Weekly Reversal Report Targeted Low-Income Detail Targeted Low-Income Detail Targeted Low-Income Detail** Targeted Low-Income Person Detail **Targeted Low-Income Search Targeted Low-Income Summary Task Completion Report Task Creation Report** Task Detail Task Detail Task Detail Task Detail Task Detail Task Detail **Task Expiration Report** Task List Task Reassignment Detail Task Reassignment Detail **Task Reassignment Results List** Task Reassignment Results List **Task Reassignment Search** Task Reassignment Search Task Report **Task Search Task Search** Task Type Detail Task Type Detail Task Type List Task Type List **Task Workload Report** Tax Household Detail Tax Household Detail Tax Household Detail Tax Household List Tax Household List Tax Household List Tax Intercept Account Search Tax Intercept Detail **Template Repository Search Template Repository Search** 

**Template Repository Search Template Repository Search Template Repository Search Template Repository Search Template Repository Search Template Repository Search Test Scores List Test Scores List Test Scores List Text Notification Report** Third Party Liability Detail Third Party Liability Detail Third Party Liability Detail Third Party Liability List Third Party Liability List Third Party Liability List Third Party Liability List Time Limit Aid Detail Time Limit Aid Detail **Time Limit Aid Summary Time Limit Aid Summary Time Limit Report Time Limit Summary Time Limit Summary Transaction Detail Transaction Detail Transaction Detail Transaction Summary Transaction Summary Transaction Summary Transaction Summary Detail Transaction Summary Detail Transaction Summary Detailed Results Transaction Summary Detailed Results** Transaction Transfer/Refund **Transferred Property Detail Transferred Property Detail Transferred Property Detail Transferred Property Detail Transferred Property Detail Transferred Property Detail Transferred Property Detail Transferred Property Detail Transitional Food Stamps Detail Transitional Food Stamps Detail Transitional Food Stamps Detail Transitional Food Stamps Detail** 

**Transitional Food Stamps Detail Transitional Food Stamps Detail Transitional Food Stamps Person Detail Transitional Food Stamps Person Detail Transitional Food Stamps Person Detail Transitional Food Stamps Person History Transitional Food Stamps Program History** Transitional Medi-Cal (TMC) EDBC Transitional Medi-Cal (TMC) EDBC Transitional Medi-Cal (TMC) EDBC Transitional Medi-Cal (TMC) EDBC Transitional Medi-Cal (TMC) EDBC Transitional Medi-Cal (TMC) EDBC **Translated NOA Report Un-reimbursed Assistance Pool Detail** Un-reimbursed Assistance Pool Detail **Unassigned Program List Unemployment Deprivation Detail Unemployment Deprivation Detail Unemployment Deprivation List Unemployment Deprivation List Unemployment Deprivation List Unemployment Deprivation List** Unit Detail Unit Detail Unit Detail Unit Search Unit Search Unit Search Unit Search Unit Size Detail Unit Size Detail Unit Size Detail Unit Size Detail Unit Size Detail Unit Size Detail **Unposted Receipt Report Unredeemed Voucher Report Unverified E-Notification Request Report** Utility Allowance Type Detail Utility Allowance Type Detail **VLP Case History VLP** Case History **VLP** Search **VLP** Search VLP Step 1A Re-Verify Request Detail VLP Step 1A Re-Verify Request Detail

VLP Step 1B Re-Submit with SEVIS ID Request Detail VLP Step 1B Re-Submit with SEVIS ID Request Detail VLP Step 2 Initiate Additional Verification Request Detail VLP Step 2 Initiate Additional Verification Request Detail VLP Step 3 Initiate Third Verification Request VLP Step 3 Initiate Third Verification Request Valuable Detail Valuable Detail Valuable Inventory Detail Valuable Inventory Detail Valuable Inventory Report Valuable Request Detail Valuable Request Detail Valuable Request Detailed Results Valuable Request Search Valuable Search Valuable Search Valuable Type Detail Valuable Type Detail Valuable Type List Valuable Type List Vendor Information Detail Vendor Information Detail Vendor Information List Vendor Information List Vendor Information List Verification Detail Verification Detail Verification List Verification List Verification List Verification List Verification List Verification of Lawful Presence Response Verification of Lawful Presence Response Veterans Detail Veterans Detail Veterans List Veterans List Veterans List Veterans List Visit Type Detail Visit Type Detail Visit Type List Vital Statistics Detail Vital Statistics Detail Vital Statistics Detail

Vital Statistics Detail Vital Statistics List Vital Statistics List Vital Statistics List Vital Statistics List Vital Statistics List Vocational Education Track Detail Vocational Education Track Detail Vocational Education Track Detail Vocational Education Track Detail Vocational Education Track Detail Vocational Education Track Detail Vocational Education Track Summary Vocational Education Track Summary Vocational Education Track Summary Vocational Education Track Summary Voided Warrants Report Voluntary Placement Authority Detail Voluntary Placement Authority Detail WDTIP Alert Details WDTIP Alert Details **WDTIP Alert Search WDTIP Alert Search** WEX/Comm. Service Hours Calculation Detail WEX/Comm. Service Hours Calculation Detail WEX/Comm. Service Hours Calculation Detail WEX/Comm. Service Hours Calculation List WEX/Comm. Service Hours Calculation List WEX/Comm. Service Hours Calculation List WINS 2 Report WINS Benefit Issuance Register Daily Report WINS Benefit Production Reconciliation Report **WINS Cert Report** WINS Employer Hours List WINS Employer Hours List WINS Employer Hours List WPR Sample Detail WPR Sample Detail WPR Sample Search WPR Sample Search WPR Sample Summary WPR Sample Summary **WTW 25** WTW 25 A WTW 25 Detailed Report WTW 25A Detailed Report **WTW 30** 

WTW Case Comments Report WTW Legacy Case Report WTW Plan Time Limit Report WTW Status Detail WTW Status Detail WTW Status Detail WTW Status Detail WTW Status List WTW Status List WTW Status List WTW Status List WTW Status List WTW Status List Warrant Detail Warrant Detail Warrant Detail Warrant Detail Warrant Detail Warrant List Warrant List Warrant List Warrant List Warrant Production Reconciliation Report WebNow Single Sign-On WebNow Single Sign-On Welfare to Work Detail Welfare to Work Detail Welfare to Work Detail Welfare to Work Detail

Welfare to Work Detail Welfare to Work Detail Welfare to Work Person Detail Welfare to Work Person Detail Welfare to Work Person Detail Welfare to Work Person History Welfare to Work Program History Withdrawal Detail Withdrawal Detail Work Hours Detail Work Hours Detail Work Participation Management Report Work Participation Rate Report Work Registration Detail Work Registration Detail Work Registration Detail Work Registration List Work Registration List Work Registration List Work Registration List Work Registration List Worker Schedule Search Worker Schedule Search Workload Reassignment Confirmation List Workload Reassignment Confirmation List Workload Reassignment Detail Workload Reassignment Detail Workload Reassignment Detail Workload Reassignment Detail Workload Reassignment Detail Workload Reassignment Detail Workload Reassignment Detail Workload Reassignment Detail Workload Reassignment Detail Workload Reassignment Detail e-Application Document Search e-Application Document Search e-Application Person Detail e-Application Person Detail e-Application Search e-Application Search e-Application Summary e-Application Summary e-Application Summary e-Application Summary e-Application Summary e-Application Summary
- e-Application Workload Inventory
- e-Application Workload Inventory
- e-Messages
- e-Messages
- e-Messages Search
- e-Messages Search
- e-Signature Document Detail
- e-Signature Document Detail

| Security Group                 | Child Car | Child Care | Clerical Supervisor | Clerical C. | Collection |
|--------------------------------|-----------|------------|---------------------|-------------|------------|
| Information Remove             |           |            |                     | •           |            |
| Non-Financial Edit             |           |            |                     |             |            |
| Non-Financial View             | Х         | Х          |                     |             | Х          |
| Work Registration Edit         |           |            |                     |             |            |
| 1099 Reconciliation Report     |           |            |                     |             |            |
| Action Edit                    | Х         | Х          |                     |             |            |
| 1099 Reconciliation Report     |           |            |                     |             |            |
| Action Edit                    | Х         | Х          |                     |             |            |
| 1099 Reconciliation Report     |           |            |                     |             |            |
| Action Edit                    | Х         | Х          |                     |             |            |
| Application Detail Active Edit |           |            |                     |             |            |
| File Clearance                 |           |            |                     |             |            |
| IHSS Referral Case Link        |           |            |                     |             |            |
| Program Detail Edit            | Х         | Х          |                     |             |            |
| Program Detail View            |           |            | Х                   | Х           | Х          |
| Select Program                 | Х         | Х          |                     |             | Х          |
| Manual EDBC View               |           |            |                     |             |            |
| File Clearance                 |           |            |                     |             |            |
| Program Detail Edit            | Х         | Х          |                     |             |            |
| Program Detail View            |           |            | Х                   | Х           | Х          |
| Program History                | Х         | Х          |                     |             | Х          |
| Program History                | Х         | Х          |                     |             | Х          |
| ABAWD Status List View         |           |            |                     |             | Х          |
| ABAWD Time Limit Edit          |           |            |                     |             |            |
| ABAWD Time Limit View          |           |            |                     |             | Х          |
| ABAWD Time Limit Edit          |           |            |                     |             |            |
| ABAWD Time Limit View          |           |            |                     |             | Х          |
| Cash Aid Time Limit Edit       |           |            |                     |             | .,         |
| Cash Aid Time Limit View       |           |            |                     |             | Х          |
| Information Remove             |           |            |                     |             |            |
| Lime Limit Detail Edit Select  |           |            |                     | V           |            |
| State Reports                  |           |            |                     | X           |            |
| State Reports                  |           |            |                     | X<br>V      |            |
| State Reports                  |           |            |                     | X           |            |
| Julie Reports                  |           |            |                     | ۸           |            |
|                                |           |            |                     |             |            |

| Intake Flow                        |   |   |   |   |   |
|------------------------------------|---|---|---|---|---|
| Non-Financial Edit                 |   |   |   |   |   |
| Non-Financial View                 | Х | Х |   |   | Х |
| Items Remove                       |   |   |   |   |   |
| Plan Edit                          |   |   |   |   |   |
| Plan View                          |   |   |   |   |   |
| Active End Dated Activities Report |   |   |   |   |   |
| Activity Agreement Edit            |   |   |   |   |   |
| Activity Agreement Override        |   |   |   |   |   |
| Activity Agreement View            |   |   |   |   |   |
| Items Remove                       |   |   |   |   |   |
| Activity Agreement Edit            |   |   |   |   |   |
| Activity Agreement View            |   |   |   |   |   |
| Items Remove                       |   |   |   |   |   |
| Activity Edit                      |   |   |   |   |   |
| Activity View                      |   |   |   |   |   |
| Activity Edit                      |   |   |   |   |   |
| Activity View                      |   |   |   |   |   |
| Employment Services Clerk          |   |   |   |   |   |
| Customer Activity Edit             |   |   |   |   |   |
| Customer Activity View             | Х | Х |   |   | Х |
| Customer Activity Edit             |   |   |   |   |   |
| Customer Activity Edit             |   |   |   |   |   |
| Customer Activity View             | Х | Х |   |   | Х |
| Planning Reports                   |   |   |   |   |   |
| Customer Activity Edit             |   |   |   |   |   |
| Items Remove                       |   |   |   |   |   |
| Activity Edit                      |   |   |   |   |   |
| Administrative Clerk               |   |   |   |   |   |
| Child Care Clerk                   |   |   |   |   |   |
| Contact Summary Edit               |   |   |   |   |   |
| Create Address                     | Х | Х | Х | Х | Х |
| Create Staff Group                 |   |   |   |   |   |
| Employment Services Clerk          |   |   |   |   |   |
| File Clearance                     |   |   |   |   |   |
| Foster Care Resource Edit          |   |   |   |   |   |
| ICT Transfer Edit                  |   |   |   |   |   |
| IHSS Referral Case Link            |   |   |   |   |   |
| New Person Edit                    | Х | Х |   |   |   |
| Non-Financial Edit                 |   |   |   |   |   |
| Non-Financial View                 | Х | Х |   |   | Х |
| Office Admin Edit                  |   | Х |   |   |   |
| Case Copy List Edit                |   |   |   |   |   |
| File Clearance                     |   |   |   |   |   |
| Hearings Edit                      |   |   |   |   |   |
| Hearings View                      |   |   |   |   |   |
| ICT Transfer Edit                  |   |   |   |   |   |

| IHSS Referral Case Link                                          |   |   |   |   |   |
|------------------------------------------------------------------|---|---|---|---|---|
| Person Redetermination                                           | Х | Х |   |   |   |
| Person View                                                      |   |   | Х | Х | Х |
| Select                                                           | Х | Х |   | Х | Х |
| Select Companion Case Person                                     | Х | Х |   |   |   |
| Administrative Disqualification Hearing Caseload Activity Report |   |   |   |   |   |
| Hearings Edit                                                    |   |   |   |   |   |
| Hearings View                                                    |   |   |   |   |   |
| Hearings Edit                                                    |   |   |   |   |   |
| Hearings View                                                    |   |   |   |   |   |
| Application Detail Active Edit                                   |   |   |   |   |   |
| File Clearance                                                   |   |   |   |   |   |
| IHSS Referral Case Link                                          |   |   |   |   |   |
| Program Detail Edit                                              | Х | х |   |   |   |
| Program Detail View                                              |   |   | Х | Х | Х |
| Select Program                                                   | х | х |   |   | х |
| File Clearance                                                   |   |   |   |   |   |
| Program Detail Edit                                              | х | х |   |   |   |
| Program Detail View                                              |   |   | х | х | Х |
| Program History                                                  | х | х |   |   | Х |
| Program History                                                  | х | х |   |   | х |
| Eligibility Reports                                              |   |   |   |   |   |
| Eligibility Reports                                              |   |   |   |   |   |
| Program Edit                                                     | х | х |   |   |   |
| Application Questions List Edit                                  |   |   |   |   |   |
| Application Questions List View                                  | х | х |   |   | Х |
| Intake Edit                                                      |   | х |   |   |   |
| Intake View                                                      |   |   |   |   |   |
| Foster Care Resource Edit                                        |   |   |   |   |   |
| Resource Approval List Edit                                      |   | х |   |   |   |
| Resource Approval List View                                      |   | х | х | х | Х |
| Audit                                                            |   |   |   |   |   |
| Authorized Representative Detail Edit                            |   |   |   |   |   |
| Authorized Representative Detail View                            |   |   |   |   |   |
| Authorized Representative Remove                                 |   |   |   |   |   |
| Authorized Representative Remove Program                         |   |   |   |   |   |
| Authorized Representative Detail Edit                            |   |   |   |   |   |
| Authorized Representative List View                              |   |   |   |   |   |
| Authorized Representative Remove                                 |   |   |   |   |   |
| Authorized Representative Detail Edit                            |   |   |   |   |   |
| Authorized Representative Detail View                            |   |   |   |   |   |
| Automated Action Edit                                            |   |   |   |   |   |
| Automated Action View                                            |   |   |   |   |   |
| Automated Action Edit                                            |   |   |   |   |   |
| Automated Action View                                            |   |   |   |   |   |
| Intake Edit                                                      |   | х |   |   |   |
| Intake View                                                      |   |   |   |   |   |

| Intake Edit                                           |   | Х |   |   |   |
|-------------------------------------------------------|---|---|---|---|---|
| Intake View                                           |   |   |   |   |   |
| Bank Edit                                             |   |   |   |   |   |
| Bank View                                             |   |   |   |   |   |
| My Bank View                                          |   |   |   |   |   |
| Bank Edit                                             |   |   |   |   |   |
| Bank View                                             |   |   |   |   |   |
| Child Care Levy Create                                |   |   |   |   | Х |
| Child Care Levy Edit                                  |   |   |   |   |   |
| Child Care Levy View                                  | Х | Х |   |   |   |
| Foster Care Trust Fund Create                         |   |   |   |   | Х |
| Foster Care Trust Fund Edit                           |   |   |   |   |   |
| Foster Care Trust Fund View                           |   |   |   |   |   |
| Recovery Account Edit                                 |   |   |   |   |   |
| Recovery Account Special                              |   |   |   |   | Х |
| Recovery Account View                                 | Х | Х |   |   |   |
| Responsible Party Detail Edit                         |   |   |   |   | Х |
| Imaging                                               | Х | Х | Х | Х | Х |
| Imaging Detail                                        |   |   |   |   |   |
| Eligibility Reports                                   |   |   |   |   |   |
| Batch MAGI Skipped Report                             |   |   |   |   |   |
| Batch RE Mixed Household Exception Report             |   |   |   |   |   |
| Best Practice                                         |   | Х |   | Х |   |
| Best Practice                                         |   | Х |   | Х |   |
| Performance Analysis Edit                             |   | Х |   | Х |   |
| Bridging Performance Standards Report                 |   |   |   |   |   |
| C4Yourself Dashboard View                             |   |   |   |   |   |
| C4Yourself Regional Dashboard View                    |   |   |   |   |   |
| Caseload Inventory Eligibility Dashboard View         |   |   |   |   |   |
| Caseload Inventory Employment Services Dashboard View |   |   |   |   |   |
| Caseload Inventory Supervisor Dashboard View          |   |   |   |   |   |
| Custom Reports Builder                                |   |   |   |   |   |
| Regional Contact Center Call Log Dashboard View       |   |   |   |   |   |
| Lobby Management Reports                              |   | Х |   | Х |   |
| Regional Contact Center Dashboard View                |   |   |   |   |   |
| SAR Supervisor Dashboard View                         |   |   |   |   |   |
| SAR Worker Dashboard View                             |   |   |   |   |   |
| Call Log Dashboard View                               |   |   |   |   |   |
| ES Supervisor Dashboard View                          |   |   |   |   |   |
| ES Worker Dashboard View                              |   |   |   |   |   |
| C4Yourself Registration Edit                          |   |   |   |   |   |
| C4Yourself Registration Edit                          |   |   |   |   |   |
| C4Yourself Registration View                          |   |   |   |   |   |
| C4Yourself Registration Edit                          |   |   |   |   |   |
| C4Yourself Registration View                          |   |   |   |   |   |
| C4Y eApplication Activity Report                      |   |   |   |   |   |
| State Reports                                         |   |   |   | Х |   |

| State Reports                  |   |   |   | Х |   |
|--------------------------------|---|---|---|---|---|
| State Reports                  |   |   |   | Х |   |
| State Reports                  |   |   |   | Х |   |
| State Reports                  |   |   |   | Х |   |
| State Reports                  |   |   |   | Х |   |
| State Reports                  |   |   |   | Х |   |
| State Reports                  |   |   |   | Х |   |
| State Reports                  |   |   |   | Х |   |
| State Reports                  |   |   |   | Х |   |
| State Reports                  |   |   |   | Х |   |
| State Reports                  |   |   |   | Х |   |
| State Reports                  |   |   |   | Х |   |
| State Reports                  |   |   |   | Х |   |
| State Reports                  |   |   |   | Х |   |
| State Reports                  |   |   |   | Х |   |
| State Reports                  |   |   |   | Х |   |
| State Reports                  |   |   |   | Х |   |
| State Reports                  |   |   |   | Х |   |
| State Reports                  |   |   |   | Х |   |
| State Reports                  |   |   |   | Х |   |
| State Reports                  |   |   |   | Х |   |
| State Reports                  |   |   |   | Х |   |
| State Reports                  |   |   |   | Х |   |
| State Reports                  |   |   |   | Х |   |
| State Reports                  |   |   |   | Х |   |
| State Reports                  |   |   |   | Х |   |
| State Reports                  |   |   |   | Х |   |
| State Reports                  |   |   |   | Х |   |
| State Reports                  |   |   |   | Х |   |
| Application Detail Active Edit |   |   |   |   |   |
| File Clearance                 |   |   |   |   |   |
| IHSS Referral Case Link        |   |   |   |   |   |
| Program Detail Edit            | Х | Х |   |   |   |
| Program Detail View            |   |   | Х | Х | Х |
| Select Program                 | Х | Х |   |   | Х |
| Manual EDBC View               |   |   |   |   |   |
| File Clearance                 |   |   |   |   |   |
| Program Detail Edit            | Х | Х |   |   |   |
| Program Detail View            |   |   | Х | Х | Х |
| Program History                | Х | Х |   |   | Х |
| Program History                | Х | Х |   |   | Х |
| State Reports                  |   |   |   | Х |   |
| State Reports                  |   |   |   | Х |   |
| State Reports                  |   |   |   | Х |   |
| Budget Amount Override         |   |   |   |   |   |
| Budget Result Override         |   |   |   |   |   |
| Eligibility Delay              |   |   |   |   |   |

| Eligibility Edit                        |   |   |   |   |   |
|-----------------------------------------|---|---|---|---|---|
| Eligibility View                        | Х | Х |   |   | Х |
| Program Configuration Override          |   |   |   |   |   |
| CMSP DRA Tracking Report                |   |   | Х | Х |   |
| State Reports                           |   |   |   | Х |   |
| State Reports                           |   |   |   | Х |   |
| State Reports                           |   |   |   | Х |   |
| State Reports                           |   |   |   | Х |   |
| State Reports                           |   |   |   | Х |   |
| State Reports                           |   |   |   | Х |   |
| State Reports                           |   |   |   | Х |   |
| CWS / CMS Report                        |   |   |   |   |   |
| Application Detail Active Edit          |   |   |   |   |   |
| File Clearance                          |   |   |   |   |   |
| IHSS Referral Case Link                 |   |   |   |   |   |
| Program Detail Edit                     | Х | Х |   |   |   |
| Program Detail View                     |   |   | х | Х | Х |
| Select Program                          | Х | х |   |   | Х |
| File Clearance                          |   |   |   |   |   |
| Program Detail Edit                     | Х | х |   |   |   |
| Program Detail View                     |   |   | Х | Х | Х |
| Program History                         | Х | Х |   |   | Х |
| Program History                         | Х | х |   |   | Х |
| Cal-Learn Program Edit                  |   |   |   |   |   |
| Cal-Learn Program View                  |   |   |   |   |   |
| Customer Activity Edit                  |   |   |   |   |   |
| Customer Activity View                  | Х | х |   |   | Х |
| Employment Services Status List Edit    |   |   |   |   |   |
| Cal-Learn Program Edit                  |   |   |   |   |   |
| Cal-Learn Program View                  |   |   |   |   |   |
| Customer Activity Edit                  |   |   |   |   |   |
| Customer Activity View                  | Х | х |   |   | Х |
| Employment Services Status List Edit    |   |   |   |   |   |
| Employment Services Status List View    |   |   |   |   |   |
| Information Remove                      |   |   |   |   |   |
| Work Registration Edit                  |   |   |   |   |   |
| CalFresh CBO Application Report         |   |   |   |   |   |
| Redeter Due Date Override               |   |   |   |   |   |
| Redeter Due Month Edit                  |   |   |   |   |   |
| CalFresh Disaster Services Daily Report |   |   |   |   |   |
| Register Reports                        |   |   |   |   |   |
| CalFresh Reversal Edit                  |   |   |   |   |   |
| CalFresh Reversal View                  |   |   |   |   |   |
| Register Reports                        |   |   |   |   |   |
| State Reports                           |   |   |   | х |   |
| State Reports                           |   |   |   | х |   |
| Redeter Due Month Edit                  |   |   |   |   |   |

| Manual EDBC View                     |   |   |   |   |   |
|--------------------------------------|---|---|---|---|---|
| Application Detail Active Edit       |   |   |   |   |   |
| File Clearance                       |   |   |   |   |   |
| IHSS Referral Case Link              |   |   |   |   |   |
| Program Detail Edit                  | Х | Х |   |   |   |
| Program Detail View                  |   |   | Х | Х | Х |
| Select Program                       | Х | Х |   |   | Х |
| Budget Amount Override               |   |   |   |   |   |
| Budget Result Override               |   |   |   |   |   |
| Eligibility Delay                    |   |   |   |   |   |
| Eligibility Edit                     |   |   |   |   |   |
| Eligibility View                     | Х | Х |   |   | Х |
| Program Configuration Override       |   |   |   |   |   |
| Authorize Issuance Amount Exceptions |   |   |   |   |   |
| Authorize Issuance Amount Exceptions |   |   |   |   |   |
| Budget Amount Override               |   |   |   |   |   |
| Budget Result Override               |   |   |   |   |   |
| Eligibility View                     | х | Х |   |   | Х |
| Program Configuration Override       |   |   |   |   |   |
| Run EDBC Without Accept              |   |   |   |   |   |
| File Clearance                       |   |   |   |   |   |
| Program Detail Edit                  | х | Х |   |   |   |
| Program Detail View                  |   |   | Х | х | Х |
| Program History                      | Х | х |   |   | Х |
| Program History                      | Х | х |   |   | Х |
| Call Log Edit                        |   |   |   |   |   |
| Call Log View                        |   |   |   |   |   |
| Customer Contact History View        | Х | х | Х | х | Х |
| Subscriber County Review List        |   |   |   |   |   |
| Call Log Edit                        |   |   |   |   |   |
| Call Log View                        |   |   |   |   |   |
| Confidentiality Call Log View        |   |   |   |   |   |
| Customer Contact History View        | х | Х | Х | х | Х |
| Child Care Levy Create               |   |   |   |   | Х |
| Child Care Levy Edit                 |   |   |   |   |   |
| Child Care Levy View                 | Х | Х |   |   |   |
| Foster Care Trust Fund Create        |   |   |   |   | Х |
| Foster Care Trust Fund Edit          |   |   |   |   |   |
| Foster Care Trust Fund View          |   |   |   |   |   |
| Recovery Account Edit                |   |   |   |   |   |
| Recovery Account Special             |   |   |   |   | Х |
| Recovery Account View                | Х | Х |   |   |   |
| Case Copy List Edit                  |   |   |   |   |   |
| Case Copy List View                  |   |   |   |   |   |
| Case Flag Edit                       |   |   |   |   |   |
| Case Flag View                       | Х | Х | Х | Х | Х |
| Flag Edit                            |   |   |   |   |   |
|                                      |   |   |   |   |   |

Flag View Case Flag Edit **Case Flag List Remove Case Flag View** Х Х Х Х Х Flag Edit **Flag Remove Flag View** Case Flag Edit **Case Flag List Remove Case Flag View** Х Х Х Х Х Flag Edit **Flag Remove** Flag View Case Edit Х Х **Case View** EApp Case Link **File Clearance** ICT Transfer Edit **IHSS Referral Case Link** New Person Edit Х Х Targeted Low Income Detail Edit **Budget Amount Override Budget Result Override** Case Copy List Edit Case Edit Х Х **Case Name Edit** Х Х Child Care Certificate Edit Х Х Child Care Certificate Override Child Care View Х **Contact Summary Edit Customer Activity Edit Customer Activity View** Х Х Х **Demographics Edit Eligibility Delay Eligibility Edit File Clearance Financial View** Х Х Х **ICT Transfer Edit IHSS Referral Case Link** Information Remove **Items Remove Misc Program Edit** Х **Misc Program View** Person Redetermination Х Х Person View Х Х Х **Program Configuration Override** Program Detail Edit Х Х

| Program Detail View                    |    |    | Х | Х | Х   |
|----------------------------------------|----|----|---|---|-----|
| Select                                 | Х  | Х  |   | х | Х   |
| Select Companion Case Person           | Х  | Х  |   |   |     |
| Contact Summary Edit                   |    |    |   |   |     |
| Demographics Edit                      |    |    |   |   |     |
| File Clearance                         |    |    |   |   |     |
| ICT Transfer Edit                      |    |    |   |   |     |
| IHSS Referral Case Link                |    |    |   |   |     |
| Person Redetermination                 | Х  | Х  |   |   |     |
| Person View                            |    |    | Х | Х | Х   |
| Select Companion Case Person           | Х  | Х  |   |   |     |
| Customer Activity Edit                 |    |    |   |   |     |
| Workload View                          | Х  | Х  |   |   | Х   |
| Caseload Reports                       |    |    |   | Х |     |
| Cash Aid Time Limit Edit               |    |    |   |   |     |
| Cash Aid Time Limit View               |    |    |   |   | Х   |
| Time Limit Courtesy                    |    |    |   |   |     |
| ABAWD Time Limit Edit                  |    |    |   |   |     |
| ABAWD Time Limit View                  |    |    |   |   | Х   |
| Cash Aid Time Limit Edit               |    |    |   |   |     |
| Cash Aid Time Limit View               |    |    |   |   | Х   |
| Information Remove                     |    |    |   |   |     |
| EBT Production Reconciliation Report   |    |    |   |   |     |
| EBT Reports                            |    |    |   |   | Х   |
| Items Remove                           |    |    |   |   |     |
| Service Arrangements Edit              |    |    |   |   |     |
| Service Arrangements Issue             |    |    |   |   |     |
| Service Arrangements View              | Х  | Х  |   |   | Х   |
| Workload View                          | Х  | Х  |   |   | Х   |
| Child Care Certificate County Edit     |    | Х  |   |   |     |
| Child Care Certificate Edit            | Х  | Х  |   |   |     |
| Child Care Certificate Override        |    |    |   |   |     |
| Child Care View                        |    |    |   |   | Х   |
| Items Remove                           |    |    |   |   |     |
| Child Care Certificate Edit            | Х  | Х  |   |   |     |
| Child Care Certificate Override        |    |    |   |   |     |
| Child Care View                        |    |    |   |   | Х   |
| Items Remove                           |    |    |   |   |     |
| Child Care Monthly Productivity Edit   | Х  | Х  |   |   |     |
| Child Care Monthly Productivity View   |    |    |   |   | Х   |
| Child Care Delinquent Approvals Report |    | Х  |   |   |     |
| Application Detail Active Edit         |    |    |   |   |     |
| File Clearance                         |    |    |   |   |     |
| IHSS Referral Case Link                | ., | ., |   |   |     |
| Program Detail Edit                    | Х  | Х  |   |   | • • |
| Program Detail View                    | ., |    | Х | Х | X   |
| Select Program                         | Х  | Х  |   |   | Х   |

| Child Care Former Recipient Report     | Х | Х | Х | Х |   |
|----------------------------------------|---|---|---|---|---|
| Child Care Register Reports            |   | Х |   |   |   |
| Child Care Monthly Productivity Edit   | Х | Х |   |   |   |
| Child Care Monthly Productivity View   |   |   |   |   | х |
| Child Care Monthly Productivity Edit   | Х | Х |   |   |   |
| Child Care Monthly Productivity View   |   |   |   |   | х |
| Child Care Certificate Edit            | Х | Х |   |   |   |
| Child Care Certificate Override        |   |   |   |   |   |
| Child Care View                        |   |   |   |   | Х |
| Child Care Certificate Edit            | Х | Х |   |   |   |
| Child Care Certificate Override        |   |   |   |   |   |
| Child Care View                        |   |   |   |   | х |
| Child Care Certificate Override        |   |   |   |   |   |
| Child Care Payment Calculation Edit    | Х | Х |   |   |   |
| Child Care Payment Calculation View    |   |   |   |   |   |
| Child Care View                        |   |   |   |   | х |
| Child Care Certificate Override        |   |   |   |   |   |
| Child Care Payment Calculation Edit    | Х | Х |   |   |   |
| Child Care Payment Calculation View    |   |   |   |   |   |
| Child Care View                        |   |   |   |   | х |
| Items Remove                           |   |   |   |   |   |
| Recovery Account Edit                  |   |   |   |   |   |
| Recovery Account Special               |   |   |   |   | х |
| Recovery Account View                  | Х | Х |   |   |   |
| Child Care Certificate Edit            | Х | Х |   |   |   |
| Child Care Certificate Override        |   |   |   |   |   |
| Child Care View                        |   |   |   |   | х |
| File Clearance                         |   |   |   |   |   |
| Program Detail Edit                    | Х | Х |   |   |   |
| Program Detail View                    |   |   | Х | Х | Х |
| Program History                        | Х | Х |   |   | х |
| Child Care Certificate Edit            | Х | Х |   |   |   |
| Child Care Certificate Override        |   |   |   |   |   |
| Child Care View                        |   |   |   |   | х |
| Customer Activity Edit                 |   |   |   |   |   |
| Customer Activity View                 | Х | Х |   |   | Х |
| Employment Services Status List Edit   |   |   |   |   |   |
| Program History                        | Х | Х |   |   | х |
| Child Care Register Reports            |   | Х |   |   |   |
| Child Wait List Edit                   | Х | Х |   |   |   |
| Child Wait List View                   |   |   |   |   | Х |
| Child Wait List Edit                   | Х | Х |   |   |   |
| Child Wait List View                   |   |   |   |   | Х |
| Child Care Register Reports            |   | Х |   |   |   |
| Child Care Workload Inventory          | Х | Х |   |   |   |
| Employment Services Workload Inventory |   |   |   |   |   |
| Child Wait List Edit                   | Х | Х |   |   |   |
|                                        |   |   |   |   |   |

| Child Wait List View           |   |   |   |   | Х |
|--------------------------------|---|---|---|---|---|
| Information Remove             |   |   |   |   |   |
| Misc Program Edit              |   |   |   |   |   |
| Misc Program View              |   |   |   |   | Х |
| Information Remove             |   |   |   |   |   |
| Misc Program Edit              |   |   |   |   |   |
| Misc Program View              |   |   |   |   | Х |
| Application Detail Active Edit |   |   |   |   |   |
| File Clearance                 |   |   |   |   |   |
| IHSS Referral Case Link        |   |   |   |   |   |
| Program Detail Edit            | Х | Х |   |   |   |
| Program Detail View            |   |   | Х | х | Х |
| Select Program                 | Х | Х |   |   | Х |
| File Clearance                 |   |   |   |   |   |
| Program Detail Edit            | х | Х |   |   |   |
| Program Detail View            |   |   | Х | Х | Х |
| Program History                | Х | Х |   |   | Х |
| Program History                | Х | Х |   |   | Х |
| Child Support Collection Edit  |   |   |   |   | Х |
| Child Support Collection View  | Х | Х | Х | Х |   |
| Child Support Collection Edit  |   |   |   |   | Х |
| Child Support Collection View  | Х | Х | Х | Х |   |
| Child Support Exception Report |   | Х |   |   |   |
| Child Under One Track Edit     |   |   |   |   |   |
| Child Under One Track View     |   |   |   |   |   |
| WPR Time Track Edit            |   |   |   |   |   |
| WPR Time Track View            |   |   |   |   |   |
| Child Under One Track Edit     |   |   |   |   |   |
| Child Under One Track Remove   |   |   |   |   |   |
| Child Under One Track View     |   |   |   |   |   |
| WPR Time Track Edit            |   |   |   |   |   |
| WPR Time Track Remove          |   |   |   |   |   |
| WPR Time Track View            |   |   |   |   |   |
| Foster Care Edit               |   |   |   |   |   |
| Foster Care View               |   |   |   |   | Х |
| Child Care Forecasting Report  |   | Х |   |   |   |
| Intake Flow                    |   |   |   |   |   |
| Non-Financial Edit             |   |   |   |   |   |
| Non-Financial View             | Х | Х |   |   | Х |
| Information Remove             |   |   |   |   |   |
| MAGI Edit                      |   |   | Х | Х |   |
| MAGI View                      |   |   | Х | Х |   |
| Non-Financial Edit             |   |   |   |   |   |
| Non-Financial View             | Х | Х |   |   | Х |
| Items Remove                   |   |   |   |   |   |
| Performance Edit               |   |   |   |   |   |
| Performance View               | Х | Х |   |   |   |

| Items Remove                             |   |   |   |
|------------------------------------------|---|---|---|
| Performance Edit                         |   |   |   |
| Performance View                         | Х | Х |   |
| Activity Edit                            |   |   |   |
| Information Remove                       |   |   |   |
| Items Remove                             |   |   |   |
| Performance Edit                         |   |   |   |
| Performance View                         | Х | Х |   |
| Demographics Edit                        |   |   |   |
| Demographics View                        | Х | Х | Х |
| File Clearance                           |   |   |   |
| ICT Transfer Edit                        |   |   |   |
| IHSS Referral Case Link                  |   |   |   |
| New Person Edit                          | Х | Х |   |
| New Person View                          |   |   |   |
| Program Edit                             | Х | Х |   |
| Collections Reports                      |   |   | Х |
| Collections Reports                      |   |   | Х |
| Collections Reports                      |   |   | Х |
| Collections Reports                      |   |   | Х |
| Collections Reports                      |   |   | Х |
| Collections Reports                      |   |   | Х |
| Collections Reports                      |   |   | Х |
| Collections Reports                      |   |   | Х |
| Collections Reports                      |   |   | Х |
| Confidentiality Adoption Assistance View |   |   |   |
| Confidentiality Detail Edit              |   |   |   |
| Confidentiality Domestic Abuse View      |   |   |   |
| Confidentiality Employee Relative View   |   |   |   |
| Confidentiality Foster Care View         |   |   |   |
| Confidentiality Minor Consent View       |   |   |   |
| Contact Summary Edit                     |   |   |   |
| Information Remove                       |   |   |   |
| Non-Financial Edit                       |   |   |   |
| Non-Financial View                       | Х | Х | Х |
| Voice Print Edit                         |   |   |   |
| Contact Summary Edit                     |   |   |   |
| Information Remove                       |   |   |   |
| Non-Financial Edit                       |   |   |   |
| Non-Financial View                       | Х | Х | Х |
| Payment Request Detail Override          |   |   |   |
| Payment Requests Approve                 |   |   |   |
| Payment Requests Edit                    | Х | Х |   |
| Payment Requests View                    |   |   | Х |
| Valuable Inventory Edit                  |   |   |   |
| Correspondence Edit                      |   |   |   |
| Correspondence View                      |   |   |   |
|                                          |   |   |   |

**Correspondence Edit Correspondence View County Announcement Edit County Impact List Edit County Impact List View County Security Role Edit County Security Role View County Security Role Edit County Security Role View** Cash Aid Time Limit Edit Cash Aid Time Limit View Х Information Remove Run EDBC Activity Agreement Edit Child Care Certificate Edit Х Х Child Care Certificate Override **Customer Activity Edit Customer Activity View** Х Х Х **Items** Remove Service Arrangements Edit Service Arrangements Issue **Customer Activity Edit Customer Activity View** Х Х Х **Items** Remove SIP Edit **Customer Appointment Edit** Х Х **Customer Appointment View Customer Contact History View** Х Х Х Х Х **Customer Latest Activity Report ES** Customer Options List Edit ES Customer Options List View Non-Financial Edit Х **Non-Financial View** Х Х **ES Customer Options List Edit ES** Customer Options List View Information Remove Intake Flow Non-Financial Edit Non-Financial View Х Х Х **Customer Reporting Edit Customer Reporting View** Х Х Х **Customer Reporting Edit** Х **Customer Reporting View** Х Х Information Remove **Customer Reporting Reports Customer Reporting Reports Customer Appointment Edit** Х Х

| Customer Schedule                     | Х | х |   | х |
|---------------------------------------|---|---|---|---|
| DE 542 Report                         |   |   |   |   |
| State Reports                         |   |   | Х |   |
| State Reports                         |   |   | Х |   |
| State Reports                         |   |   | Х |   |
| State Reports                         |   |   | Х |   |
| State Reports                         |   |   | Х |   |
| State Reports                         |   |   | Х |   |
| State Reports                         |   |   | Х |   |
| State Reports                         |   |   | Х |   |
| State Reports                         |   |   | Х |   |
| State Reports                         |   |   | Х |   |
| State Reports                         |   |   | Х |   |
| State Reports                         |   |   | Х |   |
| State Reports                         |   |   | Х |   |
| State Reports                         |   |   | Х |   |
| State Reports                         |   |   | Х |   |
| State Reports                         |   |   | Х |   |
| State Reports                         |   |   | Х |   |
| State Reports                         |   |   | Х |   |
| SIU State Reports                     |   |   |   |   |
| SIU State Reports                     |   |   |   |   |
| State Reports                         |   |   | Х |   |
| State Reports                         |   |   | Х |   |
| State Reports                         |   |   | Х |   |
| Integrated Claiming Reports           |   |   |   |   |
| Daily Interface Payment Status Report |   |   |   |   |
| Intake Edit                           |   | Х |   |   |
| Intake View                           |   |   |   |   |
| Deemed Eligibility Edit               |   |   |   |   |
| Deemed Eligibility View               |   |   |   |   |
| Deemed Eligibility Edit               |   |   |   |   |
| Deemed Eligibility View               |   |   |   |   |
| Degrees Edit                          |   |   |   |   |
| Degrees View                          | Х | Х |   | Х |
| Items Remove                          |   |   |   |   |
| Non-Financial Edit                    |   |   |   |   |
| Non-Financial View                    | Х | Х |   | Х |
| Demand Occupation List Edit           |   |   |   |   |
| Demand Occupation List View           |   |   |   |   |
| Foster Care Edit                      |   |   |   |   |
| Foster Care View                      |   |   |   | Х |
| Foster Care Edit                      |   |   |   |   |
| Foster Care View                      |   |   |   | Х |
| Caseload Reports                      |   |   | Х |   |
| Caseload Reports                      |   |   | Х |   |
| Caseload Reports                      |   |   | Х |   |
|                                       |   |   |   |   |

| Caseload Reports                                |   |   |   | Х |   |
|-------------------------------------------------|---|---|---|---|---|
| Caseload Reports                                |   |   |   | Х |   |
| Caseload Reports                                |   |   |   | Х |   |
| Caseload Reports                                |   |   |   | Х |   |
| Caseload Reports                                |   |   |   | Х |   |
| Lobby Device Admin                              |   |   |   |   |   |
| Direct Deposit Production Reconciliation Report |   |   |   |   |   |
| Direct Deposit New Status Report                |   |   |   |   |   |
| Register Reports                                |   |   |   |   |   |
| Direct Deposit Transmittal Register Report      |   |   |   |   |   |
| State Reports                                   |   |   |   | х |   |
| Cancel Central Print                            | Х | Х | Х | х | Х |
| Budget Amount Override                          |   |   |   |   |   |
| Budget Result Override                          |   |   |   |   |   |
| Child Care Clerk                                |   |   |   |   |   |
| Collections Clerk                               |   |   |   |   |   |
| Documents                                       | Х | х |   | х | Х |
| Eligibility Clerk                               |   |   |   |   |   |
| Eligibility Delay                               |   |   |   |   |   |
| Eligibility Edit                                |   |   |   |   |   |
| Employment Services Clerk                       |   |   |   |   |   |
| Fiscal Clerk                                    |   |   |   |   |   |
| Hearings Clerk                                  |   |   |   |   |   |
| Issuing Clerk                                   |   |   |   |   |   |
| Program Configuration Override                  |   |   |   |   |   |
| Quality Assurance Clerk                         |   |   |   |   |   |
| Quality Control Clerk                           |   |   |   |   |   |
| Service Arrangements Edit                       |   |   |   |   |   |
| Service Arrangements Issue                      |   |   |   |   |   |
| Special Investigations Clerk                    |   |   |   |   |   |
| Application Detail Active Edit                  |   |   |   |   |   |
| File Clearance                                  |   |   |   |   |   |
| IHSS Referral Case Link                         |   |   |   |   |   |
| Program Detail Edit                             | Х | Х |   |   |   |
| Program Detail View                             |   |   | Х | Х | Х |
| Select Program                                  | Х | Х |   |   | Х |
| Eligibility View                                | Х | Х |   |   | Х |
| Manual EDBC View                                |   |   |   |   |   |
| File Clearance                                  |   |   |   |   |   |
| Program Detail Edit                             | Х | Х |   |   |   |
| Program Detail View                             |   |   | Х | Х | Х |
| Program History                                 | Х | Х |   |   | Х |
| Program History                                 | Х | Х |   |   | Х |
| Child Care Clerk                                |   |   |   |   |   |
| Collections Clerk                               |   |   |   |   |   |
| Documents                                       | Х | Х |   | х | Х |
| Eligibility Clerk                               |   |   |   |   |   |

| Employment Services Clerk      |        |   |   |   |   |
|--------------------------------|--------|---|---|---|---|
| Imaging                        | Х      | Х | Х | Х | Х |
| Imaging Detail                 |        |   |   |   |   |
| Issuing Clerk                  |        |   |   |   |   |
| Duplicate Aid Report           |        |   |   |   |   |
| Case Copy List Edit            |        |   |   |   |   |
| Duplicate CIN Remove           |        |   |   |   |   |
| Duplicate Person               |        |   |   |   |   |
| File Clearance                 |        |   |   |   |   |
| ICT Transfer Edit              |        |   |   |   |   |
| IHSS Referral Case Link        |        |   |   |   |   |
| Person Redetermination         | Х      | Х |   |   |   |
| Person View                    |        |   | Х | Х | Х |
| Select                         | Х      | Х |   | Х | Х |
| Select Companion Case Person   | Х      | Х |   |   |   |
| EBT Account Create             |        |   |   |   |   |
| EBT Account Create Restriction |        |   |   |   |   |
| EBT Account List View          | Х      | Х | Х | Х | Х |
| EBT Account Manual Create      |        |   |   |   |   |
| EBT Account Reactivate         |        |   |   |   |   |
| EBT Account Search             | Х      | Х | Х | Х | Х |
| EBT Account View               | Х      | Х | Х | Х | Х |
| EBT Account List View          | Х      | Х | Х | Х | Х |
| EBT Account Search             | Х      | Х | Х | Х | Х |
| EBT Account View               | Х      | Х | Х | Х | Х |
| EBT Account List View          | Х      | Х | Х | Х | Х |
| EBT Account View               | Х      | Х | Х | Х | Х |
| EBT Card Add Manual            |        |   |   |   |   |
| EBT Card Edit                  |        |   |   |   |   |
| EBT Card Print                 |        |   |   |   |   |
| EBT Card Unlock PIN            |        |   |   |   |   |
| EBT Card View                  | Х      | Х | Х | х | Х |
| EBT Card Print List Edit       |        |   |   |   |   |
| EBT Card Print List View       |        |   |   |   |   |
| Prevention Reports             |        |   |   |   |   |
| EBT Account List View          | Х      | х | Х | Х | х |
| EBT Account Search             | Х      | х | х | х | Х |
| EBT Account View               | Х      | х | Х | Х | х |
| EBT Transaction Search         | Х      | х | х | х | х |
| EBT Transaction View           | Х      | х | Х | Х | х |
| EBT End of Day Report          |        |   |   |   |   |
| EBT Repayment Create           |        |   |   |   |   |
| EBT Repayment View             |        |   |   |   |   |
| EBT Account List View          | X      | х | х | х | x |
| EBT Account View               | X<br>X | x | x | x | x |
| EC-FA Tracking Report          | X      | ~ | ~ | ~ | ~ |
| Action Edit                    | Y      | x |   |   |   |
|                                | A      | ~ |   |   |   |

| Budget Amount Override               |   |   |   |   |   |
|--------------------------------------|---|---|---|---|---|
| Budget Result Override               |   |   |   |   |   |
| Eligibility Delay                    |   |   |   |   |   |
| Eligibility Edit                     |   |   |   |   |   |
| Eligibility View                     | Х | Х |   |   | Х |
| Manual EDBC View                     |   |   |   |   |   |
| Program Configuration Override       |   |   |   |   |   |
| Recovery Account Edit                |   |   |   |   |   |
| Recovery Account Special             |   |   |   |   | Х |
| Recovery Account View                | Х | Х |   |   |   |
| Run EDBC                             |   |   |   |   |   |
| Run EDBC Without Accept              |   |   |   |   |   |
| Prevention Reports                   |   |   |   |   |   |
| Budget Amount Override               |   |   |   |   |   |
| Budget Result Override               |   |   |   |   |   |
| Eligibility Delay                    |   |   |   |   |   |
| Eligibility Edit                     |   |   |   |   |   |
| Eligibility View                     | Х | Х |   |   | Х |
| Program Configuration Override       |   |   |   |   |   |
| Eligibility View                     | Х | Х |   |   | Х |
| Demographics Edit                    |   |   |   |   |   |
| Contact Summary Edit                 |   |   |   |   |   |
| Demographics Edit                    |   |   |   |   |   |
| Edit Person Number                   |   |   |   | Х |   |
| File Clearance                       |   |   |   |   |   |
| ICT Transfer Edit                    |   |   |   |   |   |
| IHSS Referral Case Link              |   |   |   |   |   |
| Person Redetermination               | Х | Х |   |   |   |
| Person View                          |   |   | Х | Х | Х |
| Select Companion Case Person         | Х | Х |   |   |   |
| Budget Amount Override               |   |   |   |   |   |
| Budget Result Override               |   |   |   |   |   |
| Child Care Certificate Edit          | Х | Х |   |   |   |
| Child Care Certificate Override      |   |   |   |   |   |
| Create Staff Group                   |   |   |   |   |   |
| Customer Activity Edit               |   |   |   |   |   |
| Customer Activity View               | Х | Х |   |   | Х |
| Eligibility Delay                    |   |   |   |   |   |
| Eligibility Edit                     |   |   |   |   |   |
| Employment Services Status List Edit |   |   |   |   |   |
| Financial Edit                       |   |   |   |   |   |
| Foster Care Edit                     |   |   |   |   |   |
| Foster Care Facility Edit            |   |   |   |   |   |
| Foster Care Facility View            |   |   |   |   | Х |
| Information Remove                   |   |   |   |   |   |
| License Edit                         |   |   |   |   |   |
| Misc Program Edit                    |   |   |   |   |   |

| Misc Program View                              |   |   |   | Х |
|------------------------------------------------|---|---|---|---|
| Non-Financial Edit                             |   |   |   |   |
| Program Configuration Override                 |   |   |   |   |
| SIP Edit                                       |   |   |   |   |
| Special Investigation Restricted               |   |   |   |   |
| Special Investigations Assignment              |   |   |   |   |
| Special Investigations Edit                    |   |   |   |   |
| Special Investigations View                    |   |   |   |   |
| Staff Assignment                               |   | Х | Х |   |
| Striker Edit                                   |   |   |   |   |
| Vendor Edit                                    |   | Х |   |   |
| Work Registration Edit                         |   |   |   |   |
| e-Signature Edit                               |   |   |   |   |
| Electronic Signature Registration Edit         |   |   |   |   |
| Electronic Signature Registration Edit         |   |   |   |   |
| Electronic Signature Registration List View    |   |   |   |   |
| Electronic Signature Request Management Report |   |   |   |   |
| Electronic Signature Request Report            |   |   |   |   |
| Child Care Certificate Edit                    | Х | Х |   |   |
| Child Care Certificate Override                |   |   |   |   |
| Child Care View                                |   |   |   | Х |
| Non-Financial Edit                             |   |   |   |   |
| Non-Financial View                             | Х | Х |   | х |
| Information Remove                             |   |   |   |   |
| Intake Flow                                    |   |   |   |   |
| Non-Financial Edit                             |   |   |   |   |
| Non-Financial View                             | Х | Х |   | х |
| Eligibility Workload Inventory                 |   |   |   |   |
| Employee Contact List                          | Х | Х | Х | х |
| Employment Detail Actual Hours Remove          |   |   |   |   |
| Employment Restricted                          |   |   |   |   |
| Financial Edit                                 |   |   |   |   |
| Financial View                                 | Х | Х |   | х |
| Information Remove                             |   |   |   |   |
| Non-Financial Edit                             |   |   |   |   |
| Non-Financial View                             | Х | Х |   | х |
| SIP Edit                                       |   |   |   |   |
| Employment Hours Detail Edit                   |   |   |   |   |
| Employment Hours Detail View                   | Х | Х |   | х |
| Information Remove                             |   |   |   |   |
| Intake Flow                                    |   |   |   |   |
| Non-Financial Edit                             |   |   |   |   |
| Non-Financial View                             | Х | Х |   | х |
| SIP Edit                                       |   |   |   |   |
| Workload View                                  | Х | Х |   | х |
| Employment Services Monthly Productivity Edit  |   |   |   |   |
| Employment Services Monthly Productivity View  |   |   |   |   |
| · · · · ·                                      |   |   |   |   |

**Employment Services Reporting Edit Employment Services Reporting View Employment Services Monthly Productivity Edit Employment Services Monthly Productivity View Employment Services Reporting Edit Employment Services Reporting View Employment Services Monthly Productivity Edit Employment Services Monthly Productivity View Employment Services Program Assignment Report** Workload View **Customer Activity Edit Employment Services Workload Inventory** Non-Financial Edit **Non-Financial View** SIP Edit **Planning Reports Planning Reports** Non-Financial Edit SIP Edit **Enclosure Admin Enclosure Edit Enclosure Admin Enclosure Edit Enclosure View** Home Call Referral **Quality Review Edit Quality Review View** Administrative Clerk Create Staff Group **File Clearance Fiscal Clerk Hearings Clerk ICT Summary Edit** ICT Transfer Edit **IHSS Referral Case Link Issuing Clerk Quality Assurance Clerk Quality Control Clerk** Reports Select **Special Investigations Clerk** Subscription Admin Subscription Edit Task Reassignment Edit Case Copy List Edit **File Clearance ICT Transfer Edit** 

Х Х Х Х Х Х Х Х Х Х Х Х Х Х Х Х Х Х Х

| IHSS Referral Case Link                      |   |   |   |   |   |
|----------------------------------------------|---|---|---|---|---|
| Person Redetermination                       | Х | Х |   |   |   |
| Person View                                  |   |   | Х | Х | Х |
| Select                                       | Х | Х |   | Х | Х |
| Select Companion Case Person                 | Х | Х |   |   |   |
| Special Investigation Close                  |   |   |   |   |   |
| Special Investigation Restricted             |   |   |   |   |   |
| Special Investigations Assignment            |   |   |   |   |   |
| Special Investigations Edit                  |   |   |   |   |   |
| Special Investigations View                  |   |   |   |   |   |
| Special Investigation Close                  |   |   |   |   |   |
| Special Investigation Restricted             |   |   |   |   |   |
| Special Investigations Assignment            |   |   |   |   |   |
| Special Investigations Edit                  |   |   |   |   |   |
| Special Investigations View                  |   |   |   |   |   |
| Excused Absence List Edit                    |   |   |   |   |   |
| Excused Absence List Remove                  |   |   |   |   |   |
| Excused Absence List View                    | Х | Х |   |   | Х |
| Expedited Service CalFresh Management Report |   |   |   |   |   |
| Financial Edit                               |   |   |   |   |   |
| Financial View                               | Х | Х |   |   | х |
| Financial Edit                               |   |   |   |   |   |
| Financial View                               | Х | Х |   |   | Х |
| Financial Edit                               |   |   |   |   |   |
| Financial View                               | Х | Х |   |   | х |
| Non-Financial Edit                           |   |   |   |   |   |
| Expense List Remove                          |   |   |   |   |   |
| Financial Edit                               |   |   |   |   |   |
| Financial View                               | Х | Х |   |   | х |
| Information Remove                           |   |   |   |   |   |
| Expungement Reactivate                       |   |   |   |   |   |
| Issuance Edit                                |   |   |   |   |   |
| Issuance Reissue                             |   |   |   |   |   |
| Issuance View                                | х | х |   |   | х |
| Issuance Edit                                |   |   |   |   |   |
| Issuance Reissue                             |   |   |   |   |   |
| Issuance View                                | х | х |   |   | х |
| State Reports                                |   |   |   | х |   |
| State Reports                                |   |   |   | х |   |
| FNS 209 Report                               |   |   |   |   |   |
| FNS 209 Report                               |   |   |   |   |   |
| Application Detail Active Edit               |   |   |   |   |   |
| File Clearance                               |   |   |   |   |   |
| IHSS Referral Case Link                      |   |   |   |   |   |
| Program Detail Edit                          | х | х |   |   |   |
| Program Detail View                          |   |   | х | х | х |
| Select Program                               | х | х |   |   | x |
|                                              | ~ | ~ |   |   | ~ |

| File Clearance                       |   |   |   |   |   |
|--------------------------------------|---|---|---|---|---|
| Program Detail Edit                  | х | Х |   |   |   |
| Program Detail View                  |   |   | Х | Х | Х |
| Program History                      | Х | Х |   |   | Х |
| Program History                      | х | Х |   |   | Х |
| Workload View                        | х | Х |   |   | Х |
| Customer Activity Edit               |   |   |   |   |   |
| Customer Activity View               | х | Х |   |   | Х |
| Employment Services Status List Edit |   |   |   |   |   |
| Employment Services Status List View |   |   |   |   |   |
| Customer Activity Edit               |   |   |   |   |   |
| Customer Activity View               | Х | Х |   |   | Х |
| Employment Services Status List Edit |   |   |   |   |   |
| Employment Services Status List View |   |   |   |   |   |
| Information Remove                   |   |   |   |   |   |
| Work Registration Edit               |   |   |   |   |   |
| Tax Intercept Reports                |   |   |   |   |   |
| Tax Intercept Reports                |   |   |   |   |   |
| Tax Intercept Reports                |   |   |   |   |   |
| Tax Intercept Reports                |   |   |   |   |   |
| Remote Kiosk Configuration           |   |   |   |   |   |
| Budget Amount Override               |   |   |   |   |   |
| Budget Result Override               |   |   |   |   |   |
| Eligibility Delay                    |   |   |   |   |   |
| Eligibility Edit                     |   |   |   |   |   |
| Eligibility View                     | Х | Х |   |   | Х |
| Program Configuration Override       |   |   |   |   |   |
| Plan Edit                            |   |   |   |   |   |
| Plan View                            |   |   |   |   |   |
| Feedback Edit                        |   | Х |   | Х |   |
| Feedback View                        |   |   |   |   |   |
| Feedback Edit                        |   | Х |   | Х |   |
| Feedback View                        |   |   |   |   |   |
| Financial Edit                       |   |   |   |   |   |
| Financial View                       | Х | Х |   |   | Х |
| Findings Edit                        |   |   |   |   |   |
| Findings View                        |   |   |   |   |   |
| Findings Edit                        |   |   |   |   |   |
| Findings View                        |   |   |   |   |   |
| Fiscal Batch Statistics Report       |   |   |   |   |   |
| Fiscal History                       |   |   |   |   |   |
| Fiscal History                       |   |   |   |   |   |
| Case Flag Edit                       |   |   |   |   |   |
| Case Flag View                       | Х | Х | Х | Х | Х |
| Flag Edit                            |   |   |   |   |   |
| Flag View                            |   |   |   |   |   |
| Flag Edit                            |   |   |   |   |   |

| Flag Remove                          |   |   |   |   |   |
|--------------------------------------|---|---|---|---|---|
| Flag View                            |   |   |   |   |   |
| Kiosk Flow Override                  |   |   |   |   |   |
| Application Detail Active Edit       |   |   |   |   |   |
| File Clearance                       |   |   |   |   |   |
| IHSS Referral Case Link              |   |   |   |   |   |
| Program Detail Edit                  | Х | Х |   |   |   |
| Program Detail View                  |   |   | Х | Х | Х |
| Select Program                       | Х | Х |   |   | Х |
| EBT Reports                          |   |   |   |   | х |
| Budget Amount Override               |   |   |   |   |   |
| Budget Result Override               |   |   |   |   |   |
| Eligibility Delay                    |   |   |   |   |   |
| Eligibility Edit                     |   |   |   |   |   |
| Eligibility View                     | Х | х |   |   | Х |
| Program Configuration Override       |   |   |   |   |   |
| Run EDBC Without Accept              |   |   |   |   |   |
| Authorize Issuance Amount Exceptions |   |   |   |   |   |
| Manual EDBC View                     |   |   |   |   |   |
| Authorize Issuance Amount Exceptions |   |   |   |   |   |
| File Clearance                       |   |   |   |   |   |
| Program Detail Edit                  | Х | Х |   |   |   |
| Program Detail View                  |   |   | Х | х | х |
| Program History                      | Х | Х |   |   | Х |
| Program History                      | Х | Х |   |   | х |
| Budget Amount Override               |   |   |   |   |   |
| Budget Result Override               |   |   |   |   |   |
| Eligibility Edit                     |   |   |   |   |   |
| Program Configuration Override       |   |   |   |   |   |
| Run EDBC Without Accept              |   |   |   |   |   |
| Application Detail Active Edit       |   |   |   |   |   |
| File Clearance                       |   |   |   |   |   |
| Foster Care Payment Holds            |   |   |   |   |   |
| IHSS Referral Case Link              |   |   |   |   |   |
| Program Detail Edit                  | Х | Х |   |   |   |
| Program Detail View                  |   |   | Х | Х | Х |
| Select Program                       | Х | Х |   |   | Х |
| Budget Amount Override               |   |   |   |   |   |
| Budget Result Override               |   |   |   |   |   |
| Eligibility Delay                    |   |   |   |   |   |
| Eligibility Edit                     |   |   |   |   |   |
| Eligibility View                     | Х | Х |   |   | Х |
| Program Configuration Override       |   |   |   |   |   |
| Run EDBC Without Accept              |   |   |   |   |   |
| Authorize Issuance Amount Exceptions |   |   |   |   |   |
| Manual EDBC View                     |   |   |   |   |   |
| Budget Amount Override               |   |   |   |   |   |

| Budget Result Override               |   |   |   |   |   |
|--------------------------------------|---|---|---|---|---|
| Eligibility Delay                    |   |   |   |   |   |
| Eligibility Edit                     |   |   |   |   |   |
| Eligibility View                     | Х | Х |   |   | Х |
| Program Configuration Override       |   |   |   |   |   |
| Authorize Issuance Amount Exceptions |   |   |   |   |   |
| Financial Edit                       |   |   |   |   |   |
| Financial View                       | Х | Х |   |   | Х |
| Information Remove                   |   |   |   |   |   |
| Foster Care Facility Edit            |   |   |   |   |   |
| Foster Care Facility View            |   |   |   |   | Х |
| Foster Care Facility Edit            |   |   |   |   |   |
| Foster Care Facility View            |   |   |   |   | Х |
| License Edit                         |   |   |   |   |   |
| License View                         |   |   |   |   | Х |
| License Edit                         |   |   |   |   |   |
| License View                         |   |   |   |   | Х |
| File Clearance                       |   |   |   |   |   |
| Program Detail Edit                  | Х | Х |   |   |   |
| Program Detail View                  |   |   | Х | Х | Х |
| Program History                      | Х | Х |   |   | Х |
| Program History                      | Х | Х |   |   | Х |
| Misc Program Edit                    |   |   |   |   |   |
| Misc Program View                    |   |   |   |   | Х |
| Misc Program Edit                    |   |   |   |   |   |
| Misc Program View                    |   |   |   |   | Х |
| Foster Care Recovery Account Report  |   |   |   |   | Х |
| Child Care Clerk                     |   |   |   |   |   |
| Collections Clerk                    |   |   |   |   |   |
| Eligibility Clerk                    |   |   |   |   |   |
| Employment Services Clerk            |   |   |   |   |   |
| Fiscal Clerk                         |   |   |   |   |   |
| Foster Care Resource Edit            |   |   |   |   |   |
| Hearings Clerk                       |   |   |   |   |   |
| Issuing Clerk                        |   |   |   |   |   |
| Organization Edit                    |   |   |   |   | Х |
| Organization View                    | Х |   |   |   |   |
| Child Care Clerk                     |   |   |   |   |   |
| Collections Clerk                    |   |   |   |   |   |
| Eligibility Clerk                    |   |   |   |   |   |
| Employment Services Clerk            |   |   |   |   |   |
| Fiscal Clerk                         |   |   |   |   |   |
| Issuing Clerk                        |   |   |   |   |   |
| Organization Edit                    |   |   |   |   | Х |
| Organization View                    | Х |   |   |   |   |
| Child Care Levy Create               |   |   |   |   | Х |
| Child Care Levy Edit                 |   |   |   |   |   |

| Child Care Levy View           | Х | Х |   |   |   |
|--------------------------------|---|---|---|---|---|
| Foster Care Trust Fund Create  |   |   |   |   | Х |
| Foster Care Trust Fund Edit    |   |   |   |   |   |
| Foster Care Trust Fund View    |   |   |   |   |   |
| Recovery Account Edit          |   |   |   |   |   |
| Recovery Account Special       |   |   |   |   | Х |
| Recovery Account View          | Х | Х |   |   |   |
| Application Detail Active Edit |   |   |   |   |   |
| File Clearance                 |   |   |   |   |   |
| IHSS Referral Case Link        |   |   |   |   |   |
| Program Detail Edit            | Х | Х |   |   |   |
| Program Detail View            |   |   | Х | Х | Х |
| Select Program                 | Х | Х |   |   | Х |
| File Clearance                 |   |   |   |   |   |
| Program Detail Edit            | Х | Х |   |   |   |
| Program Detail View            |   |   | Х | Х | Х |
| Program History                | Х | Х |   |   | Х |
| Program History                | Х | Х |   |   | Х |
| Subscription Admin             |   |   |   |   |   |
| Subscription Edit              |   |   |   |   |   |
| Subscription View              |   |   |   |   |   |
| Items Remove                   |   |   |   |   |   |
| Plan Edit                      |   |   |   |   |   |
| Plan View                      |   |   |   |   |   |
| Items Remove                   |   |   |   |   |   |
| Plan Edit                      |   |   |   |   |   |
| Plan View                      |   |   |   |   |   |
| Good Cause Detail Edit         |   |   |   |   |   |
| Good Cause Detail View         |   |   |   |   |   |
| Good Cause Status Detail Edit  |   |   |   |   |   |
| Good Cause Detail Edit         |   |   |   |   |   |
| Good Cause Detail View         |   |   |   |   |   |
| Good Cause Detail Edit         |   |   |   |   |   |
| Good Cause Detail View         |   |   |   |   |   |
| Good Cause Status Detail Edit  |   |   |   |   |   |
| State Reports                  |   |   |   | Х |   |
| Financial Edit                 |   |   |   |   |   |
| Healthy Families Reports       |   |   |   |   |   |
| Healthy Families Reports       |   |   |   |   |   |
| Case Copy List Edit            |   |   |   |   |   |
| File Clearance                 |   |   |   |   |   |
| Hearings Edit                  |   |   |   |   |   |
| Hearings View                  |   |   |   |   |   |
| ICT Transfer Edit              |   |   |   |   |   |
| IHSS Referral Case Link        |   |   |   |   |   |
| Person Redetermination         | Х | Х |   |   |   |
| Person View                    |   |   | Х | Х | Х |

| Select                         | Х | Х |   | Х | Х |
|--------------------------------|---|---|---|---|---|
| Select Companion Case Person   | Х | Х |   |   |   |
| Hearings Edit                  |   |   |   |   |   |
| Hearings View                  |   |   |   |   |   |
| Hearings Edit                  |   |   |   |   |   |
| Hearings View                  |   |   |   |   |   |
| Hearings Edit                  |   |   |   |   |   |
| Hearings View                  |   |   |   |   |   |
| Case Edit                      | Х | Х |   |   |   |
| Case View                      |   |   |   |   |   |
| File Clearance                 |   |   |   |   |   |
| Home Call Summation Report     |   |   |   |   |   |
| Application Detail Active Edit |   |   |   |   |   |
| File Clearance                 |   |   |   |   |   |
| IHSS Referral Case Link        |   |   |   |   |   |
| Program Detail Edit            | Х | Х |   |   |   |
| Program Detail View            |   |   | Х | Х | Х |
| Select Program                 | Х | Х |   |   | Х |
| Manual EDBC View               |   |   |   |   |   |
| File Clearance                 |   |   |   |   |   |
| Program Detail Edit            | Х | Х |   |   |   |
| Program Detail View            |   |   | Х | Х | Х |
| Program History                | Х | Х |   |   | Х |
| Program History                | Х | Х |   |   | Х |
| Application Detail Active Edit |   |   |   |   |   |
| File Clearance                 |   |   |   |   |   |
| IHSS Referral Case Link        |   |   |   |   |   |
| Program Detail Edit            | Х | Х |   |   |   |
| Program Detail View            |   |   | Х | Х | Х |
| Select Program                 | Х | Х |   |   | Х |
| Manual EDBC View               |   |   |   |   |   |
| File Clearance                 |   |   |   |   |   |
| Program Detail Edit            | Х | Х |   |   |   |
| Program Detail View            |   |   | Х | Х | Х |
| Program History                | Х | Х |   |   | Х |
| Program History                | Х | Х |   |   | Х |
| Information Remove             |   |   |   |   |   |
| Non-Financial Edit             |   |   |   |   |   |
| Non-Financial View             | Х | Х |   |   | Х |
| Information Remove             |   |   |   |   |   |
| Intake Flow                    |   |   |   |   |   |
| Non-Financial Edit             |   |   |   |   |   |
| Non-Financial View             | Х | Х |   |   | Х |
| ICT Transfer Edit              |   |   |   |   |   |
| ICT Transfer View              |   |   |   |   |   |
| Information Remove             |   |   |   |   |   |
| ICT Summary Edit               |   |   |   |   |   |

**ICT Summary View** ICT Transfer Edit ICT Transfer View ICT Unlink Information Remove Manual ICT Override **ICT Document Edit ICT Document View** ICT Transfer Edit **ICT Transfer View** Information Remove **ICT Document Edit ICT Document View ICT Transfer Edit ICT Transfer View** Information Remove **ICT Summary Edit ICT Summary View** ICT Transfer Edit **ICT Transfer View ICT Summary Edit ICT Summary View ICT Transfer Edit ICT Transfer View ICT Summary Edit** ICT Transfer Edit **ICT Summary Edit ICT Summary View** ICT Transfer Edit **ICT Transfer View ICT Summary Edit ICT Summary View** ICT Transfer Edit **ICT Transfer View** Information Remove **ICT Summary Edit ICT Summary View ICT Transfer Edit ICT Transfer View Financial Edit Financial View Financial Edit Financial View IEVS ECS Worker Select IEVS Fleeing Felon Worker Select IEVS New Hire Worker Select IEVS PVS Worker Select** 

x x x x x x **IEVS Prisoner Worker Select IEVS Batch Assignment Edit IEVS Batch Assignment View IEVS Deceased Person Edit IEVS ECS Edit IEVS ECS View IEVS Findings Remove IEVS Fleeing Felon Edit IEVS Fleeing Felon View IEVS New Hire Edit IEVS New Hire View IEVS PVS Edit IEVS PVS View IEVS Prisoner Report Edit IEVS Prisoner Report View IEVS Review Findings Edit IEVS ECS Edit IEVS ECS View IEVS Findings Remove IEVS Fleeing Felon Edit IEVS Fleeing Felon View IEVS New Hire Edit IEVS New Hire View IEVS PVS Edit IEVS PVS View IEVS Prisoner Report Edit IEVS Prisoner Report View IEVS Review Findings Edit IEVS Review Findings Edit IEVS Review Findings View IEVS ECS Edit IEVS ECS View IEVS Findings Remove IEVS Fleeing Felon Edit IEVS Fleeing Felon View IEVS New Hire Edit IEVS New Hire View IEVS PVS Edit IEVS PVS View IEVS Prisoner Report Edit IEVS Prisoner Report View IEVS Review Findings Edit IEVS Findings Remove IEVS ECS Edit IEVS ECS View IEVS Findings Remove IEVS Fleeing Felon Edit** 

**IEVS Fleeing Felon View IEVS New Hire Edit IEVS New Hire View IEVS PVS Edit IEVS PVS View IEVS Prisoner Report Edit IEVS Prisoner Report View IEVS Review Findings Edit IEVS ECS Edit IEVS ECS View IEVS Findings Remove IEVS Fleeing Felon Edit IEVS Fleeing Felon View IEVS New Hire Edit IEVS New Hire View IEVS PVS Edit IEVS PVS View IEVS Prisoner Report Edit IEVS Prisoner Report View IEVS Review Findings Edit IEVS Deceased Person Edit IEVS Deceased Person View IEVS Deceased Person Worker Select IEVS Findings Remove IEVS Search IEVS Review Findings Edit IEVS Review Findings View** Non-Financial Edit Non-Financial View **IHSS Alert Edit IHSS Alert View IHSS Alert Edit IHSS Alert View IHSS Referral Case Link IHSS Referral Edit IHSS Referral View IHSS Referral Management Report IHSS Referral Edit IHSS Referral View Budget Amount Override Budget Result Override** Eligibility Delay **Eligibility Edit Eligibility View Program Configuration Override Application Detail Active Edit File Clearance** 

x x x x x x x x x

| IHSS Referral Case Link                     |   |   |   |   |   |
|---------------------------------------------|---|---|---|---|---|
| Program Detail Edit                         | Х | Х |   |   |   |
| Program Detail View                         |   |   | Х | Х | Х |
| Select Program                              | Х | Х |   |   | Х |
| File Clearance                              |   |   |   |   |   |
| Program Detail Edit                         | Х | Х |   |   |   |
| Program Detail View                         |   |   | Х | Х | Х |
| Program History                             | Х | Х |   |   | Х |
| Program History                             | Х | Х |   |   | Х |
| IVR Reports                                 |   |   |   |   |   |
| IVR Reports                                 |   |   |   |   |   |
| ImageNow Clerical                           |   |   |   |   |   |
| ImageNow County Supervisor                  |   |   |   |   |   |
| ImageNow Delete                             |   |   |   |   |   |
| ImageNow Exception                          |   |   |   |   |   |
| ImageNow Export                             |   |   |   |   |   |
| ImageNow Hearings                           |   |   |   |   |   |
| ImageNow Merced AAS Drawer                  |   |   |   |   |   |
| ImageNow Merced Adoptions Drawer            |   |   |   |   |   |
| ImageNow Merced Children Services CC Drawer |   |   |   |   |   |
| ImageNow Merced Public Guardian Drawer      |   |   |   |   |   |
| ImageNow Office Supervisor                  |   |   |   |   |   |
| ImageNow Office Workflow                    |   |   |   |   |   |
| ImageNow RDB Capture                        |   |   |   |   |   |
| ImageNow Reindex                            |   |   |   |   |   |
| ImageNow SIU                                |   |   |   |   |   |
| ImageNow Search                             |   |   |   |   |   |
| ImageNow Transition                         |   |   |   |   |   |
| ImageNow Unit Supervisor                    |   |   |   |   |   |
| ImageNow Unit Workflow                      |   |   |   |   |   |
| ImageNow Workflow                           |   |   |   |   |   |
| ImageNow Capture                            |   |   |   |   |   |
| ImageNow View                               |   |   |   |   |   |
| ImageNow Reports                            |   |   |   |   |   |
| ImageNow Reports                            |   |   |   |   |   |
| ImageNow Reports                            |   |   |   |   |   |
| ImageNow Reports                            |   |   |   |   |   |
| ImageNow Reports                            |   |   |   |   |   |
| Application Detail Active Edit              |   |   |   |   |   |
| File Clearance                              |   |   |   |   |   |
| IHSS Referral Case Link                     |   |   |   |   |   |
| Program Detail Edit                         | Х | Х |   |   |   |
| Program Detail View                         |   |   | Х | Х | Х |
| Select Program                              | Х | Х |   |   | Х |
| Eligibility View                            | Х | Х |   |   | Х |
| Manual EDBC View                            |   |   |   |   |   |
| File Clearance                              |   |   |   |   |   |

| Program Detail Edit            | Х | Х |   |   |   |
|--------------------------------|---|---|---|---|---|
| Program Detail View            |   |   | Х | Х | Х |
| Program History                | Х | Х |   |   | Х |
| Program History                | Х | Х |   |   | Х |
| Financial Edit                 |   |   |   |   |   |
| Financial View                 | Х | Х |   |   | Х |
| Performance Analysis Edit      |   | Х |   | Х |   |
| Performance Analysis View      |   |   |   |   |   |
| Application Detail Active Edit |   |   |   |   |   |
| File Clearance                 |   |   |   |   |   |
| IHSS Referral Case Link        |   |   |   |   |   |
| Program Detail Edit            | Х | Х |   |   |   |
| Program Detail View            |   |   | Х | Х | Х |
| Select Program                 | Х | Х |   |   | Х |
| File Clearance                 |   |   |   |   |   |
| Program Detail Edit            | Х | Х |   |   |   |
| Program Detail View            |   |   | Х | Х | Х |
| Program History                | Х | Х |   |   | Х |
| Program History                | Х | х |   |   | Х |
| Budget Amount Override         |   |   |   |   |   |
| Budget Result Override         |   |   |   |   |   |
| Eligibility Delay              |   |   |   |   |   |
| Eligibility Edit               |   |   |   |   |   |
| Eligibility View               | Х | Х |   |   | Х |
| Program Configuration Override |   |   |   |   |   |
| Financial Edit                 |   |   |   |   |   |
| Financial View                 | Х | х |   |   | Х |
| Information Remove             |   |   |   |   |   |
| Financial Edit                 |   |   |   |   |   |
| Financial View                 | Х | Х |   |   | Х |
| Information Remove             |   |   |   |   |   |
| Non-Financial Edit             |   |   |   |   |   |
| SIP Edit                       |   |   |   |   |   |
| Financial Edit                 |   |   |   |   |   |
| Financial View                 | Х | Х |   |   | Х |
| Information Remove             |   |   |   |   |   |
| Intake Flow                    |   |   |   |   |   |
| ICT Transfer Edit              |   |   |   |   |   |
| ICT Transfer View              |   |   |   |   |   |
| Information Remove             |   |   |   |   |   |
| Demographics Edit              |   |   |   |   |   |
| Demographics View              | Х | Х |   |   | Х |
| Information Remove             |   |   |   |   |   |
| Demographics Edit              |   |   |   |   |   |
| Demographics View              | Х | Х |   |   | Х |
| Budget Amount Override         |   |   |   |   |   |
| Budget Result Override         |   |   |   |   |   |
|                                |   |   |   |   |   |

| Eligibility Delay                  |   |   |   |   |   |
|------------------------------------|---|---|---|---|---|
| Eligibility Edit                   |   |   |   |   |   |
| Eligibility View                   | Х | Х |   |   | Х |
| Program Configuration Override     |   |   |   |   |   |
| Individual Intake                  | Х | Х |   |   |   |
| Workload Assignment Edit           |   | Х |   |   |   |
| Budget Amount Override             |   |   |   |   |   |
| Budget Result Override             |   |   |   |   |   |
| Eligibility Delay                  |   |   |   |   |   |
| Eligibility Edit                   |   |   |   |   |   |
| Eligibility View                   | Х | Х |   |   | Х |
| Program Configuration Override     |   |   |   |   |   |
| Reception Log Edit                 |   | Х | Х | Х |   |
| MAGI Edit                          |   |   | Х | Х |   |
| MAGI View                          |   |   | Х | Х |   |
| File Clearance                     |   |   |   |   |   |
| Individual Intake                  | Х | Х |   |   |   |
| Intake Edit                        |   | Х |   |   |   |
| File Clearance                     |   |   |   |   |   |
| Intake Edit                        |   | Х |   |   |   |
| Intake View                        |   |   |   |   |   |
| Intake Edit                        |   | Х |   |   |   |
| Intake View                        |   |   |   |   |   |
| Integrated Claiming Reports        |   |   |   |   |   |
| Child Care Register Reports        |   | Х |   |   |   |
|                                    |   |   |   |   |   |
| Child Care Register Reports        |   | Х |   |   |   |
| Integrated Claiming Reports        |   |   |   |   |   |
| Integrated Claiming Reports        |   |   |   |   |   |
| Integrated Claiming Reports        |   |   |   |   |   |
| Integrated Claiming Reports        |   |   |   |   |   |
| Integrated Claiming Reports        |   |   |   |   |   |
| Integrated Claiming Reports        |   |   |   |   |   |
| Integrated Claiming Reports        |   |   |   |   |   |
|                                    |   |   |   |   |   |
| Integrated Claiming Reports        |   |   |   |   |   |
| Integrated Claiming Reports        |   |   |   |   |   |
| Integrated Claiming Reports        |   |   |   |   |   |
| Inter-Agency Transfer Summary View |   |   |   |   |   |
| Findings Edit                      |   |   |   |   |   |
| Findings View                      |   |   |   |   |   |
| Interview Result Edit              |   |   |   |   |   |
| Interview Result View              | Х | Х |   |   | Х |
| Findings Edit                      |   |   |   |   |   |
| Findings View                      |   |   |   |   |   |
| Findings Edit                      |   |   |   |   |   |
| Interview Result Edit              |   |   |   |   |   |

| Interview Result View             | Х | Х |   |   | Х |
|-----------------------------------|---|---|---|---|---|
| Valuable Inventory Edit           |   |   |   |   |   |
| Inventory Reports                 |   |   |   |   | Х |
| Inventory Reports                 |   |   |   |   | Х |
| Special Investigation Close       |   |   |   |   |   |
| Special Investigation Restricted  |   |   |   |   |   |
| Special Investigations Assignment |   |   |   |   |   |
| Special Investigations Edit       |   |   |   |   |   |
| Special Investigations View       |   |   |   |   |   |
| Special Investigation Close       |   |   |   |   |   |
| Special Investigation Restricted  |   |   |   |   |   |
| Special Investigations Assignment |   |   |   |   |   |
| Special Investigations Clerk      |   |   |   |   |   |
| Special Investigations Edit       |   |   |   |   |   |
| Special Investigations View       |   |   |   |   |   |
| EBT Benefit Replace               |   |   |   |   |   |
| Issuance Edit                     |   |   |   |   |   |
| Issuance Reissue                  |   |   |   |   |   |
| Issuance View                     | Х | Х |   |   | Х |
| Issuance Exception Report         |   |   |   |   | Х |
| Issuance Edit                     |   |   |   |   |   |
| Issuance Reissue                  |   |   |   |   |   |
| Issuance View                     | Х | Х |   |   | Х |
| Budget Amount Override            |   |   |   |   |   |
| Budget Result Override            |   |   |   |   |   |
| Eligibility Delay                 |   |   |   |   |   |
| Eligibility Edit                  |   |   |   |   |   |
| Eligibility View                  | Х | Х |   |   | Х |
| File Clearance                    |   |   |   |   |   |
| Issuance Method Detail Edit       |   |   |   |   |   |
| Issuance Method Detail Override   |   |   |   |   |   |
| Issuance Method Detail View       |   |   |   |   |   |
| Program Configuration Override    |   |   |   |   |   |
| Program Detail Edit               | х | Х |   |   |   |
| Program Detail View               |   |   | х | х | Х |
| Staggered Issuance Exemption Edit |   |   |   |   |   |
| Issuance Edit                     |   |   |   |   |   |
| Issuance Pay Code Edit            |   |   |   |   |   |
| Issuance Reissue                  |   |   |   |   |   |
| Issuance View                     | Х | Х |   |   | Х |
| Issuance Edit                     |   |   |   |   |   |
| Issuance Reissue                  |   |   |   |   |   |
| Issuance View                     | Х | Х |   |   | Х |
| Inventory Reports                 |   |   |   |   | х |
| Job Order Edit                    |   |   |   |   |   |
| Job Order Search                  | х | х | х | х | х |
| Job Order Status                  |   |   |   |   |   |

Job Order List **Employment Services Clerk** Job Order Edit Job Order Search Х Х Х Х Х Job Order Status **Employment Services Clerk** Job Order Edit Job Order Search Х Х Х Х Х Job Order Status Job Readiness Track Edit Job Readiness Track View WPR Time Track Edit WPR Time Track View Job Readiness Track Edit Job Readiness Track Remove Job Readiness Track View WPR Time Track Edit WPR Time Track Remove WPR Time Track View **Child Care Clerk Collections Clerk Employment Services Clerk Hearings Clerk** Journal Create Х Journal Edit Х Х Journal Suppress Journal View Х Х **Quality Assurance Clerk Quality Control Clerk Special Investigations Clerk Child Care Clerk Collections Clerk Employment Services Clerk Hearings Clerk** Journal Create Journal Edit Х Х Х Journal Suppress Journal View Х Х **Quality Assurance Clerk Quality Control Clerk Special Investigations Clerk** Child Care Clerk **Collections Clerk Employment Services Clerk Hearings Clerk** Journal Create Journal Edit Х Х Х

| Journal Suppress               |   |   |   |   |   |
|--------------------------------|---|---|---|---|---|
| Journal View                   | Х | Х |   |   |   |
| Quality Assurance Clerk        |   |   |   |   |   |
| Quality Control Clerk          |   |   |   |   |   |
| Special Investigations Clerk   |   |   |   |   |   |
| Manual EDBC View               |   |   |   |   |   |
| Kin-GAP Edit                   |   |   |   |   |   |
| Kin-GAP View                   |   |   |   |   | Х |
| Kin-GAP Edit                   |   |   |   |   |   |
| Kin-GAP View                   |   |   |   |   | Х |
| Kin-GAP Edit                   |   |   |   |   |   |
| Kin-GAP View                   |   |   |   |   | Х |
| Kin-GAP Edit                   |   |   |   |   |   |
| Kin-GAP View                   |   |   |   |   | Х |
| Kin-GAP Edit                   |   |   |   |   |   |
| Kin-GAP View                   |   |   |   |   | Х |
| Application Detail Active Edit |   |   |   |   |   |
| File Clearance                 |   |   |   |   |   |
| IHSS Referral Case Link        |   |   |   |   |   |
| Program Detail Edit            | Х | Х |   |   |   |
| Program Detail View            |   |   | Х | Х | Х |
| Select Program                 | Х | Х |   |   | Х |
| Eligibility View               | Х | Х |   |   | Х |
| File Clearance                 |   |   |   |   |   |
| Program Detail Edit            | Х | Х |   |   |   |
| Program Detail View            |   |   | Х | Х | Х |
| Program History                | Х | Х |   |   | Х |
| Program History                | Х | Х |   |   | Х |
| Kiosk Assignment               |   |   |   |   |   |
| Kiosk Flow Management          |   |   |   |   |   |
| Register Reports               |   |   |   |   |   |
| Register Reports               |   |   |   |   |   |
| Register Reports               |   |   |   |   |   |
| Register Reports               |   |   |   |   |   |
| Register Reports               |   |   |   |   |   |
| Register Reports               |   |   |   |   |   |
| Legacy Case List Edit          |   |   |   |   |   |
| Legacy Case List View          |   |   |   |   | Х |
| Reports                        | Х | Х |   | Х | Х |
| Child Care Levy Create         |   |   |   |   | Х |
| Child Care Levy Edit           |   |   |   |   |   |
| Child Care Levy View           | Х | Х |   |   |   |
| Foster Care Trust Fund Create  |   |   |   |   | Х |
| Foster Care Trust Fund Edit    |   |   |   |   |   |
| Foster Care Trust Fund View    |   |   |   |   |   |
| Recovery Account Edit          |   |   |   |   |   |
| Recovery Account Special       |   |   |   |   | Х |

| Recovery Account View          | Х | Х |   |   |   |
|--------------------------------|---|---|---|---|---|
| C4Yourself Registration Edit   |   |   |   |   |   |
| Application Detail Active Edit |   |   |   |   |   |
| File Clearance                 |   |   |   |   |   |
| IHSS Referral Case Link        |   |   |   |   |   |
| Program Detail Edit            | Х | Х |   |   |   |
| Program Detail View            |   |   | Х | Х | Х |
| Select Program                 | Х | Х |   |   | Х |
| File Clearance                 |   |   |   |   |   |
| Program Detail Edit            | Х | Х |   |   |   |
| Program Detail View            |   |   | Х | Х | Х |
| Program History                | Х | Х |   |   | Х |
| Program History                | Х | Х |   |   | Х |
| Budget Amount Override         |   |   |   |   |   |
| Budget Result Override         |   |   |   |   |   |
| Eligibility Delay              |   |   |   |   |   |
| Eligibility Edit               |   |   |   |   |   |
| Eligibility View               | Х | Х |   |   | Х |
| Financial Edit                 |   |   |   |   |   |
| Financial View                 | Х | Х |   |   | Х |
| Information Remove             |   |   |   |   |   |
| Program Configuration Override |   |   |   |   |   |
| Non-Financial Edit             |   |   |   |   |   |
| Non-Financial View             | Х | Х |   |   | Х |
| Information Remove             |   |   |   |   |   |
| Intake Flow                    |   |   |   |   |   |
| Non-Financial Edit             |   |   |   |   |   |
| Non-Financial View             | Х | Х |   |   | Х |
| Lobby Dashboard View           |   |   |   |   |   |
| Information Remove             |   |   |   |   |   |
| Lobby Monitor Edit             |   |   |   |   |   |
| Lobby Monitor View             |   |   |   |   |   |
| Information Remove             |   |   |   |   |   |
| Lobby Monitor Edit             |   |   |   |   |   |
| Lobby Monitor View             |   |   |   |   |   |
| Local Warrant Print Edit       |   |   |   |   |   |
| Local Warrant Print View       |   |   |   |   |   |
| Budget Amount Override         |   |   |   |   |   |
| Budget Result Override         |   |   |   |   |   |
| Eligibility Delay              |   |   |   |   |   |
| Eligibility Edit               |   |   |   |   |   |
| Eligibility View               | Х | Х |   |   | Х |
| Program Configuration Override |   |   |   |   |   |
| MAGI Edit                      |   |   | Х | Х |   |
| MAGI View                      |   |   | Х | Х |   |
| MAGI Edit                      |   |   | Х | Х |   |
| MAGI View                      |   |   | Х | Х |   |
| Request MAGI                                    |   |   |   |   |   |
|-------------------------------------------------|---|---|---|---|---|
| MAGI Edit                                       |   |   | Х | х |   |
| MAGI View                                       |   |   | х | х |   |
| MAGI Edit                                       |   |   | х | х |   |
| MAGI View                                       |   |   | Х | х |   |
| MAGI Edit                                       |   |   | х | х |   |
| MAGI View                                       |   |   | х | х |   |
| MAGI RE Discontinuance Report                   |   |   |   |   |   |
| MAGI RE Error Report                            |   |   |   |   |   |
| MAGI Edit                                       |   |   | х | х |   |
| MAGI Referral Unlink                            |   |   |   |   |   |
| MAGI View                                       |   |   | х | х |   |
| MAGI Edit                                       |   |   | Х | X |   |
| MAGI View                                       |   |   | х | х |   |
| MAGI Edit                                       |   |   | х | х |   |
| MAGI View                                       |   |   | х | х |   |
| MAGI Edit                                       |   |   | Х | X |   |
| MAGI Verification Remove                        |   |   |   |   |   |
| MAGI View                                       |   |   | х | х |   |
| Meds Alert Search View                          |   |   |   |   |   |
| Budget Amount Override                          |   |   |   |   |   |
| Budget Result Override                          |   |   |   |   |   |
| Eligibility Delay                               |   |   |   |   |   |
| Eligibility Edit                                |   |   |   |   |   |
| MEDS Alert Search Action Complete               |   |   |   |   |   |
| Meds Alert Search View                          |   |   |   |   |   |
| Program Configuration Override                  |   |   |   |   |   |
| MEDS Alert Summary Report                       |   |   | Х | х |   |
| MEDS Unconverted Active Case Report             |   | х |   |   |   |
| Direct Deposit Production Reconciliation Report |   |   |   |   |   |
| EBT Production Reconciliation Report            |   |   |   |   |   |
| Register Reports                                |   |   |   |   |   |
| Register Reports                                |   |   |   |   |   |
| Register Reports                                |   |   |   |   |   |
| Register Reports                                |   |   |   |   |   |
| Inventory Reports                               |   |   |   |   | х |
| Register Reports                                |   |   |   |   |   |
| Register Reports                                |   |   |   |   |   |
| EBT Production Reconciliation Report            |   |   |   |   |   |
| Inventory Reports                               |   |   |   |   | Х |
| EBT Account Manual Create                       |   |   |   |   |   |
| EBT Account Search                              | х | х | х | х | х |
| Child Care Monthly Productivity Edit            | х | х |   |   |   |
| Child Care Monthly Productivity View            |   |   |   |   | х |
| Application Detail Active Edit                  |   |   |   |   | - |
| File Clearance                                  |   |   |   |   |   |
| IHSS Referral Case Link                         |   |   |   |   |   |
| In SS Referral Case Link                        |   |   |   |   |   |

| Program Detail Edit            | Х | Х |   |   |   |
|--------------------------------|---|---|---|---|---|
| Program Detail View            |   |   | Х | х | х |
| Select Program                 | х | х |   |   | х |
| Budget Result Override         |   |   |   |   |   |
| Eligibility Delay              |   |   |   |   |   |
| Eligibility Edit               |   |   |   |   |   |
| Eligibility View               | х | х |   |   | х |
| Program Configuration Override |   |   |   |   |   |
| Manual EDBC View               |   |   |   |   |   |
| Budget Amount Override         |   |   |   |   |   |
| Budget Result Override         |   |   |   |   |   |
| Program Configuration Override |   |   |   |   |   |
| Budget Amount Override         |   |   |   |   |   |
| Budget Result Override         |   |   |   |   |   |
| Eligibility Delay              |   |   |   |   |   |
| Eligibility Edit               |   |   |   |   |   |
| Program Configuration Override |   |   |   |   |   |
| Run EDBC Without Accept        |   |   |   |   |   |
| Budget Amount Override         |   |   |   |   |   |
| Budget Result Override         |   |   |   |   |   |
| Eligibility Delay              |   |   |   |   |   |
| Eligibility Edit               |   |   |   |   |   |
| Program Configuration Override |   |   |   |   |   |
| Run EDBC Without Accept        |   |   |   |   |   |
| Budget Amount Override         |   |   |   |   |   |
| Budget Result Override         |   |   |   |   |   |
| Eligibility Delay              |   |   |   |   |   |
| Eligibility Edit               |   |   |   |   |   |
| Eligibility View               | Х | Х |   |   | Х |
| MAGI EDBC Override             |   |   |   |   |   |
| Program Configuration Override |   |   |   |   |   |
| File Clearance                 |   |   |   |   |   |
| Program Detail Edit            | Х | Х |   |   |   |
| Program Detail View            |   |   | Х | Х | Х |
| Program History                | Х | Х |   |   | Х |
| CMSP                           |   |   |   |   |   |
| Program History                | Х | Х |   |   | Х |
| Non-Financial Edit             |   |   |   |   |   |
| Non-Financial View             | Х | Х |   |   | Х |
| Information Remove             |   |   |   |   |   |
| Intake Flow                    |   |   |   |   |   |
| Non-Financial Edit             |   |   |   |   |   |
| Non-Financial View             | Х | Х |   |   | Х |
| Financial Edit                 |   |   |   |   |   |
| Financial View                 | Х | Х |   |   | Х |
| Financial Edit                 |   |   |   |   |   |
| Financial View                 | Х | Х |   |   | Х |

| Information Remove             |   |   |   |   |   |
|--------------------------------|---|---|---|---|---|
| Intake Flow                    |   |   |   |   |   |
| Merced Motor Voter Report      |   |   |   | Х |   |
| Mileage Rate Edit              |   |   |   |   |   |
| Mileage Rate View              |   |   |   |   |   |
| Mileage Rate Edit              |   |   |   |   |   |
| Mileage Rate View              |   |   |   |   |   |
| Non-Financial Edit             |   |   |   |   |   |
| Budget Amount Override         |   |   |   |   |   |
| Budget Result Override         |   |   |   |   |   |
| Program Configuration Override |   |   |   |   |   |
| Run EDBC Without Accept        |   |   |   |   |   |
| Non-Financial Edit             |   |   |   |   |   |
| Non-Financial View             | х | Х |   |   | Х |
| Information Remove             |   |   |   |   |   |
| Intake Flow                    |   |   |   |   |   |
| Non-Financial Edit             |   |   |   |   |   |
| Non-Financial View             | х | х |   |   | Х |
| Child Care Clerk               |   |   |   |   |   |
| Collections Clerk              |   |   |   |   |   |
| Eligibility Clerk              |   |   |   |   |   |
| Employment Services Clerk      |   |   |   |   |   |
| Fiscal Clerk                   |   |   |   |   |   |
| Hearings Clerk                 |   |   |   |   |   |
| Issuing Clerk                  |   |   |   |   |   |
| Organization Edit              |   |   |   |   | Х |
| Organization View              | х |   |   |   |   |
| Child Care Clerk               |   |   |   |   |   |
| Collections Clerk              |   |   |   |   |   |
| Eligibility Clerk              |   |   |   |   |   |
| Employment Services Clerk      |   |   |   |   |   |
| Fiscal Clerk                   |   |   |   |   |   |
| Issuing Clerk                  |   |   |   |   |   |
| Organization Edit              |   |   |   |   | х |
| Organization View              | х |   |   |   |   |
| Monthly Productivity           |   |   | х | х |   |
| Budget Amount Override         |   |   |   |   |   |
| Budget Result Override         |   |   |   |   |   |
| Eligibility Delay              |   |   |   |   |   |
| Eligibility Edit               |   |   |   |   |   |
| Eligibility View               | х | х |   |   | Х |
| Financial Edit                 |   |   |   |   |   |
| Financial View                 | х | х |   |   | Х |
| Information Remove             |   |   |   |   |   |
| Program Configuration Override |   |   |   |   |   |
| Application Detail Active Edit |   |   |   |   |   |
| File Clearance                 |   |   |   |   |   |

| IHSS Referral Case Link      |   |   |   |   |   |
|------------------------------|---|---|---|---|---|
| Program Detail Edit          | Х | Х |   |   |   |
| Program Detail View          |   |   | Х | Х | Х |
| Select Program               | Х | Х |   |   | Х |
| File Clearance               |   |   |   |   |   |
| Program Detail Edit          | Х | Х |   |   |   |
| Program Detail View          |   |   | Х | Х | Х |
| Program History              | Х | Х |   |   | Х |
| Program History              | Х | Х |   |   | Х |
| My Tasks Edit                | Х | Х |   |   | Х |
| My Tasks View                |   |   | Х | Х |   |
| Task Edit                    | х | х |   |   | Х |
| Task View                    |   |   | Х | Х |   |
| Get Next                     |   |   |   |   |   |
| My Tasks Edit                | х | х |   |   | Х |
| My Tasks View                |   |   | Х | Х |   |
| Task Edit                    | х | х |   |   | Х |
| Task View                    |   |   | Х | Х |   |
| Cash Aid Time Limit Edit     |   |   |   |   |   |
| Child Care Clerk             |   |   |   |   |   |
| Collections Clerk            |   |   |   |   |   |
| Documents                    | Х | Х |   | х | Х |
| Eligibility Clerk            |   |   |   |   |   |
| Employment Services Clerk    |   |   |   |   |   |
| Fiscal Clerk                 |   |   |   |   |   |
| Hearings Clerk               |   |   |   |   |   |
| Issuing Clerk                |   |   |   |   |   |
| Quality Assurance Clerk      |   |   |   |   |   |
| Quality Control Clerk        |   |   |   |   |   |
| Special Investigations Clerk |   |   |   |   |   |
| Child Care Clerk             |   |   |   |   |   |
| Collections Clerk            |   |   |   |   |   |
| Documents                    | Х | Х |   | Х | Х |
| Eligibility Clerk            |   |   |   |   |   |
| Employment Services Clerk    |   |   |   |   |   |
| Fiscal Clerk                 |   |   |   |   |   |
| Hearings Clerk               |   |   |   |   |   |
| Issuing Clerk                |   |   |   |   |   |
| Quality Assurance Clerk      |   |   |   |   |   |
| Quality Control Clerk        |   |   |   |   |   |
| Special Investigations Clerk |   |   |   |   |   |
| Child Care Clerk             |   |   |   |   |   |
| Collections Clerk            |   |   |   |   |   |
| Documents                    | х | х |   | х | Х |
| Eligibility Clerk            |   |   |   |   |   |
| Employment Services Clerk    |   |   |   |   |   |
| Fiscal Clerk                 |   |   |   |   |   |

**Hearings** Clerk **Issuing Clerk Quality Assurance Clerk Quality Control Clerk** Special Investigations Clerk Items Remove Needs Edit Х Х **Needs View** Х **Items** Remove Needs Edit Х Х Х **Needs View Planning Reports** Action Edit Х Х **Run EDBC Without Accept IEVS ECS Edit IEVS ECS View IEVS Fleeing Felon Edit IEVS Fleeing Felon View IEVS New Hire Edit IEVS New Hire View IEVS PVS Edit IEVS PVS View IEVS Prisoner Report Edit IEVS Prisoner Report View IEVS Review Findings Edit File Clearance** ICT Transfer Edit **IHSS Referral Case Link** New Person Edit Х Х **New Person View** EApp Case Link EApp Case Unlink File Clearance ICT Transfer Edit **IHSS Referral Case Link** New Person Edit Х Х **New Person View Targeted Low Income Detail Edit IHSS Referral Case Link** Mileage Rate Edit Case Copy List Edit **File Clearance** ICT Transfer Edit **IHSS Referral Case Link** New Person Edit Х Х **New Person View** Person Redetermination Х Х

| Person View                       |   |   | Х | Х | Х |
|-----------------------------------|---|---|---|---|---|
| Select Companion Case Person      | Х | Х |   |   |   |
| Case Edit                         | Х | Х |   |   |   |
| File Clearance                    |   |   |   |   |   |
| ICT Transfer Edit                 |   |   |   |   |   |
| IHSS Referral Case Link           |   |   |   |   |   |
| Program Edit                      | Х | Х |   |   |   |
| Program View                      |   |   |   |   |   |
| Select Program                    | Х | Х |   |   | Х |
| Program Edit                      | Х | Х |   |   |   |
| Non-Customer Issuance Edit        |   |   |   |   |   |
| Non-Customer Issuance View        |   |   |   |   |   |
| Misc Program Edit                 |   |   |   |   |   |
| Misc Program View                 |   |   |   |   | Х |
| Non-Financial Edit                |   |   |   |   |   |
| Non-Financial View                | Х | Х |   |   | Х |
| Foster Care Edit                  |   |   |   |   |   |
| Foster Care View                  |   |   |   |   | Х |
| Notes Edit                        |   |   |   |   | Х |
| Notes View                        |   |   |   |   |   |
| Special Investigation Close       |   |   |   |   |   |
| Special Investigation Restricted  |   |   |   |   |   |
| Special Investigations Assignment |   |   |   |   |   |
| Special Investigations Clerk      |   |   |   |   |   |
| Special Investigations Edit       |   |   |   |   |   |
| Special Investigations View       |   |   |   |   |   |
| Notes Edit                        |   |   |   |   | Х |
| Notes View                        |   |   |   |   |   |
| Special Investigation Close       |   |   |   |   |   |
| Special Investigation Restricted  |   |   |   |   |   |
| Special Investigations Assignment |   |   |   |   |   |
| Special Investigations Clerk      |   |   |   |   |   |
| Special Investigations Edit       |   |   |   |   |   |
| Special Investigations View       |   |   |   |   |   |
| Notification List Edit            |   |   |   |   |   |
| Notification List View            |   |   |   |   |   |
| Register Reports                  |   |   |   |   |   |
| Budget Amount Override            |   |   |   |   |   |
| Budget Result Override            |   |   |   |   |   |
| Eligibility Delay                 |   |   |   |   |   |
| Eligibility Edit                  |   |   |   |   |   |
| Eligibility View                  | Х | Х |   |   | Х |
| Program Configuration Override    |   |   |   |   |   |
| Run EDBC Without Accept           |   |   |   |   |   |
| Register Reports                  |   |   |   |   |   |
| Administrative Clerk              |   |   |   |   |   |
| Child Care Clerk                  |   |   |   |   |   |

| Collections Clerk            |   |   |   |   |   |
|------------------------------|---|---|---|---|---|
| Create Address               | Х | Х | Х | Х | Х |
| Create Staff Group           |   |   |   |   |   |
| Eligibility Clerk            |   |   |   |   |   |
| Employment Services Clerk    |   |   |   |   |   |
| Fiscal Clerk                 |   |   |   |   |   |
| Issuing Clerk                |   |   |   |   |   |
| Office Admin Edit            |   | Х |   |   |   |
| Office Admin View            |   |   |   |   |   |
| Quality Assurance Clerk      |   |   |   |   |   |
| Quality Control Clerk        |   |   |   |   |   |
| RDB Clerk                    |   |   |   |   |   |
| Special Investigations Clerk |   |   |   |   |   |
| Staff Location               | Х | Х | Х | Х | Х |
| Information Remove           |   |   |   |   |   |
| Lobby Monitor Edit           |   |   |   |   |   |
| Lobby Monitor View           |   |   |   |   |   |
| Administrative Clerk         |   |   |   |   |   |
| Child Care Clerk             |   |   |   |   |   |
| Collections Clerk            |   |   |   |   |   |
| Create Staff Group           |   |   |   |   |   |
| Eligibility Clerk            |   |   |   |   |   |
| Employment Services Clerk    |   |   |   |   |   |
| Fiscal Clerk                 |   |   |   |   |   |
| Hearings Clerk               |   |   |   |   |   |
| Issuing Clerk                |   |   |   |   |   |
| Office Admin Edit            |   | Х |   |   |   |
| Office Admin View            |   |   |   |   |   |
| Quality Assurance Clerk      |   |   |   |   |   |
| Quality Control Clerk        |   |   |   |   |   |
| RDB Clerk                    |   |   |   |   |   |
| Special Investigations Clerk |   |   |   |   |   |
| Staff Location               | Х | Х | Х | Х | Х |
| Prevention Reports           |   |   |   |   |   |
| Financial Edit               |   |   |   |   |   |
| Financial View               | Х | Х |   |   | Х |
| Financial Edit               |   |   |   |   |   |
| Financial View               | Х | Х |   |   | Х |
| Information Remove           |   |   |   |   |   |
| Intake Flow                  |   |   |   |   |   |
| Striker Edit                 |   |   |   |   |   |
| Striker View                 | Х | Х |   |   | Х |
| Information Remove           |   |   |   |   |   |
| Intake Flow                  |   |   |   |   |   |
| Striker Edit                 |   |   |   |   |   |
| Striker View                 | Х | Х |   |   | Х |
| ICT Transfer Edit            |   |   |   |   |   |

| ICT Transfer View                                    |   |   |   |   |   |
|------------------------------------------------------|---|---|---|---|---|
| Information Remove                                   |   |   |   |   |   |
| Outstanding Eligibility Determination Request Report |   |   | Х | Х |   |
| Child Care Certificate Edit                          | Х | Х |   |   |   |
| Child Care Certificate Override                      |   |   |   |   |   |
| Run EDBC                                             |   |   |   |   |   |
| Child Care Certificate Edit                          | Х | Х |   |   |   |
| Child Care Certificate Override                      |   |   |   |   |   |
| Run EDBC                                             |   |   |   |   |   |
| Budget Amount Override                               |   |   |   |   |   |
| Budget Result Override                               |   |   |   |   |   |
| Eligibility Delay                                    |   |   |   |   |   |
| Eligibility Edit                                     |   |   |   |   |   |
| Eligibility View                                     | Х | Х |   |   | х |
| Program Configuration Override                       |   |   |   |   |   |
| Budget Amount Override                               |   |   |   |   |   |
| Budget Result Override                               |   |   |   |   |   |
| Eligibility Delay                                    |   |   |   |   |   |
| Eligibility Edit                                     |   |   |   |   |   |
| Eligibility View                                     | Х | Х |   |   | Х |
| Program Configuration Override                       |   |   |   |   |   |
| Overpayments Edit                                    |   |   |   |   | х |
| Overpayments View                                    | х | Х |   |   | х |
| Recovery Account Edit                                |   |   |   |   |   |
| Recovery Account Special                             |   |   |   |   | х |
| Recovery Account View                                | х | х |   |   |   |
| Overpayments Edit                                    |   |   |   |   | х |
| Overpayments View                                    | х | Х |   |   | х |
| Recovery Account Edit                                |   |   |   |   |   |
| Recovery Account Special                             |   |   |   |   | х |
| Eligibility Reports                                  |   |   |   |   |   |
| Oversight Agency Staff Access                        |   |   |   |   |   |
| Oversight Agency Staff Detail Edit                   |   |   |   |   |   |
| Oversight Agency Staff Detail View                   |   |   |   |   |   |
| Oversight Agency Staff Access                        |   |   |   |   |   |
| Oversight Agency Staff Search Edit                   |   |   |   |   |   |
| Oversight Agency Staff Search View                   |   |   |   |   |   |
| Application Detail Active Edit                       |   |   |   |   |   |
| File Clearance                                       |   |   |   |   |   |
| IHSS Referral Case Link                              |   |   |   |   |   |
| Program Detail Edit                                  | х | Х |   |   |   |
| Program Detail View                                  |   |   | х | х | х |
| Select Program                                       | х | Х |   |   | х |
| File Clearance                                       |   |   |   |   |   |
| Program Detail Edit                                  | х | х |   |   |   |
| Program Detail View                                  |   |   | х | х | х |
| File Clearance                                       |   |   |   |   | - |

| Program Detail Edit             | Х | Х |    |   |
|---------------------------------|---|---|----|---|
| Program History                 | Х | Х |    | Х |
| Program History                 | Х | Х |    | Х |
| Prevention Reports              |   |   |    |   |
| Financial Edit                  |   |   |    |   |
| Financial View                  | Х | Х |    | Х |
| Information Remove              |   |   |    |   |
| Budget Amount Override          |   |   |    |   |
| Budget Result Override          |   |   |    |   |
| Eligibility Delay               |   |   |    |   |
| Eligibility Edit                |   |   |    |   |
| Program Configuration Override  |   |   |    |   |
| Run EDBC Without Accept         |   |   |    |   |
| Payment Request Detail Override |   |   |    |   |
| Payment Requests Approve        |   |   |    |   |
| Payment Requests Edit           | Х | Х |    |   |
| Payment Requests View           |   |   |    | Х |
| Payment Request Detail Override |   |   |    |   |
| Payment Requests Approve        |   |   |    |   |
| Payment Requests Edit           | Х | Х |    |   |
| Payment Requests View           |   |   |    | Х |
| Payment Request Detail Override |   |   |    |   |
| Payment Requests Approve        |   |   |    |   |
| Payment Requests Edit           | Х | Х |    |   |
| Payment Requests View           |   |   |    | Х |
| Payment Request Detail Override |   |   |    |   |
| Payment Requests Approve        |   |   |    |   |
| Payment Requests Edit           | Х | Х |    |   |
| Payment Requests View           |   |   |    | Х |
| Caseload Reports                |   |   | Х  |   |
| File Clearance                  |   |   |    |   |
| ICT Transfer Edit               |   |   |    |   |
| IHSS Referral Case Link         |   |   |    |   |
| Intake Edit                     |   | Х |    |   |
| Intake View                     |   |   |    |   |
| Program Edit                    | Х | Х |    |   |
| Program View                    |   |   |    |   |
| Caseload Reports                |   |   | Х  |   |
| Pending Recovery Account Report | Х | Х |    | Х |
| Workload Assignment Edit        |   | Х |    |   |
| Workload Assignment View        |   |   |    |   |
| Workload Assignment Edit        |   | Х |    |   |
| WORKIOAD Assignment View        |   |   | ., |   |
| Performance Analysis Edit       |   | Х | Х  |   |
| Performance Analysis View       |   | V | V  |   |
| Performance Analysis Edit       |   | Х | Х  |   |
| Performance Analysis View       |   |   |    |   |

| Foster Care Edit                 |   |   |   |   |   |
|----------------------------------|---|---|---|---|---|
| Foster Care View                 |   |   |   |   | Х |
| Program History                  | Х | Х |   |   | Х |
| IHSS Referral Case Link          |   |   |   |   |   |
| Person Redetermination           | Х | Х |   |   |   |
| Person View                      |   |   | Х | Х | Х |
| Select Companion Case Person     | Х | Х |   |   |   |
| Case Copy List Edit              |   |   |   |   |   |
| Child Care Certificate Edit      | Х | Х |   |   |   |
| Child Care Certificate Override  |   |   |   |   |   |
| Child Care Levy Create           |   |   |   |   | Х |
| Child Care Levy Edit             |   |   |   |   |   |
| Child Care View                  |   |   |   |   | Х |
| Customer Activity Edit           |   |   |   |   |   |
| Customer Activity View           | Х | Х |   |   | Х |
| Customer Schedule                | Х | Х |   |   | Х |
| Demographics Edit                |   |   |   |   |   |
| Duplicate Person                 |   |   |   |   |   |
| EApp Edit                        |   |   |   |   |   |
| EApp View                        |   |   |   |   |   |
| EBT Account List View            | Х | Х | Х | Х | Х |
| EBT Account View                 | Х | Х | Х | Х | х |
| EBT Benefit Replace              |   |   |   |   |   |
| File Clearance                   |   |   |   |   |   |
| Foster Care Trust Fund Create    |   |   |   |   | Х |
| Foster Care Trust Fund Edit      |   |   |   |   |   |
| Hearings Edit                    |   |   |   |   |   |
| Hearings View                    |   |   |   |   |   |
| Home Call Referral               | Х | Х |   |   | Х |
| ICT Transfer Edit                |   |   |   |   |   |
| IEVS ECS Worker Select           |   |   |   |   |   |
| IEVS Fleeing Felon Worker Select |   |   |   |   |   |
| IEVS New Hire Worker Select      |   |   |   |   |   |
| IEVS PVS Worker Select           |   |   |   |   |   |
| IEVS Prisoner Worker Select      |   |   |   |   |   |
| IHSS Referral Case Link          |   |   |   |   |   |
| Intake Edit                      |   | Х |   |   |   |
| Intake View                      |   |   |   |   |   |
| Issuance Edit                    |   |   |   |   |   |
| Issuance Reissue                 |   |   |   |   |   |
| Issuance View                    | Х | Х |   |   | Х |
| Items Remove                     |   |   |   |   |   |
| Payment Request Detail Override  |   |   |   |   |   |
| Payment Requests Approve         |   |   |   |   |   |
| Payment Requests Edit            | Х | Х |   |   |   |
| Payment Requests View            |   |   |   |   | Х |
| Person Redetermination           | Х | Х |   |   |   |

| Person View                       |   |   | Х | Х | Х |
|-----------------------------------|---|---|---|---|---|
| Quality Review Edit               |   |   |   |   |   |
| Quality Review View               |   |   |   |   |   |
| Receipt Edit                      |   |   |   |   | Х |
| Receipt View                      | Х | Х |   |   |   |
| Recovery Account Edit             |   |   |   |   |   |
| Recovery Account Special          |   |   |   |   | Х |
| Recovery Account View             | Х | Х |   |   |   |
| Select                            | Х | Х |   | Х | Х |
| Select Companion Case Person      | Х | Х |   |   |   |
| Service Arrangements Edit         |   |   |   |   |   |
| Service Arrangements Issue        |   |   |   |   |   |
| Service Arrangements View         | Х | Х |   |   | Х |
| Special Investigation Close       |   |   |   |   |   |
| Special Investigation Restricted  |   |   |   |   |   |
| Special Investigations Assignment |   |   |   |   |   |
| Special Investigations Edit       |   |   |   |   |   |
| Tax Intercept View                |   |   |   |   | Х |
| Workload Assignment Edit          |   | Х |   |   |   |
| Workload View                     | Х | Х |   |   | Х |
| Budget Amount Override            |   |   |   |   |   |
| Budget Result Override            |   |   |   |   |   |
| Eligibility Delay                 |   |   |   |   |   |
| Eligibility Edit                  |   |   |   |   |   |
| Eligibility View                  | Х | Х |   |   | Х |
| Financial Edit                    |   |   |   |   |   |
| Financial View                    | Х | Х |   |   | Х |
| Information Remove                |   |   |   |   |   |
| Program Configuration Override    |   |   |   |   |   |
| Budget Amount Override            |   |   |   |   |   |
| Budget Result Override            |   |   |   |   |   |
| Eligibility Delay                 |   |   |   |   |   |
| Eligibility Edit                  |   |   |   |   |   |
| Eligibility View                  | Х | Х |   |   | Х |
| Program Configuration Override    |   |   |   |   |   |
| Foster Care Edit                  |   |   |   |   |   |
| Foster Care View                  |   |   |   |   | Х |
| Administrative Clerk              |   |   |   |   |   |
| Create Staff Group                |   |   |   |   |   |
| Office Admin Edit                 |   | Х |   |   |   |
| Office Admin View                 |   |   |   |   |   |
| Administrative Clerk              |   |   |   |   |   |
| Create Staff Group                |   |   |   |   |   |
| Office Admin Edit                 |   | Х |   |   |   |
| Office Admin View                 |   |   |   |   |   |
| Hearings Edit                     |   |   |   |   |   |
| Hearings View                     |   |   |   |   |   |

| Non-Financial Edit                  |   |   |   |
|-------------------------------------|---|---|---|
| Non-Financial View                  | Х | Х | Х |
| Hearings Edit                       |   |   |   |
| Hearings View                       |   |   |   |
| Information Remove                  |   |   |   |
| Intake Flow                         |   |   |   |
| Non-Financial Edit                  |   |   |   |
| Non-Financial View                  | Х | Х | Х |
| Case Edit                           | Х | Х |   |
| Case View                           |   |   |   |
| File Clearance                      |   |   |   |
| ICT Transfer Edit                   |   |   |   |
| IHSS Referral Case Link             |   |   |   |
| New Person Edit                     | Х | х |   |
| Budget Amount Override              |   |   |   |
| Budget Result Override              |   |   |   |
| Child Care Certificate Override     |   |   |   |
| Child Care Payment Calculation Edit | Х | х |   |
| Child Care Payment Calculation View |   |   |   |
| Child Care View                     |   |   | х |
| Eligibility Delay                   |   |   |   |
| Eligibility Edit                    |   |   |   |
| Eligibility View                    | Х | х | х |
| Program Configuration Override      |   |   |   |
| Information Remove                  |   |   |   |
| Non-Financial Edit                  |   |   |   |
| Non-Financial View                  | Х | х | Х |
| Work Registration Edit              |   |   |   |
| Foster Care Edit                    |   |   |   |
| Foster Care View                    |   |   | Х |
| Hearings Edit                       |   |   |   |
| Hearings View                       |   |   |   |
| Program Assignment Reports          |   | Х |   |
| Program Assignment Reports          |   | Х |   |
| Budget Amount Override              |   |   |   |
| Budget Result Override              |   |   |   |
| Eligibility Delay                   |   |   |   |
| Eligibility Edit                    |   |   |   |
| Program Configuration Override      |   |   |   |
| Run EDBC Without Accept             |   |   |   |
| Budget Amount Override              |   |   |   |
| Budget Result Override              |   |   |   |
| Eligibility Delay                   |   |   |   |
| Eligibility Edit                    |   |   |   |
| Program Configuration Override      |   |   |   |
| Run EDBC Without Accept             |   |   |   |
| Budget Amount Override              |   |   |   |

| Budget Result Override               |   |   |   |
|--------------------------------------|---|---|---|
| Eligibility Delay                    |   |   |   |
| Eligibility Edit                     |   |   |   |
| Program Configuration Override       |   |   |   |
| Run EDBC Without Accept              |   |   |   |
| Budget Amount Override               |   |   |   |
| Budget Result Override               |   |   |   |
| Eligibility Delay                    |   |   |   |
| Eligibility Edit                     |   |   |   |
| Program Configuration Override       |   |   |   |
| Run EDBC Without Accent              |   |   |   |
| Financial Edit                       |   |   |   |
| Issuance Method Detail Edit          |   |   |   |
| Program History                      | x | x | х |
| Child Care Certificate Edit          | x | x | ~ |
| Child Care Certificate Override      | Λ | X |   |
| Child Care View                      |   |   | x |
| Customer Activity Edit               |   |   | Λ |
| Customer Activity View               | v | Y | v |
| Employment Services Status List Edit | ^ | Χ | ^ |
| Budget Amount Override               |   |   |   |
| Budget Result Override               |   |   |   |
| Eligibility Delay                    |   |   |   |
|                                      |   |   |   |
|                                      | v | v | v |
| Digitizity view                      | ^ | ^ | ^ |
| Program Computation Overnue          |   |   |   |
| Budget Amount Override               |   |   |   |
| Eligibility Delay                    |   |   |   |
|                                      |   |   |   |
|                                      | V | V | v |
| Eligibility view                     | X | X | X |
|                                      | V | V | v |
|                                      | X | x | ~ |
| Information Remove                   |   |   |   |
| Program Configuration Override       |   |   |   |
| Budget Amount Overnae                |   |   |   |
|                                      |   |   |   |
|                                      |   |   |   |
| Eligibility Edit                     |   |   |   |
|                                      | V | X | v |
| Financial View                       | X | Х | X |
| Information Remove                   |   |   |   |
| Intake Flow                          |   |   |   |
| Program Configuration Override       |   |   |   |
| Special Investigation Close          |   |   |   |
| Special Investigation Restricted     |   |   |   |
| special investigations Assignment    |   |   |   |
|                                      |   |   |   |

**Special Investigations Edit** Special Investigations View **Special Investigation Close** Special Investigation Restricted Special Investigations Assignment **Special Investigations Clerk** Special Investigations Edit **Special Investigations View** Foster Care Edit **Foster Care View** Х **Items Remove** Service Provider Rate Edit Х Х Service Provider Rate View Х Child Care Certificate Edit Х Х Child Care Certificate Override **Child Care Payment Calculation Edit** Х Х Items Remove Service Provider Rate Edit Х Х Service Provider Rate View Х Administrative Clerk Child Care Clerk **Collaborator Detail Edit Collections Clerk Eligibility Clerk Employment Services Clerk Fiscal Clerk Hearings Clerk Issuing Clerk Quality Assurance Clerk Quality Control Clerk RDB** Clerk Service Provider Search Х Х Х Х Х Х Х Service Provider Status **Special Investigations Clerk** Non-Financial Edit Non-Financial View Х Х Х Information Remove Intake Flow Non-Financial Edit Non-Financial View Х Х Х **File Clearance Program Detail Edit** Х Х **Quality Assurance Quality Control Summation Report Quality Review Caseload Activity Report Quality Review Class Code Findings Report Quality Assurance** 

| Quality Review Edit                             |   |   |   |   |   |
|-------------------------------------------------|---|---|---|---|---|
| Quality Review View                             |   |   |   |   |   |
| Home Call Referral                              | Х | Х |   |   | Х |
| Quality Review Edit                             |   |   |   |   |   |
| Quality Review View                             |   |   |   |   |   |
| Quality Assurance Reviewed Workload Inventory   |   | Х |   |   |   |
| Application Detail Active Edit                  |   |   |   |   |   |
| File Clearance                                  |   |   |   |   |   |
| IHSS Referral Case Link                         |   |   |   |   |   |
| Program Detail Edit                             | Х | Х |   |   |   |
| Program Detail View                             |   |   | Х | Х | Х |
| Select Program                                  | Х | Х |   |   | Х |
| Eligibility View                                | Х | Х |   |   | Х |
| Manual EDBC View                                |   |   |   |   |   |
| File Clearance                                  |   |   |   |   |   |
| Program Detail Edit                             | Х | Х |   |   |   |
| Program Detail View                             |   |   | Х | Х | Х |
| Program History                                 | Х | Х |   |   | Х |
| Program History                                 | Х | Х |   |   | Х |
| RDB Contract Fiscal Claiming Report             |   |   |   |   |   |
| RDB Service Provider Activity Report            |   |   |   |   |   |
| RDB Service Provider Referral Report            |   | Х |   |   |   |
| RDB Service Type and Collaborator Change Report |   | Х |   |   |   |
| RDB Workload Reassignment                       |   |   |   |   |   |
| RE Date Report                                  |   |   |   |   |   |
| State Reports                                   |   |   |   | Х |   |
| Misc Program Edit                               |   |   |   |   |   |
| Misc Program View                               |   |   |   |   | Х |
| Budget Amount Override                          |   |   |   |   |   |
| Budget Result Override                          |   |   |   |   |   |
| Eligibility Delay                               |   |   |   |   |   |
| Eligibility Edit                                |   |   |   |   |   |
| Eligibility View                                | Х | Х |   |   | Х |
| Financial Edit                                  |   |   |   |   |   |
| Financial View                                  | Х | Х |   |   | Х |
| Information Remove                              |   |   |   |   |   |
| Program Configuration Override                  |   |   |   |   |   |
| Receipt Edit                                    |   |   |   |   | Х |
| Receipt View                                    | Х | Х |   |   |   |
| Receipt Edit                                    |   |   |   |   | Х |
| Receipt View                                    | Х | Х |   |   |   |
| Recovery Account Special                        |   |   |   |   | Х |
| Transaction Edit                                |   |   |   |   | Х |
| Transaction View                                | Х | Х |   |   |   |
| Confidentiality Reception Log View              |   | Х |   | Х |   |
| Customer Contact History View                   | Х | Х | Х | Х | Х |
| Reception Log Edit                              |   | Х | Х | Х |   |

| Reception Log Remove                       |   |   |   |   |   |
|--------------------------------------------|---|---|---|---|---|
| Reception Log View                         | Х |   |   |   | Х |
| Confidentiality Reception Log View         |   | Х |   | Х |   |
| Customer Contact History View              | Х | Х | Х | Х | Х |
| Message Center Notify                      |   |   |   |   |   |
| Reception Log Edit                         |   | Х | Х | Х |   |
| Reception Log View                         | Х |   |   |   | Х |
| Message Center Notify                      |   |   |   |   |   |
| Reception Log Report                       |   |   |   | Х |   |
| Recovery Account Automatic Assignment Edit |   |   |   |   |   |
| Recovery Account Automatic Assignment View |   |   |   |   | Х |
| Child Care Levy Create                     |   |   |   |   | Х |
| Child Care Levy Edit                       |   |   |   |   |   |
| Child Care Levy View                       | Х | Х |   |   |   |
| Foster Care Trust Fund Create              |   |   |   |   | Х |
| Foster Care Trust Fund Edit                |   |   |   |   |   |
| Foster Care Trust Fund View                |   |   |   |   |   |
| Recovery Account Assignment                |   |   |   |   |   |
| Recovery Account Edit                      |   |   |   |   |   |
| Recovery Account Special                   |   |   |   |   | Х |
| Recovery Account View                      | Х | Х |   |   |   |
| IEVS Review Findings Edit                  |   |   |   |   |   |
| Payment Requests Approve                   |   |   |   |   |   |
| Payment Requests Edit                      | Х | Х |   |   |   |
| Recovery Account Edit                      |   |   |   |   |   |
| Recovery Account Special                   |   |   |   |   | Х |
| Recovery Account View                      | Х | Х |   |   |   |
| Transaction Transfer                       |   |   |   |   | Х |
| Recovery Account Edit                      |   |   |   |   |   |
| Recovery Account Special                   |   |   |   |   | Х |
| Recovery Account View                      | Х | Х |   |   |   |
| Budget Amount Override                     |   |   |   |   |   |
| Budget Result Override                     |   |   |   |   |   |
| Eligibility Delay                          |   |   |   |   |   |
| Eligibility Edit                           |   |   |   |   |   |
| Program Configuration Override             |   |   |   |   |   |
| Run EDBC Without Accept                    |   |   |   |   |   |
| Recovery Account Transaction Report        |   |   |   |   | Х |
| Recovery Account Uncollectible Zero Report |   |   |   |   | Х |
| Recovery Account Workload                  |   |   |   |   | Х |
| Recovery Account Workload Reassignment     |   |   |   |   |   |
| Recovery Accounts With Aid Restored Report |   |   |   |   | Х |
| Financial Edit                             |   |   |   |   |   |
| Financial View                             | Х | Х |   |   | Х |
| Financial Edit                             |   |   |   |   |   |
| Financial View                             | Х | Х |   |   | Х |
| Information Remove                         |   |   |   |   |   |

| Intake Flow                                            |   |   |   |   |   |
|--------------------------------------------------------|---|---|---|---|---|
| Information Remove                                     |   |   |   |   |   |
| Items Remove                                           |   |   |   |   |   |
| Referral Edit                                          | Х | Х |   |   |   |
| Referral View                                          |   |   |   |   | Х |
| Special Investigations Edit                            |   |   |   |   |   |
| Special Investigations Referral                        | Х | Х | Х | Х | Х |
| Planning Reports                                       |   |   |   |   |   |
| Information Remove                                     |   |   |   |   |   |
| Items Remove                                           |   |   |   |   |   |
| Referral Edit                                          | Х | Х |   |   |   |
| Referral View                                          |   |   |   |   | Х |
| Workload View                                          | Х | Х |   |   | Х |
| Non-Financial Edit                                     |   |   |   |   |   |
| Information Remove                                     |   |   |   |   |   |
| Intake Flow                                            |   |   |   |   |   |
| Non-Financial Edit                                     |   |   |   |   |   |
| Non-Financial View                                     | Х | Х |   |   | Х |
| ARC Edit                                               |   |   |   |   |   |
| ARC View                                               | Х | Х |   |   | Х |
| ARC Edit                                               |   |   |   |   |   |
| ARC View                                               | Х | Х |   |   | Х |
| Release Note Report                                    |   |   |   |   |   |
| Foster Care Edit                                       |   |   |   |   |   |
| Foster Care View                                       |   |   |   |   | Х |
| Reminder Edit                                          | Х | Х |   |   | Х |
| Reminder View                                          |   |   | Х | Х |   |
| Tasks Reminders                                        | Х | Х |   |   | Х |
| Reminder Edit                                          | Х | Х |   |   | Х |
| Reminder View                                          |   |   | Х | Х |   |
| Tasks Reminders                                        | Х | Х |   |   | Х |
| Repayment Edit                                         |   |   |   |   | Х |
| Repayment View                                         | Х | Х |   |   |   |
| Repayment Edit                                         |   |   |   |   | Х |
| Repayment View                                         | Х | Х |   |   |   |
| Balderas Telephone Contact Report                      |   |   | Х | Х |   |
| CMSP 237 Detailed Report                               |   |   |   |   |   |
| CMSP 237 Report                                        |   |   |   |   |   |
| CMSP Caseload Report                                   |   |   |   | Х |   |
| CMSP Pending Applications Report                       |   |   |   | Х |   |
| Excess Recoupment Report                               |   |   |   |   | Х |
| Inactive Programs With Outstanding Overpayments Report |   |   |   |   | Х |
| MEDS Reconciliation Alerts Report                      |   |   | Х | Х |   |
| MEDS Weekly Alerts Detailed Report                     |   |   | Х | Х |   |
| Outstanding Collection Balance Report                  |   |   | Х | Х | Х |
| School Lunch Report                                    |   |   |   |   |   |
| Administrative Clerk                                   |   |   |   |   |   |

| Issuing Clerk                          |   |   |   |   |   |
|----------------------------------------|---|---|---|---|---|
| Reports                                | Х | Х |   | Х | х |
| File Clearance                         |   |   |   |   |   |
| Program Detail Edit                    | Х | Х |   |   |   |
| Program Edit                           | Х | Х |   |   |   |
| Program Edit                           | Х | Х |   |   |   |
| Rescind Override                       |   |   |   |   |   |
| Electronic Signature Registration Edit |   |   |   |   |   |
| Non-Financial Edit                     |   |   |   |   |   |
| Non-Financial View                     | Х | Х |   |   | Х |
| Information Remove                     |   |   |   |   |   |
| Intake Flow                            |   |   |   |   |   |
| Non-Financial Edit                     |   |   |   |   |   |
| Non-Financial View                     | Х | Х |   |   | Х |
| Child Care Clerk                       |   |   |   |   |   |
| Collaborator Assignment Search         |   |   |   |   |   |
| Employment Services Clerk              |   |   |   |   |   |
| Child Care Clerk                       |   |   |   |   |   |
| Collections Clerk                      |   |   |   |   |   |
| Eligibility Clerk                      |   |   |   |   |   |
| Employer Search                        |   |   |   |   |   |
| Employment Services Clerk              |   |   |   |   |   |
| Fiscal Clerk                           |   |   |   |   |   |
| Hearings Clerk                         |   |   |   |   |   |
| Issuing Clerk                          |   |   |   |   |   |
| Organization Edit                      |   |   |   |   | Х |
| Organization View                      | Х |   |   |   |   |
| Administrative Clerk                   |   |   |   |   |   |
| Child Care Clerk                       |   |   |   |   |   |
| Collections Clerk                      |   |   |   |   |   |
| Eligibility Clerk                      |   |   |   |   |   |
| Employment Services Clerk              |   |   |   |   |   |
| Fiscal Clerk                           |   |   |   |   |   |
| Hearings Clerk                         |   |   |   |   |   |
| Issuing Clerk                          |   |   |   |   |   |
| Quality Assurance Clerk                |   |   |   |   |   |
| Quality Control Clerk                  |   |   |   |   |   |
| RDB Clerk                              |   |   |   |   |   |
| Service Provider Request Create        | Х | Х | Х | Х | Х |
| Service Provider Request Edit          |   |   |   |   |   |
| Service Provider Request View          |   |   |   |   |   |
| Special Investigations Clerk           |   |   |   |   |   |
| Administrative Clerk                   |   |   |   |   |   |
| Child Care Clerk                       |   |   |   |   |   |
| Collections Clerk                      |   |   |   |   |   |
| Eligibility Clerk                      |   |   |   |   |   |
| Employment Services Clerk              |   |   |   |   |   |

**Fiscal Clerk Hearings Clerk Issuing Clerk Quality Assurance Clerk Quality Control Clerk RDB** Clerk Service Provider Request Create Service Provider Request Edit Service Provider Request View Special Investigations Clerk Administrative Clerk **Child Care Clerk Collections Clerk Eligibility Clerk Employer Search Employment Services Clerk Fiscal Clerk Hearings Clerk Issuing Clerk Organization Edit Organization View Quality Assurance Clerk Quality Control Clerk RDB** Clerk Service Provider Search Service Provider Status Special Investigations Clerk Administrative Clerk Child Care Clerk **Collaborator Detail Edit Collections Clerk Eligibility Clerk Employer Search Employment Services Clerk Fiscal Clerk Hearings Clerk Issuing Clerk Organization Edit Organization View** Quality Assurance Clerk **Quality Control Clerk RDB** Clerk Service Provider Search Service Provider Status Special Investigations Clerk Child Care Levy Create Child Care Levy Edit

Х Х Х Х Х Х Х Х Х Х Х Х Х Х Х Х Х Х Х Х Х Х Х Х

| Child Care Levy View                    | Х | Х |   |   |
|-----------------------------------------|---|---|---|---|
| Foster Care Trust Fund Create           |   |   |   | Х |
| Foster Care Trust Fund Edit             |   |   |   |   |
| Foster Care Trust Fund View             |   |   |   |   |
| Recovery Account Edit                   |   |   |   |   |
| Recovery Account Special                |   |   |   | Х |
| Recovery Account View                   | Х | Х |   |   |
| Responsible Party Delinquency Date Edit |   |   |   |   |
| Responsible Party Detail Edit           |   |   |   | Х |
| Child Care Levy Create                  |   |   |   | Х |
| Child Care Levy Edit                    |   |   |   |   |
| Child Care Levy View                    | Х | Х |   |   |
| Foster Care Trust Fund Create           |   |   |   | Х |
| Foster Care Trust Fund Edit             |   |   |   |   |
| Foster Care Trust Fund View             |   |   |   |   |
| Recovery Account Edit                   |   |   |   |   |
| Recovery Account Special                |   |   |   | Х |
| Recovery Account View                   | Х | Х |   |   |
| Responsible Party Detail Edit           |   |   |   | Х |
| MAGI VLP Super                          |   |   |   |   |
| Inventory Reports                       |   |   |   | Х |
| Riverside Housing Authority Report      |   |   |   |   |
| Action Edit                             | Х | Х |   |   |
| CMSP                                    |   |   |   |   |
| Run EDBC                                |   |   |   |   |
| Run EDBC Without Accept                 |   |   |   |   |
| Quality Assurance                       |   |   |   |   |
| Quality Review Edit                     |   |   |   |   |
| Register Reports                        |   |   |   |   |
| Register Reports                        |   |   |   |   |
| Register Reports                        |   |   |   |   |
| Register Reports                        |   |   |   |   |
| Inventory Reports                       |   |   |   | Х |
| SIP Edit                                |   |   |   |   |
| SIP View                                | Х | Х |   | Х |
| SIP Edit                                |   |   |   |   |
| SIP View                                | Х | Х |   | Х |
| SIP Edit                                |   |   |   |   |
| SIP View                                | Х | Х |   | Х |
| Special Investigation Reports           |   |   |   |   |
| State Reports                           |   |   | Х |   |
| State Reports                           |   |   | Х |   |
| State Reports                           |   |   | Х |   |
| State Reports                           |   |   | Х |   |
| State Reports                           |   |   | Х |   |
| State Reports                           |   |   | Х |   |
| State Reports                           |   |   | Х |   |

| State Reports                                 |   |   |   | Х |   |
|-----------------------------------------------|---|---|---|---|---|
| State Reports                                 |   |   |   | Х |   |
| Inventory Reports                             |   |   |   |   | Х |
| Sanctions Report                              |   |   |   |   |   |
| Sanction Track Edit                           |   |   |   |   |   |
| Sanction Track View                           |   |   |   |   |   |
| WPR Time Track Edit                           |   |   |   |   |   |
| WPR Time Track View                           |   |   |   |   |   |
| Scheduled Activities of Active Members Report |   |   |   |   |   |
| Child Care Certificate Edit                   | Х | Х |   |   |   |
| Child Care Certificate Override               |   |   |   |   |   |
| Information Remove                            |   |   |   |   |   |
| Non-Financial Edit                            |   |   |   |   |   |
| Non-Financial View                            | Х | Х |   |   | Х |
| Child Care Certificate Edit                   | Х | Х |   |   |   |
| Child Care Certificate Override               |   |   |   |   |   |
| Information Remove                            |   |   |   |   |   |
| Intake Flow                                   |   |   |   |   |   |
| Non-Financial Edit                            |   |   |   |   |   |
| Non-Financial View                            | Х | Х |   |   | Х |
| Child Care Certificate Edit                   | Х | Х |   |   |   |
| Child Care Certificate Override               |   |   |   |   |   |
| Information Remove                            |   |   |   |   |   |
| Non-Financial Edit                            |   |   |   |   |   |
| Non-Financial View                            | Х | Х |   |   | Х |
| Security Assignment Edit                      |   |   |   |   |   |
| Security Assignment Reset Password            |   |   |   |   |   |
| Security Assignment View                      |   | Х |   | Х |   |
| Security Assignment Edit                      |   |   |   |   |   |
| Security Assignment Reset Password            |   |   |   |   |   |
| Security Assignment View                      |   | Х |   | Х |   |
| Electronic Signature Registration Edit        |   |   |   |   |   |
| Security Assignment Edit                      |   |   |   |   |   |
| Security Assignment Reset Password            |   |   |   |   |   |
| Security Assignment View                      |   | Х |   | Х |   |
| Customer Activity Edit                        |   |   |   |   |   |
| Customer Activity View                        | Х | Х |   |   | Х |
| Items Remove                                  |   |   |   |   |   |
| Administrative Clerk                          |   |   |   |   |   |
| Child Care Clerk                              |   |   |   |   |   |
| Create Address                                | Х | Х | Х | Х | Х |
| Create Staff Group                            |   |   |   |   |   |
| Employment Services Clerk                     |   |   |   |   |   |
| File Clearance                                |   |   |   |   |   |
| ICT Transfer Edit                             |   |   |   |   |   |
| IHSS Referral Case Link                       |   |   |   |   |   |
| New Person Edit                               | Х | Х |   |   |   |

| Office Admin Edit               |   | Х |   |   |   |
|---------------------------------|---|---|---|---|---|
| Administrative Clerk            |   |   |   |   |   |
| Create Staff Group              |   |   |   |   |   |
| File Clearance                  |   |   |   |   |   |
| Hearings Clerk                  |   |   |   |   |   |
| ICT Summary Edit                |   |   |   |   |   |
| ICT Transfer Edit               |   |   |   |   |   |
| IHSS Referral Case Link         |   |   |   |   |   |
| Issuing Clerk                   |   |   |   |   |   |
| Quality Assurance Clerk         |   |   |   |   |   |
| Quality Control Clerk           |   |   |   |   |   |
| Reports                         | Х | Х |   | х | Х |
| Select                          | Х | Х |   | х | Х |
| Special Investigations Clerk    |   |   |   |   |   |
| Subscription Admin              |   |   |   |   |   |
| Subscription Edit               |   |   |   |   |   |
| Task Reassignment Edit          |   |   |   |   |   |
| Best Practice                   |   | Х |   | х |   |
| Performance Analysis Edit       |   | Х |   | х |   |
| Performance Analysis View       |   |   |   |   |   |
| Case Copy List Edit             |   |   |   |   |   |
| File Clearance                  |   |   |   |   |   |
| Home Call Referral              | Х | Х |   |   | Х |
| ICT Transfer Edit               |   |   |   |   |   |
| IHSS Referral Case Link         |   |   |   |   |   |
| Person Redetermination          | Х | Х |   |   |   |
| Person View                     |   |   | Х | х | Х |
| Quality Review Edit             |   |   |   |   |   |
| Quality Review View             |   |   |   |   |   |
| Select                          | Х | Х |   | Х | Х |
| Select Companion Case Person    | Х | Х |   |   |   |
| Child Care Certificate Edit     | Х | Х |   |   |   |
| Child Care Certificate Override |   |   |   |   |   |
| Activity Agreement Edit         |   |   |   |   |   |
| Child Care Certificate Edit     | Х | Х |   |   |   |
| Child Care Certificate Override |   |   |   |   |   |
| Customer Activity Edit          |   |   |   |   |   |
| Customer Activity View          | Х | Х |   |   | Х |
| Items Remove                    |   |   |   |   |   |
| Service Arrangements Edit       |   |   |   |   |   |
| Service Arrangements Issue      |   |   |   |   |   |
| Financial Edit                  |   |   |   |   |   |
| Case Flag Edit                  |   |   |   |   |   |
| Flag Edit                       |   |   |   |   |   |
| Flag View                       |   |   |   |   |   |
| Administrative Clerk            |   |   |   |   |   |
| Child Care Clerk                |   |   |   |   |   |

**Collections Clerk Eligibility Clerk Employment Services Clerk** File Clearance **Fiscal Clerk Hearings Clerk Issuing Clerk Items Remove** Х Х **Program Detail Edit** Quality Assurance Clerk **Quality Control Clerk RDB** Clerk Service Arrangements Edit Service Arrangements Issue Service Provider Search Х Х Х Х Х Service Provider Status Х Х **Special Investigations Clerk Misc Program Edit** Intake Edit Х **Hearings Edit Hearings View** Non-Financial Edit **Items Remove** Needs Edit Х Х **Needs View** Х Administrative Clerk Child Care Clerk **Collections Clerk Create Staff Group Customer Appointment Edit** Х Х Documents Х Х Х Х EApp Edit **EApp View Eligibility Clerk Employment Services Clerk File Clearance Fiscal Clerk Fiscal History Hearings Clerk ICT Summary Edit** ICT Transfer Edit **IEVS Search IHSS Referral Case Link** Individual Intake Х Х **Issuing Clerk** Meds Alert Search View Office Admin Edit Х

| Payment Request Detail Override |   |   |   |   |   |
|---------------------------------|---|---|---|---|---|
| Payment Requests Approve        |   |   |   |   |   |
| Payment Requests Edit           | Х | Х |   |   |   |
| Payment Requests View           |   |   |   |   | Х |
| Plan Edit                       |   |   |   |   |   |
| Plan View                       |   |   |   |   |   |
| Quality Assurance Clerk         |   |   |   |   |   |
| Quality Control Clerk           |   |   |   |   |   |
| Receipt Edit                    |   |   |   |   | Х |
| Recovery Account Special        |   |   |   |   | Х |
| Reports                         | Х | Х |   | Х | Х |
| Select                          | Х | Х |   | Х | Х |
| Special Investigations Clerk    |   |   |   |   |   |
| Subscription Admin              |   |   |   |   |   |
| Subscription Edit               |   |   |   |   |   |
| Task Reassignment Edit          |   |   |   |   |   |
| Transaction Edit                |   |   |   |   | Х |
| Transaction View                | Х | Х |   |   |   |
| Valuable Inventory Edit         |   |   |   |   |   |
| Workload Assignment Edit        |   | Х |   |   |   |
| Workload View                   | Х | Х |   |   | Х |
| C4Yourself Registration Edit    |   |   |   |   |   |
| C4Yourself Registration View    |   |   |   |   |   |
| Case Copy List Edit             |   |   |   |   |   |
| Child Care Certificate Edit     | Х | Х |   |   |   |
| Child Care Certificate Override |   |   |   |   |   |
| Child Care Levy Create          |   |   |   |   | Х |
| Child Care Levy Edit            |   |   |   |   |   |
| Child Care View                 |   |   |   |   | Х |
| Customer Activity Edit          |   |   |   |   |   |
| Customer Activity View          | Х | Х |   |   | Х |
| Customer Schedule               | Х | Х |   |   | Х |
| Demographics Edit               |   |   |   |   |   |
| Duplicate Person                |   |   |   |   |   |
| EApp Edit                       |   |   |   |   |   |
| EApp View                       |   |   |   |   |   |
| EBT Account List View           | Х | Х | Х | Х | Х |
| EBT Account View                | Х | Х | Х | Х | Х |
| EBT Benefit Replace             |   |   |   |   |   |
| File Clearance                  |   |   |   |   |   |
| Foster Care Trust Fund Create   |   |   |   |   | Х |
| Foster Care Trust Fund Edit     |   |   |   |   |   |
| Hearings Edit                   |   |   |   |   |   |
| Hearings View                   |   |   |   |   |   |
| Home Call Referral              | Х | Х |   |   | Х |
| ICT Transfer Edit               |   |   |   |   |   |
| IEVS ECS Worker Select          |   |   |   |   |   |

**IEVS Fleeing Felon Worker Select IEVS New Hire Worker Select IEVS PVS Worker Select IEVS Prisoner Worker Select IHSS Referral Case Link** Intake Edit Х Intake View **Issuance Edit Issuance Reissue Issuance** View Х Х Х **Items Remove** Payment Request Detail Override **Payment Requests Approve Payment Requests Edit** Х Х **Payment Requests View** Х Person Redetermination Х Х Х Х Person View Х **Quality Review Edit Quality Review View Receipt Edit** Х **Receipt View** Х Х **Recovery Account Edit Recovery Account Special** Х **Recovery Account View** Х Х Х Х Select Х Х Select Companion Case Person Х Х Service Arrangements Edit Service Arrangements Issue Service Arrangements View Х Х Х **Special Investigation Close** Special Investigation Restricted Special Investigations Assignment Special Investigations Edit **Tax Intercept View** Х Workload View Х Х Х EApp Case Link EApp Case Unlink **Targeted Low Income Detail Edit** File Clearance **IHSS Referral Case Link** Select Program Х Х Х Child Care Certificate Edit Х Х Child Care Certificate Override **Child Care Payment Calculation Edit** Х Х **Items Remove** Service Provider Rate Edit Х Х Service Provider Rate View Х

**Budget Amount Override Budget Result Override Eligibility Delay Eligibility Edit Eligibility View** Х Х Х **Payment Requests Approve Payment Requests Edit** Х Х **Program Configuration Override Recovery Account Edit Recovery Account Special** Х **Recovery Account View** Х Х Administrative Clerk Child Care Clerk **Collections Clerk EBT Benefit Replace Eligibility Clerk Employer Search Employment Services Clerk** File Clearance **Fiscal Clerk Hearings Clerk ICT Transfer Edit IHSS Referral Case Link Issuance Edit Issuance Reissue Issuance** View Х Х Х **Issuing Clerk** Non-Financial Edit **Organization Edit** Х Х **Organization View** Payment Request Detail Override **Payment Requests Approve** Х Х **Payment Requests Edit Payment Requests View** Х Quality Assurance Clerk **Quality Control Clerk RDB** Clerk **Receipt Edit** Х **Receipt View** Х Х **Recovery Account Edit** Х **Recovery Account Special Recovery Account View** Х Х Х Х Х Х Reports SIP Edit Select Х Х Х Х Service Arrangements Edit Service Arrangements Issue

| Service Arrangements View         | Х | Х |   |   | Х |
|-----------------------------------|---|---|---|---|---|
| Service Provider Search           | Х | Х | Х | Х | Х |
| Service Provider Status           | Х | Х |   |   |   |
| Special Investigation Close       |   |   |   |   |   |
| Special Investigation Restricted  |   |   |   |   |   |
| Special Investigations Assignment |   |   |   |   |   |
| Special Investigations Clerk      |   |   |   |   |   |
| Special Investigations Edit       |   |   |   |   |   |
| Workload View                     | Х | Х |   |   | Х |
| Child Care Certificate Edit       | Х | Х |   |   |   |
| Child Care Certificate Override   |   |   |   |   |   |
| Information Remove                |   |   |   |   |   |
| Non-Financial Edit                |   |   |   |   |   |
| Security Assignment Edit          |   |   |   |   |   |
| Security Assignment Edit          |   |   |   |   |   |
| Administrative Clerk              |   |   |   |   |   |
| Child Care Clerk                  |   |   |   |   |   |
| Collections Clerk                 |   |   |   |   |   |
| Eligibility Clerk                 |   |   |   |   |   |
| Employment Services Clerk         |   |   |   |   |   |
| File Clearance                    |   |   |   |   |   |
| Fiscal Clerk                      |   |   |   |   |   |
| Hearings Clerk                    |   |   |   |   |   |
| ICT Transfer Edit                 |   |   |   |   |   |
| IHSS Referral Case Link           |   |   |   |   |   |
| Information Remove                |   |   |   |   |   |
| Issuing Clerk                     |   |   |   |   |   |
| Items Remove                      |   |   |   |   |   |
| Quality Assurance Clerk           |   |   |   |   |   |
| Quality Control Clerk             |   |   |   |   |   |
| RDB Clerk                         |   |   |   |   |   |
| Referral Edit                     | Х | Х |   |   |   |
| Reports                           | Х | Х |   | Х | Х |
| Select                            | Х | Х |   | Х | Х |
| Service Arrangements Edit         |   |   |   |   |   |
| Service Arrangements Issue        |   |   |   |   |   |
| Service Provider Search           | Х | Х | Х | Х | Х |
| Service Provider Status           | Х | Х |   |   |   |
| Special Investigations Clerk      |   |   |   |   |   |
| Administrative Clerk              |   |   |   |   |   |
| Create Staff Group                |   |   |   |   |   |
| File Clearance                    |   |   |   |   |   |
| Hearings Clerk                    |   |   |   |   |   |
| ICT Summary Edit                  |   |   |   |   |   |
| ICT Transfer Edit                 |   |   |   |   |   |
| IHSS Referral Case Link           |   |   |   |   |   |
| Issuing Clerk                     |   |   |   |   |   |
|                                   |   |   |   |   |   |

| Quality Assurance Clerk         |   |   |   |   |   |
|---------------------------------|---|---|---|---|---|
| Quality Control Clerk           |   |   |   |   |   |
| Reports                         | Х | Х |   | Х | Х |
| Select                          | Х | Х |   | Х | Х |
| Special Investigations Clerk    |   |   |   |   |   |
| Subscription Admin              |   |   |   |   |   |
| Subscription Edit               |   |   |   |   |   |
| Task Reassignment Edit          |   |   |   |   |   |
| Training Program Name Edit      |   |   |   |   |   |
| Training Program Name View      | Х | Х |   |   |   |
| Administrative Clerk            |   |   |   |   |   |
| Create Staff Group              |   |   |   |   |   |
| File Clearance                  |   |   |   |   |   |
| Fiscal Clerk                    |   |   |   |   |   |
| Fiscal History                  |   |   |   |   |   |
| Hearings Clerk                  |   |   |   |   |   |
| ICT Summary Edit                |   |   |   |   |   |
| ICT Transfer Edit               |   |   |   |   |   |
| IEVS Search                     |   |   |   |   |   |
| IHSS Referral Case Link         |   |   |   |   |   |
| Issuing Clerk                   |   |   |   |   |   |
| Meds Alert Search View          |   |   |   |   |   |
| Office Admin Edit               |   | Х |   |   |   |
| Payment Request Detail Override |   |   |   |   |   |
| Payment Requests Approve        |   |   |   |   |   |
| Payment Requests Edit           | Х | Х |   |   |   |
| Payment Requests View           |   |   |   |   | Х |
| Plan Edit                       |   |   |   |   |   |
| Plan View                       |   |   |   |   |   |
| Quality Assurance Clerk         |   |   |   |   |   |
| Quality Control Clerk           |   |   |   |   |   |
| Reports                         | Х | Х |   | Х | Х |
| Select                          | Х | Х |   | Х | Х |
| Special Investigations Clerk    |   |   |   |   |   |
| Subscription Admin              |   |   |   |   |   |
| Subscription Edit               |   |   |   |   |   |
| Task Reassignment Edit          |   |   |   |   |   |
| Workload View                   | Х | Х |   |   | Х |
| MAGI Edit                       |   |   | Х | Х |   |
| Administrative Clerk            |   |   |   |   |   |
| Best Practice                   |   | Х |   | Х |   |
| Child Care Clerk                |   |   |   |   |   |
| Child Care Levy Create          |   |   |   |   | Х |
| Child Care Levy Edit            |   |   |   |   |   |
| Child Care Workload Inventory   | Х | Х |   |   |   |
| Collections Clerk               |   |   |   |   |   |
| Create Staff Group              |   |   |   |   |   |

| Customer Appointment Edit                  | Х | Х |   |   |   |
|--------------------------------------------|---|---|---|---|---|
| Documents                                  | Х | Х |   | Х | Х |
| EApp Worker Assignment                     |   |   |   |   |   |
| Eligibility Clerk                          |   |   |   |   |   |
| Eligibility Workload Inventory             |   |   |   |   |   |
| Employment Services Clerk                  |   |   |   |   |   |
| Employment Services Workload Inventory     |   |   |   |   |   |
| File Clearance                             |   |   |   |   |   |
| Fiscal Clerk                               |   |   |   |   |   |
| Fiscal History                             |   |   |   |   |   |
| Flag Edit                                  |   |   |   |   |   |
| Foster Care Edit                           |   |   |   |   |   |
| Foster Care Resource Edit                  |   |   |   |   |   |
| Foster Care Trust Fund Create              |   |   |   |   | Х |
| Foster Care Trust Fund Edit                |   |   |   |   |   |
| Good Cause Detail Edit                     |   |   |   |   |   |
| Good Cause Detail View                     |   |   |   |   |   |
| Hearings Clerk                             |   |   |   |   |   |
| Hearings Edit                              |   |   |   |   |   |
| ICT Summary Edit                           |   |   |   |   |   |
| ICT Transfer Edit                          |   |   |   |   |   |
| IEVS Batch Assignment Edit                 |   |   |   |   |   |
| IEVS ECS Worker Select                     |   |   |   |   |   |
| IEVS Fleeing Felon Worker Select           |   |   |   |   |   |
| IEVS New Hire Worker Select                |   |   |   |   |   |
| IEVS PVS Worker Select                     |   |   |   |   |   |
| IEVS Prisoner Worker Select                |   |   |   |   |   |
| IEVS Review Findings Edit                  |   |   |   |   |   |
| IEVS Review Findings View                  |   |   |   |   |   |
| IEVS Search                                |   |   |   |   |   |
| IHSS Referral Case Link                    |   |   |   |   |   |
| Imaging                                    | Х | Х | Х | Х | Х |
| Imaging Detail                             |   |   |   |   |   |
| Issuing Clerk                              |   |   |   |   |   |
| Meds Alert Search View                     |   |   |   |   |   |
| Monthly Productivity                       |   |   | Х | Х |   |
| Performance Analysis Edit                  |   | Х |   | Х |   |
| Plan Edit                                  |   |   |   |   |   |
| Plan View                                  |   |   |   |   |   |
| Program Detail Edit                        | Х | Х |   |   |   |
| Quality Assurance                          |   |   |   |   |   |
| Quality Assurance Clerk                    |   |   |   |   |   |
| Quality Control Clerk                      |   |   |   |   |   |
| Quality Review Edit                        |   |   |   |   |   |
| Quality Review View                        |   |   |   |   |   |
| RDB Workload Reassignment                  |   |   |   |   |   |
| Recovery Account Automatic Assignment Edit |   |   |   |   |   |

| Recovery Account Edit                      |   |   |   |   |   |
|--------------------------------------------|---|---|---|---|---|
| Recovery Account Special                   |   |   |   |   | Х |
| Recovery Account View                      | Х | Х |   |   |   |
| Recovery Account Workload                  |   |   |   |   | Х |
| Recovery Account Workload Reassignment     |   |   |   |   |   |
| Reports                                    | Х | Х |   | Х | Х |
| Select                                     | Х | Х |   | Х | Х |
| Special Investigation Close                |   |   |   |   |   |
| Special Investigation Restricted           |   |   |   |   |   |
| Special Investigations Assignment          |   |   |   |   |   |
| Special Investigations Clerk               |   |   |   |   |   |
| Special Investigations Edit                |   |   |   |   |   |
| Special Investigations View                |   |   |   |   |   |
| Staff Assignment                           |   | Х |   | Х |   |
| Standard Edit                              |   | Х |   | Х |   |
| Subscriber County Review List              |   |   |   |   |   |
| Subscription Admin                         |   |   |   |   |   |
| Subscription Edit                          |   |   |   |   |   |
| Task Reassignment Edit                     |   |   |   |   |   |
| Workload Assignment Edit                   |   | Х |   |   |   |
| Workload View                              | Х | Х |   |   | Х |
| Financial Edit                             |   |   |   |   |   |
| Financial View                             | Х | Х |   |   | х |
| Foster Care Edit                           |   |   |   |   |   |
| Foster Care View                           |   |   |   |   | Х |
| Approve Service Arrangement Over Threshold |   |   |   |   |   |
| Items Remove                               |   |   |   |   |   |
| Service Arrangements Edit                  |   |   |   |   |   |
| Service Arrangements Issue                 |   |   |   |   |   |
| Service Arrangements View                  | Х | Х |   |   | Х |
| Items Remove                               |   |   |   |   |   |
| Service Arrangements Edit                  |   |   |   |   |   |
| Service Arrangements Issue                 |   |   |   |   |   |
| Customer Activity Edit                     |   |   |   |   |   |
| Customer Activity View                     | Х | Х |   |   | Х |
| Items Remove                               |   |   |   |   |   |
| Service Arrangements Edit                  |   |   |   |   |   |
| Service Arrangements Issue                 |   |   |   |   |   |
| Service Arrangements View                  | Х | Х |   |   | Х |
| Items Remove                               |   |   |   |   |   |
| Service Arrangements Edit                  |   |   |   |   |   |
| Service Arrangements Issue                 |   |   |   |   |   |
| Service Arrangements View                  | Х | Х |   |   | Х |
| Workload View                              | Х | Х |   |   | Х |
| Service Edit                               | Х | Х |   |   |   |
| Service View                               |   |   | Х | Х |   |
| Service Edit                               | Х | Х |   |   |   |

Service View **Register Reports Register Reports Register Reports Register Reports Register Reports Prevention Reports Items** Remove Plan Edit Plan View Plan Edit Plan View **Skipped Issuance Report** Child Care Levy Create Child Care Levy Edit Child Care Levy View Foster Care Trust Fund Create Foster Care Trust Fund Edit Foster Care Trust Fund View **Recovery Account Edit Recovery Account Special Recovery Account View Responsible Party Detail Edit Budget Amount Override Budget Result Override Eligibility Delay Eligibility Edit Eligibility View Program Configuration Override** Misc Program Edit **Misc Program View** Special Investigation Restricted Special Investigations Assignment Special Investigations Edit Special Investigations View Special Investigation Close Special Investigation Restricted Special Investigations Assignment Special Investigations Edit Special Investigation Assignment Restricted Special Investigation Restricted Special Investigations Assignment Special Investigations Edit Special Investigations View **Special Investigation Reports** Case Copy List Edit **File Clearance** 

х х

Х

Х

Х

Х

Х

Х

Х

Х

Х

Х

Х

Х

**Hearings Edit ICT Transfer Edit IHSS Referral Case Link** Person Redetermination Х Х Person View Х Х Х Х Select Х Х Х Select Companion Case Person Х Х **Special Investigation Close** Special Investigation Restricted **Special Investigations Assignment** Special Investigations Edit Special Investigations Referral Х Х Х Х Х Special Investigations View **Special Investigation Reports Special Investigation Reports Special Investigations Referral** Х Х Х Х Х **Special Investigations Referral Submit Special Investigation Reports Special Investigation Reports Hearings Edit Special Investigation Close** Special Investigation Restricted Special Investigations Assignment Special Investigations Edit **Special Investigations Referral** Х Х Х Х Х Special Investigations View **Special Investigation Close** Special Investigation Restricted Special Investigations Assignment **Special Investigations Edit** Special Investigations View **Hearings Edit Special Investigation Close** Special Investigation Restricted Special Investigations Assignment Special Investigations Edit Special Investigations View **Budget Amount Override Budget Result Override Eligibility Delay Eligibility Edit Eligibility View** Х Х Х **Program Configuration Override** Non-Financial Edit Non-Financial View Х Х Х **Create Staff Group** Х Staff Assignment Х

Create Staff Group Staff Assignment Х Х Create Staff Group Staff Assignment Х Х Administrative Clerk Child Care Clerk **Collections Clerk** Create Staff Group **Eligibility Clerk Employment Services Clerk Fiscal Clerk Hearings** Clerk **Issuing Clerk** Office Admin Edit Х Office Admin View **Quality Assurance Clerk Quality Control Clerk RDB** Clerk Security Assignment Edit Security Assignment Reset Password Security Assignment View Х Х **Special Investigations Clerk** Staff Location Х Х Х Х Х Staff Management Report Administrative Clerk Child Care Clerk **Collections Clerk** Create Staff Group **Eligibility Clerk Employment Services Clerk Fiscal Clerk Hearings Clerk Issuing Clerk** Office Admin Edit Х Office Admin View Quality Assurance Clerk **Quality Control Clerk RDB** Clerk Security Assignment Edit Security Assignment Reset Password Х Security Assignment View Х **Special Investigations Clerk** Staff Location Х Х Х Х Х Standard Edit Х Х Standard View Standard Edit Х Х Standard View

State Hearing Caseload Activity Report **Items** Remove Plan Edit Plan View Striker Edit Striker View Х Х Х Information Remove Intake Flow Striker Edit Striker View Х Х Х EApp Edit **EApp View ICT Transfer Edit ICT Transfer View** Information Remove Subscriber County Review List Subscription Admin Subscription Edit Subscription View Subscription Admin Subscription Edit Subscription View **Register Reports Register Reports Register Reports Register Reports Register Reports Register Reports** Non-Financial Edit **Non-Financial View** Х Х Х **Budget Amount Override Budget Result Override Eligibility Edit Program Configuration Override** Run EDBC Without Accept State Reports Х **Budget Amount Override Budget Result Override Eligibility Delay Eligibility Edit File Clearance** Program Configuration Override Х Х **Program Detail Edit Budget Amount Override Budget Result Override Eligibility Delay Eligibility Edit** 

| File Clearance                         |   |   |   |   |   |
|----------------------------------------|---|---|---|---|---|
| Program Configuration Override         |   |   |   |   |   |
| Program Detail Edit                    | Х | Х |   |   |   |
| Program Detail View                    |   |   | Х | Х | Х |
| Tax Intercept Reports                  |   |   |   |   |   |
| Tax Intercept Reports                  |   |   |   |   |   |
| Tax Intercept Reports                  |   |   |   |   |   |
| Targeted Low Income Detail Edit        |   |   |   |   |   |
| Targeted Low Income Detail View        |   |   |   |   |   |
| Targeted Low-Income Unlink             |   |   |   |   |   |
| Targeted Low Income Person Detail View |   |   |   |   |   |
| Targeted Low Income Search View        |   |   |   |   |   |
| Inter-Agency Transfer Summary View     |   |   |   |   |   |
| Task Report                            |   |   |   |   |   |
| Task Report                            |   |   |   |   |   |
| Get Next                               |   |   |   |   |   |
| My Tasks Edit                          | Х | Х |   |   | Х |
| My Tasks View                          |   |   | Х | Х |   |
| Task Edit                              | Х | Х |   |   | Х |
| Task View                              |   |   | Х | Х |   |
| Tasks Reminders                        | Х | Х |   |   | Х |
| Task Report                            |   |   |   |   |   |
| Tasks Reminders                        | Х | Х |   |   | Х |
| Task Reassignment Edit                 |   |   |   |   |   |
| Task Reassignment View                 |   |   |   |   |   |
| Task Reassignment Edit                 |   |   |   |   |   |
| Task Reassignment View                 |   |   |   |   |   |
| Task Reassignment Edit                 |   |   |   |   |   |
| Task Reassignment View                 |   |   |   |   |   |
| Task Report                            |   |   |   |   |   |
| Task Edit                              | Х | Х |   |   | Х |
| Task View                              |   |   | Х | Х |   |
| Task Type Edit                         |   |   |   |   |   |
| Task Type View                         |   |   |   |   |   |
| Task Type Edit                         |   |   |   |   |   |
| Task Type View                         |   |   |   |   |   |
| Task Report                            |   |   |   |   |   |
| Financial Edit                         |   |   |   |   |   |
| Financial View                         | Х | Х |   |   | Х |
| Information Remove                     |   |   |   |   |   |
| Financial Edit                         |   |   |   |   |   |
| Financial View                         | Х | Х |   |   | Х |
| Information Remove                     |   |   |   |   |   |
| Tax Intercept View                     |   |   |   |   | Х |
| Tax Intercept View                     |   |   |   |   | Х |
| Child Care Clerk                       |   |   |   |   |   |
| Collections Clerk                      |   |   |   |   |   |

| Documents                      | Х | Х |   | Х | Х |
|--------------------------------|---|---|---|---|---|
| Eligibility Clerk              |   |   |   |   |   |
| Employment Services Clerk      |   |   |   |   |   |
| Imaging                        | Х | Х | Х | Х | Х |
| Imaging Detail                 |   |   |   |   |   |
| Issuing Clerk                  |   |   |   |   |   |
| Items Remove                   |   |   |   |   |   |
| Plan Edit                      |   |   |   |   |   |
| Plan View                      |   |   |   |   |   |
| Text Notification Report       |   |   |   |   |   |
| Financial Edit                 |   |   |   |   |   |
| Financial View                 | Х | Х |   |   | Х |
| Information Remove             |   |   |   |   |   |
| Financial Edit                 |   |   |   |   |   |
| Financial View                 | Х | Х |   |   | Х |
| Information Remove             |   |   |   |   |   |
| Intake Flow                    |   |   |   |   |   |
| Time Limit Aid Edit            |   |   |   |   |   |
| Time Limit Aid View            | Х | Х | Х | Х | Х |
| Time Limit Aid Edit            |   |   |   |   |   |
| Time Limit Aid View            | Х | Х | Х | Х | Х |
| Time Limit Report              |   |   |   |   |   |
| Information Remove             |   |   |   |   |   |
| Intake Flow                    |   |   |   |   |   |
| Recovery Account Special       |   |   |   |   | Х |
| Transaction Edit               |   |   |   |   | Х |
| Transaction View               | Х | Х |   |   |   |
| Recovery Account Special       |   |   |   |   | Х |
| Transaction Edit               |   |   |   |   | Х |
| Transaction View               | Х | Х |   |   |   |
| Transaction Edit               |   |   |   |   | Х |
| Transaction View               | Х | Х |   |   |   |
| Transaction Edit               |   |   |   |   | Х |
| Transaction View               | Х | Х |   |   |   |
| Transaction Transfer           |   |   |   |   | Х |
| Budget Amount Override         |   |   |   |   |   |
| Budget Result Override         |   |   |   |   |   |
| Eligibility Delay              |   |   |   |   |   |
| Eligibility Edit               |   |   |   |   |   |
| Financial Edit                 |   |   |   |   |   |
| Financial View                 | Х | Х |   |   | Х |
| Information Remove             |   |   |   |   |   |
| Program Configuration Override |   |   |   |   |   |
| Application Detail Active Edit |   |   |   |   |   |
| File Clearance                 |   |   |   |   |   |
| IHSS Referral Case Link        |   |   |   |   |   |
| Program Detail Edit            | Х | Х |   |   |   |
| Program Detail View                      |   |   | Х | Х | Х |
|------------------------------------------|---|---|---|---|---|
| Select Program                           | Х | Х |   |   | Х |
| File Clearance                           |   |   |   |   |   |
| Program Detail Edit                      | Х | Х |   |   |   |
| Program Detail View                      |   |   | Х | х | х |
| Program History                          | Х | Х |   |   | х |
| Program History                          | Х | Х |   |   | х |
| Budget Amount Override                   |   |   |   |   |   |
| Budget Result Override                   |   |   |   |   |   |
| Eligibility Delay                        |   |   |   |   |   |
| Eligibility Edit                         |   |   |   |   |   |
| Eligibility View                         | Х | Х |   |   | х |
| Program Configuration Override           |   |   |   |   |   |
| Translated NOA Report                    |   | Х |   |   |   |
| Un-Reimbursed Edit                       |   |   |   |   |   |
| Un-Reimbursed View                       | Х | х |   |   | х |
| Unassigned Program List Report           |   | Х |   | х |   |
| Work Registration Edit                   |   |   |   |   |   |
| Work Registration View                   | Х | х |   |   | х |
| Information Remove                       |   |   |   |   |   |
| Non-Financial Edit                       |   |   |   |   |   |
| Non-Financial View                       | Х | х |   |   | х |
| Work Registration Edit                   |   |   |   |   |   |
| Administrative Clerk                     |   |   |   |   |   |
| Create Staff Group                       |   |   |   |   |   |
| Office Admin Edit                        |   | х |   |   |   |
| Administrative Clerk                     |   |   |   |   |   |
| Create Staff Group                       |   |   |   |   |   |
| Office Admin Edit                        |   | х |   |   |   |
| Office Admin View                        |   |   |   |   |   |
| Budget Amount Override                   |   |   |   |   |   |
| Budget Result Override                   |   |   |   |   |   |
| Eligibility Delay                        |   |   |   |   |   |
| Eligibility Edit                         |   |   |   |   |   |
| Eligibility View                         | х | х |   |   | х |
| Program Configuration Override           |   |   |   |   |   |
| Inventory Reports                        |   |   |   |   | х |
| Inventory Reports                        |   |   |   |   | х |
| Unverified E-Notification Request Report |   |   | х | х |   |
| Financial Edit                           |   |   |   |   |   |
| Financial View                           | х | х |   |   | х |
| MAGI Edit                                |   |   | Х | х |   |
| MAGI View                                |   |   | Х | х |   |
| MAGI Edit                                |   |   | х | Х |   |
| MAGI View                                |   |   | х | Х |   |
| MAGI Edit                                |   |   | х | Х |   |
| MAGI View                                |   |   | х | х |   |

| MAGI Edit                 |   |   | Х | Х |   |
|---------------------------|---|---|---|---|---|
| MAGI View                 |   |   | Х | Х |   |
| MAGI Edit                 |   |   | Х | Х |   |
| MAGI View                 |   |   | Х | х |   |
| MAGI Edit                 |   |   | Х | х |   |
| MAGI View                 |   |   | Х | х |   |
| Valuable Edit             |   |   |   |   |   |
| Valuable View             |   |   |   |   | Х |
| Valuable Inventory Edit   |   |   |   |   |   |
| Valuable Inventory View   | х | Х |   |   |   |
| Inventory Reports         |   |   |   |   | Х |
| Valuable Request Create   |   |   |   |   |   |
| Valuable Request View     |   |   |   |   |   |
| Valuable Request View     |   |   |   |   |   |
| Valuable Request View     |   |   |   |   |   |
| Valuable Edit             |   |   |   |   |   |
| Valuable View             |   |   |   |   | Х |
| Valuable Type Edit        |   |   |   |   |   |
| Valuable Type View        |   |   |   |   |   |
| Valuable Type Edit        |   |   |   |   |   |
| Valuable Type View        |   |   |   |   |   |
| Foster Care Resource Edit |   |   |   |   |   |
| Vendor Edit               |   | Х |   |   |   |
| Foster Care Resource Edit |   |   |   |   |   |
| Vendor Edit               |   | Х |   |   |   |
| Vendor View               |   |   | Х | Х | Х |
| Verification Edit         | Х | Х |   |   |   |
| Verification View         |   |   |   |   |   |
| Customer Activity Edit    |   |   |   |   |   |
| Customer Activity View    | Х | Х |   |   | Х |
| Items Remove              |   |   |   |   |   |
| Verification Edit         | Х | Х |   |   |   |
| Verification View         |   |   |   |   |   |
| MAGI Edit                 |   |   | Х | Х |   |
| MAGI View                 |   |   | Х | Х |   |
| Non-Financial Edit        |   |   |   |   |   |
| Non-Financial View        | Х | Х |   |   | Х |
| Information Remove        |   |   |   |   |   |
| Intake Flow               |   |   |   |   |   |
| Non-Financial Edit        |   |   |   |   |   |
| Non-Financial View        | Х | Х |   |   | Х |
| Visit Type Edit           |   |   |   |   |   |
| Visit Type View           |   |   |   |   |   |
| Visit Type View           |   |   |   |   |   |
| Non-Financial Edit        |   |   |   |   |   |
| Non-Financial View        | Х | Х |   |   | Х |
| Vital Statistics Edit     |   |   |   |   |   |

| Vital Statistics View             | Х | Х |   | Х |
|-----------------------------------|---|---|---|---|
| Information Remove                |   |   |   |   |
| Non-Financial Edit                |   |   |   |   |
| Non-Financial View                | Х | Х |   | Х |
| Vital Statistics Edit             |   |   |   |   |
| Vital Statistics View             | Х | Х |   | Х |
| Vocational Education Track Edit   |   |   |   |   |
| Vocational Education Track Remove |   |   |   |   |
| Vocational Education Track View   |   |   |   |   |
| WPR Time Track Edit               |   |   |   |   |
| WPR Time Track Remove             |   |   |   |   |
| WPR Time Track View               |   |   |   |   |
| Vocational Education Track Edit   |   |   |   |   |
| Vocational Education Track View   |   |   |   |   |
| WPR Time Track Edit               |   |   |   |   |
| WPR Time Track View               |   |   |   |   |
| Inventory Reports                 |   |   |   | Х |
| Foster Care Edit                  |   |   |   |   |
| Foster Care View                  |   |   |   | Х |
| WDTIP Alert Edit                  |   |   |   |   |
| WDTIP Alert View                  |   |   |   |   |
| WDTIP Alert Edit                  |   |   |   |   |
| WDTIP Alert View                  |   |   |   |   |
| Items Remove                      |   |   |   |   |
| WEX Service Hours Create          |   |   |   |   |
| WEX Service Hours View            | Х | Х |   |   |
| Items Remove                      |   |   |   |   |
| WEX Service Hours Create          |   |   |   |   |
| WEX Service Hours View            | Х | Х |   |   |
| State Reports                     |   |   | Х |   |
| Register Reports                  |   |   |   |   |
| Register Reports                  |   |   |   |   |
| State Reports                     |   |   | Х |   |
| Financial Edit                    |   |   |   |   |
| Financial View                    | Х | Х |   | Х |
| Information Remove                |   |   |   |   |
| WPR Sample Edit                   |   |   |   |   |
| WPR Sample View                   |   |   |   |   |
| WPR Sample Edit                   |   |   |   |   |
| WPR Sample View                   |   |   |   |   |
| WPR Sample Edit                   |   |   |   |   |
| WPR Sample View                   |   |   |   |   |
| State Reports                     |   |   | Х |   |
| State Reports                     |   |   | Х |   |
| State Reports                     |   |   | Х |   |
| State Reports                     |   |   | Х |   |
| State Reports                     |   |   | Х |   |

WTW Case Comments Report WTW Legacy Case Report WTW Plan Time Limit Report **Customer Activity Edit Customer Activity View Employment Services Status List Edit Employment Services Status List View Customer Activity Edit Customer Activity View Employment Services Status List Edit Employment Services Status List View** Information Remove Work Registration Edit **Special Investigation Close** Special Investigation Restricted Special Investigations Assignment **Special Investigations Edit** Special Investigations View Special Investigation Close Special Investigations Assignment Special Investigations Edit Special Investigations View **Inventory Reports** ImageNow Capture ImageNow Clerical ImageNow County Supervisor ImageNow Delete ImageNow Exception ImageNow Export ImageNow Hearings ImageNow Merced AAS Drawer ImageNow Merced Adoptions Drawer ImageNow Merced Children Services CC Drawer ImageNow Merced Public Guardian Drawer ImageNow Office Supervisor ImageNow Office Workflow ImageNow RDB Capture ImageNow Reindex ImageNow SIU **ImageNow Transition** ImageNow Unit Supervisor ImageNow Unit Workflow ImageNow Workflow **Application Detail Active Edit File Clearance IHSS Referral Case Link Program Detail Edit** 

x x x x x x

| Program Detail View                  |   |   | Х | Х | Х |
|--------------------------------------|---|---|---|---|---|
| Select Program                       | Х | Х |   |   | Х |
| File Clearance                       |   |   |   |   |   |
| Program Detail Edit                  | Х | Х |   |   |   |
| Program Detail View                  |   |   | Х | Х | Х |
| Program History                      | Х | Х |   |   | Х |
| Program History                      | Х | Х |   |   | Х |
| Hearings Edit                        |   |   |   |   |   |
| Hearings View                        |   |   |   |   |   |
| Financial Edit                       |   |   |   |   |   |
| Financial View                       | Х | Х |   |   | Х |
| State Reports                        |   |   |   | Х |   |
| Work Participation Rate Report       |   |   |   |   |   |
| Employment Services Status List Edit |   |   |   |   |   |
| Work Registration Edit               |   |   |   |   |   |
| Work Registration View               | Х | Х |   |   | Х |
| Employment Services Status List Edit |   |   |   |   |   |
| Information Remove                   |   |   |   |   |   |
| Intake Flow                          |   |   |   |   |   |
| Work Registration Edit               |   |   |   |   |   |
| Work Registration View               | Х | Х |   |   | Х |
| Customer Appointment Edit            | Х | Х |   |   |   |
| Worker Schedule                      | Х | Х |   |   | Х |
| Workload Assignment Edit             |   | Х |   |   |   |
| Workload Assignment View             |   |   |   |   |   |
| Case Copy List Edit                  |   |   |   |   |   |
| File Clearance                       |   |   |   |   |   |
| ICT Transfer Edit                    |   |   |   |   |   |
| IHSS Referral Case Link              |   |   |   |   |   |
| Person Redetermination               | Х | Х |   |   |   |
| Person View                          |   |   | Х | Х | Х |
| Select                               | Х | Х |   | Х | Х |
| Select Companion Case Person         | Х | Х |   |   |   |
| Workload Assignment Edit             |   | Х |   |   |   |
| Workload Assignment View             |   |   |   |   |   |
| EApp Edit                            |   |   |   |   |   |
| EApp View                            |   |   |   |   |   |
| EApp Edit                            |   |   |   |   |   |
| EApp View                            |   |   |   |   |   |
| EApp Edit                            |   |   |   |   |   |
| EApp View                            |   |   |   |   |   |
| EApp Case Link                       |   |   |   |   |   |
| EApp Decline                         |   |   |   |   |   |
| EApp Edit                            |   |   |   |   |   |
| EApp Edit Select                     |   |   |   |   |   |
| EApp View                            |   |   |   |   |   |
| EApp Worker Assignment               |   |   |   |   |   |

EApp Edit EApp View e-Messages Edit e-Messages View e-Messages View e-Signature Edit e-Signature View

| Eligibilit. | Eligibilit. | ES Control | ES Cont | Employer | Employer Services C | Fine Services C. | Fiscal St. | Fiscal S. | <sup>upervisor</sup> | Hearing | Help Dect. | Marketing Stats | Marketing Supervisor<br>Oversight | Quality Agency Staff | Quality Assurance Staff | Quality C Super | Quality Control Staff | RDB Staff<br>RDD | -o Sun- |
|-------------|-------------|------------|---------|----------|---------------------|------------------|------------|-----------|----------------------|---------|------------|-----------------|-----------------------------------|----------------------|-------------------------|-----------------|-----------------------|------------------|---------|
|             | Х           |            |         |          |                     |                  |            |           |                      |         |            |                 |                                   |                      |                         |                 |                       |                  |         |
| Х           | Х           |            |         |          |                     |                  |            |           |                      |         |            |                 |                                   |                      |                         |                 |                       |                  |         |
|             |             |            |         | Х        | Х                   | Х                | Х          | Х         | Х                    | Х       | Х          |                 | Х                                 | Х                    | Х                       | Х               | Х                     |                  |         |
| Х           | Х           | Х          | Х       | Х        | Х                   |                  |            |           |                      |         |            |                 |                                   |                      |                         |                 |                       |                  |         |
|             |             |            |         |          |                     | Х                | Х          | Х         |                      |         |            |                 |                                   |                      |                         |                 |                       |                  |         |
| Х           | Х           |            |         |          |                     | V                | V          | V         |                      |         |            |                 |                                   |                      |                         |                 |                       |                  |         |
| v           | v           |            |         |          |                     | X                | X          | X         |                      |         |            |                 |                                   |                      |                         |                 |                       |                  |         |
| ^           | ^           |            |         |          |                     | x                | x          | x         |                      |         |            |                 |                                   |                      |                         |                 |                       |                  |         |
| x           | х           |            |         |          |                     | ~                | ~          | ~         |                      |         |            |                 |                                   |                      |                         |                 |                       |                  |         |
| Λ           | x           |            |         |          |                     |                  |            |           |                      |         |            |                 |                                   |                      |                         |                 |                       |                  |         |
|             | ~           |            |         |          |                     |                  |            |           |                      |         |            |                 |                                   |                      |                         |                 |                       |                  |         |
| х           | х           |            |         |          |                     |                  |            |           |                      |         |            |                 |                                   |                      |                         |                 |                       |                  |         |
| Х           | Х           |            |         |          |                     |                  |            |           |                      |         |            |                 |                                   |                      |                         |                 |                       |                  |         |
|             |             | Х          | х       | Х        | х                   | х                | х          | х         | х                    | х       | Х          |                 | Х                                 | х                    | Х                       | х               | Х                     |                  |         |
| х           | х           |            |         | х        | х                   | х                | х          | х         |                      |         | х          |                 |                                   |                      |                         |                 |                       |                  |         |
| Х           | Х           |            |         |          |                     | Х                |            |           |                      |         | Х          |                 | Х                                 |                      |                         |                 |                       |                  |         |
|             |             |            |         |          |                     |                  |            |           |                      |         |            |                 |                                   |                      |                         |                 |                       |                  |         |
| Х           | Х           |            |         |          |                     |                  |            |           |                      |         |            |                 |                                   |                      |                         |                 |                       |                  |         |
|             |             | Х          | Х       | Х        | Х                   | Х                | Х          | Х         | Х                    | Х       | Х          |                 | Х                                 | Х                    | Х                       | Х               | Х                     |                  |         |
| Х           | Х           | Х          | Х       | Х        | Х                   | Х                | Х          | Х         | Х                    | Х       | Х          |                 | Х                                 | Х                    | Х                       | Х               | Х                     |                  |         |
| Х           | Х           | Х          | Х       | Х        | Х                   | Х                | Х          | Х         | Х                    | Х       | Х          |                 | Х                                 | Х                    | Х                       | Х               | Х                     |                  |         |
| Х           | Х           |            |         | Х        | Х                   | Х                | Х          | Х         | Х                    | Х       | Х          |                 | Х                                 | Х                    | Х                       | Х               | Х                     |                  |         |
| Х           | Х           |            |         | Х        | Х                   |                  |            |           |                      |         |            |                 |                                   |                      |                         |                 |                       |                  |         |
|             |             |            |         |          |                     | Х                | Х          | Х         | Х                    | Х       | Х          |                 | Х                                 | Х                    | Х                       | Х               | Х                     |                  |         |
| Х           | Х           |            |         | Х        | Х                   |                  |            |           |                      | v       | v          |                 |                                   |                      |                         |                 | v                     |                  |         |
| v           | v           |            |         | v        | v                   | Х                | Х          | Х         | Х                    | Х       | Х          |                 | Х                                 | Х                    | Х                       | Х               | Х                     |                  |         |
| Х           | X           |            |         | X        | X                   | v                | v          | v         | v                    | v       | v          |                 | v                                 | v                    | v                       | v               | v                     |                  |         |
|             | v           |            |         |          |                     | ~                | ۸          | ۸         | ~                    | ~       | ~          |                 | X                                 | ۸                    | ~                       | ~               | ٨                     |                  |         |
|             | ^<br>V      |            |         |          |                     |                  |            |           |                      |         |            |                 |                                   |                      |                         |                 |                       |                  |         |
|             | ^           |            |         |          |                     | x                | x          | x         |                      |         |            |                 |                                   |                      |                         |                 |                       |                  |         |
|             |             |            |         |          |                     | x                | x          | x         |                      |         |            |                 |                                   |                      |                         |                 |                       |                  |         |
|             |             |            |         |          |                     | x                | X          | x         |                      |         |            |                 |                                   |                      |                         |                 |                       |                  |         |
|             |             |            |         |          |                     | x                | x          | x         |                      |         |            |                 |                                   |                      |                         |                 |                       |                  |         |
|             | х           |            |         |          |                     | ~                | ~          | ~         |                      |         |            |                 |                                   |                      |                         |                 |                       |                  |         |
|             | ~           |            |         |          |                     |                  |            |           |                      |         |            |                 |                                   |                      |                         |                 |                       |                  |         |

| Х  | Х  |    |   | х | х      | х   | х  | х  | х  | х | х   |   |   | х | х  | х  | х  | х  |   |   |
|----|----|----|---|---|--------|-----|----|----|----|---|-----|---|---|---|----|----|----|----|---|---|
|    |    | х  | х | х | X<br>X |     |    |    |    |   |     |   |   |   |    |    |    |    |   |   |
| х  | х  | Λ  | Χ | λ | Χ      | х   | х  | х  | х  | х | х   |   |   | х | х  | х  | х  | х  |   |   |
|    |    |    |   |   | Х      |     |    |    |    |   |     |   |   |   |    |    |    |    |   |   |
|    |    |    |   | Х | Х      |     |    |    |    |   |     |   |   |   |    |    |    |    |   |   |
| Х  | Х  | Х  | х |   |        | х   | х  | х  | Х  | Х | х   |   |   | х | х  | х  | Х  | Х  |   |   |
|    |    |    |   |   | Х      |     |    |    |    |   |     |   |   |   |    |    |    |    |   |   |
| ., | ., | ., |   | Х | Х      | .,  | ., | ., | ., |   | .,  |   |   |   | ., | ., | ., | ., |   |   |
| Х  | Х  | Х  | Х |   |        | Х   | Х  | Х  | Х  | Х | Х   |   |   | Х | Х  | Х  | Х  | Х  |   |   |
|    |    |    | V |   | X      |     |    |    |    |   |     |   |   |   |    |    |    |    | V | V |
|    |    | V  | Х | v | Х      | V   | V  | V  |    |   | V   | v | V | V |    |    | V  | V  | Х | Х |
|    |    | Х  | х | Х | х      | Х   | Х  | Х  |    |   | Х   | Х | Х | Х |    |    | Х  | Х  | х | х |
|    |    | Х  |   | Х |        | х   | Х  | х  |    |   | х   | Х | Х | Х |    |    | х  | Х  |   |   |
|    |    | х  | х | х | х      |     |    |    |    |   |     |   |   |   |    |    |    |    |   |   |
| Х  | Х  |    |   |   |        | Х   | Х  | Х  | Х  | Х | Х   |   |   | Х | Х  | Х  | Х  | Х  |   |   |
|    |    | Х  | Х | Х | Х      |     |    |    |    |   |     |   |   |   |    |    |    |    |   |   |
|    |    | Х  | Х | Х | Х      |     |    |    |    |   |     |   |   |   |    |    |    |    |   |   |
| Х  | Х  |    |   |   |        | Х   | Х  | Х  | Х  | Х | Х   |   |   | Х | Х  | Х  | Х  | Х  |   |   |
|    |    |    |   |   | Х      | Х   |    |    |    |   |     |   |   |   |    |    |    |    |   |   |
|    |    | Х  | Х | Х | Х      |     |    |    |    |   |     |   |   |   |    |    |    |    |   |   |
|    |    |    |   |   | Х      |     |    |    |    |   |     |   |   |   |    |    |    |    |   |   |
|    |    |    | Х |   | Х      |     |    |    |    |   |     |   |   |   |    |    |    |    | Х | Х |
|    |    |    |   |   |        |     |    |    |    |   |     |   |   |   |    |    |    |    |   |   |
| х  | x  |    |   |   |        | x   | х  | х  | x  | x | х   | х | х |   | х  | x  | х  | х  | х | х |
|    |    |    |   |   |        |     |    |    |    |   |     |   |   |   |    |    |    |    |   |   |
|    |    |    |   |   |        |     |    |    |    |   |     |   |   |   |    |    |    |    |   |   |
|    |    |    |   |   |        |     |    |    |    |   |     |   |   |   |    |    |    |    |   |   |
| x  | Y  |    |   |   |        |     |    |    |    |   |     |   |   |   |    |    |    |    |   |   |
| x  | x  |    |   |   |        |     |    |    |    |   |     |   |   |   |    |    |    |    |   |   |
| X  | x  |    |   |   |        |     |    |    |    |   |     |   |   |   |    |    |    |    |   |   |
| ~  | ~  |    |   | х | х      | x   | х  | х  | х  | х | х   |   |   | х | х  | x  | х  | x  |   |   |
|    | x  |    | х | Λ | x      | Λ   | Λ  | x  | Λ  | x | Λ   |   | х | Λ | Λ  | x  | Λ  | x  | х | х |
|    | ~  |    | ~ |   | ~      |     |    | ~  |    | ~ |     |   | ~ |   |    | ~  |    | ~  | ~ | ~ |
|    |    |    |   |   |        |     |    |    | x  | x |     |   |   |   |    |    |    |    |   |   |
|    |    |    |   |   |        | х   |    |    | Λ  | Λ | х   |   |   | х |    |    |    |    |   |   |
|    |    |    |   |   |        | ~ ` |    |    |    |   | ~ • |   |   | ~ |    |    |    |    |   |   |

| Х | Х |   |   |   |   |   |   |   |   |   |   |   |   |   |   |   |   |   |   |   |
|---|---|---|---|---|---|---|---|---|---|---|---|---|---|---|---|---|---|---|---|---|
| х | х |   |   |   |   |   |   |   |   |   |   |   |   |   |   |   |   |   |   |   |
|   |   | Х | Х |   |   | Х | Х | Х | Х | Х | Х |   |   | Х | Х | Х | Х | Х |   |   |
| Х | Х | Х | Х | Х | Х | Х | Х | Х | Х | Х | Х | Х | Х | Х | Х | Х | Х | Х | Х | Х |
| Х | Х |   |   | Х | Х |   |   |   |   |   |   |   |   |   |   |   |   |   |   |   |
|   |   |   |   |   |   | Х |   |   | Х | Х |   |   |   |   |   |   |   |   |   |   |
|   |   |   |   |   |   |   |   |   | Х | Х |   |   |   |   |   |   |   |   |   |   |
|   |   |   |   |   |   | Х |   |   | v | V | Х |   |   | Х |   |   |   |   |   |   |
|   |   |   |   |   |   | V |   |   | Х | Х | V |   |   | V |   |   |   |   |   |   |
|   | v |   |   |   |   | ~ |   |   |   |   | ~ |   |   | ~ |   |   |   |   |   |   |
|   | ^ |   |   |   |   |   |   |   |   |   |   |   |   |   |   |   |   |   |   |   |
| х | х |   |   |   |   |   |   |   |   |   |   |   |   |   |   |   |   |   |   |   |
| Х | Х |   |   |   |   |   |   |   |   |   |   |   |   |   |   |   |   |   |   |   |
|   |   | х | х | х | х | х | х | х | х | х | х |   |   | х | х | х | х | х |   |   |
| х | х |   |   | Х | х | х | х | х |   |   | х |   |   |   |   |   |   |   |   |   |
|   |   |   |   |   |   |   |   |   |   |   |   |   |   |   |   |   |   |   |   |   |
| Х | Х |   |   |   |   |   |   |   |   |   |   |   |   |   |   |   |   |   |   |   |
|   |   | Х | Х | Х | Х | Х | Х | Х | Х | Х | Х |   |   | Х | Х | Х | Х | Х |   |   |
| Х | Х | Х | Х | Х | Х | Х | Х | Х | Х | Х | Х |   |   | Х | Х | Х | Х | Х |   |   |
| Х | Х | Х | Х | Х | Х | Х | Х | Х | Х | Х | Х |   |   | Х | Х | Х | Х | Х |   |   |
|   |   | Х |   |   |   | Х | Х | Х |   |   |   |   |   |   |   |   |   |   |   |   |
|   |   | Х |   |   |   | Х | Х | Х |   |   |   |   |   |   |   |   |   |   |   |   |
| Х | Х |   |   |   |   |   |   |   |   |   |   |   |   |   |   |   |   |   |   |   |
| Х | Х |   |   |   |   |   |   |   |   |   |   |   |   |   |   |   |   |   |   |   |
| X | X |   |   | Х | X | Х | Х | Х | Х | Х | Х |   |   | Х | Х | Х | Х | Х |   |   |
| Х | Х |   |   |   | Х | v |   |   | v | v | v |   |   | v | v | v | v | v |   |   |
|   |   |   |   |   |   | ^ |   |   | ^ | ^ | ^ |   |   | ^ | ^ | ^ | ^ | ^ |   |   |
|   |   |   |   |   |   |   | х | x |   |   |   |   |   |   |   |   |   |   | х | х |
|   |   | х | х | х | х | х | x | x |   |   | х | х | х | х |   |   | х | х | x | X |
|   |   |   |   |   |   |   |   |   |   |   |   |   |   |   |   |   |   |   |   |   |
| х | х |   |   |   |   |   |   |   |   |   |   |   |   |   |   |   |   |   |   |   |
| Х | Х |   |   |   |   |   |   |   |   |   |   |   |   | Х |   |   |   |   |   |   |
|   |   |   |   |   |   |   |   |   |   |   |   |   |   |   |   |   |   |   |   |   |
|   |   |   |   |   |   |   |   |   |   |   |   |   |   |   |   |   |   |   |   |   |
| Х | Х |   |   |   |   |   |   |   |   |   |   |   |   |   |   |   |   |   |   |   |
| Х | Х |   |   |   |   |   |   |   |   |   |   |   |   | Х |   |   |   |   |   |   |
|   |   |   |   |   |   |   |   |   |   |   |   |   |   |   |   |   |   |   |   |   |
| Х | Х |   |   |   |   |   |   |   |   |   |   |   |   |   |   |   |   |   |   |   |
| Х | Х |   |   |   |   |   |   |   |   |   |   |   |   | Х |   |   |   |   |   |   |
|   |   |   |   |   |   |   |   |   |   |   |   |   |   |   |   |   |   |   |   |   |
|   |   |   |   |   |   |   |   |   |   |   |   |   |   |   |   |   |   |   |   |   |
|   |   |   |   |   |   |   |   |   |   |   |   |   |   |   |   |   |   |   |   |   |
| x | x |   |   |   | x |   |   |   |   |   |   |   |   |   |   |   |   |   |   |   |
| ~ | ~ |   |   |   | ~ | х |   |   | х | х | х |   |   | х | х | х | х | х |   |   |
|   |   |   |   |   |   |   |   |   |   |   |   |   |   |   |   |   |   |   |   |   |

| Х | х |   |   |   | Х | х |   |        | х | х | х |   |   | х | х | х | х | х |   |   |
|---|---|---|---|---|---|---|---|--------|---|---|---|---|---|---|---|---|---|---|---|---|
|   |   |   |   |   |   |   |   |        |   |   |   |   |   |   |   |   |   |   |   |   |
|   |   |   |   |   |   |   |   | х      |   |   |   |   |   |   |   |   |   |   |   |   |
| х | х |   |   |   |   | х |   | х      | х | х | х |   |   | х | х | Х | Х | х |   |   |
|   |   |   |   |   |   | х |   |        | х | х | х |   |   |   | х | х | х | х |   |   |
| Х | Х |   |   | Х | Х | v | v | х      | v | v | v |   |   | v | v | v | v | v |   |   |
| х | х | х | х | х | х | x | x | x<br>x | x | x | x | х | х | ~ | x | x | x | x | х | х |
|   |   | х |   |   |   | х | х | х      |   |   |   |   |   |   |   |   |   |   |   |   |
| Х | х |   |   |   |   | х |   |        |   |   |   |   |   |   |   |   |   |   |   |   |
| Х | х |   |   |   |   | Х |   |        |   |   |   |   |   |   |   |   |   |   |   |   |
|   | Х |   | Х |   | Х | Х |   | Х      |   | Х | Х |   | Х |   |   | Х |   | Х |   | Х |
|   | Х |   | Х |   | Х | Х |   | Х      |   | Х | Х |   | Х |   |   | Х |   | Х |   | Х |
|   | Х |   | Х |   | Х | Х |   | Х      |   | Х |   |   | Х |   |   | Х |   | Х |   | Х |
|   | Х |   |   |   |   | Х |   |        |   |   |   |   |   |   |   |   |   |   |   |   |
| Х | Х |   |   |   |   | Х |   |        |   |   | Х |   |   |   |   |   |   |   |   |   |
| Х |   |   |   |   |   |   |   |        |   |   |   |   |   |   |   |   |   |   |   |   |
|   |   |   |   | Х |   |   |   |        |   |   |   |   |   |   |   |   |   |   |   |   |
|   | Х |   |   |   | Х |   |   |        |   |   |   |   |   |   |   |   |   |   |   |   |
|   | х |   | х |   | х |   |   | х      |   | х |   |   | х |   |   | х |   | х |   | х |
|   |   |   | х |   | х | х |   |        |   |   |   |   |   |   |   |   |   |   |   |   |
| х | х | Х |   | Х |   |   |   |        |   |   |   |   |   |   |   |   |   |   |   |   |
| X | X |   |   |   |   |   |   |        |   |   |   |   |   |   |   |   |   |   |   |   |
| X | X |   |   |   |   |   |   |        |   |   |   |   |   |   |   |   |   |   |   |   |
| х | Х |   |   |   |   |   |   |        |   |   |   |   |   |   |   |   |   |   |   |   |
| Х | Х |   |   |   |   |   |   |        |   |   |   |   |   |   |   |   |   |   |   |   |
| Х | Х |   |   |   |   |   |   |        |   |   |   |   |   |   |   |   |   |   |   |   |
|   |   |   |   |   |   | х | Х | х      |   |   |   |   |   |   |   |   |   |   |   |   |

|   |   |   |   |   |   | v      | v      | v |   |   |   |   |   |   |   |   |
|---|---|---|---|---|---|--------|--------|---|---|---|---|---|---|---|---|---|
|   |   |   |   |   |   | X      | X      | X |   |   |   |   |   |   |   |   |
|   |   |   |   |   |   | Х      | Х      | Х |   |   |   |   |   |   |   |   |
|   |   |   |   |   |   | Х      | Х      | Х |   |   |   |   |   |   |   |   |
|   |   |   |   |   |   | Х      | Х      | Х |   |   |   |   |   |   |   |   |
|   |   |   |   |   |   | Х      | Х      | Х |   |   |   |   |   |   |   |   |
|   |   |   |   |   |   | Х      | Х      | Х |   |   |   |   |   |   |   |   |
|   |   |   |   |   |   | Х      | Х      | Х |   |   |   |   |   |   |   |   |
|   |   |   |   |   |   | Х      | Х      | Х |   |   |   |   |   |   |   |   |
|   |   |   |   |   |   | х      | Х      | Х |   |   |   |   |   |   |   |   |
|   |   |   |   |   |   | х      | х      | х |   |   |   |   |   |   |   |   |
|   |   |   |   |   |   | x      | x      | x |   |   |   |   |   |   |   |   |
|   |   |   |   |   |   | v      | v      | v |   |   |   |   |   |   |   |   |
|   |   |   |   |   |   | ~<br>V | ^<br>V |   |   |   |   |   |   |   |   |   |
|   |   |   |   |   |   | ×      |        | X |   |   |   |   |   |   |   |   |
|   |   |   |   |   |   | X      | X      | X |   |   |   |   |   |   |   |   |
|   |   |   |   |   |   | X      | X      | X |   |   |   |   |   |   |   |   |
|   |   |   |   |   |   | Х      | Х      | Х |   |   |   |   |   |   |   |   |
|   |   |   |   |   |   | Х      | Х      | Х |   |   |   |   |   |   |   |   |
|   |   |   |   |   |   | Х      | Х      | Х |   |   |   |   |   |   |   |   |
|   |   |   |   |   |   | Х      | Х      | Х |   |   |   |   |   |   |   |   |
|   |   |   |   |   |   | Х      | Х      | Х |   |   |   |   |   |   |   |   |
|   |   |   |   |   |   | Х      | Х      | Х |   |   |   |   |   |   |   |   |
|   |   |   |   |   |   | Х      | Х      | Х |   |   |   |   |   |   |   |   |
|   |   |   |   |   |   | Х      | Х      | Х |   |   |   |   |   |   |   |   |
|   |   |   |   |   |   | Х      | Х      | Х |   |   |   |   |   |   |   |   |
|   |   |   |   |   |   | х      | х      | х |   |   |   |   |   |   |   |   |
|   |   |   |   |   |   | x      | x      | x |   |   |   |   |   |   |   |   |
|   |   |   |   |   |   | x      | x      | Ŷ |   |   |   |   |   |   |   |   |
|   |   |   |   |   |   | v      | v      | v |   |   |   |   |   |   |   |   |
|   |   |   |   |   |   | ~<br>V | N<br>V | × |   |   |   |   |   |   |   |   |
|   | v |   |   |   |   | ^      | ^      | ^ |   |   |   |   |   |   |   |   |
|   | X |   |   |   |   |        |        |   |   |   |   |   |   |   |   |   |
| v | v |   |   |   |   |        |        |   |   |   |   |   |   |   |   |   |
| X | X |   |   |   |   |        |        |   |   |   |   |   |   |   |   |   |
| х | Х |   |   |   |   |        |        |   |   |   |   |   |   |   |   |   |
|   |   | Х | Х | Х | Х | Х      | Х      | Х | Х | Х | Х | Х | Х | Х | Х | Х |
| Х | Х |   |   | Х | Х | Х      | Х      | Х |   |   | Х |   |   |   |   |   |
| Х | Х |   |   |   |   | Х      |        |   |   |   | Х | Х |   |   |   |   |
|   |   |   |   |   |   |        |        |   |   |   |   |   |   |   |   |   |
| Х | Х |   |   |   |   |        |        |   |   |   |   |   |   |   |   |   |
|   |   | Х | Х | Х | Х | Х      | Х      | Х | Х | Х | Х | Х | Х | Х | Х | Х |
| Х | Х | Х | Х | Х | Х | Х      | Х      | Х | Х | Х | Х | Х | Х | Х | Х | Х |
| Х | х | х | х | х | Х | х      | Х      | х | х | х | Х | Х | Х | Х | Х | Х |
|   |   |   |   |   |   | х      | х      | х |   |   |   |   |   |   |   |   |
|   |   |   |   |   |   | х      | х      | х |   |   |   |   |   |   |   |   |
|   |   |   |   |   |   | х      | х      | х |   |   |   |   |   |   |   |   |
|   | х |   |   |   |   | -      | -      | - |   |   |   |   |   |   |   |   |
|   |   |   |   |   |   |        |        |   |   |   |   |   |   |   |   |   |

X X

| Х | Х      |   |   |   |   |        |    |   |   |   |        |   |   |   |   |   |
|---|--------|---|---|---|---|--------|----|---|---|---|--------|---|---|---|---|---|
|   |        |   |   | х | х | х      | х  | х | х | х | х      | х | х | х | х | х |
|   | х      |   |   |   |   |        |    |   |   |   |        |   |   |   |   |   |
| v | v      |   |   |   |   |        |    |   |   |   | v      |   |   |   |   |   |
| ^ | ^      |   |   |   |   | v      | v  | v |   |   | Λ      |   |   |   |   |   |
|   |        |   |   |   |   | ^<br>V |    |   |   |   |        |   |   |   |   |   |
|   |        |   |   |   |   | X      | X  | X |   |   |        |   |   |   |   |   |
|   |        |   |   |   |   | X      | X  | X |   |   |        |   |   |   |   |   |
|   |        |   |   |   |   | Х      | Х  | Х |   |   |        |   |   |   |   |   |
|   |        |   |   |   |   | Х      | Х  | Х |   |   |        |   |   |   |   |   |
|   |        |   |   |   |   | Х      | Х  | Х |   |   |        |   |   |   |   |   |
|   |        |   |   |   |   | Х      | Х  | Х |   |   |        |   |   |   |   |   |
|   |        |   |   |   |   | Х      |    |   |   |   |        |   |   |   |   |   |
|   | Х      |   |   |   |   |        |    |   |   |   |        |   |   |   |   |   |
|   |        |   |   |   |   |        |    |   |   |   |        |   |   |   |   |   |
| Х | Х      |   |   |   |   |        |    |   |   |   |        |   |   |   |   |   |
| Х | х      |   |   |   |   |        |    |   |   |   |        |   |   |   |   |   |
|   |        | Х | Х | Х | Х | Х      | Х  | Х | х | Х | Х      | х | Х | Х | Х | Х |
| х | х      |   |   | х | х | х      | х  | х |   |   | х      |   |   |   |   |   |
|   |        |   |   |   |   |        |    |   |   |   |        |   |   |   |   |   |
| x | x      |   |   |   |   |        |    |   |   |   |        |   |   |   |   |   |
| Λ | ~      | v | v | v | v | v      | v  | v | v | v | v      | v | v | v | v | v |
| v | v      |   |   |   |   | ^<br>V |    |   |   |   | A<br>V |   |   |   |   |   |
| X | X      | X | X | X | X | X      | X  | X | X | X | X      | X | X | X | X | X |
| X | X      | Х | Х | X | X | Х      | Х  | Х | Х | Х | Х      | Х | Х | Х | Х | Х |
| Х | Х      |   |   | Х | Х |        |    |   |   |   |        |   |   |   |   |   |
|   |        |   |   |   |   |        |    |   |   |   |        | Х |   |   |   |   |
|   |        | Х | Х | Х | Х |        |    |   |   |   |        |   |   |   |   |   |
| Х | Х      |   |   |   |   | Х      | Х  | Х | Х | Х | Х      | Х | Х | Х | Х | Х |
|   |        |   |   |   |   |        |    |   |   |   |        |   |   |   |   |   |
| Х | Х      |   |   | Х | Х |        |    |   |   |   |        |   |   |   |   |   |
|   |        |   |   |   |   |        |    |   |   |   |        | Х |   |   |   |   |
|   |        | Х | Х | Х | Х |        |    |   |   |   |        |   |   |   |   |   |
| Х | Х      |   |   |   |   | Х      | Х  | Х | Х | Х | Х      | Х | Х | Х | Х | Х |
|   |        |   |   |   |   |        |    |   |   |   |        |   |   |   |   |   |
| х | х      |   |   | х | х |        |    |   |   |   |        | х |   |   |   |   |
|   | x      |   |   |   |   |        |    |   |   |   |        |   |   |   |   |   |
| x | x      | х | х | х | x |        |    |   |   |   |        |   |   |   |   |   |
| ~ | ~      | Λ | Λ | Λ | Λ |        |    |   |   |   |        |   |   |   |   |   |
|   | v      |   |   |   |   |        |    |   |   |   |        |   |   |   |   |   |
|   | ^<br>V |   |   |   |   |        |    |   | v | v | v      |   |   |   |   |   |
|   | X      |   |   |   |   |        |    | V | ~ | ~ | Λ      |   |   |   |   |   |
|   | X      |   |   |   |   | .,     | ., | X |   |   |        |   |   |   |   |   |
|   |        |   |   |   |   | Х      | Х  | Х |   |   |        |   |   |   |   |   |
| Х | Х      |   |   |   |   |        |    |   |   |   |        |   |   |   |   |   |
| Х | Х      |   |   |   |   |        |    |   |   |   |        | Х |   |   |   |   |
|   |        |   |   |   |   | Х      | Х  | Х |   |   |        |   |   |   |   |   |
|   |        |   |   |   |   | Х      | Х  | Х |   |   |        |   |   |   |   |   |
|   |        |   |   |   |   | Х      | Х  | Х |   |   |        |   |   |   |   |   |
|   | Х      |   |   |   |   |        |    |   | Х | Х | Х      |   |   |   |   |   |

| Х | х |   |   |    |   | х |    |   |   |   | х |   |   | х |   |    |   |    |   |   |
|---|---|---|---|----|---|---|----|---|---|---|---|---|---|---|---|----|---|----|---|---|
|   | Х |   |   |    |   |   |    |   |   |   |   |   |   |   |   |    |   |    |   |   |
| Х | х |   |   |    |   |   |    |   |   |   |   |   |   |   |   |    |   |    |   |   |
| Х | Х |   |   |    |   |   |    |   |   |   |   |   |   |   |   |    |   |    |   |   |
|   |   | Х | Х | Х  | Х | Х | Х  | Х | Х | Х | Х |   |   | Х | Х | Х  | Х | Х  |   |   |
| Х | Х |   |   | Х  | Х | Х | Х  | Х |   |   | Х |   |   |   |   |    |   |    |   |   |
|   | X |   |   |    |   |   |    |   |   |   |   |   |   |   |   |    |   |    |   |   |
|   | X |   |   |    |   |   |    |   |   |   |   |   |   |   |   |    |   |    |   |   |
| v | X |   |   |    |   |   |    |   |   |   |   |   |   |   |   |    |   |    |   |   |
| Х | х |   |   | V  | V | v | V  | V | v | V | V |   |   | V | V | V  | V | V  |   |   |
|   | v |   |   | Х  | Х | Х | Х  | Х | X | Х | Х |   |   | Х | Х | Х  | х | Х  |   |   |
|   | × |   |   |    |   |   |    |   |   |   |   |   |   |   |   |    |   |    |   |   |
|   | × |   |   |    |   |   |    |   |   |   |   |   |   |   |   |    |   |    |   |   |
|   | x |   |   |    |   |   |    |   |   |   |   |   |   |   |   |    |   |    |   |   |
|   | x |   |   |    |   |   |    |   |   |   |   |   |   |   |   |    |   |    |   |   |
|   | Λ |   |   | х  | х | х | х  | х | х | х | х |   |   | х | х | х  | х | х  |   |   |
|   | х |   |   |    |   |   |    |   |   |   |   |   |   |   |   |    |   |    |   |   |
|   |   |   |   |    |   |   |    |   |   |   |   |   |   |   |   |    |   |    |   |   |
|   |   |   |   |    |   |   |    |   |   |   |   |   |   |   |   |    |   |    |   |   |
| Х | х |   |   |    |   |   |    |   |   |   |   |   |   |   |   |    |   |    |   |   |
|   |   | Х | х | х  | х | х | х  | х | х | Х | х |   |   | х | х | х  | х | х  |   |   |
| Х | Х | Х | Х | Х  | Х | Х | Х  | Х | Х | Х | Х |   |   | Х | Х | Х  | Х | Х  |   |   |
| Х | Х | Х | Х | Х  | Х | Х | Х  | Х | Х | Х | Х |   |   | Х | Х | Х  | Х | Х  |   |   |
|   |   |   |   |    |   |   |    |   |   |   |   |   |   |   |   |    |   |    |   |   |
|   |   |   |   |    |   |   |    |   |   |   |   |   |   |   |   |    |   |    |   |   |
| Х | Х |   |   | Х  | Х |   | Х  | Х | Х | Х | Х |   |   |   | Х | Х  | Х | Х  |   |   |
| Х | Х |   |   |    |   |   |    |   |   |   |   |   |   | Х |   |    |   |    |   |   |
|   |   |   |   |    |   |   |    |   |   |   |   |   |   |   |   |    |   |    |   |   |
|   |   |   |   |    |   |   |    |   |   |   |   |   |   |   |   |    |   |    |   |   |
|   |   |   |   | ., |   |   | ., |   |   |   |   |   |   |   |   | ., |   | ., |   |   |
| Х | Х |   |   | Х  | Х |   | Х  | X | Х | Х | Х |   |   |   | Х | Х  | Х | Х  |   |   |
|   |   |   |   |    |   |   |    | Х |   |   |   |   |   |   |   |    |   |    |   |   |
| v | v |   |   |    |   | v |    |   | v | v | v |   |   | v | v | v  | v | v  |   |   |
| ~ | ~ |   |   |    |   | ~ |    | v | ~ | X | ~ |   |   | ~ | ~ | ~  | ~ | ~  |   |   |
|   |   |   |   |    |   |   |    | ^ |   |   |   |   |   |   |   |    |   |    |   |   |
|   |   |   |   |    |   | x |    |   | x | x | x |   |   |   | x | x  | x | x  |   |   |
| x | x |   |   | x  | x | ~ |    |   | ^ | ~ | ^ |   |   |   | ~ | ~  | ^ | ^  |   |   |
| Λ | ~ |   |   | ~  | ~ |   |    | x |   |   |   |   |   |   |   |    |   |    |   |   |
|   |   |   |   |    |   | х | х  | ~ | х | х | х |   |   | х | х | х  | х | х  |   |   |
|   |   |   |   |    |   |   |    |   | ~ |   |   |   |   |   |   |    |   |    |   |   |
|   |   |   |   |    |   |   |    |   |   |   |   |   |   |   |   |    |   |    |   |   |
|   |   |   |   |    |   |   |    |   |   |   |   |   |   |   |   |    |   |    |   |   |
| Х | Х | Х | Х | Х  | Х | Х | Х  | Х | Х | Х | Х | Х | Х | Х | Х | Х  | Х | Х  | Х | х |
|   |   |   |   |    |   |   |    |   |   |   |   |   |   |   |   |    |   |    |   |   |

| Х | х      | Х | Х | Х | Х | х | Х | Х | х | х | Х | х | Х | х | х | Х | Х | Х | х | х |
|---|--------|---|---|---|---|---|---|---|---|---|---|---|---|---|---|---|---|---|---|---|
|   |        |   |   |   |   |   |   |   |   |   |   |   |   |   |   |   |   |   |   |   |
|   |        |   |   |   |   |   |   |   |   |   |   |   |   |   |   |   |   |   |   |   |
|   |        |   |   |   |   |   |   |   |   |   |   |   |   |   |   |   |   |   |   |   |
| Х | Х      | Х | х | х | Х | х | х | Х | Х | Х | Х | Х | х | х | х | х | х | Х | Х | Х |
|   |        |   |   |   |   |   |   |   |   |   |   |   |   |   |   |   |   |   |   |   |
| Х | х      |   |   |   |   |   |   |   |   |   |   |   |   |   |   |   |   |   |   |   |
|   |        |   |   | х | х | х |   |   | х | х | х |   |   | х | х | х | х | х |   |   |
|   |        |   |   |   |   |   |   |   |   |   |   |   |   |   |   |   |   |   |   |   |
| x | x      |   |   |   |   |   |   |   |   |   |   |   |   |   |   |   |   |   |   |   |
| X | x      |   |   |   |   |   |   |   |   |   |   |   |   |   |   |   |   |   |   |   |
|   | х      |   |   |   |   |   |   |   |   |   |   |   |   |   |   |   |   |   |   |   |
|   | Х      |   |   |   |   |   |   |   |   |   |   |   |   |   |   |   |   |   |   |   |
| Х | х      |   |   |   |   |   |   |   |   |   |   |   |   |   |   |   |   |   |   |   |
| Х | Х      |   |   | Х | Х | Х |   |   |   |   | Х |   |   |   |   |   |   |   |   |   |
|   | .,     |   |   |   |   |   |   |   |   |   |   |   |   |   |   |   |   |   |   |   |
| X | х      | х | х | х | Х | х | х | Х | Х | х | Х |   |   | х | х | х | х | Х |   |   |
| Y | x      | Х | х | х | х | x | x | x | x | x | x |   |   | x | x | x | x | x |   |   |
| X | x      |   |   |   |   | ~ | ~ | ~ | ~ | ~ | ~ |   |   | ~ | ~ | ^ | ~ | ~ |   |   |
| х | X<br>X |   |   |   |   |   |   |   |   |   |   |   |   |   |   |   |   |   |   |   |
|   |        |   |   |   |   |   |   |   |   |   |   |   |   |   |   |   |   |   |   |   |
|   |        |   |   | х | Х | х | х | Х | Х | Х | Х |   |   | х | х | х | х | х |   |   |
| Х | X      |   |   |   |   |   |   |   |   |   |   |   |   |   |   |   |   |   |   |   |
|   | ^      |   |   |   | х |   |   |   |   |   |   |   |   |   |   |   |   |   |   |   |
| Х | Х      |   |   |   |   | х | х | х | х | х | х |   |   | x | x | х | х | х |   |   |
| Х | х      |   |   |   |   | ~ | ~ | ~ | ~ | ~ | ~ |   |   | ~ | ~ | ~ | ~ | ~ |   |   |
|   | х      | Х | Х |   |   | Х | Х | Х | Х | Х | Х |   |   | Х | Х | Х | Х | Х |   |   |
| Х | Х      |   |   |   |   |   |   |   |   |   |   |   |   |   |   |   |   |   |   |   |

|   |   | Х | Х | Х   | Х   | Х | Х   | Х   | Х | Х | Х   |   |   | Х | Х   | Х   | Х | Х |   |   |
|---|---|---|---|-----|-----|---|-----|-----|---|---|-----|---|---|---|-----|-----|---|---|---|---|
| Х | Х | Х | Х | Х   | Х   | Х | Х   | Х   | Х | Х | Х   | Х | Х | Х | Х   | Х   | Х | Х | Х | Х |
| Х | Х |   |   | х   | х   |   |     |     |   |   |     |   |   |   |     |     |   |   |   |   |
|   |   |   |   |     |     |   |     |     |   |   |     |   |   |   |     |     |   |   |   |   |
| Х | Х |   |   |     |     |   |     |     |   |   |     |   |   |   |     |     |   |   |   |   |
|   |   |   |   |     |     |   |     |     |   |   |     |   |   |   |     |     |   |   |   |   |
|   |   |   |   |     |     |   |     |     |   |   |     |   |   |   |     |     |   |   |   |   |
| x | x |   |   |     |     |   |     |     |   |   |     |   |   |   |     |     |   |   |   |   |
| x | x |   |   |     |     |   |     |     |   |   |     |   |   |   |     |     |   |   |   |   |
| Λ | Λ | v | v |     |     | v | v   | v   | v | v | v   |   |   | v | v   | v   | v | v |   |   |
| v | v | ~ | ~ | v   | v   | ~ | ~   | ~   | ~ | ~ | ~   |   |   | ~ | ^   | ~   | ~ | ~ |   |   |
| ^ | ^ | V | v |     |     |   |     |     |   |   |     |   |   |   |     |     |   |   |   |   |
|   | v | X | X | X   | X   | v | v   | v   | v | v | V   |   |   | v | v   | v   | v | V |   |   |
| X | X | X | Х | Х   | Х   | X | Х   | Х   | Х | Х | Х   |   |   | Х | Х   | Х   | Х | Х |   |   |
| Х | Х | Х |   |     |     | Х |     |     |   |   |     |   |   |   |     |     |   |   |   |   |
| Х | Х |   |   | Х   | Х   |   |     |     |   |   |     |   |   |   |     |     |   |   |   |   |
|   |   |   |   |     |     | Х | Х   | Х   | Х | Х | Х   |   |   | Х | Х   | Х   | Х | Х |   |   |
|   |   |   |   |     |     |   |     |     |   |   |     |   |   |   |     |     |   |   |   |   |
| Х | Х |   |   | Х   | Х   |   |     |     |   |   |     |   |   |   |     |     |   |   |   |   |
|   |   |   |   |     |     | Х | Х   | Х   | Х | Х | Х   |   |   | Х | Х   | Х   | Х | Х |   |   |
| Х | Х |   |   | Х   | Х   |   |     |     |   |   |     |   |   |   |     |     |   |   |   |   |
|   |   |   |   |     |     | Х | Х   | Х   | Х | Х | Х   |   |   | Х | Х   | Х   | Х | Х |   |   |
|   | Х |   |   |     |     |   |     |     |   |   |     |   |   |   |     |     |   |   |   |   |
|   |   |   |   |     |     | Х | Х   | Х   |   |   |     |   |   |   |     |     |   |   |   |   |
| Х | Х |   |   |     |     | Х | Х   | Х   |   |   |     |   |   |   |     |     |   |   |   |   |
|   |   |   |   |     | х   |   |     |     |   |   |     |   |   |   |     |     |   |   |   |   |
| х | х |   |   | х   | х   |   |     |     |   |   |     |   |   |   |     |     |   |   |   |   |
| ~ | ~ |   |   | ~   | ~   |   |     |     |   |   |     |   |   |   |     |     |   |   |   |   |
|   |   | x | x |     |     | x | x   | x   | x | x | x   |   |   | x | x   | x   | x | x |   |   |
| v | v | v | v | v   | v   | v | v   | v   | v | v | v   |   |   | v | v   | v   | v | v |   |   |
| ^ | ^ | ^ | ~ | ~   | ~   | ^ | ~   | ~   | ~ | ~ | ~   |   |   | ~ | ^   | ^   | ~ | ~ |   |   |
|   |   |   |   |     |     |   |     |     |   |   |     |   |   |   |     |     |   |   |   |   |
|   |   |   |   |     |     |   |     |     |   |   |     |   |   |   |     |     |   |   |   |   |
|   | v |   | V | v   | v   | v | v   | v   | v | v | V   |   |   | v | v   | v   | v | V |   |   |
| Х | Х | Х | Х | Х   | X   | Х | Х   | Х   | Х | Х | Х   |   |   | Х | Х   | Х   | Х | Х |   |   |
|   |   |   |   |     | Х   |   |     |     |   |   |     |   |   |   |     |     |   |   |   |   |
|   |   |   |   |     |     |   |     |     |   |   |     |   |   |   |     |     |   |   |   |   |
|   |   |   |   |     |     |   |     |     |   |   |     |   |   |   |     |     |   |   |   |   |
| Х | Х | Х | Х | Х   | Х   | Х | Х   | Х   | Х | Х | Х   |   |   | Х | Х   | Х   | Х | Х |   |   |
|   |   |   |   |     | Х   |   |     |     |   |   |     |   |   |   |     |     |   |   |   |   |
|   |   |   |   |     |     |   |     |     |   |   |     |   |   |   |     |     |   |   |   |   |
| Х | Х | Х | Х | Х   | Х   | Х | Х   | Х   | Х | Х | Х   |   |   |   | Х   | Х   | Х | Х |   |   |
|   |   |   |   |     |     |   |     |     |   |   |     |   |   |   |     |     |   |   |   |   |
|   | Х |   |   |     |     |   |     |     |   |   |     |   |   |   |     |     |   |   |   |   |
|   |   |   |   |     |     |   |     |     |   |   |     |   |   |   |     |     |   |   |   |   |
| Х | х |   |   |     |     |   |     |     |   |   |     |   |   |   |     |     |   |   |   |   |
| Х | Х |   |   |     |     |   |     |     |   |   |     |   |   |   |     |     |   |   |   |   |
|   |   | х | х | х   | х   | х | х   | х   | х | х | х   |   |   | х | х   | х   | х | х |   |   |
| х | х |   |   | х   | Х   | х | х   | х   |   |   | х   |   |   |   | - • | - • |   |   |   |   |
|   |   |   |   | ~ • | ~ • |   | ~ • | ~ • |   |   | ~ • |   |   |   |     |     |   |   |   |   |

| Х | х |   |   |   |        | х      | х      | х      |   |   | Х |   | х | х | х  | Х |
|---|---|---|---|---|--------|--------|--------|--------|---|---|---|---|---|---|----|---|
| х | х | х | х | х | х      | х      | х      | х      | х | х | х |   | х | х | х  | х |
|   |   |   |   |   |        |        |        |        |   |   |   |   |   |   |    |   |
| Х | Х | Х | Х | Х | Х      | Х      | Х      | Х      | Х | Х | Х |   | Х | Х | Х  | Х |
| х | х | х | х | х | х      | х      | х      | х      | х | х | Х | х | х | х | х  | х |
| х | х | х | х | Х | х      | х      | х      | х      | х | х | Х | х | х | х | х  | х |
|   |   |   |   |   |        |        |        |        |   |   |   | Х |   |   | ., |   |
| Х | Х | Х | Х | Х | Х      | Х      | Х      | Х      | Х | Х | Х | Х | Х | Х | Х  | Х |
|   |   |   |   |   |        |        |        |        |   |   |   | Х |   |   |    |   |
| Х | Х | Х | Х | Х | X<br>X | Х      | Х      | Х      | Х | Х | Х | Х | Х | Х | Х  | Х |
| Х | Х |   |   | Х | Х      |        |        | V      |   |   |   |   |   |   |    |   |
|   |   |   |   |   |        | х      | х      | ~      | х | х | х | х | х | х | Х  | х |
|   |   |   |   |   |        |        |        |        |   |   |   |   |   |   |    |   |
| Х | Х | х | Х | Х | Х      | Х      | Х      | Х      | х | Х | Х | Х | Х | Х | Х  | Х |
| х | Х |   |   |   |        |        |        |        |   |   |   |   |   |   |    |   |
|   |   | Х | X | Х | X      | X      | X      | X      | X | X | X | Х | X | X | X  | Х |
| Х | Х | Х | Х | Х | Х      | Х      | Х      | Х      | Х | Х | х | Х | Х | Х | Х  | Х |
| х | х | Х | х | Х | Х      | х      | х      | х      | х | х | х | х | х | х | Х  | х |
|   |   | Х | Х | Х | Х      |        |        |        |   |   |   |   |   |   |    |   |
| Х | Х |   |   |   |        | Х      | Х      | Х      | Х | Х | Х | Х | Х | Х | Х  | Х |
| Х | Х | Х | Х | Х | Х      | X<br>X | X<br>X | X<br>X | х | Х | Х | Х | х | х | Х  | Х |
|   |   |   |   |   |        | ~      | ^      | ^      |   |   |   |   |   |   |    |   |
| Х | Х | Х | Х | Х | Х      | Х      | Х      | Х      | Х | Х | х | Х | Х | Х | Х  | х |
| Х | х | х | х | х | х      | х      | х      | х      | х | х | Х | х | х | х | х  | Х |
|   |   |   |   |   |        | Х      | Х      | Х      |   |   |   |   |   |   |    |   |
|   |   |   |   |   |        | Х      |        |        | Х | Х | Х |   | Х | Х | Х  | Х |
|   |   |   |   | Х | Х      | Х      |        |        | Х | Х | Х |   | Х | Х | Х  | Х |

| Х | Х | Х | Х | Х | Х      | Х | Х | Х      | Х | Х | х | Х | Х | Х | Х | Х |   |
|---|---|---|---|---|--------|---|---|--------|---|---|---|---|---|---|---|---|---|
|   | х |   |   |   |        |   |   |        |   |   |   |   |   |   |   |   |   |
| x | x |   |   |   |        |   |   |        |   |   |   |   |   |   |   |   |   |
| Λ | ~ |   |   |   |        | v | v | v      | v | v | v | v | v | v | v | v |   |
|   | v |   |   |   |        | ^ | ^ | ^      | ^ | ^ | ^ | ^ | ^ | ^ | ^ | ^ |   |
| v | X |   |   |   |        |   |   |        |   |   |   |   |   |   |   |   |   |
| Х | Х |   |   |   |        |   |   |        |   |   |   |   |   |   |   |   |   |
|   |   |   |   |   |        | Х | Х | Х      | Х | Х | Х | Х | Х | Х | Х | Х |   |
|   | Х |   |   |   |        |   |   |        |   |   |   |   |   |   |   |   |   |
|   |   |   |   |   |        |   |   |        |   |   |   |   |   |   |   |   |   |
| Х | Х |   |   |   |        |   |   |        |   |   |   |   |   |   |   |   |   |
| Х | Х |   |   |   |        |   |   |        |   |   |   |   |   |   |   |   |   |
|   |   | Х | Х | Х | Х      | Х | Х | Х      | Х | Х | Х | Х | Х | Х | Х | Х |   |
| Х | Х |   |   | Х | Х      | Х | Х | Х      |   |   | Х |   |   |   |   |   |   |
|   |   |   |   |   |        |   |   |        |   |   |   |   |   |   |   |   |   |
| Х | Х |   |   |   |        |   |   |        |   |   |   |   |   |   |   |   |   |
|   |   | Х | Х | х | Х      | Х | Х | Х      | х | х | Х | Х | Х | Х | Х | Х |   |
| Х | х | Х | Х | Х | Х      | Х | Х | Х      | х | Х | Х | Х | Х | Х | Х | Х |   |
| х | х | х | х | х | х      | х | х | х      | х | х | Х | х | х | Х | х | х |   |
|   |   |   |   |   |        |   |   |        |   |   |   |   |   |   |   |   |   |
| х | х | х | х | х | х      | х | х | х      | х | х | х | х | х | х | х | х |   |
| ~ | ~ | Λ | Λ | ~ | Λ      | Λ | ~ | Λ      | ~ | ~ | ~ | ~ | ~ | Λ | Λ | ~ |   |
| v | v | v | v | v | v      | v | v | v      | v | v | v | v | v | v | v | v |   |
| ^ | ~ | ~ | ~ | ~ | ~      | v | × | ×<br>v | ~ | ~ | Λ | ~ | ~ | ^ | ^ | ~ |   |
|   |   |   | v |   | v      | ^ | ^ | ^      |   |   |   |   |   | v |   | v |   |
|   |   | v | X | v | X      | V |   |        |   |   | v | Ň | v | X | V | X |   |
|   |   | Х | Х | X | Х      | X |   |        |   |   | X | Х | Х | X | X | Х |   |
|   |   |   |   |   |        |   |   |        |   |   |   |   |   |   |   |   |   |
|   |   |   |   |   |        |   |   |        |   |   |   | Х |   |   |   |   |   |
|   |   |   | Х |   | Х      |   |   |        |   |   |   |   |   | Х |   | Х |   |
|   |   |   | Х |   | Х      |   |   |        |   |   |   |   |   | Х |   | Х |   |
|   |   | Х | Х | Х | Х      | Х |   |        |   |   | Х | Х | Х | Х | Х | Х |   |
|   |   |   |   |   |        |   |   |        |   |   |   |   |   |   |   |   |   |
|   |   |   |   |   |        |   |   |        |   |   |   |   |   |   |   |   |   |
|   |   |   |   |   |        |   |   |        |   |   |   | Х |   |   |   |   |   |
| Х | Х |   |   |   |        |   |   |        |   |   |   |   |   |   |   |   |   |
|   |   |   |   |   |        | Х | Х | Х      | Х | Х | Х | Х | Х | Х | Х | Х |   |
|   | Х |   |   |   |        | Х | Х | Х      |   |   |   |   |   |   |   |   |   |
| Х | х |   |   |   |        |   |   |        |   |   |   |   |   |   |   |   |   |
| Х | Х |   |   |   |        |   |   |        |   |   |   |   |   |   |   |   |   |
|   |   |   |   | х | х      | х | х | х      | х | х | Х | х | х | Х | х | х |   |
|   | х |   |   |   |        |   |   |        |   |   |   |   |   |   |   |   |   |
| х | х |   |   |   |        | х |   |        |   |   |   |   |   |   |   |   |   |
| x | x |   |   |   |        | x |   |        |   |   |   | x | x | x | x | x |   |
| x | x |   |   |   |        | Λ |   |        |   |   |   | ~ | ~ | ~ | Λ | ~ |   |
| Λ | Λ |   |   | v | v      | v | v | v      | v | v | v | v | v | v | v | v |   |
|   |   |   |   | ^ | ~<br>V | ^ | ^ | ^      | ^ | ^ | ^ | ^ | ^ | ^ | ^ | ^ |   |
|   |   | v | v | v |        |   |   |        |   |   |   |   |   |   |   |   | , |
| v | v | X | X | X | X      | v | v | v      | v | v | v | v | v | v | v | v | ) |
| X | X |   |   |   |        | X | X | Х      | X | Х | X | X | X | X | X | X |   |

x x

| x      | x<br>x | x      | x<br>x      | х | x<br>x<br>x<br>x | x                                         | х                                         | x                                    | х | х | х |  | х | x | x | х | х | x<br>x | x<br>x |
|--------|--------|--------|-------------|---|------------------|-------------------------------------------|-------------------------------------------|--------------------------------------|---|---|---|--|---|---|---|---|---|--------|--------|
| X<br>X | X<br>X | Х      | х           | Х | х                | х                                         | х                                         | х                                    | х | x | х |  | х | х | х | х | х | Х      | Х      |
|        |        | Х      | Х           | х | х                | Х                                         | Х                                         | х                                    | Х | х | Х |  | Х | Х | Х | Х | Х |        |        |
| X<br>X | X<br>X | х      | х           | х | х                | х                                         |                                           |                                      | х | х | х |  | х | х | х | х | х |        |        |
| x      | X      |        |             |   |                  | ×<br>×<br>×<br>×<br>×<br>×<br>×<br>×<br>× | ×<br>×<br>×<br>×<br>×<br>×<br>×<br>×<br>× | x<br>x<br>x<br>x<br>x<br>x<br>x<br>x |   |   |   |  |   |   |   |   |   |        |        |
| х      | x<br>x |        |             | x | х                | х                                         | х                                         | x                                    | х | х | х |  | х | x | х | x | х |        |        |
| х      | x<br>x |        |             | х | х                | x                                         | х                                         | х                                    | х | х | х |  | х | x | x | х | х |        |        |
| х      | x      | x<br>x | x<br>x<br>x | х | X<br>X           | х                                         | x<br>x<br>x                               | x<br>x<br>x                          | x | х | Х |  | х | х | х | х | х | х      | х      |

| Х | Х  |   |   | Х | Х  |    |   |   |   |    |    |   |    |    |    |    |
|---|----|---|---|---|----|----|---|---|---|----|----|---|----|----|----|----|
|   |    |   |   |   |    | Х  | Х | Х | Х | Х  | Х  | Х | Х  | Х  | Х  | Х  |
|   | Х  |   |   |   |    |    |   |   |   |    |    |   |    |    |    |    |
| Х | Х  |   |   |   |    | Х  |   |   |   |    | Х  |   |    |    |    |    |
|   |    |   |   | Х | Х  |    |   |   |   |    |    |   |    |    |    |    |
|   |    |   |   |   |    |    |   |   |   |    |    |   |    |    |    |    |
|   |    |   |   |   |    |    |   |   |   |    |    |   |    |    |    |    |
|   | ., | Х | Х | Х | Х  | ., |   |   |   | ., | ., |   | ., | ., | ., | ., |
| Х | Х  |   |   |   | ., | Х  | Х | Х | Х | Х  | Х  | Х | Х  | Х  | Х  | Х  |
| v | V  |   |   | V | X  |    |   |   |   |    |    |   |    |    |    |    |
| х | Х  |   |   | Х | Х  |    |   |   |   |    |    |   |    |    |    |    |
|   |    | Х | Х | х | х  |    |   |   |   |    |    |   |    |    |    |    |
| Х | х  |   |   |   |    | х  | х | х | х | х  | Х  | Х | Х  | Х  | Х  | х  |
|   |    |   |   |   | Х  |    |   |   |   |    |    |   |    |    |    |    |
|   | х  | х | х | Х | Х  |    |   |   |   |    |    |   |    |    |    |    |
| х | х  | х | х | х | х  |    |   |   |   |    |    |   |    |    |    |    |
|   |    |   |   |   |    | х  |   |   | х | х  | Х  | х | х  | х  | х  | х  |
| х | х  |   |   | х | х  |    | х | х | х | х  | Х  |   | х  | х  | х  | х  |
| х | х  | х | х | х | х  | х  |   |   |   |    |    |   |    |    |    |    |
|   |    |   |   |   |    |    |   |   |   |    |    |   |    |    |    |    |
|   |    |   |   |   |    |    |   |   |   |    |    |   |    |    |    |    |
| Х | Х  |   |   |   |    |    |   |   |   |    |    |   |    |    |    |    |
|   |    |   |   | Х | Х  | Х  | Х | Х | Х | Х  | Х  | Х | Х  | Х  | Х  | Х  |
|   |    |   |   |   |    |    |   |   |   |    |    |   |    |    |    |    |
|   | Х  |   |   |   |    |    |   |   |   |    |    |   |    |    |    |    |
| Х | Х  |   |   |   |    |    |   |   |   |    |    |   |    |    |    |    |
| Х | Х  |   |   |   |    |    |   |   |   |    |    |   |    |    |    |    |
|   |    |   |   | Х | Х  | х  | Х | х | х | Х  | Х  | Х | Х  | Х  | х  | х  |
| Х | х  |   |   |   |    |    |   |   |   |    |    |   |    |    |    |    |
|   |    |   |   | Х | Х  | х  | х | х | х | Х  | Х  | Х | Х  | Х  | х  | х  |
| Х | х  |   |   |   |    |    |   |   |   |    |    |   |    |    |    |    |
|   |    |   |   | х | х  | х  | х | х | х | х  | Х  | х | х  | Х  | х  | Х  |
|   | х  |   |   |   |    |    |   |   |   |    |    |   |    |    |    |    |
| Х | х  |   |   |   |    | х  |   |   | х | х  | Х  |   | х  | Х  | х  | Х  |
| Х | х  |   |   |   |    | х  |   |   | х | х  | Х  |   | х  | Х  | х  | Х  |
| Х | х  | х | Х | Х | Х  |    |   |   |   |    |    |   |    |    |    |    |

Х

x x

| Х | Х | Х | Х | Х | Х | Х | Х | Х | Х | Х | Х | х | Х | Х | Х | Х |
|---|---|---|---|---|---|---|---|---|---|---|---|---|---|---|---|---|
|   |   |   |   |   |   | Х | Х | Х |   |   |   |   |   |   |   |   |
|   |   |   |   |   |   | Х | Х | Х |   |   |   |   |   |   |   |   |
|   |   |   |   |   |   | Х | Х | Х |   |   |   |   |   |   |   |   |
|   |   |   |   |   |   | Х | Х | Х |   |   |   |   |   |   |   |   |
|   |   |   |   |   |   | Х | Х | Х |   |   |   |   |   |   |   |   |
|   |   |   |   |   |   | Х | Х | Х |   |   |   |   |   |   |   |   |
|   |   |   |   |   |   | Х | Х | Х |   |   |   |   |   |   |   |   |
|   |   |   |   |   |   | Х | Х | Х |   |   |   |   |   |   |   |   |
|   |   |   |   |   |   | Х | Х | Х |   |   |   |   |   |   |   |   |
|   |   |   |   |   |   | Х | Х | Х |   |   |   |   |   |   |   |   |
|   |   |   |   |   |   | Х | Х | Х |   |   |   |   |   |   |   |   |
|   |   |   |   |   |   | Х | Х | Х |   |   |   |   |   |   |   |   |
|   |   |   |   |   |   | Х | Х | Х |   |   |   |   |   |   |   |   |
|   |   |   |   |   |   | Х | Х | Х |   |   |   |   |   |   |   |   |
|   |   |   |   |   |   | Х | Х | Х |   |   |   |   |   |   |   |   |
|   |   |   |   |   |   | Х | Х | Х |   |   |   |   |   |   |   |   |
|   |   |   |   |   |   | Х | Х | Х |   |   |   |   |   |   |   |   |
|   |   |   |   |   |   | Х | Х | Х |   |   |   |   |   |   |   |   |
|   |   |   |   |   |   | Х | Х | Х |   |   |   |   |   |   |   |   |
|   |   |   |   |   |   | Х | Х | Х |   |   |   |   |   |   |   |   |
|   |   |   |   |   |   | Х | Х | Х |   |   |   |   |   |   |   |   |
|   |   |   |   |   |   | Х | Х | Х |   |   |   |   |   |   |   |   |
|   |   |   |   |   |   | Х | Х | Х |   |   |   |   |   |   |   |   |
|   |   |   |   |   |   | Х | Х | Х |   |   |   |   |   |   |   |   |
|   |   |   |   |   |   | Х | Х | Х |   |   |   |   |   |   |   |   |
|   |   |   |   |   |   | Х | Х | Х |   |   |   |   |   |   |   |   |
| Х | Х |   |   |   | Х |   |   |   |   |   |   |   |   |   |   |   |
|   |   |   |   |   |   | Х |   |   | Х | Х | Х | Х | Х | Х | Х | Х |
| Х | Х |   |   |   |   | Х |   |   |   |   |   |   |   |   |   |   |
| Х | Х |   |   |   |   | Х |   |   |   |   |   | Х | Х | Х | Х | Х |
| Х | Х |   |   |   |   | Х |   |   |   |   |   |   |   |   |   |   |
| Х | Х |   |   |   |   | Х |   |   |   |   |   | Х | Х | Х | Х | Х |
|   |   | Х | Х | Х | Х |   |   |   |   |   |   |   |   |   |   |   |
| Х | Х |   |   |   |   | Х |   |   | Х | Х | Х | Х | Х | Х | Х | Х |
|   |   |   |   |   | Х |   |   |   |   |   |   |   |   |   |   |   |
| Х | Х |   |   |   |   |   |   |   |   |   |   |   |   |   |   |   |
|   |   |   |   | Х | Х | Х | Х | Х | Х | Х | Х | Х | Х | Х | Х | Х |
|   |   |   |   |   |   |   |   |   |   |   |   |   |   |   |   |   |
|   |   |   |   |   |   |   |   |   |   |   |   |   |   |   |   |   |
| Х | Х |   |   |   |   |   |   |   |   |   |   |   |   |   |   |   |
|   |   |   |   |   |   | Х | Х | Х | Х | Х | Х | Х | Х | Х | Х | Х |
| Х | Х |   |   |   |   |   |   |   |   |   |   |   |   |   |   |   |
|   |   |   |   |   |   | Х | Х | Х | Х | Х | Х | Х | Х | Х | Х | Х |
| Х | Х | Х |   |   |   | Х |   |   |   |   |   |   |   |   |   |   |
| Х | Х | Х |   |   |   | Х |   |   |   |   |   |   |   |   |   |   |
| Х | Х | Х |   |   |   | Х |   |   |   |   |   |   |   |   |   |   |

| Х | Х | Х |   |   |   | Х |   |   |   |   |   |   |   |   |   |   |   |   |   |   |
|---|---|---|---|---|---|---|---|---|---|---|---|---|---|---|---|---|---|---|---|---|
| Х | Х | х |   |   |   | Х |   |   |   |   |   |   |   |   |   |   |   |   |   |   |
| Х | Х | Х |   |   |   | Х |   |   |   |   |   |   |   |   |   |   |   |   |   |   |
| Х | Х | Х |   |   |   | Х |   |   |   |   |   |   |   |   |   |   |   |   |   |   |
| Х | Х | Х |   |   |   | Х |   |   |   |   |   |   |   |   |   |   |   |   |   |   |
|   |   |   |   |   |   | х | х | х |   |   |   |   |   |   |   |   |   |   |   |   |
|   |   |   |   |   |   | X | X | X |   |   |   |   |   |   |   |   |   |   |   |   |
|   |   |   |   |   |   | Х | Х | Х |   |   |   |   |   |   |   |   |   |   |   |   |
|   |   |   |   |   |   | x | x | x |   |   |   |   |   |   |   |   |   |   |   |   |
| х | х | х | х | х | х | x | x | x | х | х | х | х | х |   | х | х | х | х | х | х |
| Λ | x | Λ | Λ | Λ | Λ | Λ | Λ | Λ | ~ | Λ | Λ | Λ | Λ |   | Λ | Λ | Λ | Λ | Λ | ~ |
|   | Х |   |   |   |   |   |   |   |   |   |   |   |   |   |   |   |   |   |   |   |
|   |   |   |   |   |   |   |   |   |   |   |   |   |   |   |   |   |   |   |   |   |
| х | х | х | х | х | х | х | х | х | х | х | х | х | х | х | х | х | х | х | х | х |
|   | V |   |   |   |   |   |   |   |   |   |   |   |   |   |   |   |   |   |   |   |
| v | X |   |   |   |   |   |   |   |   |   |   |   |   |   |   |   |   |   |   |   |
| X | X |   |   |   |   |   |   |   |   |   |   |   |   |   |   |   |   |   |   |   |
|   |   |   |   |   |   |   |   |   |   |   |   |   |   |   |   |   |   |   |   |   |
|   |   |   |   |   |   |   |   |   |   |   |   |   |   |   |   |   |   |   |   |   |
|   | х |   |   |   |   |   |   |   |   |   |   |   |   |   |   |   |   |   |   |   |
|   |   |   |   |   |   |   |   |   |   |   |   |   |   |   |   |   |   |   |   |   |
| x | Y |   |   | x | x |   |   |   |   |   |   |   |   |   |   |   |   |   |   |   |
| Λ | ~ |   |   | Λ | Λ |   |   |   |   |   |   |   |   |   |   |   |   |   |   |   |
|   |   |   |   |   |   |   |   |   |   |   |   |   |   |   |   |   |   |   |   |   |
|   | Х |   |   |   |   |   |   |   |   |   |   |   |   |   |   |   |   |   |   |   |
| х | Х |   |   |   |   |   |   |   |   |   |   |   |   |   |   |   |   |   |   |   |
| Х | х |   |   |   |   |   |   |   |   |   |   |   |   |   |   |   |   |   |   |   |
|   |   | Х | Х | Х | Х | Х | Х | Х | Х | Х | Х |   |   | Х | Х | Х | Х | Х |   |   |
| Х | Х |   |   | Х | Х | Х | Х | Х |   |   | Х |   |   |   |   |   |   |   |   |   |
|   |   |   |   | Х | Х | Х | Х | Х | Х | Х | Х |   |   | Х | Х | Х | Х | Х |   |   |
| Х | Х |   |   |   |   | Х |   |   |   |   | Х |   |   | Х |   |   |   |   |   |   |
| х | х |   |   |   |   |   |   |   |   |   |   |   |   |   |   |   |   |   |   |   |
|   |   | Х | Х | Х | Х | Х | Х | Х | Х | Х | Х |   |   | Х | Х | Х | Х | Х |   |   |
| Х | Х | Х | Х | Х | Х | Х | Х | Х | Х | Х | Х |   |   | Х | Х | Х | Х | Х |   |   |
| Х | Х | Х | Х | Х | Х | Х | Х | Х | Х | Х | Х |   |   | Х | Х | Х | Х | Х |   |   |
|   |   |   |   |   |   |   |   |   |   |   |   |   |   |   |   |   |   |   |   |   |
| х | Х | Х | Х | Х | Х | Х | Х | Х | Х | Х | Х | Х | Х | Х | Х | Х | Х | Х | Х | Х |

| Х | х | х | х | х | х | х | х      | х | х | Х | х | х | х |   | х | х | х | х | Х | х |
|---|---|---|---|---|---|---|--------|---|---|---|---|---|---|---|---|---|---|---|---|---|
|   |   |   |   |   |   |   |        |   |   |   |   |   |   |   |   |   |   |   |   |   |
|   | х |   |   |   |   | х |        |   |   |   |   |   |   |   |   | х |   | х |   |   |
|   |   |   |   |   |   |   |        |   |   |   |   |   |   |   |   |   |   |   |   |   |
|   | х |   |   |   |   |   |        |   |   |   |   |   |   |   |   |   |   |   |   |   |
|   |   |   |   |   |   |   |        |   |   |   |   |   |   |   |   |   |   |   |   |   |
| Х | х |   |   |   |   |   |        |   |   |   |   |   |   |   |   |   |   |   |   |   |
| Х | х |   |   |   |   |   |        |   |   |   |   |   |   |   |   |   |   |   |   |   |
|   |   | Х | Х |   |   | Х | Х      | Х | Х | Х | Х |   |   | Х | Х | Х | Х | Х |   |   |
| Х | Х | Х | Х | Х | Х | Х | Х      | Х | Х | Х | Х | Х | Х | Х | Х | Х | Х | Х | Х | Х |
| Х | Х |   |   | Х | Х |   |        |   |   |   |   |   |   |   |   |   |   |   |   |   |
| Х | Х |   |   |   |   |   |        |   |   |   |   |   |   |   |   |   |   |   |   |   |
|   | Х |   |   |   |   |   |        |   |   |   |   |   |   |   |   |   |   |   |   |   |
| Х | Х | Х | Х | Х | Х | Х | Х      | Х | Х | Х | Х | Х | Х | Х | Х | Х | Х | Х |   |   |
| х | Х |   |   |   |   |   |        |   |   |   |   |   |   |   |   |   |   |   |   |   |
| Х | х | х | х | х | х | х | х      | х | х | х | х | х | х | х | х | х | х | х |   |   |
| Х | Х | Х | х | Х | Х | х | Х      | Х | Х | Х | Х | Х | Х | Х | Х | Х | Х | Х |   |   |
| Х | Х | Х | Х | Х | Х | Х | Х      | Х | Х | Х | Х | Х | Х | Х | Х | Х | Х | Х |   |   |
| Х | Х | Х | Х | Х | Х | Х | Х      | Х | Х | Х | Х | Х | Х | Х | Х | Х | Х | Х |   |   |
| Х | Х | Х | Х | Х | Х | Х | Х      | Х | Х | Х | Х | Х | Х | Х | Х | Х | Х | Х |   |   |
| Х | Х | Х | Х | Х | Х | Х | Х      | Х | Х | Х | Х | Х | Х | Х | Х | Х | Х | Х |   |   |
| Х | Х | Х | Х | Х | Х | Х | Х      | Х | Х | Х | Х | Х | Х | Х | Х | Х | Х | Х |   |   |
| х | х |   |   |   |   |   | х      | х |   |   |   |   |   |   |   |   |   |   |   |   |
|   |   |   |   |   |   |   |        |   |   |   |   |   |   |   |   |   |   |   |   |   |
| v | V | V | V | V | V | V | V      | V | v | v | v | V | V | V | V | V | V | V |   |   |
| Χ | ~ | ^ | ~ | ~ | ~ | ~ | ×      | × | ~ | ~ | ~ | ~ | ~ | ~ | ~ | ~ | ~ | ~ |   |   |
|   |   |   |   |   |   |   | ×<br>× | × |   |   |   |   |   |   |   |   |   |   |   |   |
|   |   |   |   |   |   |   | ~      | ^ |   |   |   |   |   |   |   |   |   |   |   |   |
| Х | х | х | х | х | х | х | х      | х | х | х | х | х | х | х | х | х | х | х |   |   |
| Х | х | Х | х | х | Х | х | х      | х | х | Х | х | х | х | х | х | х | х | х |   |   |
| Х | Х | Х | Х | Х | Х | Х | Х      | Х | Х | Х | Х | Х | Х | Х | Х | Х | Х | Х |   |   |
| Х | Х | Х | Х | Х | Х | Х | Х      | Х | Х | Х | Х | Х | Х | Х | Х | Х | Х | Х |   |   |
| Х | Х | Х | Х | Х | Х | Х | Х      | Х | Х | Х | Х | Х | Х | Х | Х | Х | Х | Х |   |   |
|   |   |   |   |   |   |   | Х      | Х |   |   |   |   |   |   |   |   |   |   |   |   |
|   |   |   |   |   |   |   | Х      | Х |   |   |   |   |   |   |   |   |   |   |   |   |
|   |   |   |   |   |   |   | Х      | Х |   |   |   |   |   |   |   |   |   |   |   |   |
| Х | Х | Х | Х | Х | Х | Х | Х      | Х | Х | Х | Х | Х | Х | Х | Х | Х | Х | Х |   |   |
| X | X | Х | Х | Х | Х | Х | Х      | Х | Х | Х | Х | Х | Х | X | Х | Х | Х | Х |   |   |
| X | X |   |   |   |   |   |        |   |   |   |   |   |   | Х |   |   |   |   |   |   |
| X | X |   |   |   |   |   |        |   |   |   |   |   |   |   |   |   |   |   |   |   |

|    | Х  |   |   |   |   |    |   |    |    |   |        |   |   |   |    |    |
|----|----|---|---|---|---|----|---|----|----|---|--------|---|---|---|----|----|
|    | Х  |   |   |   |   |    |   |    |    |   |        |   |   |   |    |    |
|    | Х  |   |   |   |   |    |   |    |    |   |        |   |   |   |    |    |
| х  | х  |   |   |   |   |    |   |    |    |   |        |   |   |   |    |    |
| Λ  | Λ  |   |   | v | v | v  | v | v  | v  | v | v      | v | v | v | v  | v  |
| v  | v  |   |   | ^ | ^ |    | ^ | ^  | ^  | ^ | A<br>V |   | ^ | ^ | ^  | ^  |
| X  | X  |   |   |   |   | X  |   |    |    |   | X      | X |   |   |    |    |
|    | Х  |   |   |   |   |    |   |    |    |   |        |   |   |   |    |    |
| Х  | Х  |   |   | Х | Х |    |   |    |    |   |        |   |   |   |    |    |
|    |    |   |   |   |   |    |   | Х  |    |   |        |   |   |   |    |    |
|    |    |   |   |   |   | Х  | Х |    | Х  | Х | Х      | Х | Х | Х | Х  | Х  |
| х  | х  |   |   |   |   | х  |   |    |    |   | х      |   |   |   |    |    |
|    |    |   |   |   |   |    |   |    |    |   |        |   |   |   |    |    |
|    |    |   |   |   |   |    |   |    |    |   |        |   |   |   |    |    |
|    | v  |   |   |   |   |    |   |    |    |   |        |   |   |   |    |    |
|    | Х  |   |   |   |   |    |   |    |    |   |        |   |   |   |    |    |
|    | Х  |   |   |   |   |    |   |    |    |   |        |   |   |   |    |    |
|    | Х  |   |   |   |   |    |   |    |    |   |        |   |   |   |    |    |
| Х  | Х  |   |   |   |   |    |   |    |    |   |        |   |   |   |    |    |
|    |    |   |   | Х | Х | Х  | Х | Х  | Х  | Х | Х      | Х | Х | Х | Х  | Х  |
|    | х  |   |   |   |   |    |   |    |    |   |        |   |   |   |    |    |
|    | Λ  |   |   | x | x | Y  | x | x  | x  | x | x      | x | x | x | Y  | x  |
| v  | v  |   |   | ~ | Λ | ~  | ~ | Λ  | ~  | Λ | Λ      | ~ | ~ | ~ | ~  | ~  |
| ~  | Χ  |   |   |   |   |    |   |    |    |   |        |   |   |   |    |    |
|    |    |   |   |   |   |    |   |    |    |   |        |   |   |   |    |    |
| Х  | Х  |   |   |   |   |    |   |    |    |   |        |   |   |   |    |    |
|    | Х  |   |   |   |   |    |   |    |    |   |        |   |   |   |    |    |
|    |    |   |   |   |   |    |   |    |    |   |        |   |   |   |    |    |
|    |    |   |   |   |   |    |   |    |    |   |        |   |   |   |    |    |
| x  | x  |   |   |   |   |    |   |    |    |   |        |   |   |   |    |    |
| v  | v  |   |   |   |   |    |   |    |    |   |        |   |   |   |    |    |
| ^  | ^  |   |   |   |   |    |   |    |    |   |        |   |   |   |    |    |
|    |    | Х | Х |   |   | Х  | Х | Х  | Х  | Х | Х      | Х | Х | Х | Х  | Х  |
| Х  | Х  |   |   | Х | Х |    |   |    |    |   |        |   |   |   |    |    |
|    | Х  |   |   |   |   |    |   |    |    |   |        |   |   |   |    |    |
|    | Х  |   |   |   |   |    |   |    |    |   |        |   |   |   |    |    |
|    |    |   |   |   |   |    |   |    |    |   |        |   |   |   |    |    |
|    |    |   |   |   |   |    |   |    |    |   |        |   |   |   |    |    |
|    |    |   |   |   |   |    |   |    |    |   |        |   |   |   |    |    |
|    |    | v | v | v | v |    |   |    |    |   |        |   |   |   |    |    |
| ., | ., | ~ | ~ | ~ | Χ | ., |   | ., | ., |   |        |   |   |   | ., | ., |
| Х  | Х  |   |   |   |   | Х  | Х | Х  | Х  | Х | Х      | Х | Х | Х | Х  | Х  |
|    | Х  |   |   |   |   |    |   |    |    |   |        |   |   |   |    |    |
| Х  | Х  |   |   |   |   |    |   |    |    |   |        |   |   |   |    |    |
|    |    |   |   |   |   |    |   |    |    |   |        |   |   |   |    |    |
| х  | х  |   |   |   |   |    |   |    |    |   |        |   |   |   |    |    |
| x  | x  |   |   |   |   |    |   |    |    |   |        |   |   |   |    |    |
| ~  | ~  |   |   |   |   |    |   | v  |    |   |        |   |   |   |    |    |
| v  | v  |   |   |   |   | v  |   | ^  |    |   | V      | v |   |   |    |    |
| X  | X  |   |   |   |   | X  |   |    |    |   | X      | X |   |   |    |    |
|    | Х  |   |   |   |   |    |   |    |    |   |        |   |   |   |    |    |
| Х  | Х  |   |   |   |   |    |   |    |    |   |        |   |   |   |    |    |
| Х  | Х  |   |   |   |   |    |   |    |    |   |        |   |   |   |    |    |
|    |    |   |   |   |   |    |   |    |    |   |        |   |   |   |    |    |

|   |   |   |   |   |   | Х | Х | Х | Х | Х | Х |   |   | Х | Х | Х | Х | Х |   |   |
|---|---|---|---|---|---|---|---|---|---|---|---|---|---|---|---|---|---|---|---|---|
| Х | Х |   |   |   |   |   |   |   |   |   |   |   |   |   |   |   |   |   |   |   |
|   | Х |   |   |   |   |   |   |   |   |   |   |   |   |   |   |   |   |   |   |   |
|   | Х | Х | Х | Х | Х |   |   |   |   |   |   |   |   |   |   |   |   |   |   |   |
|   |   |   |   |   |   |   |   |   |   |   |   |   |   |   |   |   |   |   |   |   |
|   |   |   |   |   |   |   |   |   |   |   |   |   |   |   |   |   |   |   |   |   |
|   |   |   |   |   |   |   |   |   |   |   |   |   |   |   |   |   |   |   |   |   |
|   |   |   |   |   |   | Х |   |   |   |   | Х |   |   |   |   |   |   |   |   |   |
|   | Х |   | Х |   | Х | Х |   | Х |   | Х | Х |   | Х |   |   | Х |   | Х |   | Х |
| Х | Х |   |   |   |   |   |   |   |   |   |   |   |   |   |   |   |   |   |   |   |
|   |   |   |   |   |   |   | Х | Х |   |   |   |   |   |   |   |   |   |   | Х | Х |
| Х | Х | Х | Х | Х | Х |   |   |   |   |   |   |   |   |   |   |   |   |   |   |   |
| Х | Х |   |   |   |   |   |   |   |   |   |   |   |   |   |   |   |   |   |   |   |
| Х | Х |   |   |   |   |   |   |   |   |   |   |   |   |   |   |   |   |   |   |   |
| Х | Х |   |   |   |   |   |   |   |   |   |   |   |   |   |   |   |   |   |   |   |
| Х | Х |   |   |   |   |   |   |   |   |   |   |   |   |   |   |   |   |   |   |   |
| Х | Х |   |   |   |   | Х |   |   |   |   |   |   |   |   |   |   |   |   |   |   |
| Х | Х |   |   |   |   | Х |   |   |   |   |   |   |   |   |   |   |   |   |   |   |
|   |   |   |   |   |   |   |   |   |   |   |   |   |   |   |   |   |   |   |   |   |
|   |   |   |   |   |   |   |   |   |   |   |   |   |   |   |   |   |   |   |   |   |
| Х | Х | Х | Х | Х | Х | Х | Х | Х | Х | Х | Х |   |   | Х | Х | Х | Х | Х |   |   |
| Х | Х |   |   |   |   |   |   |   |   |   |   |   |   |   |   |   |   |   |   |   |
|   |   |   |   | Х | Х | Х | Х | Х | Х | Х | Х |   |   | Х | Х | Х | Х | Х |   |   |
|   | Х |   |   |   |   |   |   |   |   |   |   |   |   |   |   |   |   |   |   |   |
| Х | Х |   |   |   |   |   |   |   |   |   |   |   |   |   |   |   |   |   |   |   |
| Х | Х |   |   |   |   |   |   |   |   |   |   |   |   |   |   |   |   |   |   |   |
|   |   |   |   | Х | Х | Х | Х | Х | Х | Х | Х |   |   | Х | Х | Х | Х | Х |   |   |
| Х | Х |   |   |   |   | Х |   |   | Х | Х | Х |   |   |   | Х | Х | Х | Х |   |   |
| Х | Х | Х | Х | Х | Х | Х | Х | Х | Х | Х | Х | Х | Х |   | Х | Х | Х | Х | Х | Х |
|   |   |   | Х |   | Х |   |   |   |   |   |   |   |   |   |   | Х |   | Х |   |   |
|   |   | Х | Х | Х | Х |   |   |   |   |   |   |   |   |   |   |   |   |   |   |   |
| Х | Х |   |   |   |   |   |   |   |   |   |   |   |   |   |   |   |   |   |   |   |
|   |   |   |   | Х | Х | Х | Х | Х | Х | Х | Х |   |   | Х | Х | Х | Х | Х |   |   |
|   | Х |   |   |   |   |   |   |   |   |   |   |   |   |   |   |   |   |   |   |   |
| Х | Х |   |   |   |   |   |   |   |   |   |   |   |   |   |   |   |   |   |   |   |
|   |   |   |   | Х | Х | Х | Х | Х | Х | Х | Х |   |   | Х | Х | Х | Х | Х |   |   |
|   | Х | Х | Х | Х | Х |   |   |   |   |   |   |   |   |   |   |   |   |   |   |   |
| Х | Х | Х | Х | Х | Х |   |   |   |   |   |   |   |   |   |   |   |   |   |   |   |
| Х | Х |   |   |   |   | Х | Х | Х | Х | Х | Х |   |   | Х | Х | Х | Х | Х |   |   |
|   | Х |   |   |   |   |   |   |   |   |   |   |   |   |   |   |   |   |   |   |   |
| Х | Х |   |   |   |   |   |   |   |   |   |   |   |   |   |   |   |   |   |   |   |
| Х | Х |   |   |   |   |   |   |   |   |   |   |   |   |   |   |   |   |   |   |   |
|   |   |   |   | Х | Х | Х | Х | Х | Х | Х | Х |   |   | Х | Х | Х | Х | Х |   |   |
|   | Х | Х | Х | Х | Х |   |   |   |   |   |   |   |   |   |   |   |   |   |   |   |
| Х | Х | Х | Х | Х | Х | Х | Х | Х | Х | Х | Х |   |   | Х | Х | Х | Х | Х |   |   |
|   |   | Х | Х | Х | Х |   |   |   |   |   |   |   |   |   |   |   |   |   |   |   |
| Х | Х | Х | Х | х | х | Х |   |   | Х | Х | Х |   |   |   | Х | Х | Х | Х |   |   |

|   |   | Х | Х | Х | Х |   |   |   |   |   |   |   |   |   |   |   |   |   |   |   |
|---|---|---|---|---|---|---|---|---|---|---|---|---|---|---|---|---|---|---|---|---|
| Х | Х | Х | Х | Х | Х | Х |   |   | Х | Х | Х |   |   |   | Х | Х | Х | Х |   |   |
|   |   | Х | Х | Х | Х |   |   |   |   |   |   |   |   |   |   |   |   |   |   |   |
| Х | Х | Х | Х | Х | Х | Х |   |   | Х | Х | Х |   |   |   | Х | Х | Х | Х |   |   |
|   |   | Х | Х | Х | Х |   |   |   |   |   |   |   |   |   |   |   |   |   |   |   |
| Х | х | х | Х | Х | Х | Х |   |   | Х | Х | х |   |   |   | х | Х | Х | Х |   |   |
|   |   | х | Х | Х | Х |   |   |   |   |   |   |   |   |   |   |   |   |   |   |   |
| Х | Х | Х | Х | Х | Х | Х |   |   | Х | Х | Х |   |   |   | Х | Х | Х | Х |   |   |
|   |   | Х | Х | Х | Х | Х |   |   |   |   | Х |   |   |   |   |   |   |   |   |   |
| Х | Х | Х | Х | Х | Х | Х | Х | Х | Х | Х | Х |   |   | Х | Х | Х | х | Х |   |   |
|   |   | х | Х | х | х |   |   |   |   |   |   |   |   |   |   |   |   |   |   |   |
|   |   |   |   | х | х | х |   |   | х | х | х |   |   |   | х | х | х | х |   |   |
| х | х |   |   |   |   |   |   |   |   |   |   |   |   |   |   |   |   |   |   |   |
|   |   |   |   | х | х | х | х | х | х | х | х |   |   | х | х | х | х | х |   |   |
|   | x | х | x | x | x | Λ | Λ | Λ | Λ | Λ | Λ |   |   | Λ | Λ | Λ | Λ | ~ |   |   |
|   | Λ | ~ | Λ | Λ | x | x |   |   |   |   |   |   |   |   |   |   |   |   |   |   |
|   |   |   |   |   | X | x |   |   |   |   |   |   |   |   |   |   |   |   |   |   |
| x | x |   |   |   | Λ | Λ |   |   |   |   |   |   |   |   |   |   |   |   |   |   |
| Λ | x | x | x | x | x |   |   |   |   |   |   |   |   |   |   |   |   |   |   |   |
|   | ^ | ^ | ^ | ^ | ^ |   |   |   |   |   |   |   |   |   |   |   |   |   |   |   |
|   |   |   |   |   |   |   |   |   |   |   |   |   |   |   |   |   |   |   |   |   |
| х | х | х | х | х | х | х | х | х | х | х | х |   |   |   | х | х | х | х |   |   |
|   |   |   |   |   |   |   |   |   |   |   |   |   |   |   | Х | Х | Х | Х |   |   |
|   |   |   |   |   |   | х |   |   | Х | Х | Х |   |   | Х |   |   |   |   |   |   |
|   |   |   |   |   |   |   |   |   |   |   |   |   |   |   |   |   |   |   |   |   |
|   |   |   |   |   |   |   |   |   |   |   |   |   |   |   |   |   |   |   |   |   |
|   |   |   |   |   |   |   |   |   |   |   |   |   |   |   |   |   |   |   |   |   |
|   |   |   |   |   |   |   |   |   |   |   |   |   |   |   |   |   |   |   |   |   |
|   |   |   |   |   |   |   |   |   |   |   |   |   |   |   |   |   |   |   |   |   |
|   |   |   |   |   |   |   |   |   |   |   |   |   |   |   |   |   |   |   |   |   |
|   |   |   |   |   |   |   |   |   |   |   |   |   |   |   |   |   |   |   |   |   |
| Х | х |   |   |   |   |   |   |   |   |   |   |   |   |   |   |   |   |   |   |   |
|   |   |   |   |   |   |   |   |   |   |   |   |   |   |   |   |   |   |   |   |   |
|   |   |   |   |   |   |   |   |   |   |   |   |   |   |   |   |   |   |   |   |   |
|   |   |   |   |   |   |   |   |   |   |   |   |   |   |   |   |   |   |   |   |   |
| х | х | х | х | х | х | х | х | х | х | х | х | х | х |   | х | х | х | х | х | х |
| Х | X | X | Х | Х | Х | X | Х | X | Х | Х | х | Х | Х | х | X | Х | Х | Х | X | Х |
|   | - | - |   |   |   | - | - | - |   |   |   |   |   | - | - | - |   | - | - |   |
|   |   |   |   |   |   |   |   |   |   |   |   |   |   |   |   |   |   |   |   |   |
| х | Х | Х | х | х | х | х |   |   |   |   |   |   |   |   |   |   |   |   |   |   |
|   |   |   |   |   |   |   |   |   |   |   |   |   |   |   |   |   |   |   |   |   |

| x<br>x<br>x<br>x | x<br>x<br>x<br>x | X<br>X | x<br>x | x<br>x | x<br>x | X<br>X                | X<br>X           | x<br>x           | x<br>x | x<br>x      | x<br>x | x | x | x<br>x | x<br>x | X<br>X | X<br>X | X<br>X | Х | x |
|------------------|------------------|--------|--------|--------|--------|-----------------------|------------------|------------------|--------|-------------|--------|---|---|--------|--------|--------|--------|--------|---|---|
|                  |                  |        |        |        |        | x                     |                  |                  |        |             | x      |   |   |        |        |        |        |        |   |   |
|                  |                  | х      | X      | х      | X      | х                     |                  |                  |        |             | х      |   |   |        |        |        |        |        |   |   |
| X<br>X<br>X      | X<br>X<br>X      |        | ~      |        | ~      | х                     | X<br>X           | X<br>X           | х      | Х           | х      |   |   | х      | х      | х      | х      | х      |   |   |
| x                | x                |        |        | х      | х      | х                     | Х                | х                | х      | х           | х      |   |   | х      | х      | х      | х      | х      |   |   |
| x                | x                |        |        | х      | х      | х                     | Х                | х                | х      | Х           | х      |   |   | х      | х      | х      | х      | х      |   |   |
| x<br>x<br>x      | x                |        |        | х      | х      | х                     | х                | х                | х      | х           | х      |   |   | х      | х      | х      | х      | х      |   |   |
| Х                | x<br>x           |        |        | х      | х      | х                     | х                | х                | х      | х           | х      |   |   | х      | х      | х      | х      | х      |   |   |
|                  |                  |        |        |        |        |                       | Х                | Х                |        |             |        |   |   |        |        |        |        |        |   |   |
| V                | v                |        | V      | V      | V      | V                     | Х                | Х                | V      | V           | V      | V | V | v      | V      | V      | V      |        |   | v |
| х                | Х                | Х      | Х      | Х      | Х      | Х                     | X<br>X           | X<br>X           | Х      | Х           | Х      | Х | Х | Х      | Х      | Х      | Х      | Х      | Х | Х |
| Х                | Х                | Х      | Х      | х      | х      | X<br>X<br>X<br>X<br>X | X<br>X<br>X<br>X | X<br>X<br>X<br>X | Х      | x<br>x<br>x | Х      | Х | Х | Х      | Х      | х      | Х      | Х      | Х | х |
| v                | x                |        |        |        |        | ~                     | ~                |                  |        | ~           |        |   |   |        |        |        |        |        |   |   |
| л<br>Х           | Λ<br>X           |        |        |        |        |                       |                  |                  |        |             |        |   |   |        |        |        |        |        |   |   |
| ~                | ~                | Х      | х      | х      | х      | х                     | х                | х                | х      | х           | х      |   |   | х      | х      | х      | х      | х      |   |   |
| х                | Х                |        |        | Х      | Х      | Х                     | Х                | Х                |        |             | Х      |   |   |        |        |        |        |        |   |   |
|                  |                  |        |        |        |        |                       |                  |                  |        |             |        |   |   |        |        |        |        |        |   |   |

| х | х |   |   |   |   |   |   |   |   |   |   |   |   |   |        |        |        |        |   |   |
|---|---|---|---|---|---|---|---|---|---|---|---|---|---|---|--------|--------|--------|--------|---|---|
|   |   | х | х | х | х | х | х | Х | х | х | Х |   |   | х | Х      | х      | х      | Х      |   |   |
| Х | Х | Х | Х | Х | Х | Х | Х | Х | Х | Х | Х |   |   | Х | Х      | Х      | Х      | Х      |   |   |
| Х | Х | Х | Х | Х | Х | Х | Х | Х | Х | Х | Х |   |   | Х | Х      | Х      | Х      | Х      |   |   |
| Х | Х | Х | Х | Х | Х | Х | Х | Х | Х | Х | Х |   |   | Х | Х      | Х      | Х      | Х      |   |   |
|   |   | Х | Х | Х | Х |   |   |   |   |   |   |   |   |   |        |        |        |        |   |   |
| Х | Х |   |   |   |   | Х | Х | Х | Х | Х | Х |   |   | Х | Х      | Х      | Х      | Х      |   |   |
|   |   |   |   |   |   |   |   |   |   |   |   |   |   |   |        |        |        |        |   |   |
| Х | Х |   |   | Х | Х |   |   |   |   |   |   |   |   | Х |        |        |        |        |   |   |
|   |   | Х | Х | Х | Х |   |   |   |   |   |   |   |   |   |        |        |        |        |   |   |
| Х | Х |   |   |   |   | Х | Х | Х | Х | Х | Х |   |   | Х | Х      | Х      | Х      | Х      |   |   |
|   |   |   |   |   |   |   |   |   |   |   |   |   |   |   |        |        |        |        |   |   |
| Х | Х |   |   | Х | Х |   |   |   |   |   |   |   |   | Х |        |        |        |        |   |   |
|   | Х |   |   |   |   |   |   |   |   |   |   |   |   |   |        |        |        |        |   |   |
| Х | Х | Х | Х | Х | Х |   |   |   |   |   |   |   |   |   |        |        |        |        |   |   |
|   |   |   |   |   |   |   |   |   |   |   |   |   |   |   |        |        |        |        |   |   |
|   |   |   |   |   |   |   |   |   |   |   |   |   |   |   |        |        |        |        |   |   |
|   |   |   |   |   |   |   |   |   |   |   |   |   |   |   |        |        |        |        |   |   |
|   |   |   |   |   |   |   |   |   |   |   |   |   |   |   |        |        |        |        |   |   |
|   |   |   |   |   |   |   |   |   |   |   |   |   |   |   |        |        |        |        |   |   |
|   | X |   |   |   |   |   |   |   |   |   |   |   |   |   |        |        |        |        |   |   |
|   | X |   |   |   |   |   |   |   |   |   |   |   |   |   |        |        |        |        |   |   |
| V | X |   |   |   |   |   |   |   |   |   |   |   |   |   |        |        |        |        |   |   |
| Х | Х |   |   |   | V | v | V | v | v | V |   |   |   | V | v      | V      | v      | v      |   |   |
|   | v |   |   | Х | X | X | Х | X | X | Х | Х |   |   | X | Х      | Х      | X      | Х      |   |   |
|   | X | v | v | v | v |   |   |   |   |   |   |   |   |   |        |        |        |        |   |   |
| v | v | ~ | ^ | ~ | ~ | v | v | v | v | v | v |   |   | v | v      | v      | v      | v      |   |   |
| X | X |   | v |   | v | X | X | X | X | X | X |   | v | X | X      | X      | X      | X      |   | V |
|   | X |   | X |   | X | v |   | X |   | X |   |   | X | v |        | X      |        | X      |   | X |
|   | v |   | v |   | v | ^ |   | v |   | v |   |   | v | ^ |        | v      |        | v      |   | v |
|   | ^ |   | ^ |   | ^ | v |   | ^ |   | ^ |   |   | ^ | v |        | ^      |        | ^      |   | ^ |
| v | v |   |   |   |   | ^ |   |   |   |   |   |   |   | ^ |        |        |        |        |   |   |
| ^ | ^ |   |   | v | v | v | v | v | v | v | v |   |   | v | v      | v      | v      | v      |   |   |
|   |   |   |   | ^ | ^ | ^ | ^ | ^ | ^ | ^ | ^ |   |   | ^ | ^<br>V | ^<br>V | ^<br>V | ^<br>V |   |   |
|   |   |   |   |   |   | x |   |   | x | x | x |   |   | x | Λ      | Λ      | ~      | Λ      |   |   |
|   |   |   |   |   |   | ~ |   |   | ~ | Λ | Λ |   |   | ~ | x      | x      | x      | x      |   |   |
|   |   |   |   |   |   | x |   |   | x | x | x |   |   | x | ~      | Λ      | ~      | ~      |   |   |
|   |   |   |   |   |   | x |   | x | Λ | Λ | Λ |   |   | Λ |        |        |        |        |   |   |
|   |   |   |   |   |   | ~ | x | x |   |   |   |   |   | x |        |        |        |        |   |   |
|   |   |   |   |   |   |   | x | x |   |   |   |   |   | x |        |        |        |        |   |   |
|   |   |   |   |   |   |   | Λ | Λ |   |   |   |   |   | Λ |        |        |        |        |   |   |
| х | х | х | х | х | х | х | х | х | х | х | х | х | Х | х | х      | х      | х      | х      | х | х |

|        | Х      |   |   |   |   |   |   |   |   |   |   |   |   |   |   |   |
|--------|--------|---|---|---|---|---|---|---|---|---|---|---|---|---|---|---|
| v      | v      |   |   |   |   |   |   |   |   |   |   |   |   |   |   |   |
| A<br>V |        |   |   |   |   |   |   |   |   |   |   |   |   |   |   |   |
| X      | X      | v |   | v | V | V | v | v | v | v | v | X | v | v | V | v |
|        |        | Х | Х | X | X | X | X | X | Х | Х | X | Х | Х | Х | Х | Х |
| X      | X      |   |   | Х | Х | X | X | X |   |   | Х |   |   |   |   |   |
| Х      | Х      |   |   |   |   | Х | Х | Х |   |   |   |   |   |   |   |   |
|        | Х      |   |   |   |   |   |   |   |   |   |   |   |   |   |   |   |
|        | Х      |   |   |   |   |   |   |   |   |   |   |   |   |   |   |   |
|        | Х      |   |   |   |   |   |   |   |   |   |   |   |   |   |   |   |
| Х      | Х      |   |   |   |   |   |   |   |   |   |   |   |   |   |   |   |
|        |        |   |   | Х | Х | Х | Х | Х | Х | Х | Х | Х | Х | Х | Х | Х |
|        | Х      |   |   |   |   |   |   |   |   |   |   |   |   |   |   |   |
|        |        |   |   |   |   |   |   |   |   |   |   |   |   |   |   |   |
|        | Х      |   |   |   |   |   |   |   |   |   |   |   |   |   |   |   |
| Х      | Х      |   |   |   |   | Х |   |   |   |   | Х | Х |   |   |   |   |
|        | Х      |   |   |   |   |   |   |   |   |   |   |   |   |   |   |   |
|        |        |   |   |   |   |   |   |   |   |   |   |   |   |   |   |   |
| Х      | Х      |   |   |   |   |   |   |   |   |   |   |   |   |   |   |   |
|        |        | Х | Х | Х | Х | Х | Х | Х | Х | Х | Х | Х | Х | Х | Х | Х |
| Х      | Х      | Х | Х | Х | Х | Х | Х | Х | Х | Х | Х | Х | Х | Х | Х | Х |
| Х      | Х      | Х | Х | Х | Х | Х | Х | Х | Х | Х | Х | Х | Х | Х | Х | Х |
|        | Х      |   |   |   |   |   |   |   |   |   |   |   |   |   |   |   |
|        | х      |   |   |   |   |   |   |   |   |   |   |   |   |   |   |   |
| Х      | Х      |   |   |   |   |   |   |   |   |   |   |   |   |   |   |   |
|        | х      |   |   |   |   |   |   |   |   |   |   |   |   |   |   |   |
|        |        |   |   |   |   |   |   |   |   |   |   |   |   |   |   |   |
|        | х      |   |   |   |   |   |   |   |   |   |   |   |   |   |   |   |
|        |        |   |   |   |   |   |   |   |   |   |   |   |   |   |   |   |
|        |        |   |   |   |   |   |   |   |   |   |   |   |   |   |   |   |
| х      | х      |   |   |   |   |   |   |   |   |   |   |   |   |   |   |   |
| X      | X      |   |   |   |   |   |   |   |   |   |   |   |   |   |   |   |
|        |        | х | х | х | х | х | х | х | х | х | х | х | х | х | х | х |
| х      | х      |   |   | X | X | x | X | X |   |   | X |   |   |   |   |   |
| ~      | x      |   |   | Λ | Λ | Λ | Λ | Λ |   |   | ~ |   |   |   |   |   |
|        | x      |   |   |   |   |   |   |   |   |   |   |   |   |   |   |   |
|        | x      |   |   |   |   |   |   |   |   |   |   |   |   |   |   |   |
| v      | v      |   |   |   |   |   |   |   |   |   |   |   |   |   |   |   |
| ^      | ^      |   |   | v | v | v | v | v | v | v | v | v | v | v | v | v |
|        | v      |   |   | ^ | ^ | ^ | ^ | ^ | ^ | ^ | ^ | ^ | ^ | ^ | ^ | ^ |
|        | ~      |   |   |   |   |   |   |   |   |   |   |   |   |   |   |   |
|        | v      |   |   |   |   |   |   |   |   |   |   |   |   |   |   |   |
| v      | ^<br>V |   |   |   |   | v |   |   |   |   | v | v |   |   |   |   |
| ^      | X<br>V |   |   |   |   | X |   |   |   |   | Ā | X |   |   |   |   |
|        | Ā      |   |   |   |   |   |   |   |   |   |   |   |   |   |   |   |

|   | Х     |   |   |   |   |   |   |    |   |   |   |  |   |   |   |        |   |   |   |
|---|-------|---|---|---|---|---|---|----|---|---|---|--|---|---|---|--------|---|---|---|
|   | Х     |   |   |   |   |   |   |    |   |   |   |  |   |   |   |        |   |   |   |
| Х | Х     |   |   |   |   |   |   |    |   |   |   |  |   |   |   |        |   |   |   |
|   |       |   |   | x | x | x | x | x  | x | x | x |  | x | x | x | x      | x |   |   |
|   | v     |   |   | Λ | Λ | ~ | ~ | Λ  | Λ | ~ | Λ |  | ~ | ~ | Λ | Λ      | ~ |   |   |
|   | х<br> |   |   |   |   |   |   |    |   |   |   |  |   |   |   |        |   |   |   |
|   | Х     |   |   |   |   |   |   |    |   |   |   |  |   |   |   |        |   |   |   |
| Х | Х     |   |   |   |   |   |   |    |   |   |   |  |   |   |   |        |   |   |   |
|   |       |   |   | Х | Х | Х | Х | Х  | Х | Х | Х |  | Х | Х | Х | Х      | Х |   |   |
|   | Х     |   |   |   |   |   |   |    |   |   |   |  |   |   |   |        |   |   |   |
|   |       |   |   |   |   |   |   | x  |   |   |   |  |   |   |   |        |   |   |   |
| v | v     |   |   |   |   | v |   | ~  |   |   | v |  | v |   |   |        |   |   |   |
| ^ | ^     |   |   |   |   | ^ |   | ., |   |   | ^ |  | ^ |   |   |        |   |   |   |
|   |       |   |   |   |   |   |   | Х  |   |   |   |  |   |   |   |        |   |   |   |
| Х | Х     |   |   |   |   | Х |   |    |   |   | Х |  | Х |   |   |        |   |   |   |
| Х | Х     |   |   |   |   |   |   |    |   |   |   |  |   |   |   |        |   |   |   |
|   |       |   |   |   |   | х | х | х  |   |   | х |  | х |   |   |        |   |   |   |
| v | v     |   |   |   |   | ~ | ~ | ~  |   |   | ~ |  | ~ |   |   |        |   |   |   |
| ^ | ^     |   |   |   |   |   |   |    |   |   |   |  |   |   |   |        |   |   |   |
|   |       |   |   |   |   | Х | Х | Х  |   |   | Х |  | Х |   |   |        |   |   |   |
|   |       |   |   |   |   |   |   |    |   |   |   |  |   |   |   |        |   |   |   |
| Х | Х     |   |   |   |   |   |   |    |   |   |   |  |   |   |   |        |   |   |   |
|   |       | Х | х | Х | Х | Х | Х | Х  | Х | Х | Х |  | Х | Х | Х | Х      | Х |   |   |
| x | x     | x | x | x | x | x | x | x  | x | x | x |  | x | x | x | x      | x |   |   |
|   |       |   |   |   |   |   |   |    |   |   |   |  |   |   |   | N<br>V |   |   |   |
| X | X     | X | Х | X | X | X | X | X  | X | Х | X |  | X | Х | X | X      | X |   |   |
| Х | Х     |   |   |   |   |   |   |    |   |   |   |  |   |   |   |        |   |   |   |
|   |       |   |   |   |   | Х | Х | Х  | Х | Х | Х |  | Х | Х | Х | Х      | Х |   |   |
| х | х     |   |   |   |   |   |   |    |   |   |   |  |   |   |   |        |   |   |   |
|   |       |   |   |   |   | x | x | x  | x | x | x |  | x | x | x | x      | x |   |   |
|   | v     |   |   |   |   |   | ^ |    | ~ | ~ | ~ |  | ^ | ~ | ~ | ^      | ^ |   |   |
|   | X     |   |   |   |   | X |   | X  |   |   |   |  |   |   |   |        |   |   |   |
|   |       |   |   |   |   |   |   |    |   |   |   |  |   |   |   |        |   |   |   |
|   |       |   |   |   |   |   |   |    |   |   |   |  |   |   |   |        |   |   |   |
|   |       |   |   |   |   |   |   |    |   |   |   |  |   |   |   |        |   |   |   |
|   |       |   |   |   |   |   |   |    |   |   |   |  |   |   |   |        |   |   |   |
|   |       |   |   |   |   |   |   |    |   |   |   |  |   |   |   |        |   |   |   |
|   |       |   |   |   |   |   |   |    |   |   |   |  |   |   |   |        |   |   |   |
|   |       |   |   |   |   |   |   |    |   |   |   |  |   |   |   |        |   |   |   |
|   |       |   |   |   |   |   |   |    |   |   |   |  |   |   |   |        |   |   |   |
|   |       |   |   |   |   |   |   |    |   |   |   |  |   |   |   |        |   |   |   |
|   |       |   |   |   |   |   | x | x  |   |   |   |  |   |   |   | x      | x | x | x |
| v | v     |   |   |   |   | v | ~ | ~  | v | v | v |  | v |   |   | ~      | ~ | Λ | ~ |
| ~ | ~     |   |   |   |   | ~ |   |    | ~ | Χ | Λ |  | ~ |   |   |        |   |   |   |
|   |       |   |   |   |   |   |   |    |   |   |   |  |   |   |   |        |   |   |   |
|   |       |   |   |   |   |   |   |    |   |   |   |  |   |   |   |        |   |   |   |
|   |       |   |   |   |   |   |   |    |   |   |   |  |   |   |   |        |   |   |   |
|   |       |   |   |   |   |   |   |    |   |   |   |  |   |   |   |        |   |   |   |
|   |       |   |   |   |   |   |   |    |   |   |   |  |   |   |   |        |   |   |   |
|   |       |   |   |   |   |   |   |    |   |   |   |  |   |   |   |        |   |   |   |
|   |       |   |   |   |   |   |   |    |   |   |   |  |   |   |   |        |   |   |   |
|   |       |   |   |   |   |   | Х | Х  |   |   |   |  |   |   |   | Х      | Х | Х | Х |
| Х | Х     |   |   |   |   | Х |   |    | Х | Х | Х |  | Х |   |   |        |   |   |   |
|   |       |   |   |   |   |   |   | x  |   |   |   |  |   |   |   |        |   |   |   |
|   |       |   |   |   |   |   |   | ~  |   |   |   |  |   |   |   |        |   |   |   |

| Х      | Х  |   |   |   |   | Х |   | х | Х  | Х | Х |  | Х | Х | Х | Х | Х |
|--------|----|---|---|---|---|---|---|---|----|---|---|--|---|---|---|---|---|
|        |    |   |   |   |   | х |   |   | х  | х | х |  |   | х | х | х | х |
| Х      | Х  |   |   | Х | Х |   |   | v | ,, | ~ | A |  |   | ~ | 7 |   | ~ |
|        |    |   |   |   |   | Х | Х | ^ | х  | Х | х |  | Х | Х | Х | Х | Х |
|        | Х  |   |   |   |   |   |   |   |    |   |   |  |   |   |   |   |   |
| Х      | Х  |   |   |   |   |   |   |   |    |   |   |  |   |   |   |   |   |
| Х      | Х  |   |   |   |   |   |   |   |    |   |   |  |   |   |   |   |   |
|        |    | Х | Х | Х | Х | Х | Х | Х | Х  | Х | Х |  | Х | Х | Х | Х | Х |
| Х      | Х  |   |   | Х | Х | Х | Х | Х |    |   | Х |  |   |   |   |   |   |
| Х      | Х  |   |   |   |   |   |   |   |    |   |   |  |   |   |   |   |   |
| .,     | ., | X | X | X | X | X | X | X | X  | X | Х |  | X | X | X | X | X |
| Х      | Х  | Х | Х | Х | Х | Х | Х | Х | Х  | Х | Х |  | Х | Х | Х | Х | Х |
| Х      | Х  | Х | Х | Х | Х | Х | Х | Х | Х  | Х | Х |  | Х | Х | Х | Х | Х |
| Х      | Х  | Х | Х | Х | Х | Х |   |   |    |   |   |  |   |   |   |   |   |
| х      | Х  | Х | Х | Х | Х | Х |   |   |    |   |   |  |   |   |   |   |   |
|        |    |   |   |   | х |   |   |   |    |   |   |  |   |   |   |   |   |
|        |    | х | х | х | х |   |   |   |    |   |   |  |   |   |   |   |   |
| х      | х  |   |   |   |   | х | х | х | х  | х | х |  | х | х | х | х | х |
|        |    |   |   |   | х |   |   |   |    |   |   |  |   |   |   |   |   |
|        |    | х | х | х | X |   |   |   |    |   |   |  |   |   |   |   |   |
| x      | x  | Λ | Λ | Λ | Λ | x | x | x | x  | x | x |  | x | x | x | x | x |
| ~      | x  |   |   |   |   | ~ | Λ | Λ | ~  | Λ | Λ |  | Λ | Λ | Λ | Λ | Λ |
| x      | x  |   |   | x | x |   |   |   | x  | x |   |  | x | x | x | x | x |
| Λ      | Χ  |   |   | Λ | Λ |   |   |   | Λ  | Λ |   |  | Λ | Χ | Λ | Λ | Λ |
|        | Х  |   |   |   |   |   |   |   |    |   |   |  |   |   |   |   |   |
| Х      | Х  |   |   | Х | Х |   |   |   | Х  | Х |   |  | Х | Х | Х | Х | Х |
|        | Х  |   |   |   |   |   |   |   |    |   |   |  |   |   |   |   |   |
| Х      | Х  |   |   | Х | Х |   |   |   | Х  | Х |   |  | Х | Х | Х | Х | Х |
|        |    |   |   |   |   | v | v | v |    |   |   |  |   |   |   |   |   |
| v      | V  |   |   |   |   | X | Х | X |    |   |   |  |   |   |   |   |   |
| X      | X  |   |   |   |   | v |   |   |    |   |   |  |   |   |   |   |   |
|        | X  |   |   |   |   | X |   |   |    |   |   |  |   |   |   |   |   |
|        | Х  |   |   |   |   | Х |   |   |    |   |   |  |   |   |   |   |   |
|        |    |   |   |   |   |   |   |   |    |   |   |  |   |   |   |   |   |
|        |    |   |   |   |   |   |   |   | v  | v |   |  |   |   |   |   |   |
|        |    |   |   |   |   | v |   |   | Х  | Х | v |  | v |   |   |   |   |
|        |    |   |   |   |   | X |   |   |    |   | X |  | X |   |   |   |   |
| v      | v  |   |   |   |   |   |   |   |    |   |   |  |   |   |   |   |   |
| A<br>V | X  |   |   |   |   |   |   |   |    |   |   |  |   |   |   |   |   |
| X      | Х  | v | v |   |   | v | v | v | v  | v | v |  | v | V | v | v | v |
|        |    | X | X |   |   | X | X | X | X  | X | X |  | X | X | X | X | X |

| X<br>X | X<br>X | Х | Х | X<br>X | X<br>X | Х | Х | Х | Х | Х | Х | Х | Х | Х | Х | Х | Х | Х | Х | Х |
|--------|--------|---|---|--------|--------|---|---|---|---|---|---|---|---|---|---|---|---|---|---|---|
|        |        |   |   |        |        |   |   |   | Х | Х |   |   |   |   |   |   |   |   |   |   |
|        |        |   |   |        |        | Х |   |   |   |   | Х |   |   | Х |   |   |   |   |   |   |
|        |        |   |   |        |        | v |   |   | Х | Х | v |   |   | v |   |   |   |   |   |   |
|        |        |   |   |        |        | ^ |   |   | х | х | ^ |   |   | ^ |   |   |   |   |   |   |
|        |        |   |   |        |        | х |   |   |   |   | Х |   |   | Х |   |   |   |   |   |   |
| Х      | Х      |   |   |        |        |   |   |   |   |   |   |   |   |   |   |   |   |   |   |   |
|        |        |   |   | Х      | Х      | Х |   |   | Х | Х | Х |   |   | Х | Х | Х | Х | Х |   |   |
|        |        |   |   |        |        | v |   |   |   |   |   |   |   |   |   | v |   | v |   |   |
|        | х      |   |   |        |        | ^ |   |   |   |   |   |   |   |   |   | ^ |   | ^ |   |   |
|        |        |   |   |        |        |   |   |   |   |   |   |   |   |   |   |   |   |   |   |   |
| Х      | Х      |   |   |        |        |   |   |   |   |   |   |   |   |   |   |   |   |   |   |   |
| Х      | Х      |   |   |        |        |   |   |   |   |   |   |   |   |   |   |   |   |   |   |   |
| v      | v      | Х | Х | X      | X      | X | X | X | Х | Х | X |   |   | Х | Х | Х | Х | Х |   |   |
| ^<br>X | x      |   |   | ^      | ^      | x | ^ | ^ |   |   | x |   |   | х |   |   |   |   |   |   |
| χ      | Λ      |   |   |        |        | Λ |   |   |   |   | Λ |   |   | Λ |   |   |   |   |   |   |
| Х      | Х      |   |   |        |        |   |   |   |   |   |   |   |   |   |   |   |   |   |   |   |
|        |        | Х | Х | Х      | Х      | Х | Х | Х | Х | Х | Х |   |   | Х | Х | Х | Х | Х |   |   |
| X      | X      | X | X | X      | X      | X | X | X | X | X | X |   |   | X | X | X | X | X |   |   |
| Х      | X<br>X | Х | Х | Х      | Х      | Х | Х | Х | Х | Х | Х |   |   | Х | Х | Х | Х | Х |   |   |
|        | ~      |   |   |        |        |   |   |   |   |   |   |   |   |   |   |   |   |   |   |   |
| х      | х      |   |   |        |        |   |   |   |   |   |   |   |   |   |   |   |   |   |   |   |
| Х      | Х      |   |   |        |        |   |   |   |   |   |   |   |   |   |   |   |   |   |   |   |
|        |        | Х | Х | Х      | Х      | Х | Х | Х | Х | Х | Х |   |   | Х | Х | Х | Х | Х |   |   |
| X      | X      |   |   | Х      | Х      | X | Х | Х |   |   | X |   |   | v |   |   |   |   |   |   |
| ^      | ^      |   |   |        |        | ^ |   |   |   |   | ^ |   |   | ^ |   |   |   |   |   |   |
| х      | Х      |   |   |        |        |   |   |   |   |   |   |   |   |   |   |   |   |   |   |   |
|        |        | Х | Х | Х      | Х      | Х | Х | Х | Х | Х | Х |   |   | Х | Х | Х | Х | Х |   |   |
| Х      | Х      | Х | Х | Х      | Х      | Х | Х | Х | Х | Х | Х |   |   | Х | Х | Х | Х | Х |   |   |
| Х      | X      | Х | Х | Х      | Х      | Х | Х | Х | Х | Х | Х |   |   | Х | Х | Х | Х | Х |   |   |
| x      | X<br>X |   |   |        |        |   |   |   |   |   |   |   |   |   |   |   |   |   |   |   |
| Λ      | ~      |   |   | Х      | х      | х | х | х | Х | Х | х |   |   | х | Х | х | х | х |   |   |
|        | Х      |   |   |        |        |   |   |   |   |   |   |   |   |   |   |   |   |   |   |   |
| Х      | Х      |   |   |        |        |   |   |   |   |   |   |   |   |   |   |   |   |   |   |   |
| Х      | Х      |   |   |        |        |   |   |   |   |   |   |   |   |   |   |   |   |   |   |   |
|        |        |   |   | Х      | Х      | Х | Х | Х | Х | Х | Х |   |   | Х | Х | Х | Х | Х |   |   |
| х      | х      |   |   |        |        |   |   |   |   |   |   |   |   |   |   |   |   |   |   |   |

| Х | Х |   |   |   |   |   |   |   |   |   |   |   |   |   |
|---|---|---|---|---|---|---|---|---|---|---|---|---|---|---|
| Х | Х |   |   |   |   |   |   |   |   |   |   |   |   |   |
|   | х |   |   |   |   |   |   |   |   |   |   |   |   |   |
|   |   |   |   |   |   |   |   |   |   |   |   |   |   |   |
| Х | Х |   |   |   |   |   |   |   |   |   |   |   |   |   |
| х | х |   |   |   |   |   |   |   |   |   |   |   |   |   |
|   | х |   |   |   |   |   |   |   |   |   |   |   |   |   |
| Х | x |   |   |   |   |   |   |   |   |   |   |   |   |   |
| v | v |   |   |   |   |   |   |   |   |   |   |   |   |   |
| ^ | x |   |   |   |   |   |   |   |   |   |   |   |   |   |
|   |   |   |   |   |   |   |   |   |   |   |   |   |   |   |
| Х | Х |   |   |   |   |   |   |   |   |   |   |   |   |   |
| Х | Х |   |   |   |   |   |   |   |   |   |   |   |   |   |
| Х | Х |   |   |   |   |   |   |   |   |   |   |   |   |   |
| х | х |   |   |   |   |   |   |   |   |   |   |   |   |   |
|   |   |   |   |   |   |   |   |   |   |   |   |   |   |   |
|   |   |   |   |   |   |   |   |   |   |   |   |   |   |   |
| Х | Х |   |   |   |   |   |   |   |   |   |   |   |   |   |
| х | х |   |   |   |   |   |   |   |   |   |   |   |   |   |
| V |   |   |   |   |   |   |   |   |   |   |   |   |   |   |
| Х | X |   |   |   |   |   |   |   |   |   |   |   |   |   |
| Х | х |   |   |   |   |   |   |   |   |   |   |   |   |   |
|   | Х |   |   |   |   |   |   |   |   |   |   |   |   |   |
| Х | х |   |   |   |   |   |   |   |   |   |   |   |   |   |
| х | х |   |   |   |   |   |   |   |   |   |   |   |   |   |
| Х | х |   |   |   |   |   |   |   |   |   |   |   |   |   |
| v | v | Х | Х | Х | Х | Х | Х | Х | Х | Х | Х | Х | Х | Х |
| Λ | ~ | х | х | х | х | х | х | х | х | х | х | х | х | х |
|   |   |   |   |   |   |   |   |   |   |   | Х | Х |   |   |

x x x x

|   |   |   |   |   |   |        | Х      |   |   |
|---|---|---|---|---|---|--------|--------|---|---|
|   |   |   |   | Х |   |        |        |   |   |
|   |   |   |   |   |   |        |        |   |   |
|   |   |   |   |   |   | Х      | Х      |   |   |
| Х | Х |   |   | Х | Х | Х      | Х      | Х | Х |
|   |   |   |   |   |   |        |        |   |   |
|   |   |   |   |   |   |        |        |   |   |
|   |   |   |   | x |   |        |        |   |   |
| х | х |   |   | ~ |   |        |        |   |   |
| χ |   | x | x | X | x | x      | x      | x | x |
| x | x | Λ | Λ |   | Λ | Λ      | Λ      | Λ | ~ |
| Λ | X | x | x | X | x | x      | x      | x | x |
|   |   | ~ | ~ | ~ | Λ | Λ      | Λ      | Λ | ~ |
|   |   |   |   | v |   |        |        |   |   |
| v | v |   |   | ^ |   | v      | v      |   |   |
| ^ | ^ |   |   |   |   | ^<br>V | ^<br>V |   |   |
| v | V |   |   | V | v | A<br>V | ^<br>V | v | v |
| X | X |   |   | X | X | Х      | X      | X | X |
|   |   |   |   |   |   |        |        |   |   |
|   |   |   |   |   |   |        |        |   |   |
|   |   |   |   | X |   |        |        |   |   |
| Х | Х |   |   |   |   |        |        |   |   |
|   |   | Х | Х | X | Х | Х      | Х      | Х | Х |
| Х | Х |   |   |   |   |        |        |   |   |
|   |   | Х | Х | Х | Х | Х      | Х      | Х | Х |
|   |   |   |   |   |   |        |        |   |   |
|   |   |   |   | Х |   |        |        |   |   |
| Х | Х |   |   |   |   | Х      | Х      |   |   |
| Х | Х |   |   |   |   | Х      | Х      |   |   |
|   |   | Х | Х | Х | Х |        |        | Х | Х |
|   |   |   |   |   |   | Х      | Х      |   |   |
| Х | Х |   |   | Х | Х | Х      | Х      | Х | Х |
|   |   |   |   |   |   |        |        |   |   |
|   |   |   |   |   |   |        |        |   |   |
|   |   |   |   | Х |   |        |        |   |   |
| Х | Х |   |   |   |   |        |        |   |   |
|   |   | Х | Х | Х | Х | Х      | Х      | Х | Х |
| Х | Х |   |   |   |   |        |        |   |   |
|   |   | Х | Х | Х | Х | Х      | Х      | х | х |
|   |   |   |   |   |   |        |        |   |   |
|   |   |   |   | Х |   |        |        |   |   |
| х | х |   |   |   |   | х      | Х      |   |   |
|   |   |   |   |   |   |        |        |   |   |
|   |   |   |   |   |   | х      | Х      |   |   |
| х | х |   |   | х | х | х      | х      | х | х |
|   |   |   |   |   | - | -      | -      | - | - |

|   |   |   |    | Х |   |   |   |   |   |    |    |   |   |   |
|---|---|---|----|---|---|---|---|---|---|----|----|---|---|---|
| Х | Х |   |    |   |   |   |   |   |   |    |    |   |   |   |
|   |   | Х | Х  | Х |   |   |   |   |   | Х  | Х  | Х | Х | Х |
| Х | Х |   |    |   |   |   |   |   |   |    |    |   |   |   |
|   |   | Х | Х  | Х |   |   |   |   |   | Х  | Х  | Х | Х | Х |
|   |   |   |    |   |   |   |   |   |   |    |    |   |   |   |
|   |   |   |    | Х |   |   |   |   |   |    |    |   |   |   |
| Х | Х |   |    |   |   |   |   |   |   |    | Х  | Х |   |   |
|   |   |   |    |   |   |   |   |   |   |    | Х  | Х |   |   |
| Х | Х |   |    | Х |   |   |   |   |   | Х  | Х  | Х | Х | Х |
|   |   |   |    |   |   |   |   |   |   |    |    |   |   |   |
|   |   |   |    | V |   |   |   |   |   |    |    |   |   |   |
| V | V |   |    | Х |   |   |   |   |   |    |    |   |   |   |
| Х | X | V | V  | V |   |   |   |   |   | V  | V  | V | v | v |
| v | V | Х | Х  | Х |   |   |   |   |   | Х  | X  | Х | Х | X |
| X | X | v | v  | v |   |   |   |   |   | v  | v  | v | v | v |
|   |   | ^ | ~  | ~ |   |   |   |   |   | Χ. | Χ  | ^ | ^ | ~ |
|   |   |   |    | v |   |   |   |   |   |    |    |   |   |   |
| x | x |   |    | ^ |   |   |   |   |   |    | x  | x |   |   |
| Λ | λ |   |    |   |   |   |   |   |   |    | ~  | Λ |   |   |
|   |   |   |    | x |   |   |   |   |   |    |    |   |   |   |
|   |   |   |    | Λ |   |   |   |   |   |    |    |   |   |   |
|   |   |   |    |   |   |   |   |   |   |    |    |   |   |   |
| х | х | х | х  | х |   |   |   |   |   | х  | х  | х | х | х |
| х | х |   |    |   |   |   |   |   |   |    | х  | х |   |   |
|   |   | Х | х  | х |   |   |   |   |   | х  |    |   | Х | х |
| х | Х |   |    |   |   |   |   |   |   |    |    |   |   |   |
|   |   | Х | Х  | Х | х | Х | Х | Х | Х | Х  | Х  | Х | Х | х |
| Х | Х |   |    |   |   |   |   |   |   |    |    |   |   |   |
|   |   |   |    |   |   |   |   |   |   | Х  |    |   |   |   |
| Х | Х |   |    |   |   |   |   |   |   |    |    |   |   |   |
|   |   |   |    |   |   |   |   |   |   | Х  |    |   |   |   |
| Х | Х |   |    |   |   |   |   |   |   |    |    |   |   |   |
| Х | Х |   |    |   |   |   |   |   |   |    |    |   |   |   |
|   |   |   |    |   |   |   |   |   |   | Х  |    |   |   |   |
| Х | Х |   |    |   |   |   |   |   | Х |    |    |   |   |   |
| Х | Х |   |    |   |   |   |   |   |   |    |    |   |   |   |
|   | X |   |    |   |   |   |   |   |   | Х  |    |   |   |   |
|   | X |   |    |   |   |   |   |   |   |    |    |   |   |   |
|   | X |   |    |   |   |   |   |   |   |    |    |   |   |   |
|   | X |   |    |   |   |   |   |   |   |    |    |   |   |   |
| Х | х |   | N. |   |   | v | v |   | V | v  | N. |   | v | v |
|   | X | Х | Х  | Х | Х | Х | Х | Х | Х | Х  | Х  | Х | Х | Х |
|   | X |   |    |   |   |   |   |   |   |    |    |   |   |   |
|   | Х |   |    |   |   |   |   |   |   |    |    |   |   |   |

| Х | х |   |   |   |   |   |   |   |   |   |   |   |   |   |   |   |
|---|---|---|---|---|---|---|---|---|---|---|---|---|---|---|---|---|
| Х | Х |   |   |   |   |   |   |   |   |   |   |   |   |   |   |   |
|   |   | Х | Х | Х | Х | Х | Х | Х | Х | Х | Х | Х | Х | Х | Х | Х |
| Х | Х |   |   | Х | Х | Х | Х | Х |   |   | Х |   |   |   |   |   |
| х | х |   |   |   |   |   |   |   |   |   |   |   |   |   |   |   |
|   |   | Х | Х | Х | Х | Х | Х | Х | Х | Х | Х | Х | Х | Х | Х | Х |
| Х | Х | Х | Х | Х | Х | Х | Х | Х | Х | Х | Х | Х | Х | Х | Х | Х |
| Х | Х | Х | Х | Х | Х | Х | Х | Х | Х | Х | Х | Х | Х | Х | Х | Х |

|   | х |   |   |   |   |   |   |   |   |   |   |   |   |   |   |   |
|---|---|---|---|---|---|---|---|---|---|---|---|---|---|---|---|---|
| х | Х |   |   |   |   |   |   |   |   |   |   |   |   |   |   |   |
| Х | х |   |   |   |   |   |   |   |   |   |   |   |   |   |   |   |
|   |   | Х | Х | Х | Х | Х | Х | Х | Х | Х | Х | Х | Х | Х | Х | Х |
| Х | Х |   |   | Х | Х | Х | Х | Х |   |   | Х |   |   |   |   |   |
|   |   |   |   | Х | Х | Х | Х | Х | Х | Х | Х | Х | Х | Х | Х | Х |
| Х | Х |   |   |   |   | Х |   |   |   |   | Х | Х |   |   |   |   |

x x

| Х | Х      |   |   |   |   |   |   |   |   |   |    |   |   |   |   |   |   |
|---|--------|---|---|---|---|---|---|---|---|---|----|---|---|---|---|---|---|
|   |        | Х | Х | Х | Х | Х | Х | Х | Х | Х | Х  |   | Х | Х | Х | Х | Х |
| х | х      | Х | Х | х | х | х | Х | х | х | х | Х  |   | х | х | х | х | х |
| х | х      | х | х | х | х | х | х | х | х | х | х  |   | х | х | х | х | х |
| х | х      |   |   |   |   |   |   |   |   |   |    |   |   |   |   |   |   |
|   |        |   |   | х | х | х | х | х | х | х | х  |   | х | х | х | х | х |
|   | x      |   | x | ~ | x | x | ~ | x | ~ | x | ~  | x | ~ | ~ | x | ~ | x |
|   | Λ      |   | Λ |   | Λ | Λ |   | Λ |   | ~ | x  | ~ |   |   | Λ |   | λ |
|   | х      |   |   |   |   |   |   |   |   |   | λ  |   |   |   |   |   |   |
|   |        |   |   |   |   |   |   |   |   |   |    |   |   |   |   |   |   |
| Х | Х      |   |   |   |   |   |   |   |   |   |    |   |   |   |   |   |   |
| Х | Х      |   |   |   |   |   |   |   |   |   |    |   |   |   |   |   |   |
|   |        | Х | Х | Х | Х | Х | Х | Х | Х | Х | Х  |   | Х | Х | Х | Х | Х |
| Х | Х      |   |   | Х | Х | Х | Х | Х |   |   | Х  |   |   |   |   |   |   |
|   |        |   |   |   |   |   |   |   |   |   |    |   |   |   |   |   |   |
| Х | х      |   |   |   |   |   |   |   |   |   |    |   |   |   |   |   |   |
|   |        | Х | Х | Х | Х | х | Х | Х | Х | Х | Х  |   | Х | Х | Х | Х | х |
| х | Х      | Х | Х | Х | х | х | Х | Х | Х | х | Х  |   | Х | х | Х | Х | х |
| х | х      | х | х | х | х | х | х | х | х | х | х  |   | х | х | х | х | х |
|   | X      |   |   |   |   |   |   |   |   |   |    |   |   |   |   |   |   |
|   | x      |   |   |   |   |   |   |   |   |   |    |   |   |   |   |   |   |
|   | x      |   |   |   |   |   |   |   |   |   |    |   |   |   |   |   |   |
| v | v      |   |   |   |   |   |   |   |   |   |    |   |   |   |   |   |   |
| ^ | ^      |   |   | v | v | v | v | v | v | v | v  |   | v | v | v | v | v |
|   | v      |   |   | ^ | ^ | ^ | ^ | ^ | ^ | ^ | ^  |   | ^ | ^ | ^ | ^ | ^ |
| V | ^<br>V |   |   |   |   |   |   |   |   |   |    |   |   |   |   |   |   |
| X | X      |   |   | V | v |   |   | v | V | v | N/ |   | V | v | v | v | V |
|   | .,     |   |   | Х | Х | Х | Х | Х | Х | Х | Х  |   | Х | Х | Х | Х | Х |
|   | X      |   |   |   |   |   |   |   |   |   |    |   |   |   |   |   |   |
| Х | Х      |   |   |   |   |   |   |   |   |   |    |   |   |   |   |   |   |
|   |        |   |   | Х | Х | Х | Х | Х | Х | Х | Х  |   | Х | Х | Х | Х | Х |
|   | Х      |   |   |   |   |   |   |   |   |   |    |   |   |   |   |   |   |
| Х | Х      |   |   |   |   |   |   |   |   |   |    |   |   |   |   |   |   |
|   | Х      | Х | Х | Х | Х |   |   |   |   |   |    |   |   |   |   |   |   |
| Х | Х      |   |   |   |   |   |   |   |   |   |    |   |   |   |   |   |   |
|   |        |   |   | Х | Х | Х | Х | Х | Х | Х | Х  |   | Х | Х | Х | Х | Х |
|   | Х      |   |   |   |   |   |   |   |   |   |    |   |   |   |   |   |   |
| Х | Х      |   |   |   |   |   |   |   |   |   |    |   |   |   |   |   |   |
|   |        |   |   |   |   |   |   |   |   |   |    |   |   |   |   |   |   |
| Х | Х      |   |   |   |   |   |   |   |   |   |    |   |   |   |   |   |   |
|   | Х      |   |   |   |   |   |   |   |   |   |    |   |   |   |   |   |   |
| Х | Х      |   |   |   |   |   |   |   |   |   |    |   |   |   |   |   |   |
|   |        | Х | Х | Х | Х | Х | Х | Х | Х | Х | Х  |   | Х | Х | Х | Х | Х |
|   | Х      |   |   |   |   |   |   |   |   |   |    |   |   |   |   |   |   |
| Х | Х      |   |   |   |   |   |   |   |   |   |    |   |   |   |   |   |   |
|   |        | Х | Х | Х | Х | Х | Х | Х | Х | Х | Х  |   | Х | Х | Х | Х | Х |
|   | Х      |   |   |   |   |   |   |   |   |   |    |   |   |   |   |   |   |
|   | Х      |   |   |   |   |   |   |   |   |   |    |   |   |   |   |   |   |
|   | Х |   |   |   |   |        |   |   |   |   |   |  |   |   |   |   |   |
|---|---|---|---|---|---|--------|---|---|---|---|---|--|---|---|---|---|---|
| Х | Х |   |   |   |   |        |   |   |   |   |   |  |   |   |   |   |   |
|   |   |   |   | х | х | х      | х | х | х | х | х |  | х | х | х | х | х |
|   | x |   |   |   |   |        |   |   |   |   |   |  |   |   |   |   |   |
| x | x |   |   |   |   | x      |   |   | x | x | x |  | x | x | x | x | x |
| Λ | v |   |   |   | v | Λ      |   |   | Λ | ~ | Λ |  | ~ | ~ | Λ | Λ | ~ |
|   |   |   |   |   | ^ |        |   |   |   |   |   |  |   |   |   |   |   |
|   | X |   |   |   |   |        |   |   |   |   |   |  |   |   |   |   |   |
|   | X |   |   |   |   |        |   |   |   |   |   |  |   |   |   |   |   |
|   | Х |   |   |   |   |        |   |   |   |   |   |  |   |   |   |   |   |
| Х | Х |   |   |   |   |        |   |   |   |   |   |  |   |   |   |   |   |
|   |   |   |   | Х | Х | Х      | Х | Х | Х | Х | Х |  | Х | Х | Х | Х | Х |
|   | Х |   |   |   |   |        |   |   |   |   |   |  |   |   |   |   |   |
|   |   |   |   | Х | Х | Х      |   |   |   |   | Х |  |   |   |   |   |   |
| Х | Х |   |   |   |   | Х      |   |   |   |   |   |  |   |   |   |   |   |
| Х | Х |   |   |   |   | Х      |   |   |   |   |   |  | Х | Х | Х | Х | Х |
|   |   |   |   |   |   |        |   |   |   |   |   |  |   |   |   |   |   |
| Х | Х |   |   |   |   | Х      |   |   | Х | Х | Х |  | Х | Х | Х | Х | Х |
| х | х |   |   |   | х |        |   |   |   |   |   |  |   |   |   |   |   |
|   |   |   |   |   |   |        |   |   |   |   |   |  |   |   |   |   |   |
| х | х |   |   |   | х |        |   |   |   |   |   |  |   |   |   |   |   |
| χ | ~ |   |   |   | ~ | x      |   |   | x | x | x |  | x | x | x | x | x |
| x | x |   |   |   | x | Λ      |   |   | Λ | ~ | Λ |  | ~ | Λ | Λ | Λ | Λ |
| ^ | ^ |   |   |   | ~ | v      |   |   | v | v | v |  | v | v | v | v | v |
|   |   |   |   |   |   | ^<br>V | v | v | ^ | ^ | ^ |  | ^ | ^ | ^ | ^ | ^ |
|   |   |   |   |   |   | ^<br>V |   |   |   |   |   |  |   |   |   |   |   |
|   |   |   |   |   |   | X      | X | X |   |   |   |  |   |   |   |   |   |
|   |   |   |   |   |   |        |   |   |   |   |   |  |   |   |   |   |   |
|   |   |   |   |   |   | Х      | Х | Х |   |   |   |  |   |   |   |   |   |
|   |   |   |   |   |   | Х      | Х | Х |   |   |   |  |   |   |   |   |   |
|   |   |   |   |   |   | Х      | Х | Х |   |   |   |  |   |   |   |   |   |
|   |   |   |   |   |   | Х      | Х | Х |   |   |   |  |   |   |   |   |   |
|   |   |   |   |   |   | Х      | Х | Х |   |   |   |  |   |   |   |   |   |
|   |   |   |   |   |   | Х      | Х | Х |   |   |   |  |   |   |   |   |   |
|   |   |   |   |   |   | Х      | Х | Х |   |   |   |  |   |   |   |   |   |
|   |   |   |   |   |   | Х      | Х | Х |   |   |   |  |   |   |   |   |   |
|   |   |   |   |   |   |        |   |   |   |   |   |  |   |   |   |   |   |
|   |   |   |   |   |   | Х      | Х | Х |   |   |   |  |   |   |   |   |   |
|   |   |   |   |   |   | Х      | х | х |   |   |   |  |   |   |   |   |   |
|   |   |   |   |   |   | х      | х | х |   |   |   |  |   |   |   |   |   |
| x | x |   |   |   |   |        |   |   |   |   |   |  |   |   |   |   |   |
| Λ | Λ |   |   |   |   |        |   |   |   |   |   |  |   | x | x | x | x |
|   |   |   |   |   |   | v      |   |   | v | v | v |  | v | ~ | Λ | Λ | Λ |
| v | v | v | v | v | v | ~      |   |   | ~ | ~ | ^ |  | ^ | v | v | v | v |
| ^ | ^ | ^ | ^ | ^ | ^ | v      | v | v | v | v | v |  | v | ^ | ^ | ^ | ^ |
|   |   |   |   |   |   | ^      | ^ | ^ | ^ | ^ | ^ |  | ^ | v | v | v | v |
|   |   |   |   |   |   | v      |   |   |   |   | v |  |   | X | X | X | Х |
|   |   |   |   |   |   | Х      |   |   | Х | Х | Х |  | Х |   |   |   |   |
|   |   |   |   |   |   |        |   |   |   |   |   |  |   | X | X | X | Х |
| Х | Х | Х | Х | Х | Х |        |   |   |   |   |   |  |   | Х | Х | Х | Х |

|   |                  | Х | Х |   |   | X<br>X<br>X | X<br>X<br>X<br>X | X<br>X<br>X<br>X | Х | Х | Х |   |   | х |   |   |   |   |   |   |
|---|------------------|---|---|---|---|-------------|------------------|------------------|---|---|---|---|---|---|---|---|---|---|---|---|
|   |                  |   |   |   |   | х           |                  |                  |   |   | х |   |   |   |   |   |   |   |   |   |
|   |                  |   |   |   |   | х           |                  |                  |   |   | х |   |   |   |   |   |   |   |   |   |
| x | х                | x | x | х | х | x<br>x      | x<br>x<br>x<br>x | x<br>x<br>x<br>x | x | х | х | x | x | x | x | х | х | x | x | x |
| х | X<br>X<br>X<br>X | х | х | Х | Х | х           | х                | х                | х | х | х | х | х | х | х | Х | Х | х | х | х |
| Х | Х                |   |   | х | х | х           | х                | х                | х | х | х |   |   | х | х | х | х | х |   |   |
| х | x                |   |   |   |   |             | х                | x<br>x           |   |   |   |   |   | x |   |   |   |   |   |   |
| х | x<br>x           | Х | Х | Х | х | Х           | Х                | Х                | х | х | х |   |   | x | Х | х | х | Х |   |   |
| x | х                | х | x | x | x | x           | x<br>X           | x<br>X           | x | х | х | x | х | х | x | x | x | x | x | x |
| x | x                | х | x | х | х | x           | X<br>X           | x<br>x           | x | x | x | x | x | x | x | х | x | x | x | х |
| х | х                | х | х | х | х | x<br>x      | x<br>x           | x<br>x           | x | х | x | v | v | х | х | х | х | х | x | X |
|   |                  |   |   |   |   |             |                  |                  |   |   |   | ^ | ^ |   |   |   |   |   | ^ | ^ |

|   |    |   |        |   |        | х |   |   |    |   | Х | Х | Х | Х |   |        |   |        | х | Х |
|---|----|---|--------|---|--------|---|---|---|----|---|---|---|---|---|---|--------|---|--------|---|---|
| V | V  | V | V      | V | V      | V | V | V | V  | V | V |   |   | V | V | V      | V | V      | Х | Х |
| X | X  | Х | Х      | X | X      | X | X | X | X  | X | X | х | х | X | Х | X      | X | Х      | х | Х |
|   |    |   |        |   |        |   |   |   |    |   |   |   |   |   |   |        |   |        | х | Х |
| Х | Х  | Х | Х      | Х | Х      | Х | Х | Х | Х  | Х | Х | х | Х | Х | Х | Х      | Х | Х      | х | х |
|   |    | х | X<br>X | х | X<br>X | х |   |   |    |   | х |   |   | х | х | X<br>X | х | X<br>X |   |   |
|   |    |   |        |   |        |   |   |   |    |   |   |   |   | х |   |        |   |        |   |   |
|   |    |   | X<br>X |   | X<br>X |   |   |   |    |   |   |   |   |   |   | X<br>X |   | X<br>X |   |   |
|   |    | Х | Х      | Х | Х      | Х |   |   |    |   | Х |   |   | Х | Х | Х      | Х | Х      |   |   |
|   |    |   |        |   |        |   |   |   |    |   |   |   |   | х |   |        |   |        |   |   |
|   |    |   |        |   |        |   |   |   |    |   |   |   |   |   |   |        |   |        |   |   |
| х | х  | х | х      | х | х      | х |   | х | х  | х |   | х | х |   | х | х      | х | х      | х | х |
|   |    |   |        |   |        |   | х |   |    |   | х |   |   | х |   |        |   |        |   |   |
|   |    |   |        |   |        |   |   |   |    |   |   |   |   |   |   |        |   |        |   |   |
|   |    |   |        |   |        |   |   |   |    |   |   |   |   |   |   |        |   |        |   |   |
|   |    |   |        |   |        |   |   |   |    |   |   |   |   |   |   |        |   |        |   |   |
| x | x  | x | х      | x | x      | x |   | x | x  | x |   | x | x |   | x | x      | x | x      | х | x |
|   |    |   |        |   |        |   | х |   |    |   | х |   |   | х |   |        |   |        |   |   |
|   |    |   |        |   |        |   |   |   |    |   |   |   |   |   |   |        |   |        |   |   |
|   |    |   |        |   |        |   |   |   |    |   |   |   |   |   |   |        |   |        |   |   |
|   |    |   |        |   |        |   |   |   |    |   |   |   |   |   |   |        |   |        |   |   |
| V | N/ | V |        | Ň |        |   |   | X | ., |   |   |   |   |   |   | .,     |   |        | Ň |   |
| Х | Х  | Х | Х      | Х | Х      | Х |   | Х | Х  | Х |   | Х | Х |   | Х | Х      | Х | Х      | Х | Х |

|   |   |   |   |   |   |   | Х  |    |    |    | Х  |   |   | Х  |    |    |    |   |   |   |  |
|---|---|---|---|---|---|---|----|----|----|----|----|---|---|----|----|----|----|---|---|---|--|
|   |   |   |   |   |   |   |    |    |    |    |    |   |   |    |    |    |    |   |   |   |  |
|   |   |   |   |   |   |   |    |    |    |    |    |   |   |    |    |    |    |   |   |   |  |
| х | х |   |   |   |   | х |    |    |    |    | х  |   |   | х  |    |    |    |   |   |   |  |
| Х | X |   |   |   |   |   |    |    |    |    |    |   |   |    |    |    |    |   |   |   |  |
| Х | х |   |   |   |   | х | Х  | х  | х  | х  | х  |   |   | Х  | х  | х  | х  | х |   |   |  |
| Х | Х |   |   |   |   |   |    |    |    |    |    |   |   |    |    |    |    |   |   |   |  |
| Х | Х |   |   |   |   | Х | Х  | Х  | Х  | Х  | Х  |   |   | Х  | Х  | Х  | Х  | Х |   |   |  |
| Х | Х |   |   |   |   |   |    |    |    |    |    |   |   |    |    |    |    |   |   |   |  |
| Х | Х |   |   |   |   | Х | Х  | Х  | Х  | Х  | Х  |   |   | Х  | Х  | Х  | Х  | Х |   |   |  |
| Х | Х |   |   |   |   |   |    |    |    |    |    |   |   |    |    |    |    |   |   |   |  |
| Х | Х |   |   |   |   | Х | Х  | Х  | Х  | Х  | Х  |   |   | Х  | Х  | Х  | Х  | Х |   |   |  |
| X | X |   |   |   |   |   | ., | ., | ., | ., | ., |   |   | ., | ., | ., | ., |   |   |   |  |
| Х | X |   |   |   |   | Х | Х  | Х  | Х  | Х  | Х  |   |   | Х  | Х  | Х  | Х  | Х |   |   |  |
|   | X |   |   |   |   |   |    |    |    |    |    |   |   |    |    |    |    |   |   |   |  |
| x | x |   |   |   |   |   |    |    |    |    |    |   |   |    |    |    |    |   |   |   |  |
| x | x |   |   |   |   |   |    |    |    |    |    |   |   |    |    |    |    |   |   |   |  |
| ~ | ~ | х | х | х | х | х | х  | х  | х  | х  | х  |   |   | х  | х  | х  | х  | х |   |   |  |
| Х | х |   |   | х | Х | х | х  | х  |    |    | х  |   |   |    |    |    |    |   |   |   |  |
|   |   |   |   | Х | Х | х | х  | х  | х  | х  | х  |   |   | Х  | х  | х  | х  | х |   |   |  |
|   |   |   |   |   |   |   |    |    |    |    |    |   |   |    |    |    |    |   |   |   |  |
| Х | Х |   |   |   |   |   |    |    |    |    |    |   |   |    |    |    |    |   |   |   |  |
|   |   | Х | Х | Х | Х | Х | Х  | Х  | Х  | Х  | Х  |   |   | Х  | Х  | Х  | Х  | Х |   |   |  |
| Х | Х | Х | Х | Х | Х | Х | Х  | Х  | Х  | Х  | Х  |   |   | Х  | Х  | Х  | Х  | Х |   |   |  |
| Х | Х | Х | Х | Х | Х | Х | Х  | Х  | Х  | Х  | Х  |   |   | Х  | Х  | Х  | Х  | Х |   |   |  |
|   |   |   |   |   |   |   |    |    |    |    |    |   |   |    |    |    |    |   |   |   |  |
|   |   |   |   |   |   | v | v  | v  |    |    |    |   |   |    |    |    |    |   |   |   |  |
|   |   |   |   |   |   | x | x  | x  |    |    |    |   |   |    |    |    |    |   |   |   |  |
|   |   |   |   |   |   | x | x  | x  |    |    |    |   |   |    |    |    |    |   |   |   |  |
|   |   |   |   |   |   | X | X  | X  |    |    |    |   |   |    |    |    |    |   |   |   |  |
|   |   |   |   |   |   | Х | Х  | х  |    |    |    |   |   |    |    |    |    |   |   |   |  |
|   |   |   |   |   |   | х | х  | х  |    |    |    |   |   |    |    |    |    |   |   |   |  |
|   |   |   |   |   |   |   |    |    |    |    |    |   |   |    |    |    |    |   |   |   |  |
| Х | Х |   |   |   |   | Х |    |    | х  | Х  | Х  |   |   | Х  | Х  | Х  | Х  | Х |   |   |  |
| Х | Х | Х | Х | Х | Х | Х | Х  | Х  | Х  | Х  | Х  | Х | Х |    | Х  | Х  | Х  | Х | Х | Х |  |
|   |   |   |   |   |   |   |    | Х  |    |    |    |   |   |    |    |    |    |   |   |   |  |
|   |   |   |   |   |   |   |    |    |    |    |    |   |   |    |    |    |    |   |   |   |  |
| Х | Х |   |   |   |   | Х |    | V  | Х  | Х  | Х  |   |   | Х  | Х  | Х  | Х  | Х |   |   |  |
|   |   |   |   |   |   |   |    | Х  |    |    |    |   |   |    |    |    |    |   |   |   |  |
|   |   |   |   |   |   | v |    |    | v  | v  | v  |   |   |    | v  | v  | v  | v |   |   |  |
| x | x |   |   | x | x | ~ |    |    | ~  | Λ  | ~  |   |   |    | ~  | Λ  | Λ  | ~ |   |   |  |
| Λ | Λ |   |   | Λ | Λ |   |    | х  |    |    |    |   |   |    |    |    |    |   |   |   |  |
|   |   |   |   |   |   |   |    | ~  |    |    |    |   |   |    |    |    |    |   |   |   |  |

|        |        |   |   |   |   | Х      | Х |   | Х | Х | Х | Х | Х | Х | Х | Х |
|--------|--------|---|---|---|---|--------|---|---|---|---|---|---|---|---|---|---|
| Х      | Х      |   |   |   |   |        |   |   |   |   |   |   |   |   |   |   |
|        | Х      |   |   |   |   |        |   |   |   |   |   |   |   |   |   |   |
|        |        |   |   |   |   |        |   |   |   |   |   |   |   |   |   |   |
| Х      | Х      |   |   |   |   |        |   |   |   |   |   |   |   |   |   |   |
| х      | х      |   |   |   |   |        |   |   |   |   |   |   |   |   |   |   |
|        |        | х | x | х | x | x      | x | х | x | х | x | х | x | x | x | x |
| v      | v      | Λ | ~ | v | v | v      | v | v | Λ | Λ | v | Χ | ~ | Λ | ~ | ~ |
| Λ      | ~      |   |   | Λ | ~ | ~      | ^ | ~ |   |   | ~ |   |   |   |   |   |
| v      | v      |   |   |   |   |        |   |   |   |   |   |   |   |   |   |   |
| X      | X      |   |   |   |   |        |   |   |   |   |   |   |   |   |   |   |
| .,     | .,     | X | X | X | X | X      | X | X | X | X | X | X | X | X | X | X |
| Х      | Х      | Х | Х | Х | Х | Х      | Х | Х | Х | Х | Х | Х | Х | Х | Х | Х |
| Х      | Х      | Х | Х | Х | Х | Х      | Х | Х | Х | Х | Х | Х | Х | Х | Х | Х |
|        | Х      |   |   |   |   |        |   |   |   |   |   |   |   |   |   |   |
|        | Х      |   |   |   |   |        |   |   |   |   |   |   |   |   |   |   |
|        | Х      |   |   |   |   |        |   |   |   |   |   |   |   |   |   |   |
| Х      | Х      |   |   |   |   |        |   |   |   |   |   |   |   |   |   |   |
|        |        |   |   | Х | Х | Х      | Х | Х | Х | Х | Х | Х | Х | Х | Х | Х |
| Х      | Х      |   |   |   |   |        |   |   |   |   |   |   |   |   |   |   |
|        |        |   |   | Х | Х | Х      | Х | Х | Х | Х | Х | Х | Х | Х | Х | Х |
|        | Х      |   |   |   |   |        |   |   |   |   |   |   |   |   |   |   |
|        | х      |   |   |   |   |        |   |   |   |   |   |   |   |   |   |   |
| х      | х      |   |   |   |   |        |   |   |   |   |   |   |   |   |   |   |
|        |        |   |   | х | х | х      | х | х | х | х | х | х | х | х | х | х |
|        | x      |   |   | ~ | χ | ~      | ~ | ~ | χ | ~ | ~ | ~ | ~ | ~ | ~ | ~ |
| v      | v      |   |   |   |   |        |   |   |   |   |   |   |   |   |   |   |
| ^<br>v | ×<br>v |   |   |   |   |        |   |   |   |   |   |   |   |   |   |   |
| ^      | ^      |   |   | v | v | v      | v | v | v | v | v | v | v | v | v | v |
|        |        |   |   | ~ | ^ | ~      | ~ | ~ | ^ | ~ | X | X | ~ | ~ | X | ~ |
|        | .,     |   |   |   |   |        |   |   |   |   |   |   |   |   |   |   |
|        | Х      |   |   |   |   |        |   |   |   |   |   |   |   |   |   |   |
|        |        |   |   |   |   |        |   |   |   |   |   |   |   |   |   |   |
|        |        |   |   |   |   |        |   |   |   |   |   |   |   |   |   |   |
|        | Х      |   |   |   |   |        |   |   |   |   |   |   |   |   |   |   |
|        |        |   |   |   |   |        |   |   |   |   |   |   |   |   |   |   |
|        |        |   |   |   |   |        |   |   |   |   |   |   |   |   |   |   |
|        |        |   |   |   |   |        |   |   |   |   |   |   |   |   |   |   |
|        |        |   |   |   |   |        |   |   |   |   |   | Х |   |   |   |   |
|        | Х      |   |   |   |   |        |   |   |   |   |   |   |   |   |   |   |
|        | Х      |   |   |   |   |        |   |   |   |   |   |   |   |   |   |   |
|        | Х      |   |   |   |   |        |   |   |   |   |   |   |   |   |   |   |
| Х      | х      |   |   |   |   |        |   |   |   |   |   |   |   |   |   |   |
|        |        |   |   | х | х | х      | х | х | х | х | х | х | х | х | х | х |
|        | х      |   |   |   |   |        |   |   |   |   |   |   |   |   |   |   |
| х      | x      |   |   |   |   | х      |   |   |   |   |   |   |   |   |   |   |
| x      | x      |   |   |   |   | x      |   |   |   |   |   | X | x | x | x | x |
| x      | v      |   |   |   |   | v      |   |   |   |   |   | ~ | Λ | ~ | Λ | Λ |
| ^<br>V | ~<br>V |   |   |   |   | ^<br>V |   |   |   |   |   | v | v | v | v | v |
| ^      | ~      |   |   |   |   | ~      |   |   |   |   |   | X | ~ | ~ | ~ | ~ |

| Х | Х |   |   |   |   | Х |   |   |   |   |   |   |   |   |   |   |   |   |
|---|---|---|---|---|---|---|---|---|---|---|---|---|---|---|---|---|---|---|
| Х | Х |   |   |   |   | Х |   |   |   |   |   |   |   |   |   |   |   |   |
| Х | Х |   |   |   |   | Х |   |   |   |   |   |   |   | Х | Х | Х | Х | Х |
| Х | Х |   |   |   |   | Х |   |   |   |   |   |   |   |   |   |   |   |   |
| Х | Х |   |   |   |   | Х |   |   |   |   |   |   |   | Х | Х | Х | Х | Х |
| Х | Х |   |   |   |   | Х |   |   |   |   |   |   |   |   |   |   |   |   |
| Х | Х |   |   |   |   | Х |   |   |   |   |   |   |   | Х | Х | Х | Х | Х |
| Х | Х |   |   |   |   | Х |   |   |   |   |   |   |   |   |   |   |   |   |
| Х | Х |   |   |   |   | Х |   |   |   |   |   |   |   |   |   |   |   |   |
| Х | Х |   |   |   |   | Х |   |   |   |   |   |   |   |   |   |   |   |   |
|   |   |   |   |   |   |   |   |   |   |   |   |   |   |   |   |   |   |   |
| Х | Х |   |   |   |   | Х |   |   |   |   |   |   |   | Х | Х | Х | Х | Х |
| Х | Х |   |   |   |   | Х |   |   |   |   |   |   |   |   |   |   |   |   |
| Х | Х |   |   |   |   | Х |   |   |   |   |   |   |   | Х | Х | Х | Х | Х |
| Х | Х |   |   |   |   | Х |   |   |   |   |   |   |   |   |   |   |   |   |
| Х | Х |   |   |   |   | Х |   |   |   |   |   |   |   | Х | Х | Х | Х | Х |
| Х | Х |   |   |   |   | Х |   |   |   |   |   |   |   |   |   |   |   |   |
|   | Х |   |   |   |   |   |   |   |   |   |   |   |   |   |   |   |   |   |
| Х | Х |   |   |   |   | Х |   |   |   |   |   |   |   | Х | Х | Х | Х | Х |
| Х | Х |   |   |   |   |   |   |   |   |   |   |   |   | Х |   |   |   |   |
|   | Х |   |   |   |   |   |   |   |   |   |   |   |   |   |   |   |   |   |
|   | Х |   |   |   |   |   |   |   |   |   |   |   |   |   |   |   |   |   |
|   | Х |   |   |   |   |   |   |   |   |   |   |   |   |   |   |   |   |   |
| Х | Х |   |   |   |   |   |   |   |   |   |   |   |   |   |   |   |   |   |
|   |   |   |   |   |   |   |   |   |   |   |   |   |   |   |   |   |   |   |
| Х | Х |   |   |   |   |   |   |   |   |   |   |   |   | Х |   |   |   |   |
|   | Х |   |   |   |   |   |   |   |   |   |   |   |   |   |   |   |   |   |
| Х | Х |   |   |   |   |   | Х | Х |   |   | Х |   |   |   | Х | Х |   |   |
|   | Х | Х |   |   |   | Х |   |   |   |   |   |   |   |   |   |   |   |   |
|   |   |   |   |   |   | Х | Х | Х |   |   |   |   |   |   |   |   |   |   |
|   |   |   |   |   |   | Х | Х | Х |   |   |   |   |   |   |   |   |   |   |
|   |   |   |   |   |   | Х | Х | Х |   |   |   |   |   |   |   |   |   |   |
|   |   |   |   |   |   | Х | Х | Х |   |   |   |   |   |   |   |   |   |   |
|   |   |   |   |   |   | Х | Х | Х |   |   |   |   |   |   |   |   |   |   |
|   |   |   |   |   |   | Х | Х | Х |   |   |   |   |   |   |   |   |   |   |
|   |   |   |   |   |   | Х | Х | Х |   |   |   |   |   |   |   |   |   |   |
|   |   |   |   |   |   | Х | Х | Х |   |   |   |   |   |   |   |   |   |   |
|   |   |   |   |   |   | Х | Х | Х |   |   |   |   |   |   |   |   |   |   |
|   |   |   |   |   |   | Х | Х | Х |   |   |   |   |   |   |   |   |   |   |
|   |   |   |   |   |   | Х | Х | Х |   |   |   |   |   |   |   |   |   |   |
| х | х | х | х | х | х | х | х | х | х | х | х | х | х | х | х | х | х | Х |
| x | x | х | x | x | x | x | х | х | х | х | x |   |   |   | x | x | x | x |
| ~ | x | ~ | ~ | ~ | ~ | ~ | ~ | ~ | ~ | ~ | ~ |   |   |   | ~ | ~ | ~ | ~ |
|   |   |   |   |   |   |   |   |   |   |   |   |   |   |   |   |   |   |   |

x x

| Х | Х      |        |        |        |        |        |        |        |        |        |        |   |        |        |        |        |        |
|---|--------|--------|--------|--------|--------|--------|--------|--------|--------|--------|--------|---|--------|--------|--------|--------|--------|
|   |        | Х      | Х      | Х      | Х      | Х      | Х      | Х      | Х      | Х      | Х      | 2 | Х      | Х      | Х      | Х      | Х      |
| х | х      |        |        | х      | х      | х      | х      | х      |        |        | х      |   |        |        |        |        |        |
|   | x      |        |        |        |        |        |        |        |        |        |        |   |        |        |        |        |        |
|   | v      |        |        |        |        |        |        |        |        |        |        |   |        |        |        |        |        |
| v | Ň      |        |        |        |        |        |        |        |        |        |        |   |        |        |        |        |        |
| ~ | ~      |        |        |        |        |        |        |        |        |        |        |   |        |        |        |        |        |
|   |        |        |        | Х      | Х      | Х      | Х      | Х      | Х      | Х      | Х      |   | Х      | Х      | Х      | Х      | Х      |
|   | Х      |        |        |        |        |        |        |        |        |        |        |   |        |        |        |        |        |
| Х | Х      |        |        |        |        | Х      |        |        |        |        | Х      |   | Х      |        |        |        |        |
|   | Х      |        |        |        |        |        |        |        |        |        |        |   |        |        |        |        |        |
|   | Х      |        |        |        |        |        |        |        |        |        |        |   |        |        |        |        |        |
|   | Х      |        |        |        |        |        |        |        |        |        |        |   |        |        |        |        |        |
|   | Х      |        |        |        |        |        |        |        |        |        |        |   |        |        |        |        |        |
|   | Х      |        |        |        |        |        |        |        |        |        |        |   |        |        |        |        |        |
|   | Х      |        |        |        |        |        |        |        |        |        |        |   |        |        |        |        |        |
| х | Х      |        |        |        |        |        |        |        |        |        |        |   |        |        |        |        |        |
|   | Х      |        |        |        |        |        |        |        |        |        |        |   |        |        |        |        |        |
|   |        |        |        |        |        |        |        |        |        |        |        |   |        |        |        |        |        |
|   | х      |        |        |        |        |        |        |        |        |        |        |   |        |        |        |        |        |
|   | Х      |        |        |        |        |        |        |        |        |        |        |   |        |        |        |        |        |
|   | х      |        |        |        |        |        |        |        |        |        |        |   |        |        |        |        |        |
| х | x      |        |        |        |        |        |        |        |        |        |        |   |        |        |        |        |        |
| ~ | x      |        |        |        |        |        |        |        |        |        |        |   |        |        |        |        |        |
|   | Λ      |        |        |        |        |        |        |        |        |        |        |   |        |        |        |        |        |
|   | x      |        |        |        |        |        |        |        |        |        |        |   |        |        |        |        |        |
|   | x      |        |        |        |        |        |        |        |        |        |        |   |        |        |        |        |        |
|   | v      |        |        |        |        |        |        |        |        |        |        |   |        |        |        |        |        |
| v | v      |        |        |        |        |        |        |        |        |        |        |   |        |        |        |        |        |
| ^ | ^      |        |        | v      | v      | v      | v      | v      | v      | v      | v      |   | v      | v      | v      | v      | v      |
|   |        |        |        | ^      | ^      | ^      | ^      | ^      | ^      | ^      | ^      |   | ^      | ^      | ^      | ^      | ^      |
|   | v      |        |        |        |        |        |        |        |        |        |        |   |        |        |        |        |        |
|   | ^      |        |        |        |        |        |        |        |        |        |        |   |        |        |        |        |        |
| x | x      |        |        |        |        |        |        |        |        |        |        |   |        |        |        |        |        |
| ~ | Λ      | v      | v      | v      | v      | v      | v      | v      | v      | v      | v      | , | v      | v      | v      | v      | v      |
| v | v      | N<br>V | ×<br>v | ×<br>v | N<br>V | N<br>V | ×<br>v | ×<br>v | ×<br>v | ×<br>v | ×<br>v |   | ^<br>v | ^<br>V | N<br>V | ^<br>V | N<br>V |
| ^ | ^<br>V | ^      | ^      | ^      | ^      | ^      | ^      | ^      | ^      | ^      | ^      |   | ^      | ^      | ^      | ^      | ^      |
| v | ^<br>V | v      | V      | v      | v      | v      | v      | v      | v      | V      | v      | , | v      | v      | V      | v      | v      |
| X | X      | ~      | X      | ~      | ~      | ^      | ~      | ~      | ~      | X      | ~      |   | ^      | ~      | X      | ~      | ~      |
| Х | X      |        |        | V      | v      | V      |        | v      | v      | V      | V      |   |        | v      | v      | V      | V      |
|   | v      |        |        | Х      | Х      | Х      | Х      | Х      | Х      | Х      | Х      |   | X      | х      | Х      | Х      | Х      |
|   | X      |        |        |        |        |        |        |        |        |        |        |   |        |        |        |        |        |
| Х | Х      |        |        |        |        |        |        |        |        |        |        |   |        |        |        |        |        |
| Х | Х      |        |        |        |        |        |        |        |        |        |        |   |        |        |        |        |        |
|   |        |        |        | Х      | Х      | Х      | Х      | Х      | Х      | Х      | Х      | 2 | Х      | Х      | Х      | Х      | Х      |
| Х | Х      |        |        |        |        |        |        |        |        |        |        |   |        |        |        |        |        |
|   |        |        |        | Х      | Х      | Х      | Х      | Х      | Х      | Х      | Х      | 2 | Х      | Х      | Х      | Х      | Х      |
| Х | Х      |        |        |        |        |        |        |        |        |        |        |   |        |        |        |        |        |
|   |        |        |        | Х      | Х      | Х      | Х      | Х      | Х      | Х      | Х      |   | Х      | Х      | Х      | Х      | Х      |

| X X                                   |   |
|---------------------------------------|---|
|                                       |   |
| X                                     |   |
|                                       |   |
| X                                     |   |
|                                       |   |
| X                                     |   |
| X X                                   |   |
| X                                     |   |
| X                                     |   |
| X                                     |   |
| x x                                   |   |
| x x x x x x x x x x x x x x x x x x x | Х |
| X                                     |   |
| X X                                   |   |
| X X                                   |   |
| x x x x x x x x x x x x x x x x x x x | Х |

|   |   |   | х | х |   |   |   |   | х | х | х | х |
|---|---|---|---|---|---|---|---|---|---|---|---|---|
| Х | Х | Х |   |   | Х | Х | Х | Х |   |   |   |   |

|   |   |   |   |   | Х | Х |   |   |   |   |   |   | Х | Х | Х | Х |
|---|---|---|---|---|---|---|---|---|---|---|---|---|---|---|---|---|
| Х | Х |   |   | Х |   |   | Х | Х | Х | Х |   |   |   |   |   |   |
| Х | Х |   |   | Х |   |   | Х | Х | Х |   | Х | Х | Х | Х |   |   |
|   | Х |   |   |   |   |   |   |   |   |   |   |   |   |   |   |   |
|   | Х |   |   |   |   |   |   |   |   |   |   |   |   |   |   |   |
|   | Х |   |   |   |   |   |   |   |   |   |   |   |   |   |   |   |
| Х | Х |   |   |   |   |   |   |   |   |   |   |   |   |   |   |   |
|   |   | Х | Х | Х | Х | Х | Х | Х | Х | Х | Х | Х | Х | Х |   |   |
| Х | Х |   |   |   |   |   |   |   |   |   |   |   |   |   |   |   |
|   |   | Х | Х | Х | Х | Х | Х | Х | Х | Х | Х | Х | Х | Х |   |   |
|   | Х |   |   |   |   |   |   |   |   |   |   |   |   |   |   |   |
|   | x |   |   |   |   |   |   |   |   |   |   |   |   |   |   |   |

X X

| Х | Х |   |   |   |   |   |   |   |   |   |   |   |   |   |   |   |   |   |   |   |
|---|---|---|---|---|---|---|---|---|---|---|---|---|---|---|---|---|---|---|---|---|
| Х | Х |   |   |   |   |   |   |   |   |   |   |   |   |   |   |   |   |   |   |   |
|   |   | Х | Х | Х | Х | Х | Х | Х | Х | Х | Х |   |   | Х | Х | Х | Х | Х |   |   |
| Х | Х |   |   | х | х | х | х | х |   |   | х |   |   |   |   |   |   |   |   |   |
| х | х |   |   |   |   |   |   |   |   |   |   |   |   |   |   |   |   |   |   |   |
|   |   | Х | Х | Х | Х | Х | Х | Х | Х | Х | Х |   |   | Х | Х | Х | Х | Х |   |   |
| Х | Х | Х | Х | Х | Х | Х | Х | Х | Х | Х | Х |   |   | Х | Х | Х | Х | Х |   |   |
| Х | Х | Х | Х | Х | Х | Х | Х | Х | Х | Х | Х |   |   | Х | Х | Х | Х | Х |   |   |
| Х | Х | Х | Х | Х | Х | Х | Х | Х | Х | Х | Х | Х | Х |   | Х | Х | Х | Х | Х | Х |
| Х | Х | Х | х | х | х | х | х | х | х | х | х | х | х |   | х | х | х | х | х | х |
| х | х | х | х | х | х | х | х | х | х | х | х | х | х |   | х | х | х | х | х | х |
| х | х | х | х | х | х | х | х | х | х | х | х | х | х |   | х | х | х | х | х | х |
| х | х |   |   | х | х |   |   |   |   |   |   |   |   |   |   |   |   |   |   |   |
| х | х | х | х | х | х | х | х | х | х | х | х | х | х | х | х | х | х | х | х | х |
|   |   |   |   |   |   |   |   |   |   |   |   |   |   |   |   |   |   |   |   |   |
|   |   |   |   |   |   |   |   |   |   |   |   |   |   |   |   |   |   |   |   |   |
|   |   |   |   |   |   |   |   |   |   |   |   |   |   |   |   |   |   |   |   |   |
|   |   |   |   |   |   |   |   |   |   |   |   |   |   |   |   |   |   |   |   |   |
| х | х | х | х | х | х | х | х | х | х | х | х | х | х | х | х | х | х | х | х | х |
|   |   |   |   |   |   |   |   |   |   |   |   |   |   |   |   |   |   |   |   |   |
|   |   |   |   |   |   |   |   |   |   |   |   |   |   |   |   |   |   |   |   |   |
|   |   |   |   |   |   |   |   |   |   |   |   |   |   |   |   |   |   |   |   |   |
|   |   |   |   |   |   |   |   |   |   |   |   |   |   |   |   |   |   |   |   |   |
|   |   |   |   |   |   |   |   |   |   |   |   |   |   |   |   |   |   |   |   |   |
| Х | Х | Х | Х | Х | Х | Х | Х | Х | Х | Х | Х | Х | Х | Х | Х | Х | Х | Х | Х | Х |

|     |   |   |   |   | Х |   |   |   |   |   |   |  |   |   |   |   |   |
|-----|---|---|---|---|---|---|---|---|---|---|---|--|---|---|---|---|---|
| Х   | Х |   |   | Х | Х |   |   |   |   |   |   |  |   |   |   |   |   |
|     |   | Х | Х |   |   | Х | Х | Х | Х | Х | Х |  | Х | Х | Х | Х | Х |
|     |   |   |   |   | Х |   |   |   |   |   |   |  |   |   |   |   |   |
| Х   | Х |   |   | Х | Х |   |   |   |   |   |   |  |   |   |   |   |   |
|     |   | Х | Х |   |   | Х | Х | Х | Х | Х | Х |  | Х | Х | Х | Х | Х |
|     |   |   |   |   | Х | х |   |   |   |   |   |  |   |   |   |   |   |
| х   | х |   |   |   |   |   |   |   |   |   |   |  |   |   |   |   |   |
|     |   |   |   |   |   |   |   |   |   |   |   |  |   |   |   |   |   |
|     |   |   |   |   |   |   |   |   |   |   |   |  |   | х | х |   |   |
| x   | x |   |   |   |   | x |   |   |   |   |   |  | x | x | x | x | x |
| ~   | Λ |   |   |   |   | Λ |   |   |   |   |   |  | ~ | Λ | Λ | Λ | Λ |
|     |   |   |   |   |   | v |   |   |   |   |   |  |   |   |   |   |   |
| v   | v |   |   |   |   | ^ |   |   |   |   |   |  |   |   |   |   |   |
| ^   | ^ |   |   | v | v | v |   |   |   |   |   |  | v | v | v | v | v |
| v   | v |   |   | ^ | ^ | ^ |   |   |   |   |   |  | ^ | ^ | ^ | ^ | ^ |
| ^   | ^ |   |   | v | v | v |   |   |   |   |   |  | v | v | v | v | v |
|     |   |   |   | X | X | X |   |   |   |   |   |  | X | X | Х | X | X |
|     |   |   |   |   |   | V |   |   |   |   |   |  |   |   |   |   |   |
| .,  |   |   |   |   |   | Х |   |   |   |   |   |  |   |   |   |   |   |
| Х   | Х |   |   |   |   |   |   |   |   |   |   |  |   | Х | Х |   |   |
|     |   |   |   |   |   |   |   |   |   |   |   |  |   |   |   |   |   |
|     |   |   |   |   |   |   |   |   |   |   |   |  |   |   |   |   |   |
| Х   | Х |   |   |   |   |   |   |   |   |   |   |  |   |   |   |   |   |
| Х   | Х |   |   |   |   |   |   |   |   |   |   |  |   |   |   |   |   |
|     |   | Х | Х | Х | Х | Х |   |   | Х | Х | Х |  | Х | Х | Х | Х | Х |
|     |   |   |   |   |   |   |   |   |   |   |   |  |   |   |   |   |   |
|     |   |   |   |   |   |   |   |   |   |   |   |  |   |   |   |   |   |
|     |   |   |   |   |   |   |   |   |   |   |   |  |   |   |   |   |   |
|     |   |   |   |   |   |   |   |   |   |   |   |  |   |   |   |   |   |
| Х   | Х |   |   |   |   |   |   |   |   |   |   |  |   |   |   |   |   |
| Х   | Х |   |   |   |   |   |   |   |   |   |   |  |   |   |   |   |   |
|     |   | Х | Х | Х | Х | Х |   |   | Х | Х | Х |  | Х | Х | Х | Х | Х |
|     |   |   |   |   |   |   |   |   |   |   |   |  |   |   |   |   |   |
| Х   | Х |   |   |   |   |   |   |   |   |   |   |  |   |   |   |   |   |
|     |   |   |   |   |   |   |   |   |   |   |   |  |   |   |   |   |   |
|     |   |   |   |   |   |   |   |   |   |   |   |  |   |   |   |   |   |
|     |   |   |   |   |   |   |   |   |   |   |   |  |   |   |   |   |   |
|     |   |   |   |   |   |   |   |   |   |   |   |  |   |   |   |   |   |
| Х   | х |   |   |   |   |   |   |   |   |   |   |  |   |   |   |   |   |
| Х   | х |   |   |   |   |   |   |   |   |   |   |  |   |   |   |   |   |
| ·   | - | х | х | х | х | х |   |   | х | х | х |  | х | х | х | х | х |
| х   | х | ~ | ~ | ~ |   |   |   |   |   |   | ~ |  |   | ~ | ~ | ~ |   |
| ~ ` | ~ |   |   |   |   |   |   |   |   |   |   |  |   |   |   |   |   |

| х | х      | Х | Х | х | х | Х | Х | Х | Х | Х | Х | Х | Х | Х | Х | Х |
|---|--------|---|---|---|---|---|---|---|---|---|---|---|---|---|---|---|
| X | x      |   |   | λ | λ |   |   |   |   |   |   |   |   |   |   |   |
|   |        |   |   |   |   |   |   |   |   |   |   |   |   |   |   |   |
| х | х      |   |   |   |   |   |   |   |   |   |   |   |   |   |   |   |
| Х | Х      |   |   |   |   | x |   |   | x | x | x | x | x | x | x | x |
| х | х      |   |   | х | х | x | х | х | λ | λ | X | Λ | λ | Λ | Λ | χ |
| Х | Х      |   |   |   |   |   | v | v |   |   |   |   |   |   |   |   |
|   |        |   |   |   |   | х | ~ | ~ | х | х | х |   | х | х | х | х |
| Х | Х      |   |   |   |   | x | x | x | x | x | X | x | x | x | x | x |
| х | х      |   |   |   |   | Λ | λ | Λ | Χ | Χ | Λ | Λ | λ | Λ | Λ | Χ |
| x | x      |   |   | Х | Х | Х | Х | Х | Х | Х | Х | Х | Х | Х | Х | Х |
| λ | Λ      |   |   |   |   | х | х | х | х | х | Х | х | х | х | х | х |
|   |        |   |   |   |   | x |   | Х | Х | Х | ¥ | x | Х | Х | Х | Х |
|   |        |   |   |   |   | ^ |   |   |   |   | ^ | ~ |   |   |   |   |
|   |        |   |   |   |   |   |   |   |   |   |   |   |   |   |   |   |
|   |        |   |   |   |   |   |   |   |   |   |   |   |   |   |   |   |
|   |        |   |   |   |   | x |   |   |   |   | x |   |   |   |   |   |
|   |        |   |   |   |   | Λ |   | х | х | х | ~ |   | х | х | х | х |
|   |        |   |   |   |   | Х |   |   |   |   | Х | Х |   |   |   |   |
|   |        |   |   |   |   |   |   |   |   |   |   |   |   |   |   |   |
|   |        |   |   |   |   |   |   |   |   |   |   |   |   |   |   |   |
|   |        |   |   |   |   |   |   |   |   |   |   |   |   |   |   |   |
|   |        |   |   |   |   | Х |   |   |   |   | Х |   |   |   |   |   |
|   |        |   |   |   |   |   |   |   |   |   |   | Х |   |   |   |   |
|   | х      |   |   |   |   | Х | Х | Х |   |   |   |   |   |   |   |   |
|   | Х      |   |   |   |   |   |   |   |   |   |   |   |   |   |   |   |
| х | X<br>X |   |   |   |   |   |   |   |   |   |   |   |   |   |   |   |
|   |        |   |   | х | х | х | х | х | х | х | х | х | х | х | х | Х |
|   | Х      |   |   |   |   |   |   |   |   |   |   |   |   |   |   |   |
|   |        |   |   |   |   |   |   |   |   |   |   |   |   |   |   |   |

x x x

Х

| х      | Х      |   |   |   |   | Х | Х | Х | х | Х | Х | Х | Х |   | Х | Х | Х | Х | Х | х |
|--------|--------|---|---|---|---|---|---|---|---|---|---|---|---|---|---|---|---|---|---|---|
|        | х      |   | х |   | х | x |   | x |   | x | x |   | x | х |   | х |   | х | x | х |
| х      | x<br>x | Х | x | X | X | Х | X | X | Х | Х | X | X | X | X | X | X | Х | Х | Х | x |
|        |        |   |   |   |   |   |   |   |   |   |   |   |   |   |   |   |   |   |   |   |
|        | х      |   | х |   | х | х |   | х |   | х | х |   | х | х |   | х |   | х | х | Х |
| х      | х      | х | х | х | х | х | х | х | х | х | х | х | х | х | Х | х | х | Х | х | х |
| х      | х      |   |   |   |   |   |   |   |   |   |   |   |   |   |   |   |   |   |   |   |
| х      | Х      |   |   | Х | Х | Х | Х | Х | Х | Х | Х |   |   | Х | Х | Х | Х | Х |   |   |
|        | х      |   |   | Х | Х | Х | Х | Х | Х | Х | Х |   |   | Х | Х | Х | Х | Х |   |   |
| X<br>X | X<br>X |   |   |   |   |   |   |   |   |   |   |   |   |   |   |   |   |   |   |   |
| Λ      | x      | х | х | х | х | х |   |   | х | х | х |   |   | х | х | х | х | Х |   |   |
| Х      | Х      |   |   |   |   |   |   |   |   |   |   |   |   |   |   |   |   |   |   |   |
| Х      | х      | х | х | х | х | х |   |   | х | х | х |   |   | х | х | х | х | х |   |   |

| Х      | Х      | х  | Х | х      | х      | х | х | х | х | х | х |  | х | х | х | х | х |
|--------|--------|----|---|--------|--------|---|---|---|---|---|---|--|---|---|---|---|---|
| Х      | х      |    |   | х      | х      | х | х | х |   |   | х |  |   |   |   |   |   |
|        |        | Х  | Х | Х      | Х      | Х | Х | Х | Х | Х | Х |  | Х | Х | Х | Х | Х |
| Х      | Х      |    |   |        |        |   |   |   |   |   |   |  |   |   |   |   |   |
| Х      | Х      |    |   |        |        |   |   |   |   |   |   |  |   |   |   |   |   |
|        | Х      |    |   |        |        |   |   |   |   |   |   |  |   |   |   |   |   |
|        |        | Х  |   |        |        | х | х | х |   |   |   |  |   |   |   |   |   |
|        |        | N/ |   |        |        | v |   | X |   |   |   |  |   |   |   |   |   |
| Х      | Х      |    |   | Х      | Х      |   |   |   |   |   |   |  |   |   |   |   |   |
| Х      | х      |    |   | Х      | Х      | Х | Х | Х | Х | Х | Х |  | Х | Х | Х | Х | Х |
| Х      | Х      |    |   |        |        |   | Х | Х |   |   |   |  |   |   |   |   |   |
|        |        |    |   |        |        | Х | Х |   | Х | Х | Х |  | Х | Х | Х | Х | Х |
| ~      | ~      |    |   | ~      | ~      |   |   | Х |   |   |   |  |   |   |   |   |   |
| ^<br>X | ^<br>X |    |   | x<br>x | ^<br>X | ^ | ^ | ^ | ^ | ^ | ^ |  | ^ | ^ | ^ | ^ | ^ |
| X<br>V | X      |    |   | v      | v      | v | X | X | v | v | v |  | v | v | v | v | v |
| v      | X      |    |   |        |        |   |   | v |   |   |   |  |   |   |   |   |   |
|        |        |    |   | Х      | Х      | Х | Х | Х | Х | Х | Х |  | Х | Х | Х | Х | Х |
| Х      | Х      |    |   |        |        |   |   |   |   |   |   |  |   |   |   |   |   |
|        | Х      |    |   |        |        |   |   |   |   |   |   |  |   |   |   |   |   |
|        | X      |    |   |        |        |   |   |   |   |   |   |  |   |   |   |   |   |
|        | X      |    |   |        |        |   |   |   |   |   |   |  |   |   |   |   |   |
|        | X      |    |   | Х      | Х      | Х | Х | Х | Х | Х | Х |  | Х | Х | Х | Х | Х |
| Х      | Х      |    |   |        |        |   |   |   |   |   |   |  | V |   |   |   |   |
|        | Х      |    |   |        |        |   |   |   |   |   |   |  |   |   |   |   |   |
|        | Х      |    |   |        |        |   |   |   |   |   |   |  |   |   |   |   |   |
|        | Х      |    |   |        |        |   |   |   |   |   |   |  |   |   |   |   |   |
| х      | х      |    |   |        |        | х |   |   |   |   | х |  |   |   |   |   |   |
| Х      | Х      |    |   |        |        | х |   |   |   |   | х |  |   |   |   |   |   |
|        |        |    |   |        |        |   |   |   |   |   |   |  |   |   |   |   |   |
| х      | X      |    |   |        |        | х |   |   |   |   |   |  |   |   |   |   |   |
| ۸      | X      |    |   |        |        |   |   |   |   |   |   |  |   |   |   |   |   |

| Х | Х |   |   |   |   |   |   |   |   |   |   |   |   |   |   |   |  |
|---|---|---|---|---|---|---|---|---|---|---|---|---|---|---|---|---|--|
| Х | Х | Х | Х | Х | Х | Х | Х | Х | Х | Х | Х | Х | Х | Х | Х | Х |  |
| Х | Х | Х | Х | Х | Х | Х | Х | Х | Х | Х | Х | Х | Х | Х | Х | Х |  |
| х | х |   |   | v | v | v | v | v | v | v | v | v | v | v | v | v |  |
|   | x |   |   | ^ | ^ | ^ | ^ | ^ | ^ | ^ | ^ | ^ | ^ | ^ | ^ | ^ |  |
|   | Ň |   |   |   |   |   |   |   |   |   |   |   |   |   |   |   |  |
|   | X |   |   |   |   |   |   |   |   |   |   |   |   |   |   |   |  |
|   | Х |   |   |   |   |   |   |   |   |   |   |   |   |   |   |   |  |
|   | Х |   |   |   |   |   |   |   |   |   |   |   |   |   |   |   |  |
| Х | Х |   |   |   |   |   |   |   |   |   |   |   |   |   |   |   |  |
|   | Х |   |   |   |   |   |   |   |   |   |   |   |   |   |   |   |  |

|   |    |   | Х  |   | Х |   | Х | Х  |   |   |   |   |   |   |   |   |   |   |    |
|---|----|---|----|---|---|---|---|----|---|---|---|---|---|---|---|---|---|---|----|
|   |    | Х | Х  | Х | Х |   | Х | Х  |   |   |   |   |   |   |   |   |   |   |    |
| Х | Х  |   |    |   |   | Х |   |    | Х | Х | х |   | Х | Х | Х | Х | Х | Х | Х  |
|   |    |   | х  |   | х |   | х | х  |   |   |   |   |   |   |   |   |   |   |    |
|   |    | Х | Х  | Х | Х |   | Х | Х  |   |   |   |   |   |   |   |   |   |   |    |
| Х | Х  |   |    |   |   | х |   |    | Х | Х | х |   | Х | Х | Х | х | Х | Х | Х  |
|   |    |   | х  |   | х |   | х | х  |   |   |   |   |   |   |   |   |   |   |    |
|   |    | Х | Х  | Х | Х |   | Х | Х  |   |   |   |   |   |   |   |   |   |   |    |
| Х | Х  |   |    |   |   | Х |   |    | Х | Х | х |   | Х | Х | Х | Х | Х | Х | Х  |
|   |    |   | х  |   | х |   | х | х  |   |   |   |   |   |   |   |   |   |   |    |
|   |    | Х | Х  | Х | Х |   | Х | Х  |   |   |   |   |   |   |   |   |   |   |    |
| Х | Х  |   |    |   |   | Х |   |    | Х | Х | Х |   | Х | Х | Х | Х | Х | Х | Х  |
| Х | Х  | Х |    |   |   | Х |   |    |   |   |   |   |   |   |   |   |   |   |    |
| v | v  |   |    |   |   |   |   |    |   |   |   |   |   |   |   |   |   |   |    |
| X | ×  |   |    |   | v |   |   |    |   |   |   |   |   |   |   |   |   |   |    |
| ^ | ~  |   |    |   | ~ | х |   |    | х | х | х |   | Х | х | х | х | х |   |    |
| Х | Х  |   |    |   |   |   |   |    |   |   |   |   |   |   |   |   |   |   |    |
|   |    |   |    |   |   | Х |   |    | Х | Х | Х |   | Х | Х | Х | Х | Х |   |    |
| Х | Х  | Х |    |   |   | Х |   |    |   |   |   |   |   |   |   |   |   |   |    |
|   | Х  | Х |    |   |   | Х | Х | Х  |   |   |   |   |   |   |   |   |   |   |    |
|   | Х  |   |    |   | Х |   |   |    |   |   |   |   |   |   |   |   |   |   |    |
|   |    |   |    |   |   | Х |   |    | Х | Х | Х |   | Х | Х | Х | Х | Х |   |    |
|   | Х  |   |    |   | Х |   |   |    |   |   |   |   |   |   |   |   |   |   |    |
|   | ., |   | ., |   |   | Х |   | ., | Х | X | Х |   | Х | Х | Х | Х | Х |   | ., |
|   | Х  |   | Х  |   | Х | Х |   | Х  |   | Х | v | Х |   |   | Х |   | Х |   | Х  |
|   | x  |   | x  |   | x | x |   | x  |   | x | ^ | Y |   |   | x |   | x |   | Y  |
|   | ~  |   | Λ  |   | ~ | ~ |   | Λ  |   | Λ | х | ~ |   |   | ~ |   | ~ |   | ~  |
|   |    |   |    |   |   |   |   |    |   |   | ~ |   |   |   |   |   |   |   |    |

| Х | Х        |   |   |   |   |   |          |   |   |   |   |   |   |        |   |   |   |   |   |   |
|---|----------|---|---|---|---|---|----------|---|---|---|---|---|---|--------|---|---|---|---|---|---|
|   |          |   |   |   |   | х | х        | х | х | х | х |   |   | х      | х | х | х | х |   |   |
| v | v        | v | v | v | v | v | v        | v | v | v | v |   |   | v      | v | v | v | v |   |   |
|   |          | ~ | ^ | ~ | ^ | ^ | ~        | ~ | ^ | ^ | ~ |   |   | ^      | ~ | ^ | ^ | ~ |   |   |
| х | Х        |   |   |   |   |   |          |   |   |   |   |   |   |        |   |   |   |   |   |   |
| Х | Х        |   |   |   |   |   |          |   |   |   |   |   |   |        |   |   |   |   |   |   |
|   |          | Х | Х |   |   | Х | Х        | Х | Х | Х | Х |   |   | Х      | Х | Х | Х | Х |   |   |
| х | Х        |   |   | Х | Х |   |          |   |   |   |   |   |   |        |   |   |   |   |   |   |
|   |          |   |   |   |   |   |          |   |   |   |   |   |   |        |   |   |   |   |   |   |
|   |          |   |   |   |   |   |          |   |   |   |   |   |   |        |   |   |   |   |   |   |
|   |          |   |   |   |   |   |          |   |   |   |   |   |   |        |   |   |   |   |   |   |
|   |          |   |   |   |   |   |          |   |   |   |   |   |   |        |   |   |   |   |   |   |
|   |          |   |   |   |   |   |          | Х |   |   |   |   |   |        |   |   |   |   |   |   |
|   |          |   |   |   |   |   |          |   |   |   |   |   |   |        |   |   |   |   |   |   |
| х | х        | х | х | х | х | х | х        | х | х | х | х |   |   | х      | х | х | х | х |   |   |
|   |          | v | v | v | v |   |          |   |   |   |   |   |   |        |   |   |   |   |   |   |
|   |          | ~ | ^ | ~ | ^ | v | v        | v | v | v | v |   |   | V      | v | v | v | v |   |   |
| х | Х        |   |   |   |   | Х | Х        | Х | Х | Х | Х |   |   | Х      | Х | Х | Х | Х |   |   |
| Х | Х        | Х | Х | Х | Х | Х | Х        | Х | Х | Х | Х |   |   | Х      | Х | Х | Х | Х |   |   |
| Х | Х        |   |   |   |   |   |          |   |   |   |   |   |   |        |   |   |   |   |   |   |
|   | Х        |   |   |   |   |   |          |   |   |   |   |   |   |        |   |   |   |   |   |   |
| х | х        |   |   |   |   |   |          |   |   |   |   |   |   |        |   |   |   |   |   |   |
|   |          |   |   |   |   |   |          |   |   |   |   |   |   | x      |   |   |   |   |   |   |
| v | v        | V | v | v | v | v | v        | V | v | v | v | v | v | N<br>V | v | v | v | v |   |   |
| ^ | ×        | × | ^ | ^ | × | × | <b>^</b> | × | × | × | × |   | ^ | ×      | ~ | × | ^ | ^ |   |   |
| Х | Х        | Х | Х | Х | Х | Х | Х        | Х | Х | Х | Х | Х | Х | Х      | Х | Х | Х | Х |   |   |
|   |          |   |   |   |   |   |          |   |   |   |   |   |   |        |   |   |   |   |   |   |
|   |          |   |   |   |   |   |          |   |   |   |   |   |   |        |   |   |   |   |   |   |
|   |          |   |   |   |   |   |          | х |   |   |   |   |   |        |   |   |   |   |   |   |
|   |          |   |   |   |   |   |          |   |   |   |   |   |   |        |   |   |   |   |   |   |
|   |          |   |   |   |   |   |          |   | v | v |   |   |   |        |   |   |   |   |   |   |
|   |          |   |   |   |   |   |          |   | X | X |   |   |   |        |   |   |   |   |   |   |
|   |          |   |   |   |   | Х |          |   |   |   | Х |   |   | Х      |   |   |   |   |   |   |
| Х | Х        | Х | Х | Х | Х | Х | Х        | Х | Х | Х | Х |   |   |        | Х | Х | Х | Х |   |   |
|   |          |   |   |   |   |   |          |   |   |   |   |   |   |        |   |   |   |   |   |   |
|   |          |   |   |   |   |   |          |   |   |   |   |   |   |        | Х | Х |   |   |   |   |
|   |          |   |   |   |   |   |          |   |   |   |   |   |   |        |   |   |   |   |   |   |
| v | v        |   |   |   |   |   |          |   |   |   |   |   |   |        |   |   |   |   |   |   |
|   |          |   |   |   |   |   |          |   |   |   |   |   |   |        |   |   |   |   |   |   |
| х | Х        |   |   |   |   |   |          |   |   |   |   |   |   |        |   |   |   |   |   |   |
|   |          |   |   |   |   |   |          |   |   |   |   |   |   |        |   |   |   |   |   |   |
| Х | Х        |   |   |   |   |   |          |   |   |   |   |   |   |        |   |   |   |   |   |   |
| Х | Х        |   |   |   | Х |   |          |   |   |   |   |   |   |        |   |   |   |   |   |   |
|   |          |   |   |   |   | х |          |   | х | х | х |   |   | х      | х | х | х | х |   |   |
|   |          |   |   |   |   |   | v        | v |   |   |   |   |   |        |   |   |   |   |   |   |
|   |          |   |   |   |   |   |          |   |   |   |   |   |   |        |   |   |   |   |   |   |
|   |          |   |   |   |   |   | Х        | Х |   |   |   |   |   |        |   |   |   |   |   |   |
| Х | Х        | Х | Х | Х | Х | Х |          |   | Х | Х | Х | Х | Х | Х      | Х | Х | Х | Х | Х | Х |
|   |          |   |   |   | Х |   |          |   |   |   |   |   |   |        |   |   |   |   |   |   |
|   |          |   |   |   |   |   |          |   |   |   |   |   |   |        |   |   |   |   |   |   |
|   |          |   | х |   | х |   | х        | х |   |   |   |   |   |        |   |   |   |   |   |   |
|   |          | х | x | x | x |   | x        | x |   |   |   |   |   |        |   |   |   |   |   |   |
| v | v        | Λ | ~ | ~ | ~ | v | Λ        | Λ | v | v | v |   |   | v      | v | v | v | v | v | v |
| ~ | ۸<br>, / |   |   |   |   | ۸ |          |   | ۸ | ~ | ~ |   |   | ۸      | ~ | ~ | ~ | ~ | ۸ | X |
| X | х        |   |   |   |   |   |          |   |   |   |   |   |   |        |   |   |   |   |   |   |

|        |        | Х | Х |   |   | Х | Х  | Х  | Х | Х | Х |   |   | Х | X<br>X | X<br>X | X<br>X | X<br>X |   |   |
|--------|--------|---|---|---|---|---|----|----|---|---|---|---|---|---|--------|--------|--------|--------|---|---|
|        |        |   |   |   |   | Х | ., | ., | Х | Х | х |   |   | Х | Λ      | Λ      | Λ      | Λ      |   |   |
| v      | v      |   |   | v | v | v | Х  | х  | v | v | v |   |   | v | v      | v      | v      | v      |   |   |
| X<br>V | X<br>V |   |   | X | X | X |    |    | X | X | X |   |   | X | X      | X      | X      | X      |   |   |
| ^      | ^      |   |   | ~ | ~ |   |    | x  |   |   |   |   |   |   |        |        |        |        |   |   |
|        |        |   |   |   |   | х | х  | Λ  | х | х | х |   |   | х | х      | х      | х      | х      |   |   |
| Х      | х      | х | х | х | х | X | X  | х  | X | X | X | х | х | X | X      | X      | X      | X      | х | х |
| Х      | х      |   |   | х | х |   |    |    |   |   |   |   |   |   |        |        |        |        |   |   |
| Х      | х      |   |   | х | х |   |    |    |   |   |   |   |   |   |        |        |        |        |   |   |
|        |        |   |   |   |   |   |    |    |   |   |   |   |   |   |        |        |        |        |   |   |
|        |        | Х | Х |   |   | Х | Х  | Х  | Х | Х | Х |   |   | Х | Х      | Х      | Х      | Х      |   |   |
|        |        |   |   |   |   |   |    |    |   |   |   |   |   |   |        |        |        |        |   |   |
|        | .,     |   |   |   |   |   |    | Х  | Х | Х |   |   |   |   | Х      | Х      | Х      | Х      |   |   |
| v      | X      | v | V | V | X | V | V  | V  | V | v | V |   |   | v | V      | V      | v      | V      |   |   |
| Х      | X      | Х | Х | Х | Х | Х | Х  | Х  | Х | Х | Х |   |   | Х | Х      | Х      | Х      | Х      |   |   |
|        | ^<br>V |   |   |   |   |   |    |    |   |   |   |   |   |   |        |        |        |        |   |   |
|        | x      |   |   |   |   |   |    |    |   |   |   |   |   |   |        |        |        |        |   |   |
| х      | x      |   |   |   |   |   |    |    |   |   |   |   |   |   |        |        |        |        |   |   |
|        |        |   |   | х | х | х | х  | х  | х | х | х |   |   | х | х      | х      | х      | х      |   |   |
| Х      | х      |   |   |   |   |   |    |    |   |   |   |   |   |   |        |        |        |        |   |   |
|        |        |   |   | х | х | х | х  | х  | х | х | х |   |   | х | х      | х      | х      | х      |   |   |
|        | Х      |   |   |   |   |   |    |    |   |   |   |   |   |   |        |        |        |        |   |   |
|        | Х      |   |   |   |   |   |    |    |   |   |   |   |   |   |        |        |        |        |   |   |
|        | Х      |   |   |   |   |   |    |    |   |   |   |   |   |   |        |        |        |        |   |   |
|        | Х      |   |   |   |   |   |    |    |   |   |   |   |   |   |        |        |        |        |   |   |
|        | Х      |   |   |   |   |   |    |    |   |   |   |   |   |   |        |        |        |        |   |   |
| Х      | Х      |   |   |   |   |   |    |    |   |   |   |   |   |   |        |        |        |        |   |   |
|        | V      |   |   | Х | Х | Х | Х  | Х  | Х | Х | Х |   |   | Х | Х      | Х      | Х      | Х      |   |   |
| v      | X      |   |   |   |   |   |    |    |   |   |   |   |   |   |        |        |        |        |   |   |
| Χ      | ^      |   |   |   |   | v | v  | v  | v | v | v |   |   | v | v      | v      | v      | v      |   |   |
|        |        |   |   |   |   | ^ | ^  | ^  | ^ | ^ | ^ |   |   | ^ | ^      | ^      | ^      | ^      |   |   |
|        |        |   |   |   |   |   |    |    |   |   |   |   |   |   |        |        |        |        |   |   |
|        | х      |   | х |   | х |   |    | х  |   | х |   |   | х |   |        | х      |        | х      | х | х |
|        |        |   |   |   |   | х |    |    |   |   | х |   |   | х |        |        |        |        |   |   |
|        |        |   |   |   |   |   |    |    |   |   | - |   |   |   |        |        |        |        |   |   |
|        |        |   |   |   |   |   |    |    |   |   |   |   |   |   |        |        |        |        |   |   |
|        | Х      |   | Х |   | х |   |    | х  |   | х |   |   | х |   |        | х      |        | Х      | х | Х |
|        |        |   |   |   |   | Х |    |    |   |   | Х |   |   | Х |        |        |        |        |   |   |
|        |        |   |   |   |   |   |    |    | Х | Х |   |   |   |   |        |        |        |        |   |   |
|        |        |   |   |   |   | Х |    |    |   |   | Х |   |   | Х |        |        |        |        |   |   |

| Х      | Х      |    |    |   |    |    |    |    |    |    |    |  |    |    |    |    |   |
|--------|--------|----|----|---|----|----|----|----|----|----|----|--|----|----|----|----|---|
|        |        |    |    | Х | Х  | х  | х  | х  | Х  | х  | х  |  | х  | х  | Х  | Х  | х |
|        |        |    |    |   |    |    |    |    | Х  | Х  |    |  |    |    |    |    |   |
|        |        |    |    |   |    | Х  |    |    |    |    | Х  |  | Х  |    |    |    |   |
|        | Х      |    |    |   |    |    |    |    |    |    |    |  |    |    |    |    |   |
| х      | х      |    |    |   |    |    |    |    |    |    |    |  |    |    |    |    |   |
| х      | х      |    |    |   |    |    |    |    |    |    |    |  |    |    |    |    |   |
|        |        |    |    | х | х  | х  | х  | х  | х  | х  | х  |  | х  | х  | х  | х  | х |
| х      | х      |    |    | ~ | ~  | ~  | ~  | ~  | ~  | ~  | ~  |  | ~  | ~  | ~  | ~  | ~ |
| Λ      | Λ      |    |    | x | x  | x  |    |    | x  | x  | x  |  | x  | x  | x  | x  | x |
|        |        |    |    | Λ | Λ  | Λ  |    |    | ~  | Λ  | ~  |  | Λ  | Λ  | Λ  | Λ  | Λ |
|        |        |    |    |   |    |    |    |    |    |    |    |  |    |    |    |    |   |
| v      | v      |    |    |   |    |    |    |    |    |    |    |  |    |    |    |    |   |
| ^<br>V | ^<br>V |    |    |   |    |    |    |    |    |    |    |  |    |    |    |    |   |
| ^      | ^<br>V |    |    |   |    |    |    |    |    |    |    |  |    |    |    |    |   |
|        | A<br>V |    |    |   |    |    |    |    |    |    |    |  |    |    |    |    |   |
|        | X      |    |    |   |    |    |    |    |    |    |    |  |    |    |    |    |   |
|        |        |    |    |   |    |    |    |    |    |    |    |  |    |    |    |    |   |
|        |        |    |    |   |    |    |    |    |    |    |    |  | ., |    |    |    |   |
| .,     |        | ., | ., |   | ., | ., | ., | ., | ., | ., | ., |  | X  | ., | ., | ., |   |
| Х      | X      | Х  | Х  | Х | Х  | Х  | Х  | Х  | Х  | Х  | Х  |  | Х  | Х  | Х  | Х  | Х |
|        | Х      |    |    |   |    |    |    |    |    |    |    |  |    |    |    |    |   |
| Х      | Х      |    |    |   |    |    |    |    |    |    |    |  |    |    |    |    |   |
|        |        |    |    | Х | Х  | Х  | Х  | Х  | Х  | Х  | Х  |  | Х  | Х  | Х  | Х  | Х |
|        | Х      |    |    |   |    |    |    |    |    |    |    |  |    |    |    |    |   |
|        | Х      |    |    |   |    |    |    |    |    |    |    |  |    |    |    |    |   |
| Х      | Х      |    |    |   |    |    |    |    |    |    |    |  |    |    |    |    |   |
|        |        |    |    | Х | Х  | Х  | Х  | Х  | Х  | Х  | Х  |  | Х  | Х  | Х  | Х  | Х |
| Х      | Х      | Х  | Х  | Х | Х  |    |    |    |    |    |    |  |    |    |    |    |   |
| Х      | Х      |    |    |   |    |    |    |    |    |    |    |  |    |    |    |    |   |
|        |        |    |    |   |    | Х  | Х  | Х  | Х  | Х  | Х  |  | Х  | Х  | Х  | Х  | Х |
|        |        |    |    |   |    |    |    |    | Х  | Х  |    |  |    |    |    |    |   |
|        |        |    |    |   |    | Х  |    |    |    |    | Х  |  | Х  |    |    |    |   |
|        |        | Х  |    |   | Х  | Х  |    |    |    |    |    |  |    |    |    |    |   |
|        |        | Х  |    |   | Х  | Х  |    |    |    |    |    |  |    |    |    |    |   |
|        | х      |    |    |   |    |    |    |    |    |    |    |  |    |    |    |    |   |
|        | х      |    |    |   |    |    |    |    |    |    |    |  |    |    |    |    |   |
|        | х      |    |    |   |    |    |    |    |    |    |    |  |    |    |    |    |   |
| Х      | Х      |    |    |   |    |    |    |    |    |    |    |  |    |    |    |    |   |
|        | х      |    |    |   |    |    |    |    |    |    |    |  |    |    |    |    |   |
|        |        |    |    |   |    |    |    |    |    |    |    |  |    |    |    |    |   |
|        | х      |    |    |   |    |    |    |    |    |    |    |  |    |    |    |    |   |
|        | x      |    |    |   |    |    |    |    |    |    |    |  |    |    |    |    |   |
|        | x      |    |    |   |    |    |    |    |    |    |    |  |    |    |    |    |   |
| x      | x      |    |    |   |    |    |    |    |    |    |    |  |    |    |    |    |   |
| ~      | x      |    |    |   |    |    |    |    |    |    |    |  |    |    |    |    |   |
|        | ^      |    |    |   |    |    |    |    |    |    |    |  |    |    |    |    |   |
|        | v      |    |    |   |    |    |    |    |    |    |    |  |    |    |    |    |   |
|        | ^      |    |    |   |    |    |    |    |    |    |    |  |    |    |    |    |   |

|   | Х |   |   |   |   |   |   |   |   |   |   |  |   |   |   |   |   |
|---|---|---|---|---|---|---|---|---|---|---|---|--|---|---|---|---|---|
|   | Х |   |   |   |   |   |   |   |   |   |   |  |   |   |   |   |   |
| Х | Х |   |   |   |   |   |   |   |   |   |   |  |   |   |   |   |   |
|   | Х |   |   |   |   |   |   |   |   |   |   |  |   |   |   |   |   |
|   |   |   |   |   |   |   |   |   |   |   |   |  |   |   |   |   |   |
|   | Х |   |   |   |   |   |   |   |   |   |   |  |   |   |   |   |   |
|   | Х |   |   |   |   |   |   |   |   |   |   |  |   |   |   |   |   |
|   | Х |   |   |   |   |   |   |   |   |   |   |  |   |   |   |   |   |
| Х | х |   |   |   |   |   |   |   |   |   |   |  |   |   |   |   |   |
|   | х |   |   |   |   |   |   |   |   |   |   |  |   |   |   |   |   |
|   |   |   |   |   |   |   |   |   |   |   |   |  |   |   |   |   |   |
| Х | х |   |   |   |   |   |   |   |   |   |   |  |   |   |   |   |   |
| Х | х |   |   |   |   |   | Х | Х |   |   |   |  |   |   |   |   |   |
| Х | х | Х | Х | Х | Х | Х | Х | Х | Х | Х | х |  | х | Х | Х | Х | х |
|   |   |   |   |   |   |   |   |   |   |   |   |  |   |   |   |   |   |
|   |   |   |   |   |   |   |   |   |   |   |   |  |   |   |   |   |   |
| Х | Х | Х | Х | Х | Х | Х | Х | Х | Х | Х | Х |  | Х | Х | Х | Х | Х |
|   |   | Х | Х | Х | Х |   |   |   |   |   |   |  |   |   |   |   |   |
| Х | Х |   |   |   |   | Х | Х | Х | Х | Х | Х |  | Х | Х | Х | Х | Х |
|   |   |   |   |   |   |   |   |   |   |   |   |  |   |   |   |   |   |
|   | Х |   |   |   |   |   |   |   |   |   |   |  |   |   |   |   |   |
|   | Х |   |   |   |   |   |   |   |   |   |   |  |   |   |   |   |   |
|   | Х |   |   |   |   |   |   |   |   |   |   |  |   |   |   |   |   |
| Х | Х |   |   |   |   |   |   |   |   |   |   |  |   |   |   |   |   |
|   |   |   |   | Х | Х | Х | Х | Х | Х | Х | Х |  | Х | Х | Х | Х | Х |
|   | Х |   |   |   |   |   |   |   |   |   |   |  |   |   |   |   |   |
|   | Х |   |   |   |   |   |   |   |   |   |   |  |   |   |   |   |   |
|   | Х |   |   |   |   |   |   |   |   |   |   |  |   |   |   |   |   |
|   | Х |   |   |   |   |   |   |   |   |   |   |  |   |   |   |   |   |
| Х | х |   |   |   |   |   |   |   |   |   |   |  |   |   |   |   |   |
|   |   |   |   | Х | Х | Х | Х | Х | Х | Х | Х |  | х | Х | Х | Х | х |
| Х | Х |   |   |   |   |   |   |   |   |   |   |  |   |   |   |   |   |
|   |   |   |   | Х | Х | Х | Х | Х | Х | Х | Х |  | х | Х | Х | Х | х |
|   | х |   |   |   |   |   |   |   |   |   |   |  |   |   |   |   |   |
|   | х |   |   |   |   |   |   |   |   |   |   |  |   |   |   |   |   |
|   | Х |   |   |   |   |   |   |   |   |   |   |  |   |   |   |   |   |
|   | х |   |   |   |   |   |   |   |   |   |   |  |   |   |   |   |   |
|   | х |   |   |   |   |   |   |   |   |   |   |  |   |   |   |   |   |
| Х | х |   |   |   |   |   |   |   |   |   |   |  |   |   |   |   |   |
| Х | х |   |   |   |   |   |   |   |   |   |   |  |   |   |   |   |   |
|   |   |   |   | х | х | х | х | х | х | х | х |  | Х | х | х | х | х |
|   | х |   |   |   |   |   |   |   |   |   |   |  |   |   |   |   |   |
| Х | х |   |   |   |   |   |   |   |   |   |   |  |   |   |   |   |   |
|   |   |   |   |   |   |   |   |   |   |   |   |  |   |   |   |   |   |

|        |        |   |   |   |        | х |   |   |   |   | х |   |   |   |   |   |   |   |   |    |
|--------|--------|---|---|---|--------|---|---|---|---|---|---|---|---|---|---|---|---|---|---|----|
|        |        |   |   |   |        |   |   |   |   |   |   |   |   |   |   |   |   |   |   |    |
|        |        |   |   |   |        |   |   |   |   |   |   |   |   |   |   |   |   |   |   |    |
|        |        |   |   |   |        |   |   |   |   |   |   |   |   |   |   |   |   |   |   |    |
| x      | x      |   |   |   |        | Х |   |   |   |   | Х |   |   |   |   |   |   |   |   |    |
| λ      | ~      |   |   |   |        | х | х | х | х | х | х |   |   | х | х | х | х | х |   |    |
|        |        |   |   | х | X<br>X |   |   |   |   |   |   |   |   |   |   |   |   |   |   |    |
| Х      | х      | х | х |   |        | х | Х | Х | Х | Х | Х |   |   | Х | Х | Х | Х | х |   |    |
|        |        |   |   |   |        |   |   |   |   |   |   |   |   |   |   |   |   |   |   |    |
|        |        |   |   |   | x      |   |   |   |   |   |   |   |   |   |   |   |   |   |   |    |
|        |        |   |   | х | X      |   |   |   |   |   |   |   |   |   |   |   |   |   |   |    |
| Х      | х      | х | Х |   |        | Х | Х | Х | Х | Х | Х |   |   | Х | Х | Х | Х | Х |   |    |
|        |        |   |   |   |        |   |   |   |   |   |   |   |   |   |   |   |   |   |   | ., |
|        |        | Х | х |   |        |   |   |   |   |   |   | Х | Х |   |   |   |   |   | Х | Х  |
|        |        |   |   |   |        |   |   |   |   |   |   |   |   |   |   |   |   |   |   |    |
|        |        |   |   |   |        |   |   |   |   |   |   |   |   |   |   |   |   |   |   |    |
|        |        |   |   |   |        |   |   |   |   |   |   |   |   |   |   |   |   |   |   |    |
|        |        |   |   |   |        |   |   |   |   |   |   |   |   |   |   |   |   |   |   |    |
|        |        |   |   |   |        |   |   |   |   |   |   |   |   |   |   |   |   |   |   |    |
| Х      | х      | х | Х | Х | Х      | Х | Х | Х | Х | Х | Х | x | x | Х | Х | Х | Х | Х | x | x  |
|        |        |   |   |   |        |   |   |   |   |   |   | Λ | λ |   |   |   |   |   | λ | Λ  |
| Х      | Х      |   |   | х | х      | х | х | х | х | х | х |   |   | х | х | х | х | х |   |    |
| V      | Х      |   |   |   |        |   |   |   |   |   |   |   |   |   |   |   |   |   |   |    |
| X<br>X | x<br>X |   |   |   |        |   |   |   |   |   |   |   |   |   |   |   |   |   |   |    |
|        |        |   |   | Х | Х      | Х | Х | Х | Х | Х | Х |   |   | Х | Х | Х | Х | Х |   |    |
| х      | х      |   |   |   |        |   |   |   |   |   |   |   |   |   |   |   |   |   |   |    |
|        |        |   |   |   |        | X |   |   |   |   | Х |   |   | Х |   | Х |   | X |   |    |
|        |        |   |   |   |        | X |   |   |   |   |   |   |   |   | х | х | х | X |   |    |
|        |        | х |   |   | Х      | Х |   |   |   |   |   |   |   |   |   | Х |   | Х |   |    |
|        |        |   |   |   |        | Х |   |   |   |   | Х |   |   | Х |   | Х |   | Х |   |    |

|        |        |        |        |        |        |        |        |        |        |        |        |   |   |        | Х      | Х      | Х      | Х      |   |   |
|--------|--------|--------|--------|--------|--------|--------|--------|--------|--------|--------|--------|---|---|--------|--------|--------|--------|--------|---|---|
|        |        |        |        |        |        | х      |        |        | Х      | Х      | Х      |   |   | Х      |        |        |        |        |   |   |
| Х      | Х      | Х      | Х      | Х      | Х      | Х      | Х      | Х      | Х      | Х      | Х      |   |   |        | Х      | Х      | Х      | Х      |   |   |
|        |        |        |        |        |        |        |        |        |        |        |        |   |   |        | Х      | х      | х      | х      |   |   |
|        |        |        |        |        |        | х      |        |        | Х      | Х      | Х      |   |   | Х      |        |        |        |        |   |   |
|        | х      |        | х      |        | х      | х      |        |        |        |        |        |   |   |        |        | х      |        |        |   |   |
|        | X      |        |        |        |        |        |        |        |        |        |        |   |   |        |        |        |        |        |   |   |
|        | ~      |        |        |        |        |        |        |        |        |        |        |   |   |        |        |        |        |        |   |   |
| x      | x      |        |        |        |        |        |        |        |        |        |        |   |   |        |        |        |        |        |   |   |
| x      | x      |        |        |        |        |        |        |        |        |        |        |   |   |        |        |        |        |        |   |   |
| ~      | Λ      | x      | x      | x      | x      | x      | x      | x      | x      | x      | x      |   |   | x      | x      | x      | x      | x      |   |   |
| x      | Y      | Λ      | Λ      | x      | x      | x      | x      | x      | Λ      | Λ      | x      |   |   | ~      | Λ      | Λ      | Λ      | Λ      |   |   |
| Λ      | ~      |        |        | x      | x      | x      | x      | x      | x      | x      | x      |   |   | x      | x      | x      | x      | x      |   |   |
| x      | x      |        |        | Λ      | Λ      | x      | Λ      | Λ      | Λ      | Λ      | x      |   |   | x      | Λ      | Λ      | Λ      | Λ      |   |   |
| ^      | ~      |        |        |        |        | ~      |        |        |        |        | ~      |   |   | ~      |        |        |        |        |   |   |
| v      | v      |        |        |        |        |        |        |        |        |        |        |   |   |        |        |        |        |        |   |   |
| ^      | ~      | v      | v      | v      | v      | v      | v      | v      | v      | v      | v      |   |   | v      | v      | v      | v      | v      |   |   |
| v      | v      | ×<br>v | ×<br>v | ×<br>v | ×      | ×<br>v | ×<br>v | ×<br>v | v      | ×<br>v | ×<br>v |   |   | ×<br>v | ×<br>v | ×      | ×<br>v | ×<br>v |   |   |
| ^<br>V | ^<br>V | ^<br>V | ×<br>v | ×<br>× | ×<br>× | ×<br>v | ×<br>× | ^<br>V | ^<br>V | ^<br>V | ^<br>V |   |   | ^<br>V | ^<br>V | ×<br>× | ×<br>v | ×<br>v |   |   |
| ^      | ^      | ^      | ^      | ^      | ^      | ×<br>v | ×<br>× | ×<br>v | ^      | ^      | ^      |   | v | ^      | ^      | ^      | ^      | ^      |   | v |
|        |        |        |        |        | v      | A<br>V | ^      |        |        |        |        | v |   |        |        |        |        |        | v |   |
|        | V      |        |        |        | X      | X      |        | ~      |        |        |        |   |   |        |        |        |        |        | X |   |
|        | X      | V      |        |        | X      | X      |        |        |        |        |        | X | X |        |        |        |        |        | X | X |
|        | Х      | Х      |        |        | Х      | Х      |        |        |        |        |        | Х | Х |        |        |        |        |        | Х | X |
| v      | V      |        |        |        |        |        |        |        | v      | v      | v      |   |   |        |        |        |        |        |   | X |
| X      | Х      |        |        |        |        | V      | V      | V      | X      | X      | X      |   |   |        |        |        |        |        |   |   |
| ~      | v      |        |        |        |        | Х      | Х      | Х      |        |        |        |   |   |        |        |        |        |        |   |   |
| Х      | Х      |        |        |        |        | V      | v      | V      | v      | v      | v      |   |   | V      | V      | v      | V      | V      |   |   |
|        | v      |        |        |        |        | Х      | Х      | Х      | X      | Х      | Х      |   |   | X      | X      | Х      | Х      | Х      |   |   |
|        | X      |        |        |        |        |        |        |        |        |        |        |   |   |        |        |        |        |        |   |   |
|        | X      |        |        |        |        |        |        |        |        |        |        |   |   |        |        |        |        |        |   |   |
|        | X      |        |        |        |        |        |        |        |        |        |        |   |   |        |        |        |        |        |   |   |
| Х      | Х      |        |        | .,     | .,     |        | .,     |        | .,     | .,     | .,     |   |   | .,     |        | .,     |        |        |   |   |
|        | .,     |        |        | Х      | Х      | Х      | Х      | Х      | Х      | Х      | Х      |   |   | Х      | Х      | Х      | Х      | Х      |   |   |
| Х      | Х      |        |        |        |        |        |        |        |        |        |        |   |   |        |        |        |        |        |   |   |
|        | .,     |        |        | Х      | Х      | Х      | Х      | Х      | Х      | Х      | Х      |   |   | Х      | Х      | Х      | Х      | Х      |   |   |
|        | Х      |        |        |        |        |        |        |        |        |        |        |   |   |        |        |        |        |        |   |   |
|        | Х      |        |        |        |        |        |        |        |        |        |        |   |   |        |        |        |        |        |   |   |
|        |        |        |        |        |        |        | Х      | Х      |        |        |        |   |   |        |        |        |        |        |   |   |
| Х      | Х      |        |        | Х      | Х      | Х      |        |        | Х      | Х      | Х      |   |   | Х      | Х      | Х      | Х      | Х      |   |   |
|        |        |        |        |        |        |        | Х      | Х      |        |        |        |   |   |        |        |        |        |        |   |   |
| Х      | Х      |        |        | Х      | Х      | Х      |        |        | Х      | Х      | Х      |   |   | Х      | Х      | Х      | Х      | Х      |   |   |
|        |        |        |        |        |        |        |        | Х      |        |        |        |   |   |        |        |        |        |        |   |   |
|        |        |        |        |        |        |        | Х      | Х      |        |        |        |   |   |        |        |        |        |        |   |   |
| Х      | Х      |        |        | Х      | Х      | Х      |        |        | Х      | Х      | Х      |   |   | Х      | Х      | Х      | Х      | Х      |   |   |
|        | Х      |        | Х      |        | Х      |        |        | Х      |        | Х      |        |   | Х |        |        | Х      |        | Х      |   | Х |
| Х      | Х      |        |        | Х      | Х      |        | Х      | Х      | Х      | Х      | Х      |   |   |        | Х      | Х      | Х      | Х      |   |   |
|        |        |        |        | Х      | Х      | Х      |        |        |        |        | Х      |   |   |        |        |        |        |        |   |   |

| х | х | Х | х |   |        |     | Х      | Х      | Х | Х |   | Х | Х |   | Х | Х   | Х | Х | Х | Х |
|---|---|---|---|---|--------|-----|--------|--------|---|---|---|---|---|---|---|-----|---|---|---|---|
|   | Х |   | Х |   | Х      |     |        | Х      |   | Х |   |   | Х |   |   | Х   |   | Х |   | Х |
| Х | Х |   |   | Х | Х      |     | Х      | Х      | Х | Х | Х |   |   |   | Х | Х   | Х | Х |   |   |
|   |   |   |   | х | х      | х   |        |        |   |   | х |   |   |   |   |     |   |   |   |   |
| Х | х | Х | х |   |        |     | Х      | х      | х | х |   | Х | х |   | Х | Х   | х | Х | х | Х |
| Х | х |   |   |   |        | х   |        |        |   |   |   |   |   |   |   |     |   |   |   |   |
|   |   |   |   |   |        |     |        | х      |   |   |   |   |   |   |   |     |   |   |   |   |
|   |   |   |   |   |        |     | Х      | Х      |   |   |   |   |   |   |   |     |   |   |   |   |
|   |   |   |   |   |        |     |        | Х      |   |   |   |   |   |   |   |     |   |   |   |   |
| Х | х |   |   |   |        | х   |        |        | х | х | х |   |   | х | х | х   | х | х |   |   |
|   |   |   |   |   |        |     |        | Х      |   |   |   |   |   |   |   |     |   |   |   |   |
|   |   |   |   |   |        | Х   |        |        | х | х | х |   |   |   | х | х   | х | х |   |   |
|   |   |   |   |   |        |     |        | Х      |   |   |   |   |   |   |   |     |   |   |   |   |
| Х | Х |   |   | Х | Х      |     |        |        |   |   |   |   |   |   |   |     |   |   |   |   |
|   |   |   |   |   |        | v   | v      | Х      | V | V | V |   |   | V | v | V   | V | v |   |   |
| v | v |   |   |   |        | Х   | Х      |        | Х | Х | Х |   |   | Х | X | X   | Х | Х |   |   |
| ~ | ^ |   | v |   | v      |     | v      | v      |   |   |   |   |   |   | ^ | ^   |   |   |   |   |
|   |   | x | × | x | ^<br>X |     | ^<br>V | ×<br>× |   |   |   |   |   |   |   |     |   |   |   |   |
| x | x | Λ | ~ | x | x      |     | ~      | ~      |   |   |   |   |   |   |   |     |   |   |   |   |
| ~ | Λ |   |   | Λ | Λ      |     |        | х      |   |   |   |   |   |   |   |     |   |   |   |   |
|   |   |   |   |   |        | х   | х      | Λ      | х | х | х |   |   | х | х | х   | х | х |   |   |
|   |   |   |   |   |        |     |        | х      |   |   |   |   |   |   |   |     |   |   |   |   |
| Х | Х |   |   | х | х      |     |        |        |   |   |   |   |   |   |   |     |   |   |   |   |
|   |   |   |   |   |        |     |        | Х      |   |   |   |   |   |   |   |     |   |   |   |   |
|   |   |   |   |   |        | Х   | Х      |        | Х | Х | Х |   |   | Х | Х | Х   | Х | Х |   |   |
|   | Х |   |   |   |        |     |        |        |   |   |   |   |   |   |   |     |   |   |   |   |
|   | Х |   |   |   |        |     |        |        |   |   |   |   |   |   |   |     |   |   |   |   |
|   | Х |   |   |   |        |     |        |        |   |   |   |   |   |   |   |     |   |   |   |   |
| Х | Х |   |   |   |        |     |        |        |   |   |   |   |   |   |   |     |   |   |   |   |
|   | Х |   |   |   |        |     |        |        |   |   |   |   |   |   |   |     |   |   |   |   |
|   |   |   |   |   |        | х   | х      | х      |   |   |   |   |   |   |   |     |   |   |   |   |
|   |   |   |   |   |        | v   | v      | v      |   |   | v |   |   | v |   |     |   |   |   |   |
|   |   |   |   |   |        | ^   | ^      | ×<br>× |   |   | ^ |   |   | ^ |   |     |   |   |   |   |
| x | x |   |   |   |        |     | x      | ^<br>X |   |   |   |   |   |   |   |     |   |   |   |   |
| X | X |   |   |   |        |     | Λ      | Λ      |   |   |   |   |   |   |   |     |   |   |   |   |
|   | ~ |   |   | х | х      | х   | х      | х      | х | х | х |   |   | х | х | х   | х | х |   |   |
| Х | х |   |   |   | - •    | - • | - •    |        |   |   |   |   |   |   |   | - • |   |   |   |   |
|   |   |   |   | х | х      | х   | х      | х      | х | х | х |   |   | х | х | х   | х | х |   |   |
|   | Х |   |   |   |        |     |        |        |   |   |   |   |   |   |   |     |   |   |   |   |

| Х | Х |   |   |   |   |   |   |   |   |   |   |   |   |   |   |   |   |   |   |   |
|---|---|---|---|---|---|---|---|---|---|---|---|---|---|---|---|---|---|---|---|---|
|   | Х |   |   |   |   |   |   |   |   |   |   |   |   |   |   |   |   |   |   |   |
|   |   |   |   |   | Х |   |   |   |   |   |   |   |   |   |   |   |   |   |   |   |
| Х | Х | Х | Х | Х | Х |   |   |   |   |   |   |   |   |   |   |   |   |   |   |   |
|   |   |   |   |   |   | х | х | х | Х | х | Х |   |   | Х | х | Х | х | х |   |   |
|   |   |   |   |   |   |   |   |   |   |   |   |   |   |   |   |   |   |   |   |   |
| Х | х | х | х | Х | х | х | х | х | х | х | Х | х | Х |   | х | Х | х | х |   |   |
|   |   |   |   |   | Х | х |   |   |   |   |   |   |   |   |   |   |   |   |   |   |
|   | Х |   |   |   |   |   |   |   |   |   |   |   |   |   |   |   |   |   |   |   |
|   |   |   |   |   | Х |   |   |   |   |   |   |   |   |   |   |   |   |   |   |   |
| Х | х | Х | х | Х | Х |   |   |   |   |   |   |   |   |   |   |   |   |   |   |   |
|   |   |   |   |   |   | Х | х | х | х | Х | х |   |   | х | х | х | х | х |   |   |
| Х | х | Х | х | Х | Х | Х | Х | Х | х | Х | Х |   |   | Х | Х | Х | Х | Х |   |   |
| Х | х |   |   |   |   |   |   |   |   |   |   |   |   |   |   |   |   |   |   |   |
|   | х |   |   |   |   |   |   |   |   |   |   |   |   |   |   |   |   |   |   |   |
| Х | х |   |   |   |   |   |   |   |   |   |   |   |   |   |   |   |   |   |   |   |
| Х | х |   |   |   |   |   |   |   |   |   |   |   |   |   |   |   |   |   |   |   |
|   |   |   |   | Х | Х | Х | х | х | х | Х | х |   |   | х | х | х | х | х |   |   |
| Х | х |   |   |   |   |   |   |   |   |   |   |   |   |   |   |   |   |   |   |   |
| х | х |   |   | х | х | х | х | х | х | х | х |   |   | х | х | х | х | х |   |   |
| Х | х |   |   |   |   |   |   |   |   |   |   |   |   |   |   |   |   |   |   |   |
| Х | х |   |   | х | х | х | х | х | х | х | х |   |   | х | х | х | х | х |   |   |
|   |   |   |   |   |   |   |   |   |   |   |   |   |   | х |   |   |   |   |   |   |
| Х | х |   |   |   |   |   |   |   |   |   |   |   |   |   |   |   |   |   |   |   |
|   |   |   |   |   |   | х | х | х | х | х | х |   |   | х | х | х | х | х |   |   |
| х | х | х | х | х | х | х | х | х | х | х | х | х | х |   | х | х | х | х | х | х |
|   |   |   |   |   |   |   |   |   |   |   |   |   |   |   |   |   |   |   |   |   |
| Х | х | Х | х | Х | Х | х | х | Х | х | Х | х | х | х |   | х | х | Х | х | Х | х |
| Х | х | х | х | х | х | х | х | х | х | х | х | х | х |   | х | х | х | х | Х | х |
|   |   |   |   |   |   |   |   |   |   |   |   |   |   |   |   |   |   |   |   |   |
| Х | х | х | х | х | х | х | х | х | х | х | х | х | х |   | х | х | х | х | Х | х |
|   |   |   |   |   |   |   |   | Х |   |   |   |   |   |   |   |   |   |   |   |   |
| Х | х |   |   | Х | Х | х | х |   | х | Х | х |   |   | х | х | х | Х | х |   |   |
|   |   |   |   |   |   |   |   | Х |   |   |   |   |   |   |   |   |   |   |   |   |
| Х | х |   |   | х | х | х | х |   | х | х | х |   |   | х | х | х | х | х |   |   |
| Х | х |   |   |   |   |   |   |   | х | Х | х |   |   |   | х | х | Х | х |   |   |
| Х | х |   |   |   |   |   | х | х |   |   | х |   |   |   | х | х |   |   |   |   |
| Х | х |   |   |   |   |   | х | х |   |   | х |   |   |   | х | х |   |   |   |   |
| х | х |   |   | х | х | х |   |   |   |   |   |   |   |   |   |   |   |   |   |   |
| х | х | х |   |   |   | х |   |   |   |   |   |   |   |   |   |   |   |   |   |   |
| Х | х |   |   |   |   |   | х | х | х | х | х |   |   |   | х | х |   |   |   |   |
| Х | х |   |   |   |   |   | х | х | х | х | х |   |   |   | х | х |   |   |   |   |
| Х | х |   |   |   |   |   | х | х |   |   | х |   |   |   | х | х |   |   |   |   |
| Х | х |   |   |   |   |   | х | х |   |   | х |   |   |   | х | х |   |   |   |   |
|   |   |   |   |   |   |   | х | х |   |   | х |   |   |   |   |   |   |   |   |   |

| Х           | Х           | Х | Х | Х | Х | Х | Х | Х | Х | х | Х | Х | Х |   | Х | Х | Х | Х | х | Х |
|-------------|-------------|---|---|---|---|---|---|---|---|---|---|---|---|---|---|---|---|---|---|---|
| X<br>X<br>X | X<br>X<br>X |   |   |   |   |   |   |   |   |   |   |   |   |   |   |   |   |   |   |   |
| X<br>X      | X<br>X      |   |   | Х | Х | x | Х | Х | Х | Х | Х |   |   | Х | Х | Х | x | Х |   |   |
| x<br>x      | x<br>x<br>x |   |   | х | х | x | х | х | x | x | x |   |   | х | х | х | x | х |   |   |
|             |             |   |   |   |   | Х |   |   |   |   | Х |   |   | Х |   |   |   |   | х | х |
|             |             |   |   |   |   | х |   |   |   |   | х | х | х | х |   |   |   |   | х | х |
| х           | x           |   |   |   |   | х | х | х | х | х | х |   |   | х |   |   | х | х | x | х |
|             |             |   |   |   |   |   |   |   |   |   |   |   |   |   |   |   |   |   |   |   |
|             |             |   |   |   |   |   |   |   |   |   |   |   |   |   |   |   |   |   |   |   |
| Х           | х           | х | Х | Х | Х | х | Х | Х | Х | Х | Х | х | х | х | Х | Х | Х | Х | х | х |

| Х | х | х | х | х | х | x | х | х | х | х | х | x | x | x | х | х | х | х | x | x |
|---|---|---|---|---|---|---|---|---|---|---|---|---|---|---|---|---|---|---|---|---|
|   |   |   |   |   |   | x |   |   |   |   | x | x | x | x |   |   |   |   | х | x |
| х | x |   |   |   |   | x | x | x | x | x | x |   |   | x |   |   | x | x | x | х |
| х | х | х | х | х | х | х | х | х | х | х | x | x | x | х | x | x | x | х | x | x |
|   |   | x | x |   |   |   |   |   |   |   |   | х | х |   |   |   |   |   | х | х |
|   |   |   |   |   |   | Х |   |   |   |   | х | х | Х | Х |   |   |   |   | х | x |
| х | x |   |   |   |   | x | x | x | x | x | x |   |   | x |   |   | x | x | x | x |
| х | x | х | х | х | х | х | х | х | х | х | х | х | х | х | х | х | х | х | x | x |

х

| Х | Х |   |   |   |   | Х      |        |        | Х | Х | Х | Х | Х | Х | Х | Х |
|---|---|---|---|---|---|--------|--------|--------|---|---|---|---|---|---|---|---|
|   |   |   |   |   |   |        |        | Х      |   |   |   |   |   |   |   |   |
|   |   |   |   |   |   |        |        |        |   |   |   |   |   |   |   |   |
|   |   |   |   |   |   | Х      |        |        | Х | Х | Х |   | Х | Х | Х | Х |
| Х | Х |   |   | Х | Х |        |        |        |   |   |   |   |   |   |   |   |
|   |   |   |   |   |   | v      | V      | Х      | V |   | V | V | V | V | V | V |
|   |   |   |   |   |   | X      | Х      |        | X | Х | Х | Х | Х | Х | Х | Х |
|   |   |   |   |   |   |        |        | x      |   |   |   |   |   |   |   |   |
|   |   |   |   |   |   |        |        | x      |   |   |   |   |   |   |   |   |
|   |   |   |   |   |   |        |        | Λ      |   |   |   |   |   |   |   |   |
| Х | Х |   |   |   |   | Х      |        |        | х | х | х | х | х | х | х | х |
|   |   |   |   |   |   |        |        | х      |   |   |   |   |   |   |   |   |
|   |   |   |   |   |   |        |        |        |   |   |   |   |   |   |   |   |
|   |   |   |   |   |   | Х      |        |        | Х | Х | Х |   | Х | Х | Х | Х |
| Х | Х |   |   | Х | Х |        |        |        |   |   |   |   |   |   |   |   |
|   |   |   |   |   |   |        |        | Х      |   |   |   |   |   |   |   |   |
|   |   |   |   |   |   | Х      | Х      |        | Х | Х | Х | Х | Х | Х | Х | Х |
|   | v |   |   |   |   |        |        | Х      |   |   |   |   |   |   |   |   |
|   | ~ |   |   |   |   | v      | v      | v      |   |   |   |   |   |   |   |   |
|   |   |   |   |   |   | x      | ~      | ~      |   |   |   |   |   |   |   |   |
| х | х |   |   |   |   | Λ      |        |        |   |   |   |   |   |   |   |   |
|   | Х |   |   |   |   |        |        |        |   |   |   |   |   |   |   |   |
| Х | Х |   |   |   |   | Х      |        |        |   |   | Х |   |   |   |   |   |
|   |   |   |   |   |   |        |        |        |   |   |   |   |   |   |   |   |
|   |   |   |   |   |   | Х      |        |        |   |   | Х | Х |   | Х |   | Х |
|   |   |   |   |   |   |        |        |        |   |   |   |   | Х | Х | Х | Х |
|   |   |   |   |   |   | Х      | Х      | Х      |   |   |   |   |   |   |   |   |
|   |   |   |   |   |   | X      | X      | X      |   |   |   |   |   |   |   |   |
|   |   |   |   |   |   | X      | X      | X      |   |   |   |   |   |   |   |   |
|   |   |   |   |   |   | ×      | X      | X      |   |   |   |   |   |   |   |   |
|   | x | x | x | x | x | ^      | ^      | ^      |   |   |   |   |   |   |   |   |
| х | ~ | ~ | ~ | ~ | ~ | х      | х      | х      | х | х | х | х | х | х | х | Х |
|   | Х | х | х | х | х |        |        |        |   |   |   |   |   |   |   |   |
| Х |   |   |   |   |   | х      | х      | х      | х | х | х | Х | х | Х | х | х |
|   | х | х | Х | Х | Х |        |        |        |   |   |   |   |   |   |   |   |
| Х |   |   |   |   |   | Х      | Х      | Х      | Х | Х | Х | Х | Х | Х | Х | Х |
|   |   |   |   |   |   | Х      |        |        |   |   |   |   |   |   |   |   |
|   |   |   |   |   |   | Х      | Х      | Х      |   |   |   |   |   |   |   |   |
|   |   |   |   |   |   | Х      | Х      | Х      |   |   |   |   |   |   |   |   |
|   |   |   |   |   |   | X      | X      | X      |   |   |   |   |   |   |   |   |
|   |   |   |   |   |   | X      | X      | X      |   |   |   |   |   |   |   |   |
|   |   |   |   |   |   | ∧<br>v | X<br>V | X      |   |   |   |   |   |   |   |   |
|   |   |   |   |   |   | ×      | A<br>X | A<br>X |   |   |   |   |   |   |   |   |
|   |   |   |   |   |   | ~      | ~      | ~      |   |   |   |   |   |   |   |   |

|        |             | x<br>x | x<br>x | x<br>x | X<br>X<br>X | X<br>X<br>X<br>X | X<br>X<br>X | X<br>X<br>X | Х | Х | X |   |   | X | X | X<br>X | X | X<br>X |   |   |
|--------|-------------|--------|--------|--------|-------------|------------------|-------------|-------------|---|---|---|---|---|---|---|--------|---|--------|---|---|
| х      | х           | х      | х      | х      | х           | х                |             |             |   |   |   |   |   | Х |   |        |   |        |   |   |
| х      | x<br>x      |        |        | х      | х           | х                | х           | х           | х | х | х |   |   | х | х | х      | х | х      |   |   |
| x<br>x | x<br>x<br>x |        |        | x      | x           | x                | x           | x           | x | x | x |   |   | x | x | x      | x | x      |   |   |
| х      | X<br>X      |        |        | х      | х           | х                | х           | Х           | х | х | Х |   |   | Х | х | Х      | Х | х      |   |   |
|        | x           |        | х      |        | х           | x                |             | х           |   | х | Х |   | х |   |   | х      |   | х      |   | Х |
| х      | X<br>X      |        | х      |        | Х           | х                |             | Х           |   | Х | Х |   | Х |   |   | Х      |   | Х      |   | х |
|        | х           | х      | x<br>x | х      | X<br>X      | х                |             | х           |   | х | Х |   | х |   |   | х      |   | х      |   | х |
| Х      | Х           |        |        |        | х           | Х                | Х           | Х           | Х | Х | Х |   |   | Х | Х | Х      | Х | Х      |   |   |
| х      | х           |        |        |        |             | х                | х           | Х           | х | х | Х | х | х |   | х | Х      | х | х      | Х | Х |

|        | Х      |        | Х      |        | Х      |        |        | х      |        | Х      |        |        | Х      |        |        | х      |        | х      | Х      | Х      |
|--------|--------|--------|--------|--------|--------|--------|--------|--------|--------|--------|--------|--------|--------|--------|--------|--------|--------|--------|--------|--------|
|        |        |        |        |        |        |        |        |        |        |        |        |        |        |        |        |        |        |        |        |        |
| х      | х      |        |        |        |        |        |        |        |        |        |        |        |        |        |        |        |        |        |        |        |
| x<br>x | X<br>X | x<br>x | x<br>x | x<br>x | x<br>x | x<br>x | x<br>x | x<br>x | x<br>x | x<br>x | x<br>x | x<br>x | x<br>x | x      | x<br>x | X<br>X | X<br>X | X<br>X | X<br>X | x<br>x |
| Х      | х      | х      | х      | х      | х      | х      |        |        |        |        |        |        |        |        |        |        |        |        |        |        |
|        | х      |        | х      |        | Х      | х      |        | х      |        | х      | х      |        | х      |        |        | х      |        | х      |        | х      |
|        | Х      |        | х      |        | Х      | х      |        | х      |        | Х      |        |        | Х      |        |        | Х      |        | х      |        | х      |
|        |        |        |        |        |        |        |        |        |        |        | Х      |        |        |        |        |        |        |        |        |        |
| х      | х      | х      | х      | х      | х      | х      | х      | х      | х      | х      | х      |        |        |        | х      | х      | х      | х      |        |        |
| x      | x      |        |        |        |        |        |        |        |        |        |        |        |        |        |        |        |        |        |        |        |
| X      | X      |        |        |        |        |        |        |        |        |        |        |        |        |        |        |        |        |        |        |        |
|        |        | Х      | Х      |        |        | Х      | Х      | Х      | Х      | Х      | Х      |        |        | Х      | Х      | Х      | Х      | Х      |        |        |
|        |        |        |        |        |        | v      |        |        | v      | V      | v      |        |        | V      | Х      | Х      | Х      | Х      |        |        |
| x      | x      | x      | x      | x      | x      | X<br>X | x      | x      | X<br>X | X<br>X | X<br>X | x      | x      | X<br>X | x      | x      | x      | x      | x      | x      |
| X      | X      | Χ      | Λ      | X      | X      | Λ      | Χ      | Χ      | Χ      | Χ      | Χ      | Χ      | λ      | Λ      | Λ      | Λ      | Λ      | Λ      | Λ      | Λ      |
|        |        |        |        |        |        |        |        |        |        |        |        |        |        |        |        |        |        |        |        |        |
|        |        |        |        | х      | х      |        |        |        |        |        |        |        |        |        |        |        |        |        |        |        |
|        |        | х      | х      | x      | x      |        |        |        |        |        |        |        |        |        |        |        |        |        |        |        |
| х      | Х      | ~      | ~      | ~      | ~      | х      | Х      | Х      | Х      | Х      | Х      |        |        | Х      | х      | Х      | Х      | Х      |        |        |
|        |        |        |        |        | Х      |        |        |        |        |        |        |        |        |        |        |        |        |        |        |        |
| Х      | Х      |        |        | Х      | Х      |        |        |        |        |        |        |        |        |        |        |        |        |        |        |        |
| х      | х      |        |        |        |        |        |        |        |        |        |        |        |        |        |        |        |        |        |        |        |

| Х  | Х |   |   |   |        |   |   |   |   |   |   |   |   |   |   |   |   |   |   |   |
|----|---|---|---|---|--------|---|---|---|---|---|---|---|---|---|---|---|---|---|---|---|
| ., |   |   |   |   | Ň      |   |   |   |   |   |   |   |   |   |   |   |   |   |   |   |
| Х  | Х |   |   | Х | Х      |   |   |   |   |   |   |   |   |   |   |   |   |   |   |   |
| Х  | Х | Х | Х | Х | Х      | Х | Х | Х | х | Х | Х | х | х | Х | Х | Х | Х | Х | х | х |
| х  | х |   |   |   |        |   |   |   |   |   |   |   |   |   |   |   |   |   |   |   |
| Х  | х |   |   |   | Х      |   |   |   |   |   |   |   |   |   |   |   |   |   |   |   |
|    |   |   |   |   |        | х |   |   | Х | Х | х |   |   | х |   |   |   |   |   |   |
| Х  | х |   |   |   |        |   |   |   |   |   |   |   |   |   |   |   |   |   |   |   |
| х  | х |   |   | х | X<br>X |   |   |   |   |   |   |   |   |   |   |   |   |   |   |   |
|    |   | Х | х |   |        | х | х | х | х | х | х |   |   | х | х | х | Х | Х |   |   |
|    |   |   |   |   |        |   |   |   |   |   |   |   |   |   |   |   |   |   |   |   |
|    |   |   |   |   |        |   |   |   |   |   |   |   |   |   |   |   |   |   |   |   |
| x  | х | х | х | х | х      |   |   |   |   |   |   |   |   |   |   |   |   |   |   |   |
| X  | x | X | x | X | X      | х | х | х | х | х | х | х | х | х | х | х | х | х | х | Х |
| Х  | Х |   |   |   |        |   |   |   |   |   |   |   |   | x |   |   |   |   |   |   |
|    |   |   |   |   |        |   |   |   |   |   |   |   |   | Λ |   |   |   |   |   |   |
|    |   |   |   |   |        |   |   |   |   |   |   |   |   |   |   |   |   |   |   |   |
|    |   |   |   |   |        |   |   |   |   |   |   |   |   |   |   |   |   |   |   |   |
|    |   |   |   |   |        |   | Х | Х |   |   |   |   |   | Х |   |   |   |   |   |   |
|    |   |   |   |   |        |   |   |   |   |   |   |   |   |   |   |   |   |   |   |   |
| x  | x |   |   | x | x      | x |   |   |   |   |   |   |   | x | x | x | x | x |   |   |
| X  | x |   |   | Λ | ~      | ^ |   |   |   |   |   |   |   | ^ | ~ | Λ | ~ | ~ |   |   |
| Х  | х |   |   |   |        | Х |   |   | х | Х | Х |   |   | Х | Х | Х | Х | Х |   |   |
| х  | х |   |   |   |        |   |   |   |   |   |   |   |   | х |   |   |   |   |   |   |
|    | Х |   | Х |   | Х      |   |   | Х |   | Х |   |   | Х |   |   | Х |   | Х | Х | Х |

Х

|        |        |   | Х |   | Х      |   | Х | Х |   |   |   |   |   |   |   |   |   |   |   |   |
|--------|--------|---|---|---|--------|---|---|---|---|---|---|---|---|---|---|---|---|---|---|---|
|        |        | х | х | х | х      |   | х | х |   |   |   |   |   |   |   |   |   |   |   |   |
| Х      | х      |   |   |   |        | х |   |   | х | х | Х |   |   | х | х | х | х | х | Х | Х |
|        |        | Х | Х | Х | Х      |   |   |   |   |   |   |   |   |   |   |   |   |   |   |   |
| Х      | х      |   |   |   |        | Х | х | х | х | х | Х |   |   | Х | Х | Х | х | Х |   |   |
|        |        |   |   |   |        |   |   |   |   |   |   |   |   |   |   |   |   |   |   |   |
|        |        |   |   |   |        |   |   |   |   |   |   |   |   |   |   |   |   |   |   |   |
|        |        |   |   |   |        |   | Х | Х |   |   |   |   |   |   |   |   |   |   |   |   |
|        |        |   |   |   |        |   |   | Х |   |   |   |   |   |   |   |   |   |   |   |   |
| Х      | Х      | Х | Х | Х | Х      | Х | Х | Х | Х | Х | Х | Х | Х |   | Х | Х | Х | Х | Х | Х |
| Х      | Х      | Х | Х | Х | Х      | Х | Х | Х | Х | Х | Х | Х | Х | Х | Х | Х | Х | Х | Х | Х |
|        |        |   |   |   |        |   |   |   |   |   |   |   |   |   |   |   |   |   |   |   |
|        |        |   |   |   |        |   |   |   |   |   |   |   |   |   |   |   |   |   |   |   |
| Х      | Х      | Х | Х | Х | Х      | Х |   |   |   |   |   |   |   |   |   |   |   |   |   |   |
|        |        |   |   |   |        |   | V | V |   |   |   |   |   |   |   |   |   |   |   |   |
| v      | v      |   |   | V | V      | v | Х | X | V | V | V |   |   | V | v | v | V | V |   |   |
| Χ      | ~      | v | v | ~ | ~      | ^ | v | v | ~ | ~ | ~ |   |   | ~ | ^ | ~ | ~ | ~ |   |   |
|        | v      | ^ | ~ |   | v      |   | ~ | ~ |   |   |   |   |   |   |   |   |   |   |   |   |
| v      | ^<br>V | v | v | v | ×<br>v | v | v | v | v | v | v |   |   | v | v | v | v | v |   |   |
| ^<br>V | ×      | ^ | ^ | ^ | ^      | ^ | ^ | ^ | ^ | ^ | ^ |   |   | ^ | ^ | ^ | ^ | ^ |   |   |
| x      | x      |   |   |   |        |   |   |   |   |   |   |   |   |   |   |   |   |   |   |   |
| ~      | Λ      |   |   |   |        |   |   |   |   |   |   |   |   |   |   |   |   |   |   |   |
|        |        |   |   |   |        |   |   |   |   |   |   |   |   |   |   |   |   |   |   |   |
|        |        |   |   |   |        |   |   |   |   |   |   |   |   |   |   |   |   |   |   |   |
|        |        |   |   |   |        |   |   | х |   |   |   |   |   |   |   |   |   |   |   |   |
|        |        |   |   |   |        |   |   |   |   |   |   |   |   |   |   |   |   |   |   |   |
| Х      | Х      | Х | Х | Х | Х      | Х | Х | Х | Х | Х | Х |   |   | Х | Х | Х | Х | Х |   |   |
|        |        | Х | Х | Х | Х      |   |   |   |   |   |   |   |   |   |   |   |   |   |   |   |
| Х      | Х      |   |   |   |        | Х | Х | Х | Х | Х | Х |   |   | Х | Х | Х | Х | Х |   |   |
| Х      | Х      | Х | Х | Х | Х      | Х | Х | Х | Х | Х | Х |   |   | Х | Х | Х | Х | Х |   |   |
| Х      | Х      |   |   |   |        |   |   |   |   |   |   |   |   |   |   |   |   |   |   |   |
|        | Х      |   |   |   |        |   |   |   |   |   |   |   |   |   |   |   |   |   |   |   |
| Х      | Х      |   |   |   |        |   |   |   |   |   |   |   |   |   |   |   |   |   |   |   |
|        |        |   |   |   |        |   |   |   |   |   |   |   |   | Х |   |   |   |   |   |   |
| Х      | Х      | Х | Х | Х | Х      | Х | Х | Х | Х | Х | Х | Х | Х | Х | Х | Х | Х | Х |   |   |
| Х      | Х      | Х | Х | Х | Х      | Х | Х | Х | Х | Х | Х | Х | Х | Х | Х | Х | Х | Х |   |   |
|        |        |   |   |   |        |   |   |   |   |   |   |   |   |   |   |   |   |   |   |   |
|        |        |   |   |   |        |   |   | v |   |   |   |   |   |   |   |   |   |   |   |   |
|        |        |   |   |   |        |   |   | ^ |   |   |   |   |   |   |   |   |   |   |   |   |
|        |        |   |   |   |        |   |   |   | х | х |   |   |   |   |   |   |   |   |   |   |
|        |        |   |   |   |        | х |   |   |   |   | х |   |   | х |   |   |   |   |   |   |
| х      | х      | х | х | х | х      | Х | х | х | х | х | х |   |   |   | х | х | х | х |   |   |
|        |        |   | - | - | -      |   |   | - | - | - | - |   |   |   |   |   |   | - |   |   |
|        |        |   |   |   |        |   |   |   |   |   |   |   |   |   | х | Х |   |   |   |   |
|        |        |   |   |   |        |   |   |   |   |   |   |   |   |   |   |   |   |   |   |   |

| Х      | Х      |   |        |        |        |   |        |        |   |   |   |   |   |   |        |        |        |        |   |   |
|--------|--------|---|--------|--------|--------|---|--------|--------|---|---|---|---|---|---|--------|--------|--------|--------|---|---|
| Х      | Х      |   |        |        |        |   |        |        |   |   |   |   |   |   |        |        |        |        |   |   |
| х      | х      |   |        |        |        |   |        |        |   |   |   |   |   |   |        |        |        |        |   |   |
| Х      | Х      |   |        |        | Х      | х | X      | x      | х | х | х |   |   | х | х      | х      | х      | х      |   |   |
| х      | х      | х | х      | х      | x<br>x | х | X      | X      | х | х | х | х | х | Х | х      | х      | Х      | х      | х | Х |
| v      | v      | х | x<br>x | х      | x<br>x | v | x<br>x | x<br>x | v | v | v |   |   | v | v      | v      | v      | v      | v | v |
| X      | X      |   |        |        |        | ^ |        |        | * | * | ^ |   |   | ~ | ^      | ^      | ^      | ~      | ~ | ~ |
|        |        | Х | Х      |        |        | Х | Х      | Х      | Х | Х | Х |   |   | Х | X<br>X | X<br>X | X<br>X | X<br>X |   |   |
|        |        |   |        |        |        | Х | x      | Y      | Х | Х | Х |   |   | Х |        |        |        |        |   |   |
| X<br>X | X<br>X |   |        | X<br>X | X<br>X | х | ~      | Χ      | х | х | х |   |   | х | х      | х      | х      | х      |   |   |
| λ      | λ      |   |        | Λ      | Λ      | v | v      | Х      | v | V | v |   |   | v | v      | v      | v      | v      |   |   |
| х      | Х      | Х | х      | Х      | Х      | X | X      | Х      | X | X | X | х | Х | X | X      | X      | X      | X      | х | х |
| X<br>X | X<br>X |   |        | X<br>X | X<br>X |   |        |        |   |   |   |   |   |   |        |        |        |        |   |   |
|        |        | х | х      |        |        | х | х      | х      | х | х | х |   |   | х | х      | х      | х      | х      |   |   |
|        |        |   |        |        |        |   |        | х      | х | х |   |   |   |   | х      | х      | х      | х      |   |   |
| Х      | Х      | х | х      | х      | х      | х | х      | х      | х | х | Х |   |   | Х | Х      | х      | Х      | Х      |   |   |
| х      | х      |   |        |        |        |   |        |        |   |   |   |   |   |   |        |        |        |        |   |   |
| Х      | Х      |   |        | Х      | Х      | Х | Х      | Х      |   |   | Х |   |   |   |        |        |        |        |   |   |
|        |        |   |        |        | X      |   |        |        |   |   |   |   |   |   |        |        |        |        |   |   |
| х      | х      | х | х      | X      | X      | х | х      | х      | х | х | х |   |   | х | х      | х      | х      | х      |   |   |

| x<br>x | x<br>x<br>x<br>x<br>x | x | x<br>x | x<br>x<br>x | x<br>x<br>x<br>x | x | X<br>X<br>X | x<br>x<br>x<br>x | x   | x   | x   |     |     | x  | x   | Х  | x | x  |    |   |
|--------|-----------------------|---|--------|-------------|------------------|---|-------------|------------------|-----|-----|-----|-----|-----|----|-----|----|---|----|----|---|
|        |                       |   |        |             |                  | Х | х           |                  | х   | х   | х   |     |     | Х  | х   | Х  | Х | Х  |    |   |
|        |                       |   |        |             |                  | х |             |                  |     |     | х   | х   | х   | х  |     |    |   |    | х  | Х |
| X      | X                     | V | V      | v           | v                | v | x<br>x      | x<br>x           | V   | V   | V   | V   | V   | v  | V   | v  | v | v  | v  | v |
| ~      | ~                     | ^ | ^      | ^           | ^                | ^ |             |                  | ^   | ^   | ^   | ^   | ^   | ^  | ^   | ^  | ^ | ^  | ^  | ^ |
| X      | X                     |   |        |             |                  | V | х           | х                | V   | V   | Ň   |     |     | V  |     |    | х | х  | Х  | х |
| Х      | Х                     |   |        |             | .,               | Х | .,          |                  | Х   | Х   | Х   |     |     | Х  |     |    |   |    |    |   |
|        |                       | х | X<br>X | х           | X<br>X           |   | X<br>X      | X<br>X           |     |     |     |     |     |    |     |    |   |    |    |   |
| х      | Х                     |   |        |             |                  | х |             |                  | х   | Х   | х   |     |     | х  | х   | х  | х | Х  | х  | х |
|        |                       |   |        |             |                  |   | Х           | х                |     |     |     |     |     |    |     |    |   |    |    |   |
| Х      | Х                     |   |        | Х           | Х                | Х |             |                  | Х   | Х   | Х   |     |     | Х  | Х   | Х  | Х | Х  |    |   |
| Х      | Х                     |   |        | Х           | Х                |   |             | х                |     |     |     |     |     |    |     |    |   |    |    |   |
|        |                       |   |        |             |                  | Х | Х           |                  | Х   | Х   | Х   |     |     | Х  | Х   | Х  | Х | Х  |    |   |
| Х      | Х                     | Х | Х      | Х           | Х                | Х | Х           | Х                | Х   | Х   | Х   | Х   | Х   |    | Х   | Х  | Х | Х  | Х  | Х |
|        | X                     | X | X      | X           | X                |   |             | • •              | • • | • • | • • | • • | • • | ., | • • | ., |   | ., | ., |   |
| X      | X                     | Х | Х      | X           | X                | Х | Х           | Х                | Х   | Х   | Х   | Х   | Х   | Х  | Х   | Х  | Х | Х  | Х  | Х |
| Х      | Х                     |   |        | Х           | Х                |   |             |                  |     |     |     |     |     |    |     |    |   |    |    |   |

| Х           | х           | x<br>x | x<br>x | х           | х           | X<br>X | x<br>x | X<br>X | x<br>x | x<br>x | X<br>X | х      | х      | X<br>X | x<br>x | X<br>X | X<br>X | X<br>X | х      | х      |
|-------------|-------------|--------|--------|-------------|-------------|--------|--------|--------|--------|--------|--------|--------|--------|--------|--------|--------|--------|--------|--------|--------|
| x           | x           | x      | x      | x           | x           | x      | x      | х      | x      | x      | x      |        |        | x      | x      | x      | x      | х      |        |        |
| Х           | X<br>X      |        |        |             |             |        |        |        |        |        |        |        |        |        |        |        |        |        |        |        |
|             |             |        |        |             |             |        |        |        |        |        |        |        |        |        |        |        |        |        |        |        |
| Х           | x<br>x      |        |        |             |             |        |        |        |        |        |        |        |        |        |        |        |        |        |        |        |
| х           | x           | Х      | х      | х           | x<br>x      |        |        |        |        |        |        |        |        |        |        |        |        |        |        |        |
| X<br>X<br>X | X<br>X<br>X | X<br>X | X<br>X | X<br>X<br>X | X<br>X<br>X | X<br>X | X<br>X | X<br>X | X<br>X | X<br>X | X<br>X | X<br>X | X<br>X | х      | X<br>X | X<br>X | X<br>X | X<br>X | X<br>X | x<br>x |
| Х           | Х           | Х      | Х      | Х           | Х           | Х      | Х      | Х      | х      | Х      | Х      | х      | х      | Х      | Х      | Х      | Х      | Х      | х      | х      |

| х      | Х      | Х      | Х      | Х      | Х      | Х      | Х      | Х      | Х      | Х      | Х      | Х      | Х      |   | Х      | Х      | Х      | Х      | Х      | Х      |
|--------|--------|--------|--------|--------|--------|--------|--------|--------|--------|--------|--------|--------|--------|---|--------|--------|--------|--------|--------|--------|
| Х      | Х      | Х      | Х      | Х      | Х      | Х      | Х      | Х      | Х      | Х      | Х      | Х      | Х      | Х | Х      | Х      | Х      | Х      | Х      | Х      |
| х      | х      | х      | х      | х      | х      | х      |        |        |        |        |        |        |        |   |        |        |        |        |        |        |
|        |        | х      | х      | х      | х      |        |        |        |        |        |        |        |        |   |        |        |        |        |        |        |
| х      | Х      |        |        |        |        | Х      |        |        | Х      | Х      | Х      |        |        | Х | Х      | Х      | Х      | х      |        |        |
|        |        |        |        |        |        |        |        |        |        |        |        |        |        |   |        |        |        |        |        |        |
|        |        |        |        |        |        |        | Х      | Х      |        |        |        |        |        | Х |        |        |        |        |        |        |
| х      | х      |        |        | х      | х      | х      |        |        |        |        |        |        |        | х | х      | х      | х      | х      |        |        |
| Х      | х      |        |        |        |        |        |        |        |        |        |        |        |        |   |        |        |        |        |        |        |
| х      | х      |        |        |        |        |        |        |        |        |        |        |        |        | х |        |        |        |        |        |        |
|        | Х      |        | Х      |        | Х      |        |        | х      |        | Х      |        |        | Х      |   |        | Х      |        | Х      | Х      | Х      |
|        |        |        | х      |        | х      |        | х      | х      |        |        |        |        |        |   |        |        |        |        |        |        |
| v      | V      | Х      | Х      | Х      | Х      | V      | Х      | Х      | V      | V      | V      |        |        | V | V      | V      | V      | V      | V      | v      |
| ^      | ^      | х      | х      | Х      | х      | ^      |        |        | ^      | ^      | ^      |        |        | ^ | ^      | ^      | ^      | ^      | ^      | ^      |
| Х      | Х      |        |        |        |        | Х      | Х      | Х      | Х      | Х      | Х      |        |        | Х | Х      | Х      | Х      | Х      |        |        |
|        | V      | V      | V      | V      | V      | V      | V      | V      | V      | V      | V      | V      | V      |   | V      | V      | V      | V      | V      | v      |
| X<br>X | X<br>X | X<br>X | X<br>X | X<br>X | X<br>X | X<br>X | X<br>X | X<br>X | X<br>X | X<br>X | X<br>X | X<br>X | X<br>X | x | X<br>X | X<br>X | X<br>X | X<br>X | X<br>X | X<br>X |
| Χ      | Λ      | Λ      | Λ      | Χ      | Λ      | Λ      | Λ      | Χ      | Χ      | Χ      | Λ      | Λ      | Λ      | Λ | Λ      | Λ      | Λ      | Λ      | Λ      | ~      |
| х      | х      | х      | х      | х      | х      | х      |        |        |        |        |        |        |        |   |        |        |        |        |        |        |
| х      | х      | х      | х      | х      | х      | х      | х      | х      | х      | х      | х      |        |        | х | х      | х      | х      | х      |        |        |
| Х      | Х      |        |        |        |        | Х      |        |        |        |        |        |        |        |   |        |        |        |        |        |        |
|        | х      |        | х      |        | х      | х      |        | х      |        | Х      | х      |        | х      |   |        | х      |        | х      |        | Х      |
|        |        |        |        |        |        |        |        | Х      |        |        |        |        |        |   |        |        |        |        |        |        |
|        |        |        |        |        |        | х      |        |        | х      | х      | х      |        |        |   | х      | х      | х      | х      |        |        |

| X<br>X | X<br>X | X<br>X | X<br>X | X<br>X | X<br>X | x | х | x | х | х | x | x | х | x | x | x      | x | x | x | x |
|--------|--------|--------|--------|--------|--------|---|---|---|---|---|---|---|---|---|---|--------|---|---|---|---|
| Λ      | Λ      | Λ      | Λ      | Λ      | Λ      | Λ | Λ | Λ | Λ | Λ | Λ | Λ | Λ | Λ | Λ | Λ      | Λ | Λ | Λ | ~ |
| х      | Х      |        |        |        |        | х |   |   | х | Х | Х |   |   |   | Х | Х      | х | Х |   |   |
|        |        |        |        | Х      | Х      | х |   |   | х | х | Х |   |   |   | Х | Х      | х | Х |   |   |
|        |        |        |        |        |        |   |   |   |   |   |   |   |   |   |   |        |   |   |   |   |
|        |        |        |        |        |        |   | Х | Х |   |   |   |   |   | Х |   |        |   |   |   |   |
| х      | Х      |        |        |        |        |   |   |   |   |   |   |   |   |   |   |        |   |   |   |   |
|        |        |        |        |        |        |   |   | х |   |   |   |   |   |   |   |        |   |   |   |   |
|        | Х      |        |        |        |        |   |   |   |   |   |   |   |   |   |   |        |   |   |   |   |
| Х      | Х      |        |        | Х      | Х      |   |   |   | Х | Х |   |   |   | Х | Х | Х      | Х | Х |   |   |
|        |        |        |        |        |        |   |   |   | Х | Х |   |   |   |   |   |        |   |   |   |   |
|        |        |        |        |        |        |   |   |   |   |   |   |   |   |   |   |        |   |   |   |   |
|        |        |        |        |        |        |   |   |   |   |   |   |   |   |   | Х | X<br>X |   |   |   |   |
| v      | v      |        |        |        |        |   |   |   |   |   |   |   |   |   |   |        |   |   |   |   |
| x      | X      |        |        |        |        |   |   |   |   |   |   |   |   |   |   |        |   |   |   |   |
| х      | Х      |        |        |        |        |   |   |   |   |   |   |   |   |   | Х | Х      |   |   |   |   |
| v      | v      |        |        | X      | X      | X |   |   |   |   |   |   |   | X | v | v      | X | X |   |   |
| x      | x      |        |        | ~      | ~      | ~ |   |   |   |   |   |   |   | ~ | ^ | ^      | ~ | ^ |   |   |
| Х      | Х      | Х      | Х      | Х      | Х      | Х | Х | Х | Х | Х | Х | Х | Х |   | Х | Х      | Х | Х | Х | Х |
| x      | x      |        |        |        |        |   |   |   |   |   |   |   |   | Y |   |        |   |   |   |   |
| X      | X      |        |        |        |        | Х |   |   | Х | х | Х |   |   | Λ | Х | х      | Х | Х |   |   |
|        | Х      |        | Х      |        | Х      | Х |   | Х |   | Х |   |   | Х |   |   | Х      |   | Х |   | Х |
| х      | х      | Х      | Х      | Х      | Х      | х | х | х | х | х | х |   |   | х | х | х      | х | х |   |   |
| Х      | X      |        |        |        |        |   |   |   |   |   |   |   |   |   |   |        |   |   |   |   |
|        |        |        |        |        |        | Х |   |   |   |   | Х |   |   | Х |   | Х      |   | Х |   |   |
|        |        |        |        |        |        |   |   |   |   |   |   |   |   |   | х | х      | x | х |   |   |
|        |        |        |        |        |        | Х |   |   | Х | Х | Х |   |   | Х | Λ | Λ      | Λ | Λ |   |   |
|        |        |        |        |        |        |   |   |   |   |   |   |   |   |   |   |        |   |   |   | Х |

| Х | Х |   |   | Х | Х      |   |   | V      |    |   |    |   |        |   |   |        |   |    |   |   |
|---|---|---|---|---|--------|---|---|--------|----|---|----|---|--------|---|---|--------|---|----|---|---|
|   |   |   |   |   |        | x | x | Х      | x  | x | x  |   |        | x | x | x      | x | x  |   |   |
|   |   |   |   |   |        | X | X | х      | Λ  | Λ | X  |   |        | X | Λ | Λ      | Λ | Λ  |   |   |
|   |   |   |   |   |        |   |   | Х      |    |   |    |   |        |   |   |        |   |    |   |   |
| Х | Х | Х | Х | Х | Х      | Х | Х | Х      | Х  | Х | Х  | Х | Х      |   | Х | Х      | Х | Х  | Х | Х |
| Х | Х | Х | Х | Х | Х      | Х | Х | Х      | Х  | Х | Х  | Х | Х      | Х | Х | Х      | Х | Х  | Х | Х |
|   |   |   |   |   |        |   |   |        |    |   |    |   |        |   |   |        |   |    |   |   |
|   |   |   |   |   |        |   |   |        |    |   |    |   |        |   |   |        |   |    |   |   |
|   |   |   |   |   |        |   |   |        |    |   |    |   |        |   |   |        |   |    |   |   |
|   |   |   |   |   |        |   |   |        |    |   |    |   |        |   |   |        |   |    |   |   |
|   | v |   | v |   | V      | X |   | v      |    | v | X  |   | v      |   |   | V      |   | v  |   | v |
|   | X |   | X |   | X<br>X | X |   | X<br>X |    | X | X  |   | X<br>X |   |   | X<br>X |   | X  |   | X |
| х | X |   | Λ |   | Λ      |   |   | Λ      |    | Λ |    |   | Λ      | х |   | Λ      |   | Λ  |   | Λ |
|   |   |   |   |   |        |   |   |        |    |   |    |   |        |   |   |        |   |    |   |   |
| Х | Х | Х | Х | Х | Х      | Х |   |        |    |   |    |   |        |   |   |        |   |    |   |   |
|   | Y |   |   |   | x      |   |   |        |    |   |    |   |        |   |   |        |   |    |   |   |
| х | x | х | х | х | x      | х | х | х      | х  | х | х  |   |        | х | х | х      | х | х  |   |   |
| х | Х |   |   |   |        |   |   |        |    |   |    |   |        |   |   |        |   |    |   |   |
|   |   |   |   | Х | Х      | Х | Х | Х      | Х  | Х | Х  |   |        | Х | Х | Х      | Х | Х  |   |   |
| Х | Х |   |   |   |        |   |   |        | ., |   | ., |   |        |   |   |        |   | ., |   |   |
|   |   |   |   |   |        | Х | Х | Х      | Х  | Х | Х  |   |        | Х | Х | Х      | Х | Х  |   |   |
|   |   |   |   |   | х      |   |   |        |    |   |    |   |        |   |   |        |   |    |   |   |
| х | Х |   |   | Х | Х      |   |   |        |    |   |    |   |        |   |   |        |   |    |   |   |
|   |   |   |   |   |        |   |   |        |    |   |    |   |        |   |   |        |   |    |   |   |
|   |   | Х | Х |   | V      | Х | Х | Х      | Х  | Х | Х  |   |        | Х | Х | Х      | Х | Х  |   |   |
| x | x |   |   | х | X<br>X |   |   |        |    |   |    |   |        |   |   |        |   |    |   |   |
| ~ | ~ |   |   | ~ | ~      |   |   |        |    |   |    |   |        |   |   |        |   |    |   |   |
|   |   | Х | Х | Х | Х      |   |   |        |    |   |    |   |        |   |   |        |   |    |   |   |
| Х | Х |   |   |   | .,     | Х | Х | Х      | Х  | Х | Х  |   |        | Х | Х | Х      | Х | Х  |   |   |
| v | v |   |   | v | X      |   |   |        |    |   |    |   |        |   |   |        |   |    |   |   |
| ^ | ^ |   |   | ^ | ^      |   |   |        |    |   |    |   |        |   |   |        |   |    |   |   |
|   |   | Х | Х |   |        | Х | Х | Х      | Х  | Х | Х  |   |        | Х | Х | Х      | Х | Х  |   |   |
|   |   |   |   |   | Х      |   |   |        |    |   |    |   |        |   |   |        |   |    |   |   |
| Х | Х |   |   | Х | Х      |   |   |        |    |   |    |   |        |   |   |        |   |    |   |   |
|   |   | x | x |   |        | x | x | x      | x  | x | x  |   |        | x | x | x      | x | x  |   |   |
| Х | Х | X | X | Х | Х      | X | X | X      | X  | X | X  |   |        | X | X | X      | X | X  |   |   |
|   |   |   | Х |   |        |   |   |        |    |   |    | Х | Х      |   | Х | Х      |   |    | Х | х |
| Х | Х | Х |   | Х | Х      | Х | Х | Х      |    |   | Х  |   |        | Х | Х | Х      | Х | Х  |   |   |
|   |   |   | Х |   |        |   |   |        |    |   |    | Х | Х      |   | Х | Х      |   |    | Х | Х |

| Х | Х | Х |   | Х | Х | Х | Х | Х |   |   | Х | Х | Х | Х | Х | Х |
|---|---|---|---|---|---|---|---|---|---|---|---|---|---|---|---|---|
|   |   |   |   |   |   | Х | Х | Х |   |   |   |   |   |   |   |   |
|   |   |   |   |   |   | Х | Х | Х |   |   |   |   |   |   |   |   |
|   |   |   |   |   |   | Х | Х | Х |   |   |   |   |   |   |   |   |
|   |   |   |   |   |   | Х | Х | Х |   |   |   |   |   |   |   |   |
|   |   |   |   |   |   | Х | х | Х |   |   |   |   |   |   |   |   |
|   |   |   |   |   |   |   |   |   |   |   |   |   |   |   |   |   |
|   |   |   |   |   | Х |   |   |   |   |   |   |   |   |   |   |   |
|   |   | х | х | Х | Х |   |   |   |   |   |   |   |   |   |   |   |
| х | Х |   |   |   |   | Х | Х | Х | Х | Х | Х | Х | Х | Х | Х | х |
|   |   | х | х | Х | Х |   |   |   |   |   |   |   |   |   |   |   |
| Х | Х |   |   |   |   | х | Х | Х | х | Х | Х | х | Х | Х | Х | х |
|   |   |   |   |   |   |   |   |   |   |   |   |   |   |   |   |   |
|   |   |   |   |   |   |   |   | Х |   |   |   |   |   |   |   |   |
|   |   |   |   |   |   |   |   |   |   |   |   |   |   |   |   |   |
| Х | х |   |   |   |   | Х |   |   | х | Х | Х | х | Х | Х | Х | х |
|   |   |   |   |   |   |   |   | Х |   |   |   |   |   |   |   |   |
|   |   |   |   |   |   |   |   |   |   |   |   |   |   |   |   |   |
|   |   |   |   |   |   | Х |   |   | Х | Х | Х |   | Х | Х | Х | Х |
| Х | Х |   |   | Х | Х |   |   |   |   |   |   |   |   |   |   |   |
|   |   |   |   |   |   |   |   | Х |   |   |   |   |   |   |   |   |
|   |   |   |   |   |   | Х | Х |   | Х | Х | Х | Х | Х | Х | Х | Х |
|   |   |   |   |   |   |   |   | Х |   |   |   |   |   |   |   |   |
|   | Х |   |   |   |   |   |   |   |   |   |   |   |   |   |   |   |
|   | Х |   |   |   |   |   |   |   |   |   |   |   |   |   |   |   |
|   | Х |   |   |   |   |   |   |   |   |   |   |   |   |   |   |   |
| Х | Х |   |   |   |   |   |   |   |   |   |   |   |   |   |   |   |
|   |   |   |   | Х | Х | Х | Х | Х | Х | Х | Х | Х | Х | Х | Х | Х |
|   | Х |   |   |   |   |   |   |   |   |   |   |   |   |   |   |   |
| Х | Х |   |   |   |   |   |   |   |   |   |   |   |   |   |   |   |
|   |   |   |   |   |   | Х | Х | Х | Х | Х | Х | Х | Х | Х | Х | Х |
|   |   |   |   |   |   |   |   |   |   |   |   |   |   |   |   |   |
|   |   |   |   |   |   |   |   |   |   |   |   |   |   |   |   |   |

Х

X X х

Х
|   |        |   |   |   |   |        |   |   | х | х |        |   |   |   |   |   |   |   |   |   |
|---|--------|---|---|---|---|--------|---|---|---|---|--------|---|---|---|---|---|---|---|---|---|
| Х | Х      |   |   |   |   |        |   |   |   |   |        |   |   |   |   |   |   |   |   |   |
| Х | Х      | v | V |   |   | V      | V | V | v | v | v      |   |   | v | v | V | V | V |   |   |
| v | v      | X | X | V | V | X      | X | X | X | X | X      | V | V | X | X | X | X | X | V | v |
| X | X      | Х | Х | X | X | Х      | Х | Х | X | X | X      | Х | X | Х | X | Х | Х | Х | Х | Х |
| X | X      |   |   | X | X |        |   |   |   |   |        |   |   |   |   |   |   |   |   |   |
| х | х      | х | х | х | х | X<br>X | х | х | х | х | x<br>x | х | х |   | х | х | х | х |   |   |
|   |        |   |   |   |   | х      |   |   |   |   |        |   |   |   |   |   |   |   |   |   |
|   |        |   |   |   |   | Х      |   |   |   |   |        |   |   |   |   |   |   |   |   |   |
| Х | Х      | Х | Х | Х | Х | Х      | Х | Х | Х | Х | Х      | х | Х |   | Х | Х | Х | Х |   |   |
|   |        |   |   |   |   |        |   |   | Х | Х |        |   |   |   |   |   |   |   |   |   |
|   |        |   |   |   |   | Х      |   |   |   |   |        |   |   |   |   |   |   |   |   |   |
|   |        |   |   |   |   | Х      |   |   |   |   |        |   |   |   |   |   |   |   |   |   |
|   |        |   |   |   |   |        |   |   | х | Х |        |   |   |   |   |   |   |   |   |   |
|   |        |   |   |   |   |        |   |   |   |   |        |   |   |   |   |   |   |   |   |   |
| Х | Х      | Х | Х | Х | Х | X<br>X | Х | Х | Х | Х | X<br>X | Х | Х |   | Х | Х | Х | Х |   |   |
|   |        |   |   |   |   |        |   |   |   |   |        |   |   |   |   |   |   |   |   |   |
|   |        |   |   |   |   | v      |   |   |   |   | v      |   |   |   |   |   |   |   |   |   |
|   |        |   |   |   |   | ^      |   |   | х | х | ^      |   |   |   |   |   |   |   |   |   |
|   |        |   |   |   |   |        |   |   |   |   |        |   |   |   |   |   |   |   |   |   |
|   | v      |   |   |   |   | х      |   |   |   |   | х      |   |   |   |   |   |   |   |   |   |
|   | X      |   |   |   |   |        |   |   |   |   |        |   |   |   |   |   |   |   |   |   |
|   | ×<br>v |   |   |   |   |        |   |   |   |   |        |   |   |   |   |   |   |   |   |   |
| x | ^<br>V |   |   |   |   |        |   |   |   |   |        |   |   |   |   |   |   |   |   |   |
| Λ | ^      |   |   | Y | Y | Y      | Y | Y | Y | Y | Y      |   |   | Y | Y | Y | Y | Y |   |   |
|   | х      |   |   | Λ | Λ | Λ      | Λ | Λ | ~ | Λ | Λ      |   |   | ~ | Λ | Λ | Λ | Λ |   |   |
| х | X      |   |   |   |   |        |   |   |   |   |        |   |   |   |   |   |   |   |   |   |
| - |        |   |   | Х | Х | Х      | Х | Х | х | Х | Х      |   |   | Х | Х | Х | Х | Х |   |   |
|   | х      |   | х |   | х | х      |   | х |   | х | х      |   | х |   |   | х |   | х |   | х |

|   | х      |   | х |   | х | х      |   | х |   | х | х |   | х |   |   | х |   | Х |   | х |
|---|--------|---|---|---|---|--------|---|---|---|---|---|---|---|---|---|---|---|---|---|---|
|   | х      |   | х |   | х | х      |   | х |   | х | х |   | х |   |   | х |   | х |   | х |
|   |        |   |   |   |   |        |   |   |   |   |   |   |   |   |   |   |   |   |   |   |
|   |        |   |   |   |   |        |   |   |   |   |   |   |   |   |   |   |   |   |   |   |
|   |        |   |   |   |   |        |   |   |   |   |   |   |   |   |   |   |   |   |   |   |
|   |        |   |   |   |   |        |   |   |   |   |   |   |   |   |   |   |   |   |   |   |
|   | х      |   | х |   | х |        |   | х |   | х |   |   | х |   |   | х |   | х | х | х |
|   |        |   |   |   |   | Х      |   |   |   |   | Х |   |   | Х |   |   |   |   |   |   |
|   |        |   |   |   |   |        |   |   |   |   |   |   |   |   |   |   |   |   |   |   |
|   |        |   |   |   |   |        |   |   |   |   | х |   |   |   |   |   |   |   |   |   |
|   | Х      |   | Х |   | Х | Х      |   | Х |   | Х |   |   | Х |   |   | Х |   | Х |   | Х |
| Х | X<br>X | Х | Х | Х | Х | X<br>X | Х | Х | Х | Х | Х | Х | Х | Х | Х | Х | Х | Х | Х | Х |
|   |        |   |   |   |   |        |   |   |   |   |   |   |   |   |   |   |   |   |   |   |
|   |        |   |   |   |   |        |   |   |   |   |   |   |   |   |   |   |   |   |   |   |
|   |        |   |   |   |   |        |   |   |   |   |   |   |   |   |   |   |   |   |   |   |
|   |        |   |   |   |   |        |   |   |   |   |   |   |   |   |   |   |   |   |   |   |
|   | х      |   | x |   | х |        |   | х |   | х |   |   | х |   |   | х |   | х | х | x |
|   | ~      |   |   |   |   | х      |   | ~ |   | ~ | Х |   | ~ | х |   |   |   |   |   | ~ |
|   |        |   |   |   |   |        |   |   |   |   |   |   |   |   |   |   |   |   |   |   |
|   |        |   |   |   |   |        |   |   |   |   | v |   |   |   |   |   |   |   |   |   |
|   | х      |   | х |   | х | х      |   | х |   | х | ^ |   | х |   |   | х |   | Х |   | х |
| х | X      | х | X | х | Х | х      | х | Х | х | Х | х | х | Х | х | х | Х | х | Х | х | Х |
|   | X      |   | X |   | X | х      |   | X |   | X | х |   | X | х |   | X |   | X |   | X |
|   | Х      |   | Х |   | Х | х      |   | Х |   | Х | х |   | Х | х |   | Х |   | Х |   | Х |

|   |        |   |   |   |   | Х |   |   | Х | Х |   |  |   |   |   |   |   |
|---|--------|---|---|---|---|---|---|---|---|---|---|--|---|---|---|---|---|
|   |        |   |   |   | Х |   |   |   |   |   |   |  |   |   |   |   |   |
|   |        | Х | Х | Х | Х |   |   |   |   |   |   |  |   |   |   |   |   |
| х | Х      |   |   |   |   | Х | Х | Х | Х | Х | Х |  | Х | Х | Х | Х | Х |
| х | х      |   |   |   |   |   |   |   |   |   |   |  |   |   |   |   |   |
|   |        | Х | х | Х | Х | Х |   |   | Х | Х | Х |  | Х | Х | Х | Х | Х |
|   | х      |   |   |   |   |   |   |   |   |   |   |  |   |   |   |   |   |
| х | х      |   |   |   |   |   |   |   |   |   |   |  |   |   |   |   |   |
| х | х      |   |   |   |   |   |   |   |   |   |   |  |   |   |   |   |   |
|   |        | х | х | х | Х | х |   |   | х | х | х |  | х | х | х | х | х |
| х | х      |   |   |   |   |   |   |   |   |   |   |  |   |   |   |   |   |
|   |        |   |   |   |   |   |   |   |   |   |   |  | х |   |   |   |   |
|   |        |   |   |   |   |   |   |   |   |   |   |  |   |   |   |   |   |
| х | х      |   |   |   |   |   |   |   |   |   |   |  |   |   |   |   |   |
|   | X      |   |   |   |   |   |   |   |   |   |   |  |   |   |   |   |   |
| х | X      |   |   |   |   |   |   |   |   |   |   |  | х |   |   |   |   |
| ~ | ~      |   |   |   |   |   |   |   |   |   |   |  | ~ |   |   |   |   |
| x | x      | х | х | х | х | х |   |   |   |   |   |  |   |   |   |   |   |
| x | x      | x | x | x | x | x |   |   |   |   |   |  |   |   |   |   |   |
| Λ | Λ      | Λ | ~ | Λ | ~ | Λ |   |   |   |   |   |  |   |   |   |   |   |
| x | x      | х | х | х | х | х |   |   |   |   |   |  |   |   |   |   |   |
| x | x      | x | x | x | x | x |   |   |   |   |   |  |   |   |   |   |   |
| Λ | Λ      | Λ | ~ | Λ | ~ | x | x | x |   |   |   |  |   |   |   |   |   |
|   |        |   |   |   |   | x | x | x |   |   |   |  |   |   |   |   |   |
|   |        |   |   |   |   | x | x | x |   |   |   |  |   |   |   |   |   |
|   |        |   |   |   |   | v | v | v |   |   |   |  |   |   |   |   |   |
|   |        |   |   |   |   | v | v | v |   |   |   |  |   |   |   |   |   |
|   |        |   |   |   |   | v | v | v |   |   |   |  |   |   |   |   |   |
| x | x      |   |   |   |   | ~ | Λ | Λ |   |   |   |  |   |   |   |   |   |
| ~ | Λ      |   |   | x | x | x | x | x | x | x | x |  | x | x | x | x | x |
|   | x      |   |   | Λ | Λ | ~ | Λ | Λ | Λ | Λ | Λ |  | ~ | Λ | Λ | ~ | Λ |
|   | x      |   |   |   |   |   |   |   |   |   |   |  |   |   |   |   |   |
| x | x      |   |   |   |   |   |   |   |   |   |   |  |   |   |   |   |   |
| ~ | v      |   |   |   |   |   |   |   |   |   |   |  |   |   |   |   |   |
|   | ^      |   |   |   |   |   |   |   |   |   |   |  |   |   |   |   |   |
|   |        |   |   |   |   | v | v | v |   |   |   |  |   |   |   |   |   |
|   | v      |   |   |   |   | ^ | ^ | ^ |   |   |   |  |   |   |   |   |   |
|   | ^<br>V |   |   |   |   |   |   |   |   |   |   |  |   |   |   |   |   |
|   | ^<br>V |   |   |   |   |   |   |   |   |   |   |  |   |   |   |   |   |
| v | ^<br>V |   |   |   |   |   |   |   |   |   |   |  |   |   |   |   |   |
| ^ | ^      |   |   |   |   |   |   |   |   |   |   |  |   |   |   |   |   |
|   | v      |   |   |   |   |   |   |   |   |   |   |  |   |   |   |   |   |
| v | ×<br>v |   |   |   |   |   |   |   |   |   |   |  |   |   |   |   |   |
| X | X      |   |   |   |   |   |   |   |   |   |   |  |   |   |   |   |   |
|   | X      |   |   |   |   |   |   |   |   |   |   |  |   |   |   |   |   |
|   | X      |   |   |   |   |   |   |   |   |   |   |  |   |   |   |   |   |
| V | X      |   |   |   |   |   |   |   |   |   |   |  |   |   |   |   |   |
| Х | Х      |   |   |   |   |   |   |   |   |   |   |  |   |   |   |   |   |

| х      | X<br>X | Х      | х      | х      | х      | Х      | х | х | х | х | х |   |   | Х | х | х | х | х |   |   |
|--------|--------|--------|--------|--------|--------|--------|---|---|---|---|---|---|---|---|---|---|---|---|---|---|
|        |        |        |        |        |        |        |   |   |   |   |   |   |   |   |   |   |   |   |   |   |
| X      | x      | v      | v      | V      | V      | v      |   |   |   |   |   |   |   |   |   |   |   |   |   |   |
| X<br>X | X<br>X | X<br>X | X<br>X | X<br>X | X<br>X | X<br>X |   |   |   |   |   |   |   |   |   |   |   |   |   |   |
| х      | х      | х      | х      | х      | х      | Х      | Х | х | х | х | х | х | х |   | х | х | х | х | х | х |
| х      | Х      | Х      | х      | Х      | Х      | Х      | Х | х | х | Х | х | х | Х |   | х | х | Х | Х | х | Х |
| х      | х      | Х      | х      | х      | х      | Х      | Х | Х | х | х | х | Х | х |   | Х | х | х | х | х | х |
| Х      | Х      | Х      | Х      | Х      | Х      | Х      |   |   |   |   |   |   |   |   |   |   |   |   |   |   |
| Х      | Х      | Х      | х      | Х      | Х      | Х      | Х | Х | Х | Х | Х | Х | Х |   | Х | Х | Х | Х | Х | х |
| X<br>X | x<br>x | x<br>x | x<br>x | x<br>x | x<br>x | x<br>x | х | х | х | x | x | x | x |   | x | x | x | х | x | х |
|        |        |        |        |        |        |        |   |   |   |   |   |   |   |   |   |   |   |   |   |   |
| x<br>x | X<br>X | Х      | Х      | х      | х      | х      |   |   |   |   |   |   |   |   |   |   |   |   |   |   |
|        | X      |        |        | Х      | Х      | Х      | Х | Х | Х | Х | Х |   |   | Х | Х | Х | Х | Х |   |   |
| Х      | x<br>x |        |        | х      | х      | Х      | Х | х | х | х | х |   |   | х | х | х | х | Х |   |   |
|        | ~      |        |        |        |        |        |   | х | Х | Х |   |   |   |   | Х | Х | Х | Х |   |   |
|        |        |        |        |        |        |        |   | х | х | Х |   |   |   |   | х | х | х | х |   |   |

| Х      | Х      | Х | Х | Х | Х | Х | Х | Х | Х | Х | Х | х | Х | Х | Х | Х | Х | Х | Х | Х |
|--------|--------|---|---|---|---|---|---|---|---|---|---|---|---|---|---|---|---|---|---|---|
| х      | х      | х | х | х | х | х | х | х | х | х | Х | х | х |   | Х | х | х | х | х | Х |
|        |        |   |   |   | Х |   |   |   |   |   |   |   |   |   |   |   |   |   |   |   |
| х      | х      | Х | Х | Х | Х | х | х | х | х | х | х |   |   | х | х | х | х | х |   |   |
| х      | х      |   |   |   |   |   |   |   |   |   |   |   |   |   |   |   |   |   |   |   |
|        | Х      |   |   | Х | Х | Х | Х | Х | Х | Х | Х |   |   | х | Х | Х | Х | Х |   |   |
| Х      | Х      |   |   | v | v | v | v | v | v | v | v |   |   | v | v | v | v | v |   |   |
|        | Х      |   |   | ^ | ^ | ^ | ^ | ^ | ^ | ^ | ^ |   |   | ~ | ^ | ^ | ^ | ^ |   |   |
| X<br>X | X<br>X |   |   |   |   |   |   |   |   |   |   |   |   |   |   |   |   |   |   |   |
| х      | х      | Х | Х | Х | Х | Х | Х | Х | Х | Х | Х |   |   | Х | Х | Х | Х | Х |   |   |
| Λ      | ~      | х | х | х | х | х | х | х | х | х | х |   |   | х | х | х | х | х |   |   |
|        | X<br>X | Х |   | Х | Х | Х |   |   | Х | Х |   |   |   |   |   |   |   |   |   |   |
| Х      | Х      |   |   |   |   |   |   | V |   |   |   |   |   |   |   |   |   |   |   |   |
|        |        |   |   |   |   |   | х | X |   |   |   |   |   |   |   |   |   |   |   |   |
| Х      | Х      |   |   | Х | Х | Х |   | х | Х | Х | Х |   |   | х | Х | Х | Х | Х |   |   |
| v      | v      |   |   | v | v | v | х | х | v | v | v |   |   | v | v | v | v | v |   |   |
| ^      | ^      |   |   | ^ | ~ | ^ | х | х | ^ | ^ | ^ |   |   | ~ | ^ | ^ | ^ | ^ |   |   |
| Х      | Х      |   |   | Х | Х | Х | Х | Х | Х | Х | Х |   |   | Х | Х | Х | Х | Х |   |   |
| Х      | Х      |   |   | Х | Х | Х |   | x | Х | Х | х |   |   | х | Х | Х | Х | Х |   |   |
|        | Х      |   |   |   |   |   |   | χ |   |   |   |   |   |   |   |   |   |   |   |   |
|        | X<br>X |   |   |   |   |   |   |   |   |   |   |   |   |   |   |   |   |   |   |   |
| X<br>X | X<br>X |   |   |   |   |   |   |   |   |   |   |   |   |   |   |   |   |   |   |   |
|        |        |   |   | Х | Х | Х | Х | Х | Х | Х | Х |   |   | Х | Х | Х | Х | Х |   |   |
|        | X<br>X |   |   |   |   |   |   |   |   |   |   |   |   |   |   |   |   |   |   |   |
|        | Х      |   |   |   |   |   |   |   |   |   |   |   |   |   |   |   |   |   |   |   |
| X      | X      |   |   |   |   |   |   |   |   |   |   |   |   |   |   |   |   |   |   |   |
| X      | X      |   |   |   |   |   |   |   |   |   |   |   |   |   |   |   |   |   |   |   |

| ., | ., | Х | Х | Х | Х | Х  | Х | Х | Х | Х | Х  |   | Х | Х | Х | Х | Х  |   |   |
|----|----|---|---|---|---|----|---|---|---|---|----|---|---|---|---|---|----|---|---|
| Х  | Х  |   |   | Х | Х | Х  | Х | Х |   |   | Х  |   |   |   |   |   |    |   |   |
| Х  | Х  |   |   |   |   |    |   |   |   |   |    |   |   |   |   |   |    |   |   |
|    |    | Х | Х | Х | Х | Х  | Х | Х | Х | Х | Х  |   | Х | Х | Х | Х | Х  |   |   |
| Х  | Х  | Х | Х | Х | Х | Х  | Х | Х | Х | Х | Х  |   | Х | Х | Х | Х | Х  |   |   |
| Х  | Х  | Х | Х | Х | Х | Х  | Х | Х | Х | Х | Х  |   | Х | Х | Х | Х | Х  |   |   |
|    | Х  |   |   |   |   |    |   |   |   |   |    |   |   |   |   |   |    |   |   |
|    | Х  |   |   |   |   |    |   |   |   |   |    |   |   |   |   |   |    |   |   |
|    | Х  |   |   |   |   |    |   |   |   |   |    |   |   |   |   |   |    |   |   |
| Х  | Х  |   |   |   |   |    |   |   |   |   |    |   |   |   |   |   |    |   |   |
|    |    |   |   | Х | Х | Х  | Х | Х | Х | Х | Х  |   | Х | Х | Х | Х | Х  |   |   |
|    | Х  |   |   |   |   |    |   |   |   |   |    |   |   |   |   |   |    |   |   |
|    | Х  |   | Х |   | Х | Х  |   |   |   | Х |    | Х | [ |   | Х |   | Х  |   |   |
|    |    |   |   |   |   |    |   | Х |   |   |    |   |   |   |   |   |    |   |   |
| Х  | Х  | Х | Х | Х | Х | Х  |   |   | Х | Х | Х  |   | Х | Х | Х | Х | Х  | Х | Х |
|    | Х  |   | Х |   | Х | Х  |   |   |   |   |    |   |   |   |   |   |    |   |   |
| Х  | Х  | Х | х | Х | Х |    |   |   |   |   |    |   |   |   |   |   |    |   |   |
|    |    |   |   |   |   | Х  | Х | Х | Х | Х | Х  |   | Х | Х | Х | Х | Х  |   |   |
|    | Х  |   |   |   |   |    |   |   |   |   |    |   |   |   |   |   |    |   |   |
| Х  | Х  |   |   |   |   |    |   |   |   |   |    |   |   |   |   |   |    |   |   |
|    |    |   |   | Х | Х | Х  | Х | Х | Х | Х | Х  |   | Х | х | Х | Х | х  |   |   |
| х  | х  | х | х | х | х |    |   |   |   |   |    |   |   |   |   |   |    |   |   |
|    |    |   |   |   |   |    |   |   |   |   |    |   |   |   |   |   |    |   |   |
|    | x  |   | x |   | x |    |   | x |   | х |    | x | ŗ |   | х |   | x  | x | x |
|    |    |   |   |   |   |    |   |   |   |   |    |   |   |   |   |   | ,, |   |   |
|    | v  |   |   |   |   |    |   |   |   | v |    | N |   |   | V |   |    |   | v |
|    | Х  |   | Х |   | Х | ., |   | Х |   | Х | ., | Х |   |   | Х |   | Х  | Х | Х |
|    | ., |   |   |   |   | Х  |   |   |   |   | Х  |   | Х |   |   |   |    |   |   |
|    | X  |   |   |   |   |    |   |   |   |   |    |   |   |   |   |   |    |   |   |
|    | X  |   |   |   |   |    |   |   |   |   |    |   |   |   |   |   |    |   |   |
|    | Х  |   |   |   |   |    |   |   |   |   |    |   |   |   |   |   |    |   |   |
| Х  | Х  |   |   |   |   |    |   |   |   |   |    |   |   |   |   |   |    |   |   |
|    |    |   |   | Х | Х | Х  | Х | Х | Х | Х | Х  |   | Х | Х | Х | Х | Х  |   |   |
|    | Х  |   |   |   |   |    |   |   |   |   |    |   |   |   |   |   |    |   |   |
|    |    |   |   |   |   | Х  | Х | Х |   |   |    |   |   |   |   |   |    |   |   |
|    |    |   |   |   |   | Х  | Х | Х |   |   |    |   |   |   |   |   |    |   |   |
| Х  | Х  |   |   |   |   |    |   |   |   |   | Х  |   |   |   |   |   |    |   |   |
| Х  | Х  |   |   |   |   |    |   |   |   |   |    |   |   |   |   |   |    |   |   |
|    |    |   |   | Х | Х | Х  | Х | Х | Х | Х | Х  |   | Х | Х | Х | Х | Х  |   |   |
| Х  | Х  |   |   |   |   | Х  |   |   |   |   |    |   |   |   |   |   |    |   |   |
| Х  | Х  |   |   |   |   | Х  |   |   |   |   |    |   | Х | Х | Х | Х | Х  |   |   |
| Х  | Х  |   |   |   |   | Х  |   |   |   |   |    |   |   |   |   |   |    |   |   |
| Х  | Х  |   |   |   |   | Х  |   |   |   |   |    |   | Х | Х | Х | Х | Х  |   |   |
| Х  | Х  |   |   |   |   | Х  |   |   |   |   |    |   |   |   |   |   |    |   |   |
|    |    |   |   |   |   |    |   |   |   |   |    |   |   |   |   |   |    |   |   |

| Х      | Х |   |   |   |        | Х |   |   |   |   |   |   |   |   |   |   |    |    |   |   |
|--------|---|---|---|---|--------|---|---|---|---|---|---|---|---|---|---|---|----|----|---|---|
| Х      | Х |   |   |   |        | Х |   |   |   |   |   |   |   | Х | Х | Х | Х  | Х  |   |   |
| Х      | х |   |   |   |        | х |   |   |   |   |   |   |   |   |   |   |    |    |   |   |
| Х      | х |   |   |   |        | х |   |   |   |   |   |   |   | Х | х | х | х  | х  |   |   |
| Х      | Х |   |   |   |        | Х |   |   |   |   |   |   |   |   |   |   |    |    |   |   |
| Х      | Х |   |   |   |        | Х |   |   |   |   |   |   |   | Х | Х | Х | Х  | Х  |   |   |
|        |   |   |   |   |        |   | Х | Х |   |   |   |   |   |   |   |   |    |    |   |   |
| Х      | Х | Х | Х | Х | Х      | Х | Х |   |   | Х | Х | Х | Х | Х | Х | Х | Х  | Х  |   |   |
|        |   | Х | Х |   |        |   | Х | Х |   |   |   |   |   |   |   |   |    |    |   |   |
| Х      | Х |   |   | Х | Х      | Х |   |   |   |   | Х |   |   | Х | Х | Х | Х  | Х  |   |   |
|        |   |   |   |   |        | Х | Х | Х |   |   |   |   |   |   |   |   |    |    |   |   |
| v      | v |   |   | v | v      |   | v | v | v | v | v |   |   |   |   |   |    |    |   |   |
| ^<br>V | x |   |   | x | x      |   | x | x | x | x | x |   |   |   |   |   |    |    |   |   |
| x      | x |   |   | X | x      |   | x | x | x | X | X |   |   |   |   |   |    |    |   |   |
| Λ      | Λ |   |   | ~ | Λ      |   | x | x | ~ | ~ | Λ |   |   |   |   |   |    |    |   |   |
| Х      | Х | Х | х | Х | Х      | Х | Х |   |   | Х | Х | х | Х | Х | Х | Х | Х  | Х  |   |   |
|        |   |   |   |   |        |   |   |   |   |   |   |   |   | v |   |   |    |    |   |   |
|        |   |   |   |   |        |   |   |   |   |   |   |   |   | Х |   |   |    |    |   |   |
|        |   |   |   |   |        |   |   |   |   |   |   |   |   | Х |   |   |    |    |   |   |
|        |   |   |   |   |        |   | x | x |   |   |   |   |   |   |   |   |    |    | х | x |
|        |   |   |   |   |        |   |   | ~ |   |   |   |   |   |   |   |   |    |    | ~ | ~ |
|        |   |   |   |   |        |   | Х | Х |   |   |   |   |   |   |   |   |    |    | Х | Х |
|        |   | Х | Х | Х | Х      | Х |   |   |   |   | Х | Х | Х | Х |   |   | Х  | Х  |   |   |
| Х      | Х |   |   | Х | Х      |   |   |   |   |   |   |   |   |   |   |   |    |    |   |   |
|        |   |   |   |   | .,     | Х |   |   | Х | Х | Х |   |   | Х | Х | Х | Х  | Х  |   |   |
| v      | v | Х | Х | Х | Х      | V | v | V | V | V | V |   |   | v | v | v | v  | v  |   |   |
| X      | X |   |   |   | v      | Х | Х | Х | Х | Х | Х |   |   | Х | Х | X | X  | х  |   |   |
| x      | x |   |   | x | ^<br>X |   |   |   |   |   |   |   |   |   |   |   |    |    |   |   |
| Λ      | ~ |   |   | Λ | Λ      | x |   |   | x | x | x |   |   | x | x | x | x  | x  |   |   |
| х      | х |   |   |   |        | x |   |   | Λ | Λ | Λ |   |   | ~ | Λ | Λ | Λ  | Λ  |   |   |
| x      | x |   |   |   |        | X |   |   |   |   |   |   |   | х | х | х | х  | х  |   |   |
| Х      | х |   |   |   |        |   |   |   |   |   |   |   |   |   |   |   |    |    |   |   |
|        |   |   |   | Х | Х      | Х | Х | Х | Х | х | Х |   |   | Х | Х | Х | Х  | х  |   |   |
|        | Х |   |   |   |        |   |   |   |   |   |   |   |   |   |   |   |    |    |   |   |
| Х      | Х |   |   |   |        |   |   |   |   |   |   |   |   |   |   |   |    |    |   |   |
| Х      | Х |   |   |   |        |   |   |   |   |   |   |   |   |   |   |   |    |    |   |   |
|        |   |   |   | Х | Х      | Х | Х | Х | Х | Х | Х |   |   | Х | Х | Х | Х  | Х  |   |   |
|        |   |   |   |   |        |   |   |   |   |   |   |   |   |   |   |   |    |    |   |   |
|        |   |   |   |   |        |   |   |   |   |   |   |   |   |   |   |   |    |    |   |   |
| Х      | Х |   |   |   |        |   |   |   |   |   |   |   |   |   |   |   |    |    |   |   |
|        | ~ |   |   |   |        |   |   |   |   |   |   |   |   |   |   |   | ., | ., |   |   |
| v      | v |   |   | х | Х      | х | х | х | х | х | х |   |   | Х | х | х | х  | х  |   |   |

| Х      | X<br>X | Х | Х | Х | Х | Х  | Х  | Х  | Х | Х  | Х | Х  | Х | Х  | Х | Х |
|--------|--------|---|---|---|---|----|----|----|---|----|---|----|---|----|---|---|
| х      | x      |   |   |   |   |    |    |    |   |    |   |    |   |    |   |   |
| ~      | ~      |   |   | х | х | х  | х  | х  | х | х  | х | х  | х | х  | х | х |
| х      | х      |   |   |   |   |    |    |    |   |    |   |    |   |    |   |   |
| х      | х      | х | х | х | х | х  | х  | х  | х | х  | Х | Х  | х | х  | х | х |
|        |        |   | х |   | Х |    |    |    |   |    |   |    |   | Х  |   | Х |
|        |        |   | х |   | Х |    |    |    |   |    |   |    |   | Х  |   | Х |
|        |        | х | Х | х | х | х  |    |    |   |    | Х | Х  | Х | х  | х | Х |
|        |        |   |   |   |   |    |    |    |   |    |   |    |   |    |   |   |
|        |        |   |   |   |   |    |    |    |   |    |   | Х  |   |    |   |   |
|        |        |   | Х |   | Х |    |    |    |   |    |   |    |   | Х  |   | Х |
|        |        | Х | Х | Х | Х | Х  |    |    |   |    | Х | Х  | Х | Х  | Х | Х |
|        |        |   |   |   |   |    |    |    |   |    |   | Х  |   |    |   |   |
|        |        |   |   |   |   | Х  | Х  | Х  |   |    |   |    |   |    |   |   |
| Х      | Х      |   |   |   |   | ., | ., | ., |   | ., |   | ., |   | ., |   |   |
| v      | V      |   |   |   |   | Х  | Х  | Х  | Х | Х  | Х | Х  | Х | Х  | Х | Х |
| X      | X      |   |   |   |   |    |    |    | v | v  |   | v  | v | v  |   |   |
| ×<br>v | ×      |   |   |   |   |    |    |    | ~ | ^  |   | ~  | ~ | ^  |   |   |
| ^<br>V | ×<br>v |   |   |   |   |    |    |    | v | v  |   | v  | v | v  |   |   |
| ^      | ~      |   |   |   | x |    |    |    | ^ | ^  |   | ~  | ^ | ~  |   |   |
|        |        |   |   | х | x |    |    |    |   |    |   |    |   |    |   |   |
| х      | х      | х | х | ~ | ~ | х  | х  | х  | х | х  | х | х  | х | х  | х | х |
|        |        |   |   |   | х |    |    |    |   |    |   |    |   |    |   |   |
|        |        |   |   | Х | Х |    |    |    |   |    |   |    |   |    |   |   |
| Х      | х      | х | х |   |   | х  | Х  | х  | х | Х  | Х | Х  | х | Х  | Х | Х |
|        |        |   |   |   |   | х  | Х  | Х  |   |    |   |    |   |    |   |   |
|        |        |   |   |   |   | Х  | Х  | Х  |   |    |   |    |   |    |   |   |
|        |        |   |   |   |   | Х  | Х  | Х  |   |    |   |    |   |    |   |   |
|        |        |   |   |   |   | х  | х  | х  |   |    |   |    |   |    |   |   |
| Х      | х      |   |   |   |   |    |    |    |   |    |   |    |   |    |   |   |
|        |        |   |   | Х | Х | Х  | Х  | Х  | Х | Х  | Х | Х  | Х | Х  | Х | Х |
|        | Х      |   |   |   |   |    |    |    |   |    |   |    |   |    |   |   |

| Х | Х | Х |  |
|---|---|---|--|
| Х | Х | Х |  |
| Х | Х | Х |  |
| Х | Х | Х |  |
| Х | Х | Х |  |

|   |   |   |   |   | Х | Х |   |   |   |   |   |  |   |   |   |   |   |
|---|---|---|---|---|---|---|---|---|---|---|---|--|---|---|---|---|---|
|   |   | Х | Х | Х | Х |   |   |   |   |   |   |  |   |   |   |   |   |
| Х | Х |   |   |   |   | Х | Х | Х | Х | Х | Х |  | Х | Х | Х | Х | Х |
| Х | х |   |   | Х | Х |   |   |   |   |   |   |  | Х |   |   |   |   |
|   |   | Х | Х | Х | Х |   |   |   |   |   |   |  |   |   |   |   |   |
| Х | Х |   |   |   |   | Х | Х | Х | Х | Х | Х |  | Х | Х | Х | Х | Х |
| х | х |   |   | х | х |   |   |   |   |   |   |  | Х |   |   |   |   |
|   | Х |   |   |   |   |   |   |   |   |   |   |  |   |   |   |   |   |
| Х | Х | Х | Х | Х | Х |   |   |   |   |   |   |  |   |   |   |   |   |

Х х

x x x x х

Х

x x x x

|   |    | х | Х | Х | Х | х | Х | х | Х  | Х | х  |   |   | Х | Х  | Х  | х  | Х |   |   |
|---|----|---|---|---|---|---|---|---|----|---|----|---|---|---|----|----|----|---|---|---|
| Х | Х  |   |   | Х | Х | Х | Х | Х |    |   | Х  |   |   |   |    |    |    |   |   |   |
| х | х  |   |   |   |   |   |   |   |    |   |    |   |   |   |    |    |    |   |   |   |
|   |    | Х | Х | Х | Х | Х | Х | Х | Х  | Х | х  |   |   | Х | Х  | Х  | Х  | Х |   |   |
| Х | Х  | Х | Х | Х | Х | Х | Х | Х | Х  | Х | Х  |   |   | Х | Х  | Х  | Х  | Х |   |   |
| Х | Х  | Х | Х | Х | Х | Х | Х | Х | Х  | Х | Х  |   |   | Х | Х  | Х  | Х  | Х |   |   |
|   |    |   |   |   |   |   |   |   | Х  | Х |    |   |   |   |    |    |    |   |   |   |
|   |    |   |   |   |   | Х |   |   |    |   | Х  |   |   | Х |    |    |    |   |   |   |
| Х | Х  |   |   |   |   |   |   |   |    |   |    |   |   |   |    |    |    |   |   |   |
|   |    |   |   | Х | Х | Х | Х | Х | Х  | Х | Х  |   |   | Х | Х  | Х  | Х  | Х |   |   |
|   |    |   |   |   |   | Х | Х | Х |    |   |    |   |   |   |    |    |    |   |   |   |
| Х | Х  | Х | Х | Х | Х | Х |   |   |    |   |    |   |   | Х |    |    |    |   |   |   |
|   |    |   |   |   |   |   |   |   |    |   |    |   |   |   |    |    |    |   |   |   |
| Х | Х  | Х | Х | Х | Х |   |   |   |    |   |    |   |   |   |    |    |    |   |   |   |
|   |    |   |   |   |   | Х | Х | Х | Х  | Х | Х  |   |   | Х | Х  | Х  | Х  | Х |   |   |
|   | ., |   |   |   |   |   |   |   |    |   |    |   |   |   |    |    |    |   |   |   |
|   | Х  |   |   |   |   |   |   |   |    |   |    |   |   |   |    |    |    |   |   |   |
| Х | Х  |   |   |   |   |   |   |   |    |   |    |   |   |   |    |    |    |   |   |   |
| Х | Х  | Х | Х | Х | Х |   |   |   |    |   |    |   |   |   |    |    |    |   |   |   |
|   |    |   |   |   |   | Х | Х | Х | Х  | Х | Х  |   |   | Х | Х  | Х  | Х  | Х |   |   |
| Х | Х  | Х | X | Х | Х |   |   |   |    |   |    |   |   |   |    |    |    |   |   |   |
| Х | X  | Х | Х | Х | Х | Х | Х | Х | Х  | Х | Х  |   |   | Х | Х  | Х  | Х  | Х |   |   |
|   | Х  |   |   |   | Х |   |   |   | ., |   | ., |   |   |   | ., | ., | ., |   |   |   |
|   |    |   |   |   |   | Х |   |   | Х  | Х | Х  |   |   | Х | Х  | Х  | Х  | Х |   |   |
|   |    |   |   |   |   |   |   |   |    |   |    |   |   |   |    |    |    |   |   |   |
|   |    |   |   |   |   |   |   |   |    |   |    |   |   |   |    |    |    |   |   |   |
| Х | Х  |   |   |   |   |   |   |   |    |   |    |   |   |   |    |    |    |   |   |   |
| Х | Х  |   |   |   |   |   |   |   |    |   |    |   |   |   |    |    |    |   |   |   |
|   |    | Х | Х |   |   | Х | Х | Х | Х  | Х | Х  |   |   | Х | Х  | Х  | Х  | Х |   |   |
| Х | Х  | Х | Х | Х | Х | Х | Х | Х | Х  | Х | Х  | Х | Х | Х | Х  | Х  | Х  | Х | Х | Х |
| Х | Х  |   |   | Х | Х |   |   |   |    |   |    |   |   |   |    |    |    |   |   |   |
|   | Х  |   |   |   | Х |   |   |   |    |   |    |   |   |   |    |    |    |   |   |   |
|   |    |   |   |   |   | Х |   |   | Х  | Х | Х  |   |   | Х | Х  | Х  | Х  | Х |   |   |
| Х | Х  |   |   |   |   |   |   |   |    |   |    |   |   |   |    |    |    |   |   |   |
|   |    |   |   |   |   |   |   |   |    |   |    |   |   | Х |    |    |    |   |   |   |
| Х | Х  |   |   |   |   |   |   |   |    |   |    |   |   |   |    |    |    |   |   |   |
|   |    |   |   |   |   |   |   |   |    |   |    |   |   | Х |    |    |    |   |   |   |
| Х | Х  |   |   |   |   |   |   |   |    |   |    |   |   |   |    |    |    |   |   |   |
|   |    |   |   |   |   |   |   |   |    |   |    |   |   | Х |    |    |    |   |   |   |
|   |    |   |   |   |   |   |   |   |    |   |    |   |   |   |    |    |    |   |   |   |
|   |    |   |   |   |   |   |   |   |    |   |    |   |   |   |    |    |    |   |   |   |

Х

| х | Х |  |  |  |
|---|---|--|--|--|
| Х | х |  |  |  |
| Х | Х |  |  |  |
| Х | Х |  |  |  |
| Х | Х |  |  |  |
| х | х |  |  |  |

| / /    |         | /       | rvisor | / /  |     |
|--------|---------|---------|--------|------|-----|
|        | r Stace | 'r Sing | an-    |      |     |
| or /   | , Cente | , Cente | / /    |      | ' / |
| inervi | al Call |         |        | Duly | -/  |
| Region | Region  | SIU St  | SIU Su | View | /   |
|        | Х       |         |        |      |     |
| Х      | Х       |         |        |      |     |
|        |         | Х       | Х      | Х    |     |
| Х      | Х       |         |        |      |     |
| V      | V       |         |        |      |     |
| Х      | X       |         |        |      |     |
| x      | x       |         |        |      |     |
| Λ      | Λ       |         |        |      |     |
| х      | х       |         |        |      |     |
|        | х       |         |        |      |     |
|        |         |         |        |      |     |
|        |         |         |        |      |     |
| Х      | Х       | v       | v      | V    |     |
| v      | v       | X       | X      | Х    |     |
| x      | x       |         |        | х    |     |
| Λ      | Λ       |         |        | χ    |     |
| х      | х       |         |        |      |     |
|        |         | х       | х      | Х    |     |
| Х      | Х       | Х       | Х      | Х    |     |
| Х      | Х       | Х       | Х      | Х    |     |
|        |         | Х       | Х      | Х    |     |
|        |         | v       | v      | v    |     |
|        |         | ^       | ^      | ^    |     |
|        |         | х       | х      | х    |     |
|        |         | - •     |        | - •  |     |
|        |         | Х       | Х      | х    |     |
|        | х       |         |        |      |     |

| Х |  |
|---|--|
|   |  |

| Х      | Х      |   |   |   |  |
|--------|--------|---|---|---|--|
| х      | х      | х | х | х |  |
|        |        | x | x | х |  |
|        |        | х | х | х |  |
|        |        | х | х | х |  |
|        |        | х | х | x |  |
|        |        | Х | х | х |  |
|        |        | х | х | х |  |
|        |        | х | х | х |  |
|        |        |   |   |   |  |
| х      | Х      | Х | х |   |  |
|        |        |   |   |   |  |
| x<br>x | X<br>X | х | х | х |  |
|        |        |   | Х |   |  |

x x x

| Х      | Х      |   |   |        |
|--------|--------|---|---|--------|
|        |        | Х | Х | Х      |
| х      | х      | х | х | х      |
| x      | x      | ~ | ~ | ~      |
| Λ      | ~      |   |   |        |
|        |        |   |   |        |
|        |        | V | V | N/     |
|        |        | Х | Х | Х      |
|        |        |   |   |        |
|        |        | Х | Х | Х      |
|        | Х      |   |   |        |
|        |        |   |   |        |
|        |        |   |   |        |
| Х      | Х      |   |   |        |
|        |        | Х | Х | Х      |
| Х      | Х      |   |   |        |
|        |        |   |   |        |
| x      | х      |   |   |        |
| Λ      | ~      | x | x | x      |
| v      | v      | v | v | X<br>X |
| A<br>V |        |   |   | A<br>V |
| X      | X      | X | X | X      |
|        |        |   |   |        |
|        |        |   |   |        |
| Х      | Х      |   |   |        |
| Х      | Х      |   |   |        |
| Х      | Х      | Х | Х | Х      |
| Х      | Х      |   |   |        |
|        |        | Х | Х | Х      |
|        |        |   |   |        |
|        |        |   |   |        |
|        |        | Х | Х | Х      |
|        |        |   |   |        |
| х      | х      |   |   |        |
| х      | х      |   |   | х      |
|        |        |   |   |        |
|        |        |   |   |        |
| v      | v      |   |   |        |
| ^<br>V | ^<br>V |   |   | V      |
| Λ      | ~      |   |   | X      |
| .,     | .,     |   |   |        |
| Х      | Х      |   |   |        |
| Х      | Х      |   |   | Х      |
|        |        |   |   |        |
|        |        |   |   | Х      |
|        |        |   |   |        |
|        |        |   |   | Х      |
| Х      | Х      |   |   |        |
|        |        | х | х | х      |

| Х | х      |   |   |   |  |
|---|--------|---|---|---|--|
|   |        | Х | Х | Х |  |
|   |        |   |   | х |  |
|   |        |   |   | X |  |
|   |        |   |   |   |  |
|   |        |   |   | Х |  |
|   |        |   |   |   |  |
|   |        | Х | Х | Х |  |
|   |        |   |   |   |  |
|   |        | Х | Х |   |  |
|   |        |   | Х |   |  |
|   |        | Х |   | х |  |
|   |        |   |   |   |  |
| Х | Х      | Х | Х |   |  |
|   |        |   |   |   |  |
| Х | Х      |   |   | Х |  |
| Х | Х      |   | v | Х |  |
|   |        |   | X |   |  |
|   |        |   | Х |   |  |
|   |        |   |   | Х |  |
|   |        |   |   | х |  |
|   |        |   |   | х |  |
|   |        |   |   | Х |  |
|   |        |   |   |   |  |
|   |        |   |   |   |  |
|   |        |   | Х |   |  |
| Х | Х      |   |   | X |  |
|   |        |   |   | X |  |
|   |        |   |   | X |  |
|   |        |   |   | X |  |
|   |        |   |   | Х |  |
| Х | Х      |   |   |   |  |
| X | X      |   |   | v |  |
| X | X<br>X |   |   | X |  |
| X | X      |   |   | х |  |
|   |        |   |   | х |  |

| Х | Х |   |   |   |
|---|---|---|---|---|
|   |   | Х | Х | Х |
| Х | Х |   |   |   |
| Х | Х |   |   | Х |
|   |   |   |   |   |
| Х | Х |   |   |   |
|   |   | Х | Х | Х |
| Х | Х | Х | Х | Х |
| Х | Х | Х | Х | Х |

X X X

| Х | Х |   |   |   |  |
|---|---|---|---|---|--|
|   |   | Х | Х | Х |  |
|   | Х |   |   |   |  |
|   |   |   |   | Х |  |
|   |   |   |   |   |  |

| Х |  |  |
|---|--|--|

| х | Х | ., | ., |   |  |
|---|---|----|----|---|--|
| Х | х | Х  | Х  | Х |  |
| х | х |    |    |   |  |
|   |   | Х  | Х  | Х |  |
| Х | Х | Х  | Х  | Х |  |
| Х | Х | Х  | Х  | Х |  |
|   |   |    |    | Х |  |
|   |   | х  | х  | Х |  |
|   |   |    |    |   |  |
|   |   |    |    | х |  |

|   | Х | Х | Х |
|---|---|---|---|
| х |   |   | х |
| Х |   |   |   |

|   | ^ |   |
|---|---|---|
| Х | Х |   |
|   |   | Х |
|   | Х |   |

x x x

| х      | х      |    |    | х |  |
|--------|--------|----|----|---|--|
|        | X      |    |    |   |  |
|        |        |    |    |   |  |
|        |        |    |    |   |  |
| x      | x      |    |    |   |  |
| ~      | Λ      | v  | v  | v |  |
| v      | v      | ^  | ~  | ^ |  |
| ^      | ^<br>V |    |    |   |  |
|        | X      |    |    |   |  |
|        | X      |    |    |   |  |
|        | X      |    |    |   |  |
| Х      | Х      |    |    |   |  |
|        |        | Х  | Х  | Х |  |
|        | Х      |    |    |   |  |
|        | Х      |    |    |   |  |
|        | Х      |    |    |   |  |
|        | Х      |    |    |   |  |
|        | Х      |    |    |   |  |
|        |        | Х  | Х  | Х |  |
|        | Х      |    |    |   |  |
|        |        |    |    | Х |  |
|        |        |    |    |   |  |
| Х      | Х      |    |    |   |  |
|        |        | Х  | Х  | Х |  |
| Х      | Х      | Х  | Х  | Х |  |
| х      | х      | х  | х  | х |  |
| X      | X      |    |    |   |  |
| x      | x      |    |    | х |  |
| x      | x      | х  | х  | x |  |
| x      | x      | Λ  | ~  | x |  |
| v      | v      |    |    | Λ |  |
| v      | v      |    |    | v |  |
| ^<br>V | ^<br>V |    |    | ^ |  |
| X<br>V | X      | v  | V  | v |  |
| X      | X      | Х  | Х  | X |  |
|        |        |    |    |   |  |
|        |        | ., | ., |   |  |
|        |        | Х  | Х  | Х |  |
|        |        |    |    |   |  |
|        |        |    |    |   |  |
|        |        | Х  | Х  |   |  |
|        |        |    | Х  |   |  |
|        |        |    |    |   |  |
|        |        | Х  |    | Х |  |
|        |        |    |    |   |  |
|        |        |    |    | Х |  |
|        |        |    |    |   |  |
| х      | Х      | Х  | Х  | Х |  |

|        |        |   |   | х |  |
|--------|--------|---|---|---|--|
| Х      | х      | х | х | х |  |
|        |        |   |   | х |  |
| х      | х      | х | х | Х |  |
|        |        |   |   | х |  |
| Х      | Х      | х | х | х |  |
|        |        |   |   |   |  |
| х      | х      |   |   |   |  |
|        | X<br>X |   |   |   |  |
| x<br>x | x<br>x |   |   |   |  |
|        |        | х | х | х |  |
|        |        |   |   |   |  |
| х      | X<br>X | Х | Х | Х |  |
| Х      | X      |   |   |   |  |
|        |        | Х | Х | Х |  |
|        | Х      |   |   |   |  |
| х      | х      | х | х | х |  |
| -      | Х      | Х | Х | х |  |
| X      | х      |   |   |   |  |

|   |   | Х | Х | Х |  |  |
|---|---|---|---|---|--|--|
| Х | Х | Х | Х | Х |  |  |
| Х | Х |   |   |   |  |  |
|   |   |   |   |   |  |  |
| x | x |   |   |   |  |  |
| Λ | Λ |   |   |   |  |  |
|   |   |   |   |   |  |  |
|   |   |   |   |   |  |  |
|   |   |   |   |   |  |  |
| Х | Х |   |   |   |  |  |
|   |   | Х | Х | Х |  |  |
| Х | Х |   |   |   |  |  |
|   |   |   |   |   |  |  |
| х | х | х | х | х |  |  |
| Λ | Λ | Λ | Λ | Λ |  |  |
|   |   |   |   |   |  |  |
|   |   |   |   |   |  |  |
|   |   | Х | Х | Х |  |  |
|   |   |   |   |   |  |  |
|   |   |   |   |   |  |  |
|   |   | Х | Х | Х |  |  |
|   |   |   |   |   |  |  |
|   |   | х | х | Х |  |  |
|   | x |   |   |   |  |  |
|   | Λ |   |   |   |  |  |
|   |   |   |   |   |  |  |
|   |   |   |   |   |  |  |
|   |   |   |   |   |  |  |
|   |   |   |   |   |  |  |
|   |   |   |   |   |  |  |
|   |   | Х | Х | Х |  |  |
| Х | Х | Х | Х | Х |  |  |
|   |   |   |   |   |  |  |
|   |   |   |   |   |  |  |
|   |   |   |   |   |  |  |
|   |   | v | v | v |  |  |
|   |   | ^ | ^ | ^ |  |  |
|   |   |   |   |   |  |  |
|   |   |   |   |   |  |  |
|   |   |   |   |   |  |  |
|   |   | Х | Х | Х |  |  |
|   |   |   |   |   |  |  |
|   |   |   |   |   |  |  |
|   |   | Х | Х | Х |  |  |
|   |   |   |   |   |  |  |
|   | x |   |   |   |  |  |
|   | Λ |   |   |   |  |  |
|   |   |   |   |   |  |  |
|   |   |   |   |   |  |  |
| Х | Х |   |   |   |  |  |
|   |   | Х | Х | Х |  |  |
| Х | Х |   |   |   |  |  |

|   |   | х      | х      | Х      |
|---|---|--------|--------|--------|
|   |   | х      | х      | х      |
|   |   | х      | х      | х      |
|   |   | х      | х      | х      |
|   |   | х      | х      | Х      |
|   |   |        |        | v      |
|   |   | х      | х      | X<br>X |
|   |   | v      | v      | X      |
|   |   | ~      | x      | ~      |
|   |   | х      |        | х      |
|   |   | х      | х      | Х      |
| х | х |        |        |        |
| х | х | X<br>X | X<br>X | X<br>X |
|   |   |        |        |        |
|   |   | Х      | Х      | х      |
|   |   | х      | х      | х      |
| х | Х | х      | х      | х      |
|   |   | Х      | х      | Х      |
|   |   | х      | х      | х      |
|   |   | Х      | х      |        |
|   |   | Х      | Х      |        |

|        | х      | Х | Х | Х |  |
|--------|--------|---|---|---|--|
|        | х      | х | х | Х |  |
|        | х      | Х | Х | х |  |
| х      | х      | х | х | х |  |
| х      | Х      |   |   |   |  |
| х      | Х      | х | х | x |  |
| X      | X      | X | X | X |  |
| ^      | Χ      | ~ | ~ | Χ |  |
| Х      | Х      | Х | Х | Х |  |
| х      | Х      | Х | х | х |  |
|        |        |   |   | х |  |
|        |        |   |   | х |  |
|        |        |   |   | х |  |
|        |        |   |   | х |  |
|        |        | х | х | Х |  |
| X<br>X | X<br>X | v | v | v |  |
|        | х      | ~ | * | Χ |  |
| X<br>X | X<br>X |   |   | x |  |
| X      | X      |   |   | Λ |  |
|        |        | Х | х | Х |  |
|        |        | х | х | Х |  |

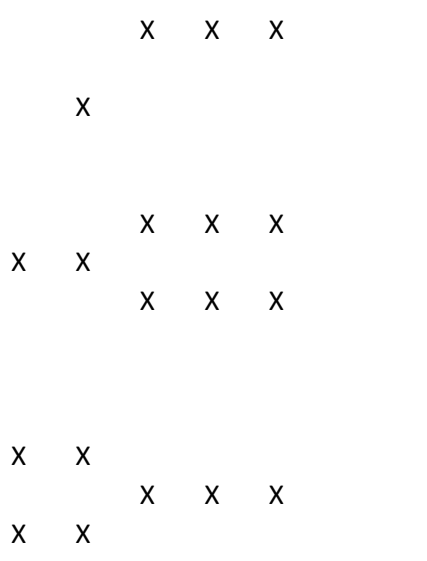

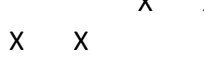

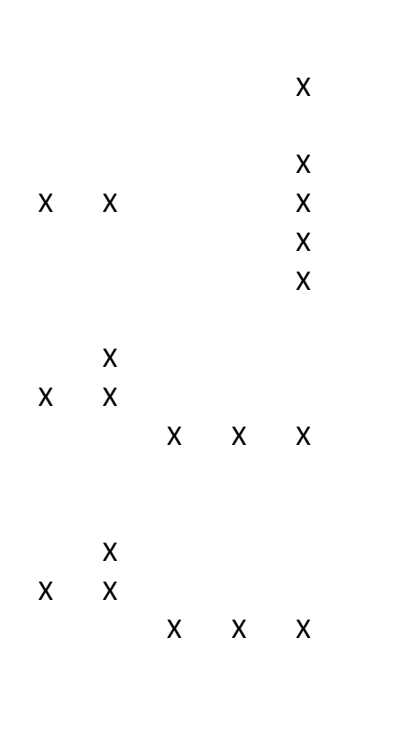

x x x x x

|   |     |        |        | Х      |
|---|-----|--------|--------|--------|
|   |     |        |        | х      |
|   |     |        |        | х      |
|   | Х   | Х      | Х      | Х      |
| Х | Х   |        |        |        |
|   |     |        |        |        |
|   |     | х      | х      | x      |
|   |     |        |        |        |
|   |     |        |        |        |
|   |     | Х      | Х      | х      |
| Х | х   | v      | v      | V      |
| x | x   | X<br>X | X<br>X | X<br>X |
| Λ | Λ   | Λ      | Λ      | x      |
| x | x   |        |        | х      |
| ~ | ~   | х      | х      | Х      |
|   | х   |        |        | Х      |
| х | X   |        |        |        |
| Х | х   |        |        |        |
|   |     | х      | х      | Х      |
| Х | Х   |        |        |        |
|   |     | Х      | Х      | Х      |
| Х | Х   |        |        |        |
|   | • - | Х      | Х      | Х      |
|   | Х   |        |        | V      |
|   |     |        |        | X      |
|   |     |        |        | Х      |

#### x x x x x

x x x x x x x x x x x

x x x x x

x x x x x x x

x x x

| х | X<br>X<br>X | Х | Х |   |  |
|---|-------------|---|---|---|--|
| Х | х           | х | х | х |  |
| х | x<br>x      |   |   |   |  |

| х |  |  |  |
|---|--|--|--|
|   |  |  |  |

x x x x x

| х | Х | Х | Х |   |
|---|---|---|---|---|
|   |   |   |   |   |
|   |   |   | х |   |
|   |   |   |   |   |
|   | х |   |   |   |
|   |   |   |   |   |
|   |   |   |   |   |
| х | х |   |   |   |
|   |   | Х | Х | Х |
| Х | Х | Х | Х | Х |
| Х | Х |   |   |   |
| Х | Х |   |   |   |
|   | Х |   |   |   |
| Х | Х | Х | Х | Х |
|   | х |   |   |   |
| х | х | х | х | х |
|   | х | х | х | х |
| х | х | х | х | х |
| Х | Х | Х | Х | X |
|   | х | х | х | х |
| х | Х | X | X | X |
|   | Х | X | X | X |
|   |   |   |   |   |
|   | Х |   |   |   |
|   |   |   |   |   |
|   | Х | Х | Х | Х |
|   |   |   |   | х |
|   |   |   |   |   |
| Х | Х | Х | Х | Х |
| Х | Х | Х | Х | Х |
|   | Х | Х | Х | Х |
|   |   | Х | Х | Х |
|   |   | Х | Х | Х |
|   |   |   |   | Х |
|   |   |   |   | х |
| Х | Х | Х | х | х |
|   | Х | х | х | Х |
|   |   |   |   | Х |

X X

|   | x |   |   |   |  |
|---|---|---|---|---|--|
|   | v |   |   |   |  |
|   |   |   |   |   |  |
|   | X |   |   |   |  |
| Х | Х |   |   |   |  |
|   |   | Х | Х | Х |  |
| Х | Х |   |   | Х |  |
|   | Х |   |   |   |  |
|   |   |   | Х |   |  |
|   |   |   |   |   |  |
|   |   | х |   | х |  |
| x | x |   |   |   |  |
| Λ | Λ |   |   | v |  |
|   |   |   |   | ^ |  |
|   | v |   |   |   |  |
|   | X |   |   |   |  |
|   | Х |   |   |   |  |
|   | Х |   |   |   |  |
| Х | Х |   |   |   |  |
|   |   | Х | Х | Х |  |
|   | Х |   |   |   |  |
|   |   | х | х | х |  |
| x | x |   |   |   |  |
| Λ | Λ |   |   |   |  |
| v | v |   |   |   |  |
| X | X |   |   |   |  |
|   | Х |   |   |   |  |
|   |   |   |   |   |  |
|   |   |   |   |   |  |
|   |   |   |   |   |  |

| Х | Х |   |   |   |
|---|---|---|---|---|
|   |   | Х | Х | Х |
| Х | Х |   |   |   |
|   | Х |   |   |   |
|   | Х |   |   |   |
|   |   |   |   |   |

|   |   | х | х | х |  |
|---|---|---|---|---|--|
|   | Х |   |   |   |  |
| Х | Х |   |   |   |  |

x x x x

| х                                         | x<br>x                               | Х           | Х           | Х           |  |
|-------------------------------------------|--------------------------------------|-------------|-------------|-------------|--|
| X                                         | Х                                    | х           | x<br>x<br>x | х           |  |
| x<br>x<br>x<br>x<br>x<br>x<br>x<br>x<br>x | X<br>X<br>X<br>X<br>X<br>X<br>X<br>X |             |             | x<br>x<br>x |  |
| x                                         | X                                    | x<br>x      | x<br>x      | x<br>x      |  |
| x<br>x<br>x<br>x                          | x<br>x<br>x<br>x<br>x                | x<br>x<br>x | x<br>x<br>x | х           |  |
| x                                         | x<br>x                               | х           | х           | х           |  |
| Х                                         | Х                                    | Х           | х           | Х           |  |
| x<br>x                                    | X<br>X<br>X                          | х           | х           | х           |  |
| Х                                         | Х                                    | х           | х           | х           |  |
| Х                                         | Х                                    | х           | х           | х           |  |
|                                           |                                      | х           | х           | х           |  |

|   |   | Х | Х | Х      |
|---|---|---|---|--------|
|   |   | х | х | х      |
|   |   | х | х | х      |
|   |   | х | х | X<br>X |
| Х | х | х | х | x      |
| v | v | х | х |        |
| Λ | Λ | х | х | х      |
|   |   |   |   |        |

|   |   | х |  |
|---|---|---|--|
| х | Х |   |  |
| Х | х | Х |  |

| х | Х | Х | х | х |
|---|---|---|---|---|
| Х | Х | Х | Х | Х |

| Х | Х  |   |   |   |  |
|---|----|---|---|---|--|
|   |    | Х | Х | Х |  |
| х | х  | х | х | х |  |
| x | x  |   |   |   |  |
| Λ | ~  |   | v |   |  |
|   |    |   | X |   |  |
|   |    |   |   |   |  |
|   |    |   | Х |   |  |
|   |    | Х | Х |   |  |
|   |    |   |   | х |  |
|   |    |   | x |   |  |
|   |    |   | ~ |   |  |
|   |    |   |   |   |  |
|   |    |   | Х |   |  |
|   |    | Х | Х |   |  |
|   |    |   |   | Х |  |
|   |    |   |   |   |  |
|   |    |   |   |   |  |
|   |    | v | v | V |  |
|   |    | Х | Х | Х |  |
|   |    |   |   |   |  |
| Х | Х  |   |   |   |  |
|   |    | Х | Х | Х |  |
| х | х  |   |   |   |  |
| ~ | ~  | v | v | v |  |
|   | ., | ~ | ~ | Χ |  |
| Х | Х  |   |   |   |  |
|   |    | Х | Х | Х |  |
| Х | Х  |   |   |   |  |
|   |    |   |   |   |  |
| x | x  |   |   |   |  |
| ~ | ~  | v | v | v |  |
|   |    | ~ | ~ | Χ |  |
|   | Х  |   |   |   |  |
|   |    |   |   |   |  |
|   |    |   |   |   |  |
|   |    |   |   |   |  |
| x | x  | x | x | x |  |
| Λ | ~  | ~ | ~ | Λ |  |
|   |    |   |   |   |  |
|   |    |   |   |   |  |
| Х | Х  | Х | Х | Х |  |
|   |    |   |   |   |  |
|   |    |   |   |   |  |
|   |    |   | v |   |  |
|   |    |   |   |   |  |
|   |    |   | Х |   |  |
|   | Х  |   |   |   |  |
|   |    |   |   |   |  |
|   |    |   |   |   |  |
| х | х  |   |   |   |  |
| ~ | ~  | v | v | v |  |
|   |    | ~ | ~ | ~ |  |
| Х | Х  |   |   |   |  |

| х | х      |   |   |   |
|---|--------|---|---|---|
|   |        | Х | Х | Х |
| Х | Х      | Х | Х | Х |
| Х | Х      | Х | Х | Х |
| Х | Х      | Х | Х | Х |
|   |        |   |   |   |
|   |        | Х | Х | Х |
|   |        |   |   |   |
|   | Х      |   |   | Х |
|   |        |   |   |   |
|   |        | Х | Х | Х |
|   |        |   |   |   |
|   | Х      |   |   | Х |
|   | Х      |   |   |   |
| Х | Х      |   |   |   |
|   |        |   |   |   |
|   |        |   |   |   |
|   |        |   |   |   |
|   |        |   |   |   |
|   | v      |   |   |   |
|   | ^<br>V |   |   |   |
|   | ^<br>V |   |   |   |
| x | x      |   |   |   |
| ~ | ~      | x | x | x |
|   | x      | Λ | Λ | Λ |
|   | ~      |   |   |   |
|   |        | х | х | х |
|   |        |   | х |   |
|   |        |   |   | х |
|   |        |   | х |   |
|   |        |   |   | Х |
| Х | Х      |   |   |   |
|   |        | Х | Х | Х |
|   |        |   |   |   |
|   |        | Х | Х | Х |
|   |        |   |   |   |
|   |        | Х | Х | Х |
|   |        |   |   | Х |
|   |        |   |   | X |
|   |        |   |   | Х |
| V | v      | V | v | V |
| Х | х      | Х | х | Х |
|   |        |   |   | V |
|   |        |   |   | X |

|        |   |   |   | Х |  |
|--------|---|---|---|---|--|
|        |   |   |   |   |  |
|        | Х |   |   |   |  |
|        |   |   |   |   |  |
| х      | х |   |   |   |  |
|        |   | х | х | Х |  |
| Х      | х |   |   |   |  |
|        |   |   |   |   |  |
|        | Х |   |   |   |  |
|        | Х |   |   |   |  |
|        | Х |   |   |   |  |
| Х      | Х |   |   |   |  |
|        |   | Х | Х | Х |  |
|        | Х |   |   |   |  |
|        |   |   |   | Х |  |
|        | Х |   |   |   |  |
| Х      | Х |   |   | Х |  |
|        | Х |   |   |   |  |
| v      | v |   |   |   |  |
| X      | X | v | v | v |  |
| v      | v | X | × | × |  |
| X<br>V | × | X | × | × |  |
| Χ      | X | ~ | ~ | ~ |  |
|        | X |   |   |   |  |
| v      | X |   |   |   |  |
| X      | X |   |   |   |  |
|        | X |   |   | x |  |
|        | х |   |   | Λ |  |
|        | ~ |   |   |   |  |
|        |   |   |   |   |  |

| Х | х |   |   |   |
|---|---|---|---|---|
|   |   | Х | Х | Х |
| Х | Х |   |   |   |
|   | Х |   |   |   |
|   | Х |   |   |   |
|   | Х |   |   |   |
| Х | Х |   |   |   |
|   |   | Х | Х | Х |
|   | Х |   |   |   |
|   |   |   |   | Х |
|   | Х |   |   |   |
| Х | Х |   |   | Х |
|   | Х |   |   |   |

|   | v |   |   |   |  |
|---|---|---|---|---|--|
|   | Ň |   |   |   |  |
|   | X |   |   |   |  |
| Х | Х |   |   |   |  |
|   |   | Х | Х | Х |  |
|   | Х |   |   |   |  |
|   | Х |   |   |   |  |
| Х | Х |   |   |   |  |
|   |   | х | х | х |  |
|   | х |   |   |   |  |
|   |   |   |   |   |  |
|   |   | x | x | x |  |
|   |   | Λ | ~ | Λ |  |
|   |   | v | v | V |  |
|   |   | X | X | X |  |
|   |   |   |   |   |  |
|   |   | Х | Х | Х |  |
|   |   |   |   |   |  |
|   |   | Х | Х | Х |  |
|   |   |   |   |   |  |
| Х | Х |   |   |   |  |
|   |   | Х | Х | Х |  |
| Х | Х | Х | Х | Х |  |
| х | х | х | х | х |  |
|   |   |   |   |   |  |
|   |   | x | x | x |  |
|   |   | Λ | Λ | Λ |  |
|   |   | v | v | v |  |
|   |   | Х | Х | Х |  |
|   |   |   |   |   |  |
|   |   |   |   |   |  |
|   |   |   |   |   |  |

# x x x x x

## x x x x x

|        |        | Х      | Х      | Х      |
|--------|--------|--------|--------|--------|
|        |        | x      | x<br>x |        |
|        | x      | х      |        | x      |
| Х      | х      |        | .,     |        |
| х      | х      | х      | х      | X      |
| х      | х      | x      | Y      | X      |
| v      | v      | ^<br>V | ^<br>V | N<br>V |
| ^<br>V | v      | ^<br>V | ^<br>V | N<br>V |
| ~      | *      | X      | ^      | X      |
|        |        |        |        | х      |
|        |        | х      | х      | х      |
|        | x      | х      | х      | x      |
| х      | x      | Х      | Х      | х      |
| х      | x<br>x | х      | x      | x      |
|        | Х      |        |        |        |
| х      | X      | Х      | х      | Х      |
| x      | x      |        |        |        |
| Λ      | Λ      |        |        | x      |
|        |        |        |        | X<br>V |
|        |        |        |        | X      |
|        |        | х      | x      | х      |
| х      | х      | х      | х      | х      |

| Х      | Х      | Х | Х | Х |
|--------|--------|---|---|---|
| Х      | х      |   |   |   |
|        |        | v | v | v |
|        |        | ^ | ^ | ^ |
|        |        | Х | Х | х |
|        |        |   |   |   |
| Y      | Y      | Х | Х | Х |
| Λ      | Λ      | х | х | х |
|        |        |   |   |   |
|        | .,     |   | Х |   |
|        | Х      |   |   |   |
|        |        |   |   |   |
| х      | х      |   |   |   |
|        |        | х | Х | х |
| Х      | Х      |   |   |   |
| Х      | Х      |   |   | Х |
| x      | x      |   |   |   |
| ~      | ~      | х | х | х |
| х      | х      | х | х | х |
| х      | х      | х | х | х |
|        | х      |   |   |   |
|        |        |   |   |   |
| .,     | .,     |   |   |   |
| Х      | х      | V | V | V |
| v      | v      | X | X | X |
| A<br>X | A<br>X |   |   | x |
| ~      | ~      |   |   | Χ |
| х      | х      |   |   |   |
|        |        | Х | Х | Х |
| Х      | Х      | Х | Х | Х |
| Х      | Х      | Х | Х | Х |
|        | Х      |   |   |   |
| Х      | Х      |   |   |   |
|        |        | х | х | х |
|        | Х      |   |   |   |
| Х      | Х      |   |   |   |
| х      | х      |   |   |   |
|        |        | Х | Х | Х |
|        |        |   |   |   |
| Х      | Х      |   |   | Х |
|        | Х      |   |   |   |
| Х | Х |   |   | х |
|---|---|---|---|---|
| х | х |   |   | х |
|   | х |   |   |   |
|   |   |   |   |   |
| Х | Х |   |   | х |
| х | х |   |   | х |
|   | х |   |   |   |
|   |   |   |   |   |
| Х | Х |   |   | Х |
| х | x |   |   | х |
| Λ | x |   |   | Λ |
|   |   |   |   |   |
| Х | х |   |   | Х |
|   |   |   |   |   |
| Х | Х |   |   | Х |
|   |   |   |   |   |
| Х | Х |   |   | Х |
|   |   |   |   |   |
| Х | Х |   |   | Х |
|   |   |   |   |   |
|   |   |   |   |   |
| v | V |   |   | V |
| X | х |   |   | Х |
| v | v |   |   | v |
| ^ | ^ |   |   | ^ |
| x | x |   |   | х |
| Λ | Λ |   |   | Λ |
| х | х |   |   | х |
|   | х |   |   |   |
|   |   |   |   |   |
| Х | х |   |   | Х |
|   |   |   |   |   |
| Х | Х |   |   | Х |
| Х | Х |   |   |   |
|   |   | Х | Х | Х |
| Х | Х |   |   |   |
|   |   | Х | Х | Х |
|   |   |   |   |   |
|   |   | Х | Х |   |
| Х | Х |   |   |   |
| Х | Х |   |   |   |

|    |   | Х | Х |   |
|----|---|---|---|---|
|    |   |   | Х |   |
|    |   |   |   | х |
|    |   | х | х |   |
|    |   | ~ | ~ |   |
| v  | v | v | v | v |
| Λ  | Λ | ~ | ~ | Λ |
|    |   | V | V |   |
|    |   | X | X |   |
|    |   |   |   | Х |
| Х  | Х |   |   |   |
|    |   | Х | Х | Х |
| Х  | Х |   |   |   |
|    |   | Х | Х | Х |
|    |   | Х | Х |   |
|    |   |   |   | Х |
| x  | x | х | x |   |
| Λ  | Λ | ~ | ~ |   |
| v  | v | v | v | v |
| X  | X | X | X | X |
|    |   |   |   |   |
|    |   | Х | Х |   |
|    |   |   |   | Х |
| Х  | Х |   |   |   |
|    |   | Х | Х | Х |
| х  | х |   |   |   |
|    |   | x | x | x |
|    |   | v | v | λ |
|    |   | ^ | ^ | V |
| ., |   |   |   | X |
| Х  | Х | Х | Х |   |
| Х  | Х | Х | Х |   |
|    |   |   |   | Х |
|    |   |   |   |   |
| Х  | Х | Х | Х | Х |
|    |   |   |   |   |
|    |   | х | х |   |
|    |   |   |   | x |
| v  | v |   |   | λ |
| ^  | ^ | V | v | V |
|    |   | X | X | X |
| Х  | Х |   |   |   |
|    |   | Х | Х | Х |
|    |   | Х | Х |   |
|    |   |   |   | Х |
| Х  | Х | Х | Х |   |
|    |   |   |   |   |
|    |   |   |   |   |
| x  | x | x | x | x |
| Λ  | Λ | Λ | ^ | Λ |
|    |   | V | V |   |
|    |   | Х | Х |   |

|   |   |   |   | Х |  |
|---|---|---|---|---|--|
| Х | Х |   |   |   |  |
|   |   | Х | Х | Х |  |
| Х | Х |   |   |   |  |
|   |   | Х | Х | Х |  |
|   |   | Х | Х |   |  |
|   |   |   |   | Х |  |
| Х | Х | Х | Х |   |  |
|   |   |   |   |   |  |
| Х | Х | Х | Х | Х |  |
|   |   | V | v |   |  |
|   |   | Х | Х | v |  |
| v | v |   |   | X |  |
| ^ | ^ | v | v | v |  |
| v | v | ^ | ^ | ^ |  |
| ^ | ^ | x | x | x |  |
|   |   | x | x | Λ |  |
|   |   | Λ | Λ | х |  |
| х | х | х | х | ~ |  |
|   |   | X | X |   |  |
|   |   |   |   | х |  |
|   |   | х | х |   |  |
|   |   |   |   |   |  |
| Х | х | х | х | Х |  |
| Х | Х | Х | Х |   |  |
|   |   |   |   | Х |  |
| Х | Х |   |   |   |  |
|   |   | Х | Х | Х |  |
|   |   |   |   |   |  |
|   |   |   |   | Х |  |
|   |   |   |   |   |  |
|   |   |   |   | Х |  |
|   |   |   |   |   |  |
|   |   |   |   | v |  |
|   |   |   |   | X |  |
|   |   |   |   | X |  |
|   |   |   |   | x |  |
|   | x |   |   | ^ |  |
|   | x |   |   |   |  |
|   | x |   |   |   |  |
| х | X |   |   |   |  |
|   |   | Х | х | х |  |
|   | Х |   |   |   |  |
|   | Х |   |   |   |  |
|   |   |   |   |   |  |

| Х | Х |   |   |   |  |
|---|---|---|---|---|--|
|   |   | Х | Х | Х |  |
| Х | Х |   |   |   |  |
|   |   |   |   |   |  |
| Х | Х |   |   |   |  |
|   |   | Х | Х | Х |  |
| Х | Х | Х | Х | Х |  |
| Х | Х | Х | Х | Х |  |
|   | Х |   |   | Х |  |
|   | Х |   |   | Х |  |
|   |   |   |   |   |  |

X X X X

| х | Х |   |   | х |  |
|---|---|---|---|---|--|
|   |   |   |   | Х |  |
|   |   |   |   | Х |  |
|   |   |   |   | Х |  |
|   |   |   |   | Х |  |
|   |   |   |   | Х |  |
|   | Х |   |   |   |  |
|   |   |   |   |   |  |
| Х | Х |   |   |   |  |
|   |   | Х | Х | Х |  |
| Х | Х |   |   |   |  |
|   |   | Х | Х | Х |  |
| Х | х |   |   | Х |  |

| Х | Х      |   |   |        |
|---|--------|---|---|--------|
|   |        | Х | Х | Х      |
| x | x      | x | x | x      |
| v | v      | v | v | v      |
|   | ^<br>V | ^ | ^ | ^      |
| Х | Х      |   |   |        |
|   |        | Х | Х | Х      |
|   |        |   | Х |        |
|   |        |   |   | Х      |
|   | Х      |   |   |        |
|   |        |   |   |        |
|   |        |   |   |        |
| v | v      |   |   |        |
| ^ | ^      | V | v | X      |
|   |        | X | X | X      |
| Х | Х      |   |   |        |
|   |        |   |   |        |
| Х | Х      |   |   |        |
|   |        | Х | Х | Х      |
| х | х      | х | х | х      |
| v | v      | v | v | x<br>x |
| Λ | v      | Λ | ~ | Λ      |
|   | ^<br>  |   |   |        |
|   | Х      |   |   |        |
|   | Х      |   |   |        |
| Х | Х      |   |   |        |
|   |        | Х | Х | Х      |
|   | Х      |   |   |        |
| х | х      |   |   |        |
|   |        | x | x | x      |
|   | v      | ~ | ~ | Λ      |
|   | ~      |   |   |        |
| X | X      |   |   |        |
|   |        | Х | Х | Х      |
|   | Х      |   |   |        |
| Х | Х      |   |   |        |
|   |        |   |   |        |
| Х | Х      |   |   |        |
|   |        | х | х | х      |
|   | х      |   |   |        |
| v | v      |   |   |        |
| ^ | ^      |   |   |        |
|   |        |   |   |        |
| Х | Х      |   |   | Х      |
|   | Х      |   |   |        |
| Х | Х      |   |   |        |
|   |        | Х | Х | Х      |
|   | Х      |   |   |        |
| х | х      |   |   |        |
|   |        | x | x | x      |
|   | v      | Λ | ~ | Λ      |
|   | A<br>V |   |   |        |
|   | Х      |   |   |        |

|   | Х |   |   |   |
|---|---|---|---|---|
| Х | Х |   |   |   |
|   |   | Х | Х | Х |
|   | Х |   |   |   |
| Х | Х | Х | Х | Х |
|   |   |   |   |   |
|   | Х |   |   |   |
|   | Х |   |   |   |
|   | Х |   |   |   |
| Х | Х |   |   |   |
|   |   | х | х | Х |
|   | Х |   |   |   |
|   |   |   |   |   |
| Х | Х |   |   |   |
| Х | Х |   |   | Х |
|   |   |   |   |   |
| Х | Х | Х | Х | Х |
| Х | Х |   |   |   |
|   |   |   |   |   |
| Х | Х |   |   |   |
|   |   | Х | Х | Х |
| Х | Х |   |   |   |
|   |   | Х | Х | Х |

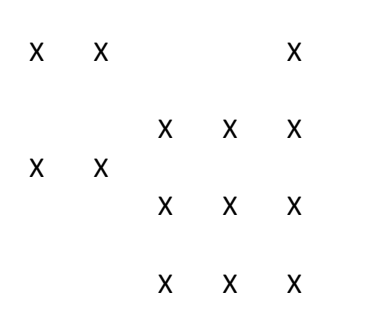

x x

|    |        | Х | Х | Х |  |  |
|----|--------|---|---|---|--|--|
|    |        |   |   |   |  |  |
|    |        |   | х |   |  |  |
|    |        |   | Х |   |  |  |
|    |        | Х | Х | х |  |  |
|    |        |   | Х |   |  |  |
|    |        |   | Х |   |  |  |
|    |        | Х | Х |   |  |  |
|    |        |   |   | Х |  |  |
|    |        |   |   |   |  |  |
| х  | Х      | Х | Х | Х |  |  |
|    |        |   |   |   |  |  |
| х  | X      | Х | Х | Х |  |  |
|    | X<br>X |   |   |   |  |  |
| х  | X<br>X |   |   |   |  |  |
|    |        | Х | Х | Х |  |  |
| х  | Х      |   |   |   |  |  |
|    |        |   |   | Х |  |  |
| х  | X<br>X |   |   |   |  |  |
|    |        | Х | Х | Х |  |  |
|    |        |   |   |   |  |  |
| ., |        |   |   |   |  |  |
| Х  | Х      | Х | Х | Х |  |  |
| х  | х      | х | х | Х |  |  |
|    |        |   |   |   |  |  |
|    |        | х | х | х |  |  |

## x x x x

X

## x x x x

X

#### x x x x

| х | х      |        |        | х      |  |
|---|--------|--------|--------|--------|--|
|   |        | х      | х      | х      |  |
|   |        | х      | х      | х      |  |
|   |        | х      | х      | х      |  |
|   |        | х      | х      | х      |  |
|   | х      | х      | х      | х      |  |
| v | v      |        |        |        |  |
| ^ | ^      | Х      | х      | х      |  |
| Х | Х      | х      | х      | х      |  |
| х | х      |        |        |        |  |
|   |        | Х      | Х      | Х      |  |
| Х | Х      | Х      | Х      | Х      |  |
| X | X      | X      | X      | X      |  |
| х | x<br>x | x<br>x | x<br>x | x<br>x |  |
|   |        | х      | х      | х      |  |
|   |        | x      | X<br>X |        |  |

|   |   | Х |    | Х      |
|---|---|---|----|--------|
| Х | Х |   |    |        |
|   | х |   |    |        |
|   |   |   |    |        |
|   |   |   |    |        |
| v | v |   |    |        |
| ^ | ^ | V | v  | V      |
|   |   | X | X  | X      |
| Х | Х |   |    |        |
|   |   |   |    |        |
| Х | Х |   |    |        |
|   |   | Х | Х  | Х      |
| Х | Х | Х | Х  | Х      |
| Х | Х | Х | Х  | Х      |
|   | Х |   |    |        |
|   | х |   |    |        |
|   | x |   |    |        |
| v | v |   |    |        |
| ^ | ^ | v | v  | v      |
|   | V | ~ | ~  | ٨      |
| Х | Х |   | ., |        |
|   |   | Х | Х  | Х      |
|   | Х |   |    |        |
|   | Х |   |    |        |
| Х | Х |   |    |        |
|   |   | Х | Х  | Х      |
|   | Х |   |    |        |
| х | х |   |    |        |
| x | x |   |    |        |
| Λ | Λ | x | x  | x      |
|   |   | ~ | ~  | N<br>V |
|   | v |   |    | Λ      |
|   | X |   |    |        |
|   |   |   |    |        |
|   |   |   |    | Х      |
|   | Х |   |    |        |
|   |   |   |    |        |
|   |   |   |    | Х      |
|   |   |   |    |        |
|   |   |   |    | Х      |
|   | х |   |    |        |
|   | x |   |    |        |
|   | v |   |    |        |
| v | ~ |   |    |        |
| X | X | v | V  | X      |
|   |   | Х | Х  | Х      |
|   | Х |   |    |        |
| Х | Х |   |    |        |
| Х | Х |   |    | Х      |
| Х | Х |   |    |        |
| Х | х |   |    | Х      |

| Х | х |   |
|---|---|---|
| Х | х |   |
| Х | х | Х |
| Х | х |   |
| Х | Х | Х |
| Х | Х |   |
| Х | Х | Х |
| Х | х |   |
| Х | Х | Х |
| Х | Х |   |
|   |   |   |
| Х | Х | Х |
| Х | Х |   |
| Х | Х | Х |
| Х | Х |   |
| Х | Х | Х |
| Х | Х |   |
|   |   |   |
| Х | Х | Х |
| Х | Х | Х |
|   | Х |   |
|   | Х |   |
|   | Х |   |
| Х | Х |   |
|   |   |   |
| Х | Х | Х |
|   | Х |   |
|   |   |   |

## x x x x x

- x x x x

| Х | Х |   |   |   |
|---|---|---|---|---|
|   |   | Х | Х | х |
| x | x |   |   |   |
| ~ |   |   |   |   |
|   | Х |   |   |   |
|   | Х |   |   |   |
| Х | Х |   |   |   |
|   |   | Х | Х | х |
|   | x |   |   |   |
| v | v |   |   | v |
| ^ | ^ |   |   | ^ |
|   | Х |   |   |   |
|   | Х |   |   |   |
|   | Х |   |   |   |
|   | Х |   |   |   |
|   | x |   |   |   |
|   | v |   |   |   |
|   | × |   |   |   |
| Х | Х |   |   |   |
|   | Х |   |   |   |
|   |   |   |   | Х |
|   | Х |   |   |   |
|   | х |   |   |   |
|   | v |   |   |   |
|   | ^ |   |   |   |
| Х | Х |   |   |   |
|   | Х |   |   |   |
|   |   |   |   | Х |
|   | Х |   |   |   |
|   | х |   |   |   |
|   | v |   |   |   |
| v |   |   |   |   |
| X | X |   |   |   |
|   |   | Х | Х | х |
|   |   |   |   |   |
|   | Х |   |   |   |
|   |   |   |   |   |
| х | х |   |   |   |
|   |   | v | v | v |
| v | v |   |   | X |
| X | X | X | X | X |
|   | Х |   |   |   |
| Х | Х | Х | Х | Х |
| Х | Х |   |   |   |
|   |   | Х | Х | х |
|   | х |   |   |   |
| v | v |   |   |   |
| ^ | ^ |   |   |   |
| Х | Х |   |   |   |
|   |   | Х | Х | Х |
| Х | Х |   |   |   |
|   |   | Х | Х | Х |
|   |   |   |   |   |
| Х | х |   |   |   |
| Х | х | v | v | v |

- x x

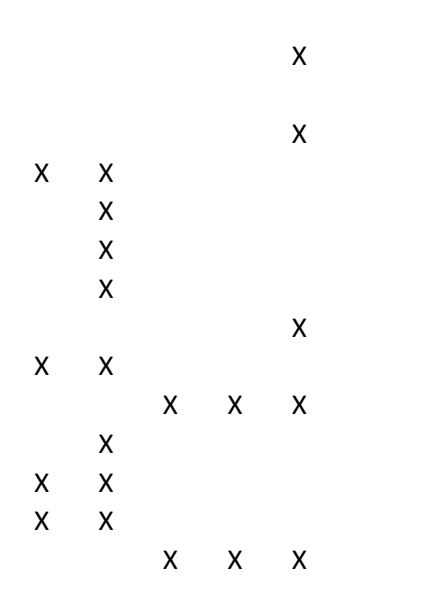

| Х | Х | Х | Х | Х |  |
|---|---|---|---|---|--|

| Х | Х | Х | Х | х |
|---|---|---|---|---|
| Х | Х | Х | Х | Х |
|   | Х |   |   |   |
|   | Х |   |   |   |
|   | Х |   |   |   |
| Х | Х |   |   |   |
|   |   | Х | Х | Х |
| Х | Х |   |   |   |
|   |   | Х | Х | Х |
|   | Х |   |   |   |
|   | Х |   |   |   |

| Х | Х |   |   |   |  |
|---|---|---|---|---|--|
|   |   | Х | Х | Х |  |
| Х | Х |   |   |   |  |
|   |   |   |   |   |  |
| Х | Х |   |   |   |  |
|   |   | Х | Х | Х |  |
| Х | Х | Х | Х | Х |  |
| Х | Х | Х | Х | Х |  |
| Х | Х | Х | Х |   |  |
|   |   |   |   | Х |  |
| Х | Х | Х | Х |   |  |
|   |   |   |   | Х |  |
|   |   |   |   |   |  |
| Х | Х | Х | Х |   |  |
|   |   |   |   | Х |  |
| Х | Х | Х | Х |   |  |
|   |   |   |   | Х |  |
|   |   |   |   |   |  |
|   |   |   |   |   |  |
|   |   |   |   |   |  |
| Х | Х | Х | Х | Х |  |
|   |   |   |   |   |  |
|   |   |   |   |   |  |
|   |   |   |   |   |  |
|   |   |   |   |   |  |
|   |   |   |   |   |  |
|   |   |   |   |   |  |
|   |   |   |   |   |  |
|   |   |   |   |   |  |
|   |   |   |   |   |  |
|   |   |   |   |   |  |
|   |   |   |   |   |  |
| Х | x | x | Х | x |  |
| х | Х | x | х | x |  |
| х | Х | Х | х | х |  |
| x | х | x | х | x |  |
| x | х | х | х | x |  |
| x | х | x | х | x |  |

x x x x x

|   |   | Х      | Х      | Х |  |
|---|---|--------|--------|---|--|
|   |   | Х      | Х      | х |  |
| Х | Х |        |        | х |  |
| х | х | x<br>x | x<br>x | Х |  |
| х | х |        |        | Х |  |
| х | х | Х      | Х      | Х |  |
|   |   | X<br>X | X<br>X | Х |  |
| х | х | х      | х      | Х |  |
|   |   |        |        |   |  |
| х | х | x      | x      | ¥ |  |
|   |   | ~      | ~      | ~ |  |
|   |   |        |        |   |  |
| Х | х |        |        |   |  |
|   |   | Х      | Х      | Х |  |
|   |   |        |        |   |  |
|   |   |        |        |   |  |
|   |   |        |        |   |  |

- x x x x x x x x x

|   |                  | Х | Х | Х |
|---|------------------|---|---|---|
| Х | Х                |   |   |   |
| Х | Х                |   |   |   |
|   |                  |   |   |   |
| Х | Х                |   |   |   |
|   |                  | Х | Х | Х |
| Х | Х                |   |   |   |
| Х | Х                |   |   |   |
|   |                  | х | х |   |
| x | x                | Х | Х | Х |
| Λ | Χ                | х | х | Х |
|   |                  | х | х | х |
|   |                  | X | X |   |
|   |                  |   |   | Х |
|   |                  |   | Х |   |
|   |                  |   | х |   |
|   |                  | Х | х |   |
|   |                  |   |   | Х |
|   |                  | Х | Х |   |
|   |                  |   | х | X |
|   |                  |   | х |   |
|   |                  | х | х | х |
|   |                  |   |   | х |
| x | X<br>X<br>X<br>X |   |   |   |
|   |                  | Х | Х | Х |
|   | Х                |   |   | x |

#### x x x x

X X

X

X X

X X X X X X X X

X X X X X X X

| Х  | Х  |    |   | Х |  |
|----|----|----|---|---|--|
|    | Х  |    |   |   |  |
| Х  | Х  |    |   | Х |  |
|    |    |    |   |   |  |
|    |    |    |   |   |  |
| Х  | Х  |    |   |   |  |
|    |    |    |   |   |  |
|    |    |    |   |   |  |
| Х  | Х  |    |   |   |  |
|    | Х  |    |   |   |  |
|    | Х  |    |   |   |  |
|    | Х  |    |   |   |  |
| Х  | Х  |    |   |   |  |
|    |    | х  | х | х |  |
|    | х  |    |   |   |  |
|    | X  |    |   |   |  |
|    | x  |    |   |   |  |
|    | x  |    |   |   |  |
| v  | v  |    |   |   |  |
| ^  | ^  | v  | v | v |  |
|    | v  | ^  | ^ | ^ |  |
|    | X  |    | v |   |  |
| ., | ., | ., | X |   |  |
| Х  | Х  | Х  | X | Х |  |
|    |    |    | Х |   |  |
|    |    |    |   |   |  |
|    |    | Х  |   | Х |  |
|    |    |    | Х |   |  |
| Х  | Х  | Х  | Х | Х |  |
|    |    |    | Х |   |  |
|    |    |    |   |   |  |
|    |    |    |   |   |  |
|    |    |    |   |   |  |
|    |    |    |   |   |  |
|    |    |    |   | Х |  |
|    |    |    |   |   |  |
|    |    |    |   |   |  |
|    |    |    |   | Х |  |
|    | х  |    |   |   |  |
|    |    |    |   |   |  |
|    |    |    |   |   |  |
| x  | x  |    |   |   |  |
| Λ  | Λ  | v  | v | x |  |
| v  | v  | ~  | ~ | ~ |  |
| ~  | ^  |    |   |   |  |
| v  | v  |    |   |   |  |
| Х  | Х  |    |   | V |  |
|    |    | Х  | Х | Х |  |

| Х | Х |   |   |            |  |  |
|---|---|---|---|------------|--|--|
| Х | Х | Х | Х | Х          |  |  |
| Х | Х | Х | Х | Х          |  |  |
|   |   |   |   |            |  |  |
| Х | Х |   |   |            |  |  |
|   |   | х | х | х          |  |  |
|   | х |   |   |            |  |  |
|   | X |   |   |            |  |  |
|   | X |   |   |            |  |  |
|   | X |   |   |            |  |  |
| x | x |   |   |            |  |  |
| ~ | x |   |   |            |  |  |
|   | Λ |   |   | x          |  |  |
|   |   |   |   | Λ          |  |  |
|   |   |   |   |            |  |  |
|   |   |   |   |            |  |  |
| V | V | V | V | v          |  |  |
| X | Х | Х | Х | Х          |  |  |
|   |   |   |   |            |  |  |
|   |   |   |   |            |  |  |
|   |   |   |   |            |  |  |
| Х | Х | Х | Х | Х          |  |  |
|   |   |   |   |            |  |  |
|   |   |   |   |            |  |  |
|   |   |   |   |            |  |  |
| Х | Х | Х | Х | Х          |  |  |
|   |   |   |   |            |  |  |
|   |   |   |   |            |  |  |
|   |   |   |   |            |  |  |
| Х | Х | Х | Х | Х          |  |  |
|   |   |   |   |            |  |  |
|   |   |   |   |            |  |  |
|   |   |   |   |            |  |  |
|   |   |   |   |            |  |  |
| Х | Х |   |   |            |  |  |
|   |   | Х | Х | Х          |  |  |
| Х | Х |   |   |            |  |  |
|   |   | Х | Х | х          |  |  |
|   |   |   |   |            |  |  |
|   |   |   |   |            |  |  |
|   |   |   |   |            |  |  |
|   |   | х | х | х          |  |  |
|   |   |   |   |            |  |  |
|   |   | х | х | х          |  |  |
|   |   |   | Х |            |  |  |
|   |   |   | ~ | х          |  |  |
|   |   |   | x | ~          |  |  |
|   |   |   | ~ | х          |  |  |
|   |   |   |   | <i>/ \</i> |  |  |

|        |   | х | х | Х |  |
|--------|---|---|---|---|--|
| Х      | х | х | х | Х |  |
|        |   |   |   |   |  |
| х      | Х |   |   |   |  |
|        |   | Х | Х | Х |  |
| Х      | х |   |   |   |  |
|        |   |   |   |   |  |
|        |   |   |   |   |  |
|        |   |   |   |   |  |
|        |   |   |   |   |  |
|        |   |   |   |   |  |
|        |   | Х | Х | Х |  |
|        |   |   |   |   |  |
|        |   | х | х | х |  |
| х      | х | х | х | х |  |
| Х      | X |   |   |   |  |
|        | х |   |   |   |  |
| х      | X |   |   |   |  |
|        |   |   |   | х |  |
| х      | х | х | х | х |  |
|        | X | X | Х | X |  |
|        |   |   |   |   |  |
|        |   |   |   |   |  |
|        |   |   |   |   |  |
|        |   |   |   |   |  |
|        |   |   |   |   |  |
|        |   | х | х | х |  |
|        |   | x | x | ~ |  |
|        |   | Λ | Λ |   |  |
|        |   |   |   |   |  |
|        |   | x | x |   |  |
| x      | x | Λ | Λ |   |  |
| x      | x |   |   |   |  |
| Λ      | ~ | x | x |   |  |
|        |   | Λ | ~ |   |  |
| x      | x |   |   |   |  |
| Λ      | ~ | x | x | x |  |
|        |   | Λ | ~ | Λ |  |
|        |   |   |   |   |  |
| v      | v | v | v | v |  |
| ^      | ^ | ^ | ^ | ^ |  |
|        |   |   |   |   |  |
|        |   |   |   |   |  |
|        |   |   |   |   |  |
| v      | v | v | v | v |  |
| ∧<br>∨ | X | ٨ | ٨ | X |  |
| X      | X |   |   |   |  |

|        |        | Х | Х | Х |
|--------|--------|---|---|---|
|        |        | Х | х | Х |
| х      | х      | х | х | х |
|        |        |   | Х |   |
|        |        | х |   | х |
| X<br>X | X<br>X | Х | Х | Х |
| Λ      | Λ      |   |   |   |
|        |        | х | х | х |
|        |        |   | Х |   |
|        |        |   | х |   |
|        |        | Х | Х |   |
|        |        | Х | Х |   |
| Х      | Х      | х | х | Х |
|        | X      |   |   |   |
|        | X      |   |   |   |
| x      | x      |   |   |   |
| Λ      | Λ      | х | х | х |
| Х      | Х      |   |   |   |
|        |        | Х | Х | Х |
|        | Х      |   |   |   |
|        | X      |   |   |   |
|        | X      |   |   |   |
|        | x      |   |   |   |
| Х      | х      |   |   |   |
|        |        | Х | Х | Х |
|        | Х      |   |   |   |
|        |        | х | х | х |
|        |        |   |   |   |
|        |        |   | Х |   |
|        |        |   |   | Х |
|        |        |   | V |   |
|        |        |   | Х | x |
|        |        |   |   | ~ |
|        |        | Х | Х | Х |

| Х | Х |   |   |   |  |
|---|---|---|---|---|--|
|   |   | х | х | х |  |
|   |   |   |   |   |  |
|   |   | х | х | Х |  |
|   | Х |   |   |   |  |
| х | Х |   |   |   |  |
| х | Х |   |   |   |  |
|   |   | х | х | х |  |
| х | х |   |   |   |  |
|   |   | х | х | х |  |
|   |   |   |   |   |  |
|   |   |   |   |   |  |
|   |   |   |   |   |  |
| х | х |   |   |   |  |
|   | х |   |   |   |  |
|   | х |   |   |   |  |
|   |   |   |   |   |  |
|   |   |   |   |   |  |
|   |   |   |   | х |  |
|   |   | х | х | X |  |
|   | х |   |   |   |  |
| х | X |   |   |   |  |
| ~ | ~ | х | х | х |  |
|   | х | Λ | Λ | Λ |  |
|   | x |   |   |   |  |
| x | x |   |   |   |  |
| Λ | Λ | x | x | x |  |
| x | х | Λ | Λ | Λ |  |
| Λ | Λ |   |   |   |  |
|   |   | х | х | х |  |
|   |   |   |   |   |  |
|   |   | х | х | х |  |
|   |   |   |   |   |  |
|   |   |   |   |   |  |
|   | х |   |   |   |  |
|   | х |   |   |   |  |
|   | х |   |   |   |  |
| х | X |   |   |   |  |
|   | X |   |   |   |  |
|   |   |   |   | х |  |
|   | х |   |   |   |  |
|   | x |   |   |   |  |
|   | x |   |   |   |  |
| х | x |   |   |   |  |
|   | x |   |   |   |  |
|   | ~ |   |   | х |  |
|   | х |   |   | ~ |  |

|            | Х      |   |   |    |  |
|------------|--------|---|---|----|--|
|            | Х      |   |   |    |  |
| Х          | Х      |   |   |    |  |
|            | х      |   |   |    |  |
|            |        |   |   | Х  |  |
|            | х      |   |   |    |  |
|            | х      |   |   |    |  |
|            | х      |   |   |    |  |
| х          | X      |   |   |    |  |
| ~          | x      |   |   |    |  |
|            | ~      |   |   | x  |  |
| x          | x      |   |   | Λ  |  |
| x<br>x     | A<br>Y |   |   |    |  |
| ^<br>V     | ^<br>V | v | v | v  |  |
| ٨          | ۸      | ^ | ~ | ٨  |  |
|            |        |   |   |    |  |
|            |        | V | v | V  |  |
|            |        | Х | Х | Х  |  |
|            |        |   |   | ., |  |
|            |        | Х | Х | Х  |  |
|            |        |   |   |    |  |
|            | Х      |   |   |    |  |
|            | Х      |   |   |    |  |
|            | Х      |   |   |    |  |
| Х          | Х      |   |   |    |  |
|            |        | Х | Х | Х  |  |
|            | Х      |   |   |    |  |
|            | Х      |   |   |    |  |
|            | Х      |   |   |    |  |
|            | Х      |   |   |    |  |
| Х          | Х      |   |   |    |  |
|            |        | х | х | х  |  |
| Х          | х      |   |   |    |  |
|            |        | х | х | х  |  |
|            | х      | - | - | -  |  |
|            | x      |   |   |    |  |
|            | x      |   |   |    |  |
|            | x      |   |   |    |  |
|            | v      |   |   |    |  |
| v          | ^<br>V |   |   |    |  |
| ∧<br>∨     | ^<br>V |   |   |    |  |
| ٨          | X      | V | v | V  |  |
|            |        | Х | Х | Х  |  |
| \ <i>`</i> | X      |   |   |    |  |
| Х          | Х      |   |   |    |  |
|            | Х      |   |   |    |  |
|            |        |   | Х |    |  |
|            |        |   |   |    |  |
|            |        |   | Х |    |  |

| Х | Х | x |
|---|---|---|
|   | Х | X |
|   | х |   |
| Х | х |   |
|   |   | Х |
| х | Х | х |
| х | х | х |
|   |   |   |

х х х

x x x x x x x x x x x x x x x x x x x x x x x x x x x x x x x x x

х

|   |   | х      | х      | х |
|---|---|--------|--------|---|
|   |   | х      | х      |   |
|   |   |        |        |   |
|   |   | х      | х      | х |
|   |   |        | X      |   |
|   | х |        |        |   |
|   | ~ |        |        |   |
|   |   |        |        |   |
| x | x |        |        |   |
| Λ | Λ | x      | x      | x |
| x | x | Λ      | Λ      | Λ |
| Λ | Λ | x      | x      | x |
| x | x | Λ      | Λ      | X |
| ^ | ^ |        |        | ^ |
| v | v |        |        |   |
| ^ | ^ | v      | v      | v |
| v | v | A<br>V | A<br>V | X |
| X | X | X      | X      | X |
| X | X | X      | X      | X |
|   |   |        |        | Х |
|   |   |        |        |   |
|   |   |        |        | Х |
|   |   |        |        |   |
|   |   |        |        |   |
|   |   |        |        | Х |
|   |   |        |        |   |
|   |   |        |        |   |
|   |   | Х      | Х      | Х |
|   | Х |        |        |   |
|   | Х |        |        |   |
|   | Х |        |        |   |
| Х | Х |        |        |   |
|   |   | Х      | Х      | Х |
| Х | Х |        |        |   |
|   |   | Х      | Х      | Х |
|   | Х |        |        |   |
|   | Х |        |        |   |
|   |   |        |        |   |
| Х | Х | Х      | Х      | Х |
|   |   |        |        |   |
| Х | Х | Х      | Х      | Х |
|   |   |        |        |   |
|   |   |        |        |   |
| Х | Х | Х      | Х      | Х |
|   | Х |        | Х      |   |
| Х | Х | Х      | Х      | Х |

| Х | Х | Х | Х | Х   |  |
|---|---|---|---|-----|--|
|   | Х |   | Х |     |  |
| Х | Х | Х | Х | Х   |  |
|   |   |   |   |     |  |
|   |   |   |   |     |  |
| х | Х | Х | Х | Х   |  |
|   |   |   |   |     |  |
|   |   |   |   |     |  |
|   |   |   |   | x   |  |
|   |   |   |   | Λ   |  |
|   |   |   |   |     |  |
|   |   | х | х | х   |  |
|   |   |   |   |     |  |
|   |   |   |   |     |  |
|   |   | х | х |     |  |
|   |   |   |   |     |  |
|   |   |   | Х |     |  |
|   |   |   |   |     |  |
|   |   | Х |   | Х   |  |
| Х | Х | Х | Х |     |  |
|   |   |   |   |     |  |
|   |   |   |   |     |  |
|   |   |   | Х |     |  |
|   |   |   |   |     |  |
|   |   | Х |   | Х   |  |
|   |   |   | V |     |  |
|   |   |   | X |     |  |
|   |   | v |   | v   |  |
|   | x | ~ |   | ^   |  |
|   | x |   |   |     |  |
|   | X |   |   |     |  |
| х | х |   |   |     |  |
|   | х |   |   |     |  |
|   |   |   |   | Х   |  |
|   |   |   |   | Х   |  |
|   |   |   |   |     |  |
|   |   |   |   | Х   |  |
|   |   |   |   |     |  |
|   |   |   |   |     |  |
| Х | Х |   |   |     |  |
|   |   | Х | Х | Х   |  |
| Х | Х |   |   | • • |  |
|   |   | Х | Х | Х   |  |
|   | Х |   |   |     |  |

| Х | Х |   |   |   |
|---|---|---|---|---|
|   | Х |   |   |   |
| x | x |   |   |   |
| Λ | Λ | x | x | x |
|   |   | x | x | Λ |
|   |   | x | x |   |
|   |   | Λ | Λ |   |
|   | Х |   |   |   |
| х | Х |   |   |   |
|   |   | Х | Х | Х |
| Х | Х | Х | Х | Х |
| Х | Х |   |   |   |
|   | Х |   |   |   |
| Х | Х |   |   |   |
| Х | Х |   |   |   |
|   |   | Х | Х | Х |
| Х | Х |   |   |   |
| Х | Х | Х | Х | Х |
| Х | Х |   |   |   |
| Х | Х | Х | Х | Х |
|   |   |   |   | Х |
|   |   | х | х | х |
| Х | Х | Х | Х |   |
|   |   |   |   | Х |
| Х | Х | Х | Х |   |
| Х | Х | Х | Х |   |
|   |   |   |   | Х |
| Х | Х | Х | Х |   |
|   |   | Х | Х | х |
|   |   | х | Х | х |
|   |   |   |   |   |

x x

#### x x x x x

x x

X

# x x Х Х x x x x x x x x x x Х

x x x x x

x x x x x

|             | х | Х      | х |  |
|-------------|---|--------|---|--|
|             | х | x<br>x |   |  |
|             | х |        | х |  |
|             | х | х      | х |  |
|             | х | X      |   |  |
|             | х | X      | х |  |
|             |   |        |   |  |
| X<br>X<br>X |   |        | v |  |
|             |   |        | X |  |
|             |   |        |   |  |

х

х

x x x x x x x x x Х

|   |        |   |   | Х |  |
|---|--------|---|---|---|--|
|   |        |   |   | х |  |
|   |        |   |   | Х |  |
| х | X<br>X | v | v | Y |  |
|   | х      | х | X | X |  |
| Х | Х      |   |   |   |  |
| Х | Х      |   |   |   |  |
|   | Х      | Х | Х | х |  |
| Х | Х      |   |   |   |  |
|   |        | Х | Х | Х |  |
|   |        |   | Х | Х |  |
| х | Х      |   | Х | Х |  |
|   |        |   | Х | Х |  |
|   |        | Х | Х | Х |  |
| х | Х      | Х | Х |   |  |

#### x x

| x<br>x | X<br>X | x<br>x | X<br>X | X<br>X |  |
|--------|--------|--------|--------|--------|--|
|        |        |        | x<br>x | x      |  |
|        |        | x      | x      |        |  |
| х      | х      | х      | х      | x      |  |
| X<br>X | x<br>x | x<br>x | x<br>x | X<br>X |  |
|        |        |        |        |        |  |

| Х | Х | Х |  |
|---|---|---|--|
|   |   |   |  |

x x

| х           | Х           |   |   |   |  |  |
|-------------|-------------|---|---|---|--|--|
| x           | Х           | Х | Х | x |  |  |
|             |             |   |   |   |  |  |
| Х           | Х           |   |   |   |  |  |
| х           | х           | х | х | Х |  |  |
|             |             | х | х | Х |  |  |
|             |             |   |   |   |  |  |
| X<br>X<br>X | X<br>X<br>X | х | х | х |  |  |
|             |             |   |   | Х |  |  |
|             |             |   |   |   |  |  |
|             |             |   |   | х |  |  |
|             |             |   |   |   |  |  |
| Х           | Х           | Х | Х | Х |  |  |
| Х           | Х           | Х | Х | Х |  |  |
| Х           | Х           |   |   | х |  |  |

| Х           | Х           | Х      | Х      | Х           |  |
|-------------|-------------|--------|--------|-------------|--|
|             |             | Х      | Х      | Х           |  |
| X<br>X      | X<br>X      | X<br>X | X<br>X | X<br>X      |  |
|             |             |        |        |             |  |
| Х           | Х           | Х      | Х      | Х           |  |
| x<br>x<br>x | X<br>X<br>X | Х      | Х      | x<br>x      |  |
|             |             | х      | х      | Х           |  |
| v           | v           | X      | X      | X           |  |
| X           | x<br>X      | ۸      | ۸      | ۸           |  |
| Х           | Х           |        |        |             |  |
| Х           | X<br>X      | X<br>X | X<br>X | X<br>X<br>X |  |

X X X X X

|   | Х                                         | Х                                     |                                                      |                                                      |
|---|-------------------------------------------|---------------------------------------|------------------------------------------------------|------------------------------------------------------|
| Х |                                           |                                       |                                                      |                                                      |
| Х |                                           |                                       |                                                      |                                                      |
|   | Х                                         | Х                                     |                                                      |                                                      |
|   |                                           |                                       |                                                      |                                                      |
| х |                                           |                                       |                                                      |                                                      |
|   | х                                         | х                                     | х                                                    |                                                      |
|   |                                           |                                       |                                                      |                                                      |
|   |                                           |                                       |                                                      |                                                      |
| х | х                                         | х                                     | х                                                    |                                                      |
| ~ | Λ                                         | Λ                                     | Λ                                                    |                                                      |
|   |                                           |                                       |                                                      |                                                      |
|   |                                           |                                       |                                                      |                                                      |
|   |                                           |                                       |                                                      |                                                      |
| v | v                                         | v                                     | v                                                    |                                                      |
|   | ^                                         | ^                                     | ^                                                    |                                                      |
| х | v                                         | v                                     | V                                                    |                                                      |
|   | ~                                         | ~                                     | X                                                    |                                                      |
|   | v                                         | v                                     | v                                                    |                                                      |
|   | Х                                         | Х                                     | Х                                                    |                                                      |
|   |                                           | .,                                    |                                                      |                                                      |
| Х | Х                                         | X                                     | Х                                                    |                                                      |
|   |                                           | Х                                     |                                                      |                                                      |
|   |                                           |                                       |                                                      |                                                      |
|   | Х                                         |                                       | Х                                                    |                                                      |
| Х | Х                                         | Х                                     | Х                                                    |                                                      |
| Х |                                           |                                       |                                                      |                                                      |
|   |                                           |                                       |                                                      |                                                      |
|   |                                           |                                       |                                                      |                                                      |
|   | Х                                         | Х                                     | Х                                                    |                                                      |
|   |                                           | Х                                     |                                                      |                                                      |
|   |                                           |                                       |                                                      |                                                      |
|   |                                           | Х                                     |                                                      |                                                      |
|   | Х                                         | Х                                     |                                                      |                                                      |
|   | Х                                         | Х                                     |                                                      |                                                      |
| х | х                                         | х                                     | х                                                    |                                                      |
|   | x<br>x<br>x<br>x<br>x<br>x<br>x<br>x<br>x | x x x x x x x x x x x x x x x x x x x | $\begin{array}{cccccccccccccccccccccccccccccccccccc$ | $\begin{array}{cccccccccccccccccccccccccccccccccccc$ |

x x

x x x

|   | Х |   |   |   |  |
|---|---|---|---|---|--|
|   | Х |   |   |   |  |
|   | Х |   |   |   |  |
| Х | Х |   |   |   |  |
|   |   | Х | Х | Х |  |
|   |   |   |   |   |  |
|   |   |   |   |   |  |
|   | Х |   |   |   |  |
|   |   |   | Х |   |  |
|   |   | V |   | V |  |
|   |   | Х |   | Х |  |
|   |   |   |   |   |  |
|   |   |   |   |   |  |
|   |   |   |   |   |  |
|   |   |   |   |   |  |
|   |   |   |   |   |  |

x x x x x x x x x x x x x x x x x x x

x x x x x x x x x x x x x x x x
|   |   | Х | Х | Х |  |
|---|---|---|---|---|--|
| Х | Х | Х | Х | Х |  |
|   |   |   |   |   |  |
|   |   |   | Х |   |  |
|   |   |   | v |   |  |
|   |   |   | ~ |   |  |
|   |   | Х | х |   |  |
| Х | Х | Х | х | Х |  |
|   |   |   |   |   |  |
|   |   |   |   |   |  |

|   | X |  |
|---|---|--|
| Х | Х |  |

| х |  |  |  |
|---|--|--|--|
|   |  |  |  |

| Х | Х |   |   |   |
|---|---|---|---|---|
| Х | Х | Х | Х | Х |
| Х | Х | Х | Х | Х |
|   |   |   |   |   |
|   |   |   |   |   |

| Х | Х | Х | Х | Х |
|---|---|---|---|---|
|   |   |   |   |   |

| X<br>X | x<br>x | x<br>x | x<br>x | X<br>X |  |
|--------|--------|--------|--------|--------|--|
|        |        | x      | x      | x      |  |
|        |        |        |        | x      |  |
| Х      | х      | х      | х      | х      |  |
| х      | х      |        | х      | х      |  |
| x      | х      | х      | х      | х      |  |
|        |        | х      | х      | Х      |  |
| X<br>X | x<br>x | x<br>x | x<br>x | x<br>x |  |
| X<br>X | x<br>x | х      | х      | х      |  |
|        |        |        | Х      |        |  |
|        |        | х      | х      |        |  |

| Х | Х |   |   |   |
|---|---|---|---|---|
| Х | Х | Х | Х | Х |
|   |   |   |   |   |
| x | x | x | x |   |
| Λ | Λ | Λ | Λ |   |
|   |   | Х | Х |   |
|   |   |   |   |   |
|   |   |   |   | v |
|   |   |   |   | ~ |
|   |   |   |   |   |
|   |   |   |   |   |
|   |   |   |   |   |
|   | x |   |   |   |
| Х | X | Х | х | Х |
|   |   |   |   |   |
|   |   |   |   |   |
|   |   |   |   |   |
|   |   |   | х |   |
|   |   |   |   |   |
|   |   | Х | Х |   |
| Х | X |   |   |   |
| Х | Х | x | x |   |
| Х | х | X | X |   |
|   |   |   |   | Х |
| Х | Х | Х | Х | Х |
| v | v | v | v |   |
| ^ | ^ | ^ | ^ |   |
|   |   |   |   |   |
| Х | Х |   |   | Х |
| Х | Х | Х | X | Х |
|   |   |   | Х |   |
|   |   | х | х | х |
| Х | Х |   |   |   |
|   |   |   |   | Х |
|   |   |   |   |   |
|   |   |   |   |   |
|   |   |   |   |   |

|        |        |        | х           |        |  |
|--------|--------|--------|-------------|--------|--|
|        |        | х      |             | x<br>x |  |
| X<br>X | X<br>X | X<br>X | X<br>X<br>X | x<br>x |  |
|        |        |        | х           |        |  |
|        | Y      | Х      | X<br>X<br>X | x      |  |
| х      | X      |        | ~           | х      |  |
|        |        |        |             |        |  |
| X<br>X | X<br>X | Х      | Х           | Х      |  |
|        |        | Х      | Х           | Х      |  |
|        |        | Х      | Х           | Х      |  |
|        |        | x      | x           | x      |  |
|        |        | ~      | ~           | ~      |  |
|        |        | х      | x           | х      |  |
|        |        |        |             |        |  |
|        |        | х      | х           | х      |  |
|        |        |        |             |        |  |
| х      | х      | X<br>X | X<br>X      | X<br>X |  |
| х      | х      | Х      | х           | х      |  |

x x x x x

x x x х х х x x x X X X x x Х Х Х x x x x x Х x x x x x x x x Х x x Х Х X X х Х

| х | х |   |   |   |  |
|---|---|---|---|---|--|
|   |   | х | х | х |  |
| Х | х | х | х | Х |  |
| Х | х |   |   |   |  |
|   |   |   | х |   |  |
|   |   |   |   |   |  |
|   |   |   | Х |   |  |
|   |   | Х | Х |   |  |
|   |   | х | х |   |  |
|   |   |   |   | х |  |
|   |   |   | х |   |  |
|   |   |   | х |   |  |
|   |   | х | х |   |  |
|   |   |   |   |   |  |
|   |   |   | х |   |  |
|   |   |   | х |   |  |
|   |   |   |   |   |  |
|   |   |   | х |   |  |
|   |   |   |   |   |  |
|   |   |   | х |   |  |
|   |   | х | х |   |  |
|   |   | х | х |   |  |
|   |   |   |   | х |  |
|   |   |   | х |   |  |
|   |   |   |   |   |  |
|   |   |   | х |   |  |
|   |   | х | х |   |  |
|   |   |   |   | х |  |
|   |   |   |   |   |  |
|   |   |   | х |   |  |
|   |   |   |   |   |  |
|   |   |   | х |   |  |
|   |   | Х | Х |   |  |
|   |   |   |   | х |  |
|   | х |   |   |   |  |
|   | х |   |   |   |  |
|   | х |   |   |   |  |
| Х | х |   |   |   |  |
|   |   | х | х | х |  |
|   | х |   |   |   |  |
| Х | х |   |   |   |  |
|   |   | х | х | Х |  |
|   |   |   |   |   |  |
|   |   |   | х |   |  |
|   |   |   |   |   |  |

x x x x

x x x

X X X X X X X X

x X

X X X X X X X X X X X X

X X X

|   |   |   | Х |   |  |
|---|---|---|---|---|--|
| V | V | х | х | х |  |
| Х | Х | V | v | V |  |
|   |   | Х | X | Х |  |
|   | Х |   |   |   |  |
| Х | Х |   |   |   |  |
| Х | Х |   |   |   |  |
|   |   | Х | Х | Х |  |
| Х | Х |   |   |   |  |
|   |   |   |   | Х |  |
| х | х |   |   | х |  |
|   | Х |   |   |   |  |
| Х | Х |   |   | Х |  |
|   |   |   |   |   |  |
|   |   |   |   | Х |  |
|   |   |   |   |   |  |
|   |   |   |   | х |  |

| Х | х |   |   |   |
|---|---|---|---|---|
|   |   | Х | Х | Х |
|   | Х |   |   |   |
|   | Х |   |   |   |
| Х | Х |   |   |   |
|   | Х |   |   |   |
|   |   |   |   | Х |
|   |   |   |   |   |
|   | Х |   |   |   |
|   | Х |   |   |   |
|   | Х |   |   |   |
| Х | Х |   |   |   |
|   |   |   |   |   |
|   | Х |   |   |   |
| Х | Х |   |   |   |
|   | Х |   |   |   |
|   | Х |   |   |   |

| v | X |   |   |   |  |
|---|---|---|---|---|--|
| ~ | ~ | Х | Х | Х |  |
|   |   |   |   |   |  |
|   |   |   |   |   |  |
|   |   |   |   |   |  |
|   |   |   |   | х |  |
|   |   |   |   |   |  |
|   |   |   |   | Х |  |
|   |   |   |   | Х |  |
| Х | Х |   |   | X |  |
|   |   |   |   | X |  |
|   |   |   |   | Х |  |
| х | х | х | х |   |  |
|   |   |   |   | х |  |
| Х | х | х | х |   |  |
|   |   |   |   | Х |  |
| Х | Х | Х | Х |   |  |
|   |   |   |   | Х |  |
| Х | Х | Х | Х |   |  |
|   |   |   |   | v |  |
|   |   |   |   | ^ |  |
|   |   |   |   | х |  |
|   |   |   |   |   |  |
|   |   |   |   | Х |  |
|   |   |   |   | Х |  |
| Х | Х | Х | Х |   |  |
|   |   |   |   | Х |  |
|   |   |   |   | V |  |
|   |   |   |   | Х |  |
|   |   |   |   | x |  |
|   |   |   |   | x |  |
| х | х |   |   |   |  |
|   |   | Х | х | х |  |
|   | Х |   |   |   |  |
| х | х |   |   |   |  |

X X X X X X X X X X X X

| Х      | Х                     | Х | Х | Х      |
|--------|-----------------------|---|---|--------|
| х      | х                     | х | х |        |
| V      | V                     | х | х | x<br>x |
| X      | x                     | х | х | Х      |
| x<br>x | x<br>x<br>x           | х | х | Х      |
|        |                       | х | х | х      |
|        |                       | х | х | Х      |
| х      | x<br>x                |   |   |        |
| х      | х                     | Х | х | х      |
| Х      | х                     | х | х | Х      |
| х      | х                     | х | х | Х      |
| х      | х                     | Х | х | Х      |
| X<br>X | X<br>X<br>X<br>X<br>X | × | × | X      |
|        | X<br>X<br>X           | ~ | ~ | ~      |

x x

| x<br>x                                                   | Х                                     |        | Х      | Х                                    |  |
|----------------------------------------------------------|---------------------------------------|--------|--------|--------------------------------------|--|
| х                                                        |                                       |        |        |                                      |  |
| Х                                                        |                                       |        |        |                                      |  |
|                                                          | х                                     |        |        |                                      |  |
|                                                          |                                       | Х      | Х      | Х                                    |  |
| Х                                                        | Х                                     | Х      | Х      | Х                                    |  |
| Х                                                        | Х                                     | Х      | Х      | Х                                    |  |
|                                                          | Х                                     |        |        |                                      |  |
|                                                          | Х                                     |        |        |                                      |  |
|                                                          | Х                                     |        |        |                                      |  |
| Х                                                        | Х                                     |        |        |                                      |  |
|                                                          |                                       | Х      | Х      | Х                                    |  |
|                                                          | Х                                     |        |        |                                      |  |
|                                                          |                                       |        |        | Х                                    |  |
|                                                          |                                       |        |        |                                      |  |
|                                                          |                                       | Х      | Х      | Х                                    |  |
|                                                          |                                       |        |        |                                      |  |
| Х                                                        | Х                                     |        |        |                                      |  |
|                                                          |                                       | Х      | Х      | Х                                    |  |
|                                                          | Х                                     |        |        |                                      |  |
| Х                                                        | Х                                     |        |        |                                      |  |
|                                                          |                                       | Х      | Х      | Х                                    |  |
| Х                                                        | Х                                     |        |        |                                      |  |
|                                                          |                                       |        |        |                                      |  |
|                                                          |                                       |        |        |                                      |  |
|                                                          |                                       |        | Х      |                                      |  |
|                                                          |                                       |        |        |                                      |  |
|                                                          |                                       |        |        |                                      |  |
|                                                          |                                       |        | Х      |                                      |  |
|                                                          |                                       |        |        |                                      |  |
|                                                          |                                       |        |        | Х                                    |  |
|                                                          | Х                                     |        |        | Х                                    |  |
|                                                          | X<br>X                                |        |        | Х                                    |  |
|                                                          | X<br>X<br>X                           |        |        | х                                    |  |
| x                                                        | x<br>x<br>x<br>x                      |        |        | х                                    |  |
| Х                                                        | x<br>x<br>x<br>x                      | х      | x      | x<br>x                               |  |
| х                                                        | x<br>x<br>x<br>x<br>x                 | x      | x      | x<br>x                               |  |
| х                                                        | x<br>x<br>x<br>x<br>x                 | x      | х      | x<br>x                               |  |
| x                                                        | x<br>x<br>x<br>x                      | x      | х      | x<br>x                               |  |
| x                                                        | x<br>x<br>x<br>x<br>x<br>x            | х      | х      | x<br>x<br>x                          |  |
| x<br>x<br>x                                              | x<br>x<br>x<br>x<br>x<br>x<br>x       | x      | х      | x<br>x<br>x                          |  |
| x<br>x<br>x                                              | ×<br>×<br>×<br>×<br>×<br>×            | x      | x      | x<br>x<br>x<br>x<br>x                |  |
| x<br>x<br>x<br>x                                         | ×<br>×<br>×<br>×<br>×<br>×<br>×       | x<br>x | x<br>x | x<br>x<br>x<br>x                     |  |
| x<br>x<br>x<br>x<br>x<br>x                               | × × × × × × × × ×                     | x<br>x | x<br>x | x<br>x<br>x<br>x<br>x<br>x<br>x      |  |
| x<br>x<br>x<br>x<br>x<br>x<br>x                          | × × × × × × × × × × × ×               | x<br>x | x<br>x | x<br>x<br>x<br>x<br>x<br>x           |  |
| x<br>x<br>x<br>x<br>x<br>x<br>x<br>x<br>x                | × × × × × × × × × × × × × × × × × × × | x<br>x | x      | x<br>x<br>x<br>x<br>x<br>x<br>x<br>x |  |
| x<br>x<br>x<br>x<br>x<br>x<br>x<br>x<br>x<br>x<br>x<br>x | × × × × × × × × × × × × × × × × × × × | x      | x<br>x | x<br>x<br>x<br>x<br>x<br>x<br>x      |  |
| x<br>x<br>x<br>x<br>x<br>x<br>x<br>x<br>x<br>x<br>x<br>x | × × × × × × × × × × × × × × × × × × × | x      | x<br>x | x<br>x<br>x<br>x<br>x<br>x<br>x      |  |

| Х | Х | ( |   |   |  |
|---|---|---|---|---|--|
| Х | X | ( |   | Х |  |
| Х | X | ( |   |   |  |
| Х | X | ( |   | Х |  |
| Х | X | ( |   |   |  |
| Х | Х | ( |   | Х |  |
|   |   |   |   |   |  |
|   |   | х | Х | Х |  |
|   |   |   |   |   |  |
|   |   | Х | Х | х |  |
|   |   |   |   |   |  |
|   |   |   |   |   |  |
|   |   | х | Х | Х |  |
|   |   | х | Х | Х |  |
|   |   | Х | Х | х |  |
|   |   |   |   |   |  |
|   |   | х | Х | Х |  |
|   |   |   |   |   |  |
|   |   |   |   | Х |  |
|   |   |   |   |   |  |
|   |   |   |   | х |  |
|   |   |   |   |   |  |

| v | V | Х | Х | х |  |
|---|---|---|---|---|--|
| Х | X | Х | х | х |  |
|   |   | х | х | х |  |
| х | х |   |   |   |  |
|   |   | Х | х | Х |  |
| Х | Х |   |   |   |  |
| Х | Х |   |   | Х |  |
| Х | Х |   |   |   |  |
|   |   | Х | Х | Х |  |
|   | Х |   |   |   |  |
| Х | Х |   |   |   |  |
| Х | Х |   |   |   |  |
|   |   | Х | Х | Х |  |
|   |   |   |   | х |  |
|   |   |   |   | Х |  |
| Х | Х |   |   |   |  |
|   |   | Х | Х | Х |  |
| Х | Х |   |   |   |  |

x x x x x Х x x х х х x x x x x x x х Х х Х x x x Х Х x x x x x x

- x x x x x Х Х
  - х
    - Х

|        |                  |                                 | x<br>x                                               |                                                      |
|--------|------------------|---------------------------------|------------------------------------------------------|------------------------------------------------------|
|        | х                | х                               | х                                                    |                                                      |
| х      |                  |                                 | Х                                                    |                                                      |
|        | х                | Х                               | х                                                    |                                                      |
| x<br>x |                  |                                 | х                                                    |                                                      |
| Х      |                  | х                               |                                                      |                                                      |
|        | х                | X<br>X                          |                                                      |                                                      |
|        |                  | x                               | Х                                                    |                                                      |
|        |                  | X                               |                                                      |                                                      |
|        | Х                | Х                               | x                                                    |                                                      |
|        | x<br>x<br>x<br>x | x<br>x<br>x<br>x<br>x<br>x<br>x | x x<br>x x<br>x x<br>x x<br>x x<br>x x<br>x x<br>x x | $\begin{array}{cccccccccccccccccccccccccccccccccccc$ |

| х |  |
|---|--|
| х |  |
| Х |  |
| Х |  |

Х

x x

|                       |                                 | Х           | Х           | Х                               |  |
|-----------------------|---------------------------------|-------------|-------------|---------------------------------|--|
| Х                     | Х                               |             |             |                                 |  |
|                       |                                 |             |             |                                 |  |
| x                     | x                               |             |             |                                 |  |
| Λ                     | Λ                               | x           | x           | x                               |  |
| v                     | v                               | v           | v           | v                               |  |
| ^                     |                                 |             |             |                                 |  |
| X                     | X                               | Х           | X           | Х                               |  |
|                       |                                 |             |             |                                 |  |
|                       |                                 | Х           | Х           | Х                               |  |
| Х                     | Х                               |             |             |                                 |  |
|                       |                                 | Х           | Х           | Х                               |  |
|                       |                                 |             |             |                                 |  |
|                       |                                 |             |             | Х                               |  |
|                       |                                 |             |             |                                 |  |
| х                     | х                               |             |             |                                 |  |
| ~                     | ~                               | x           | x           | x                               |  |
|                       |                                 | ~           | ~           | Λ                               |  |
|                       | v                               |             |             |                                 |  |
|                       | х<br>                           |             |             |                                 |  |
| Х                     | Х                               |             |             |                                 |  |
| Х                     | Х                               |             |             |                                 |  |
|                       |                                 | Х           | Х           | Х                               |  |
| Х                     | Х                               |             |             |                                 |  |
| Х                     | Х                               | Х           | Х           | Х                               |  |
|                       |                                 |             |             |                                 |  |
|                       |                                 | v           | Х           | Х                               |  |
|                       |                                 | ~           |             |                                 |  |
|                       |                                 | ^           |             |                                 |  |
|                       |                                 | ^           |             |                                 |  |
|                       |                                 | ~           |             |                                 |  |
|                       |                                 | ~           |             |                                 |  |
| v                     | v                               | ~           |             |                                 |  |
| x                     | x                               | ~           | v           | Y                               |  |
| X                     | X                               | X           | X           | X                               |  |
| x<br>x                | x<br>x                          | x<br>x<br>x | X<br>X      | X<br>X                          |  |
| x<br>x<br>x           | x<br>x<br>x                     | x<br>x<br>x | X<br>X      | x<br>x                          |  |
| x<br>x<br>x           | x<br>x<br>x                     | x<br>x<br>x | X<br>X      | X<br>X                          |  |
| x<br>x<br>x           | x<br>x<br>x                     | x<br>x<br>x | x<br>x<br>x | x<br>x<br>x                     |  |
| x<br>x<br>x<br>x      | x<br>x<br>x<br>x                | x<br>x<br>x | x<br>x<br>x | x<br>x<br>x                     |  |
| x<br>x<br>x<br>x      | x<br>x<br>x<br>x                | x<br>x<br>x | x<br>x<br>x | x<br>x<br>x<br>x                |  |
| ×<br>×<br>×<br>×      | x<br>x<br>x<br>x<br>x<br>x      | ×<br>×<br>× | x<br>x<br>x | x<br>x<br>x<br>x                |  |
| ×<br>×<br>×<br>×<br>× | x<br>x<br>x<br>x<br>x           | ×<br>×<br>× | x<br>x<br>x | x<br>x<br>x<br>x<br>x           |  |
| ×<br>×<br>×<br>×<br>× | x<br>x<br>x<br>x<br>x<br>x<br>x | x<br>x<br>x | x<br>x<br>x | x<br>x<br>x<br>x<br>x<br>x      |  |
| ×<br>×<br>×<br>×<br>× | ×<br>×<br>×<br>×<br>×           | ×<br>×<br>× | x<br>x<br>x | x<br>x<br>x<br>x<br>x<br>x<br>x |  |
| ×<br>×<br>×<br>×<br>× | x<br>x<br>x<br>x<br>x<br>x      | ×<br>×<br>× | x<br>x<br>x | x<br>x<br>x<br>x<br>x<br>x<br>x |  |
| ×<br>×<br>×<br>×<br>× | x<br>x<br>x<br>x<br>x<br>x      | x<br>x<br>x | x<br>x<br>x | x<br>x<br>x<br>x<br>x<br>x      |  |
| ×<br>×<br>×<br>×<br>× | x<br>x<br>x<br>x<br>x<br>x      | ×<br>×<br>× | x<br>x<br>x | x<br>x<br>x<br>x<br>x<br>x      |  |
| ×<br>×<br>×<br>×<br>× | ×<br>×<br>×<br>×<br>×<br>×      | ×<br>×<br>× | x<br>x<br>x | x<br>x<br>x<br>x<br>x<br>x      |  |

Х

## Group Name

1099 Reconciliation Report ABAWD Status List View ABAWD Time Limit Edit ABAWD Time Limit View ARC Edit ARC View Action Edit Active End Dated Activities Report Activity Agreement Edit

Activity Agreement Override Activity Agreement View Activity Edit Activity View Additional Eligibility Edit Additional Eligibility View

Administrative Clerk Administrative Disqualification Hearing Caseload Activity Report Application Detail Active Edit Application Questions List Edit Application Questions List View Approve Service Arrangement Over Threshold Audit Authorize Issuance Amount Exceptions

Authorized Representative Detail Edit

Authorized Representative Detail View Authorized Representative List View

Authorized Representative Remove

Authorized Representative Remove Program

Automated Action Edit Automated Action View Balderas Telephone Contact Report Bank Edit Bank View Batch MAGI Skipped Report Batch RE Mixed Household Exception Report Best Practice Bridging Performance Standards Report

#### **Budget Amount Override**

**Budget Result Override** 

C4Y eApplication Activity Report C4Yourself Dashboard View C4Yourself Regional Dashboard View C4Yourself Registration Edit C4Yourself Registration View CMSP CMSP 237 Detailed Report CMSP 237 Report **CMSP** Caseload Report **CMSP DRA Tracking Report CMSP** Pending Applications Report CWS / CMS Report Cal-Learn Program Edit Cal-Learn Program View **CalFresh CBO Application Report** CalFresh Disaster Services Daily Report CalFresh Reversal Edit CalFresh Reversal View Call Log Dashboard View Call Log Edit Call Log View **Cancel Central Print** Case Copy List Edit Case Copy List View Case Edit Case Flag Edit Case Flag List Remove **Case Flag View Case Name Edit** Case View Caseload Inventory Eligibility Dashboard View Caseload Inventory Employment Services Dashboard View Caseload Inventory Supervisor Dashboard View **Caseload Reports** Cash Aid Time Limit Edit Cash Aid Time Limit View

Child Care Certificate County Edit Child Care Certificate Edit Child Care Certificate Override

Child Care Clerk Child Care Delinquent Approvals Report **Child Care Forecasting Report Child Care Former Recipient Report** Child Care Levy Create Child Care Levy Edit Child Care Levy View Child Care Monthly Productivity Edit Child Care Monthly Productivity View **Child Care Payment Calculation Edit Child Care Payment Calculation View Child Care Register Reports** Child Care View Child Care Workload Inventory **Child Support Collection Edit Child Support Collection View Child Support Exception Report** Child Under One Track Edit Child Under One Track Remove Child Under One Track View Child Wait List Edit Child Wait List View Collaborator **Collaborator Assignment Search Collaborator Detail Edit** 

**Collections Clerk Collections Reports Confidentiality Adoption Assistance View** Confidentiality Call Log View **Confidentiality Detail Edit Confidentiality Domestic Abuse View Confidentiality Employee Relative View Confidentiality Foster Care View Confidentiality Minor Consent View Confidentiality Reception Log View Contact Summary Edit Correspondence Edit Correspondence View County Announcement Edit County Impact List Edit County Impact List View** 

County Security Role Edit County Security Role View Create Address Create Staff Group Custom Reports Builder

Customer Activity Edit Customer Activity View

Customer Appointment Edit Customer Appointment View Customer Contact History View Customer Latest Activity Report

**Customer Reporting Edit Customer Reporting Reports Customer Reporting View Customer Schedule** DE 542 Report Daily Interface Payment Status Report Deemed Eligibility Edit **Deemed Eligibility View Degrees Edit Degrees View Demand Occupation List Edit Demand Occupation List View Demographics Edit Demographics View Direct Deposit New Status Report Direct Deposit Production Reconciliation Report** Direct Deposit Transmittal Register Report **Documents Duplicate Aid Report** 

Duplicate CIN Remove Duplicate Person EApp Case Link

EApp Case Unlink EApp Decline EApp Edit EApp Edit Select EApp View EApp Worker Assignment EBT Account Create EBT Account Create Restriction EBT Account List View **EBT Account Manual Create EBT** Account Reactivate **EBT Account Search EBT** Account View **EBT Benefit Replace** EBT Card Add Manual **EBT Card Edit EBT Card Print** EBT Card Print List Edit **EBT Card Print List View EBT Card Unlock PIN EBT** Card View EBT End of Day Report **EBT Production Reconciliation Report EBT Repayment Create EBT Repayment View EBT Reports EBT Transaction Search EBT Transaction View EC-EA Tracking Report** ES Customer Options List Edit **ES** Customer Options List View ES Supervisor Dashboard View ES Worker Dashboard View **Edit Person Number Electronic Signature Registration Edit Electronic Signature Registration List View** Electronic Signature Request Management Report **Electronic Signature Request Report** 

**Eligibility Clerk** 

**Eligibility Delay** 

Eligibility Edit Eligibility Reports

Eligibility View Eligibility Workload Inventory Employee Contact List Employer Search Employment Detail Actual Hours Remove Employment Hours Detail Edit Employment Hours Detail View

**Employment Restricted** 

**Employment Services Clerk** 

Employment Services Monthly Productivity Edit Employment Services Monthly Productivity View Employment Services Program Assignment Report

**Employment Services Reporting Edit Employment Services Reporting View Employment Services Status List Edit Employment Services Status List View Employment Services Workload Inventory** Enclosure Admin **Enclosure Edit Enclosure View Excess Recoupment Report Excused Absence List Edit Excused Absence List Remove Excused Absence List View Expedited Service CalFresh Management Report Expense List Remove Expungement Reactivate** FNS 209 Report Feedback Edit Feedback View

File Clearance Financial Edit Financial View Findings Edit Findings View Fiscal Batch Statistics Report

Fiscal Clerk Fiscal History Flag Edit Flag Remove Flag View

Foster Care Edit Foster Care Facility Edit Foster Care Facility View

- Foster Care Payment Holds Foster Care Recovery Account Report Foster Care Resource Edit Foster Care Trust Fund Create Foster Care Trust Fund Edit Foster Care Trust Fund View Foster Care View Get Next Good Cause Detail Edit Good Cause Detail View Good Cause Status Detail Edit Healthy Families Reports
- **Hearings Clerk Hearings Edit Hearings View** Home Call Referral Home Call Summation Report **ICT Document Edit ICT Document View ICT Summary Edit ICT Summary View ICT Transfer Edit ICT Transfer View** ICT Unlink **IEVS Batch Assignment Edit IEVS Batch Assignment View IEVS** Deceased Person Edit **IEVS Deceased Person View IEVS Deceased Person Worker Select IEVS ECS Edit**
- IEVS ECS View IEVS ECS Worker Select IEVS Findings Remove IEVS Fleeing Felon Edit IEVS Fleeing Felon View IEVS Fleeing Felon Worker Select IEVS New Hire Edit IEVS New Hire View IEVS New Hire Worker Select IEVS PVS Edit IEVS PVS Edit IEVS PVS View IEVS PVS Worker Select IEVS Prisoner Report Edit IEVS Prisoner Report View
- IEVS Prisoner Worker Select

IEVS Review Findings Edit IEVS Review Findings View IEVS Search IHSS Alert Edit IHSS Alert View IHSS Referral Case Link IHSS Referral Edit IHSS Referral Management Report IHSS Referral View IVR Reports ImageNow Capture ImageNow Clerical

ImageNow County Supervisor

ImageNow Delete ImageNow Exception ImageNow Export ImageNow Hearings

ImageNow Merced AAS Drawer ImageNow Merced Adoptions Drawer

ImageNow Merced Children Services CC Drawer

ImageNow Merced Public Guardian Drawer

ImageNow Office Supervisor

ImageNow Office Workflow ImageNow RDB Capture ImageNow Reindex ImageNow Reports ImageNow SIU

ImageNow Search ImageNow Transition

ImageNow Unit Supervisor

ImageNow Unit Workflow ImageNow View ImageNow Workflow Imaging Imaging Detail Inactive Programs With Outstanding Overpayments Report Individual Intake Information Remove

Intake Edit Intake Flow Intake View Integrated Claiming Reports Inter-Agency Transfer Summary View Interview Result Edit Interview Result View Inventory Reports

Issuance Edit Issuance Exception Report Issuance Method Detail Edit Issuance Method Detail Override Issuance Method Detail View Issuance Pay Code Edit

Issuance Reissue Issuance View

Issuing Clerk Items Remove Job Order Edit Job Order List Job Order Search Job Order Status Job Readiness Track Edit Job Readiness Track Remove Job Readiness Track View Journal Create Journal Edit

Journal Suppress Journal View Kin-GAP Edit Kin-GAP View Kiosk Assignment Kiosk Flow Management

**Kiosk Flow Override** Legacy Case List Edit Legacy Case List View License Edit License View Lobby Dashboard View Lobby Device Admin Lobby Management Reports Lobby Monitor Edit Lobby Monitor View Local Warrant Print Edit Local Warrant Print View MAGI EDBC Override MAGI Edit MAGI RE Discontinuance Report MAGI RE Error Report MAGI Referral Unlink MAGI VLP Super MAGI Verification Remove MAGI View **MEDS Alert Search Action Complete MEDS Alert Summary Report MEDS Reconciliation Alerts Report** MEDS Unconverted Active Case Report MEDS Weekly Alerts Detailed Report Manual EDBC View Manual ICT Override Meds Alert Search View Merced Motor Voter Report Message Center Notify Mileage Rate Edit **Mileage Rate View** 

Misc Program Edit

Misc Program View Monthly Productivity My Bank View My Tasks Edit My Tasks View Needs Edit Needs View

New Person Edit **New Person View** Non-Customer Issuance Edit Non-Customer Issuance View Non-Financial Edit **Non-Financial View** Notes Edit Notes View Notification List Edit Notification List View Office Admin Edit Office Admin View **Organization Edit Organization View Outstanding Collection Balance Report Outstanding Eligibility Determination Request Report Overpayments Edit Overpayments View Oversight Agency Staff Access Oversight Agency Staff Detail Edit Oversight Agency Staff Detail View** 

Oversight Agency Staff Search Edit Oversight Agency Staff Search View Payment Request Detail Override

Payment Requests Approve Payment Requests Edit Payment Requests View Pending Recovery Account Report Performance Analysis Edit Performance Analysis View Performance Edit Performance View Person Redetermination Person View

### Plan Edit

Plan View Planning Reports Prevention Reports Program Assignment Reports Program Configuration Override

Program Detail Edit Program Detail View Program Edit Program History Program View Quality Assurance

Quality Assurance Clerk Quality Assurance Reviewed Workload Inventory

Quality Control Clerk Quality Control Summation Report Quality Review Caseload Activity Report Quality Review Class Code Findings Report Quality Review Edit Quality Review View

**RDB** Clerk **RDB** Contract Fiscal Claiming Report **RDB Service Provider Activity Report RDB Service Provider Referral Report RDB Service Type and Collaborator Change Report RDB Workload Reassignment RE Date Report Receipt Edit Receipt View Reception Log Edit Reception Log Remove Reception Log Report Reception Log View Recovery Account Assignment Recovery Account Automatic Assignment Edit Recovery Account Automatic Assignment View Recovery Account Edit** 

**Recovery Account Transaction Report Recovery Account Uncollectible Zero Report Recovery Account View Recovery Account Workload Recovery Account Workload Reassignment Recovery Accounts With Aid Restored Report** Redeter Due Date Override **Redeter Due Month Edit Referral Edit Referral View** Regional Contact Center Call Log Dashboard View **Regional Contact Center Dashboard View Register Reports Release Note Report Reminder Edit Reminder View Remote Kiosk Configuration Repayment Edit Repayment View** Reports **Request MAGI Rescind Override Resource Approval List Edit Resource Approval List View Responsible Party Delinquency Date Edit** Responsible Party Detail Edit **Riverside Housing Authority Report Run EDBC Run EDBC Without Accept** SAR Supervisor Dashboard View

SAR Worker Dashboard View

SIP Edit SIP View

SIU State Reports

Sanction Track Edit

Sanction Track View

Sanctions Report

Scheduled Activities of Active Members Report

School Lunch Report

Security Assignment Edit

Security Assignment Reset Password

Security Assignment View

Select

Select Companion Case Person

Select Program

Service Arrangements Edit

Service Arrangements Issue Service Arrangements View Service Edit Service Provider Rate Edit Service Provider Rate View Service Provider Request Create Service Provider Request Edit Service Provider Request View Service Provider Search Service Provider Status Service View **Skipped Issuance Report** Special Investigation Assignment Restricted **Special Investigation Close Special Investigation Reports** Special Investigation Restricted **Special Investigations Assignment** 

Special Investigations Clerk Special Investigations Edit Special Investigations Referral Special Investigations Referral Submit Special Investigations View Staff Assignment Staff Location Staff Management Report Staff Management Report Staggered Issuance Exemption Edit Standard Edit Standard View State Hearing Caseload Activity Report State Reports Striker Edit Striker View

Subscriber County Review List

Subscription Admin

Subscription Edit Subscription View Targeted Low Income Detail Edit Targeted Low Income Detail View Targeted Low Income Person Detail View Targeted Low Income Search View Targeted Low-Income Unlink Task Edit Task Reassignment Edit **Task Reassignment View Task Report** Task Type Edit Task Type View Task View **Tasks Reminders Tax Intercept Reports** Tax Intercept View **Text Notification Report** Time Limit Aid Edit Time Limit Aid View **Time Limit Courtesy** Time Limit Detail Edit Select Time Limit Report Training Program Name Edit **Training Program Name View Transaction Edit** Transaction Transfer **Transaction View Translated NOA Report Un-Reimbursed Edit Un-Reimbursed View Unassigned Program List Report Unverified E-Notification Request Report** Valuable Edit Valuable Inventory Edit Valuable Inventory View Valuable Request Create Valuable Request View Valuable Type Edit Valuable Type View Valuable View Vendor Edit Vendor View Verification Edit Verification View Visit Type Edit Visit Type View Vital Statistics Edit **Vital Statistics View** Vocational Education Track Edit Vocational Education Track Remove Vocational Education Track View Voice Print Edit WDTIP Alert Edit WDTIP Alert View

WEX Service Hours Create WEX Service Hours View WPR Sample Edit WPR Sample View WPR Time Track Edit WPR Time Track Remove WPR Time Track View WTW Case Comments Report WTW Legacy Case Report WTW Plan Time Limit Report Warrant Production Reconciliation Report Work Participation Rate Report Work Registration Edit Work Registration View Worker Schedule Workload Assignment Edit Workload Assignment View Workload View e-Messages Edit e-Messages View e-Signature Edit e-Signature View

# **Group Description**

1099 Reconcillation Report Allow access to view the ABAWD Status List pages. Edit detailed information for ABAWD customer time limits. View detailed information for ABAWD customer time limits. View and Edit the details of an ARC Relative Placement. View the details of an ARC Relative Placement. Run Negative Action. View Active End Dated Activities Report Edit detailed information for an activity agreement. Allows the ability to edit the Welfare to Work Clock field on the Activity Agreement Detail page when the Welfare to Work Clock field is set to Yes. Edit detailed information for an activity. Edit detailed information for an activity. View detailed information for an activity. Edit detailed information of additional eligibility records. View detailed information for additional eligibility records.

Edit offices, units, positions, staff, addresses, vendor information, and collaborators. View service providers and workers. Create service provider requests. Search reports and select units, offices, organizations, and workers. Administrative Disgualification Hearing Caseload Activity Report

Edit the ability to change Program Information.

Allows the ability to view and edit information on the Application Questions List page.

Allows the ability to view information on the Application Questions List page.

Allows end user to approve service arrangements over threshold.

Access to the audit application.

Allows end user to approve issuances over threshold.

Gives the user edit access to the Authorized Representative Detail Page and the Authorized Representative Program Detail Page.

Gives the user view access to the Authorized Representative Detail Page and the Authorized Representative Program Detail Page.

Gives the user access to the Authorized Representative List Page.

Gives the user the ability to remove an Authorized Representative from the Authorized Representative List Page. Gives the user the ability to remove program associations that are set for the Authorized Representative on the Authorized Representative Detail Page.

View Automated Actions list and Detail information. Edit and save Automated Actions Detail information. View Automated Actions list and Detail information. Balderas Telephone Contact Report View and Edit Bank details. Search for and View Bank details. Batch MAGI Skipped Report Batch RE Mixed Household Exception Report. View and edit detailed information about a Best Practice.

Bridging Performance Standards Report

View Needs, Cal-Learn, Service arrangment and EDBC results information. View Individual Financial Detail. Create, View property details. Edit Foster Care Aid Code. Mark Meds Alerts Complete. Override Food Stamps and Foster Care allotment. Add or Override Immediate Need Payment. Approve, reject or override Medi-Cal Summary. View and remove overridden Medi-Cal.

View Needs, Cal-Learn, Service arrangment and EDBC results information. Approve Foodstamps, CalWorks, Medi-Cal, Foster Care EDBCs. View Individual Financial Detail. Create, Edit and View property details. Add or Override program configuration. Edit Foster Care Aid Code.Mark Meds Alerts Complete.Override Food Stamps and Foster Care allotment. Add or Override Immediate Need Payment. Approve, reject or override Medi-Cal Summary. View and remove overridden Medi-Cal. View C4Y eApplication Activity Report Provides access to the C4Yourself Dashboard at a county level. Provides access to the C4Yourself Dashboard at a regional level. Register, Link, and Unlink C4Yourself Accounts **View C4Yourself Account Registrations** Edit MediCal CMSP Application and Run EDBC with CMSP Run Reasons CMSP 237 Detailed Report CMSP 237 Report **CMSP** Caseload Report **CMSP DRA Tracking Report CMSP** Pending Applications Report CWS / CMS Report Edit Cal-Learn program information. View Cal-Learn program information. **CalFresh CBO Application Report** CalFresh Disaster Services Daily Report Gives the worker the ability to edit a CalFresh SSI/SSP Reversal record. Gives the worker the ability to view a CalFresh SSI/SSP Reversal record. Provides access to the Call Log Dashboard. Allows the ability to View and Edit Call Log information. Allows the ability to view Call Log information. **Cancel Central Print Document** Case Copy List Edit Case Copy List View Add a person to a case, link a person to an e-app and remove a person from the case and view hide peron information. Edit detailed information for a Case/Person Flag. Ability to remove case flags from a case. View detailed information for a Case/Person Flag. Edit detailed information of a case name. Continue new application process and view hide person information. Access to the Business Intelligence Caseload Inventory Dashboard Access to the Business Intelligence Caseload Inventory Dashboard Access to the Business Intelligence Caseload Inventory Dashboard **Caseload Reports** Edit detailed information for Cash Aid customer time limits. View detailed information for Cash Aid customer time limits.

Select a county code for a child care certificate.

Edit detailed information of Child Care certificates.

Edit and Override detailed information of Child Care certificates.

Edit addresses, distributed documents, journal entries, service details, collaborators, and vendor information. View workload inventory, offices, staff, service lists, organizations, and service providers. Create service

provider requests.

Child Care Delinquent Approvals Report

Child Care Forecasting Report

View Child Care Former Recipient Report

Child Care Levy Create

Child Care Levy Edit

Child Care Levy View

Allow end user to track and update status of monthly Reimbursement Requests.

View the status of monthly Reimbursement Requests.

Edit Child Care Payment Calculation Information.

View Child Care Payment Calculation Information.

Child Care Register Reports

View detailed information on Child Care program records.

Search and view child care assignments.

Search, View, Create or Backout Child Support Collection Detail

Search and View Child Support Collection List and Detail

**Child Support Exception Report** 

Edit Child Under One Track

Remove Child Under One Track

View Child Under One Track

Edit detailed information on Child Care wait list.

View detailed information on Child Care wait list.

Create, edit, and view collaborator information on external site with valid user id and password.

Search for position assignments made to collaborators, services, and job orders.

Edit basic information for a collaborator.

Edit distributed documents, journal entries, collaborators, and vendor information. View offices, staff,

organizations, and service providers. Create service provider requests.

**Collections Reports** 

View Confidential Adoption Assistance

Allows access to view Call Log information that is flagged as Confidential.

View Confidential Cases and Edit Confidentiality Detail

View Confidential Domestic Abuse.

View Confidential Employee Relative

View Confidential Foster Care

View Confidential Minor Consent

View Reception log information for Employee/Employee Relative confidential cases.

Edit case person contact information.

View and Edit information on the Correspondence List and Correspondence Detail pages

View the Correspondence List and Correspondence Detail pages

Edit a county announcement.

Edit County Impact List

View County Impact List

View, Edit, and Remove County Security Roles View County Security Roles Create person and office address. Edit, remove and search a person''s address. Create Staff, Position, Staff Assignment, Unit, and Office Access to the Business Intelligence Catalog which contains ad hoc reporting functionality

Access to View, and Edit the Activity Progress Details, Activitys, and Excused Absence List of an end user. View the Activity Progress Detail, Activity Progress Summary, and the Excused Absence List pages. Create, view, edit, save, reschedule and delete customer appointments. Edit and update attendance information. View Customer Activity Detail.

View customer appointment detail and Customer activity detail.

Allows access to the Customer Contact History page.

Customer Latest Activity Report

View Customer Reporting List and Detail information. Edit and Save Customer Reporting detail information.

Customer Reporting Reports

View Customer Reporting List and Detail information.

View and edit customer schedule.

DE 542 Report

Daily Interface Payment Status Report

This group grants create and edit access for the Deemed Eligibility pages.

This group grants view access for the Deemed Eligibility pages.

Edit detailed information on degrees and certificates.

View detailed information on degrees and certificates.

Edit training programs from demand occupation list.

View training programs from demand occupation list.

Edit detailed information to customer demographic records.

View detailed information to customer demographic records.

Direct Deposit New Status Report

Direct Deposit Production Reconciliation Report

Direct Deposit Transmittal Register Report

Create forms and view imaged and distributed documents.

**Duplicate Aid Report** 

Grants end user the ability to bypass validation for duplicate CINs on the Duplicate Person List page.

View duplicate person(s) list. Select and remove the duplicate person(s) from the list.

Link E-Application to C-IV Case

Link e-Application to a different C-IV case regardless of e-Application status. (Posted status cannot be linked ever).

**Decline E-Application** 

View, Search, and Edit E-Application

Edit e-Applications in any status (Posted status never editable).

View and Search E-Application

Worker Assignment for E-Application

Create EBT Account

**Restriction EBT Account** 

View EBT Account List
Create EBT Account Manual **Reactivate EBT Account** Search for EBT Accounts **View EBT Account Replace EBT Benefit** Add Manual EBT Card Edit EBT Card Print EBT Card Ability to print multiple EBT cards Ability to search for multiple EBT cards in different status Unlock Pin for EBT Card View EBT Card **EBT End of Day Report EBT Production Reconciliation Report Create EBT Repayment** The group allows the users to access the list of EBT repayments associated to the EBT Account. **Reports for EBT** Search EBT Transaction View EBT Transaction The group allows the users to access the EC-EA Tracking Report. Add Employment Services customer options information. View Employment Services customer options List and Detail information. Access to the Business Intelligence WPR and Engagement Dashboard Access to the Business Intelligence WPR and Engagement Dashboard Edit Person Number. Add Electronic Signature Registrations, Reset Electronic Signature PINs **View Electronic Signature Registration List** Allows a User to retrieve and view the Report from the Report Search page. Allows a User to retrieve and view the Report from the Report Search page. Edit distributed documents, collaborators, license information, and vendor information. View organizations, offices, staff, and service providers. Create service provider requests. View Needs, Cal-Learn, Service arrangment and EDBC results information. Approve Foodstamps, CalWorks, Medi-Cal, Foster Care EDBCs. Approve delayed FoodStamps EDBC.View Individual Financial Detail.Create, Edit and View property details. Add or Override program configuration. Edit Foster Care Aid Code. Mark Meds Alerts Complete. View Needs, Cal-Learn, Service arrangment and EDBC results information. Accept Foodstamps, CalWorks, Medi-Cal, Foster Care EDBCs. View Individual Financial Detail., Create, Edit and View property details. Add or Override program configuration. Edit Foster Care Aid Code.Mark Meds Alerts Complete.Override Food Stamps anf Foster Care allotment. **Eligibility Reports** 

View Needs, Cal-Learn, Service arrangment and EDBC results information. View Individual Financial Detail.View property details. View EDBC list page. View EDBC list from Overpayment Adjustment list page navigation. View Eligibility Workload inventory for a worker. Display new assignment indicator. Employee Contact List.

Allow Employer in the resource category drop down.

Remove Employment Detail Actual Hours

Edit and View Employment Hours Detail Page

View Employment Hours Detail Page

Display (Yes/No) drop-down box to indicate whether or not to display the employment in the Employment Summation Report.

Edit addresses, distributed documents, journal entries, service details, collaborators, and vendor information. View workload inventory, job orders, activities, offices, staff, service lists, organizations, and service providers. Create service provider requests.

Allow end user to track and update the status of tracked monthly attendance reports for programs assigned to a worker.

View the status of tracked monthly attendance reports for programs assigned to a worker.

Employment Services Program Assignment Report

View Employment Services Customer Reporting List and Detail information. Edit and Save Employment Services Reporting detail information.

View Employment Services Customer Reporting List and Detail information.

Edit and View both the Work Registration and Program Status sections.

Allows access to view the WTW and FSET Status List pages

View Employment Services Workload inventory for a worker. Display new assignment indicator.

Accept or Reject submitted enclosures.

Edit and submit enclosures.

View enclosures.

**Excess Recoupment Report** 

Add excused absence information.

Remove excused absence information.

View excused absence information.

Expedited Service CalFresh Management Report

Remove expense information from the Expense List page.

Reactivate expunged EBT benefits.

FNS 209 Report

Search for feedback already submitted and submit new feedback.

Search for feedback already submitted.

Ability for staff to conduct the actions of file clearance including creating case(s) with new or existing person(s),

add programs, and select workers.

Edit detailed information to financial eligibility factors.

View detailed information to financial eligibility factors.

Edit detailed information of finding records.

View detailed information of finding records.

FiscalBatchStatisticsReport

Edit collaborators, and vendor information. View distributed documents, organizations, offices, staff, and service providers. Create service provider requests.

View Fiscal History Information.

Ability to edit a flag.

Ability to remove a flag.

Ability to view a flag.

View and Edit the details of a Placement Authority, Permanency Authority, and Foster Care Deprivation. Edit and Add claiming irnformation for Foster Care Facilities. View claiming irnformation for Foster Care Facilities. Hold and Release Foster Care program payments. Foster Care Recovery Account Report Edit Foster Care Resource Foster Care Trust Fund Create and Care and Maintenance Fund. Foster Care Trust Fund Edit and Care and Maintenance Fund. Foster Care Trust Fund View and Care and Maintenance Fund. View the details of a Placement Authority, Permanency Authority, and Foster Care Deprivation. Ability to edit Task Detail and utilize Get Next functionality. Search, View, Create, Save, Edit, and Remove Good Cause Records Search and View Good Cause Records Add Good Cause Status Provides access to the Healthy Families to Medi-Cal Transition reports. Edit collaborators, and vendor information. View journal entries, distributed documents, offices, staff, and service providers. Create service provider requests. Select units, offices, organizations. Edit detailed information for a hearing. View detailed information for a hearing. Create a referral for a homecall. HomeCall Summation Report View and edit the ICT additional document requests and transfers. View the ICT additional document requests and transfers. View, Add, Edit, and Link ICT transactions for a specific case. View ICT transactions for specific case. View, Add, Edit, and Link all ICT transactions for a county. View all ICT transactions for a county. Unlink the ICT from the C-IV Case Edit the configuration for assigning IEVS reports. View the configuration for assigning IEVS reports. Edit Deceased Person Report. View Deceased Person Report. Select a worker for the Deceased Person Report. Edit Earnings Clearance Report. View Earnings Clearance Report. Select a worker for the Earnings Clearance Report. Removes an IEVS Finding from the list of findings Edit Fleeing Felon Report. View Fleeing Felon Report. Select a worker for the Fleeing Felon report. Edit New Hire Report.

- View New Hire Report.
- Select a worker for the New Hire Report.
- Edit Payment Verification Report..
- View Payment Verification Report.
- Select a worker for the Payment Verification Report.
- Edit Nationwide Prisoner Match Report.
- View Nationwide Prisoner Match Report.
- Select a worker for the Nationwide Prisoner Match Report.

Edit IEVS findings. View IEVS findings Search for IEVS reports. Search, View, and Edit IHSS Alerts Search and View IHSS Alerts Link IHSS Referral to C-IV Case Search, View, and Edit IHSS Referral View IHSS Referral Management Report Search and View IHSS Referral Provides access to IVR Reports. Scan documents for a case using the imaging application. Allows access to the clerical queue. Advanced user in the imaging application allowed to search a

Advanced user in the imaging application allowed to search across all documents within the county. This privilege allows the user to monitor worker queues with in the end users County, route documents, access transition queue and monitor exception queues.

Gives the user privileges to move documents into the Document Remove drawer in the imaging application. Allows access to the Barcode Index Error and No Assigned Worker queues.

Gives the user the ability to export documents out of the Imaging Solution.

Gives the user access to add/view documents in the Hearings Drawer in the Imaging Solution.

Access to the Merced Adult & Aging Services Services Drawer in the imaging application. (Merced Specific Security)

Access to the Merced Adoptions Drawer in the imaging application. (Merced Specific Security)

Access to the Merced Children Services CC Drawer in the imaging application. (Merced Specific Security)

Access to the Merced Public Guardian Drawer in the imaging application. (Merced Specific Security) Advanced user in the imaging application allowed to search across all documents within the end users office. This privilege allows the user to monitor worker queues with the end users office, route documents, access transition queue and monitor exception queues.

Gives the user the ability to utilize workflow. Creates a queue for any users that are a member of this group. Allows access to workflow queues in the end users Office. Also allows users to utilize the Copy/Split functionality.

Scan documents for RDB using the imaging application.

Allows access to the Reindex queue.

ImageNow Reports.

Gives the user access to add/view documents in the SIU Drawer in the imaging application.

Advanced user in the imaging application allowed to search across all documents within the county. Allows access to the Transition queue.

Advanced user in the imaging application allowed to search across all documents within the county. This privilege allows the user to monitor worker queues within the end users Unit, route documents, access transition queue and monitor exception queues.

Gives the user the ability to utilize workflow. Creates a queue for any users that are a member of this group. Allows access to workflow queues in the end users Unit. Also allows users to utilize the Copy/Split functionality. Allows access to imaged documents in the imaging application. Gives the user the ability to utilize workflow. Creates a queue for any users that are a member of this group.

Also allows users to utilize the Copy/Split functionality.

Access to image documents into the system.

Edit the Imaging Detail Information.

Inactive Programs With Outstanding Overpayments Report

View Intake Schedule appointments and availabilites.

Remove information from lists across data collection pages.

Add Intake schedule availability for a worker. View list of programs without a worker. View assignment options

and assign a worker to a program.

Continue intake information on datacollection pages.

View detailed information of intake records.

**Integrated Claiming Reports** 

View the Inter-Agency Transfer Summary page.

Edit the details of an interview result.

View the details of an interview result.

**Inventory Reports** 

Edit issuance details. Deduct issued valuables from the inventory. View Issuance details, Non Customer Issuance, Issuance History. Search IEVS records.

Issuance Exception Report

Edit the Issuance Method.

Approve Pre-Note of Direct Deposit Account.

View the Issuance Method.

Edit issuance pay code.

Edit issuance details. Deduct issued valuables from the inventory. View Issuance details, Non Customer Issuance, Issuance History. Search IEVS records. Edit the issuance details for an external reissuance.

View detailed information on issuances.

Edit license information, distributed documents, collaborators, and vendor information. View organizations, offices, staff, and service providers. Create service provider requests. Search reports and select units, offices, organizations.

Remove information from lists in the planning area.

Search and view job orders and edit detailed information for a job order.

View a list of all job orders.

Search and view information for a job order.

Search and view all statuses of job orders and edit detailed information for a job order.

Edit Job Readiness Track

Remove Job Readiness Track

View Job Readiness Track

Create journal entries.

Append text to an existing entry or add a new entry.

Suppress in an existing entry or view suppressed entries. Append text to an existing entry or add a new entry. View journal entries.

View and Edit Kin-GAP Rate, Infant Supplemental and Special Care Increment information.

View Kin-GAP Rate, Infant Supplemental and Special Care Increment information.

Provides access to the Kiosk Assignment Application.

Provides access to the Kiosk Flow Management Application.

Allows the Worker to save changes to Button Actions for a Flow assigned to Kiosks in multiple Offices.

Edit and View Legacy Case List

View Legacy Case List

Create and edit Foster Care Facility license information.

View Foster Care Facility license information.

Gives access to see the Lobby Dashboard.

Add and edit Kiosks and FACT tablets.

Provides access to the Lobby Management Dashboard

View and Edit the Lobby Monitor Search, Lobby Monitor Detail and Office Promotion Detail pages.

View the Lobby Monitor Search, Lobby Monitor Detail and Office Promotion Detail pages.

View and Edit for Local Warrant Print page

View Local Warrant Print page

Override MAGI EDBC information.

View and edit MAGI information.

MAGI RE Discontinuance Report.

MAGI RE Error Report.

Allows the ability to unlink MAGI referrals.

Access elevated VLP e-Verification functions.

Remove MAGI Verifications.

View MAGI information.

Allows user to clear MEDS Alert record.

MEDS Alert Summary Report

**MEDS Reconciliation Alerts Report** 

MEDS Unconverted Active Case Report

MEDS Weekly Alerts Detailed Report

View a Manual EDBC.

Allows the ability to assign a status of Incomplete to an ICT.

Search for MEDs Alerts.

Merced Motor Voter Report

Allows workers to send a Message Center Notification to a worker.

Edit and View Mileage Rate

View Mileage Rate

View child placement list, child placement details, special care increment, re-evaluation list, re-evaluation details, placement rates and infant supplement. Create Child placement details, special care increment, placement rates and infant supplement. Edit Child placement details, re-evaluation details, placement rates and infant supplement. Remove child placement, special care increment and infant supplement.

View Child placement details and child placement list, view care increment for a child, view re-evaluation list and re-evaluation details for a child, view placement rates and view infant supplement for a child. Search for a worker to track their productivity for the month.

View Bank details.

View and Edit Tasks displayed on the My Tasks page.

View the My Tasks page

Edit detailed information on needs.

View detailed information on needs.

Create and remove a person''s address. Add and edit a new person in a case. Request a CIN for a new person.

Search and Select a person to add to a case.

Search and Select a person to add to a case.

Edit detailed information of non - customer issuances.

View detailed information of non - customer issuances.

Edit detailed information to nonfinancial eligibility factors.

View detailed information to nonfinancial eligibility factors.

Access to view and edit notes.

Access to view notes.

Edit Notification List

View Notification List

Edit offices, units, and staff.

View offices, units, and staff.

Edit basic information for an organization (non-collaborator).

View basic information for an organization (non-collaborator).

Outstanding Collection Balance Report

Outstanding Eligibility Determination Request Report

Edit detailed information on overpayments.

View detailed information on overpayments.

Activate or Deactivate Oversight Agency accounts on the Oversight Agency Staff Detail page.

View and Edit the Oversight Agency Staff Detail page. C-IV Consortium Technical Analysts only.

View the Oversight Agency Staff Detail page.

View the Oversight Agency Staff Search page with Add and Edit Staff capabilities. C-IV Consortium Technical Analysts only.

View the Oversight Agency Staff Search page.

View and Create payment request for a Service Arrangment.

Edit Adjustments of a non-approved or non-issued payment request. View and create payment request for a service arrangement. Approval or disapproval of payment requests.

Edit detailed information of a payment request.

View detailed information of a payment request.

Pending Recovery Account Report

Edit detailed information about Performance Analysis.

View detailed information about Performance Analysis.

Edit detailed information on customer performance.

View detailed information on customer performance.

View detailed information to customer redetermination records.

View detailed information to customer records.

View skills, goals, action plans, strengths and test scores. Create goals, action plans, strengths and test scores.

Edit skills, goals, action plans and test scores. Preview and print summary documents of plan information.

View Skills, goals, action plans strengths and test scores. Search skills.Preview and print summary documents of plan information.

Planning Reports

Access to view the C-IV Prevention Reports.

Program Assignment Reports

View Needs, Cal-Learn, Service arrangment and EDBC results information. Accept Foodstamps, CalWorks, Medi-Cal, Foster Care EDBCs. View Individual Financial Detail.,Create, Edit and View property details. Add or Override program configuration. Edit Foster Care Aid Code.Mark Meds Alerts Complete.Override Food Stamps and Foster Care allotment. Approve, reject or override Medi-Cal Summary.View and remove overridden Medi-Cal. Approve delayed FoodStamps EDBC.

Edit Eligibility information for child care program, Quarterly Reporting information, program information and program person information. Add, Edit and Save new program information when creating new application, Add new program to an existing application. Create Quarterly Reporting information.

View detailed information of all programs and add child care need.

Edit information to programs.

View Program and Person History information (Application and Statuses).

View information to programs.

View detailed information for a Quality Assurance record.

Edit license information, collaborators, and vendor information. View distributed documents, journal entries, offices, staff, and service providers. Create service provider requests. Select units, offices, organizations. Quality Assurance Reviewed Workload Inventory Report

Edit collaborators, and vendor information. View distributed documents, journal entries, offices, staff, and service providers. Create service provider requests. Select units, offices, organizations.

**Quality Control Summation Report** 

Quality Review Caseload Activity Report

Quality Review Class Code Findings Report

Edit detailed information of Quality Review records.

View detailed information of Quality Review records.

Edit collaborators, and vendor information. View activities, offices, staff, and service providers. Create service provider requests.

**RDB Contract Fiscal Claiming Report** 

**RDB Service Provider Activity Report** 

**RDB Service Provider Referral Report** 

RDB Service Type and Collaborator Change Report

Reassign RDB Workload

**RE Date Report** 

Edit detailed information of receipts.

View detailed information of receipts.

Create detailed information of public contacts.

Remove detailed information of public contacts.

**Reception Log Report** 

View reception log page.

Edit an assignment to a recovery account.

Create and edit worker assignments for Recovery Account Automatic Assignment.

View worker assignments for Recovery Account Automatic Assignment.

Edit detailed information to a Recovery Account.

View, Add and Edit Recovery Account Detail information. Search Recovery Account. view details of the recovery account search results. Create external recovery account. Select responsible party person. Add responsible party. Remove and edit overpayment detail. Search Recovery Account Workload.Void a Recovery account

**Recovery Account Transaction Report** Report Group to view Recovery Account Uncollectible Zero Report View detailed information to a Recovery Account. View the workload for Recovery Accounts. Reassign the workload of Recovery Accounts for a worker. Report for Recovery Accounts with Aid Restored Allows the worker to edit the RE Due Month field if the CalFresh program is Transitional. Allows the worker to edit the RE Due Month field on the CalWORKs and CalFresh Detail pages Edit detailed information on customer referrals. View detailed information on customer referrals. Provides access to the Regional Contact Center Call Log Dashboard. Access to the Business Intelligence Regional Contact Center Dashboard **Register Reports Release Note Report** Edit Reminders View Reminders Provides access to configure the Kiosk from the Facilitated Application Control Tablet (FACT) Edit detailed information to repayment terms. View detailed information to repayment terms. Access to reports. Allows the ability to request MAGI. Protects the Override button on the Rescind Detail page. Edit Resource Approval List View Resource Approval List Fiscal Supervisor who may update the Delinquency Date on the responsible party detail page after a Fair Hearing has occurred. Edit Recovery Account Responsible Party records **Riverside Housing Authority Report** Edit detailed information to customer EDBC records. Run EDBC without accepting. Access to the Business Intelligence Semi-Annual Reporting Dashboard Access to the Business Intelligence Semi-Annual Reporting Dashboard Edit detailed information of customer SIP records. View detailed information of customer SIP records. SIU State Reports **Edit Sanction Track** View Sanction Track Sanctions Report Scheduled Activities of Active Members Report School Lunch Report Access to View, Reset Password, and Edit the security profile and login status of an end user. Ability to reset password's of an end user on the Security Assignment page. View the Security Assignment Page, Staff Search, and Staff Detail. Access to Select Organization, Select Worker, and Select Case pages. Search for and select a companion case. Selects program(s) for the person while creating new application.

Edit detailed information to Service Arrangements.

Edit detailed information on Service Arrangement issuances. View detailed information to Service Arrangements. Edit detailed information for a service. Edit detailed information of Service Provider rates. View rate information for an organization. Create a request for a service or service provider. Edit a request for a service or service provider. View a request for a service or service provider. Search and view service providers with an active status. Search and view all statuses of service providers. View detailed information for a service. **Skipped Issuance Report** Edit restricted fields on the SIU Assignment Detail page. View and Edit detailed information for a restricted investigation. Can also close an Investigation. **SIU Reports** View and Edit detailed information for a restricted investigation. View detailed information for an investigation and assign Investigators. Edit collaborators. View vendor information, distributed documents, journal entries, offices, staff, and service providers. Create service provider requests. Select units, offices, organizations. View and Edit detailed information for an investigation. View detailed information for an investigation. Submit Special Investigation referrals. View detailed information for an investigation. Assign staff to positions. Search for and view details of offices and staff. Staff Management Report Edit staggered issuance exemption for a program. Search, add and edit standard(s). Search and view standard(s) State Hearing Caseload Activity Report State Reports Search, Add and Edit Other Program Assistance and Striker information. Search and View Other Program Assistance and Striker list and detail Information. Allows access to the Subscriber County Review List page including the ability to reassign cases displayed on the page. View Generated Report List, Subscription Search and Detail information. Edit and save any Report subscriptions. View Generated Report List, Subscription Search and Detail information. Edit and save custom report subscriptions. View Generated Report List, Subscription Search and Detail information. View and Link a Targeted Low-Income Referral to a C-IV Case View Targeted Low-Income Referral Details

View Targeted Low-Income Referral Person Details

View and Search Targeted Low-Income Referrals

Allows the ability to unlink targeted low-income referrals.

Edit Tasks

View and Edit Task Reassignment details. Access to Select pages for Worker, Unit, Office and Staff.

View Task Reassignment details. View Task Reports. View Task Type List and Detail information. Edit and save Task Type information. View Task Type List and Detail information. View Tasks Full access the tasks and reminders. **View Tax Intercept Reports** View tax intercept information. Text Notification Report. Create and Edit Time Limit Aid Details Search and View Time Limit Aid Details View Courtesy option to select a reason for the added month. Edit Time Limit Details. **Time Limit Report** Edit detailed information for Training program names. View detailed information for Training program names. Transfer money from a transaction to another recovery account, refund money to a Customer, reverse a transaction. and view Transaction Summary. Transfer a credit from an account or issue a refund. View detailed information of a Recovery Account Transaction. View Translated NOA Report Edit un-reimbursed expenses incurred in a case. View un-reimbursed expenses incurred in a case. Unassigned Program List Report Unverified E-Notification Request Report. View and edit detailed information on inventory of valuables. Edit detailed information of inventory reasons. View detailed information of inventory reasons. Allows users to create Valuable Requests. View detailed information for Valuable Requests. Edit and View the Valueable Type pages. View the Valueable Type List and Detail page. View detailed information on inventory of valuables. Create and edit Organization county vendor information. View Organization county vendor information. Edit detailed information of verifications. View detailed information of verifications. View and Edit the Visit Type Search and Detail page. View the Visit Type Search and Detail page. Create and Edit Vital Statistics Records **View Vital Statistics Records Edit Vocational Education Track Remove Vocational Education Track View Vocational Education Track** Edit (or clear) voice print records from the Contact Detail page. Search, View, Edit, and Clear WDTIP Alerts Search and View WDTIP Alerts

Create Work Experience and Community Service Hours Calculation records. View Work Experience and Community Service Hours Calculation records. Edit WPR Sample page. View WPR Sample page. Edit WPR Time Track Remove WPR Time Track View WPR Time Track WTW Case Comments Report WTW Legacy Case Report WTW Plan Time Limit Report Warrant Production Reconciliation Report Work Participation Rate Report Edit detailed information to customer work registration records. View detailed information to customer work registration records. View and edit worker schedule. Edit detailed information of workload assignment. View detailed information of workload assignment View detailed information of workload. Add C4Yourself e-Messages View C4Yourself e-Messages Add Electronic Signature to documents

View e-Signature Document Detail

Calsaws

California Statewide Automated Welfare System

# **Design Document**

SCR CA-207200 DDID 2077 – Update the Select Security Group Page to Allow Searching by Page Name and Security Right

|        |             | DOCUMENT APPROVAL HISTORY                                                  |
|--------|-------------|----------------------------------------------------------------------------|
|        | Prepared By | Alexia England                                                             |
| CUSAUS | Reviewed By | Amy Gill, Aaron Fowler, Yudhi Tanuwidjaja, Sumeet<br>Patil and Brian Munce |

| DATE       | DOCUMENT<br>VERSION | <b>REVISION DESCRIPTION</b>                                 | AUTHOR         |
|------------|---------------------|-------------------------------------------------------------|----------------|
| 05/30/2019 | 1.0                 | Initial                                                     | Alexia England |
| 06/12/2019 | 1.1                 | Updated per feedback.                                       | Alexia England |
| 07/25/2019 | 1.2                 | Modified table name to secure_right in the Overview section | Alexia England |
|            |                     |                                                             |                |
|            |                     |                                                             |                |
|            |                     |                                                             |                |
|            |                     |                                                             |                |
|            |                     |                                                             |                |
|            |                     |                                                             |                |

# Table of Contents

| 1 | Ove  | erview4                                            |
|---|------|----------------------------------------------------|
|   | 1.1  | Current Design                                     |
|   | 1.2  | Requests                                           |
|   | 1.3  | Overview of Recommendations                        |
|   | 1.4  | Assumptions                                        |
| 2 | Rec  | commendations                                      |
|   | 2.1  | Select Security Group page                         |
|   | 2.1. | 1 Overview                                         |
|   | 2.1. | 2 Description of Changes                           |
|   | 2.1. | 3 Page Location                                    |
|   | 2.1. | 4 Security Updates                                 |
|   | 2.1. | 5 Page Mapping                                     |
|   | 2.1. | 6 Page Usage/Data Volume Impacts                   |
|   | 2.2  | Data Change                                        |
|   | 2.2. | 1 Overview                                         |
|   | 2.2. | 2 Description of Change                            |
|   | 2.2. | 3 Estimated Number of Records Impacted/Performance |
| 3 | Rec  | quirements                                         |
|   | 3.1  | Migration Requirements14                           |
| 4 | App  | pendix14                                           |

# **1 OVERVIEW**

Per DDID 2077, update the Select Security Group page to allow searching by Page Name and Security Right.

#### 1.1 Current Design

Today the Select Security Group page allows users to view and select security groups in the System, either during security assignments or when creating or updating a County maintained security role.

There are almost 1,200 security groups in the System. The Select Security Group page is not paginated and there is no search functionality. Users must scroll down a very long list of groups on the page to select the appropriate group.

Access to pages is controlled at the security right level. The database stores the one or more pages that a security right provides access to. The list of pages is stored in a single column in the secure\_right table. Each page name is delimited with a semi-colon in secure\_right.right\_descr table-column (example: the list of pages in right\_descr column looks like this: "Customer Appointment Detail;Customer Schedule Search;Select Worker;Worker Schedule Search;Select Office;" for security right "CustomerAppointmentDetailEdit")

Security assignment however is at the security role and group levels. When an additional security right needs to be assigned to access a page, there is no easy way today for users (typically Local Security Administrators (LSAs)) to determine the appropriate security group.

Secure\_right is a static table that is updated via a security table change request (STCR). This table does not drive page access in the System. The list of pages stored in right\_descr column is not displayed in the System. In C-IV data in this column is used to pull a "group to page mapping" report distributed to the Security Committee for the next upcoming baseline Release. See Appendix # 1 for a copy of the 19.05 Release report.

#### 1.2 Requests

Per DDID 2077, allow users to search for a security group by using Page Name and Security Right filters on the Select Security Group page.

#### **1.3 Overview of Recommendations**

- 1. Add pagination to the page so the number of records displayed per page is reduced.
- 2. Add sorting headers to sort the security groups returned from the search on the page.
- 3. Create a Security change request (STCR) to correct records that have an incorrect page name in secure\_right.right\_descr. See Table 2.1.4.1 for the list of records and suggested correction.
- Create a Database Change request (DBCR) to add two new static tables that will store page names in the System and the security right needed to access a page.
- 5. Create a Data Change request (DCR) to populate the initial values in the two new tables from the data stored in secure\_right.right\_descr table-column.

#### 1.4 Assumptions

- 1. The security group names returned by the new search functionality by security right on the Select Security Group page will be dependent on existing data. Initially the security group names will originate from parsed data from the secure\_right.right\_descr table-column.
- 2. The Design team will use the new Security Matrix template to document new data population for the two new security tables introduced with this SCR. See Appendix # 2 for the new template.
- 3. Some records in secure\_right.right\_descr table-column are being fixed with this SCR. These are records where the description does not obviously represent a page name. See Table 2.1.4.1 provides a few examples of such records. These records will be used to set the initial values in a new table introduced in this SCR.

# **2 RECOMMENDATIONS**

#### 2.1 Select Security Group page

#### 2.1.1 Overview

The Select Security Group page allows users to view and select security groups in the System.

Users navigate to the page either to add security groups to a County maintained security role when accessed from the County Security Role Detail page, or else to assign a security group to an individual user from the Security Assignment page.

During security assignment, the page displays security groups that are not already assigned to an individual user. A group may be assigned via a security role or as an individual "add-on" group. LRS uses a different logic than C-IV to determine the list of groups assigned via a security role. LRS looks first for roles assigned to a user in OID. If the list of roles returned from OID is empty, then it looks for roles assigned in secure\_user\_role table. If the list returned from OID is not empty, it does not look in secure\_user\_role table at all. Role assignments are only stored in secure\_user\_role table for all users in C-IV. This LRS logic will remain unchanged.

The page will now allow users to search for a security group by Page Name and/or Security Right on the Select Security Group page. See mockup in Figure 1.2.1 below for what the page will look like with search filters.

#### Figure 2.1.1 – Select Security Group page mockup showing search results for the "100 Hour Rule Worksheet" page name filter

| elec               | ct Security Group      | )                                                                |              |
|--------------------|------------------------|------------------------------------------------------------------|--------------|
|                    |                        |                                                                  | Close        |
| Refine             | e Your Search          |                                                                  |              |
|                    |                        |                                                                  | Search       |
| age N              | lame:                  |                                                                  |              |
| LOO Hou            | ır Rule Worksheet      |                                                                  |              |
| ecuri <sup>.</sup> | ty Right:              |                                                                  |              |
|                    | -, 5                   |                                                                  |              |
|                    |                        |                                                                  |              |
|                    |                        | Results per Page: 25                                             | Search       |
| Search             | n Results Summary      | Result                                                           | s 1 - 4 of • |
|                    |                        |                                                                  | Select       |
|                    | Security Group         | Group Description                                                |              |
|                    | •                      | ▽                                                                |              |
|                    | Information Remove     | Remove information from lists across data collection pages.      |              |
|                    | Non-Financial Edit     | Edit detailed information to nonfinancial eligibility factors.   |              |
|                    | Non-Financial View     | View detailed information to nonfinancial eligibility factors.   |              |
|                    | Work Registration Edit | Edit detailed information to customer work registration records. |              |
|                    |                        |                                                                  | Select       |
|                    |                        |                                                                  | Beleet       |
|                    |                        |                                                                  |              |

### 2.1.2 Description of Changes

- 1. Create a new static table called "PAGE" to store page names in the System.
- 2. Create a new static table called "SECURE\_RIGHT\_PAGE" to join the secure\_right table and the new page table. This table will be used to quickly find the association between security rights and pages in the System.

The two new tables will be populated from the data stored in secure\_right.right\_descr table-column. Today this column is a String literal that consist of a list of pages delimited by semi-colon.

- Fix records in secure\_right.right\_descr column that are not formatted properly and obviously do not represent page name(s) (e.g., no semi-colon, full sentence instead of a page name). See Table 2.1.4.1. for examples of corrections needed. The table-column will be deleted in a subsequent release so data is not maintained in two different places.
- 4. Populate the two new tables with data from secure\_right table using the logic described in the Data Change section of this document.

Since the two new tables are related to security, populating the two tables will be done as part of a Security Data change request (STCR).

- 5. Once the two new tables are populated from secure\_right table in previous step 4, drop secure\_right.right\_decr table-column as it will no longer be needed. This column is not displayed in the System nor used in any reports.
- 6. Add a new collapsible "Refine Your Search" section at the top of the page with two Input fields called "Page Name" and "Security Right". Expand the "Refine Your Search" section when the user first navigates to the page. Collapse it after a search has run even when the results returned have not changed.
- 7. The "Page Name" and "Security Right" fields will autocomplete as users type. The two fields will autocomplete independently from each other, regardless of the data entered in the other Input field. A few security rights in our database describe an actual report name instead of a page name. This is for reports that do not need users to provide report parameters. Allow users to search for reporting security groups either with the report name or the page name in the "Page Name" field.
- 8. Populate the "Security Right" field with data from secure\_right.right\_name.
- 9. Populate the "Page Name" field with data from the new page table.
- 10. Depending on where the user is navigating from, the Select Security Group page is populated with all security groups not already assigned to a user during security assignment, or else the page shows the list of groups that are not already part of the County maintained security role. The existing filtering will continue to happen on the page and include additional filtering capability by page name and/or security right. Upon clicking the Search button or clicking Enter, run the search as follows:
  - The search will be case insensitive
  - Support partial word searches
  - The search will return security groups that are visible. The visibility indicator for a security group is stored in secure\_grp table. At the time of writing this design document, all groups are set to visible.
  - <u>If a Page Name is entered and the Security Right field is blank</u>: the search will look in the new PAGE and SECURE\_RIGHT\_PAGE tables for all security right(s) associated to the page\_id, then it will look for visible security

group(s) associated to the security right(s) in secure\_grp\_right table. If there is no match found in the database or if the security group is already assigned to the user or is already part of the County maintained security role, then display "No Data Found.", otherwise display the matching security group(s) on the page."

- If a Security Right is entered and the Page Name field is blank: the search will look for visible security group(s) associated to the secure\_right\_id in SECURE\_GRP\_RIGHT table. If there is no match found in the database or if the security group is already assigned to the user or is already part of the County maintained security role, then display "No Data Found.", otherwise display the matching security group(s) on the page."
- If values are entered in both Page Name and Security Right fields: the search will look for the security right(s) associated to the page provided in SECURE\_RIGHT\_PAGE table. If a match is found, look for the visible security group(s) associated to the secure\_right\_id in SECURE\_GRP\_RIGHT table.
  If there is no match found in the database or if the security group is

already assigned to the user or is already part of the County maintained security role, then display "No Data Found.", otherwise display the matching security group(s) on the page."

- <u>Default search</u>: the default search will work the same as it does today on the page, so depending on where the user is navigating from, the Select Security Group page will be populated with all visible security groups not already assigned to a user during security assignment, or else the returned results will be the list of visible groups that are not already part of the County maintained security role. If all groups are already assigned, display "No Data Found." in the Search Results Summary table.
- If both Page Name and Security Right fields are blank, return results from the default search.
- Same as it is today, there will be no maximum search limit for this page.
- 11. Set the "Page Name" input field size to 100 characters. Note, currently the longest page name is 87 characters long.
- 12. Set the "Security Right" input field size to 100 characters. Note, currently the longest security right name is 73 characters long. The security right name maximum length set to 100 characters in secure\_right table.
- 13. Allow alphanumeric characters in the two fields as both page names and security rights may include digits for form names for example.

- 14. Add pagination to the page. Default the number of records per page to 25 in the "Results per Page" dropdown. Other options include 50, 75 and 100.
- 15. Add a new Search Results Summary table with the following columns:
  - i. <u>Checkbox</u>: to allow the user to select one or all security groups returned by the search.
  - ii. <u>Security Group</u>: this is the security group name stored in secure\_grp.grp\_name. This is a sortable column. By Default, sort the results by this column in alphabetical order.
  - iii. <u>Group description</u>: this is the security group description stored in secure\_grp.grp\_descr. This is a sortable column.
- 16. The Close button navigates the user back to the previous page and ignores any security group selected on the page with the checkbox.
- 17. The Security Group hyperlink remains unchanged. It will continue to open the Security Rights List page. The security group(s) selected on the Select Security Group page will be preserved when navigating to the other page and back.
- 18. The project Security Team will update their process to continue to produce the "page-to-security group mapping" report for the Security Committee, if still needed after the 19.11 Release.
- 19. The STCR review and approval process and DBA process to apply STCRs will be updated by the project to include the new security tables introduced with this SCR.

#### 2.1.3 Page Location

The Select Security Group page can be accessed two different ways:

• When creating or updating a County maintained security role:

### Global: Admin Tools Local: Admin Task: County Security Roles

Or

• During security assignment:

#### Global: Admin Tools

Local: Office Admin Task: County Security Roles

### 2.1.4 Security Updates Security Rights

| Security Right                                      | (old) Right Description                                                                                       | (new) Right Description                                                                |
|-----------------------------------------------------|----------------------------------------------------------------------------------------------------|----------------------------------------------------------------------------------------|
| 1099ReconciliationReport                            | 1099ReconciliationReport;1<br>099 Detail Report;1099<br>Duplicate Provider Report;                            | 1099 Reconciliation<br>Report;1099 Detail<br>Report;1099 Duplicate<br>Provider Report; |
| CMSPDRATrackingReport                               | CMSPDRATrackingReport;                                                                                        | CMSP DRA Tracking<br>Report;                                                           |
| EmployeeContactList                                 | EmployeeContactList;                                                                                          | Employee Contact List;                                                                 |
| GROWClassAttendanceRe<br>port                       | GROWClassAttendanceRe port;                                                                                   | GROW Class Attendance<br>Report;                                                       |
| GrWorkRequirementDetailE<br>dit                     | GrWorkRequirementDetailE<br>dit;                                                                              | GR Work Requirement<br>Detail;GR Work<br>Requirement List;                             |
| GrWorkRequirementDetail<br>View                     | GrWorkRequirementDetail<br>View;                                                                              | GR Work Requirement List;                                                              |
| GrWorkRequirementListRe<br>move                     | GrWorkRequirementListRe<br>move;                                                                              | GR Work Requirement List;                                                              |
| QualityAssuranceReviewe<br>dWorkloadInventoryReport | QualityAssuranceReviewe<br>dWorkloadInventoryReport                                                           | Quality Assurance<br>Reviewed Workload<br>Inventory Report;                            |
| StaffManagementReport                               | StaffManagementReport;                                                                                        | Staff Management Report;                                                               |
| TaskSupervisor                                      | This right allows only<br>Supervisors to perform Task<br>Reassignment from Worklist<br>and Task Detail pages; | Task Detail;Worklist;Worklist<br>PR / RE;                                              |
| e-MessagesView                                      | e-Messages;                                                                                                   | e-Messages Search;                                                                     |

#### Table 2.1.4.1 – Security Right descriptions to update

Apply security updates as follows to:

- Create an STCR to:
  - update the description of security rights that do not obviously represent a page name in secure\_right.right\_descr table-column. Table 2.1.4.1. provides examples of records that need to be fixed and their suggested new description in the (new) Right Description column. The examples above are listed in the Security Matrix Appendix # 3.
  - Then once the two new tables are created, populate the two tables with the logic described in the Data Change section 2.2 below.

• Finally drop secure\_right.right\_decr table-column.

#### 2.1.5 Page Mapping

Map the new fields on the page.

#### 2.1.6 Page Usage/Data Volume Impacts

N/A

#### 2.2 Data Change

#### 2.2.1 Overview

There is no security right to page mapping in the database. The new tables will fill this gap. The initial values will be populated from existing data in secure\_right.right\_descr column. The data stored in a String literal represents a list of page names delimited by a semi-colon.

#### 2.2.2 Description of Change

Populate the two new tables with data from secure\_right table using the following process:

For each security right in the secure\_right table, parse the String literal inside the right\_descr column with the semi-colon delimiter and create a new unique record in the "PAGE" table for the new page name and insert a new record in SECURE\_RIGHT\_PAGE table to store the secure\_right\_id to page\_id association. If the page name already exists in the "PAGE" table then only insert a new record in the SECURE\_RIGHT\_PAGE table.

Since the two new tables are related to security, populating the two tables will be done as part of a Security Data change request (STCR).

#### 2.2.3 Estimated Number of Records Impacted/Performance

Fewer than 950 records will be added to the new PAGE table.

Approximately 3,000 records will be added to the new SECURE\_RIGHT\_PAGE table.

# **3 REQUIREMENTS**

# 3.1 Migration Requirements

| DDID<br># | REQUIREMENT TEXT                                                                                                    | Contractor<br>Assumptions | How Requirement Met                                                                                   |
|-----------|----------------------------------------------------------------------------------------------------|---------------------------|----------------------------------------------------------------------------------------------------|
| 2077      | The CONTRACTOR shall add<br>the ability to search by<br>page and right with the<br>associated security group<br>on the Select Security<br>Group page. | N/A                       | Update the Select<br>Security Group page to<br>allow searching by Page<br>Name and Security<br>Right. |

# **4 APPENDIX**

| Number        | Functional<br>Area | Description                                                                 | Attachment                           |
|---------------|--------------------|-----------------------------------------------------------------------------|--------------------------------------|
| Appendix<br>1 | Security           | 19.05 Group to Page<br>Mapping report shared with<br>the Security Committee | 19.05.Page.Mapping.Matrix            |
| Appendix<br>2 | Security           | New Security Matrix<br>template                                             | SCR XXXX Security Matrix             |
| Appendix<br>3 | Security           | SCR CA-207200 Security<br>Matrix                                            | SCR CA-207200 Security<br>Matrix.xls |

| Groups | Child Care Staff | Child Care Supervisor | Clerical Staff | Clerical Supervisor | Collections Staff | Eligibility Staff | Eligibility Supervisor | Employment Services Contracted Staff | Employment Services Contracted Supervisor | Employment Services Staff | Employment Services Supervisor | Executive | Fiscal Staff | Fiscal Supervisor | Hearings Staff | Hearings Supervisor | Help Desk Staff | Marketing Staff | Marketing Supervisor | Oversight Agency Staff | Quality Assurance Staff | Quality Assurance Supervisor | Quality Control Staff | Quality Control Supervisor | Regional Call Center Staff | Regional Call Center Supervisor | RDB Staff | RDB Supervisor | Special Investigations Staff | Special Investigations Supervisor | View Only | System Administrator |
|--------|------------------|-----------------------|----------------|---------------------|-------------------|-------------------|------------------------|--------------------------------------|-------------------------------------------|---------------------------|--------------------------------|-----------|--------------|-------------------|----------------|---------------------|-----------------|-----------------|----------------------|------------------------|-------------------------|------------------------------|-----------------------|----------------------------|----------------------------|---------------------------------|-----------|----------------|------------------------------|-----------------------------------|-----------|----------------------|
|        |                  |                       |                |                     |                   |                   |                        |                                      |                                           |                           |                                |           |              |                   |                |                     |                 |                 |                      |                        |                         |                              |                       |                            |                            |                                 |           |                |                              |                                   |           |                      |
|        |                  |                       |                |                     |                   |                   |                        |                                      |                                           |                           |                                |           |              |                   |                |                     |                 |                 |                      |                        |                         |                              |                       |                            |                            |                                 |           |                |                              |                                   |           |                      |
|        |                  |                       |                |                     |                   |                   |                        |                                      |                                           |                           |                                |           |              |                   |                |                     |                 |                 |                      |                        |                         |                              |                       |                            |                            |                                 |           |                |                              |                                   |           |                      |
|        |                  |                       |                |                     |                   |                   |                        |                                      |                                           |                           |                                |           |              |                   |                |                     |                 |                 |                      |                        |                         |                              |                       |                            |                            |                                 |           |                |                              |                                   |           |                      |
|        |                  |                       |                |                     |                   |                   |                        |                                      |                                           |                           |                                |           |              |                   |                |                     |                 |                 |                      |                        |                         |                              |                       |                            |                            |                                 |           |                |                              |                                   |           |                      |
|        |                  |                       |                |                     |                   |                   |                        |                                      |                                           |                           |                                |           |              |                   |                |                     |                 |                 |                      |                        |                         |                              |                       |                            |                            |                                 |           |                |                              |                                   |           |                      |
|        |                  |                       |                |                     |                   |                   |                        |                                      |                                           |                           |                                |           |              |                   |                |                     |                 |                 |                      |                        |                         |                              |                       |                            |                            |                                 |           |                |                              |                                   |           |                      |
|        |                  |                       |                |                     |                   |                   |                        |                                      |                                           |                           |                                |           |              |                   |                |                     |                 |                 |                      |                        |                         |                              |                       |                            |                            |                                 |           |                |                              |                                   |           |                      |
|        | ļ                |                       |                | ļ                   | ļ                 |                   |                        |                                      |                                           |                           |                                |           |              |                   |                |                     |                 |                 |                      |                        |                         |                              |                       |                            |                            |                                 |           |                |                              |                                   |           |                      |
|        |                  |                       |                |                     |                   |                   |                        |                                      |                                           |                           |                                |           |              |                   |                |                     |                 |                 |                      |                        |                         |                              |                       |                            |                            |                                 |           |                |                              |                                   |           |                      |
|        |                  |                       |                |                     |                   |                   |                        |                                      |                                           |                           |                                |           |              |                   |                |                     |                 |                 |                      |                        |                         |                              |                       |                            |                            |                                 |           |                |                              |                                   |           |                      |
|        | +                |                       |                |                     |                   |                   |                        |                                      |                                           |                           |                                |           |              |                   |                |                     |                 |                 |                      |                        |                         |                              |                       |                            |                            |                                 |           |                |                              |                                   |           |                      |
|        | 1                |                       |                |                     |                   |                   |                        |                                      |                                           |                           |                                |           |              |                   |                |                     |                 |                 |                      |                        |                         |                              |                       |                            |                            |                                 |           |                |                              |                                   |           |                      |
|        | 1                |                       |                |                     |                   |                   |                        |                                      |                                           |                           |                                |           |              |                   |                |                     |                 |                 |                      |                        |                         |                              |                       |                            |                            |                                 |           |                |                              |                                   |           |                      |
|        | 1                |                       |                |                     |                   |                   |                        |                                      |                                           |                           |                                |           |              |                   |                |                     |                 |                 |                      |                        |                         |                              |                       |                            |                            |                                 |           |                |                              |                                   |           |                      |
|        |                  |                       |                |                     |                   |                   |                        |                                      |                                           |                           |                                |           |              |                   |                |                     |                 |                 |                      |                        |                         |                              |                       |                            |                            |                                 |           |                |                              |                                   |           |                      |
|        |                  |                       |                |                     |                   |                   |                        |                                      |                                           |                           |                                |           |              |                   |                |                     |                 |                 |                      |                        |                         |                              |                       |                            |                            |                                 |           |                |                              |                                   |           |                      |
|        |                  |                       |                |                     |                   |                   |                        |                                      |                                           |                           |                                |           |              |                   |                |                     |                 |                 |                      |                        |                         |                              |                       |                            |                            |                                 |           |                |                              |                                   |           |                      |
|        |                  |                       |                |                     |                   |                   |                        |                                      |                                           |                           |                                |           |              |                   |                |                     |                 |                 |                      |                        |                         |                              |                       |                            |                            |                                 |           |                |                              |                                   |           |                      |
|        |                  |                       |                |                     |                   |                   |                        |                                      |                                           |                           |                                |           |              |                   |                |                     |                 |                 |                      |                        |                         |                              |                       |                            |                            |                                 |           |                |                              |                                   |           |                      |

| Group |  |  |  |
|-------|--|--|--|
|       |  |  |  |
|       |  |  |  |
|       |  |  |  |
|       |  |  |  |

#### Description

Application Security Administrator Use Only

\_\_\_\_

# Use Rights from Groups

Groups to Rights

Groups to Rights

Groups to Rights

Application Secu

| Rig |
|-----|
|     |
| Rig |
|     |
| Rig |
|     |
| Rig |
|     |

rity Administrator Use Only

#### ht to Pages

ht to Pages

ht to Pages

ht to Pages

| Groups | Child Care Staff | Child Care Supervisor | Clerical Staff | Clerical Supervisor | Collections Staff | Eligibility Staff | Eligibility Supervisor | Employment Services Contracted Staff | Employment Services Contracted Supervisor | Employment Services Staff | Employment Services Supervisor | Executive | Fiscal Staff | Fiscal Supervisor | Hearings Staff | Hearings Supervisor | Help Desk Staff | Marketing Staff | Marketing Supervisor | Oversight Agency Staff | Quality Assurance Staff | Quality Assurance Supervisor | Quality Control Staff | Quality Control Supervisor | Regional Call Center Staff | Regional Call Center Supervisor | RDB Staff | RDB Supervisor | Special Investigations Staff | Special Investigations Supervisor | View Only |
|--------|------------------|-----------------------|----------------|---------------------|-------------------|-------------------|------------------------|--------------------------------------|-------------------------------------------|---------------------------|--------------------------------|-----------|--------------|-------------------|----------------|---------------------|-----------------|-----------------|----------------------|------------------------|-------------------------|------------------------------|-----------------------|----------------------------|----------------------------|---------------------------------|-----------|----------------|------------------------------|-----------------------------------|-----------|
| N/A    |                  |                       |                |                     |                   |                   |                        |                                      |                                           |                           |                                |           |              |                   |                |                     |                 |                 |                      |                        |                         |                              |                       |                            |                            |                                 |           |                |                              |                                   |           |
|        |                  |                       |                |                     |                   |                   |                        |                                      |                                           |                           |                                |           |              |                   |                |                     |                 |                 |                      |                        |                         |                              |                       |                            |                            |                                 |           |                |                              |                                   |           |
|        |                  |                       |                |                     |                   |                   |                        |                                      |                                           |                           |                                |           |              |                   |                |                     |                 |                 |                      |                        |                         |                              |                       |                            |                            |                                 |           |                |                              |                                   |           |
|        |                  |                       |                |                     |                   |                   |                        |                                      |                                           |                           |                                |           |              |                   |                |                     |                 |                 |                      |                        |                         |                              |                       |                            |                            |                                 |           |                |                              |                                   |           |
|        |                  |                       |                |                     |                   |                   |                        |                                      |                                           |                           |                                |           |              |                   |                |                     |                 |                 |                      |                        |                         |                              |                       |                            |                            |                                 |           |                |                              |                                   |           |
|        |                  |                       |                |                     |                   |                   |                        |                                      |                                           |                           |                                |           |              |                   |                |                     |                 |                 |                      |                        |                         |                              |                       |                            |                            |                                 |           |                |                              |                                   |           |
|        |                  |                       |                |                     |                   |                   |                        |                                      |                                           |                           |                                |           |              |                   |                |                     |                 |                 |                      |                        |                         |                              |                       |                            |                            |                                 |           |                |                              |                                   |           |
|        |                  |                       |                |                     |                   |                   |                        |                                      |                                           |                           |                                |           |              |                   |                |                     |                 |                 |                      |                        |                         |                              |                       |                            |                            |                                 |           |                |                              |                                   |           |
|        |                  |                       |                |                     |                   |                   |                        |                                      |                                           |                           |                                |           |              |                   |                |                     |                 |                 |                      |                        |                         |                              |                       |                            |                            |                                 |           |                |                              |                                   |           |
|        |                  |                       |                |                     |                   |                   |                        |                                      |                                           |                           |                                |           |              |                   |                |                     |                 |                 |                      |                        |                         |                              |                       |                            |                            |                                 |           |                |                              |                                   |           |
|        |                  |                       |                |                     |                   |                   |                        |                                      |                                           |                           |                                |           |              |                   |                |                     |                 |                 |                      |                        |                         |                              |                       |                            |                            |                                 |           |                |                              |                                   |           |
|        |                  |                       |                |                     |                   |                   |                        |                                      |                                           |                           |                                |           |              |                   |                |                     |                 |                 |                      |                        |                         |                              |                       |                            |                            |                                 |           |                |                              |                                   |           |
|        |                  |                       |                |                     |                   |                   |                        |                                      |                                           |                           |                                |           |              |                   |                |                     |                 |                 |                      |                        |                         |                              |                       |                            |                            |                                 |           |                |                              |                                   |           |
|        |                  | l                     |                |                     |                   |                   |                        |                                      |                                           |                           |                                |           |              |                   |                |                     |                 |                 |                      |                        |                         |                              |                       |                            |                            |                                 |           |                |                              |                                   |           |
|        |                  | l                     |                |                     |                   |                   |                        |                                      |                                           |                           |                                |           |              |                   |                |                     |                 |                 |                      |                        |                         |                              |                       |                            |                            |                                 |           |                |                              |                                   |           |
|        |                  |                       |                |                     |                   |                   |                        |                                      |                                           |                           |                                |           |              |                   |                |                     |                 |                 |                      |                        |                         |                              |                       |                            |                            |                                 |           |                |                              |                                   |           |
|        |                  |                       |                |                     |                   |                   |                        |                                      |                                           |                           |                                |           |              |                   |                |                     |                 |                 |                      |                        |                         |                              |                       |                            |                            |                                 |           |                |                              |                                   |           |
|        |                  | ļ                     |                |                     |                   |                   |                        |                                      |                                           |                           |                                |           |              |                   |                |                     |                 |                 |                      |                        |                         |                              |                       |                            |                            |                                 |           |                |                              |                                   |           |
|        |                  | L                     |                |                     |                   |                   |                        |                                      |                                           |                           |                                |           |              |                   |                |                     |                 |                 |                      |                        |                         |                              |                       |                            |                            |                                 |           |                |                              |                                   |           |
|        |                  |                       |                |                     |                   |                   |                        |                                      |                                           |                           |                                |           |              |                   |                |                     |                 |                 |                      |                        |                         |                              |                       |                            |                            |                                 |           |                |                              |                                   |           |

| Group |  |  |  |
|-------|--|--|--|
|       |  |  |  |
|       |  |  |  |
|       |  |  |  |
|       |  |  |  |

#### Description

Application Security Administrator Use Only

\_\_\_\_

# Use Rights from Groups

Groups to Rights

Groups to Rights

Groups to Rights
| 1099ReconciliationReport                        |
|-------------------------------------------------|
| CMSPDRATrackingReport                           |
| EmployeeContactList                             |
| GROWClassAttendanceReport                       |
| GrWorkRequirementDetailEdit                     |
| GrWorkRequirementDetailView                     |
| GrWorkRequirementListRemove                     |
| QualityAssuranceReviewedWorkloadInventoryReport |
| StaffManagementReport                           |
| TaskSupervisor                                  |
| e-MessagesView                                  |

### ghts Descriptions

1099 Reconciliation Report;1099 Detail Report;1099 Duplicate Provider Report;

CMSP DRA Tracking Report;

Employee Contact List;

GROW Class Attendance Report;

GR Work Requirement Detail; GR Work Requirement List; Kin-GAP Summary;

GR Work Requirement List; Kin-GAP Summary List;

GR Work Requirement List;Kin-GAP Summary List;

Quality Assurance Reviewed Workload Inventory Report;

Staff Management Report;

Task Detail;Worklist;Worklist PR / RE;

e-Messages Search;

**Rights to Pages** 

Application Secu

|                          | Rig |
|--------------------------|-----|
| 1099ReconciliationReport |     |
|                          |     |
|                          |     |

|                       | Rig |
|-----------------------|-----|
| CMSPDRATrackingReport |     |

|                     | Rig |
|---------------------|-----|
| EmployeeContactList |     |
|                     |     |

|                           | Riç |
|---------------------------|-----|
| GROWClassAttendanceReport |     |

|                             | Rig |
|-----------------------------|-----|
| GrWorkRequirementDetailEdit |     |
|                             |     |
|                             |     |

|                             | Rig |
|-----------------------------|-----|
| GrWorkRequirementDetailView |     |
|                             |     |

|                             | Rig |
|-----------------------------|-----|
| GrWorkRequirementListRemove |     |
|                             |     |

|     |                                                   | Rig |
|-----|---------------------------------------------------|-----|
| Qua | lity Assurance Reviewed Workload Inventory Report |     |

|                       | Rig |
|-----------------------|-----|
| StaffManagementReport |     |

|                | Rig |
|----------------|-----|
| TaskSupervisor |     |
|                |     |
|                |     |
|                |     |
|                |     |

\_.

e-MessagesView

rity Administrator Use Only

### ht to Pages

1099 Reconciliation Report

1099 Detail Report

1099 Duplicate Provider Report

### ht to Pages

CMSP DRA Tracking Report

### ht to Pages

**Employee Contact List** 

### ht to Pages

GROW Class Attendance Report

#### ht to Pages

GR Work Requirement Detail

GR Work Requirement List

Kin-GAP Summary

#### ht to Pages

| GR Work Requirement List |  |
|--------------------------|--|
| Kin-GAP Summary List     |  |

### ht to Pages

| GR Work Requirement List |
|--------------------------|
| Kin-GAP Summary List     |

#### ht to Pages

Quality Assurance Reviewed Workload Inventory Report;

### ht to Pages

Staff Management Report;

### ht to Pages

Task Detail

Worklist

Worklist PR / RE

#### ht to Pages

e-Messages Search;

Calsaws

California Statewide Automated Welfare System

# **Design Document**

# SCR CA-207203 DDID 2073

Add functionality to allow a user to request IEVS and SAVE at any time

|         | DOCUMENT APPROVAL HISTORY |                 |
|---------|---------------------------|-----------------|
| CalSAWS | Prepared By               | Melissa Mendoza |
|         | Reviewed By               | Amy Gill        |

| DATE       | DOCUMENT<br>VERSION | <b>REVISION DESCRIPTION</b>                         | AUTHOR               |
|------------|---------------------|-----------------------------------------------------|----------------------|
| 04/26/2019 | 1.0                 | Original                                            | Melissa<br>Mendoza   |
| 6/5/2019   | 1.1                 | Adding Batch changes                                | Avi<br>Bandaranayake |
| 7/26/2019  | 1.2                 | Updated 2.1.3 and 2.3.2 per<br>Deliverable comments | Avi<br>Bandaranayake |
| 7/29/2019  | 1.3                 | Updated 2.2.1 #4 per Deliverable comments           | Avi<br>Bandaranayake |
|            |                     |                                                     |                      |
|            |                     |                                                     |                      |
|            |                     |                                                     |                      |
|            |                     |                                                     |                      |

# Table of Contents

| 1 | С   | Dve  | ervie | W                                          | 4 |
|---|-----|------|-------|--------------------------------------------|---|
|   | 1.1 |      | Cur   | rent Design                                | 4 |
|   | 1.2 |      | Rec   | quests                                     | 4 |
|   | 1.3 |      | Ove   | erview of Recommendations                  | 4 |
|   | 1.4 |      | Assu  | umptions                                   | 4 |
| 2 | R   | ec   | omr   | mendations                                 | 5 |
|   | 2.1 |      | IEVS  | S Applicant List                           | 5 |
|   | 2   | .1.1 | 1     | Description of Changes                     | 5 |
|   | 2   | .1.2 | 2     | Page Location                              | 5 |
|   | 2   | .1.3 | 3     | Security Updates                           | 5 |
|   | 2   | .1.4 | 4     | Page Mapping                               | 5 |
|   | 2   | .1.5 | 5     | Page Usage/Data Volume Impacts             | 5 |
|   | 2.2 |      | IEVS  | S Applicant Request List                   | 6 |
|   | 2   | .2.1 | 1     | Description of Changes                     | 7 |
|   | 2   | .2.2 | 2     | Page Location                              | 7 |
|   | 2   | .2.3 | 3     | Security Updates                           | 8 |
|   | 2   | .2.4 | 4     | Page Mapping                               | 8 |
|   | 2   | .2.5 | 5     | Page Usage/Data Volume Impacts             | 8 |
|   | 2.3 |      | IEVS  | S/SAVE User Request Batch                  | 8 |
|   | 2   | .3.1 | 1     | Overview                                   | 8 |
|   | 2   | .3.2 | 2     | Description of Change                      | 8 |
|   | 2   | .3.3 | 3     | Execution Frequency                        | 8 |
|   | 2   | .3.4 | 4     | Failure Procedure/Operational Instructions | 8 |
| 3 | R   | leq  | uire  | ments                                      | 9 |
|   | 3.1 |      | Mig   | ration Requirements                        | 9 |

## **1 OVERVIEW**

### 1.1 Current Design

The IEVS Applicants List page displays the IEVS Applicant information that has been received by CalSAWS through the MEDS interface.

When a SAVE response is received it will appear on the IEVS SAVE List page once it is processed through the interface. This page is accessible via the View SAVE button on the Citizenship Status Detail page.

### 1.2 Requests

1) Add functionality to allow a user to request IEVS and SAVE at any time.

### 1.3 Overview of Recommendations

Create a new IEVS Applicant Request page that will allow a user to initiate an IEVS and SAVE request. The new page will be accessed by going to the IEVS Applicant List page for a specific case. A new batch job will be created to handle requests specifically from the new IEVS Applicant Request page.

### 1.4 Assumptions

- 1) The AP18 will be used for IEVS requests and SAVE requests.
- 2) If the User requests IEVS only, then only information for an IEVS applicant request will be sent by from CalSAWS.
- 3) If the User requests IEVS and SAVE, then an IEVS applicant request and additional information to trigger a SAVE from MEDS will be sent from CalSAWS.
- 4) MEDS may not send any SAVE responses for duplicate SAVE requests.
- 5) The User should not use this page to send a request if the case is Pending, since the existing Pending Case AP18 batch jobs will handle IEVS applicant requests as well.
- 6) A SAVE only option is not available since it is not possible to request SAVE data without an AP18, which will always return IEVS data. This prevents the system from having to hide or mask the data via a batch job.

## **2 RECOMMENDATIONS**

### 2.1 IEVS Applicant List

### **IEVS Applicant List**

|                                   |                    | Display<br>From:   | To:        | View               |
|-----------------------------------|--------------------|--------------------|------------|--------------------|
| Search Results Sumr               | nary               |                    |            | Results 1 - 1 of 1 |
| Applicant Name                    | SSN                | DOB                | Run Date   | Reviewed Date      |
| $\bigtriangledown$                | $\bigtriangledown$ | $\bigtriangledown$ | •          | $\bigtriangledown$ |
| BELL, MARY A                      | xxx-xx-9534        | 12/30/1994         | 02/26/2019 | Edit               |
| BELL, MARY A                      | xxx-xx-9534        | 12/30/1994         | 03/13/2018 | Edit               |
| BELL, JOSEPH                      | xxx-xx-3704        | 11/01/2009         | 03/13/2018 | Edit               |
|                                   |                    |                    |            | Send Request       |
| This <u>Type 1</u> page took 0.63 | seconds to load.   |                    |            |                    |

Figure 2.1.1 IEVS Applicant List

### 2.1.1 Description of Changes

Update the IEVS Applicant List page to add a new button labeled 'Send Request.' This page will navigate the user to a new page in the system called IEVS Applicant Request List.

### 2.1.2 Page Location

Global Navigation: Eligibility Local Navigation: Customer Information Task Navigation: IEVS Applicant

### 2.1.3 Security Updates

Use existing "IEVSApplicantDetailEdit" security right for the Send Request button.

### 2.1.4 Page Mapping

N/A

### 2.1.5 Page Usage/Data Volume Impacts

N/A

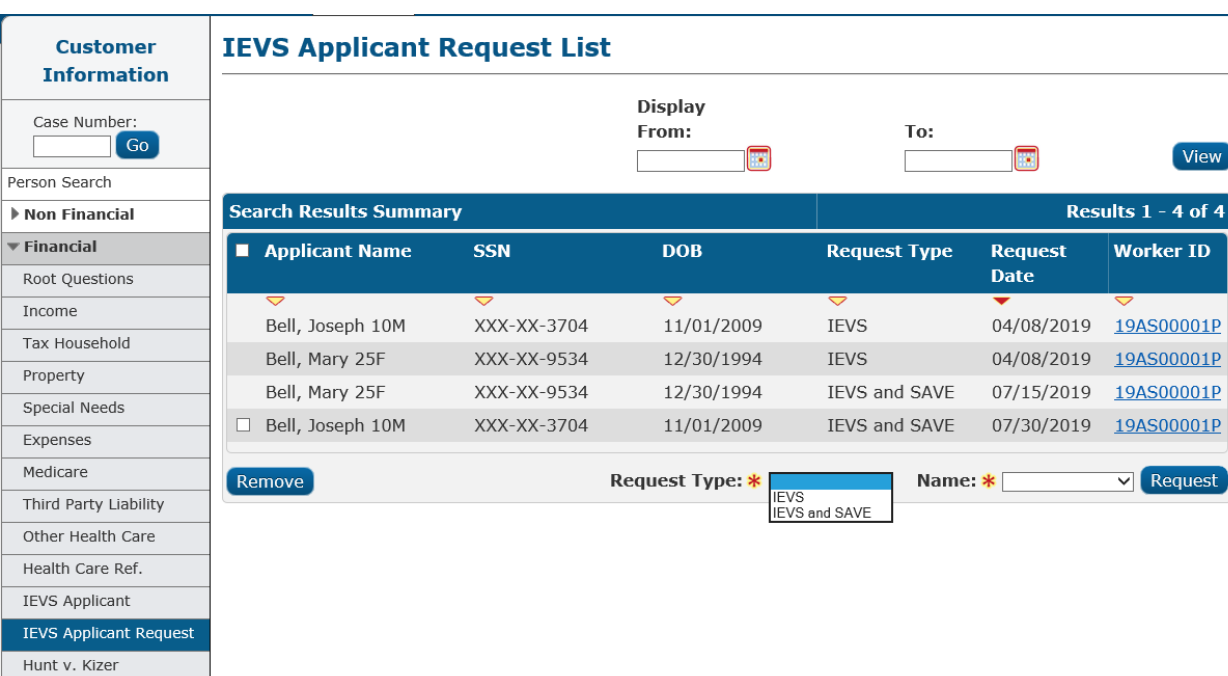

### 2.2 IEVS Applicant Request List

### Figure 2.2.1 IEVS Applicant Request List

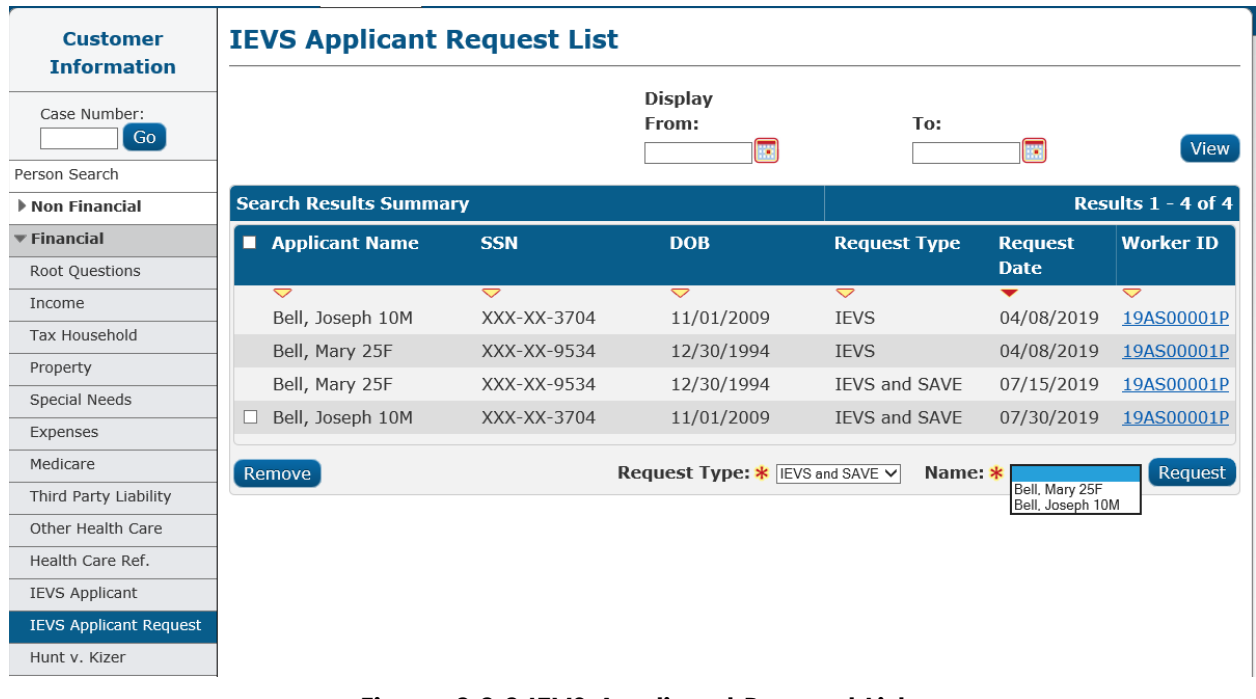

Figure 2.2.2 IEVS Applicant Request List

### 2.2.1 Description of Changes

- 1. Create a new page called IEVS Applicant Request List. This page is accessed from the Send Request button on the IEVS Applicant List page. This new page will contain the following columns:
  - Applicant Name Formatted Last Name, First Name, Age Gender
  - SSN (Social Security Number)
  - DOB (Date of Birth)
  - Request Type (column header) The type of request the user initiated.
  - Request Date The date the user initiates the request through the batch job.
  - Worker ID- The ID of the user that has initiated the request. The Worker ID hyperlink will link to the Worker Detail page.
  - Request Type dropdown Values are IEVS, IEVS and SAVE.
  - Name dropdown will display all persons that are Active or Pending on the case.
  - Checkbox should appear next to the request created on the current date.
  - Remove button Allows the user to remove the selected records.
- 2. To initiate a request the User will select the type of request they want to send and then select a name from the list and click the Request button. This will save the name, request type and any other pertinent data to a new database table that will then be used by the batch job to send the request.
- 3. Validation on Request button:
  - If a Request is sent for the same person on the same day the following validation will occur: "A request for <Person name> already exists"
  - If the User selects to request IEVS and the SSN is not available, the following validation will occur:
     "IEVS cannot be requested without an SSN."
  - If the User selects to request IEVS and SAVE, and an SSN and/or 'A number' is not available then the following validation will occur: "IEVS and SAVE cannot be requested without an SSN or A number."

### 2.2.2 Page Location

Global Navigation: Eligibility Local Navigation: Customer Information Task Navigation: IEVS Applicant

### 2.2.3 Security Updates

Security Groups tied to IEVS Applicant List – Page accessed through the security rights of the Send Request button.

### 2.2.4 Page Mapping

Create a new PMCR for the new page for all of the fields.

### 2.2.5 Page Usage/Data Volume Impacts

N/A

### 2.3 IEVS/SAVE User Request Batch

### 2.3.1 Overview

The purpose of this job is to support the online request for IEVS/SAVE.

### 2.3.2 Description of Change

This is a new batch job identical to the MEDS approaching RE AP18 job (job# PO00E423), the new job should be scheduled to run once a day (i.e., nightly).

This job will read the name and request type stored by the online page and determine whether to:

- Send an AP18 for IEVS if the Request Type is "IEVS"
- Send an AP18 with A number ONLY if the Request Type is "IEVS and SAVE"

This job will handle only requests from the IEVS Applicant Request List page. During the nightly batch job these records will be sent to MEDS.

### 2.3.3 Execution Frequency

Daily

### 2.3.4 Failure Procedure/Operational Instructions

Identical to PO00E423, assuming the new job runs nightly.

# **3 REQUIREMENTS**

# 3.1 Migration Requirements

| DDID # | REQUIREMENT TEXT                                                                                                    | Contractor<br>Assumptions | How Requirement Met                                                                                                    |
|--------|----------------------------------------------------------------------------------------------------|---------------------------|----------------------------------------------------------------------------------------------------|
| 2073   | Original:<br>1) The CONTRACTOR shall add<br>functionality to allow a user to<br>request IEVS and SAVE at<br>anytime.                                                | N/A                       | <ol> <li>Create the new page<br/>IEVS Applicant List Request<br/>to allow the User to send<br/>requests through the batch<br/>interface.</li> <li>Requirement removed.</li> </ol> |
|        | 2) The CONTRACTOR shall add<br>functionality to trigger the<br>Applicant IEVS at RE for<br>CalWORKs and CalFresh.                                                   |                           | 3) Requirement removed.                                                                                                    |
|        | 3) The CONTRACTOR shall add<br>functionality to trigger the<br>Applicant IEVS when any<br>demographics are updated<br>for an individual in the<br>CalSAWS Software. |                           |                                                                                                    |
|        | <b>Revised:</b><br>1) The CONTRACTOR shall add<br>functionality to allow a user to<br>request IEVS and SAVE at any<br>time.                                         |                           |                                                                                                    |

Calsaws

California Statewide Automated Welfare System

# **Design Document**

SCR CA-207205 – DDID 2070 – Do Not Send RFTHI When MC Auto-tests

| DOCUMENT APPROVAL HISTORY |             |               |
|---------------------------|-------------|---------------|
| CalSAWS                   | Prepared By | Brian Furlong |
|                           | Reviewed By | Amy Gill      |

| DATE       | DOCUMENT<br>VERSION | <b>REVISION DESCRIPTION</b>             | AUTHOR        |
|------------|---------------------|-----------------------------------------|---------------|
| 06/12/2019 | 1.0                 | Initial Draft                           | Brian Furlong |
| 07/25/2019 | 1.1                 | Update per draft DEL review<br>comments | Brian Furlong |
|            |                     |                                         |               |
|            |                     |                                         |               |
|            |                     |                                         |               |
|            |                     |                                         |               |
|            |                     |                                         |               |
|            |                     |                                         |               |
|            |                     |                                         |               |

# Table of Contents

| 1 O  | verview                     | 4 |
|------|-----------------------------|---|
| 1.1  | Current Design              | 4 |
| 1.2  | Requests                    | 4 |
| 1.3  | Overview of Recommendations | 4 |
| 1.4  | Assumptions                 | 4 |
| 2 Re | ecommendations              | 5 |
| 2.1  | Batch Triggers              | 5 |
| 2.   | 1.1 Overview                | 5 |
| 2.   | 1.2 Description of Change   | 5 |
| 3 Re | equirements                 | 5 |
| 3.1  | Migration Requirements      | 5 |

# **1 OVERVIEW**

RFTHI – Request for Tax Household Information (01/2014) – is sent to a household when income and property information is needed to make a Medi-Cal eligibility determination.

### 1.1 Current Design

A RFTHI is triggered and sent through batch when a Medi-Cal auto-test occurs and an individual is evaluated for Aid Code '38', for example when a CalWORKs program discontinues and a Medi-Cal eligibility auto-test occurs.

### 1.2 Requests

Turn off the batch – PB19R536 – which automatically sends the RFTHI as a result of a Medi-Cal determination.

### 1.3 Overview of Recommendations

RFTHI will not automatically send when an individual is evaluated for Medi-Cal and determined eligible for Aid Code '38'.

### 1.4 Assumptions

N/A

### **2 RECOMMENDATIONS**

### 2.1 Batch Triggers

### 2.1.1 Overview

A RFTHI is triggered and sent through batch when a Medi-Cal auto-test occurs and an individual is evalutated for Aid Code '38', for example when a CalWORKs program discontinues and a Medi-Cal eligibility auto-test occurs.

### 2.1.2 Description of Change

Turn off the batch – PB19R536 – which sends the RFTHI when Medi-Cal eligibility is automatically tested for Aid Code '38'.

# **3 REQUIREMENTS**

# 3.1 Migration Requirements

| DDID # | REQUIREMENT TEXT                                                                                                    | Contractor<br>Assumptions | How Requirement Met     |
|--------|----------------------------------------------------------------------------------------------------|---------------------------|-------------------------|
| 2070   | The CONTRACTOR shall<br>update the functionality to not<br>send out the Request for Tax<br>Household Information (RFTHI)<br>automatically when<br>CalWORKs discontinues and<br>there is an auto-test for Medi-<br>Cal. |                           | Batch scheduling update |

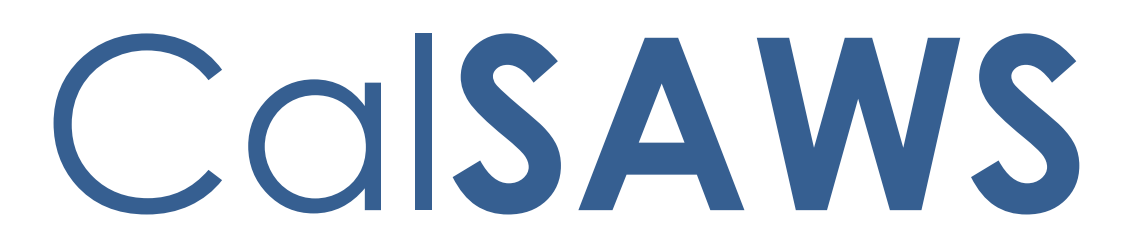

California Statewide Automated Welfare System

# **Design Document**

CA-207206 DDID 2068 – Update Primary Tax Filer Validation

|         |             | DOCUMENT APPROVAL HISTORY |
|---------|-------------|---------------------------|
| CalSAWS | Prepared By | Yale Yee                  |
|         | Reviewed By | Amy Gill                  |

| DATE     | DOCUMENT<br>VERSION | <b>REVISION DESCRIPTION</b> | AUTHOR   |
|----------|---------------------|-----------------------------|----------|
| 4/2/2019 | 1.0                 | Initial Document            | Yale Yee |
|          |                     |                             |          |
|          |                     |                             |          |
|          |                     |                             |          |
|          |                     |                             |          |
|          |                     |                             |          |
|          |                     |                             |          |
|          |                     |                             |          |
|          |                     |                             |          |

# Table of Contents

| 1 | Ove   | ervie | w 4                          | ۲ |
|---|-------|-------|------------------------------|---|
|   | 1.1   | Cur   | rent Design4                 | ł |
|   | 1.2   | Rec   | uests4                       | ŀ |
|   | 1.3   | Ove   | erview of Recommendations4   | ŀ |
|   | 1.4   | Assu  | umptions                     | ŀ |
| 2 | Rec   | comr  | nendations5                  | , |
|   | 2.1   | MA    | GI Determination List        | , |
|   | 2.1.  | 1     | Overview                     | ) |
|   | 2.1.2 |       | MAGI Determination Mockup5   | ) |
|   | 2.1.  | 3     | Description of Changes       | ) |
|   | 2.1.  | 4     | Page Location                | , |
|   | 2.1.  | 5     | Security Updates             | , |
|   | 2.1.  | 6     | Page Mapping                 | , |
|   | 2.2   | Upc   | date Batch MAGI Skip Reason6 | , |
|   | 2.2.  | 1     | Overview                     | , |
|   | 2.2.  | 2     | Description of Change        | , |
| 3 | Rec   | quire | ments7                       | , |
|   | 3.1   | Mig   | ration Requirements          | , |

## **1 OVERVIEW**

### 1.1 Current Design

A page validation is displayed on the MAGI Determination List page, when the information for a Primary Tax Filer is not entered on the Tax Household Detail page, when requesting MAGI for a Medi-Cal program. When Batch processes a MAGI Request, there is a similar validation for the Batch MAGI Skip Reason.

### 1.2 Requests

The validation regarding the Primary Tax Filer should only occur for a specific scenario.

### 1.3 Overview of Recommendations

The validation regarding the Primary Tax Filer will display for a specific scenario when requesting MAGI. The Batch MAGI Skip Reason will be updated to include the specific scenario.

### 1.4 Assumptions

There are no impacts to EDBC as there are currently no EDBC validations requiring a Primary Tax Filer record.

### **2 RECOMMENDATIONS**

### 2.1 MAGI Determination List

### 2.1.1 Overview

A validation of "A primary tax filer is required for the selected benefit month." is displayed when MAGI is requested and information for the Primary Tax Filer has not been entered on the Tax Household Detail page.

### 2.1.2 MAGI Determination Mockup

### **MAGI Determination List**

\*- Indicates required fields

A MAGI Determination Request cannot be sent. The following minimum requirement(s) are not met in this month range:

• A primary tax filer is required for the selected benefit month.

### Figure 2.1.1 – Primary tax filer validation

### 2.1.3 Description of Changes

1. Update the validation, "A primary tax filer is required for the selected benefit month.", on the MAGI Determination List page to display for the following scenario:

There is no primary Tax Filer, and the question "Is this person planning to file taxes for the current year?" is answered 'Yes" on the Tax Household Detail page for at least one person included in the MAGI Request.

Note: The above scenario will be the only scenario that displays the validation.

### 2.1.4 Page Location

Global: Eligibility Local: Customer Information Task: MAGI Eligibility

### 2.1.5 Security Updates

N/A

### 2.1.6 Page Mapping

N/A

### 2.2 Update Batch MAGI Skip Reason

### 2.2.1 Overview

Batch MAGI will skip Medi-Cal programs when the Primary Tax Filer information is missing from the Tax Household Detail page.

### 2.2.2 Description of Change

Update the following Batch MAGI Skip Condition: Skip Reason: "Missing Primary Tax Filer" Skip Condition:

There is no primary Tax Filer, and the question "Is this person planning to file taxes for the current year?" is answered 'Yes" for at least one person included in the MAGI Request on the Tax Household Detail page.

# **3 REQUIREMENTS**

# 3.1 Migration Requirements

| DDID<br># | Requirement Text                                                                                                    | Contractor Assumptions                                                                                                    | How Requirement Met                                                                                                    |
|-----------|----------------------------------------------------------------------------------------------------|----------------------------------------------------------------------------------------------------|----------------------------------------------------------------------------------------------------|
| 2068      | Original:<br>The CONTRACTOR shall<br>remove the MAGI<br>Request hard validation<br>and EDBC hard<br>validation requiring a<br>Primary Tax Filer (when<br>appropriate - to be<br>determined at design).<br>Revised:<br>The CONTRACTOR shall<br>update the MAGI<br>Request hard validation<br>and EDBC hard<br>validation requiring a<br>Primary Tax Filer. (when<br>appropriate - to be<br>determined at design). | The following requirement<br>states "when appropriate<br>- to be determined at<br>design". This requirement<br>references new scope<br>that will be defined during<br>the Design phase.<br>CONTRACTOR has not<br>estimated this future<br>scope. When the future<br>scope is defined,<br>CONTRACTOR will provide<br>an updated estimate. | The validation, "A<br>primary tax filer is<br>required for the<br>selected benefit<br>month.", is removed<br>from the MAGI<br>Determination List<br>page except for a<br>specific scenario. |

Calsaws

California Statewide Automated Welfare System

# **Design Document**

CA-207213 DDID 2061

Update Vital Statistics to make the document number field non-mandatory
|                 | DOCUMENT APPROVAL HISTORY |                 |
|-----------------|---------------------------|-----------------|
| Cal <b>SAWS</b> | Prepared By               | Melissa Mendoza |
|                 | Reviewed By               | Amy Gill        |

| DATE       | DOCUMENT<br>VERSION | <b>REVISION DESCRIPTION</b> | AUTHOR             |
|------------|---------------------|-----------------------------|--------------------|
| 04/10/2019 | 1.0                 | Original                    | Melissa<br>Mendoza |
|            |                     |                             |                    |
|            |                     |                             |                    |
|            |                     |                             |                    |
|            |                     |                             |                    |
|            |                     |                             |                    |
|            |                     |                             |                    |
|            |                     |                             |                    |
|            |                     |                             |                    |

| 1 | Ove  | view                            |
|---|------|---------------------------------|
|   | 1.1  | Current Design                  |
|   | 1.2  | Requests                        |
|   | 1.3  | Overview of Recommendations4    |
|   | 1.4  | Assumptions                     |
| 2 | Rec  | ommendations                    |
|   | 2.1  | /ital Statistics Detail         |
|   | 2.1. | Overview5                       |
|   | 2.1. | Vital Statistics Detail Mockup5 |
|   | 2.1. | Description of Changes5         |
|   | 2.1. | Page Location5                  |
|   | 2.1. | Security Updates                |
|   | 2.1. | Page Mapping6                   |
|   | 2.1. | Page Usage/Data Volume Impacts6 |
| 3 | Rec  | virements6                      |
|   | 3.1  | Aigration Requirements          |

#### 1.1 Current Design

The Vital Statistics page is where the Birth Certificate and Document on File information is recorded. The Document Number is required when the Citizenship Verified or Identity Verified fields are in a Verified status.

#### 1.2 Requests

Per DDID 2061 make the Document Number non-mandatory when any Document Type is chosen in the Citizenship and Identity sections on the Vital Statistics page.

#### **1.3 Overview of Recommendations**

Update Vital Statistics to make the document number field non-mandatory.

#### 1.4 Assumptions

N/A

#### 2.1 Vital Statistics Detail

#### 2.1.1 Overview

The Document Number displays under the U.S. Citizenship Verification and the Identity Verification sections depending on the Type that is selected. The Document Number should not be required when the Citizenship Verified or Identity Verified fields are set to Verified.

#### 2.1.2 Vital Statistics Detail Mockup

| U.S. Citizenship Verification                                                                     |
|---------------------------------------------------------------------------------------------------|
| Document Type on File: *<br>2A U.S. Public Birth Record recorded before age 5<br>Document Number: |
| Citizenship Verified: *                                                                           |
| Verified View                                                                                     |
|                                                                                                   |
| Identity Verification                                                                             |
| Document Type: *   1A United States Passport - recorded without limitation                        |
| Document Number:                                                                                  |
| Identity Verified: *<br>Verified View                                                             |

Figure 2.1.2 – Vital Statistics Mockup

#### 2.1.3 Description of Changes

Update the Document Number to be a non-mandatory field for both the U.S Citizenship Verification and Identity Verification sections.

#### 2.1.4 Page Location

Global: Eligibility Local: Customer Information Task: Vital Statistics

# 2.1.5 Security Updates

N/A

2.1.6 Page Mapping

N/A

#### 2.1.7 Page Usage/Data Volume Impacts

N/A

# **3 REQUIREMENTS**

#### 3.1 Migration Requirements

| DDID # | REQUIREMENT TEXT                                                                                                    | Contractor<br>Assumptions | How Requirement Met                                            |
|--------|----------------------------------------------------------------------------------------------------|---------------------------|----------------------------------------------------------------|
| 2061   | The CONTRACTOR shall make<br>the "Document #" field non-<br>mandatory when any<br>Document Type is chosen in<br>the Citizenship block and the<br>Identity block on the Vital<br>Statistics Detail page. | N/A                       | Update the Document<br>Number to be a non-<br>mandatory field. |

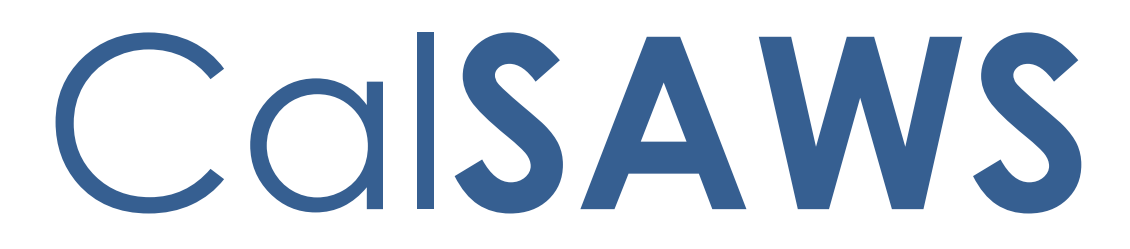

California Statewide Automated Welfare System

# **Design Document**

CA-207219 DDID 2055 – Remove CFAP Sponsor Requirement

|         | DOCUMENT APPROVAL HISTORY |          |
|---------|---------------------------|----------|
| CalSAWS | Prepared By               | Yale Yee |
|         | Reviewed By               | Amy Gill |

| DATE     | DOCUMENT<br>VERSION | <b>REVISION DESCRIPTION</b> | AUTHOR   |
|----------|---------------------|-----------------------------|----------|
| 4/1/2019 | 1.0                 | Initial document            | Yale Yee |
|          |                     |                             |          |
|          |                     |                             |          |
|          |                     |                             |          |
|          |                     |                             |          |
|          |                     |                             |          |
|          |                     |                             |          |
|          |                     |                             |          |
|          |                     |                             |          |

| 1 | Ove  |                                      | 4 |
|---|------|--------------------------------------|---|
|   | 1.1  | Current Design                       | 4 |
|   | 1.2  | Requests                             | 4 |
|   | 1.3  | Overview of Recommendations          | 4 |
|   | 1.4  | Assumptions                          | 4 |
| 2 | Rec  | commendations                        | 5 |
|   | 2.1  | Update CFAP Sponsor Requirement Rule | 5 |
|   | 2.1. | 1 Overview                           | 5 |
|   | 2.1. | 2 Description of Changes             | 5 |
|   | 2.1. | 3 Programs Impacted                  | 5 |
|   | 2.1. | 4 Performance Impacts                | 5 |
| 3 | Rec  | quirements                           | 5 |
|   | 3.1  | Migration Requirements               | 6 |

#### 1.1 Current Design

The income and resource requirements of a sponsor and their spouse are considered by the CalFresh (CF) Eligibility Determination and Benefit Calculation (EDBC) when determining California Food Assistance Program (CFAP) benefits. The CF EDBC determines the amount of income and property to deem to sponsored non-citizens.

Note: The term "sponsor" refers to the sponsor and their spouse, if married.

#### 1.2 Requests

The period for deeming of the sponsor's income and resources is three years. The income and resource requirements of a sponsor will be ignored on the CF EDBC, when determining benefits for CFAP, after the three year period (36 consecutive months) of sponsor deeming.

#### 1.3 Overview of Recommendations

The CFAP sponsor requirements will be removed from eligibility determination after the three year period of sponsor deeming.

#### 1.4 Assumptions

- 1. The exclusion of the sponsor's income and resource will not result in an over issuance.
- 2. There will be no updates to claiming or fiscal reports.
- 3. The user is responsible for tracking and rerunning EDBC for CFAP cases approaching the end of the three year period of sponsor deeming.

#### 2.1 Update CFAP Sponsor Requirement Rule

#### 2.1.1 Overview

The income and resources to deem to sponsored non-citizens is determined by the CF EDBC.

#### 2.1.2 Description of Changes

Update the CF EDBC to remove the income and resource requirements of a sponsor after the three year (36 consecutive months) period of sponsor deeming.

Note: The three year period will begin counting from the date of the sponsor's execution of the affidavit of support.

#### 2.1.3 Programs Impacted

CalFresh

# 2.1.4 Performance Impacts

N/A

# **3 REQUIREMENTS**

# 3.1 Migration Requirements

| DDID<br># | Requirement Text                                                                                                    | Contractor<br>Assumptions                                                                                                    | How Requirement Met                                                                                                    |
|-----------|----------------------------------------------------------------------------------------------------|----------------------------------------------------------------------------------------------------|----------------------------------------------------------------------------------------------------|
| 2055      | The CONTRACTOR shall<br>implement the CFAP logic<br>in the CalSAWS Software to<br>ignore the sponsorship<br>requirement for the 4th and<br>5th year for CalFresh. | CFAP logic updates<br>for Sponsorship will<br>apply to the 4th<br>year and all<br>subsequent years<br>that the client is on<br>CFAP. | The CF EDBC is updated<br>to remove the income<br>and resource<br>requirements of a<br>sponsor after the three<br>year (36 consecutive<br>months) period of<br>sponsor deeming. |

Calsaws

California Statewide Automated Welfare System

# **Design Document**

SCR CA-207242 DDID 1844

Suppress the automated form PA 320-3-"Certification of GR Board and Care Client's Signature", which is triggered from the Money Management Detail page for the 57 Counties

|         | DOCUMENT APPROVAL HISTORY |                 |
|---------|---------------------------|-----------------|
| CalSAWS | Prepared By               | Melissa Mendoza |
|         | Reviewed By               | Amy Gill        |

| DATE       | DOCUMENT<br>VERSION | <b>REVISION DESCRIPTION</b>                                        | AUTHOR             |
|------------|---------------------|--------------------------------------------------------------------|--------------------|
| 04/22/2019 | 1.0                 | Original                                                           | Melissa<br>Mendoza |
| 07/25/2019 | 1.1                 | Sections 2.1.1 and 2.1.2 have been added per Deliverable Comments. | Melissa<br>Mendoza |
|            |                     |                                                                    |                    |
|            |                     |                                                                    |                    |
|            |                     |                                                                    |                    |
|            |                     |                                                                    |                    |
|            |                     |                                                                    |                    |
|            |                     |                                                                    |                    |
|            |                     |                                                                    |                    |

| 1 | Ov  | ervie | W                              | 4 |
|---|-----|-------|--------------------------------|---|
|   | 1.1 | Cur   | rent Design                    | 4 |
|   | 1.2 | Rec   | quests                         | 4 |
|   | 1.3 | Ove   | erview of Recommendations      | 4 |
|   | 1.4 | Assi  | umptions                       | 4 |
| 2 | Red | comr  | mendations                     | 5 |
|   | 2.1 | Мо    | ney Management Detail          | 5 |
|   | 2.1 | .1    | Overview                       | 5 |
|   | 2.1 | .2    | Money Management Detail Mockup | 5 |
|   | 2.1 | .3    | Description of Changes         | 5 |
|   | 2.1 | .4    | Page Location                  | 6 |
|   | 2.1 | .5    | Security Updates               | 6 |
|   | 2.1 | .6    | Page Mapping                   | 6 |
|   | 2.1 | .7    | Page Usage/Data Volume Impacts | 6 |
| 3 | Red | quire | ments                          | 6 |
|   | 3.1 | Mig   | ration Requirements            | 6 |

#### 1.1 Current Design

The PA 320-3-"Certification of GR Board and Care Client's Signature" form is automatically triggered when saving a record on the Money Management Detail page.

#### 1.2 Requests

Per DDID 1844, suppress the automated form PA 320-3-"Certification of GR Board and Care Client's Signature", which is triggered from the Money Management Detail page for the 57 Counties.

#### 1.3 Overview of Recommendations

Update the Money Management Detail page to ONLY automate the generation of the PA 320-3-"Certification of GR Board and Care Client's Signature" form when a record is created for Los Angeles County. Prevent the automation from occurring for the remaining counties.

#### 1.4 Assumptions

N/A

#### 2.1 Money Management Detail

#### 2.1.1 Overview

The PA 320-3-"Certification of GR Board and Care Client's Signature" form for Los Angeles County is automatically generated when a record is created for the Money Management Detail page in the LRS system. DDID 1844, will prevent the automation for the remaining 57 counties.

#### 2.1.2 Money Management Detail Mockup

| <b>*</b> - Ir                       | ndicates requir                                                    | red fields              |                                 |                                 |             | Save and Return    | Cancel |
|-------------------------------------|--------------------------------------------------------------------|-------------------------|---------------------------------|---------------------------------|-------------|--------------------|--------|
| Nam<br>Mary<br>Vend<br>8992<br>Sele | ee: <b>*</b><br>Bell<br>dor Name: <b>*</b><br>159505 Test B<br>ect | Progra<br>and C General | <b>m:</b><br>Assistance/General | Veno<br>Relief <mark>GRB</mark> | dor Type: * | Priority: <b>*</b> |        |
| Pay                                 | ment Amoun                                                         | t used by EDBC          |                                 |                                 |             |                    |        |
|                                     |                                                                    |                         | Display<br>From:                |                                 | To:         |                    | View   |
|                                     | Amount                                                             | Begin Date              | End Date                        | Report Date                     | Pay         | / Code             |        |
|                                     |                                                                    | 04/01/2019              |                                 | 04/22/2019                      | Boa         | ard and Care       | Edit   |
| Rei                                 | move                                                               |                         |                                 |                                 |             |                    | Add    |
| Last (                              | Jpdated On 07                                                      | 7/07/2019 2:48:07       | ' PM By: <u>249617</u>          |                                 |             | Save and Return    | Cancel |
| This                                | <u>Type 1</u> page took                                            | 0.46 seconds to load    |                                 |                                 |             |                    |        |

#### **Money Management Detail**

Figure 2.1.2 Money Management Mockup

#### 2.1.3 Description of Changes

Update the Money Management Detail page to ONLY automate the generation of the PA 320-3-"Certification of GR Board and Care Client's Signature" form for Los Angeles County when a record is created for the Money Management Detail page upon clicking Save and Return. Prevent the automation from occurring for the remaining 57 counties.

Note: There are no front-end updates, the mockup is for reference purpose only.

#### 2.1.4 Page Location

Global Navigation: Eligibility Local Navigation: Customer Information Task Navigation: Money Mngmt.

2.1.5 Security Updates

N/A

2.1.6 Page Mapping

N/A

#### 2.1.7 Page Usage/Data Volume Impacts

N/A

### **3 REQUIREMENTS**

#### 3.1 Migration Requirements

| DDID # | REQUIREMENT TEXT                                                                                                    | Contractor<br>Assumptions | How Requirement Met                                                        |
|--------|----------------------------------------------------------------------------------------------------|---------------------------|----------------------------------------------------------------------------|
| 1844   | The CONTRACTOR shall<br>suppress the automated form<br>PA 320-3-"Certification of GR<br>Board and Care Client's<br>Signature", which is triggered<br>from the Money Management<br>page for the 57 Counties. | N/A                       | Only automatically<br>generate the PA 320-3 if<br>the county is LA County. |

Calsaws

California Statewide Automated Welfare System

# **Design Document**

SCR CA-207243 DDID 1838

Suppress the automated form AB 116 when creating a Military Service record for all counties except Los Angeles

|         |             | DOCUMENT APPROVAL HISTORY |
|---------|-------------|---------------------------|
| CalSAWS | Prepared By | Melissa Mendoza           |
|         | Reviewed By | Amy Gill                  |

| DATE       | DOCUMENT<br>VERSION | <b>REVISION DESCRIPTION</b>                                    | AUTHOR             |
|------------|---------------------|----------------------------------------------------------------|--------------------|
| 04/12/2019 | 1.0                 | Original                                                       | Melissa<br>Mendoza |
| 07/26/2019 | 1.1                 | Update Section 2.1 (all sub-sections) per Deliverable comments | Kristine Lim       |
|            |                     |                                                                |                    |
|            |                     |                                                                |                    |
|            |                     |                                                                |                    |
|            |                     |                                                                |                    |
|            |                     |                                                                |                    |
|            |                     |                                                                |                    |
|            |                     |                                                                |                    |

| 1 | Ov  | ervie | W                               | 4 |
|---|-----|-------|---------------------------------|---|
|   | 1.1 | Cur   | rent Design                     | 4 |
|   | 1.2 | Rec   | quests                          | 4 |
|   | 1.3 | Ove   | erview of Recommendations       | 4 |
|   | 1.4 | Assi  | umptions                        | 4 |
| 2 | Red | comr  | mendations                      | 5 |
|   | 2.1 | Milit | tary/Veterans Detail            | 5 |
|   | 2.1 | .1    | Overview                        | 5 |
|   | 2.1 | .2    | Military/Veterans Detail Mockup | 5 |
|   | 2.1 | .3    | Description of Changes          | 5 |
|   | 2.1 | .4    | Page Location                   | 6 |
|   | 2.1 | .5    | Security Updates                | 6 |
|   | 2.1 | .6    | Page Mapping                    | 6 |
|   | 2.1 | .7    | Page Usage/Data Volume Impacts  | 6 |
| 3 | Red | quire | ments                           | 6 |
|   | 3.1 | Mig   | ration Requirements             | 6 |

#### 1.1 Current Design

The ABP 116-"Special Notice to Veterans and/or Their Dependents" form is automatically triggered for GA/GR cases when a Military/Veterans Detail record is created with the following criteria: the VA Benefits received is No and the Verified dropdown is Pending.

#### 1.2 Requests

Per DDID 1838, suppress the automation of the AB116 when creating the Military/Veterans Detail record for GA/GR cases for all counties except for Los Angeles County.

#### 1.3 Overview of Recommendations

Update the Military/Veterans Detail page to ONLY automate the generation of the ABP 116-"Special Notice to Veterans and/or Their Dependents" form for GA/GR cases when a Military/Veterans Detail record is created, the Champus Benefits field is "No" and the Verified dropdown is Pending for Los Angeles County. Prevent the automation from occurring for the remaining counties.

#### 1.4 Assumptions

N/A

#### 2.1 Military/Veterans Detail

#### 2.1.1 Overview

The ABP 116-"Special Notice to Veterans and/or Their Dependents" form is automatically triggered for GA/GR cases when a Military/Veterans Detail record is created with the following criteria: the VA Benefits received is No and the Verified dropdown is Pending. Per DDID 1838, suppress the automation of the AB116 when creating the Military/Veterans Detail record for GA/GR cases for all counties except for Los Angeles County.

#### 2.1.2 Military/Veterans Detail Mockup

| *- Indicates required fields           |                                |                                  | Save and Return Cancel  |
|----------------------------------------|--------------------------------|----------------------------------|-------------------------|
| Name: *<br>MELISSA SMITH V             |                                | <b>Type:</b><br>Military/Veteran |                         |
| Enlistment Date: *                     | Branch:                        | Active:                          | Serial #:               |
| Discharge Date:                        | Honorable Discharge:           | VA Claim #:                      |                         |
| Verified: *                            |                                |                                  |                         |
| VA Contract                            |                                |                                  |                         |
| Begin Date:                            | End Date:                      | VA Referral Received             | Date: Champus Benefits: |
|                                        |                                |                                  | Save and Return Cancel  |
| Last Updated On 06/25/201              | 9 9:52:24 AM By: <u>970708</u> |                                  |                         |
| This <u>Type 1</u> page took 0.61 seco | onds to load.                  |                                  |                         |

#### Military/Veterans Detail

Figure 2.1.1 Military/Veterans Detail Mockup

#### 2.1.3 Description of Changes

Update the Military/Veterans Detail page to ONLY automate the generation of the ABP 116-"Special Notice to Veterans and/or Their Dependents" form for GA/GR cases when a Military/Veterans Detail record is created, the Champus

Benefits field is "No" and the Verified dropdown is Pending for Los Angeles County. Prevent the automation from occurring for the remaining counties.

Note: For GR only cases, CW 5 and ABP 116 are generated together.

#### 2.1.4 Page Location

Global Navigation: Eligibility Local Navigation: Customer Information Task Navigation: Military/Veterans

2.1.5 Security Updates

N/A

2.1.6 Page Mapping

N/A

2.1.7 Page Usage/Data Volume Impacts N/A

### **3 REQUIREMENTS**

#### 3.1 Migration Requirements

| DDID # | REQUIREMENT TEXT                                                                                                    | Contractor<br>Assumptions | How Requirement Met                                                       |
|--------|----------------------------------------------------------------------------------------------------|---------------------------|---------------------------------------------------------------------------|
| 1838   | The CONTRACTOR shall<br>suppress the automated form<br>ABP 116-"Special Notice to<br>Veterans and/or Their<br>Dependents" for GA/GR cases,<br>which is triggered from the<br>Military/Veterans Detail page<br>for the 57 Counties. | N/A                       | Only automatically<br>generate the ABP 116 if the<br>county is LA County. |

Calsaws

California Statewide Automated Welfare System

# **Design Document**

CA-207244 DDID 1835

Suppress the automated form CA 24 when creating a Sponsor Type of Corporation

|                 |             | DOCUMENT APPROVAL HISTORY |
|-----------------|-------------|---------------------------|
| Cal <b>SAWS</b> | Prepared By | Melissa Mendoza           |
|                 | Reviewed By | Amy Gill                  |

| DATE       | DOCUMENT<br>VERSION | <b>REVISION DESCRIPTION</b>                               | AUTHOR             |
|------------|---------------------|-----------------------------------------------------------|--------------------|
| 04/11/2019 | 1.0                 | Original                                                  | Melissa<br>Mendoza |
| 07/25/2019 | 1.1                 | Added Overview and Mockup Title per Deliverable Comments. | Melissa<br>Mendoza |
|            |                     |                                                           |                    |
|            |                     |                                                           |                    |
|            |                     |                                                           |                    |
|            |                     |                                                           |                    |
|            |                     |                                                           |                    |
|            |                     |                                                           |                    |
|            |                     |                                                           |                    |

| 1 | Ove  | ervie | W                              | 4 |
|---|------|-------|--------------------------------|---|
|   | 1.1  | Cur   | rent Design                    | 4 |
|   | 1.2  | Rec   | quests                         | 4 |
|   | 1.3  | Ove   | erview of Recommendations      | 4 |
|   | 1.4  | Assu  | umptions                       | 4 |
| 2 | Rec  | comr  | mendations                     | 5 |
|   | 2.1  | Spo   | onsorship List                 | 5 |
|   | 2.1. | 1     | Overview                       | 5 |
|   | 2.1. | 2     | Sponsorship List Mockup        | 5 |
|   | 2.1. | 3     | Description of Changes         | 5 |
|   | 2.1. | 4     | Page Location                  | 6 |
|   | 2.1. | 5     | Security Updates               | 6 |
|   | 2.1. | 6     | Page Mapping                   | 6 |
|   | 2.1. | 7     | Page Usage/Data Volume Impacts | 6 |
| 3 | Mig  | ratic | on Requirements                | 6 |

#### 1.1 Current Design

Form CA 24 - Sponsoring Agency or Organization's Statement of Facts Regarding Ability to Meet the Alien's Needs (Supplemental Application for AFDC) is automatically triggered with a Sponsorship record with the Type of Corporation is created and checked as complete.

#### 1.2 Requests

Per DDID 1835, suppress the automation of the CA-24 when creating a Sponsorship record with the Type of Corporation for all counties except for Los Angeles County.

#### 1.3 Overview of Recommendations

Update the Sponsorship Detail page to ONLY automate the generation of the CA 24 -Sponsoring Agency or Organization's Statement of Facts Regarding Ability to Meet the Alien's Needs (Supplemental Application for AFDC) when a Sponsorship record with the Type of Corporation is created and checked as complete for Los Angeles County. Prevent the automation from occurring for the remaining counties.

#### 1.4 Assumptions

N/A

#### 2.1 Sponsorship List

#### 2.1.1 Overview

The system generates the CA 24 Sponsoring Agency or Organization's Statement of Facts Regarding Ability to Meet the Alien's Needs (Supplemental Application for AFDC) for Corporation Sponsorships. DDID 1835, requests that this is suppressed for the remaining 57 counties.

#### 2.1.2 Sponsorship List Mockup

|      |                              |                  |                  |            |               | Continue             |
|------|------------------------------|------------------|------------------|------------|---------------|----------------------|
| Sea  | rch Results Sumn             | nary             |                  |            |               | Results 1 - 2 of 2   |
|      |                              |                  | Display<br>From: | To:        |               | View                 |
|      | Name                         | Sponsor          | Sponsor Type     | Begin Date | End Date      | Aud                  |
|      | Smith, Melissa               | Test Companu     | Corporation      | •          | ~             | Edit<br>View History |
|      | <u>Smith, Robert</u>         | Test Company     | Corporation      | 04/11/2019 |               | Edit<br>View History |
| Rer  | nove                         |                  |                  |            | Sponsor Type: | * - Select - ✓ Add   |
|      |                              |                  |                  |            |               | Continue             |
| This | <u>Type 1</u> page took 1.49 | seconds to load. |                  |            |               |                      |

#### **Sponsorship List**

Figure 2.1.2 Sponsorship List Mockup

#### 2.1.3 Description of Changes

 Update the Sponsorship Detail page to ONLY automate the generation of form CA 24 - Sponsoring Agency or Organization's Statement of Facts Regarding Ability to Meet the Alien's Needs (Supplemental Application for AFDC) when a Sponsorship record with the Type of Corporation is created and checked as complete on the Sponsorship List page for Los Angeles County.

2. Prevent the automation from occurring for the remaining counties.

Note: There are no front-end updates, the mockup is for reference purpose only.

#### Other Forms/NOAs sent with this form:

This form is two pages: The CW 24 is page 1, and the CW 24 coversheet is page 2.

#### 2.1.4 Page Location

Global Navigation: Eligibility Local Navigation: Customer Information Task Navigation: Sponsorship

#### 2.1.5 Security Updates

N/A

#### 2.1.6 Page Mapping

N/A

#### 2.1.7 Page Usage/Data Volume Impacts

N/A

### **3 MIGRATION REQUIREMENTS**

| DDID # | REQUIREMENT TEXT                                                                                                    | Contractor<br>Assumptions | How Requirement Met                                                     |
|--------|----------------------------------------------------------------------------------------------------|---------------------------|-------------------------------------------------------------------------|
| 1835   | The CONTRACTOR shall<br>suppress the automated form<br>CA 24-"Sponsoring<br>Agency/Organizations<br>Statement of Facts Regarding<br>Ability to Meet the Aliens<br>Needs", which is triggered from<br>the Sponsorship Detail page<br>for the 57 Counties. | N/A                       | Only automatically<br>generate the CA 24 if the<br>county is LA County. |